# **DR-7080C**

## SERVICE MANUAL

**FIRST EDITION** 

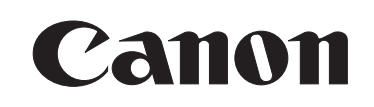

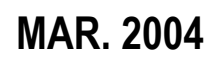

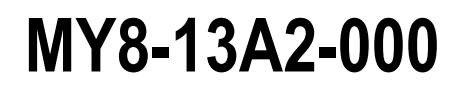

COPYRIGHT © 2004 CANON ELECTRONICS INC. CANON DR-7080C FIRST EDITION MAR. 2004

#### COPYRIGHT © 2004 CANON ELECTRONICS INC.

Use of this manual should be strictly supervised to avoid disclosure of confidential information.

This Service Manual describes necessary basic information for field service and maintenance for maintaining the product quality and functions of the DR-7080C.

#### Contents

#### Chapter 1: General description

Features, specifications, name of parts, operation method

#### Chapter 2: Functions and operation Description of operation of machine system and electrical system by function

#### Chapter 3: Disassembly and reassembly Disassembly method, reassembly method

Chapter 4: Installation and maintenance Installation method, maintenance method

#### Chapter 5: Troubleshooting Service modes and troubleshooting

#### Appendix: General circuit diagrams, etc.

Information in this manual is subject to change. Notification of such changes will be given in Service Information Bulletins.

Thoroughly read the information contained in this Service Manual and the Service Information Bulletins to gain a correct and deeper understanding of the machine. This is one way of fostering response for ensuring prolonged quality and function, and for investigating the cause of trouble during troubleshooting.

Quality Assurance Center Canon Electronics Inc.

## CONTENTS

#### **CHAPTER 1 GENERAL DESCRIPTION**

- I. FEATURES ......1-1
- II. SPECIFICATIONS ......1-2
- III. PRECAUTIONS ......1-6
- IV. NAME OF PARTS..... 1-7
- VI. REGULAR INSPECTION BY USERS .... 1-14

#### **CHAPTER 2 FUNCTIONS & OPERATION**

- IV. CONTROLLER.....2-50

| V.   | OPTION2-72                  | 2 |
|------|-----------------------------|---|
| VI.  | ELECTRICAL PARTS LAYOUT2-75 | 5 |
| VII. | LISTS OF CONNECTORS/SW/LED  |   |
|      | OF EACH PCB2-79             | ) |

#### CHAPTER 3 DISASSEMBLY & REASSEMBLY

| III. | READER     | 3-35 |
|------|------------|------|
| IV.  | CONTROLLER | 3-52 |

#### **CHAPTER 4 INSTALLATION & MAINTENANCE**

- I. SELECTION OF LOCATION......4-1
- II. UNPACKING AND INSTALLATION ......4-2
- III. STAMP UNIT INSTALLATION PROCEDURE ......4-6
- IV. PERIODICALLY REPLACED PARTS ......4-8
- V. CONSUMABLE PARTS AND CONSUMABLES......4-9VI. PERIODIC SERVICING ......4-11

#### **CHAPTER 5 TROUBLESHOOTING**

| I.   | ERROR DISPLAY AND REMEDY | 5-1  |
|------|--------------------------|------|
| II.  | SERVICE MODE             | 5-4  |
| III. | USER MODES 5             | 5-34 |
| IV.  | FEEDER ADJUSTMENT        | 5-35 |

- V. AFTER REPLACING PARTS ...... 5-46
- VI. OPERATION TROUBLESHOOTING ..... 5-50
- VII. IMAGE TROUBLESHOOTING ...... 5-54

#### **APPENDIX**

- I. GENERAL DIAGRAM......A-1
- III. FEEDER DIAGRAM ......A-5
- IV. SIGNAL NAMES LIST ......A-7
- V. SPECIAL TOOLS LIST ......A-10

## **CHAPTER 1**

## **GENERAL DESCRIPTION**

| I.   | FEATURES1-1       | 1 |
|------|-------------------|---|
| II.  | SPECIFICATIONS1-2 | 2 |
| III. | PRECAUTIONS1-6    | 3 |

| IV. | NAME OF PARTS1-7                |
|-----|---------------------------------|
| V.  | EXPLANATION OF OPERATION1-10    |
| VI. | REGULAR INSPECTION BY USERS1-14 |

#### I. FEATURES

1. Universal document scanner with ADF and flatbed (FB) for A3 size Support for black and white, grayscale, and color output

#### 2. High speed scanning

Using ADF, A4 simple: Max. 70 pages/minute, A4 duplex: Max. 36 images/minute

#### 3. New functions

Job function and MultiStream function by bundled software

4. Using the new product from Office Imaging Products Group of Canon Inc. Common ADF and Reader, and exclusive Controller

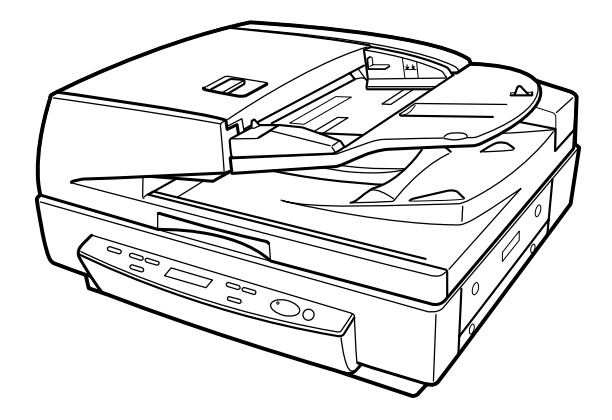

Figure 1-101

"Windows" is a trademark of Microsoft Corporation in the U.S. and other countries. Other company names and product names mentioned in this document are registered trademarks or trademarks of the respective companies.

#### **II. SPECIFICATIONS**

#### 1. Appearance/Installation

| No. | Item                               | Specifications                                                                                                    |  |
|-----|------------------------------------|----------------------------------------------------------------------------------------------------|--|
| 1   | Туре                               | Desktop type flatbed scanner with ADF                                                                                                    |  |
| 2   | Product models                     | 1) for Japan:100 VAC, 50/60 Hz2) for American region:120 VAC, 60 Hz3) for European region:220 to 240 VAC, 50/60 Hz4) for others20 to 240 VAC, 50/60 Hz                                                                                                    |  |
| 3   | Rating power consumption/current   | 1) 100 V model:       151 W         2) 120 V model:       1.23 A         3) 220 to 240 V model:       0.74 A         Note:       "EnergyStar" available.                                                                                                    |  |
| 4   | Performance-guaranteed environment | 15 to 27.5°C (59 to 81.5°F)<br>25 to 75% RH<br><b>Note:</b> No condensation allowed.                                                                                                    |  |
| 5   | Noise                              | <ol> <li>Sound power level         <ul> <li>In standby mode:</li> <li>In operating mode:</li> <li>78 dB or less (100 to 300 dpi)</li> <li>75 dB or less (400 to 600 dpi)</li> </ul> </li> <li>Sound pressure level: Bystanders         <ul> <li>In standby mode:</li> <li>40 dB or less</li> <li>In operating mode:</li> <li>63 dB or less</li> </ul> </li> </ol> |  |
| 6   | Dimensions                         | 575 (W) × 602 (D) × 300 (H) mm                                                                                                    |  |
| 7   | Weight                             | Approx. 34 kg                                                                                                    |  |
| 8   | Interface                          | 1) SCSI-3 (Ultra SCSI compatible)<br>2) USB 2.0 (Hi-Speed compatible)                                                                                                    |  |
| 9   | Expected product life              | One of the following two items, whichever comes first.<br>1) 5 years<br>2) ADF mode: Sheets fed: 4,000,000 sheets (A4 size)<br>3) FB mode: 200,000 scans<br>There are parts needed to replace.                                                                                                    |  |
| 10  | Installation                       | By service technician                                                                                                    |  |
| 11  | Option                             | 1) Stamp unit<br>2) Network scanning adapter: NSA-01                                                                                                    |  |

Table 1-201

| No. | ltem                         | Specifications                                                                                                    |                                                                                                    |                                 |             |        |
|-----|------------------------------|----------------------------------------------------------------------------------------------------|----------------------------------------------------------------------------------------------------|---------------------------------|-------------|--------|
| 1   | Method of scan               | 1) FB: Mirr<br>2) ADF: She                                                                                                    | 1) FB: Mirror moving<br>2) ADF: Sheet feeding (mirror fixing)                                                                                                    |                                 |             |        |
| 2   | Type of sensor               | 3-lines CCD                                                                                                    |                                                                                                    |                                 |             |        |
| 3   | Picture element              | Density of el                                                                                                    | ement: 600                                                                                                    | dpi, Effective                  | e elements: | 7350   |
| 4   | Light source                 | Xenon tube                                                                                                    |                                                                                                    |                                 |             |        |
| 5   | Dropout color                | Available (R/                                                                                                    | G/B)                                                                                                    |                                 |             |        |
| 6   | Color-emphasize mode         | Available (R/                                                                                                    | G/B)                                                                                                    |                                 |             |        |
| 7   | Reading side                 | ADF: Sim<br>FB: Sim                                                                                                    | plex (front),<br>plex                                                                                                    | Duplex                          |             |        |
| 8   | Reading size (typical)       | 1) L series: L<br>2) A series: A<br>3) B series: B                                                                                                | .DR / LGL / I<br>\3 / A4 / A4F<br>34 / B5 / B5I                                                                                                    | _TR / LTR-R<br>&/ A5 / A5R<br>R |             |        |
| 9   | Reading g size<br>(atypical) | 1) Available<br>2) Main-scar<br>3) Sub-scanr                                                                                                    | <ol> <li>Available pixel unit setting</li> <li>Main-scanning direction: Min. 139.7 mm, Max. 298 mm</li> <li>Sub-scanning direction: Min.128 mm, Max. 432 mm</li> </ol> |                                 |             |        |
| 10  | Output mode                  | <ol> <li>Binary (Black &amp; White / Error diffusion<br/>Advanced text enhancement)</li> <li>Grayscale (8 bit)</li> <li>Color (24 bit)</li> </ol> |                                                                                                    |                                 |             |        |
| 11  | Output resolution            | 1) 100 × 100 dpi 2) 150 × 150 dpi 3) 200 × 200 dpi<br>4) 240 × 240 dpi 5) 300 × 300 dpi 6) 400 × 400 dpi<br>7) 600 × 600 dpi                      |                                                                                                    | ) dpi<br>) dpi                  |             |        |
| 12  | Scanning speed (ADF)         | A4 s                                                                                                    | ize                                                                                                    | Black &<br>White                | Gray        | Color  |
|     |                              | Simplex                                                                                                    | 200 dpi                                                                                                    | 70 ppm                          | 70 ppm      | 70 ppm |
|     |                              | (pages/min.)                                                                                                    | 300 dpi                                                                                                    | 70 ppm                          | 68 ppm      | 44 ppm |
|     |                              |                                                                                                    | 400 dpi                                                                                                    | 50 ppm                          | 40 ppm      | 28 ppm |
|     |                              |                                                                                                    | 600 dpi                                                                                                    | 50 ppm                          | 19 ppm      | 13 ppm |
|     |                              | Duplex                                                                                                    | 200 dpi                                                                                                    | 36 ipm                          | 36 ipm      | 36 ipm |
|     |                              | (images/min.)                                                                                                    | 300 dpi                                                                                                    | 36 ipm                          | 36 ipm      | 36 ipm |
|     |                              |                                                                                                    | 400 dpi                                                                                                    | 32 ipm                          | 32 ipm      | 28 ipm |
|     |                              |                                                                                                    | 600 dpi                                                                                                    | 32 ipm                          | 19 ipm      | 13 ipm |
|     |                              | <b>Note:</b> Grayscale and color mean JPEG in this case. It differs                                                                               |                                                                                                    |                                 |             |        |
|     |                              | depending on the setting, computer performance, or                                                                                                |                                                                                                    |                                 |             |        |
|     |                              | otner                                                                                                    | conditions.                                                                                                    |                                 |             |        |

#### 2. Document Reading

Table 1-202

#### 3. Documents Feed (ADF)

| No. | Item                           | Specifications                                                                                                    |  |
|-----|--------------------------------|----------------------------------------------------------------------------------------------------|--|
| 1   | Document size                  | <ol> <li>Width: 139.7 to 304.8 mm</li> <li>Length: 128 to 432 mm</li> <li>Note: At Long document mode, Max. 630 mm length, added color and 600 dpi mode, Max. 540 mm length.</li> </ol>                                                                                                    |  |
| 2   | Document weight<br>(thickness) | <ol> <li>Simplex black &amp; white document<br/>AB series: 42 to 128 g/m<sup>2</sup> (0.06 to 0.15 mm)<br/>L series: 50 to 128 g/m<sup>2</sup> (0.07 to 0.15 mm)</li> <li>Duplex black &amp; white document<br/>50 to 128 g/m<sup>2</sup> (0.07 to 0.15 mm)</li> <li>Color document<br/>64 to 128 g/m<sup>2</sup> (0.08 to 0.15 mm)</li> <li>Black &amp; white document at black &amp; white and color mixed<br/>50 to 128 g/m<sup>2</sup> (0.07 to 0.15 mm)</li> <li>Black &amp; white document at black &amp; other and color mixed<br/>50 to 128 g/m<sup>2</sup> (0.07 to 0.15 mm)</li> <li>Note: At Long document mode, 60 to 90 g/m<sup>2</sup>.</li> </ol> |  |
| 3   | Document<br>requirements       | <ol> <li>Pressure-sensitive paper: Available (document weight: 50 to 128 g/m<sup>2</sup>)</li> <li>Carbon-backed document: None</li> <li>Perforated paper for binder: Only 2 / 3 / 4 holes can be fed.</li> <li>Folded paper File folded: Length 15 mm Max. / Height 10 mm Max. Staple folded: Length 20 mm Max. / Height 10 mm Max.</li> <li>Creased paper: Can be fed, but crease must be straightened.</li> </ol>                                                                                                    |  |
| 4   | Pickup storage                 | <ol> <li>1) 100 pages Max. (at document weight 80 g/m<sup>2</sup>)<br/>Available adding in progress.</li> <li>2) 13mm Max. at height<br/>Note: At Long document mode, one sheet only.</li> </ol>                                                                                                    |  |
| 5   | Delivery storage               | 100 pages Max. (at document weight 80 g/m <sup>2</sup> )                                                                                                    |  |
| 6   | Delivery face direction        | Face down                                                                                                    |  |
| 7   | Feeding speed                  | 1) 100/150/200/240/300 dpi: 468 mm/sec<br>2) 400/600 dpi: 234 mm/sec                                                                                                    |  |

Table 1-203

| 4. | Image | <b>Processing/Others</b> |  |
|----|-------|--------------------------|--|
|----|-------|--------------------------|--|

| No. | ltem             | Specifications                                                                                                    |                                                                                                    |
|-----|------------------|----------------------------------------------------------------------------------------------------|----------------------------------------------------------------------------------------------------|
| 1   | Image processing | <ol> <li>Brightness adjustment:</li> <li>Contrast adjustment:</li> <li>Automatic brightness adjustment:</li> <li>Automatic brightness adjustment:</li> <li>ABC processing</li> <li>Shading correction:<br/>Standard white plate built in th</li> <li>Smoothing:</li> <li>Gamma correction:</li> <li>Edge emphasis:</li> <li>Image data compression:</li> <li>MultiStream function:</li> <li>Automatic size detection:</li> <li>Skew correction:</li> </ol> | 255 levels<br>7 levels<br>ent (AE):<br>e scanner.<br>Available<br>Standard / Custom<br>5 steps<br>JPEG module built-in<br>Available<br>Available<br>Available |
| 2   | Other function   | <ol> <li>Long document mode</li> <li>Pre-scan</li> <li>Count-only</li> <li>Patch code</li> <li>New file</li> <li>Job function</li> <li>Counter: stored in the memory</li> <li>Self-diagnosis function</li> </ol>                                                                                                    |                                                                                                    |
| 3   | Bundled software | ISIS/TWAIN driver, CapturePerfect 2.0<br>Job registration tool                                                                                                    |                                                                                                    |

Table 1-204

The specifications above are subject to change for improvement of the product.

#### **III. PRECAUTIONS**

This section describes items that require particular care, for example, regarding human safety. These precautions must be observed. Explain to the user items that relate to user safety, and instruct the user to take appropriate actions.

#### 1. Power OFF in Emergency

When such abnormalities as abnormal noise, smoke, heat and odor occur, turn the power off immediately and unplug the power cord.

As it may cause injury, be careful not to get clothing (ties, long hair, etc.) caught in the machine. If this happens, turn the power off immediately.

Also, do not insert your fingers in the feed section while feeding documents.

#### 2. Electromagnetic Wave Interference Countermeasures

This machine complies with the electromagnetic wave interference standards (VCCI-A, FCC-A, etc.). However, the user might have to carry out countermeasures if the machine causes electromagnetic wave interference.

Do not change nor modify this machine. If this has been carried out, its use may be forcibly discontinued on site. If this machine's specifications shall be changed, or the machine shall be disassembled and reassembled, follow the instructions described in this manual or in Service Information Bulletins. The "CAUTION LABEL" is affixed on the rear of the machine.

| ĺ | This device complies with Part 15 of the FCC Rules. Operation is subject to the following two conditions: (1) This device                                           | This Class A digital apparatus meets all<br>requirements of the Canadian Interference-<br>Causing Equipment Regulations.     |
|---|----------------------------------------------------------------------------------------------------|----------------------------------------------------------------------------------------------------|
| l | may not cause harmful interference, and<br>(2) this device must accept any interference<br>received, inculuding interference that may<br>cause undesired operation. | Cet appareil numérique de la classe A<br>respecte toutes les exigences du Règlement<br>sur le matériel brouilleur du Canada. |

#### CAUTION LABEL

#### 3. User Manual

Read the user manual thoroughly before using this machine.

#### 4. Disposal

Following local regulations when disposing of the product and parts.

#### 5. Movement

The machine weighs approximately 34 kg. Hold it firmly from both sides with

two persons, and move the main body carefully. Do not try to lift it alone.

#### **IV. NAME OF PARTS**

#### 1. Feeder

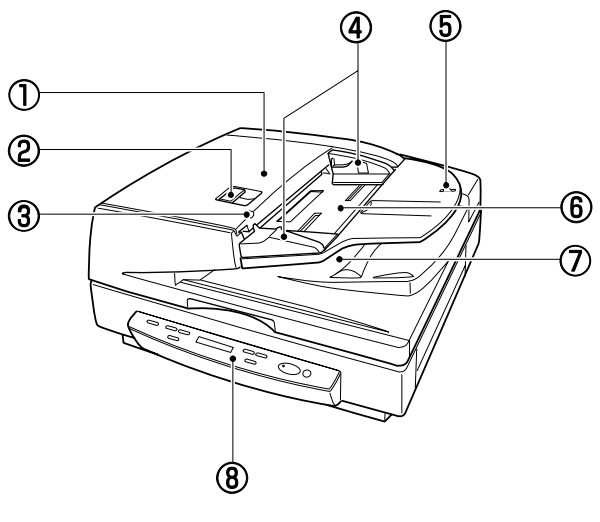

Figure 1-401

- 1 Feeder cover
- ② Opening lever
- ③ Document set indicator
- ④ Slide guide (Document guide)
- Large-size document detection sensor (LGL sensor)
- 6 Document feeder tray
- ⑦ Document delivery tray
- ⑧ Operation panel

2. Flatbed

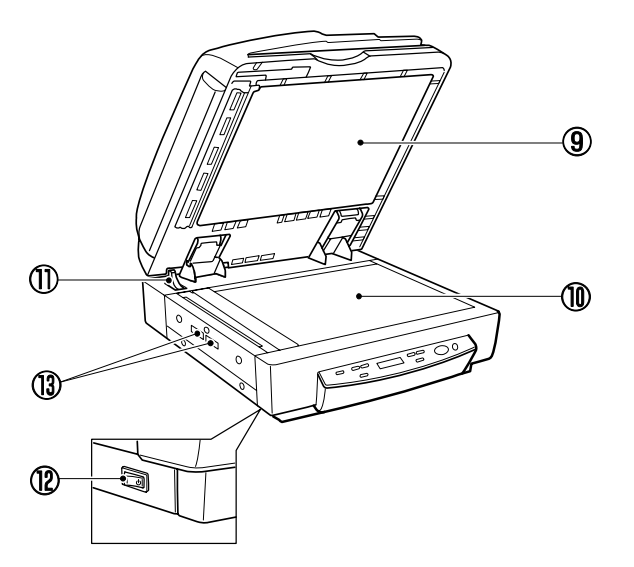

#### Figure 1-402

- Pressure board (black)
- ① Flatbed (Platen glass)
- 1 Opening sensor
- Power switch
- 1 Air vents

#### 3. Rear View

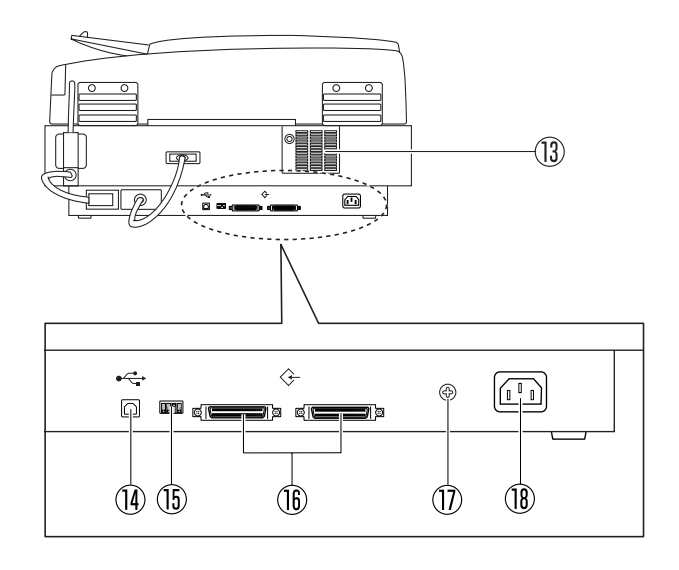

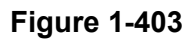

- 13 Air vents
- USB connector
- (15) DIP switches
- ⑤ SCSI connectors
- ⑦ Grounding terminal
- B Power cord connector
- Note: Take care to ensure that the vents never become blocked. Blocked vents can lead to heat build-up inside the scanner and create the risk of failure.

#### 4. Operation Panel

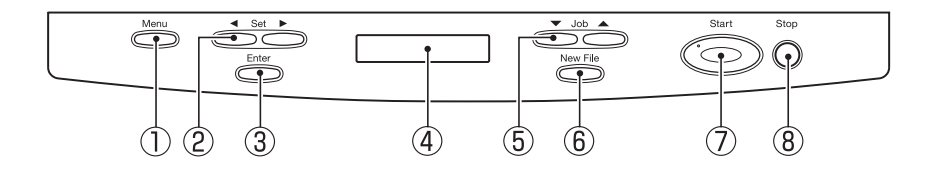

Figure 1-404

- ① Menu key
- ② Set keys
- ③ Enter key
- ④ Display panel
- ⑤ Job keys
- 6 New File key
- ⑦ Start key
- ⑧ Stop key

#### V. EXPLANATION OF OPERATION

For details, refer to user manuals of the DR-7080C and the software to be used.

#### 1. Basic Operation

The basic operation for operating the DR-7080C is as follows.

- 1) Turn the DR-7080C ON.
- 2) Turn the computer ON.
- 3) Start the software.
- 4) Set the document.
- 5) Execute operation.
- 6) End operation.
- 7) Quit the software.
- 8) Turn the computer OFF.
- 9) Turn the DR-7080C OFF.

#### 2. Operation Screen

The basic operation screens are shown below for reference.

The bundled "CapturePerfect2.0" uses the "TWAIN" driver.

1) CapturePerfect2.0

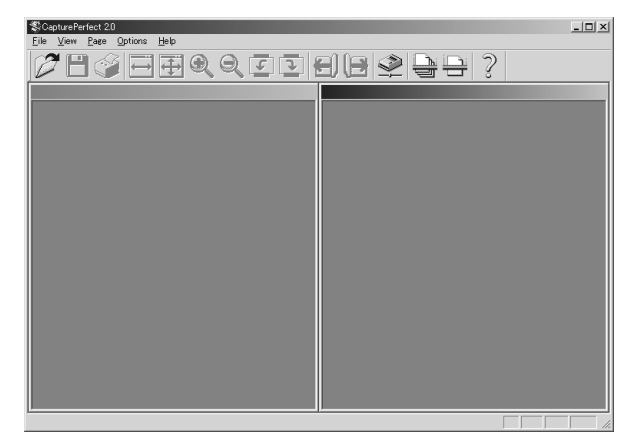

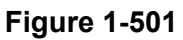

#### 2) Scanner Setting

| Canon DR-7080C on STI - 0024 🛛 🗶      |                      |                   |  |  |
|---------------------------------------|----------------------|-------------------|--|--|
| User Preference :                     |                      | •                 |  |  |
|                                       | Save                 | Delete            |  |  |
| Mode :                                | Black and White      | •                 |  |  |
| <u>P</u> age Size :                   | Letter - 8.5 x 11 in | •                 |  |  |
| Dots per inch :                       | 300 dpi              | •                 |  |  |
| <u>B</u> rightness :                  | ÷                    | <b>▶</b> ☆ 128    |  |  |
| <u>C</u> ontrast :                    | •                    | 🕞 🕒 Auto          |  |  |
| <u>S</u> canning Side :               | Auto                 | •                 |  |  |
| Ratio of $blac\underline{k}$ pixels : | <u>۲</u>             | <b>)</b> 2.0 %    |  |  |
| Feeding Option :                      | Standard Feeding     | •                 |  |  |
| Delay :                               | 4                    | ▶ 0 sec           |  |  |
| 🗖 Deske <u>w</u>                      | 🔲 Presca <u>r</u>    | 1                 |  |  |
| Scanning Op <u>t</u> ion :            | Standard             | <b>T</b>          |  |  |
| Area Mo                               | re Abo <u>u</u> t    | . <u>D</u> efault |  |  |
| Orientation 0                         | K Cance              | I <u>H</u> elp    |  |  |

Figure 1-502

#### 3) Advanced Settings

| A | dvanced Settings |                                                                                                    |    |      |         | x    |  |
|---|------------------|----------------------------------------------------------------------------------------------------|----|------|---------|------|--|
|   | Color drop-out   | <u>F</u> ront :                                                                                                    |    | None |         | •    |  |
|   |                  | <u>B</u> ack :                                                                                                    |    | None |         | •    |  |
|   | Edge emphasis :  | Soft                                                                                                    | •  |      | ▶ Sharp |      |  |
|   | Other Settings : | Iext Orientation Recognition     Different Size Originals     Apply first page size to next pages     Border Removal     Reverse Image     Stamp |    |      |         |      |  |
|   |                  | <u>G</u> amn                                                                                                    | na | ок   | Cancel  | Help |  |

Figure 1-503

24

#### 4) Job Registration

| No. | Job title | Function | 4 |
|-----|-----------|----------|---|
| 01  |           | Ì        |   |
| 02  |           |          | _ |
| 03  |           |          |   |
| 04  |           |          |   |
| 05  |           |          |   |
| 06  |           |          |   |
| 07  |           |          |   |
| 08  |           |          |   |
| 09  |           |          |   |
| 10  |           |          |   |
|     | ×         |          |   |

Figure 1-504

#### 5) MultiStream

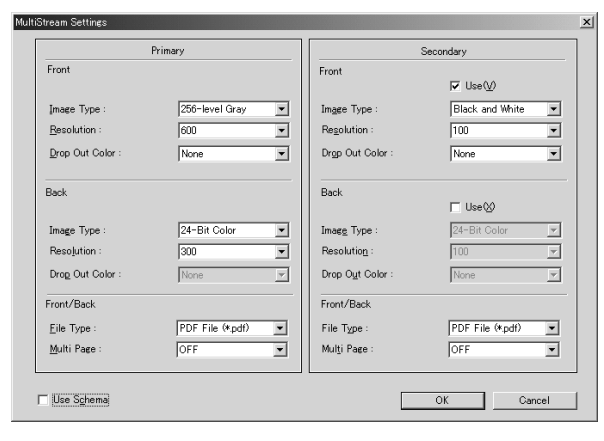

Figure 1-505

#### 6) Version Indication

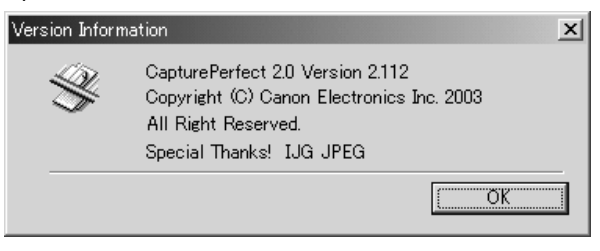

Figure 1-506

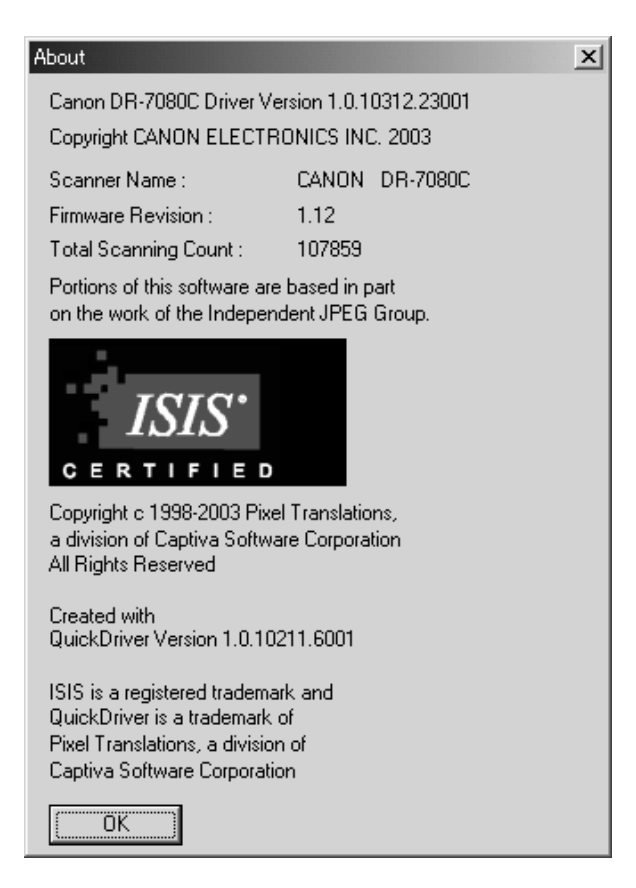

**Figure 1-507** 

#### 3. Jam Cleaning

- Remove all document pages from the document feeder tray and the document delivery tray.
- Open the feeder cover.
   Operate the opening lever, and then slowly raise the feeder cover it stops.

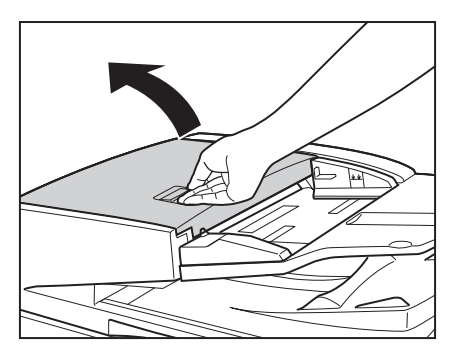

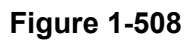

3) Remove the jammed document.

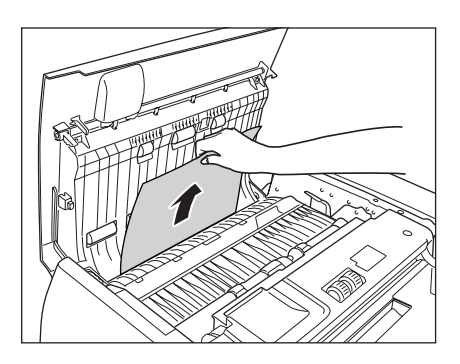

Figure 1-509

4) Grasping the tab inside the scanner, open the feeder guide.

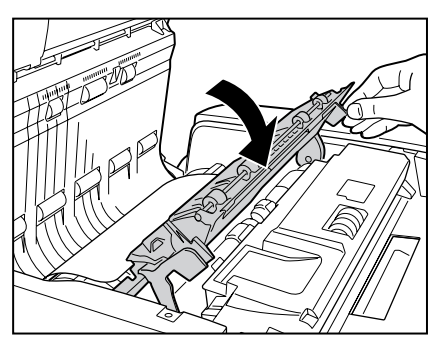

Figure 1-510

 Rotate the dial on your side of the scanner to remove any document jammed inside the feeder.

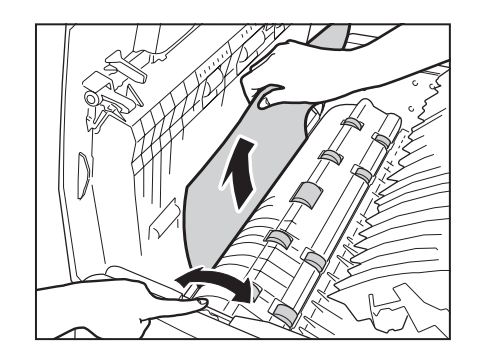

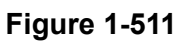

6) Close the feeder guide.

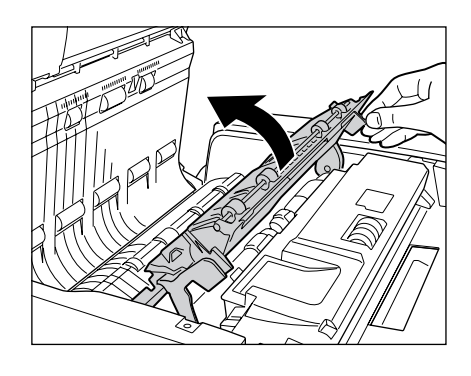

Figure 1-512

7) Close the feeder cover.

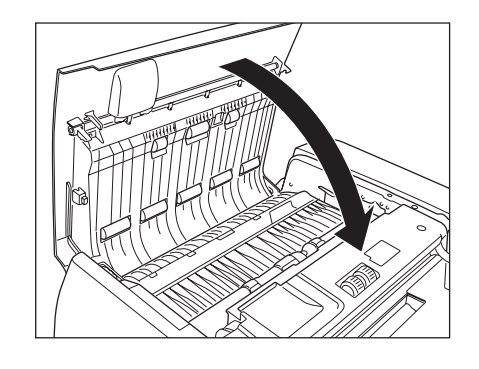

Figure 1-513

8) Open the feeder.

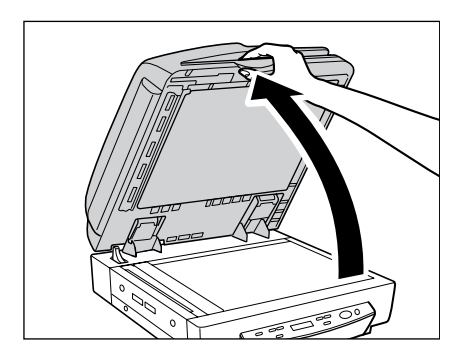

Figure 1-514

9) Remove the document jammed in the feeder.

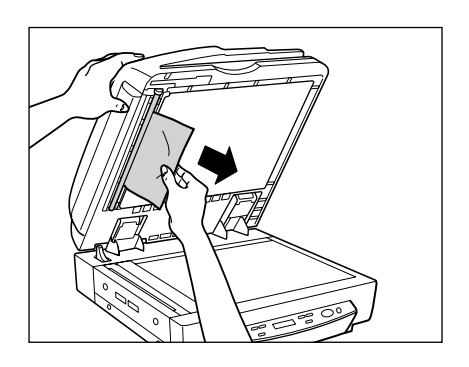

Figure 1-515

10) Close the feeder.

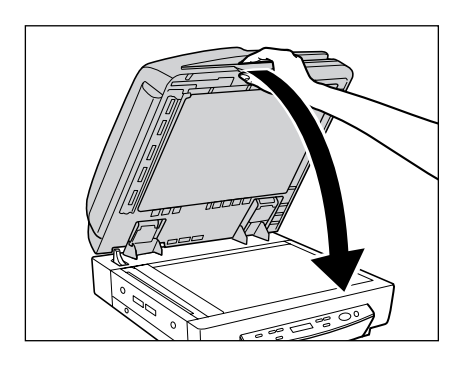

Figure 1-516

#### VI. REGULAR INSPECTION BY USERS

Instruct the user that the following locations must be cleared about once a week. For the details, refer to the user manual.

#### 1. Exterior

Wipe the covers with a cloth tightly wrung with water or neutral detergent soaked, and then wipe dry.

#### 2. Glass, pressure board

Wipe the platen glass, ADF reading glass, and black pressure board with a cloth tightly wrung with water and then wipe dry.

#### 3. Roller

Wipe the following rollers with a cloth tightly wrung with water and then wipe dry:

- 1) No. 1 registration roller
- 2) No. 2 registration roller
- 3) No. 1 registration roller follower
- 4) No. 2 registration roller follower
- 5) Reversal upper roller
- 6) Reversal lower roller
- 7) Platen roller

#### 4. Power Cord

After the power code is plugged in to the outlet for a long period of time, dust will collect on the connected part and could cause a fire or electric shocks. To prevent this, clean it regularly.

## **CHAPTER 2**

## **FUNCTIONS & OPERATION**

| I.   | OUTLINE    | 2-1  |
|------|------------|------|
| II.  | FEEDER     | 2-5  |
| III. | READER     | 2-34 |
| IV.  | CONTROLLER | 2-50 |

| V.   | OPTION                     | .2-72 |
|------|----------------------------|-------|
| VI.  | ELECTRICAL PARTS LAYOUT    | .2-75 |
| VII. | LISTS OF CONNECTORS/SW/LED |       |
|      | OF EACH PCB                | .2-79 |
|      |                            |       |

#### I. OUTLINE

#### 1. System Configuration

Figure 2-101 shows the system configuration.

For the computer specifications and other operating environment details, refer to the user manual.

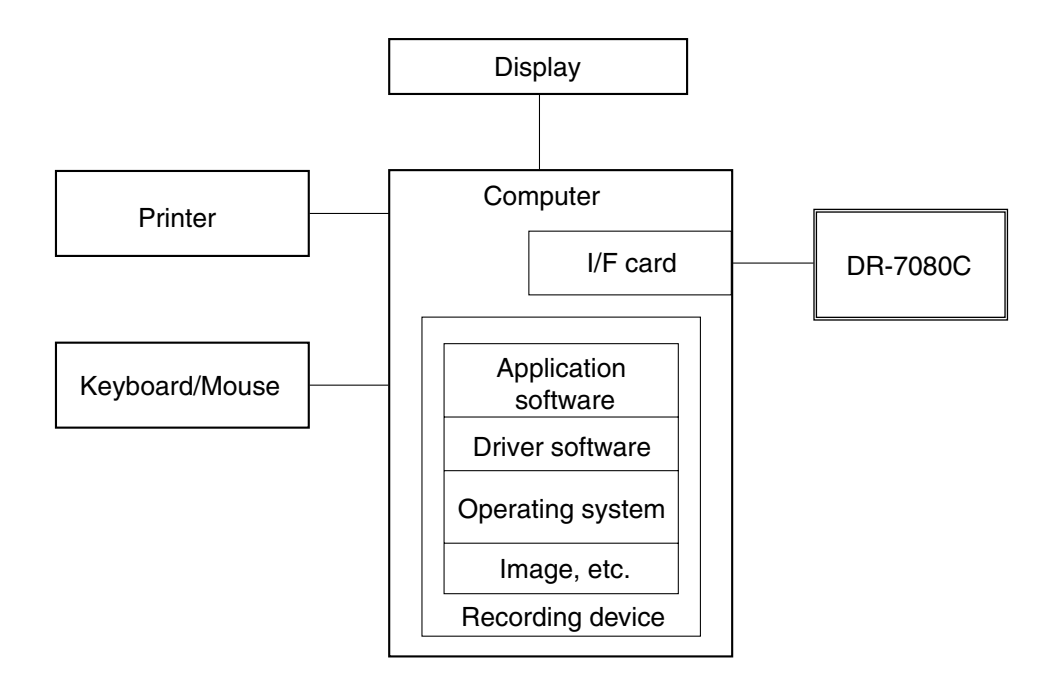

Figure 2-101

#### 2. Overall Configuration

Figure 2-102 shows the overall configuration.

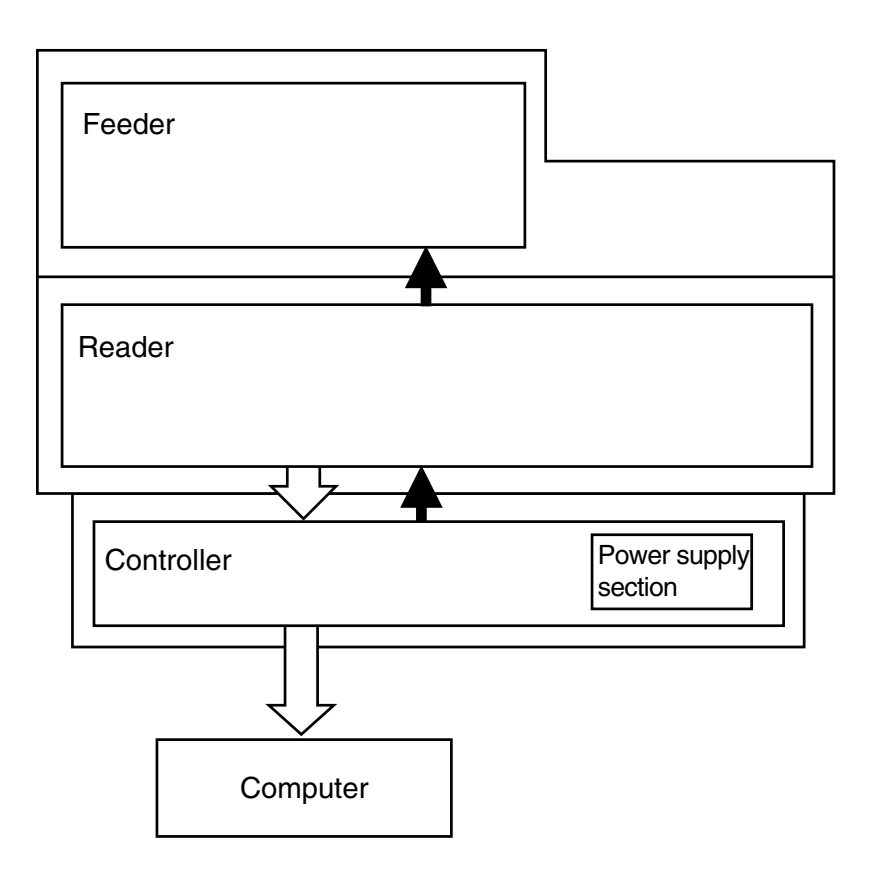

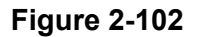

1) Feeder

The feeder picks up and delivers documents.

2) Reader

The reader scans image data with a CCD and controls the feeder.

3) Controller

The controller processes the image and performs the interface with the computer. However, image processing can also be performed from the computer. The controller is also provided with a

power supply block.

#### 3. Motor Drive

The reader of this machine includes a scanner motor (M501) for moving the mirror unit, a pickup motor (M1) for transporting documents in the feeder, a feed motor (M2), a delivery reversal motor (M3), and a pressure motor (M4) which presses the reader roller follower 1 to the read roller.

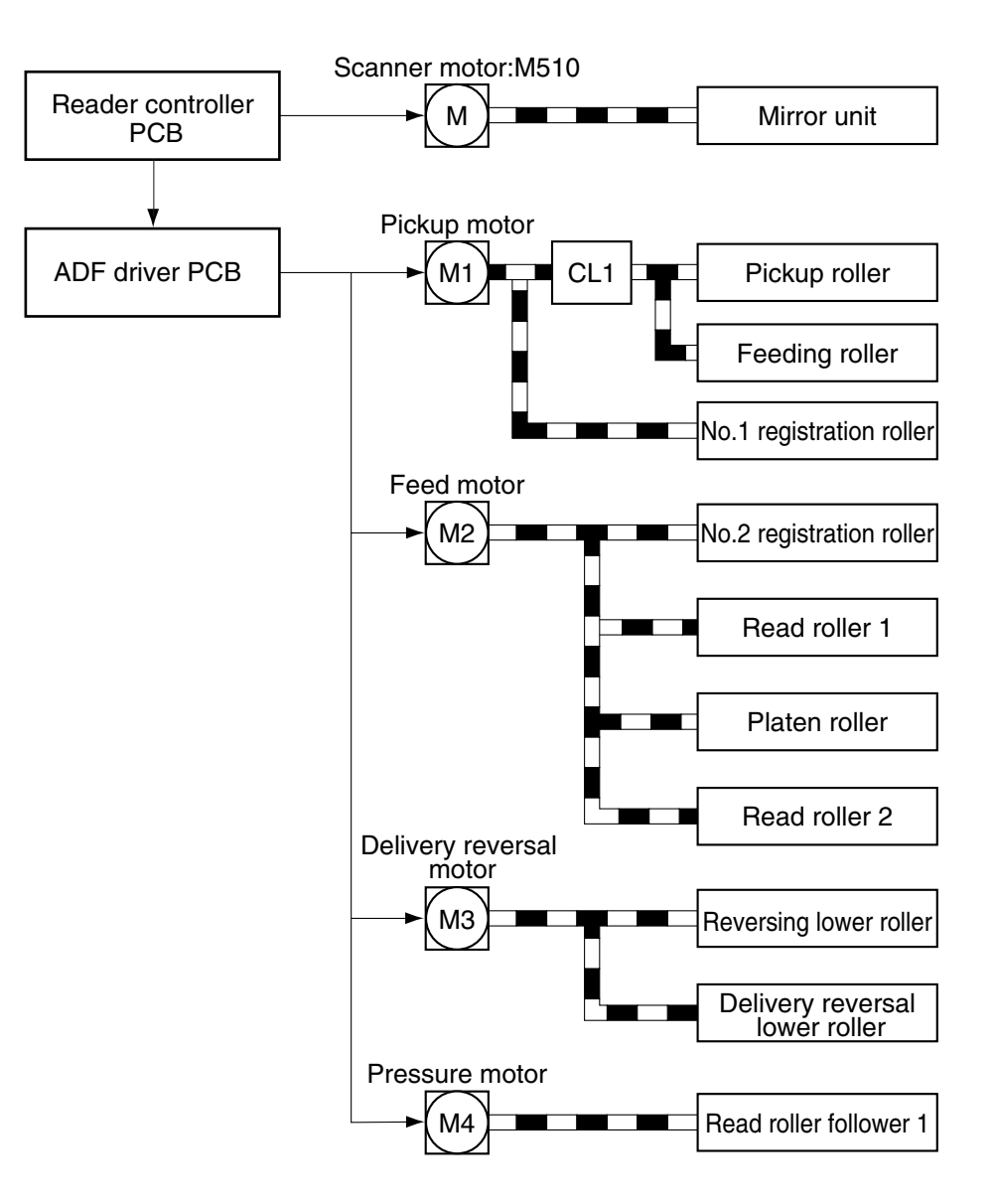

Figure 2-103

#### 4. Electric Circuit

Figure 2-104 shows the electrical circuit block diagram

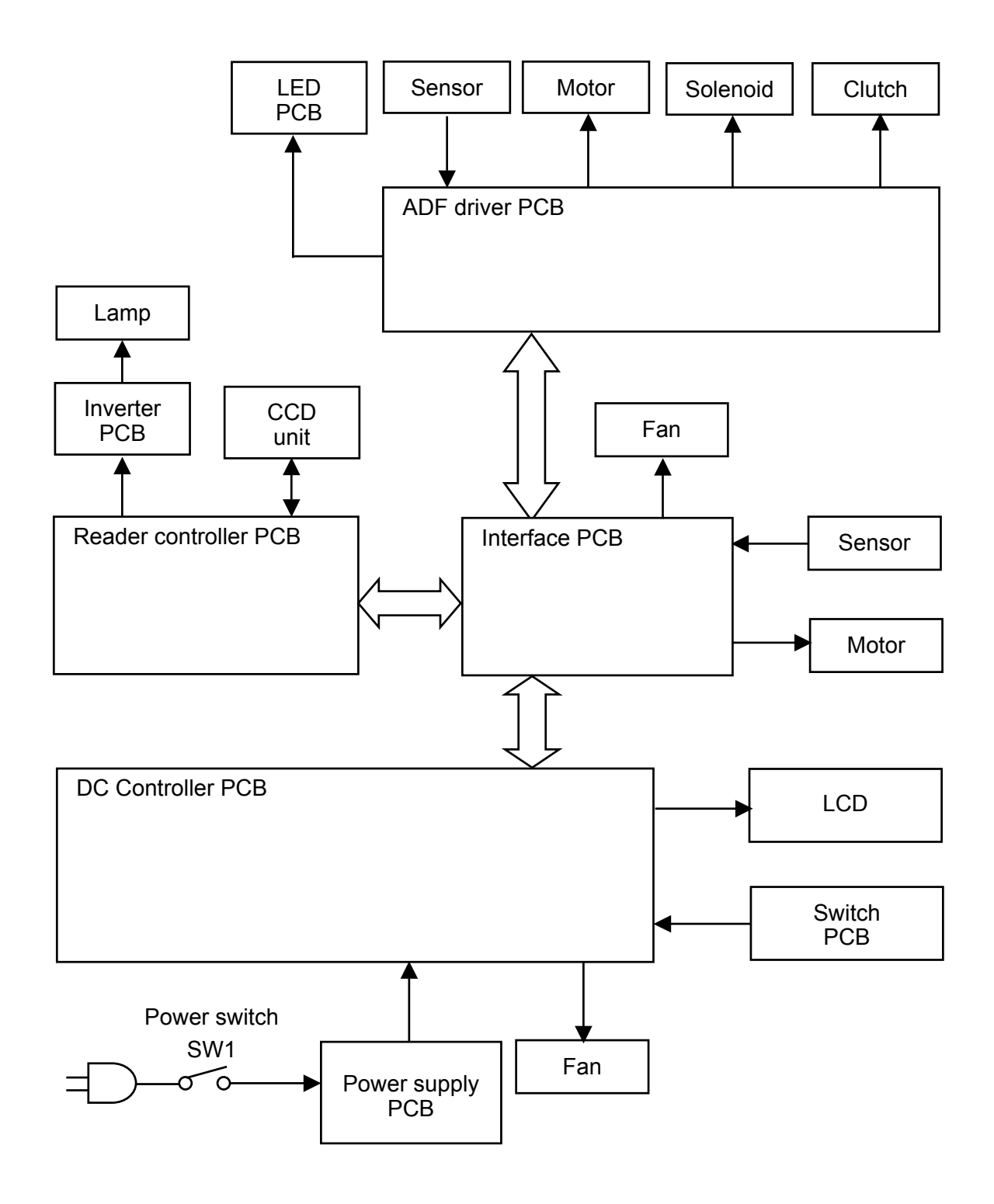

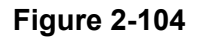

#### **II. FEEDER**

#### 1. Basic Construction

Outline of the feeder system
 Figure 2-201 shows the cross section of
 the feeder system.
 The platen roller is black. The pressure
 board for the platen glass is also black.
 This color has been selected to
 facilitate image processing such as
 automatic size detection, which is
 described later.

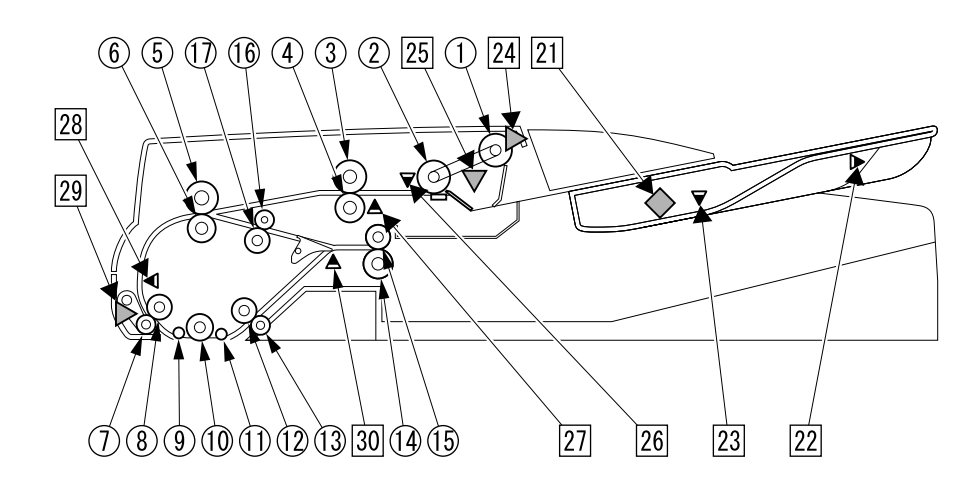

- ① Pickup roller
- ② Feeding roller
- ③ No. 1 registration roller follower
- ④ No. 1 registration roller
- (5) No. 2 registration roller follower
- 6 No. 2 registration roller
- ⑦ Read roller follower 1 (Pressure roller)
- ⑧ Read roller 1
- 9 Platen roller follower 1
- 1 Platen roller
- 1 Platen roller follower 2
- 1 Read roller 2
- ③ Read roller follower 2
- 1 Delivery reversal lower roller

- (5) Delivery reversal upper roller
- 16 Reversal upper roller
- Reversal lower roller
- 21 Document width volume
- 22 LGL sensor
- 23 A4R/LTRR sensor
- 24 Feeder cover sensor
- 25 Document set sensor
- 26 Post-separation sensor
- 27 Registration sensor
- 28 Read sensor
- 29 Pressure HP sensor
- 30 Delivery reversal sensor

 Outline of the electrical circuitry The feeder is controlled by the reader controller PCB in the reader, which serves as a CPU (IC1). The CPU interprets signals from sensors and the reader to generate signals used to drive DC loads (e.g., motor, solenoid) with the help of the CPU (IC9) of the ADF driver PCB.

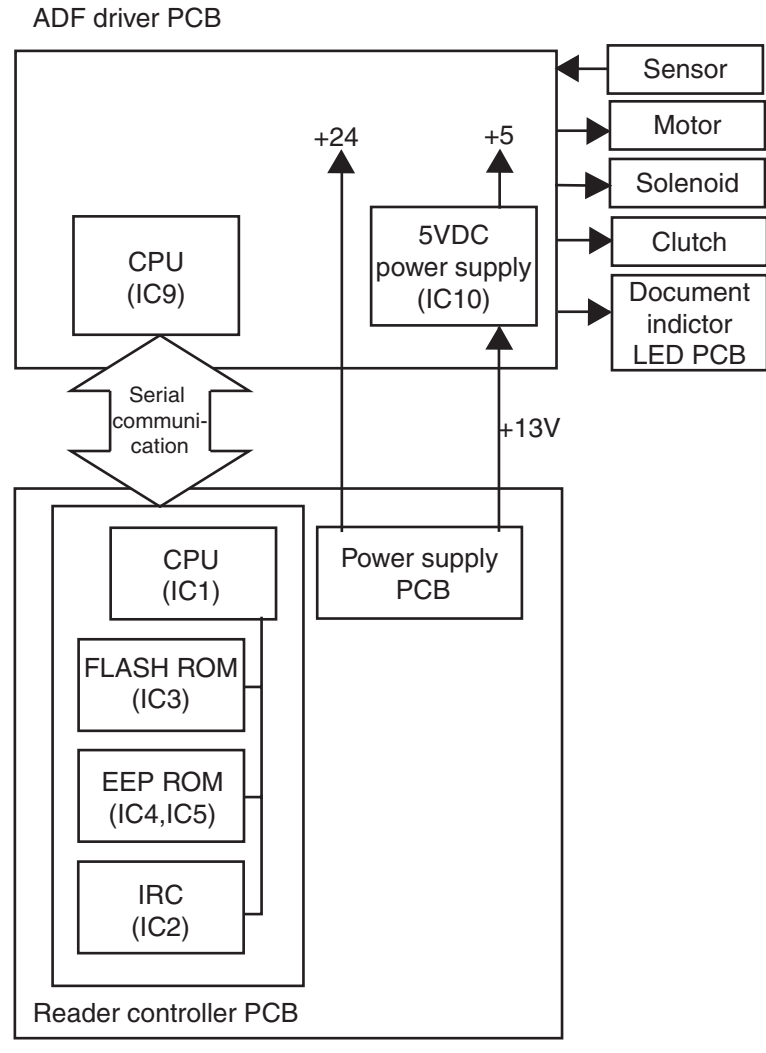

Reader

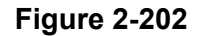

#### 3) Inputs to the ADF driver PCB

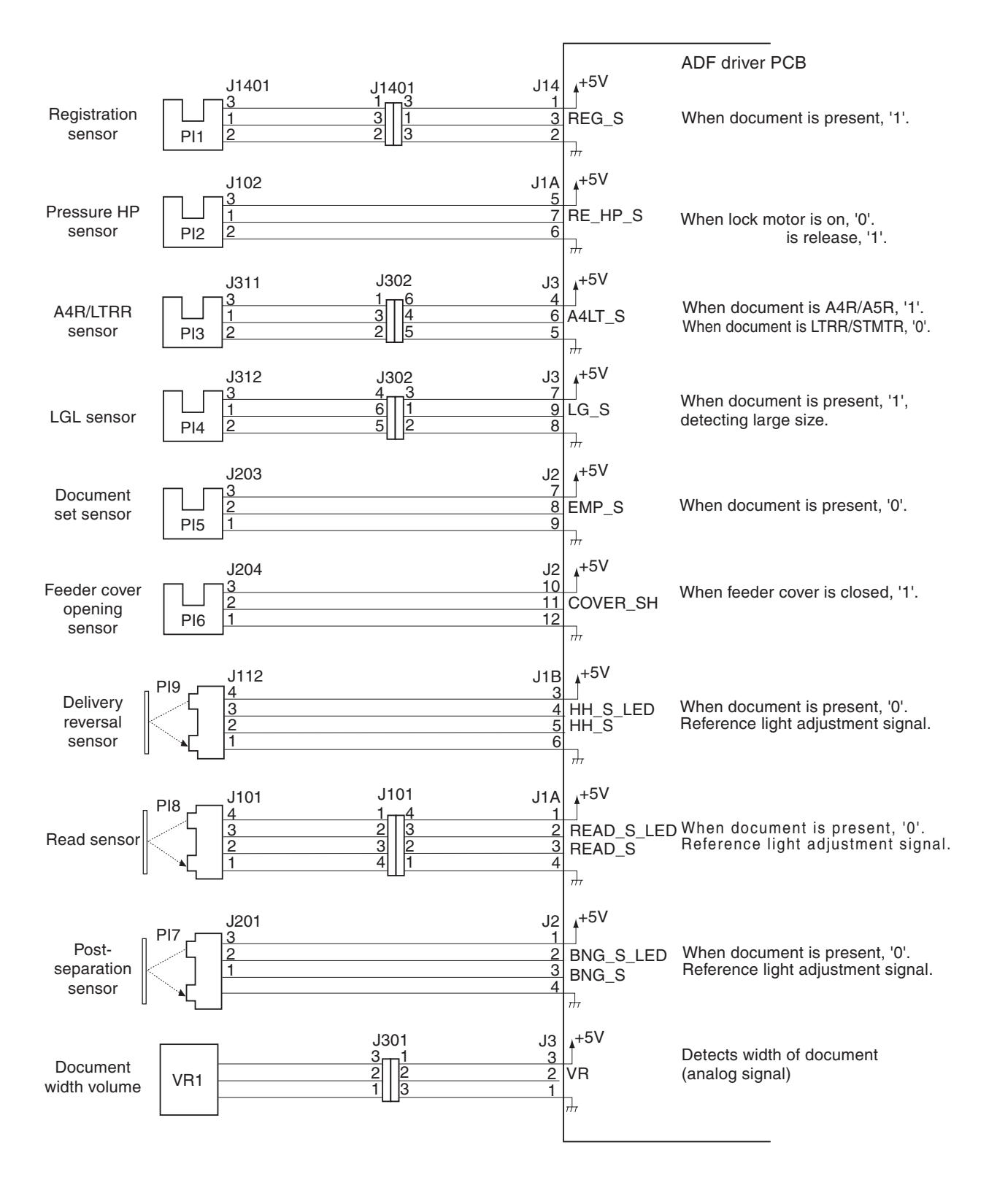

#### 4) Outputs from the ADF driver PCB

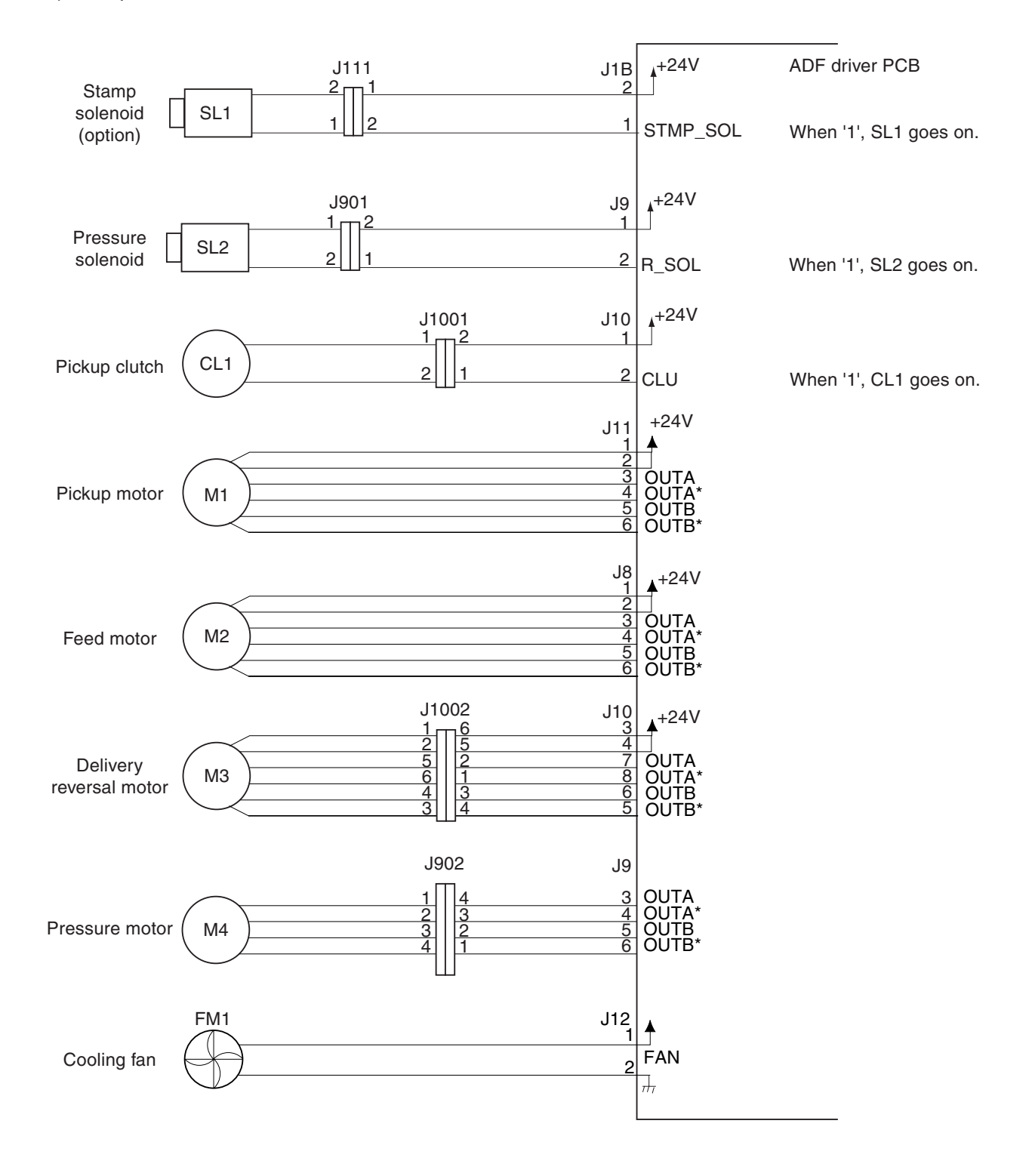

#### 2. Basic Sequence of Operation

#### 1) Routes of drive

The feeder uses 4 motors and 1 clutch to control the movement of documents.

| Name                    | Symbol | Description                                                                            |  |
|-------------------------|--------|----------------------------------------------------------------------------------------|--|
| Pickup motor            | M1     | Picks up/feeds documents.                                                              |  |
| Feed motor              | M2     | Feeds documents.                                                                       |  |
| Delivery reversal motor | M3     | Delivers or reverses documents.                                                        |  |
| Pressure motor          | M4     | Pressures/separates the pressure roller                                                |  |
| Pickup clutch           | CL1    | Cuts the drive from the pickup motor (M1) to the pickup roller and the feeding roller. |  |

Table 2-201

The following is a diagram of the feeder routes of drive:

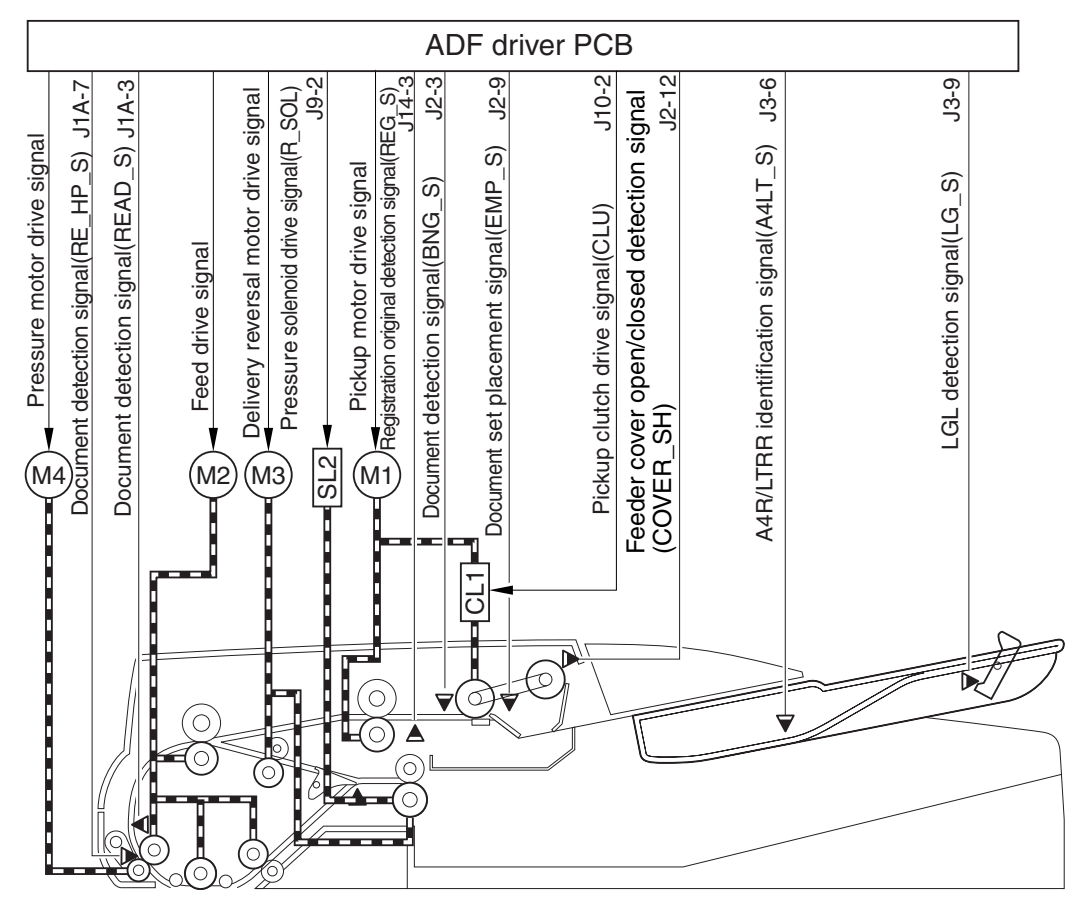

#### 2) Overview of operation modes

The feeder executes the following 4 types of operation mode, executing individual modes according to the instructions from the host machine for reading. The following table shows these operation modes, outlines of the modes, and corresponding reading modes:

| No. | Operation mode                                                                                                    | Outline of operation                                                            | Corresponding reading<br>mode |
|-----|----------------------------------------------------------------------------------------------------|---------------------------------------------------------------------------------|-------------------------------|
| 1   | Normal rotation pickup/<br>delivery<br>• simplex mode                                                                                                | Picks up a document, and delivers it after it has been read                     | Simplex reading               |
| 0   | Normal rotation pickup/<br>reversal delivery<br>• low-speed duplex mode<br>(small)<br>• low-speed duplex mode<br>(large)<br>• high-speed duplex mode | Picks up a document, and<br>reverses and delivers it<br>after it has been read. | Duplex reading                |

#### Table 2-202

Document is identified as follows in terms of size:

- small-size: A5R, A5, A4, B5, LTR, STMT
- large-size: A4R, A3, B5R, B4, LTRR, LGL, LDR (11"×17")

 Normal rotation pickup/delivery operation (simplex mode)

The following shows the flow of documents:

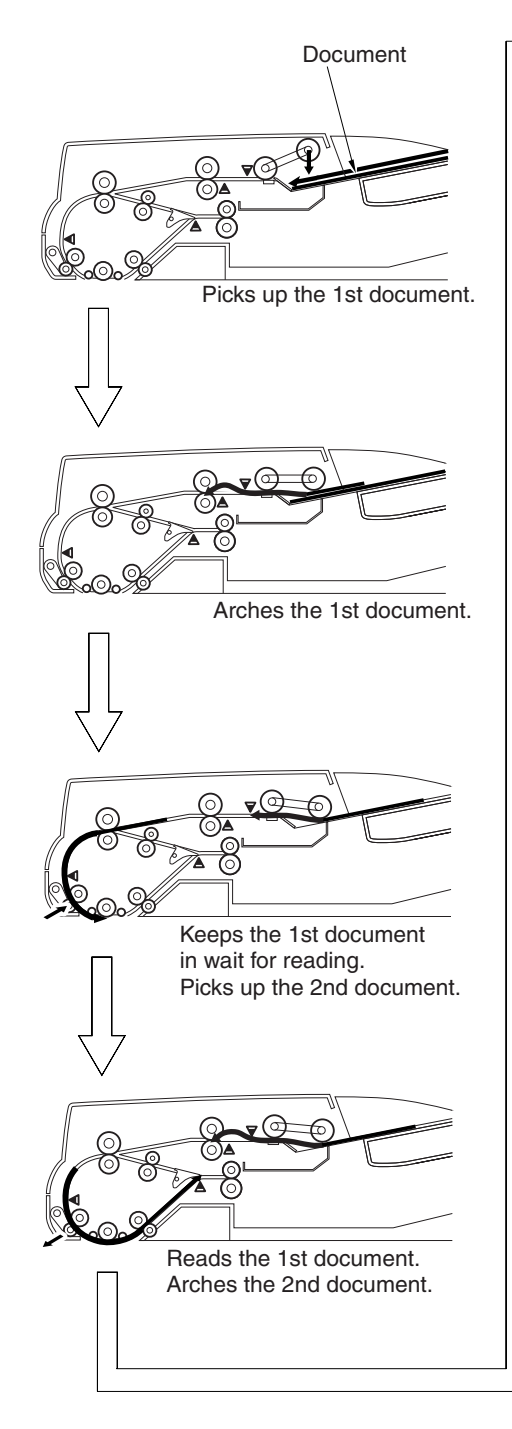

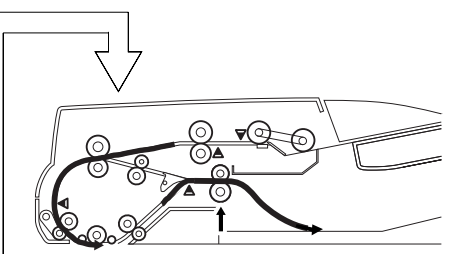

Delivers the 1st document. Reads the 2nd document.

Figure 2-206

4) Normal rotation pickup/reversal delivery (duplex mode) The following shows the flow of

documents:

- a) Low-speed duplex mode
  - Small-size

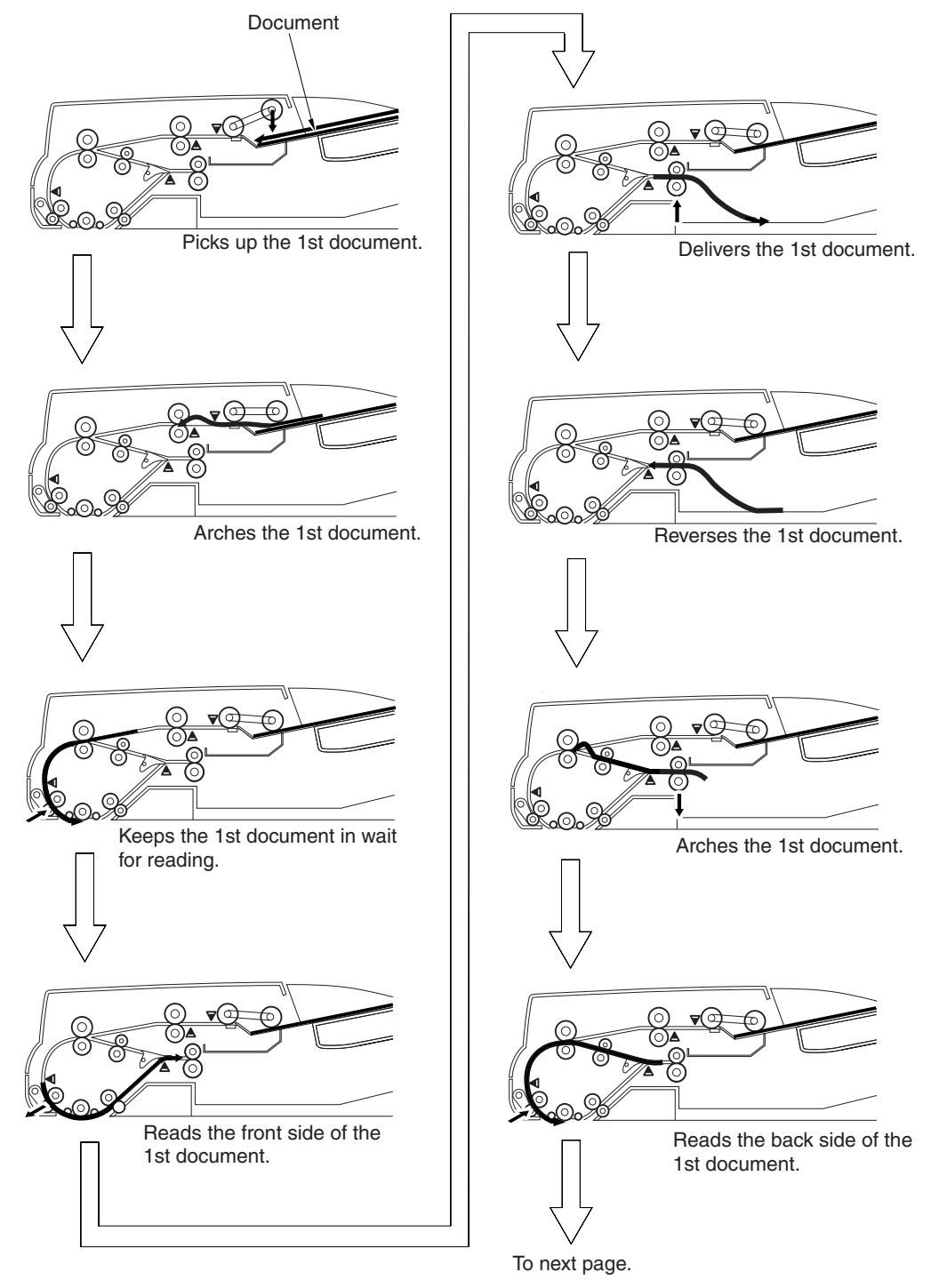

Figure 2-207
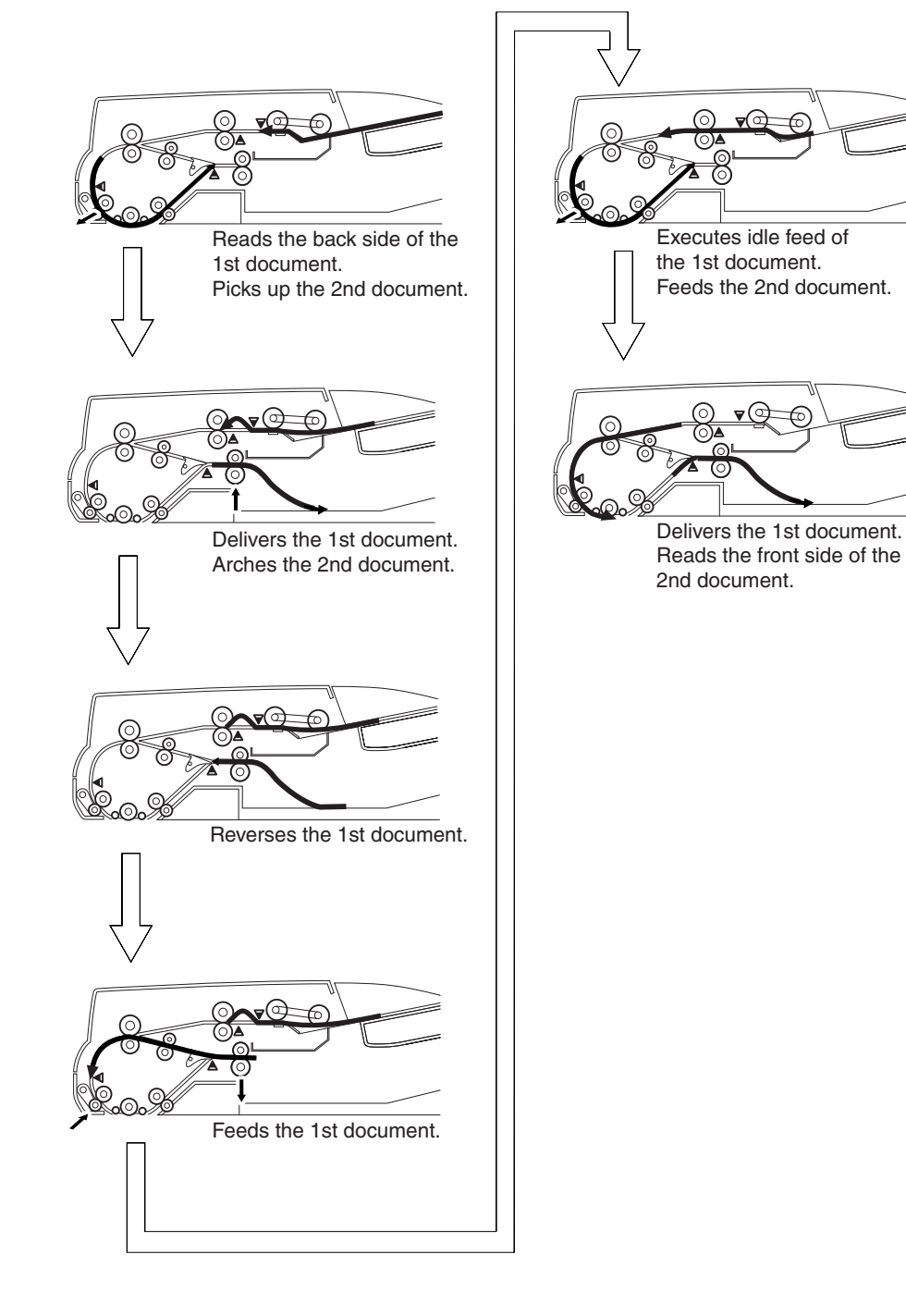

Figure 2-208

• Large-size

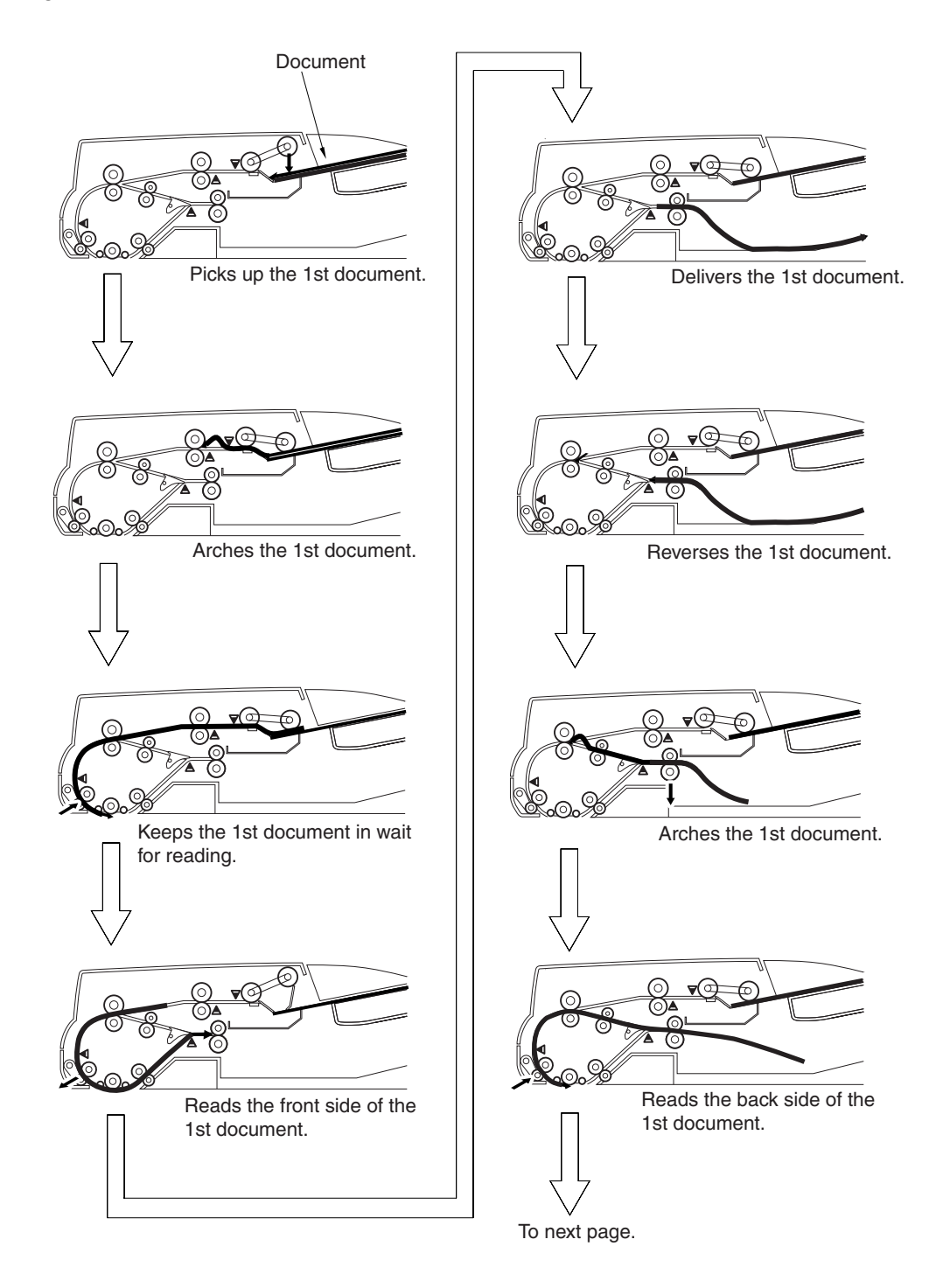

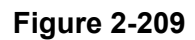

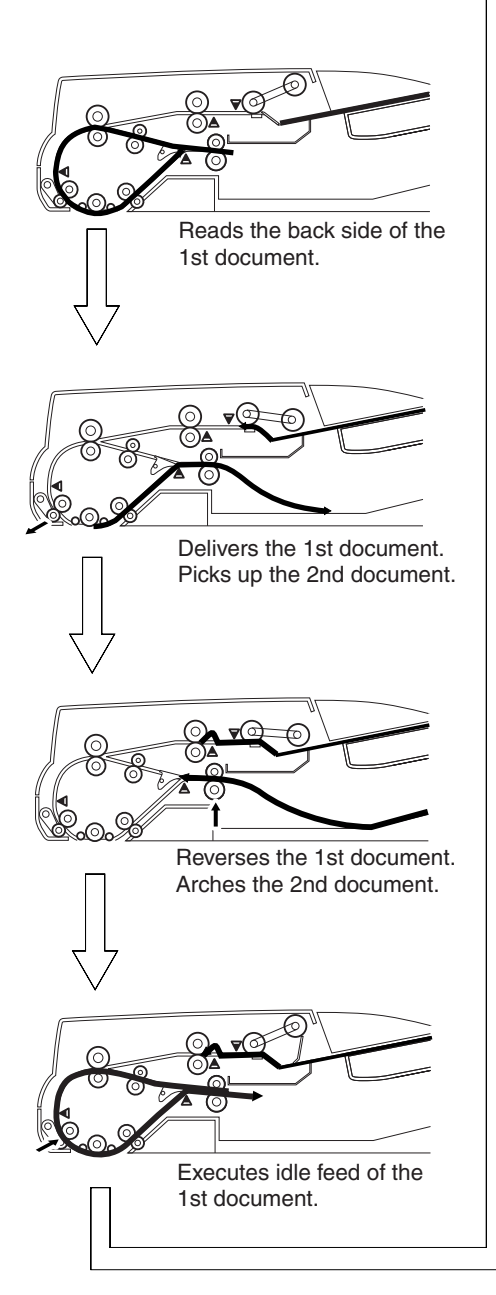

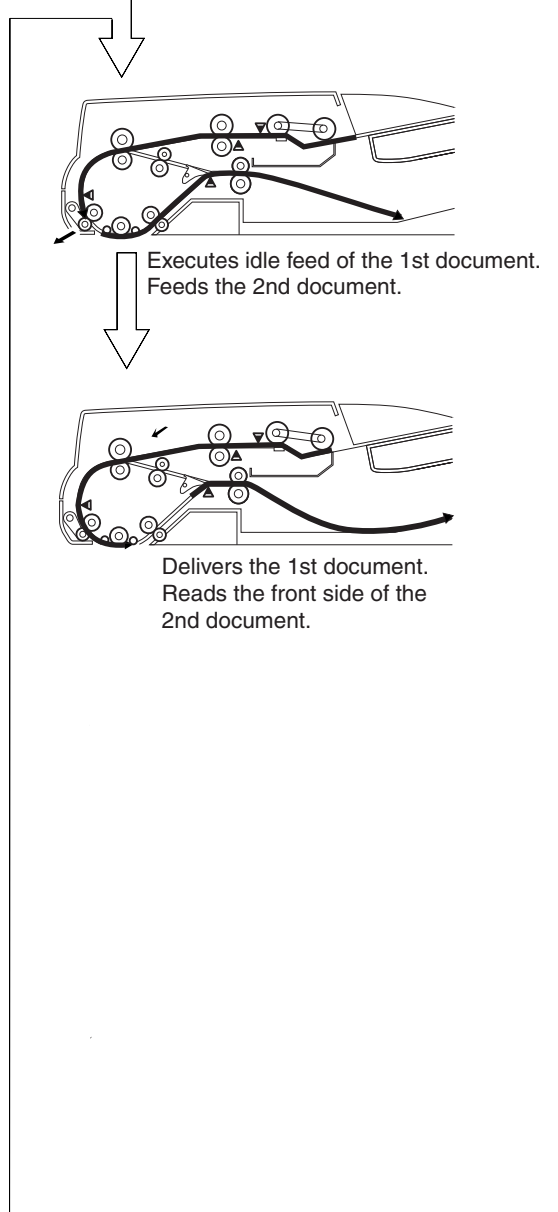

Figure 2-210

 b) High-speed duplex mode (A4/LTR only) The high-speed duplex mode may be enabled only when the document size is A4/LTR.

The high-speed duplex mode may be enabled or disabled in service mode: FEEDER>OPTION>SL-DBL. The default is set to ON (high-speed mode).

If the user tends to use documents not suited to high-speed duplex mode, be sure to select OFF (disabled).

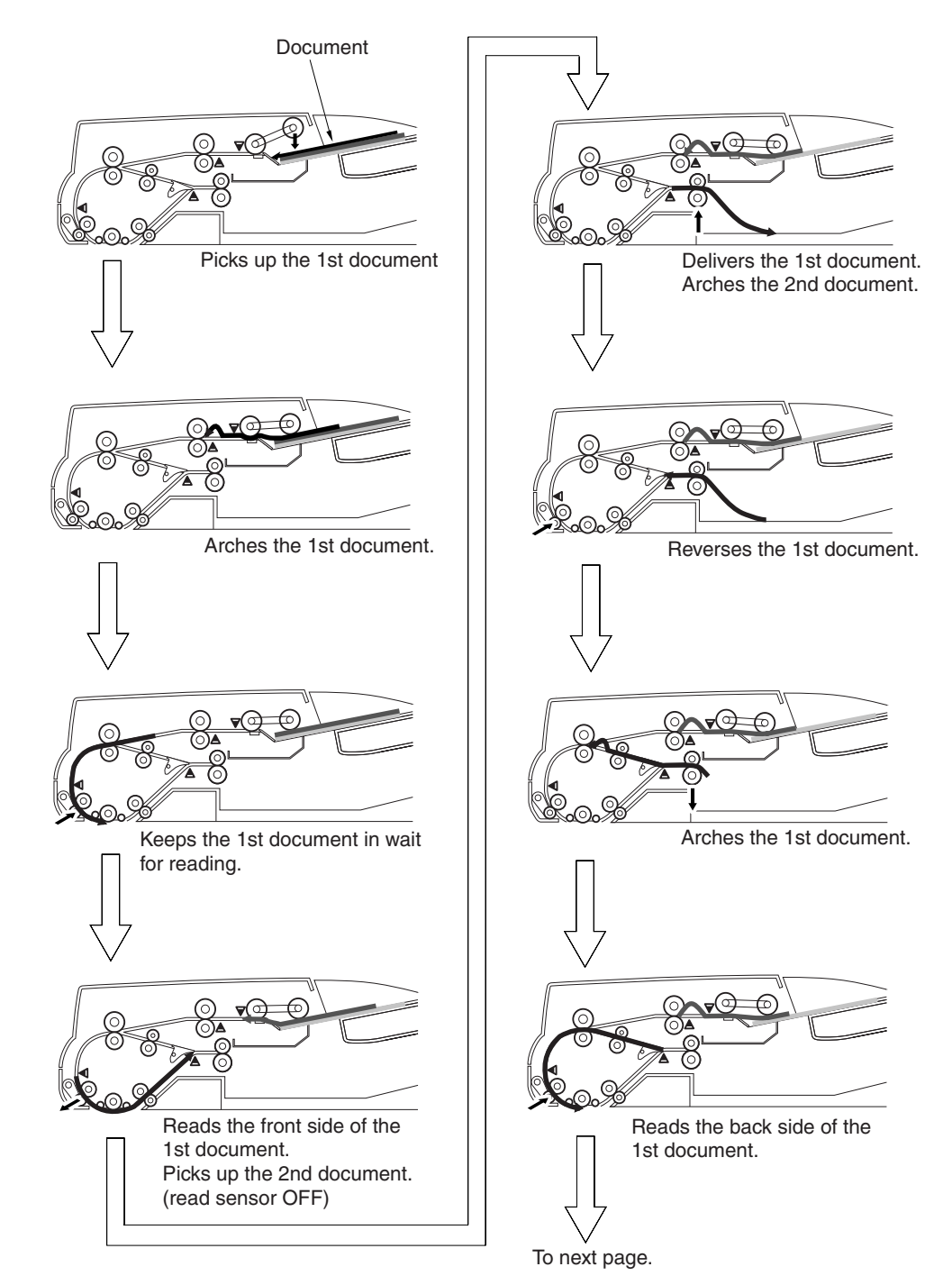

Figure 2-211

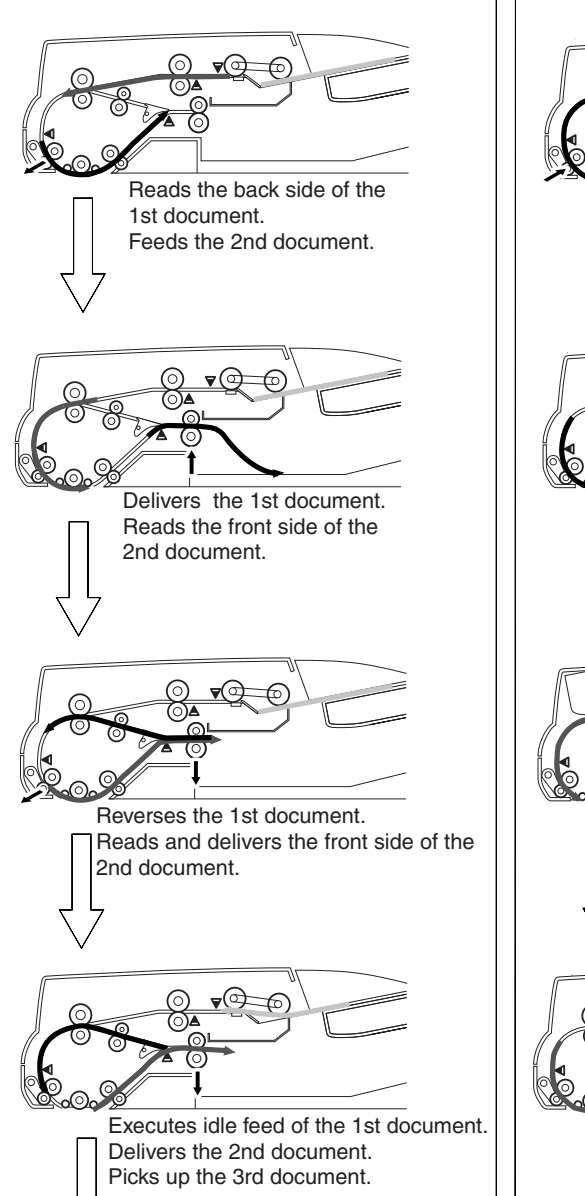

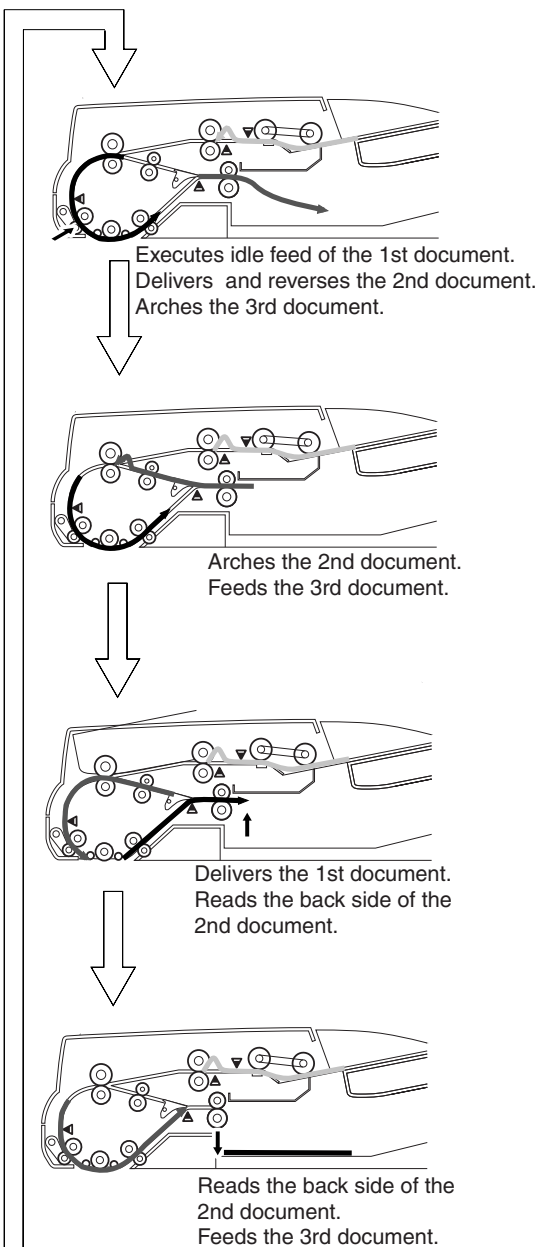

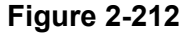

Note: The high-speed duplex mode is a feed operation mode whereby the scan speed (number of scanned images per minute) for the standard A4/LTR size using a resolution of 400/600 dpi is faster than that for the regular small size. The following conditions are required to execute this mode.

- Pre-read scan: ON
- Long document mode: OFF
- Stamp: OFF
- Different size documents: OFF
- Specification of number

of scan sheets:

OFF

#### 3. Detecting the Documents

#### 1) Overview

The feeder provides presence/absence of document detection and document size detection functions. Their details and the sensors they use are listed in Table 2-203.

The document size detection during different size documents, automatic size defection, and long document mode is special. Refer to the relevant sections.

| Item                                      | Description                                                                                                    | Sensor used (notation)                             |
|-------------------------------------------|----------------------------------------------------------------------------------------------------|----------------------------------------------------|
| Presence/absence of<br>document detection | Identifies the presence/absence of a document in the document pickup tray                                                                            | Document set sensor (PI5)                          |
| Document size detection                   | on                                                                                                    |                                                    |
| Feed direction                            | Identifies whether the length of documents placed in the document pickup tray is longer than LGL.                                                    | LGL sensor (PI4)                                   |
|                                           | Identifies the state of the post-separation<br>sensor (ON/OFF) after the read sensor<br>goes ON to identify the document as<br>being small or large. | Post-separation sensor<br>(PI7), read sensor (PI8) |
|                                           | Detects the time from post-separation<br>sensor OFF until read sensor ON<br>(A4R/LTR identification).                                                |                                                    |
| Width direction                           | Detects the width of the document placed in the document pickup tray                                                                                 | Document width volume<br>(VR1)                     |
|                                           | Identification between A4R and LTRR                                                                                                    | A4R/LTRR sensor (PI3)                              |

Table 2-203

2) Detecting the presence/absence of a document

The machine uses the document set sensor (PI5) to detect the presence/ absence of a document in the document pickup tray.

When a document is placed on the tray, the detection lever operates in conjunction with the light-blocking plate, during which the light-blocking plate blocks the light of the photo interrupter. As a result, the document set sensor (PI5) generates the document detection signal (EMP\_S), which will cause the ADF driver PCB to turn on the document set indicator.

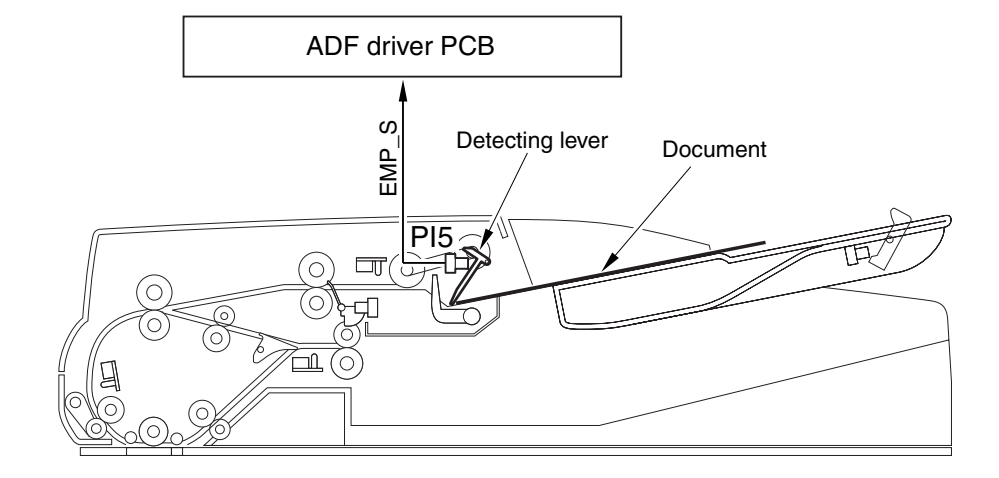

Figure 2-213

#### 3) Document size detection

The document size is detected using the combination of size detection (width, length) in the document pickup tray and size detection (length) during feeding. As a result, the size of the set document is identified as large size, small size, or A4/LTR. The feed operation mode best suited to the size of the document is executed. Table 2-204 lists the various document sizes and the detection results.

|          | Dimensio | ons (mm) | LGL    | LGL Post-separation | Guide           |          |
|----------|----------|----------|--------|---------------------|-----------------|----------|
| Document | Width    | Feed     | sensor | sensor              | position<br>No. | Judgment |
| LDR      | 279      | 432      | ON     | ON                  | 2               | Large    |
| A3       | 297      | 420      | ON     | ON                  | 1               | Large    |
| B4 (JIS) | 257      | 364      | ON     | ON                  | 3               | Large    |
| LGL      | 216      | 356      | ON     | ON                  | 4               | Large    |
| A4R      | 210      | 297      | OFF    | ON                  | 5               | Large    |
| LTRR     | 216      | 279      | OFF    | ON                  | 4               | Large    |
| B5R      | 182      | 257      | OFF    | ON                  | 6               | Large    |
| LTR      | 279      | 216      | OFF    | OFF                 | 2               | Small*   |
| A5R      | 148      | 210      | OFF    | OFF                 | 7               | Small    |
| A4       | 297      | 210      | OFF    | OFF                 | 1               | Small*   |
| B5 (JIS) | 257      | 182      | OFF    | OFF                 | 3               | Small    |
| A5       | 210      | 148      | OFF    | OFF                 | 5               | Small    |
| STMT     | 216      | 140      | OFF    | OFF                 | 4               | Small    |

| Table | 2-204 |
|-------|-------|
|-------|-------|

Note: "Post-separation sensor" indicates the status of the post-separation sensor when the read sensor is ON. "Guide position No." indicates the document guide position. "1" indicates that the deployed position of the guides. a) Feed direction (length)

The size of the document in the feed direction is judged through LGL sensor ON/OFF detection, and post-separation sensor ON/OFF detection when the read sensor is ON, or the time from post-separation sensor OFF until read sensor ON.

However, if automatic size detection is selected, the length data calculated fro

read sensor ON/OFF is used.

For details, refer to the relevant sections. If the post-separation sensor is ON when the document is fed and the read sensor (PI8) detects the document, a large size is judged. If the post-separation sensor is OFF at this time, a small size is judged.

Refer to Figure 2-214.

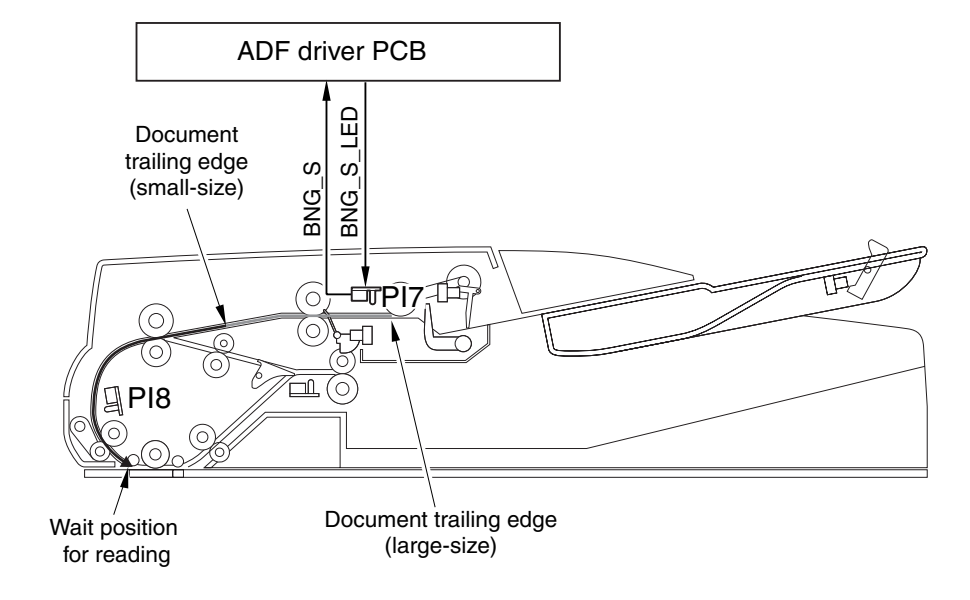

Figure 2-214

To execute the high-speed duplex mode for A4 or LTR, when the document guide is set to A4 or LTR, the machine measures the time from post-separation sensor OFF until read sensor ON, and judges if the document size is A4 or LTR. Refer to Table 2-205.

| Document | Sensor                  | Timing             | Judgment     |
|----------|-------------------------|--------------------|--------------|
| A3       | Post-separation<br>Read | Document detection | Large        |
| A4       | Post-separation<br>Read | Measurement        | Small*<br>A4 |
| A5       | Post-separation<br>Read | Measurement        | Small        |

Table 2-205

When a document of LTR or larger size is placed in the document pickup tray, the LGL sensor detection lever actuates the light-blocking plate, and the light-blocking plate blocks off the light to the photo interrupter. Thus the fact that the document is a large size can be detected before feeding starts. Refer to Figure 2-215.

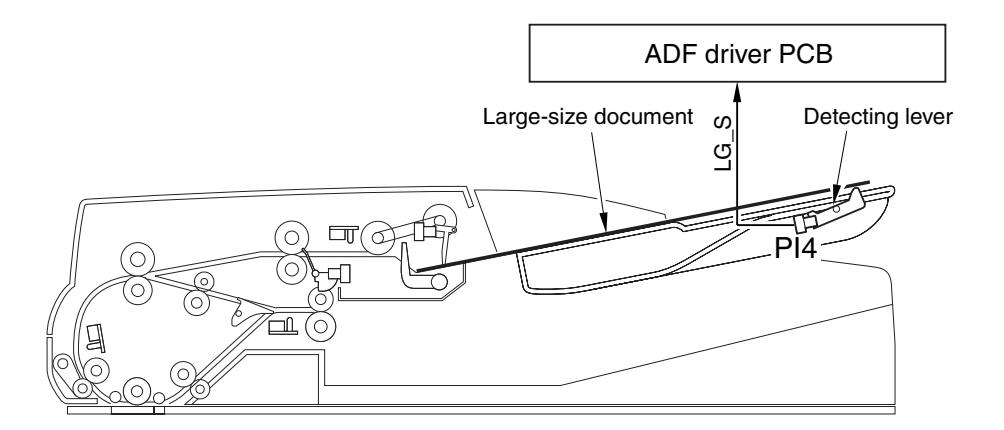

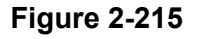

b) Width direction

The width direction of a document is detected using the document width detecting volume (VR1) found inside the document pickup tray. The volume operates in conjunction with the document guides, its resistance changing (analog) as the guides are moved. The ADF driver PCB reads these changes in resistance as the document size signal (WIDTH), and recognizes them as specific widths.

To make sure that the document width of A4R and LTRR can be correctly detected, a special A4R/LTRR sensor (PI3) is used inside the document pickup tray; the sensor goes '1' (A4R signal) when the width of the document is 197 mm or more and less than 214 mm. The A4R document width is 210 mm. The track of the document guides is given a groove so that the guides may stop at specific default sizes. Some sizes, however, are extremely close to each other, possibly causing the document guides to stop at the wrong point. To make sure that the document slide stops at the correct stops, the document guides are provided with a positioning parts ①, which restricts the stops as follows:

The front marking is set to A4 and there are two grooves at the factory setting.

| Marking on<br>document       | Document guide stop<br>position |             |  |
|------------------------------|---------------------------------|-------------|--|
| positioning<br>parts (front) | 1 groove                        | 2 grooves   |  |
| A4R                          | A4R                             | A4R<br>LTRR |  |
| INCH                         | LTRR                            | A4R<br>LTRR |  |

Table 2-204

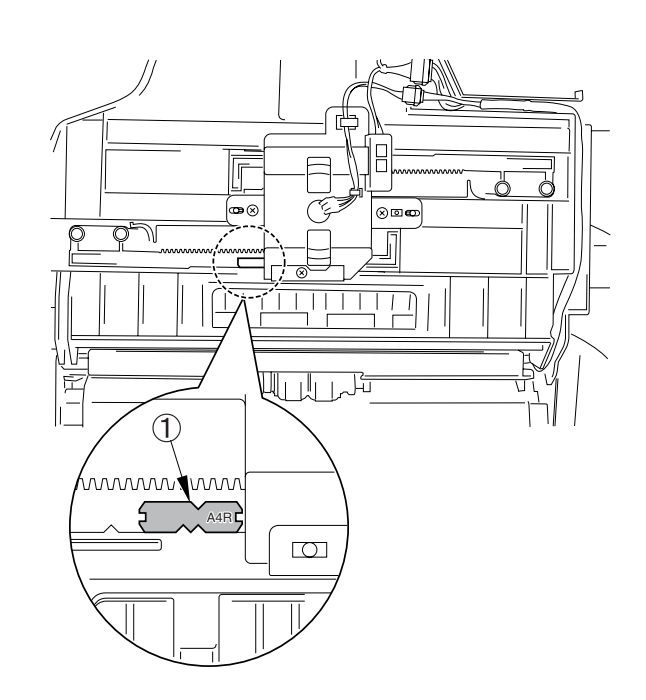

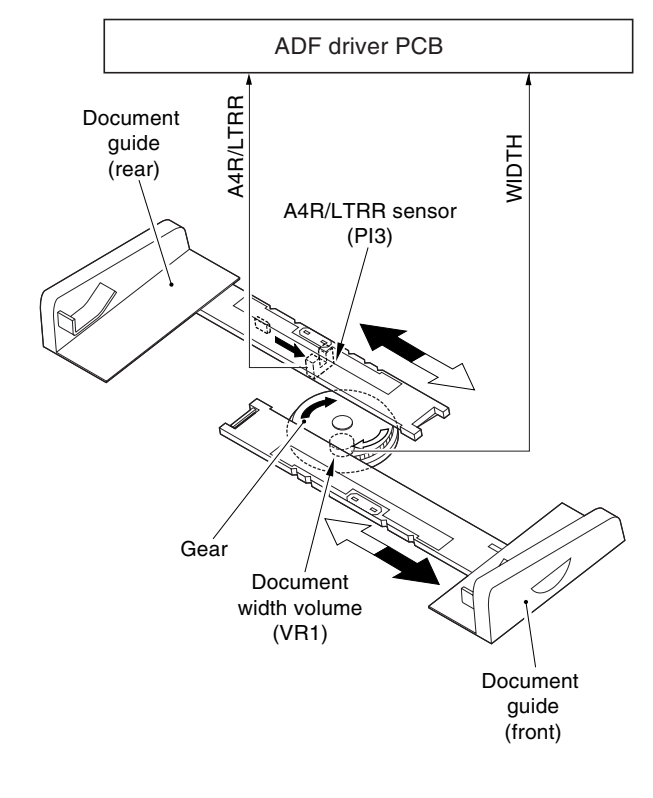

**Figure 2-216** 

Figure 2-217

c) Long document mode, automatic size detection

To read document images that exceed 432 mm in length, it is necessary to set both the long document mode and automatic size detection to ON. In the case of automatic size detection, the document size in the feed direction is detected from read sensor ON until read sensor OFF, and the width direction is detected during image processing.

The platen roller is black to enable image processing in width direction so that the background of documents may be read as black. For details, refer to "IV. CONTROLLER".

When the long document mode or automatic size detection is ON, the feed operation does not switch to the high-speed duplex mode even when the document size is A4 or LTR. d) Different size documents mode

When the different size documents mode is set to ON, A4 or LTR detection is not performed during feed direction size detection, and the feed operation mode does not switch to the high-speed duplex mode.

When this mode is OFF and the current conditions allow switching to the high-speed duplex mode, an error is judged and feeding is stopped when the first document of the batch is either A4 or LTR, but the 2nd and subsequent documents that are fed have a different size in the feed direction.

If the second or subsequent document size is longer than the first document, a different size document error is displayed, and if it is shorter, document jam is displayed.

#### 4. Picking Up and Feeding

- 1) Basic operation
  - a) Picking up

When the pickup motor (M1) rotates in reverse and the pickup clutch (CL1) goes ON, the pickup roller unit moves

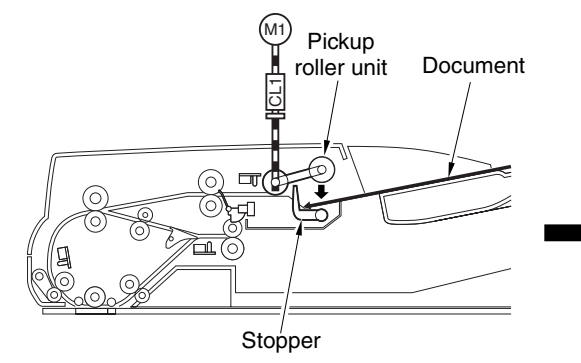

down to start pickup operation. The separation plate and the separation pad are used to prevent multiple feeding of documents. After the 2nd document, the pickup unit remains in down position.

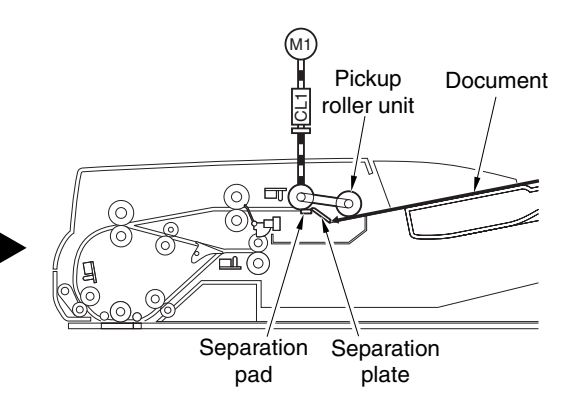

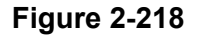

b) Aching

When the document has been moved for a specific number of pulses after the registration sensor has gone ON, the document is caused to arch at the No. 1 registration roller so that it becomes free of any skew.

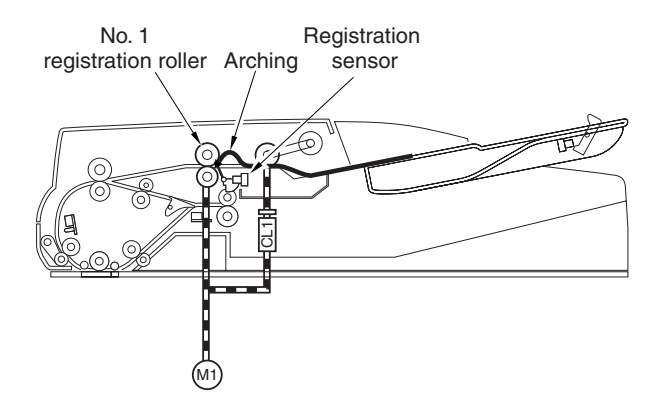

Figure 2-219

c) Sheet-to-sheet distance

Set the pickup clutch to OFF, drive the pickup motor in normal rotation, and drive the feed motor (M2) to feed the document.

While the document is between the No. 1 registration roller and the No. 2 registration roller, its movement is accelerated so that there will be a sheet-to-sheet distance at the time it reaches the No. 2 registration roller for reading. The normal rotation maximum speed of the pickup motor is 750 mm/sec; it decelerates to reading speed at a point 23 mm in front of the No. 2 registration roller to move the document to the No. 2 registration roller. (Refer to Figure 2-220)

#### d) Feeding

The document from the No.2 registration roller is fed by the feed motor (M2). The pressure motor (M4) is driven and pressed before the leading edge of the document reaches the reading roller 1. When the document reaches the point of deceleration before reading, the machine checks whether the READY signal is on, in which case it will feed the document ahead to the point of reading; if the signal is off, the machine keeps the document in wait for reading.

#### e) Start of reading

The machine identifies the document position with reference to the pulses generated by the feed motor after the read sensor goes ON. When the leading edge of the document reaches the point of reading, the machine sends the image leading signal to the reader so that the reader can start reading operation.

The reading is executed by fixing the scanner of the reader in place and moving the documents on the reading glass.

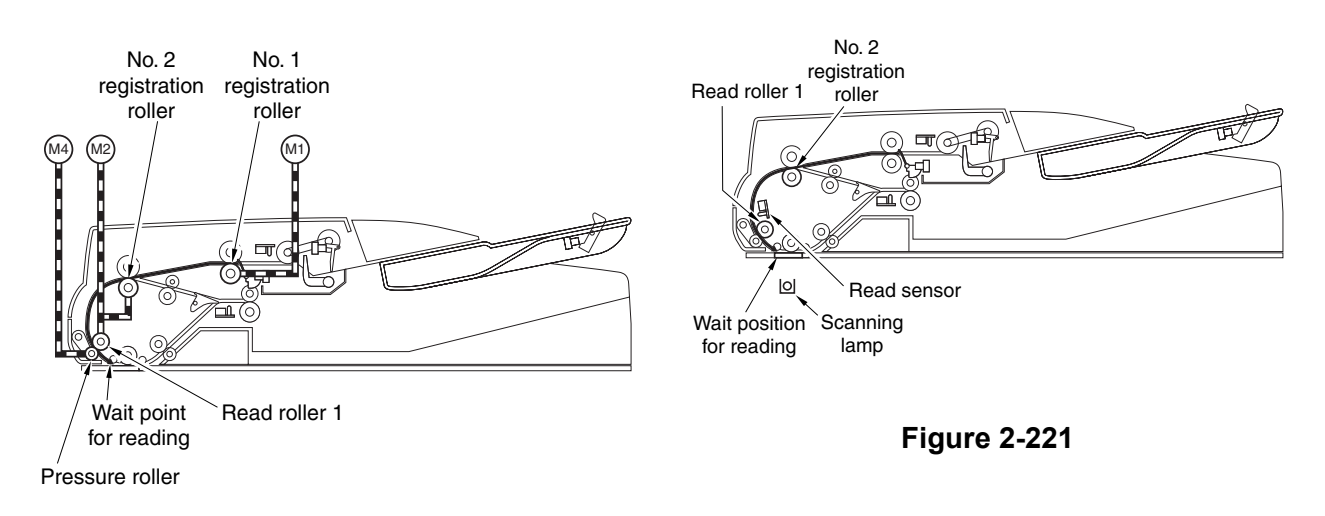

Figure 2-220

2) Pickup unit and the stopper

The pickup unit consists of a pickup roller and a feeding roller. When the document pickup signal arrives, the pickup clutch (CL1) goes ON, the pickup motor (M1) starts to rotate in reverse to move down the pickup unit, and the pickup roller and the feeding roller start to rotate to pick up a document. The separation pad and the separation plate are used to make sure that no more than one document is picked up and fed at time of pickup.

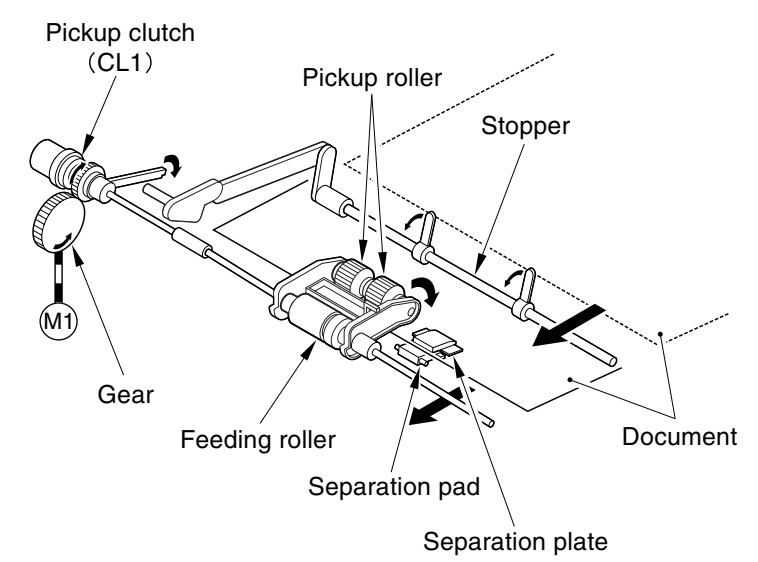

**Figure 2-222** 

 Sequence of operation The figure shows sequence of pickup operation (small-size).

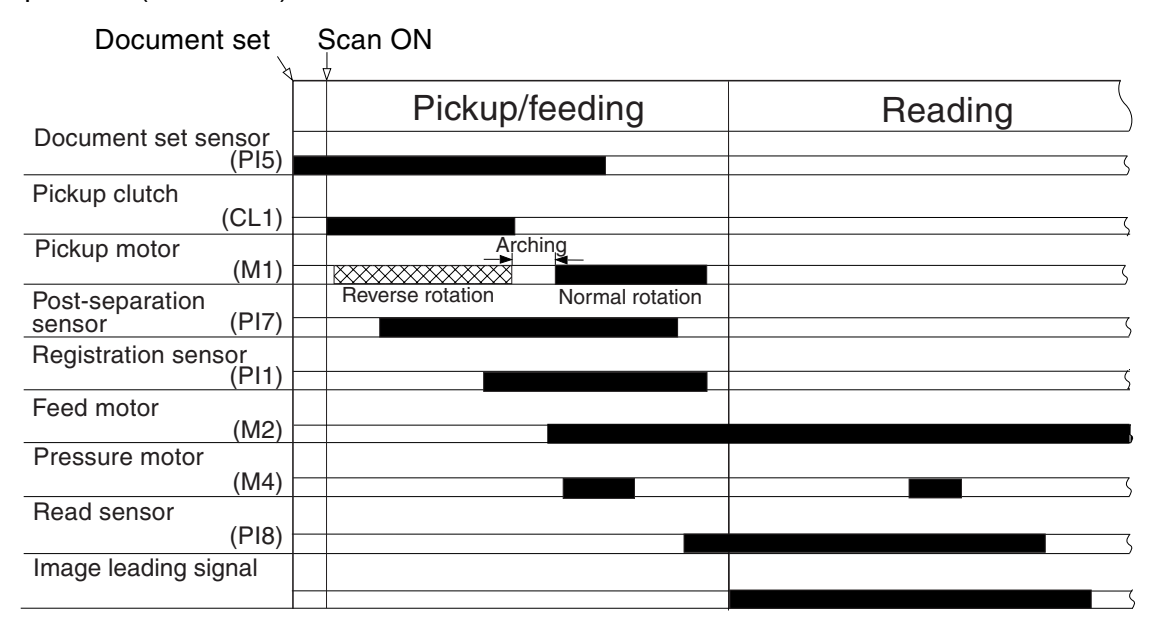

Figure 2-223

- Controlling the pickup motor (M1) The following is a diagram of the circuit used to control the pickup motor (M1). The pickup motor is a 4-phase stepping motor, and the circuit serves the following functions:
- Controlling the current values of the motor
- Controlling the rotation direction of the motor
- Controlling the rotation speed of the motor

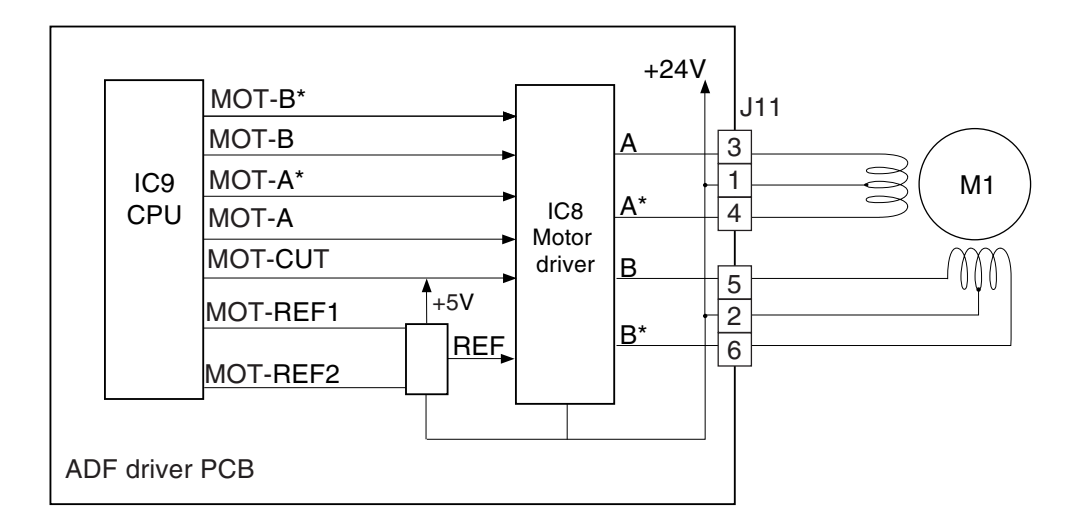

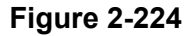

IC9 on the ADF driver PCB receives data (command) of the rotation direction and current values and drive pulses from the reader; in response, it generates drive pulses to drive the pickup motor (M1). The pickup motor (M1) is a stepping motor, and its direction and speed of rotation are varied by changing the order and the frequency of drive pulses (A, A\*, B, B\*).

- 5) Controlling the feed motor (M2) The following is a diagram of the circuit used to control the feed motor (M2). The feed motor (M2) is a 4-phase stepping motor, and the circuit has the following functions:
- Controlling the ON/OFF of the motor
- Controlling the rotation direction of the motor
- Controlling the rotation speed of the motor

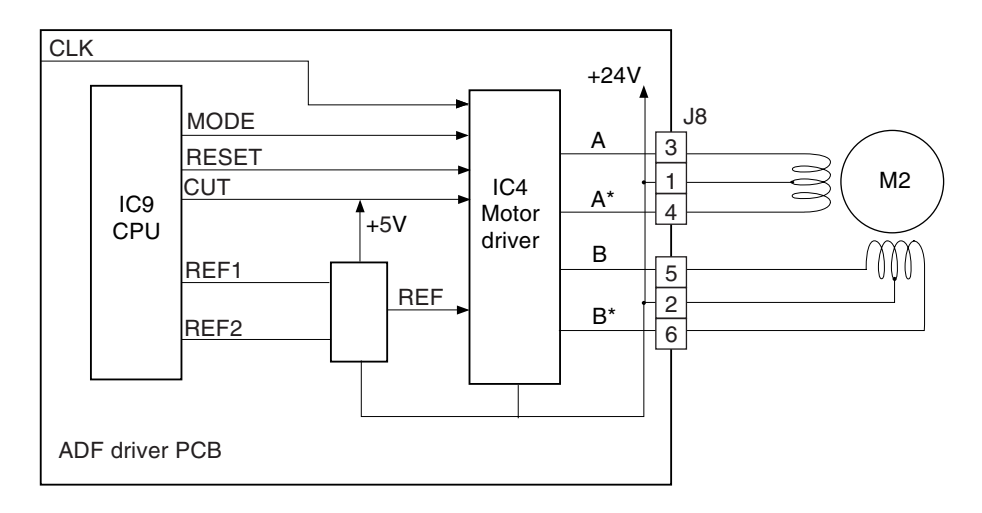

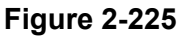

- Controlling the pressure motor (M4) The following is a diagram of the circuit used to control the pressure motor, and the circuit has the following function:
- Controlling the ON/OFF of the motor
- Controlling the rotation speed of the motor

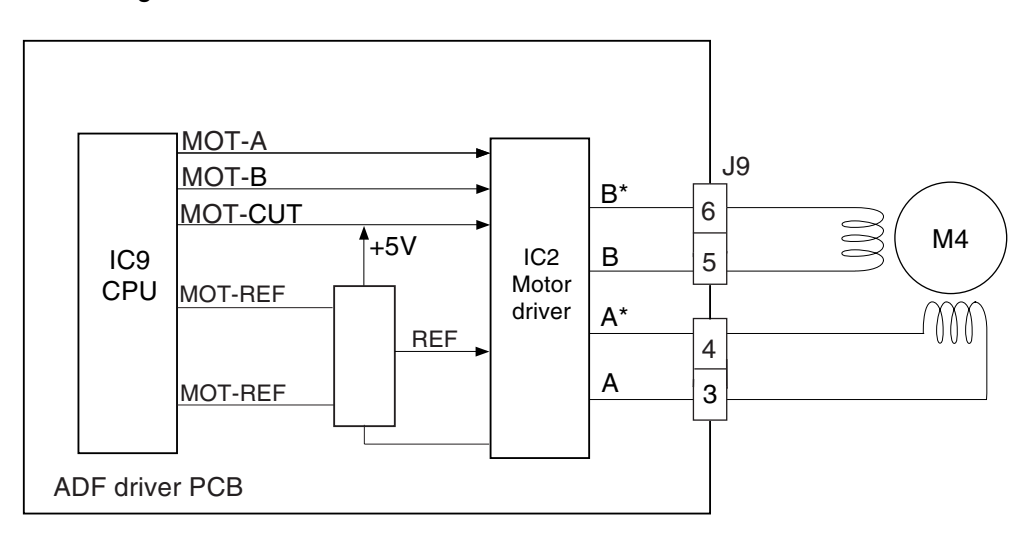

Figure 2-226

#### 5. Reading/reversing

The document reversing is performed in case of the duplex reading mode.

- 1) Basic sequence of operation
  - a) Reading

The platen roller rotates using the drive from the feed motor (M2) for reading the document. The machine keeps count of pulses from the feed motor to monitor the movement of the document; and, before the trailing edge of the document leaves the read roller 1, the machine drives the pressure motor (M4) for a specific number of pulses to move the pressure roller away (i.e., to prevent the impact otherwise occurring when the trailing edge of the document leaves the roller).

Moreover, the machine turns ON the delivery reversal sensor (PI9) to drive the delivery reversal motor (M3) and deliver the document. It also turns ON the pressure solenoid (SL2) to press the delivery reversal lower roller before the trailing edge of the document leaves the read roller 2. The machine accelerates the delivery reversal motor when the trailing edge of the document leaves the read roller 2.

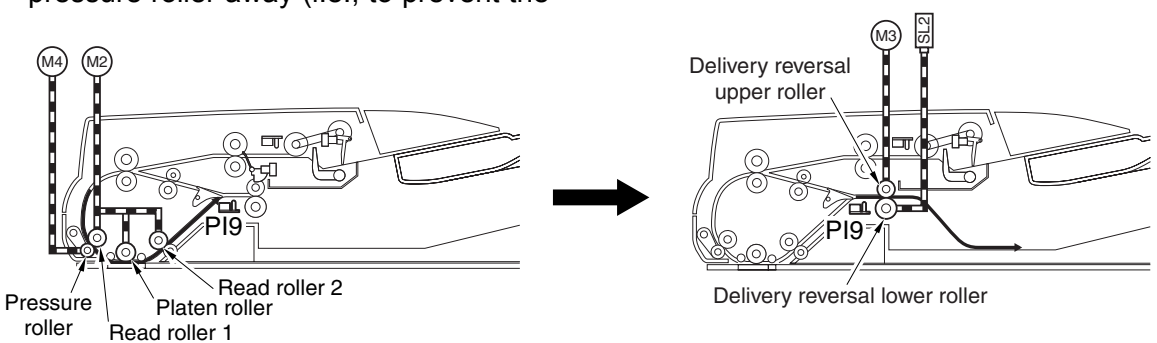

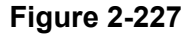

b) Reversing/feeding 1

The delivery reversal motor (M3) stops when the trailing edge of the document moves past the delivery reversal sensor (PI9); immediately thereafter, the delivery reversal motor starts to rotate in reverse so that the document will arch against the No. 2 registration roller. At the same time, the pressure solenoid goes OFF to move the delivery reversal lower roller away.

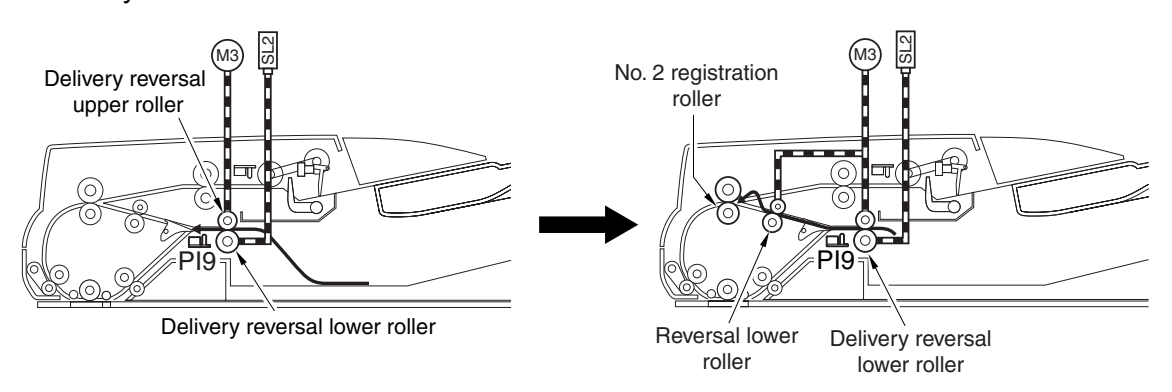

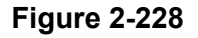

c) Reversing/feeding 2

The machine rotates the feed motor (M2) in normal direction and the delivery reversal motor (M3) in reverse to feed documents at the same time. The machine stops the delivery reversal

motor when the documents have fed a specific distance. The machine then drives the pressure motor for a specific number of pulses to press the pressure roller in place.

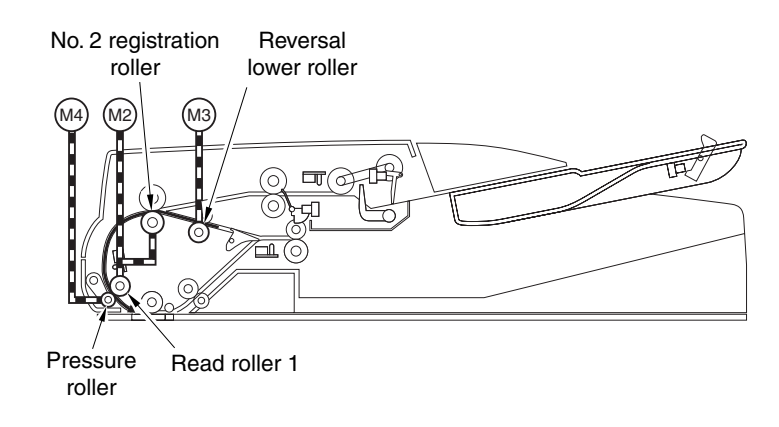

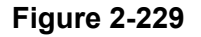

2) Sequence of operation The figure shows sequence of operation (small-size, reversal).

|                        |                  |               | , |
|------------------------|------------------|---------------|---|
|                        | Reading          | Reversing     | ( |
| Feed motor<br>(M2)     |                  |               |   |
| Pressure motor<br>(M4) |                  |               |   |
| Read sensor            |                  |               |   |
| (PI8)                  |                  |               | ( |
| Delivery reversal      |                  | Reversal wait | , |
| Selisol (F19)          |                  |               |   |
| Delivery reversal      |                  | Arching       |   |
| motor (M3)             |                  |               |   |
| Pressure solenoid      | Normal direction | Reverse       |   |
| (3L2)                  |                  |               | ( |
| Image leading signal   |                  |               |   |
|                        |                  |               | ( |

Figure 2-230

 Controlling the delivery reversal motor (M3)

The following is a diagram of the circuit used to control the delivery reversal motor (M3). The delivery reversal motor is a 4-phase stepping motor, and the circuit has the following functions:

- Controlling the ON/OFF of the motor
- Controlling the rotation direction of the motor
- Controlling the rotation speed of the motor

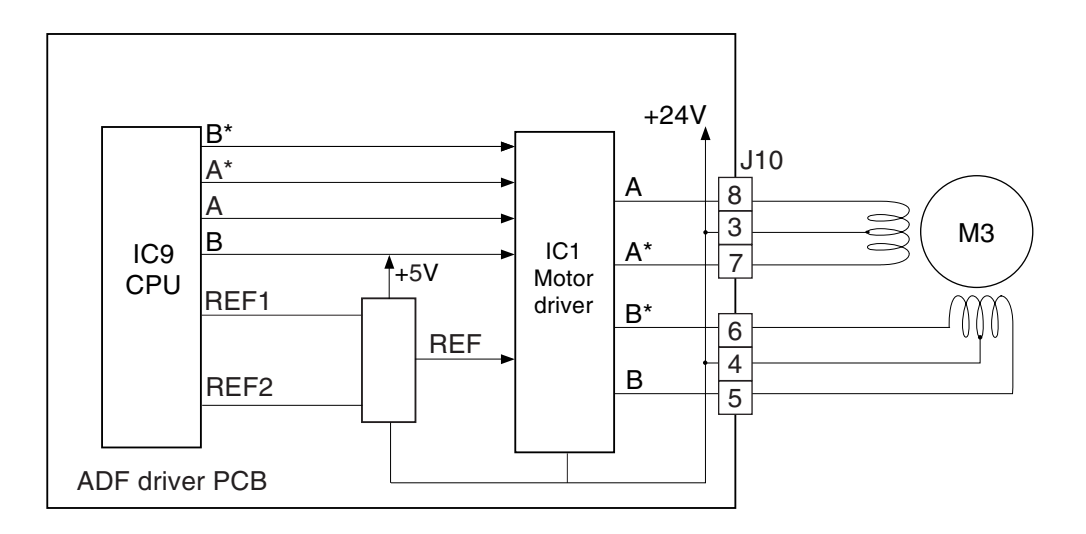

Figure 2-231

#### 6. Moving and Delivering

1) Basic sequence of operation

The machine turns ON the pressure solenoid (SL2) before the trailing edge of the document leaves the read roller to

press the delivery reversal lower roller in place. It then accelerates the delivery reversal motor (M3) when the trailing edge of the document leaves the read roller for delivery.

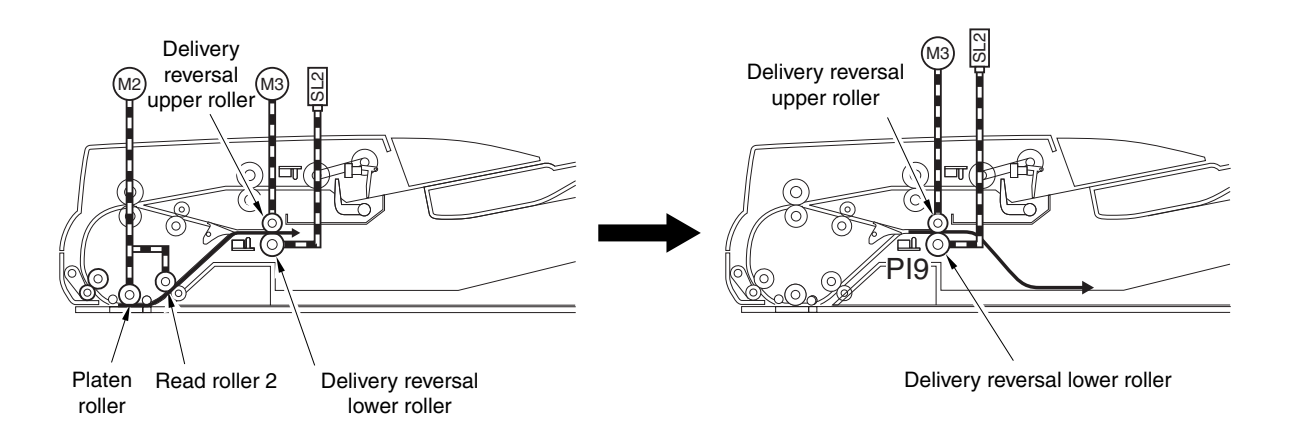

Figure 2-232

 Sequence of operation The figure shows sequence of operation (small-size, delivery).

|                      | Reading | Delivering |
|----------------------|---------|------------|
| Feed motor           |         |            |
| (M2)                 |         |            |
| Pressure motor       |         |            |
| (M4)                 |         |            |
| Read sensor          |         |            |
| (PI8)                |         |            |
| Delivery reversal    |         |            |
| sensor (PI9)         |         |            |
| Delivery reversal    |         |            |
| motor (M3)           |         |            |
| Pressure solenoid    |         |            |
| (SL2)                |         |            |
| Image leading signal |         |            |
|                      |         |            |

Figure 2-233

# **III. READER**

#### 1. Basic Construction

 Major components The reader consists of the following major components:

| ltem                 | Notation | Description                                                                     |
|----------------------|----------|---------------------------------------------------------------------------------|
| Scanning lamp        | LA1      | Xenon lamp: 77,500 lx                                                           |
| Scanner motor        | M501     | 2-phase pulse motor: pulse control                                              |
| Cooling fan          | FM501    | Cools the reader                                                                |
| Scanner HP sensor    | PS501    | Detects the home position of the scanner.                                       |
| ADF opening sensor 1 | PS502    | Detects the sate (open/closed) of the ADF using the ADF opening sensor (5 deg). |
| ADF opening sensor 2 | PS503    | Detects the size with the ADF at 25 deg (not used)                              |
| Mirror               |          | No. 1, No. 2, No. 3 mirror                                                      |

Table 2-301

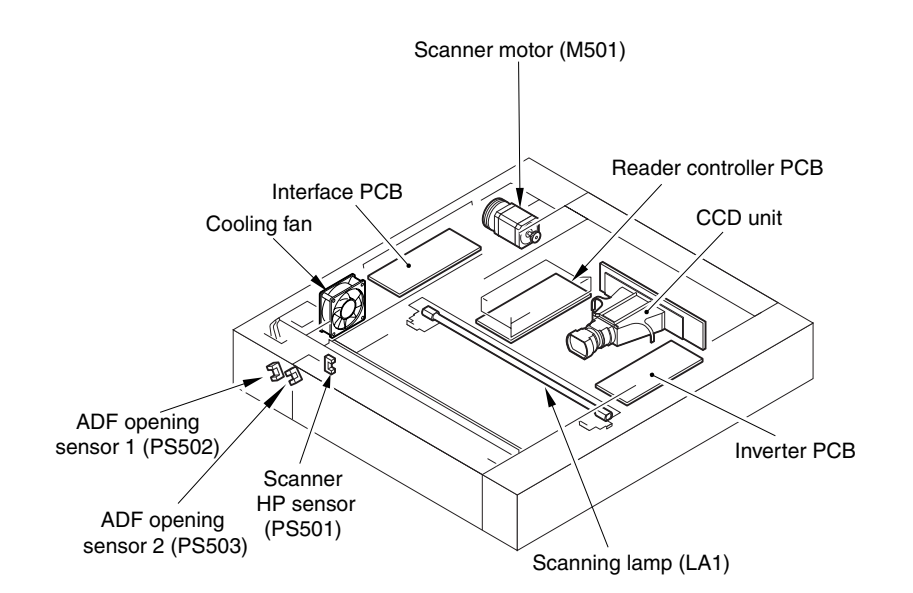

Figure 2-301

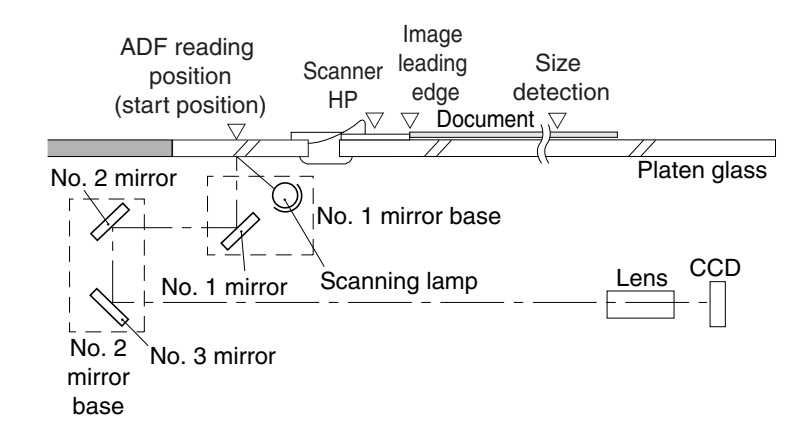

Figure 2-302

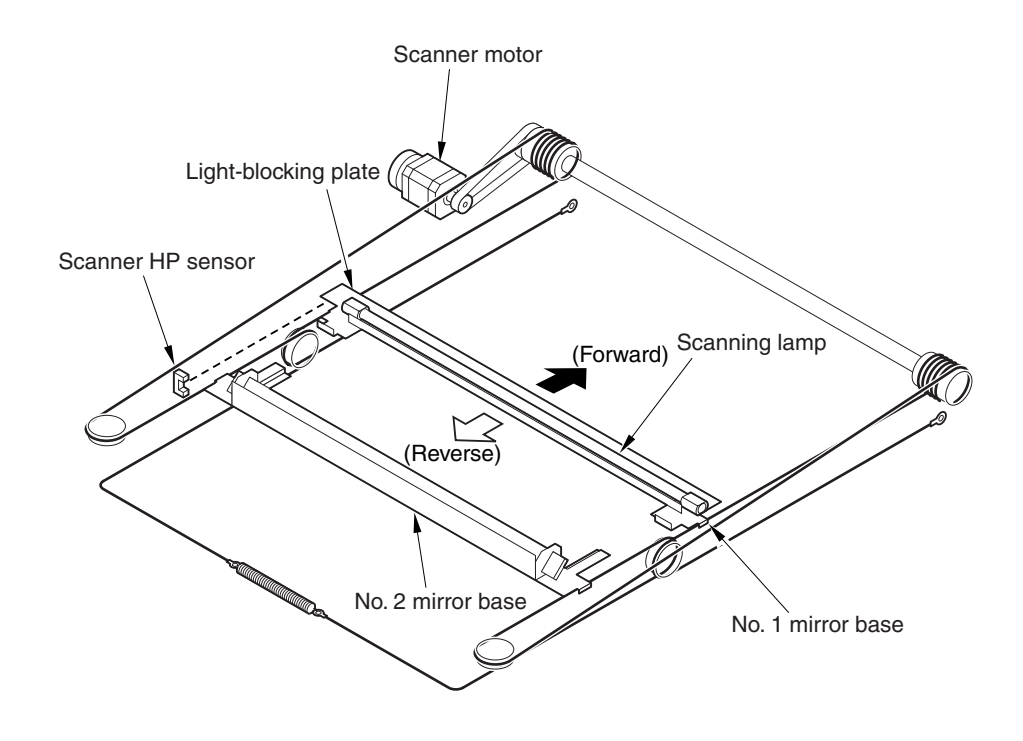

Figure 2-303

 Construction of the control system
The following shows the construction of the control system of the reader:

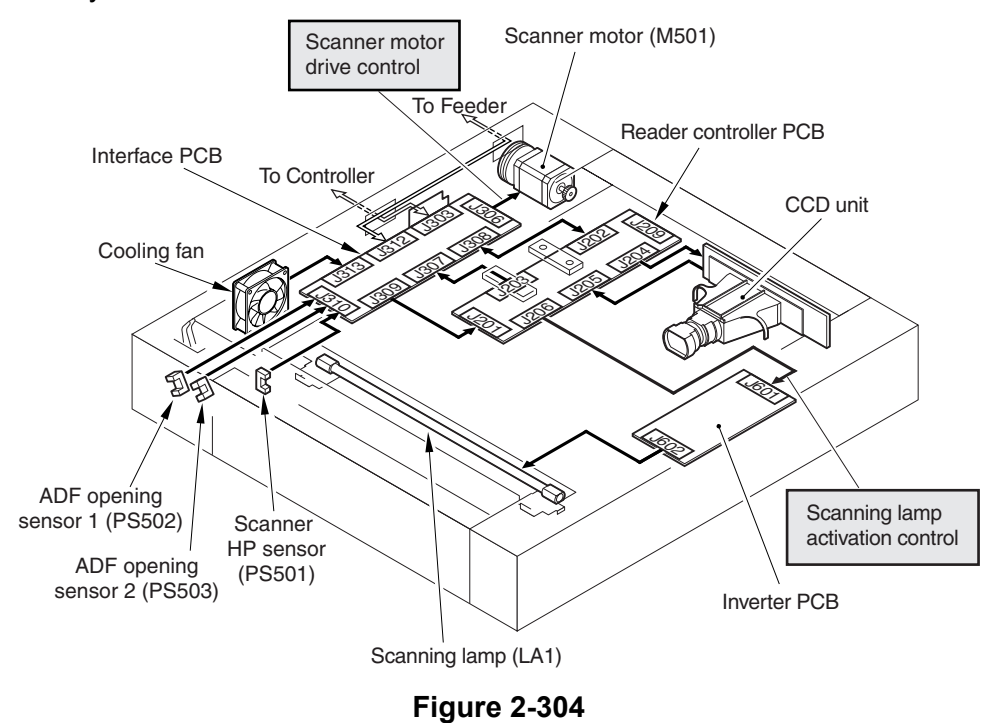

The following shows the functional construction of the reader controller PCB:

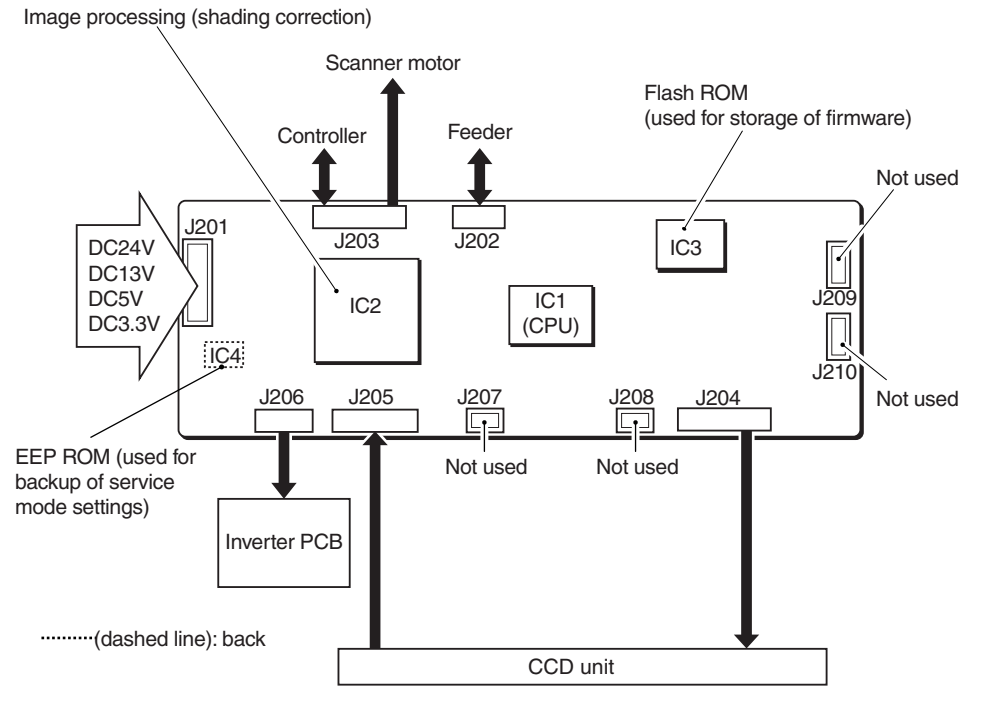

Figure 2-305

| Jack No. | Description                                                                               |
|----------|-------------------------------------------------------------------------------------------|
| J201     | Used for the power from the controller                                                    |
| J202     | Used for communications with the ADF                                                      |
| J203     | Used for communications with the controller<br>Used for connection with the scanner motor |
| J204     | Used for connection with the CCD unit                                                     |
| J205     | Used for connection with the CCD unit                                                     |
| J206     | Used for connection with the inverter PCB                                                 |

#### Table 2-302

| IC No. | Description                             |  |
|--------|-----------------------------------------|--|
| IC1    | CPU (holds boot program)                |  |
| IC2    | ASCI (built-in RAM)                     |  |
| IC3    | Flash ROM (stores firmware)             |  |
| IC4    | EEPROM (backs up service mode settings) |  |

Table 2-303

#### 2. Basic Sequence of Operation

1) Basic sequence of operation at power-on

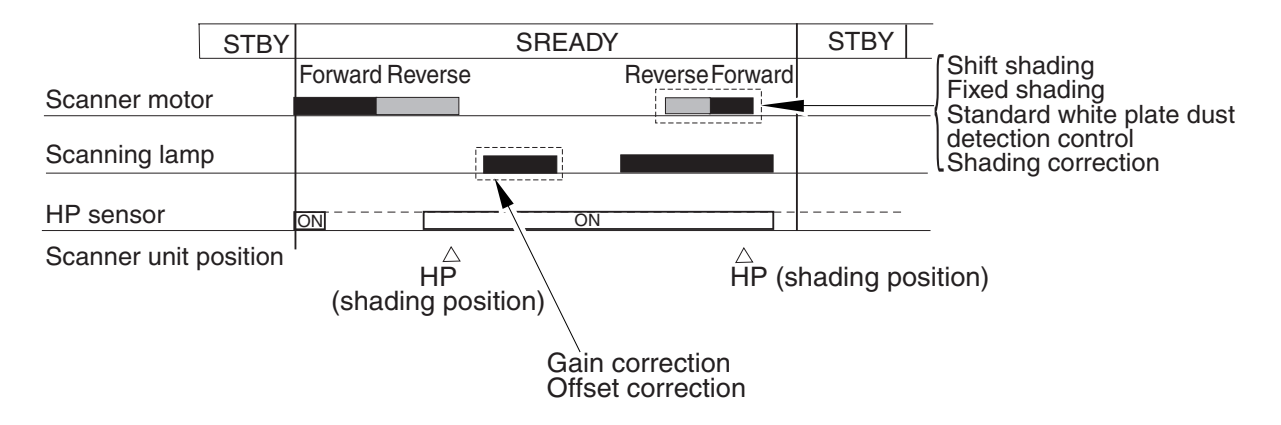

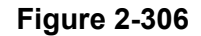

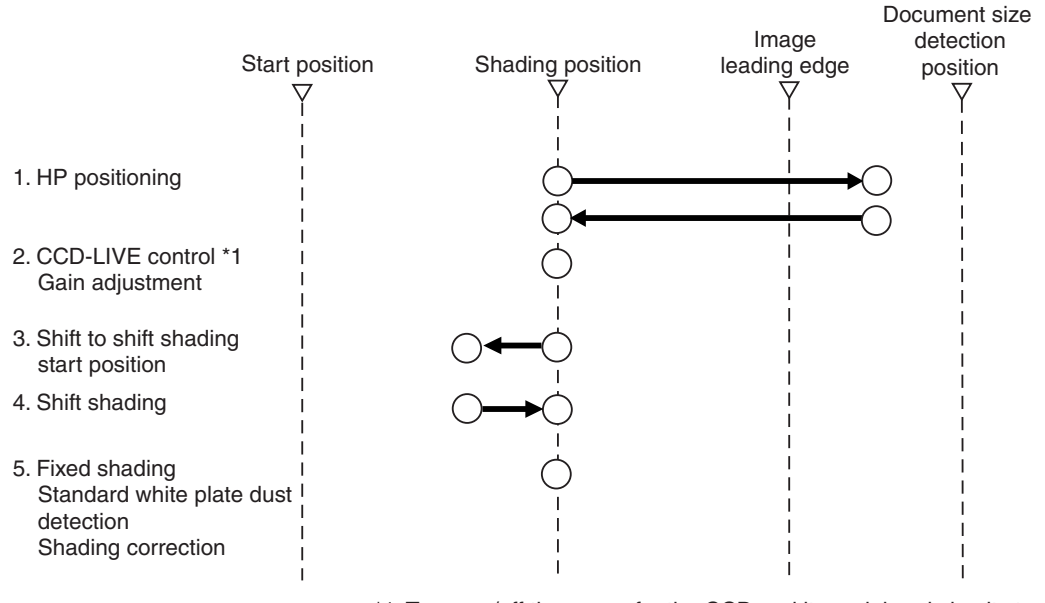

\*1: Turns on/off the power for the CCD and its peripheral circuits to prevent overheating and to enable power saving.

Figure 2-307

2) Basic sequence of scanningFB mode; 1 document

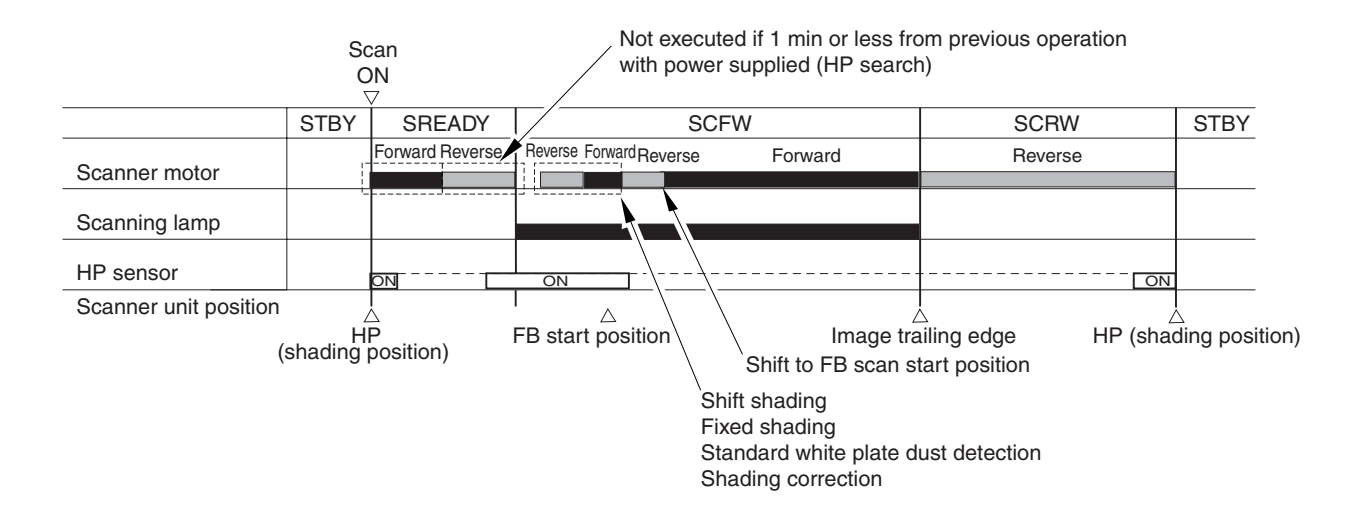

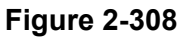

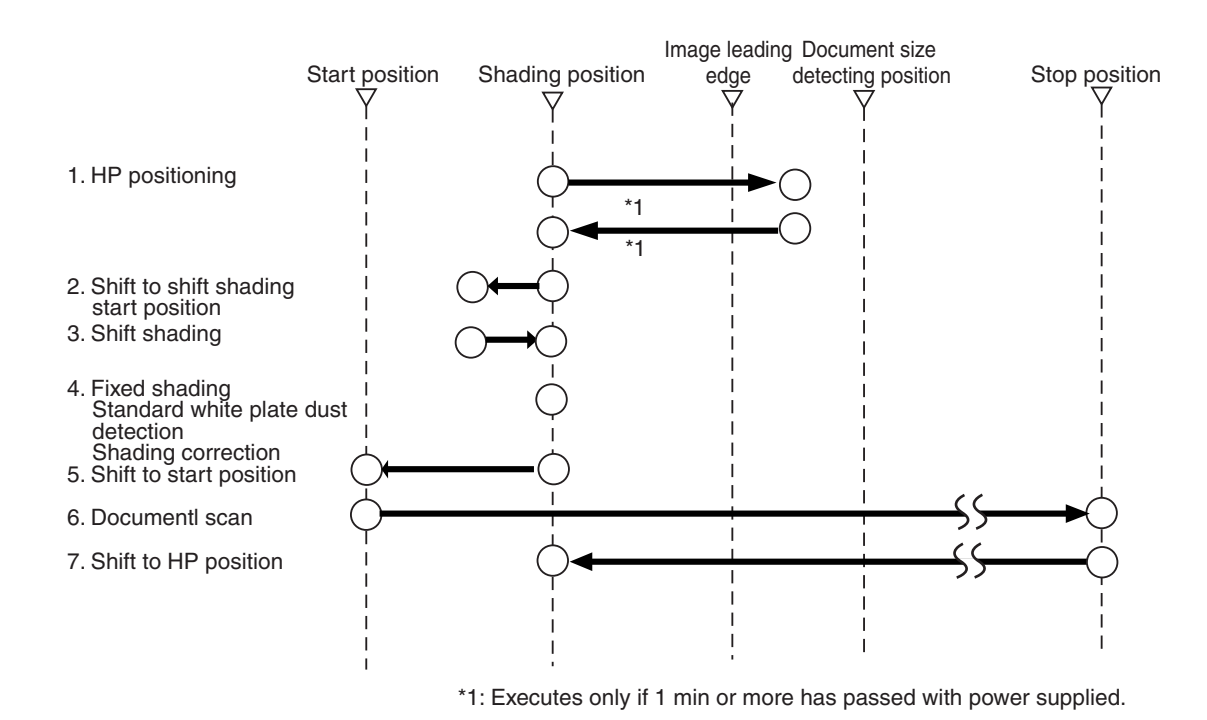

Figure 2-309

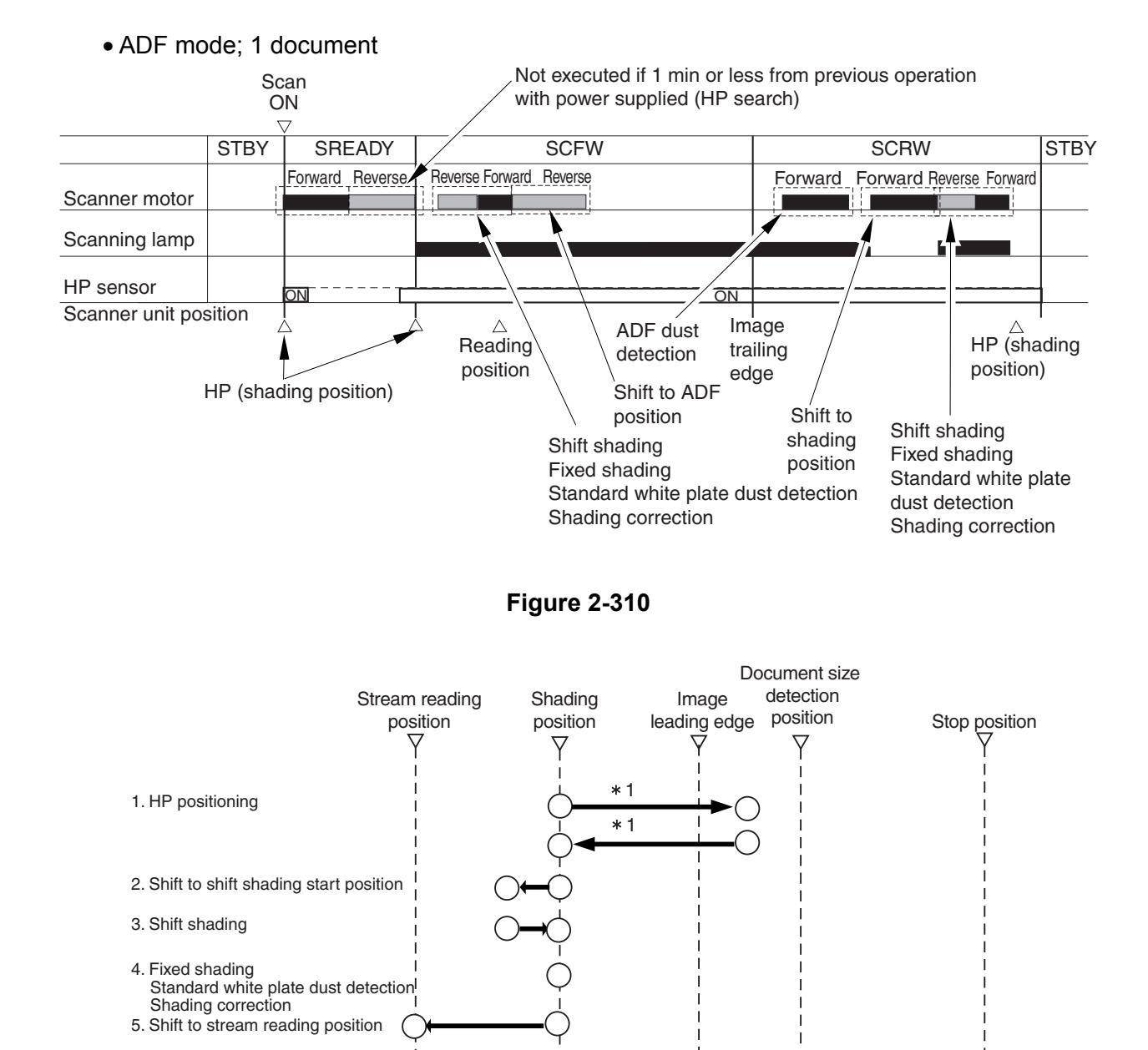

\*1: Executes only if 1 min or more has passed with power supplied from the previous operation.

Figure 2-311

6. Stream reading scan7. Shift to standby position

Shading correction

9. Shift shading

8. Shift to shift shading start position

10. Fixed shading dust detection Standard white plate dust detection

### 3. Drive of the Scanner

1) Overview

The following shows the arrangement of the components associated with the drive of the scanner:

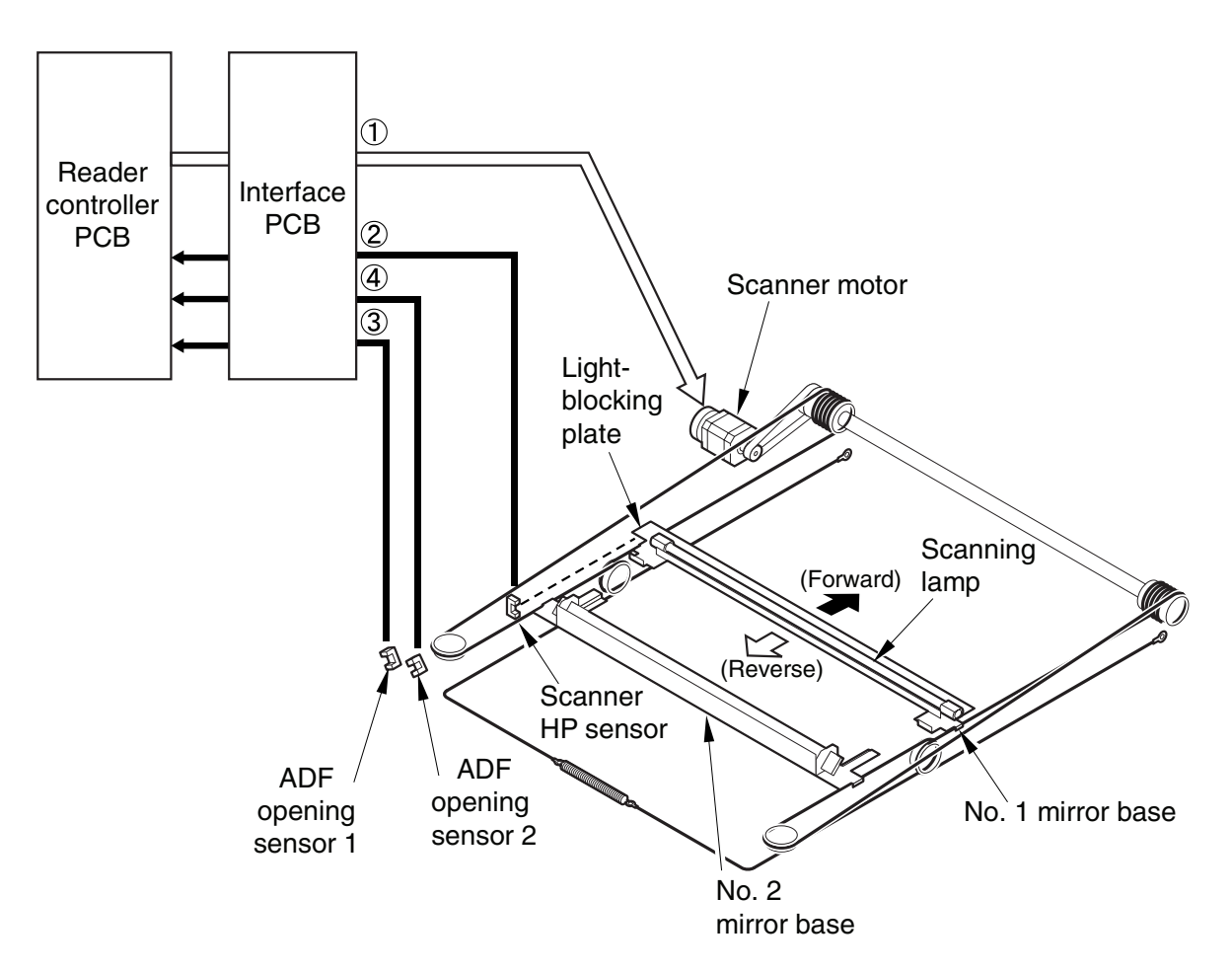

Figure 2-312

| No. | Signal                                | Function                                                                                    |
|-----|---------------------------------------|---------------------------------------------------------------------------------------------|
| 1   | Scanner motor drive signal            | Controls the activation/deactivation of the motor and the direction and speed of the motor. |
| 2   | Scanner HP sensor detection signal    | Used in reference to the detection of the No. 1 mirror base at its home position.           |
| 3   | ADF opening sensor 1 detection signal | Used in reference to the detection of the state (open/closed) of the ADF. (5 deg)           |
| 4   | ADF opening sensor 2 detection signal | Used in reference to the detection of the state (open/closed) of the ADF. (25 deg)          |

Table 2-304

 Controlling the scanner motor The following shows the construction of the scanner motor control. The motor driver on the interface PCB controls the rotation (activation/deactivation) of the scanner motor and its direction and speed of rotation according to the signals from the CPU.

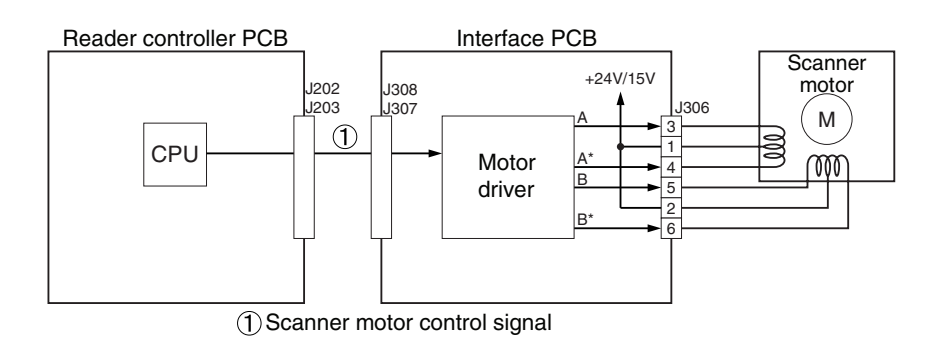

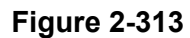

The forward operation of the No. 1 mirror base unit during scanning in the FB mode is shown below.

When the resolution is 300 dpi or lower, the scan speed is 468 mm/sec, and in the case of 400/600 dpi, it is 234 mm/sec.

After an image scan, the No. 1 mirror base is moved in reverse to shading position at 234 mm/sec regardless of the selected resolution.

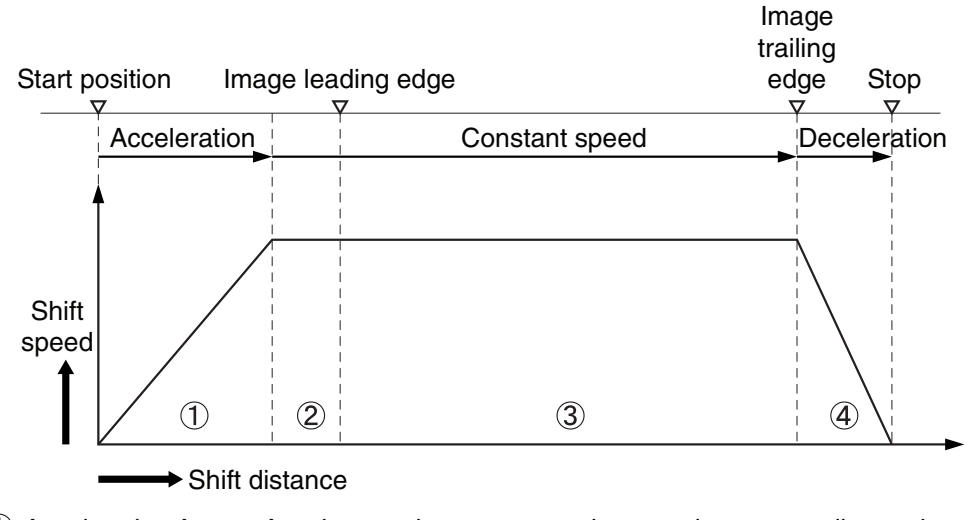

① Acceleration Area : Accelerates the scanner to the speed corresponding to the resolution.

- (2) Preparatory Area : Serves as a margin for speed stabilization.
- ③ Image Read Area: Reads the image at a specific speed.

(4) Deceleration Area : Decelerates and stops as soon as reaching the original trailing edge.

Figure 2-314

# 4. Scanning Lamp

## 1) Overview

The controlled items and control system configuration related to the scanning lamp are indicated as follows:

- a) Turning On and Off the Scanning Lamp The scanning lamp is turned on or off by the drive signal (XE-ON) generated by the CPU of the reader controller PCB. When the signal is generated, the inverter PCB generates high-frequency high voltage using the activation control circuit from the drive voltage (+24V) supplied by the reader controller PCB, thus turning on the scanning lamp.
- b) Detection Error Activation

The machine detects a fault in the intensity of the lamp as an activation error caused by a fault in the intensity of the lamp at time of initial activation (shading correction).

Error code: E2250001

- The reader controller PCB is faulty.
- The inverter PCB is faulty.
- The scanning lamp is faulty.
- The cable has poor contact.

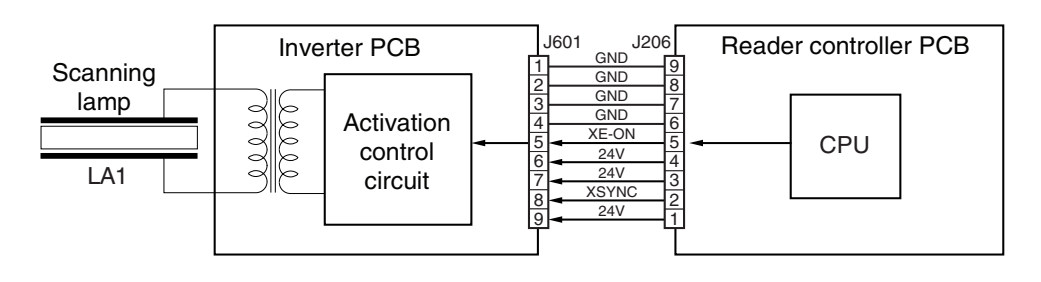

Figure 2-315

# 2) Scanning Lamp

The machine's scanning lamp is a xenon lamp, which uses xenon gas sealed inside. On the outside of the glass tube, 2 electrodes are arranged in parallel with the tube; the inside of the tube, on the other hand, is coated with fluorescent material. When a high-frequency high voltage is applied to the electrodes, the gas inside the tube starts to discharge, causing the fluorescent material to emit light.

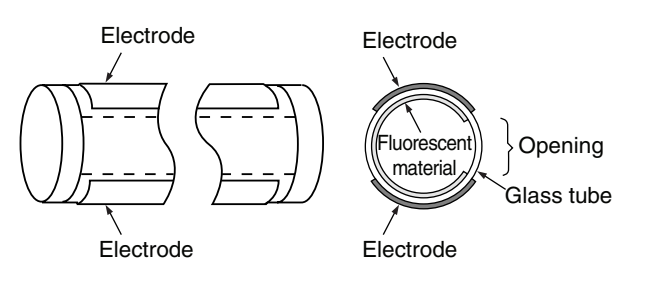

Figure 2-316

# 5. Document Size Detection

The scan area is selected by software. When either "Standard Size" or "Specify Area" is selected, regardless of the size and position of the set document, the software's selections are used.

When "Automatic Detection" is selected, the size of the document is detected by processing the scanned image data. The pressure board and platen roller are black. Since the background of documents can be read as black, automatic detection by image processing is possible.

For details, refer to "IV. CONTROLLER".

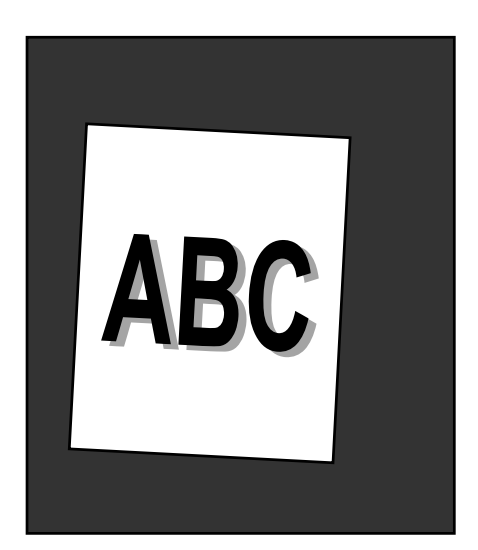

- In case the background is black
- In case the background is white

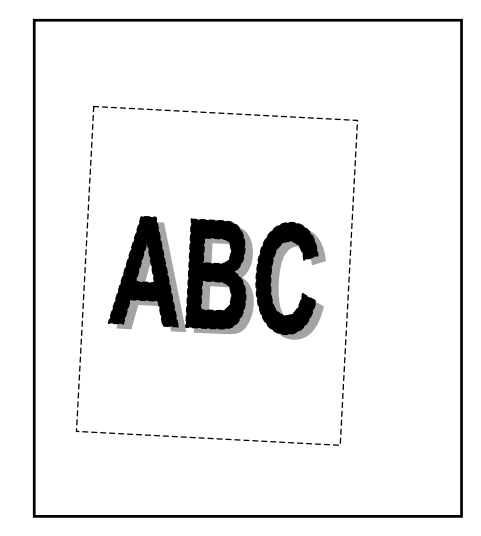

Figure 2-317

#### 6. Standard white plate Dust Detection

#### 1) Overview

The machine uses a fan to cool the inside of the reader unit to prevent overheating otherwise caused by the xenon lamp in the ADF mode. The fact, however, can cause stray dust inside the reader unit to collect on the standard white plate that is attached on the rear side of the platen glass, showing up as lines in output images.

#### 2) Timing of control

The standard white plate dust detection and correction are performed when the power is ON and also at the beginning and end of scanning.

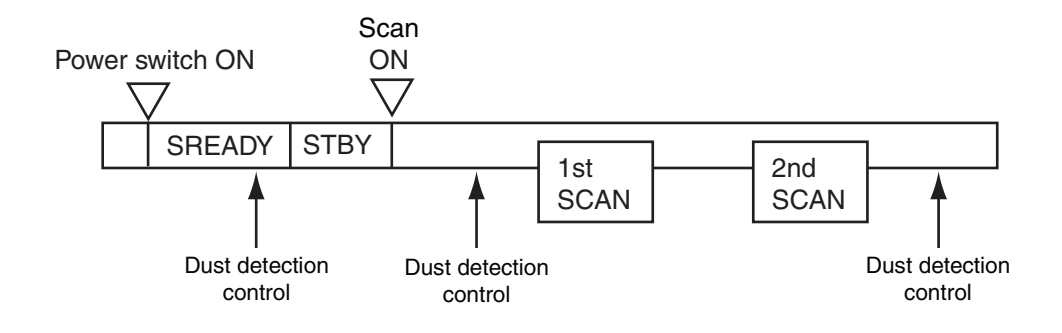

Figure 2-318

- 3) Particulars of control
- Standard white plate Dust Detection

The machine compares the shading coefficient obtained from shift shading and the shading coefficient obtained from fixed shading to identify the presence/absence of dust and, if any, coordinates and width of the area.

• Standard white plate Dust Correction

If the machine detects dust as a result of standard white plate dust detection, it corrects the shading coefficient of the area using the shading coefficient of both sides so as to decrease the effects of the presence of dust. It executes shading correction using the coefficient it obtains after correction.

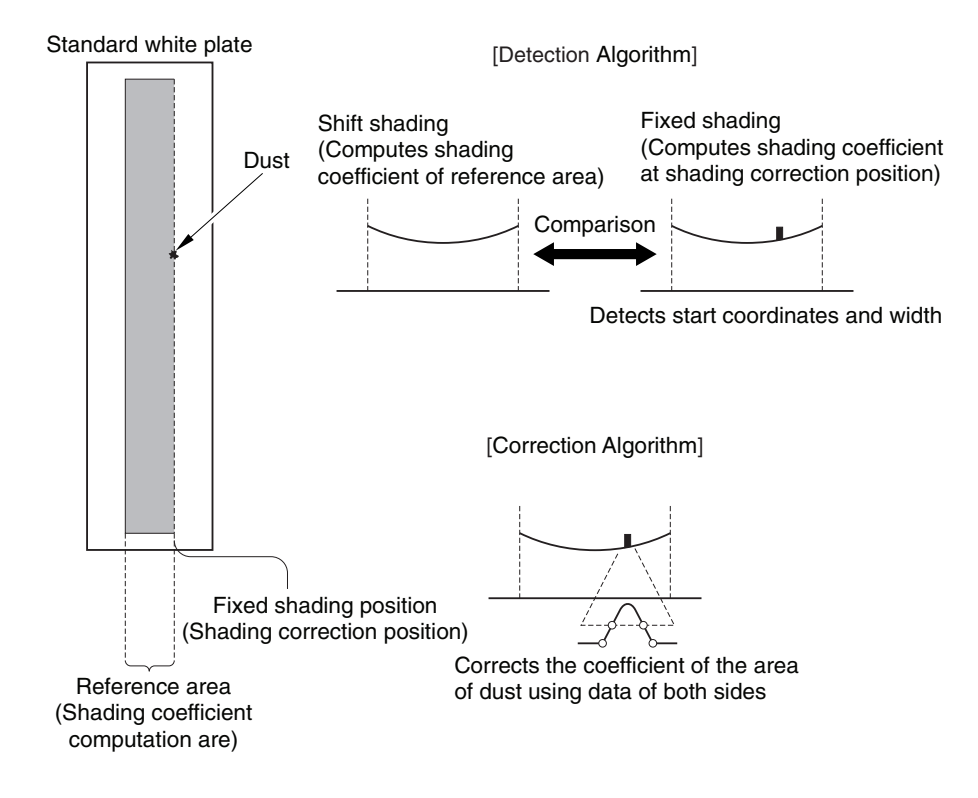

**Figure 2-319** 

### 7. Reading

1) Outline

Reading by this machine is done using the CCD in the CCD unit.

The image data read with the CCD is subjected to a first stage of image data

processing using the CCD/AP PCB on which the CCD is mounted, and is then output to the reader controller circuit. After that, it is output to the controller.

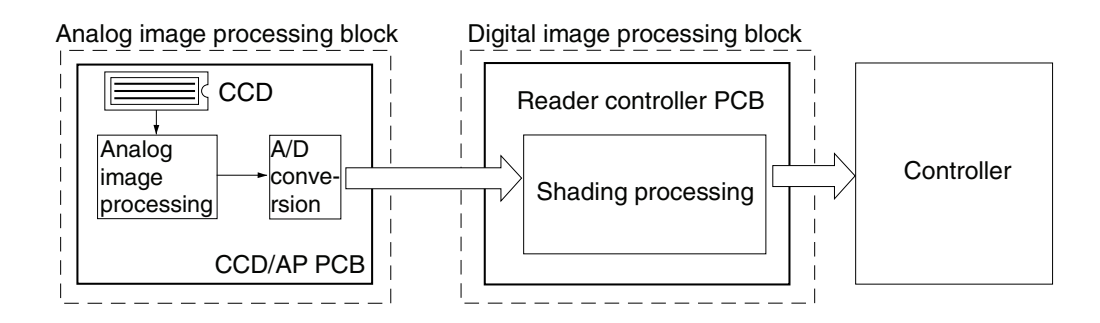

Figure 2-320

2) CCD

The machine's CCD is a linear image sensor consisting of 3 lines (R, G, B, 1 line each), each line composed of 7350 photo cells.

The signal that has been put through photo-conversion in the light-receiving segment is divided into 2 analog signals of 2 channels for output: even-numbered pixels (EVEN) and odd-numbered pixels (ODD).

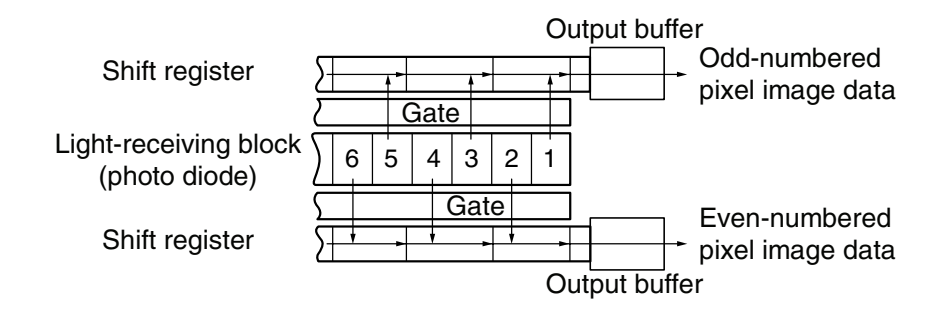

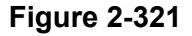

3) Image data processing

Following the execution of offset adjustment, gain adjustment, and A/D conversion by the CCD/AP PCB, shading correction is performed by the reader controller PCB. Figure 2-322 shows the block diagram of the image processing performed by the CCD/AP PCB, and Figure 2-323 shows the block diagram of the image processing performed by the reader controller PCB.

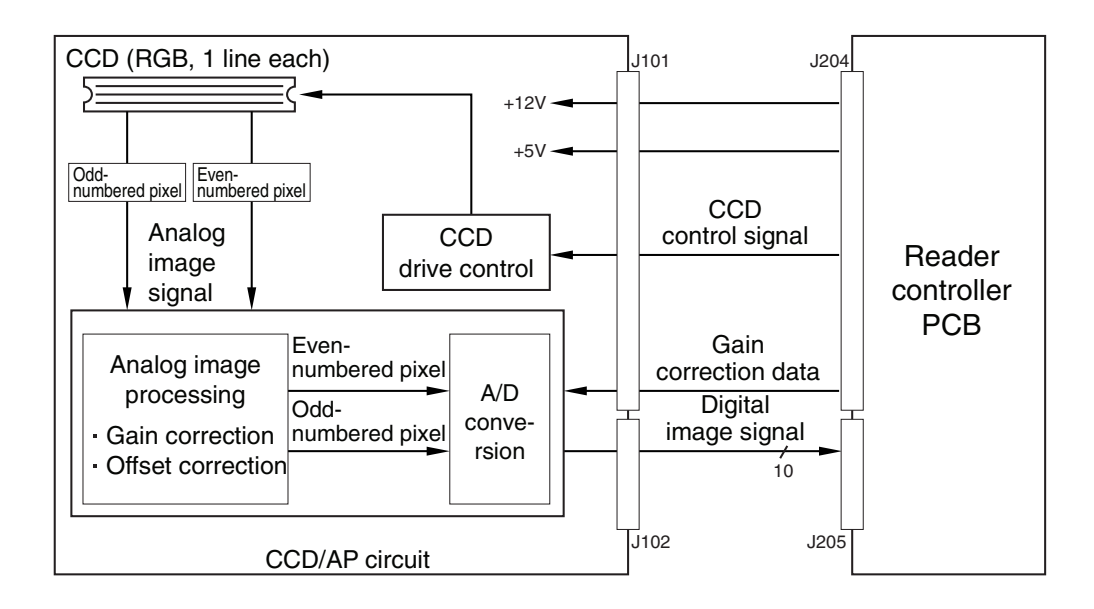

Figure 2-322

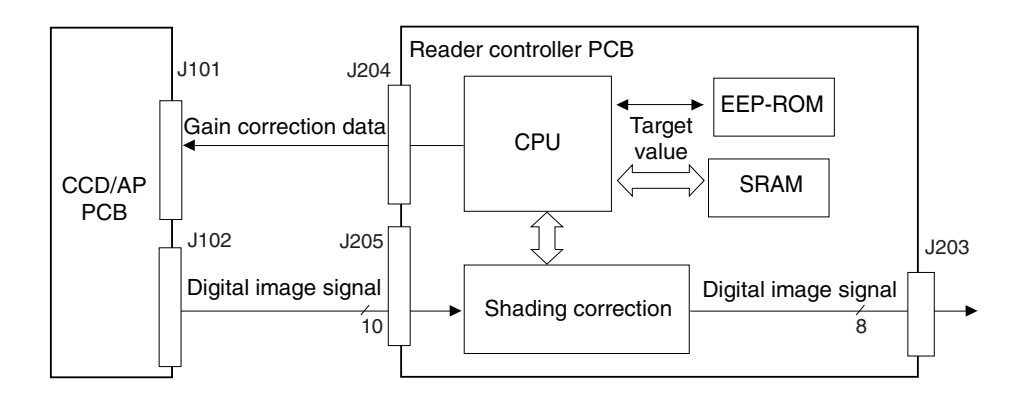

Figure 2-323
4) Shading correction

The CCD output is not constant even when the document density is the same, due to variations in the sensitivity of the CCD's pixels and the light intensity of the scanning lamp. The processing performed to compensate these aspects is called shading correction. Shading correction is performed for digital signals following A/D conversion. This processing is performed every time scanning is performed.

The target values used for shading correction are determined by measuring the density of the normal white paper and the standard white plate in the machine in the service mode. This is called "shading adjustment".

The machine directs the light from the scanning lamp against the standard white plate each time it scans a document, and converts the reflected light into a digital signal by the analog image processing block on the CCD/AP PCB. The result (i.e., a digital signal representing the intensity of the reflected light) is sent to the shading correction circuit of the reader controller PCB as a shading coefficient of the individual pixels of the CCD. The shading correction circuit in turn compares the coefficient against the target value it holds, and offers the difference as the shading correction value.

The machine uses the shading correction value to correct the variation that may exist among the individual pixels of the CCD, thereby keeping the image density to a specific level at all times.

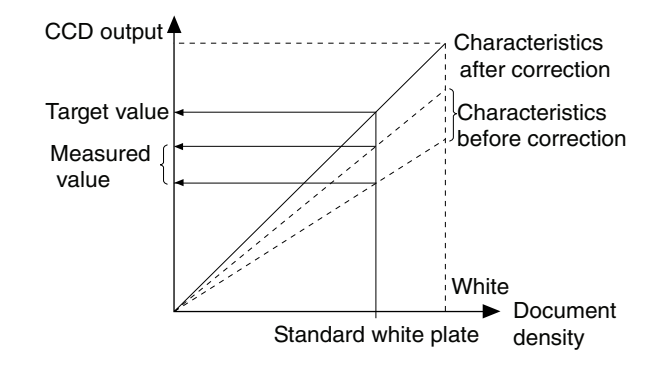

**Figure 2-324** 

## **IV. CONTROLLER**

### 1. Outline

The main functions of the controller are image processing and interfacing with the computer.

However, image processing can also be performed with the first-stage reader, or the computer following output. Moreover, a power supply block is provided in the controller. This power supply block converts the AC power supply input from external and supplies the appropriate power to the reader and feeder.

Figure 2-401 shows the block diagram of the controller.

The feeder and reader used in the machine are the same as those employed in copiers, but the controller is a dedicated controller specifically designed for this machine.

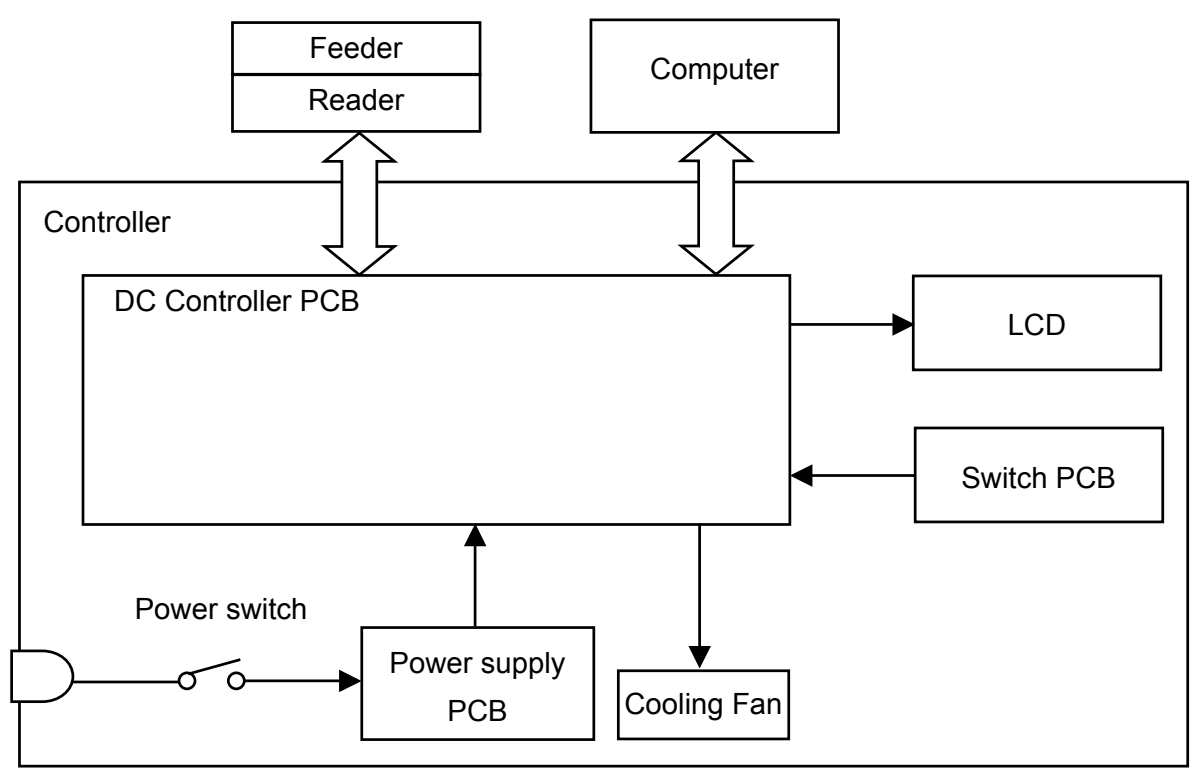

Figure 2-401

### 2. DC Controller PCB

Figure 2-402 shows the block diagram of the DC controller PCB, and Table 2-401 lists the functions of the ICs in the block diagram.

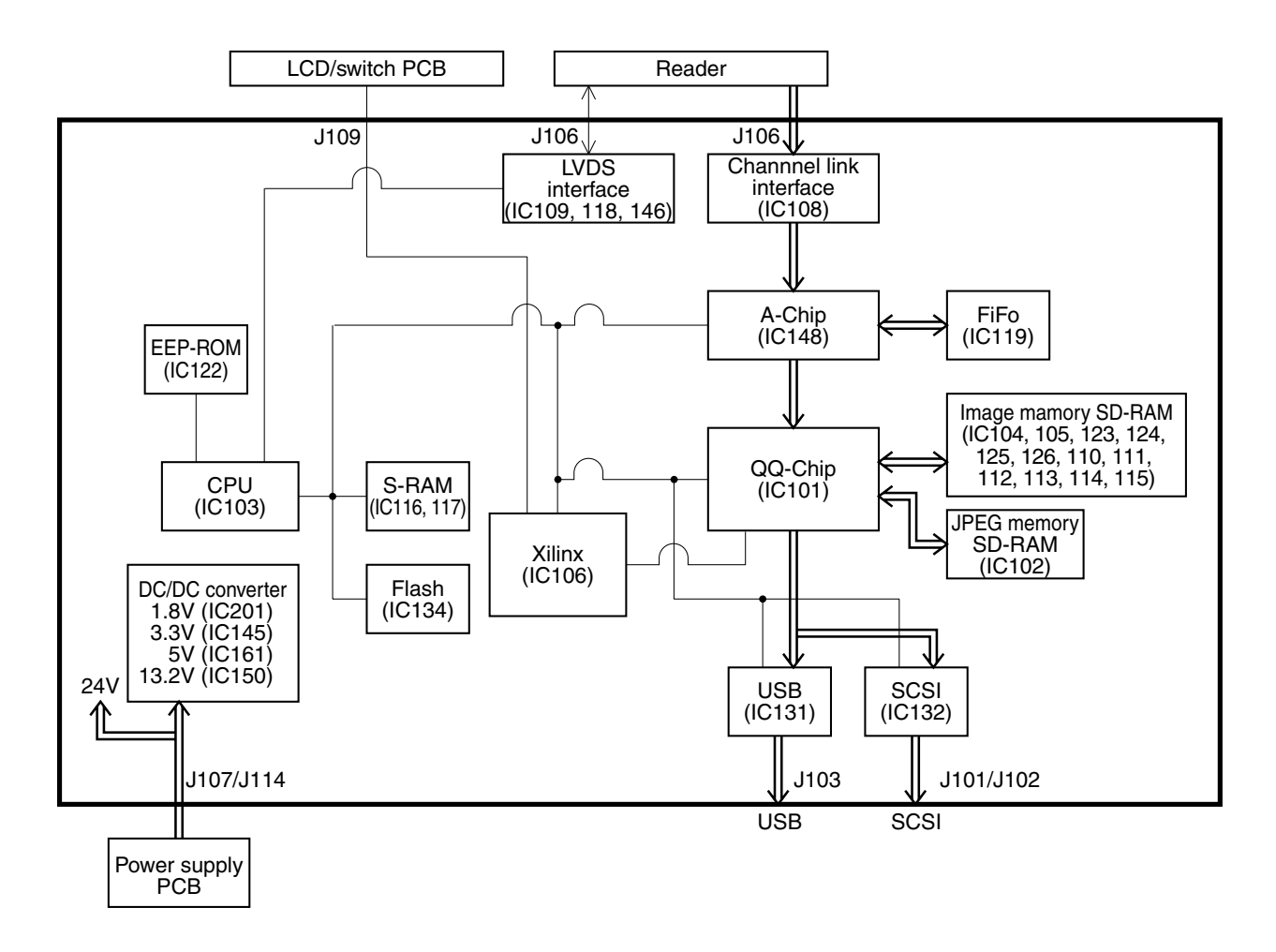

Figure 2-402

| IC No. | Name                   | Function                                         |
|--------|------------------------|--------------------------------------------------|
| IC101  | QQ-Chip                | Image processing, JPEG compression, DMA transfer |
| IC102  | JPEG memory (SDRAM)    | JPEG compression memory                          |
| IC103  | CPU                    | Controller control                               |
| IC104  | Image memory (SDRAM)   | Image storage memory                             |
| IC105  | Image memory (SDRAM)   | Image storage memory                             |
| IC106  | Xilinx                 | DMA control, etc.                                |
| IC108  | Channel link interface | Image signal input                               |
| IC109  | LVDS interface         | Command/status                                   |
| IC110  | Image memory (SDRAM)   | Image storage memory                             |
| IC111  | Image memory (SDRAM)   | Image storage memory                             |
| IC112  | Image memory (SDRAM)   | Image storage memory                             |
| IC113  | Image memory (SDRAM)   | Image storage memory                             |
| IC114  | Image memory (SDRAM)   | Image storage memory                             |
| IC115  | Image memory (SDRAM)   | Image storage memory                             |
| IC116  | S-RAM                  | For CPU work                                     |
| IC117  | S-RAM                  | For CPU work                                     |
| IC118  | LVDS interface         | Command/status                                   |
| IC119  | FiFo                   | Image processing FiFo memory                     |
| IC122  | EEP-ROM                | Log record parameters                            |
| IC123  | Image memory (SDRAM)   | Image storage memory                             |
| IC124  | Image memory (SDRAM)   | Image storage memory                             |
| IC125  | Image memory (SDRAM)   | Image storage memory                             |
| IC126  | Image memory (SDRAM)   | Image storage memory                             |
| IC131  | USB                    | USB interface                                    |
| IC132  | SCSI                   | SCSI interface                                   |
| IC134  | Flash                  | Firmware                                         |
| IC145  | DC-DC converter        | +3.3VDC generation                               |
| IC146  | LVDS interface         | Command/status                                   |
| IC148  | A-Chip                 | Image processing                                 |
| IC150  | DC-DC converter        | +13.2VDC generation                              |
| IC161  | DC-DC converter        | +5VDC generation                                 |
| IC201  | DC-DC converter        | +1.8VDC generation                               |

Table 2-401

### 3. Image Processing

### 1) Outline

Figure 2-403 shows the block diagram of the image processing performed by the DC controller PCB.

| Reader       | CCD                   | Computer                                   |          |
|--------------|-----------------------|--------------------------------------------|----------|
|              |                       | color data                                 | SCSI/USB |
| C controller | PCB                   |                                            |          |
| A-Chip       |                       | Pre-processing (color correction, etc.)    | ]        |
|              | ♦                     |                                            | -        |
|              | Ť                     | Equalization processing (1st stage)        | ]        |
|              | Processing            | Brightness (1st stage)                     |          |
|              | block 1               | Resolution conversion (1st stage)          |          |
|              |                       | Gray conversion (1st stage) Note 1         | storage  |
|              | Processing<br>block 2 | Image rotation                             | SDRAM    |
|              |                       | Equalization processing (2nd stage) Note 2 | 1        |
|              |                       | Brightness adjustment (2nd stage)          |          |
| QQ-Chip      |                       | Automatic brightness adjustment Note 3     |          |
|              |                       | Resolution conversion (2nd stage) Note 2   |          |
|              |                       | Gamma correction (2nd stage)               | 1        |
|              |                       | Gray conversion (2nd stage) Note 1         | 1        |
|              |                       | Edge emphasis                              |          |
|              | Processing<br>block 3 | Error diffusion                            |          |
|              |                       | Simple binarization                        |          |
|              | Processing<br>block 4 | JPEG processing Note 4                     |          |

- **Note 1:** If the output mode is other than color, the color data is converted to the grayscale data.
- **Note 2:** This processing is performed when resolution conversion is requested by the MultiStream function.
- **Note 3:** This processing is performed when automatic brightness is selected for the simple binarization (black & white) output mode.
- **Note 4:** This processing is performed when a JPEG format is requested at the color or grayscale mode.

The main image processing of the controller is performed by the IC101 (QQ-chip) on the DC controller PCB.

As described in the section covering the reader, the document is read by the CCD in the reader, and after the basic processing has been performed, the data is input to the DC controller PCB as main-scan 600 dpi color data (RGB, 8 bits each).

The image data is first input to the A-chip, and after undergoing basic adjustments such as color correction, it is input to the QQ-chip.

The QQ-chip supports the MultiStream function. MultiStream is a function for outputting data of two different modes at a single scan. Use of the MultiStream function requires application software that supports this function.

CapturePerfect 2.0, which is bundled in this machine, supports this function.

Therefore, two image processing blocks that can perform brightness adjustment and resolution conversion in the QQ-chip are provided to achieve higher processing speed.

Processing block 1, which is the first stage, performs processing using conditions involving a small data amount within the range covering the requested output conditions. For example, if the requested resolutions are 100 dpi and 300 dpi, the resolution is converted from 600 dpi to 300 dip.

Averaging, which is the pre-processing done before resolution conversion, is also called "smoothing". It helps minimize the moire effect during conversion to a low resolution. Averaging can be performed for all output modes (binary, grayscale, color).

The image data processed in processing block 1 is stored in image storage SDRAM.

Processing block 2 performs image processing according to the various requested output conditions based on the data stored in image processing SDRAM. The data is then output to processing block 3.

Following edge emphasis, processing block 3 performs error diffusion or simple binarization according to the requested output mode. The data whose image processing has been completed is output to the computer via the SCSI or USB interface.

However, if the file format request is JPEG, the data is sent to processing block 4 following edge emphasis. Once JPEG processing has been performed in processing block 4, the data is sent to the computer via the SCSI or USB interface. When JPEG processing is performed in the machine, the data amount is reduced, so the time required for transfer to the computer is shorter, and thus a larger number of sheets can be scanned in a given time, compared to when JPEG processing is performed in the computer. Part of the image processing is also performed in the computer. In some also cases. image processing is performed in the controller in order to make the data suitable for image processing in the computer. For details, refer to the other relevant sections.

2) MultiStream

As described previously, MultiStream is a function that outputs data in two different modes at a single scan.

Figure 2-404 shows a screen where 600 dpi resolution for grayscale and 100 dpi for black & white have been set for CapturePerfect 2.0, and the resulting outputs.

|                                                                                                    | Primary                                                                                                 |                                                                                                    | Secondary                                                                                                    |  |
|----------------------------------------------------------------------------------------------------|----------------------------------------------------------------------------------------------------|----------------------------------------------------------------------------------------------------|----------------------------------------------------------------------------------------------------|--|
| Front                                                                                                    |                                                                                                    | Front                                                                                                    | ☑ Use(V)                                                                                                    |  |
| Image Type :                                                                                                    | 256-level Gray 💌                                                                                        | Im <u>a</u> ge Type :                                                                                                    | Black and White 💌                                                                                                    |  |
| <u>R</u> esolution :                                                                                                    | 600 💌                                                                                                   | Re <u>s</u> olution :                                                                                                    | 100 💌                                                                                                    |  |
| <u>D</u> rop Out Color :                                                                                                    | None                                                                                                    | Dr <u>o</u> p Out Color :                                                                                                    | None                                                                                                    |  |
| Back                                                                                                    |                                                                                                    | Back                                                                                                    | □ Use(X)                                                                                                    |  |
| Image Type :                                                                                                    | 24-Bit Color                                                                                            | Imag <u>e</u> Type :                                                                                                    | 24-Bit Color 💌                                                                                                    |  |
| Resolution :                                                                                                    | 300 💌                                                                                                   | Resolutio <u>n</u> :                                                                                                    | 100 🔽                                                                                                    |  |
| Drog Out Color :                                                                                                    | None                                                                                                    | Drop O <u>u</u> t Color :                                                                                                    | None                                                                                                    |  |
| Front/Back                                                                                                    |                                                                                                    | Front/Back                                                                                                    |                                                                                                    |  |
| <u>F</u> ile Type :                                                                                                    | PDF File (*.pdf)                                                                                        | File Type :                                                                                                    | PDF File (*.pdf)                                                                                                    |  |
| <u>M</u> ulti Page :                                                                                                    | OFF                                                                                                    | Mul <u>t</u> i Page :                                                                                                    | OFF 💌                                                                                                    |  |
| urePerfect 2.0<br><u>/i</u> ew <u>P</u> age Options <u>H</u>                                                                                                    |                                                                                                    |                                                                                                    | -<br>:ica:  <b>7</b>                                                                                                    |  |
| uments and Settings¥6399                                                                                                    |                                                                                                    | C¥Documents and Settings¥                                                                                                    | 63999¥デスクトップ¥Qp test¥erSecoOO                                                                                                 |  |
|                                                                                                    | 6                                                                                                    |                                                                                                    | <i>c v</i>                                                                                                    |  |
| VIUITISTICAL<br>AultiStream function                                                                                                    | can output different data fro                                                                           | MultiStream funct                                                                                                    | am function ca<br>ion can output different data                                                                               |  |
| ultiStream function can output different of                                                                                                    | jata from a single scan. 0 1 2 3 4 5 6 7 8 9<br>a single scan. 0 1 2 3 4 5 6 7 8 9                      | MultiStream function can output different data from a single scan. 0 1 2 3 4 5 6 7 8 0<br>NultiStream function can calput different data from a single scan. 0 1 2 3 4 5 6 7 9 9 |                                                                                                    |  |
| utiStream function can output different data from                                                                                                    | C                                                                                                    | MultiStream function can                                                                                                    |                                                                                                    |  |
| Australian function can output different data from<br>MultiStream                                                                                                    | n function can                                                                                          | IVIUIUSUE                                                                                                    | and function can                                                                                                    |  |
| atteream function can output different data from<br>MultiStream function c<br>ultistream function c<br>ultistream function can output different data<br>different function can output different data                                                                                                    | n function can<br>an output different data from<br>from a single scan. 0123456789<br>mpscon. 0123456789 | MultiStream function<br>MultiStream function<br>MultiStream function can output different<br>MultiStream function can output different data                                      | ann function can<br>on can output different data from<br>m data from a single sear. 0123456789<br>ben single soar. 0123456789 |  |
| Attheam function can output different data form<br>MultiStream function can<br>adultiStream function can<br>adultisteren function can output different data<br>different function can output different data<br>stores function can output different data<br>stores function can output different data<br>stores function can output different data<br>stores function can output different data form of                                                                                                    | n function can<br>an output different data from<br>from single sen. 0123456789<br>https:sm.0123456789   | MultiStream function<br>MultiStream function case output differe<br>MultiStream function case output different Ano-                                                              | on can output different data from<br>an data from a single-sear. 0123436789<br>bm single-sear. 0123435789                     |  |
| Atomere fondin can output different data form<br>MultiStream function or<br>utilitistream function or<br>utilitistream function can output different data<br>atomere function can output different data<br>atomere function or output different data<br>atomere function or output different data<br>atomere function or output different data<br>atomere function or output different data<br>atomere function or output different data<br>atomere function or output different data<br>atomere function or output different data<br>atomere function or output different data<br>atomere function of the function of the function of the<br>atomere function of the function of the function of the<br>atomere function of the function of the function of the<br>atomere function of the function of the function of the<br>atomere function of the function of the function of the<br>atomere function of the function of the function of the<br>atomere function of the function of the function of the<br>atomere function of the function of the function of the<br>atomere function of the function of the function of the<br>atomere function of the function of the function of the<br>atomere function of the function of the function of the<br>atomere function of the function of the function of the function of the<br>atomere function of the function of the function of the function of the<br>atomere function of the function of the function | n function can<br>an output different data from<br>(form a single sum. 0123456789<br>hereen.0123456789  | MultiStream function<br>Multistream function<br>Multistream function<br>Multistream function<br>Multistream function<br>Multistream function                                     | on can output different data from<br>or dat for single see. 0123456789<br>http://www.seprenc.0122456789                       |  |

Figure 2-404

 Resolution conversion/ averaging Resolution conversion for the main-scan direction in the machine is done through pixel thinning, and resolution conversion in the sub-scan direction is done through pixel thinning and changing the feeding speed. However, pixel thinning results in a moire effect that lowers image quality. Equalization processing is done to prevent this effect. The resolution in the main-scan direction for image data input to the controller from the reader is always 600 dpi. The sub-scan direction resolution varies according to the feed speed. It is 600 dpi (low-speed feed) and 300 dpi (high-speed feed).

The cases for 400 dpi resolution output only and both 300 dpi and 200 dpi resolution output using the MultiStream function are described below.

|                       | _            |
|-----------------------|--------------|
| Averaging             |              |
| (1st stage)           |              |
| Brightness adjustment | $  \rangle$  |
| (1st stage)           | \            |
| Resolution conversion |              |
| (1st stage)           |              |
| Grayscale conversion  |              |
| (1st stage)           | $   \rangle$ |
| Image rotation        |              |
| Averaging             |              |
| (2nd stage)           |              |
| Brightness adjustment |              |
| (2nd stage)           |              |
| Automatic brightness  |              |
| adjustment            |              |
| Resolution conversion |              |
| (2nd stage)           |              |
| Gamma correction      |              |
| (2nd stage)           |              |
| Grayscale conversion  |              |
| (2nd stage)           |              |

a) 400 dpi only.

#### • Input data [600 × 600 dpi]

| A1 | B1 | C1 | D1 | E1 | F1 |
|----|----|----|----|----|----|
| A2 | B2 | C2 | D2 | E2 | F2 |
| A3 | B3 | C3 | D3 | E3 | F3 |

### • After averaging [600 × 600 dpi]

| <u>A1+B1</u> | <u>B1+C1</u> | <u>C1+D1</u> | <u>D1+E1</u> | <u>E1+F1</u> | <u>F1+G1</u> |
|--------------|--------------|--------------|--------------|--------------|--------------|
| 2            | 2            | 2            | 2            | 2            | 2            |
| <u>A2+B2</u> | <u>B2+C2</u> | <u>C2+D2</u> | <u>D2+E2</u> | <u>E2+F2</u> | <u>F2+G2</u> |
| 2            | 2            | 2            | 2            | 2            | 2            |
| <u>A3+B3</u> | <u>B3+C3</u> | <u>C3+D3</u> | <u>D3+E3</u> | <u>E3+F3</u> | <u>F3+G3</u> |
| 2            | 2            | 2            | 2            | 2            | 2            |

#### After resolution conversion [400 × 400 dpi]

| <u>A1+B1</u> | <u>B1+C1</u> | <u>D1+E1</u> | <u>E1+F1</u> |
|--------------|--------------|--------------|--------------|
| 2            | 2            | 2            | 2            |
| <u>A2+B2</u> | <u>B2+C2</u> | <u>D2+E2</u> | <u>E2+F2</u> |
| 2            | 2            | 2            | 2            |
| <u>A4+B4</u> | <u>B4+C4</u> | <u>D4+E4</u> | <u>E4+F4</u> |
| 2            | 2            | 2            | 2            |

b) 300 dpi and 200 dpi The resolution during controller input is  $[600 \times 300 \text{ dpi}]$ .

Since the data resolution is converted to  $[300 \times 300 \text{ dpi}]$  during image processing in the 1st stage, averaging and resolution conversion are not performed during image processing of 300 dpi data during the 2nd stage.

| 300 dpi • Input data [300 × 300 dpi] |        |              |             |           |              |               |             |          |              |
|--------------------------------------|--------|--------------|-------------|-----------|--------------|---------------|-------------|----------|--------------|
|                                      | $\neg$ | A1           | B1          | 1         | C1           | D1            | E           | 1        | F1           |
| Image rotation                       |        | A2           | B2          | 2         | C2           | D2            | E           | 2        | F2           |
| Averaging (2nd stage)                |        |              |             |           | _            |               |             |          |              |
| Brightness adjustment                | /      | A3           | B3          | 3         | C3           | D3            | E           | 3        | F3           |
| Automatic brightness<br>adjustment   | /      | • After av   | veragi      | ing [     | 300 × 300    | ) dpi]        |             |          |              |
| Resolution conversion                |        | A1+B1        | B1+(        | C1        | C1+D1        | D1+F1         | F1+         | F1       | F1+G1        |
| Gamma correction                     | - 1    | 2            | 2           | <u>.</u>  | 2            | 2             | 2           | <u></u>  | 2            |
| (2nd stage)                          |        | A2+B2        | B2+(        | .2        | C2+D2        | D2+F2         | F2+         | F2       | F2+G2        |
| (2nd stage)                          |        | 2            | 2           | <u> </u>  | 2            | 2             | 2           |          | 2            |
|                                      | /      | <u>A3+B3</u> | <u>B3+0</u> | <u>C3</u> | <u>C3+D3</u> | <u>D3+E3</u>  | <u>E3</u> + | •F3      | <u>F3+G3</u> |
|                                      | /      | 2            | 2           |           | 2            | 2             | 2           |          | 2            |
| 200 dpi                              |        | After res    | solutio     | on co     | onversion    | [200 × 20     | )0 dpi      | i]       |              |
| Image rotation                       | ,      | Δ1+R         | 1           | B         | 1+C1         | D1+E          | 1           | F        | 1+⊑1         |
| Averaging<br>(2nd stage)             |        | 2            | <u> </u>    | <u>D</u>  | 2            | 2             | <u>-</u>    | <u> </u> | 2            |
| (2nd stage)                          |        |              |             | _         |              |               |             | _        |              |
| Automatic brightness                 |        | <u>A2+B</u>  | 2           | <u>B</u>  | 2+C2         | <u>D2+E</u> 2 | 2           | E        | <u>2+F2</u>  |
| Resolution conversion                |        | 2            |             |           | 2            | 2             |             |          | 2            |
| (2nd stage)<br>Gamma correction      |        |              |             |           |              |               |             |          |              |
| (2nd stage)                          |        | <u>A4+B</u>  | <u>4</u>    | <u>B</u>  | <u>4+C4</u>  | <u>D4+E</u>   | <u>4</u>    | E        | <u>4+F4</u>  |
| Gray conversion<br>(2nd stage)       |        | 2            |             |           | 2            | 2             |             |          | 2            |

4) Data conversion

To improve the reproducibility of documents and modify the acquired image as required by the user, it is possible to convert the document image data using conversion tables. This machine provides various conversion tables adjusted for image mode and setting value.

However, there are several adjustment items not available for image mode and other conditions. For details, refer to the driver software "Help" function.

The conversion tables below are for fundamental items and may be different from actual items.

a) Brightness adjustment

This adjusts the overall brightness of the scanned image. The image brightness increases as the setting value becomes larger, and decreases as the value becomes smaller.

For automatic brightness adjustment in Black & White mode, refer to the "Binarizing" section.

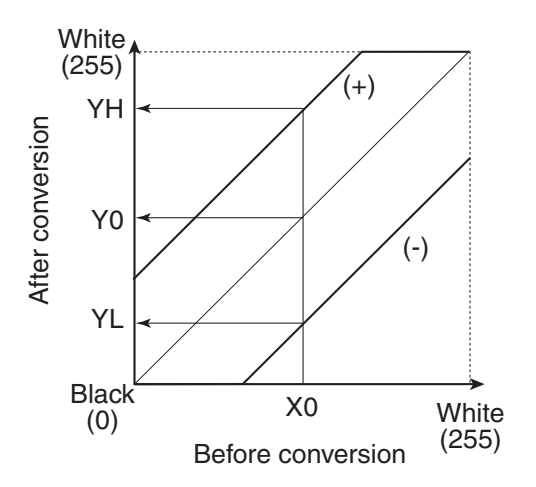

Figure 2-407

b) Contrast adjustment

This adjusts the contrast of the scanned image. The image contrast increases as the setting value becomes larger, and decreases as the value becomes smaller.

In this machine, this processing is performed at the gamma correction location in the image processing block diagram.

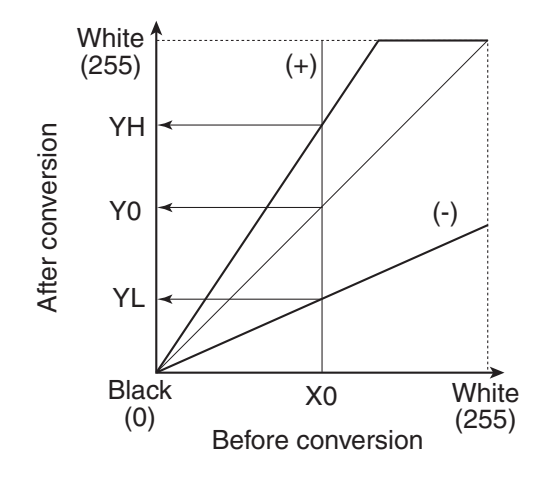

Figure 2-408

c) Gamma correction

This is used when data conversion other than brightness and contrast adjustments is required.

It is possible for the user to use a custom conversion table for converting the gamma curve to the document image data. In this case, the brightness and contrast adjustments become invalid.

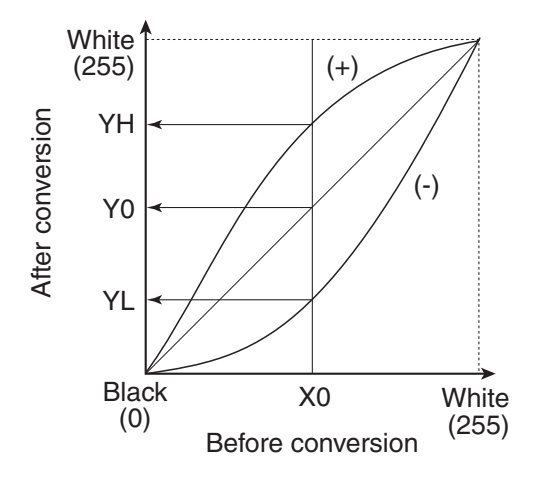

Figure 2-409

5) Edge emphasis

Edge emphasis is a kind of processing which emphasizes light and shade in order to make the image appear sharp. (Figure 2-410)

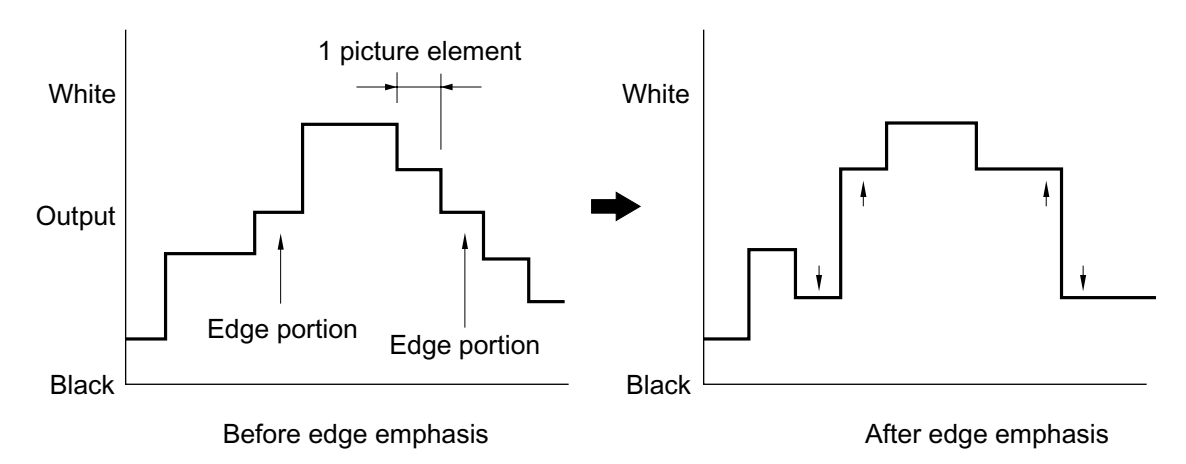

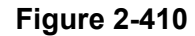

Density processing is performed by comparing the data in the conversion table provided for performing edge emphasis, with the target picture element. (Refer to Figure 2-411.)

The stages in edge emphasis can be changed by changing the conversion table and reproduction ratio (B) of the conversion table. If the density of the target picture element is increased fourfold and the density of the other four points multiplied by -1, the overall density will remain unchanged.

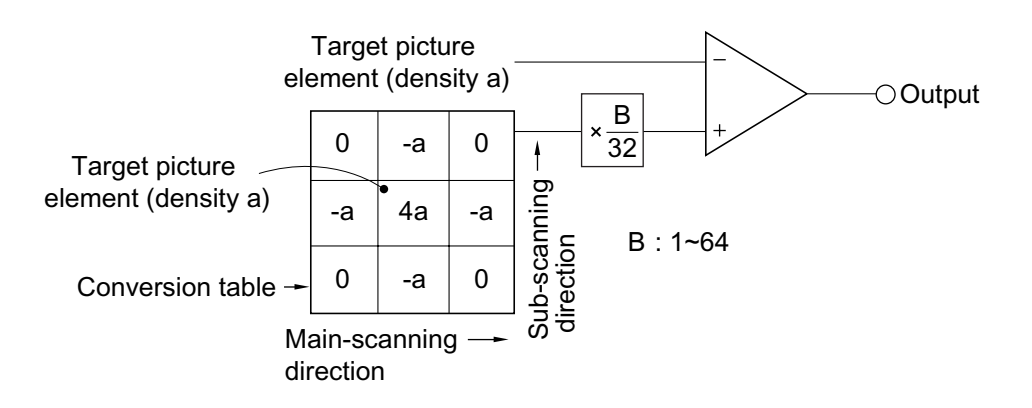

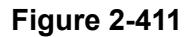

6) Binarizing

Image binarizing is described below. For the "Advanced text enhancement," refer to the section entitled "Image Processing in the Computer."

a) Simple Binarizing

Binary image data can only express picture elements as either "black" or "white."

In order to separate the picture elements into black and white, signals corresponding to the image density of the document must be cut off at a certain level, so that anything above that level is judged as "white" and anything below as "black." This is called simple binarizing. This is useful for text documents. Simple binarizing for this machine is called "Black and White" mode.

The level at which picture elements are to be divided into white or black is called the "slice level" (or threshold value).

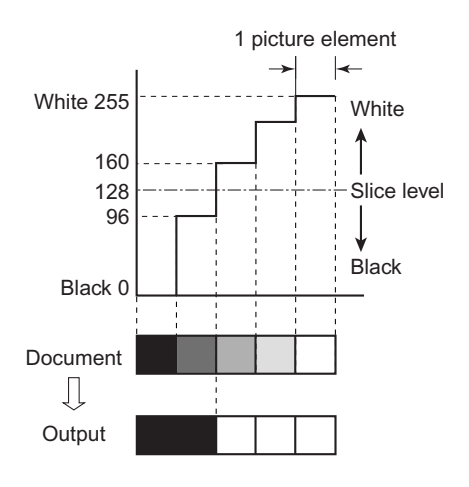

Figure 2-412

b) Error diffusion

Error diffusion processing is used to binarize documents containing gray levels, such as pictures and photos.

A sample case is shown below, where the output is set to 4 bits and the slice level is set to 8.

The value of 1 picture element of input image data is compared with the slice level. When it is smaller than the slice level, it is output as "0" and when it is bigger then the slice level, it is output as "15". The difference between the values of the input and output picture elements is then added to the next picture element to be processed.

First, when processing the first low of Line 1, since the data "12" is larger than the slice level "8", the output data becomes "15", and the resultant error becomes -3(=12-15). (Refer to Figure 2-413.)

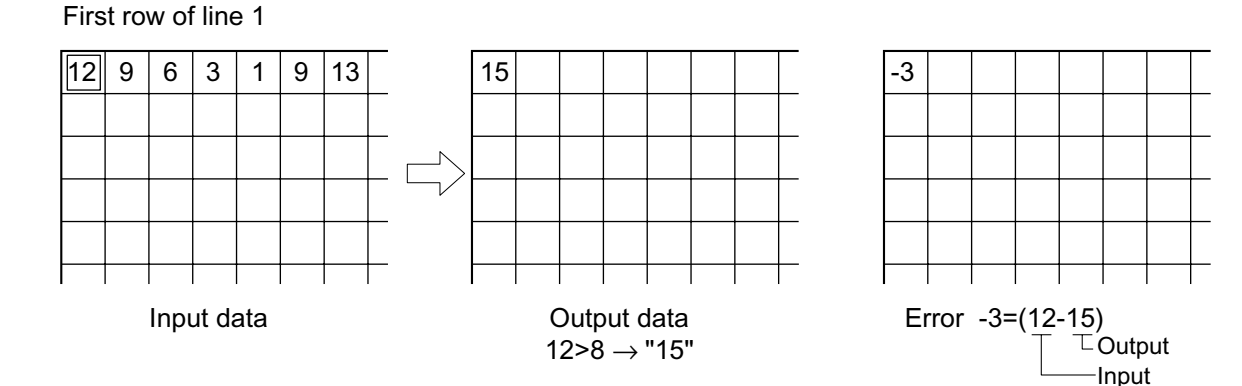

Figure 2-413

Next, when processing the second row of Line 1, since the error is diffused to the right, the data of the picture element of the second row of Line 1 becomes "6"(=9-3).

As this value is smaller than the slice level, the output data is "0" and the error becomes "+6"[=(9-3)-0]. (Refer to Figure 2-414.)

The third row of Line 1 and later are processed similarly.

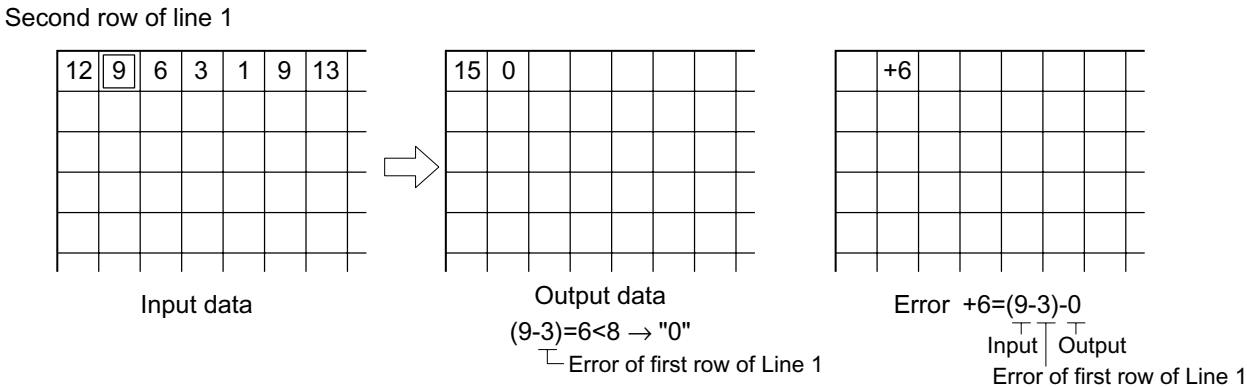

Figure 2-414

Line 2 is processed using the first row of Line 2 as a reference. If the rest is processed similarly, the data becomes as shown in Figure 2-415.

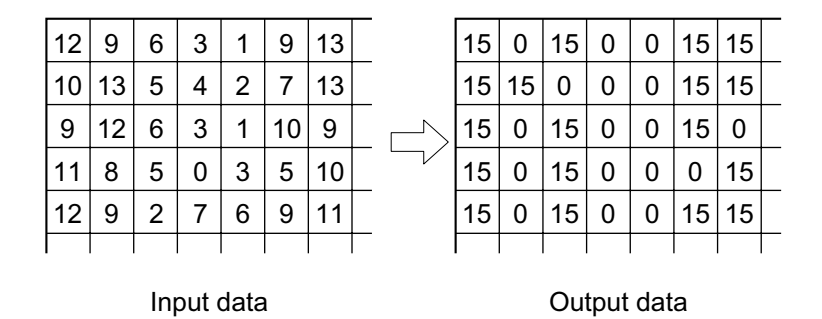

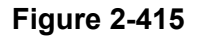

Figure 2-416 shows a comparison of binarizing with error diffusion processing, and binarizing without error diffusion processing (simple binarizing).

| 12 | 9  | 6 | 3 | 1 | 9  | 13 |  |
|----|----|---|---|---|----|----|--|
| 10 | 13 | 5 | 4 | 2 | 7  | 13 |  |
| 9  | 12 | 6 | 3 | 1 | 10 | 9  |  |
| 11 | 8  | 5 | 0 | 3 | 5  | 10 |  |
| 12 | 9  | 2 | 7 | 6 | 9  | 11 |  |
|    |    |   |   |   |    |    |  |

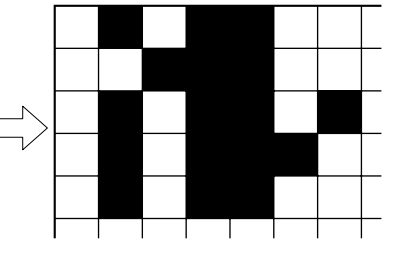

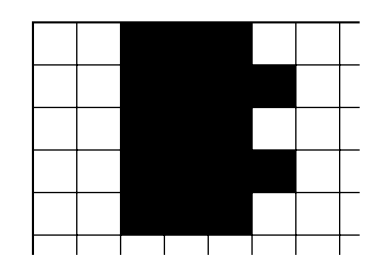

Digital signal output

With error diffusion processing

Without error diffusion processing

c) Automatic brightness adjustment

This adjustment automatically controls the brightness of the scanned image according to the density of the document's background in the simple binary mode.

The brightness is adjusted by assessing the brightness line by line, and adjusting the level for the next line to be scanned. This process is known as ABC (Auto Back-ground Control).

When the number of pixels of specified brightness in a line exceeds the predetermined value for the document size, the brightest output is transformed gradually, line by line.

Figure 2-417 shows the difference in output when reading a text document with a colored background.

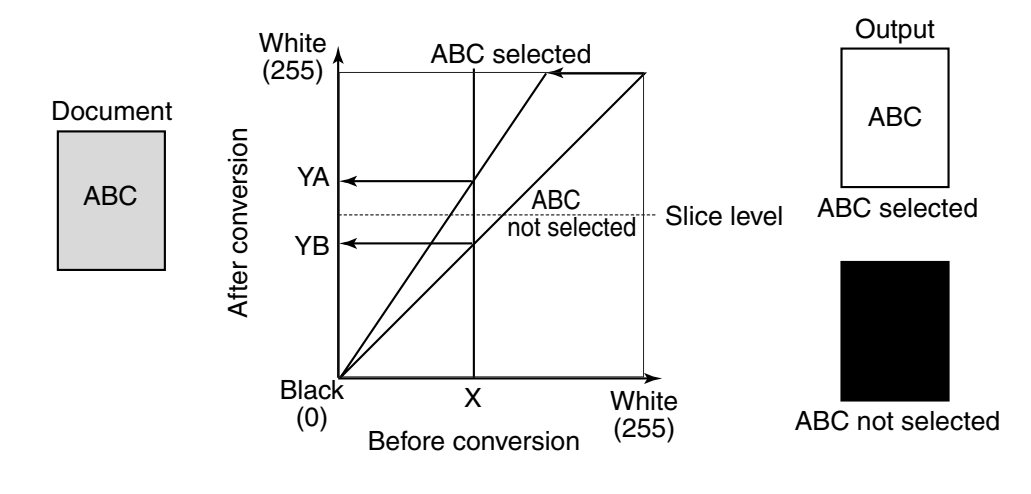

**Figure 2-417** 

### 4. Image Processing in the Computer

Various types of image processing can be executed in the computer, in addition to the processing executed in this machine.

- Advanced text enhancement
- Automatic size detection
- Skew correction (deskew)
- Erase black border, etc.

The main types of image processing are described below. For others, refer to the driver software "Help".

1) Advanced text enhancement

In this mode, a histogram of brightness level for each block within the scanned data is calculated, and an optimum slice level is determined to binarize the pixels. Binarizing in this way removes the background, for example, from behind text printed on a background.

For example, as shown in the image in Figure. 2-418, a histogram for each block is calculated, and the optimum slice level is determined to binarize the pixels.

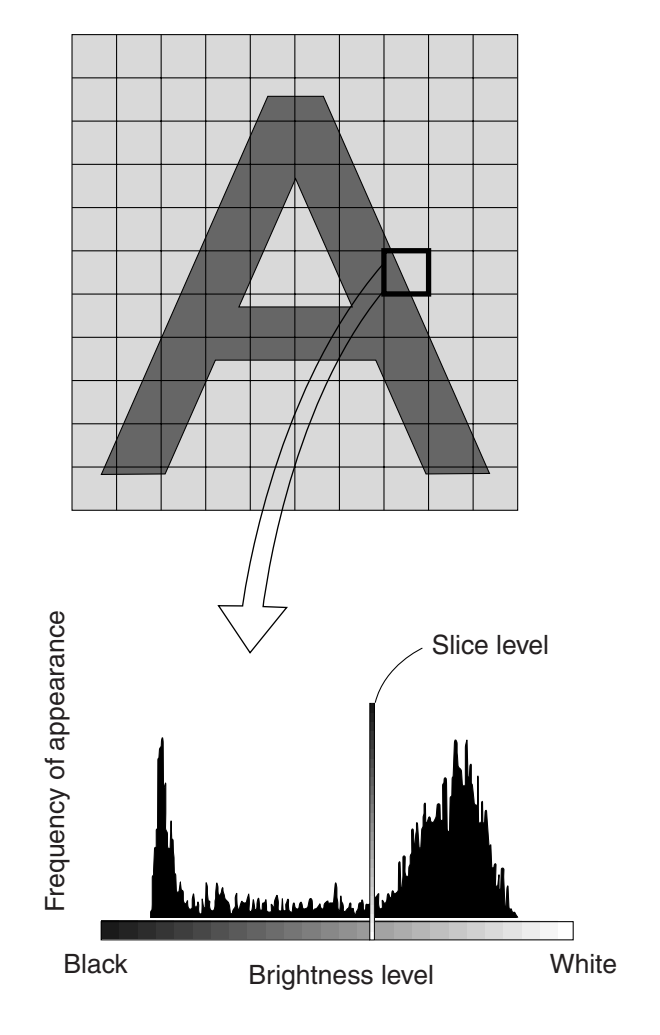

Figure 2-418

### 2) Automatic size detection

When automatic size detection is selected, images are scanned using the maximum size. Next, in processing block 2 of the QQ-chip in the controller in this machine (for 2nd stage), the image data is converted into 100 dpi black & white data to facilitate processing in the computer. This data is then processed in the computer and the maximum outer frame points of the image are calculated. The result is fed back to the controller, only the data corresponding to the square area formed by the maximum outer frame points is processed again image according to the user's selected conditions, and this data is then output to the computer.

However, since what is used are the maximum outer frame points, the square that is calculated includes any existing skew of the document.

Moreover, if the document is fed using the feeder, the size of the document in the sub-scan (length) direction is determined according to the data of the read sensor (PI8).

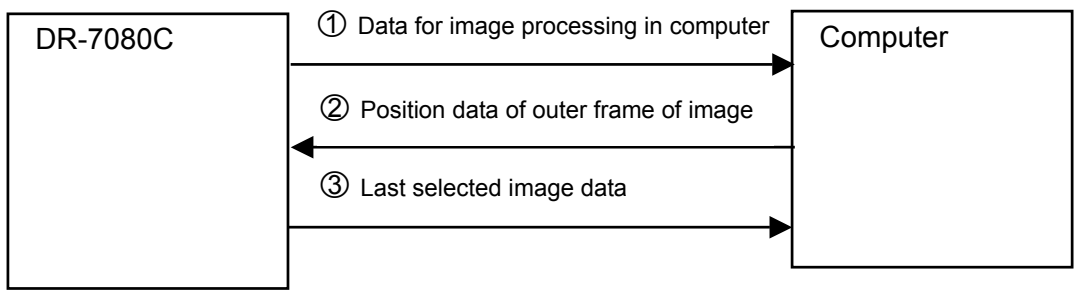

### Figure 2-419

Before processing

After processing

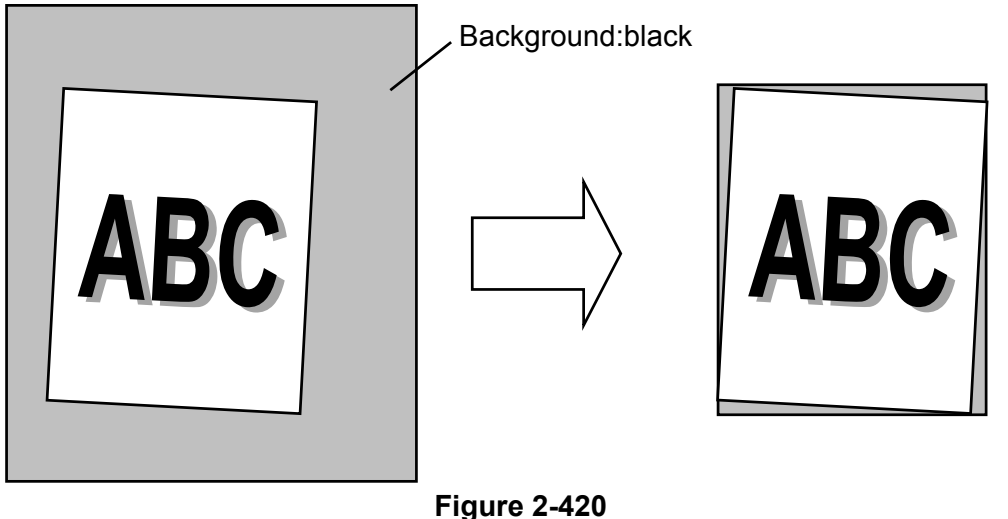

3) Skew correction (Deskew)

When image skew correction (deskew) is enabled, the driver detects the angle of skew from the black frame that is formed. Then image data is loaded at a size slightly larger than the user-specified paper size. The skew angle is corrected for, so that the image data is restored to the set image size. However, skew correction may not work properly if the document has dark areas on its left and right edges or if the brightness setting is incorrect.

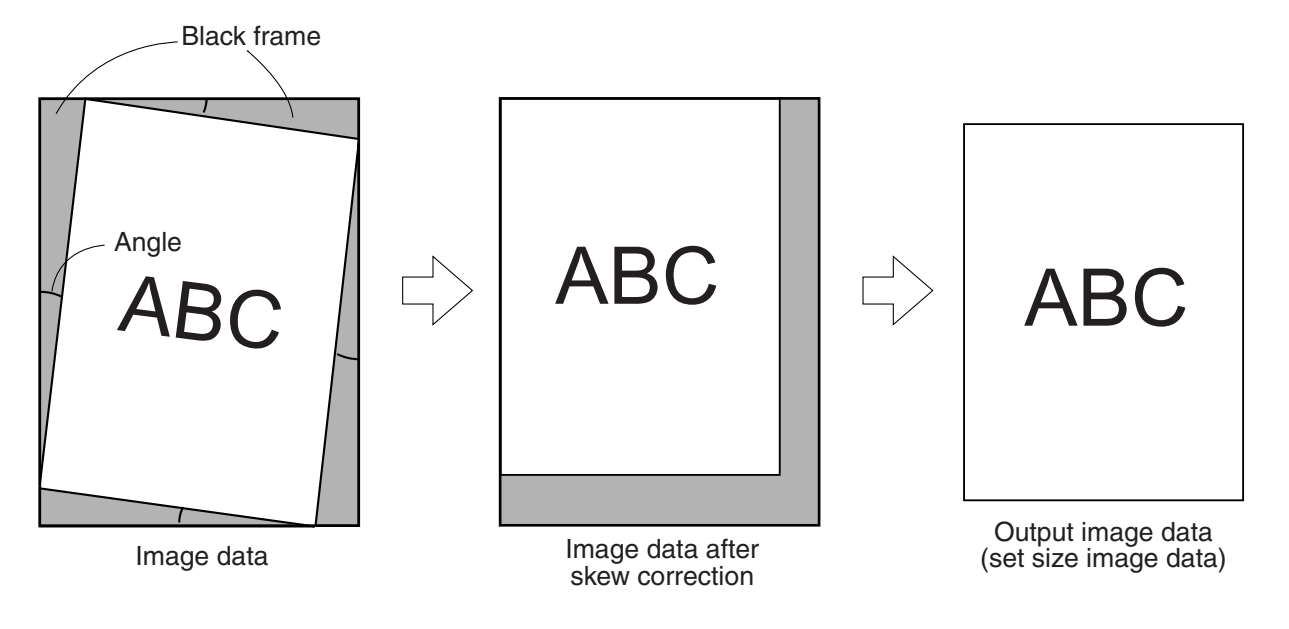

### 5. Power supply

### 1) Outline

The power supply PCB of this machine is capable of handling power input of 100 to 240 VAC.

Figure 2-422 shows a block diagram of the power supply PCB.

AC power is supplied to the power supply PCB by turning on the power switch.

The 100 to 240 VAC power is converted by a rectifying bridge to unsmoothed 100 to 240 VUN and sent to the booster assembly. At the booster assembly, the power is temporarily raised to 380VDC and then converted to 24VDC. A fuse is used in the power supply PCB to protect against over-current situations. 24VDC is output from the power supply PCB to the DC controller PCB. The necessary voltage is generated by each regulator on the DC controller PCB. (Refer to Figure 2-423)

24V and 13V are supplied to the reader and feeder from a DC controller PCB. The required voltage is generated within the reader and feeder.

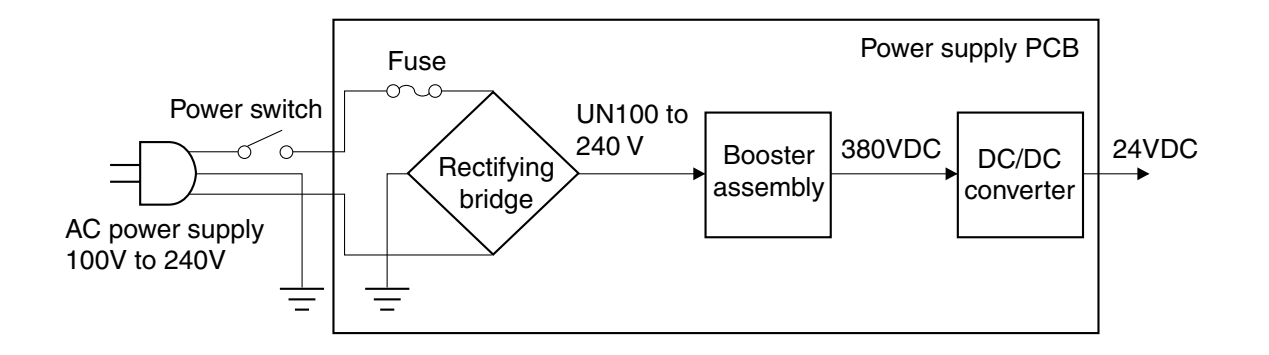

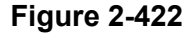

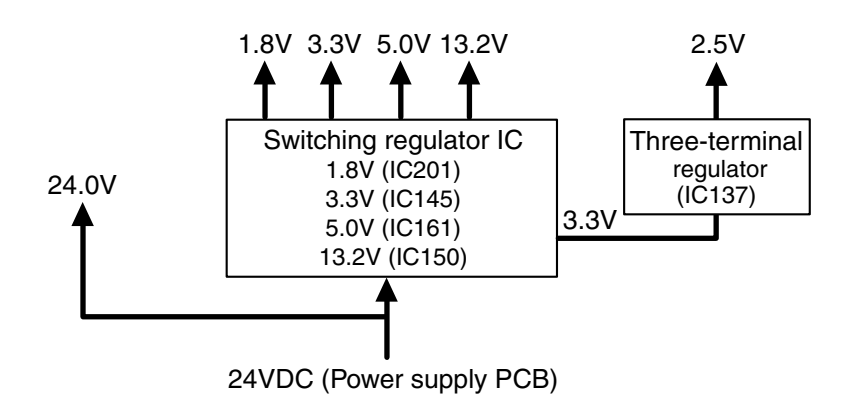

Figure 2-423

2) Protection function

The power supply PCB is a switching regulator type.

If the load is shorted and there is an over-current situation, the protection function is activated and the output is stopped.

Once the output stops, it can be automatically restored by turning the power switch off, eliminating the cause of the short circuit, discharging the capacitor (for about 10 minutes) and then turning on the power switch.

A fuse is used for protection on each PCB. If an excessive current flows into the DC/DC converter, the fuse blows and stops the power supply to the PCB.

Note, however, that this machine supplies power to each motor even when the feeder cover is open. 3) Power saving mode

This machine will shift into the power saving mode if no key or pickup operation takes place for 10 minutes or more, when the power is on. In the power saving mode, power consumption is minimized and the electrical circuits enter the "sleep" state. The CPUs, however, do not shift into power saving mode.

The machine shifts back to the ready mode when any communication is carried out on the computer side or when any key on the operation panel is pressed.

Setting the power saving mode is carried out in the user mode.

### 6. Interface

When sending data from this unit to a computer, the data is transmitted over an interface. This unit provides both SCSI-3 and USB 2.0 interfaces.

### 1) SCSI-3

SCSI-3 (Small Computer System Interface-3) is a Parallel Interface standard. This unit supports Ultra SCSI and the data transfer rate between the machine and the personal computer is up to 20 MB/sec.

Figure 2-424 shows the data input/output between the machine and the computer, when connected with SCSI-3. Table 2-402 gives the signal descriptions for the SCSI connector.

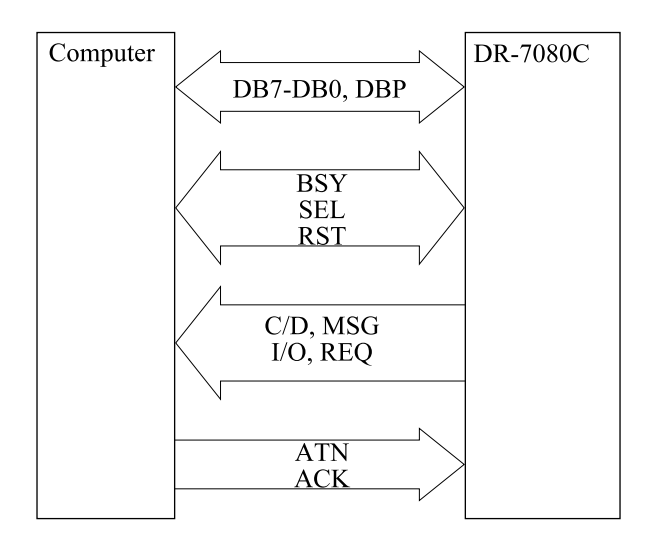

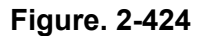

| Pin No. | Signal  | Remarks               |
|---------|---------|-----------------------|
| 1-12    | GND     | (Ground)              |
| 13      | OPEN    | (Non-connection)      |
| 14-25   | GND     | (Ground)              |
| 26      | DB0*    | (Data Bit 0)          |
| 27      | DB1*    | (Data Bit 1)          |
| 28      | DB2*    | (Data Bit 2)          |
| 29      | DB3*    | (Data Bit 3)          |
| 30      | DB4*    | (Data Bit 4)          |
| 31      | DB5*    | (Data Bit 5)          |
| 32      | DB6*    | (Data Bit 6)          |
| 33      | DB7*    | (Data Bit 7)          |
| 34      | DBP*    | (Odd Parity Data Bit) |
| 35-37   | GND     | (Ground)              |
| 38      | TERMPWR | (Termination Power)   |
| 39-40   | GND     | (Ground)              |
| 41      | ATN*    | (Attention)           |
| 42      | GND     | (Ground)              |
| 43      | BSY*    | (Busy)                |
| 44      | ACK*    | (Acknowledge)         |
| 45      | RST*    | (Reset)               |
| 46      | MSG*    | (Message)             |
| 47      | SEL*    | (Select)              |
| 48      | C/D*    | (Control/Data)        |
| 49      | REQ*    | (Request)             |
| 50      | I/O*    | (Input/Output)        |

The asterisk "\*" at the end of the signal name denotes the signal is low-active.

### Table 2-402

The SCSI bus is made up of data signals (1 byte + parity bit = 9 signals) and control signals (9 signals) for a total of 18 lines. 2) USB 2.0

USB 2.0 (Universal Serial Bus 2.0) is a serial interface standard, and provides fast data transmission.

This machine supports Hi-Speed USB 2.0, and the data transfer rate between the unit and the computer is up to 480 Mbits/sec.

Figure 2-425 shows the data input/output between the machine and the computer when connected with USB. Table 2-403 gives the signal descriptions for the USB connector.

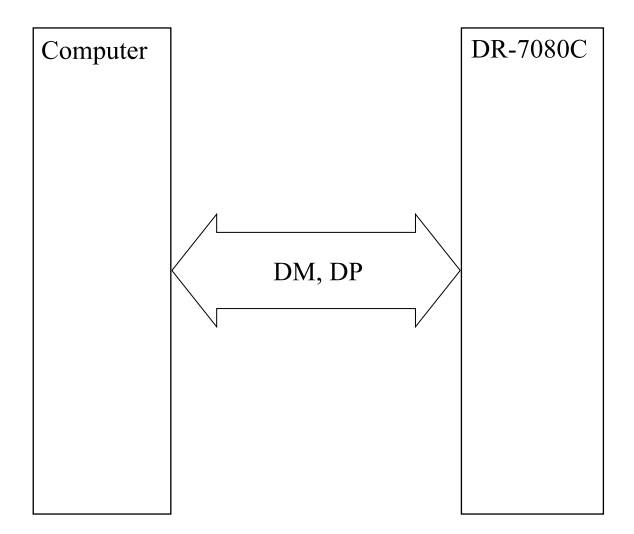

Figure. 2-425

| Pin No. | Signal | Remarks                 |  |  |  |
|---------|--------|-------------------------|--|--|--|
| 1       | VBUS   | Vcc (+5V)               |  |  |  |
| 2       | DM     | Differential signal (-) |  |  |  |
| 3       | DP     | Differential signal (+) |  |  |  |
| 4       | GND    | Ground                  |  |  |  |
|         |        |                         |  |  |  |

### Table 2-403

USB is also referred to as a differential interface, and uses 2 signal lines for a single signal.

## V. OPTION

### 1. Stamp

This option is used to stamp documents scanned with the feeder as "scanned". A stamper is provided at the tip of the stamp solenoid.

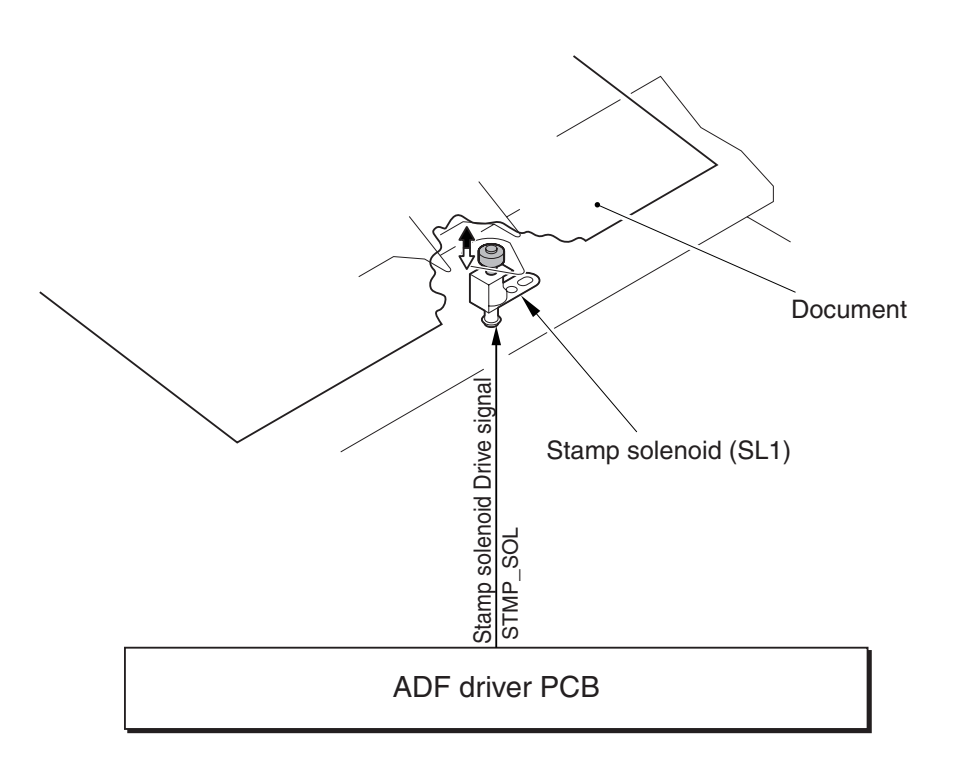

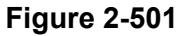

Feeding stops 100 ms after the trailing edge of the document clears the platen roller. During this time, the stamp solenoid (SL1) is switched ON and the document is stamped. In the case of the duplex mode, both sides of the document are stamped. Figure 2-502 shows the stamping location.

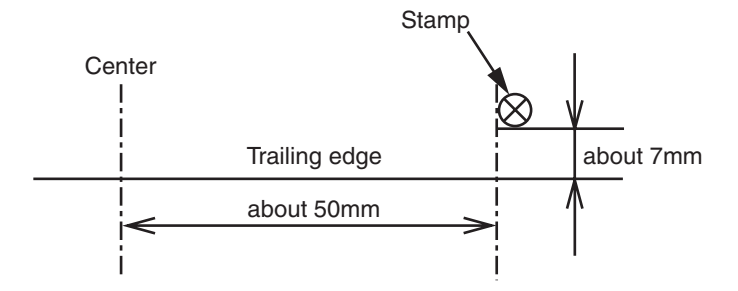

Figure 2-502

After the stamper is replaced with a new one, approximately 7,000 documents can be stamped.

When installing a stamp, be sure to valid Feeder > OPTION > STAMP-SW for the service mode, in order to make the machine recognize the stamp.

Refer to "CHAPTER 4 INSTALLATION & MAINTENANCE" for installation of the stamp solenoid.

# 2. Network Scanning Adapter: NSA-01

This option is a scanner control box for using the scanner as a network scanner. By connecting the NSA-01 to the DR-7080C, it is possible to send image data from a control computer to another computer, etc., use the document scanning network. For details, refer to the NSA-01 user manual and the Service Information. Note, however, that the NSA-01 must be a version that supports DR-7080C.

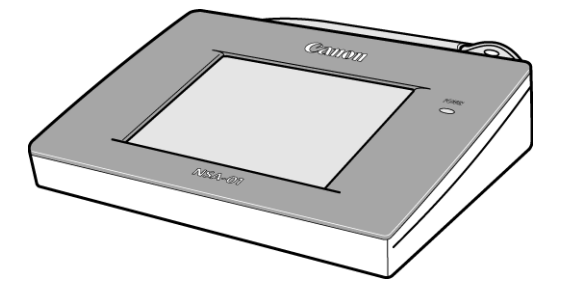

**Figure 2-503** 

## VI. ELECTRICAL PARTS LAYOUT

### 1. Feeder

1) Sensors

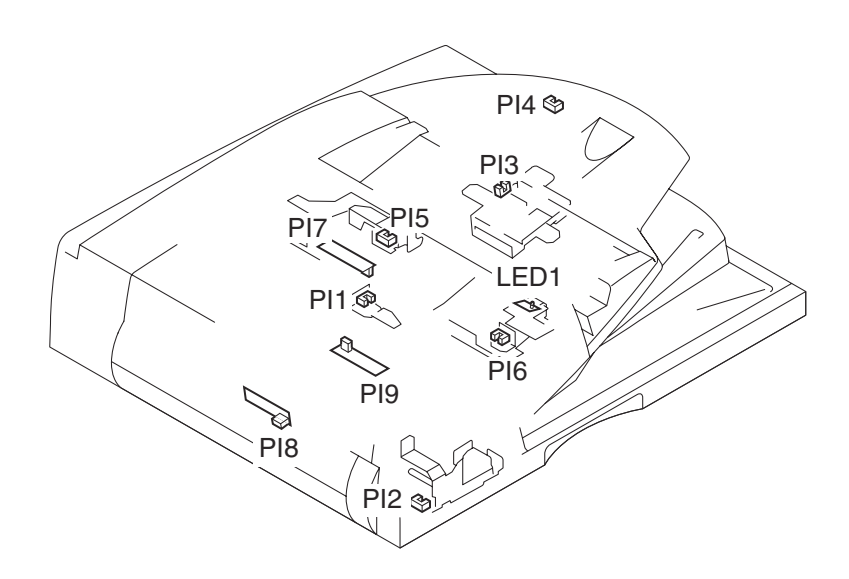

Figure 2-601

| Category          | Symbol | Name                        |
|-------------------|--------|-----------------------------|
| Photo interrupter | PI1    | Registration sensor         |
|                   | PI2    | Pressure HP sensor          |
|                   | PI3    | A4R/LTRR sensor             |
|                   | PI4    | LGL sensor                  |
|                   | PI5    | Document set sensor         |
|                   | PI6    | Feeder cover opening sensor |
| Sensor PCB        | PI7    | Post-separation sensor      |
|                   | PI8    | Read sensor                 |
|                   | PI9    | Delivery reversal sensor    |
| LED               | LED1   | Document set display        |

Table 2-601

### 2) Motor, PCB, others

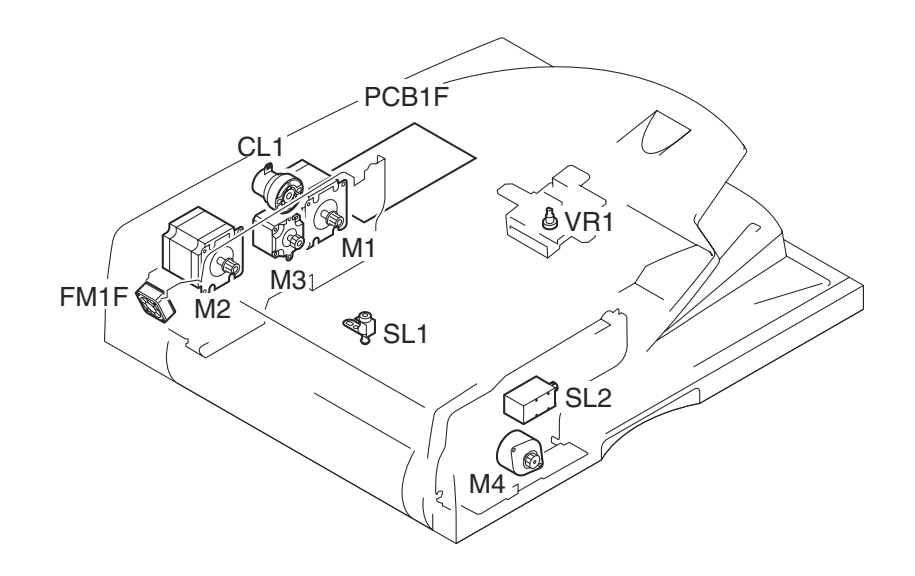

Figure 2-602

| Category | Symbol | Name                    |
|----------|--------|-------------------------|
| Motor    | M1     | Pickup motor            |
|          | M2     | Feed motor              |
|          | M3     | Delivery reversal motor |
|          | M4     | Pressure motor          |
| Clutch   | CL1    | Pickup clutch           |
| Solenoid | SL1    | Stamp solenoid (option) |
|          | SL2    | Pressure solenoid       |
| Fan      | FM1F   | Cooling fan             |
| PCB      | PCB1F  | ADF driver PCB          |
| Volume   | VR1    | Document width volume   |

Table 2-602

## 2. READER

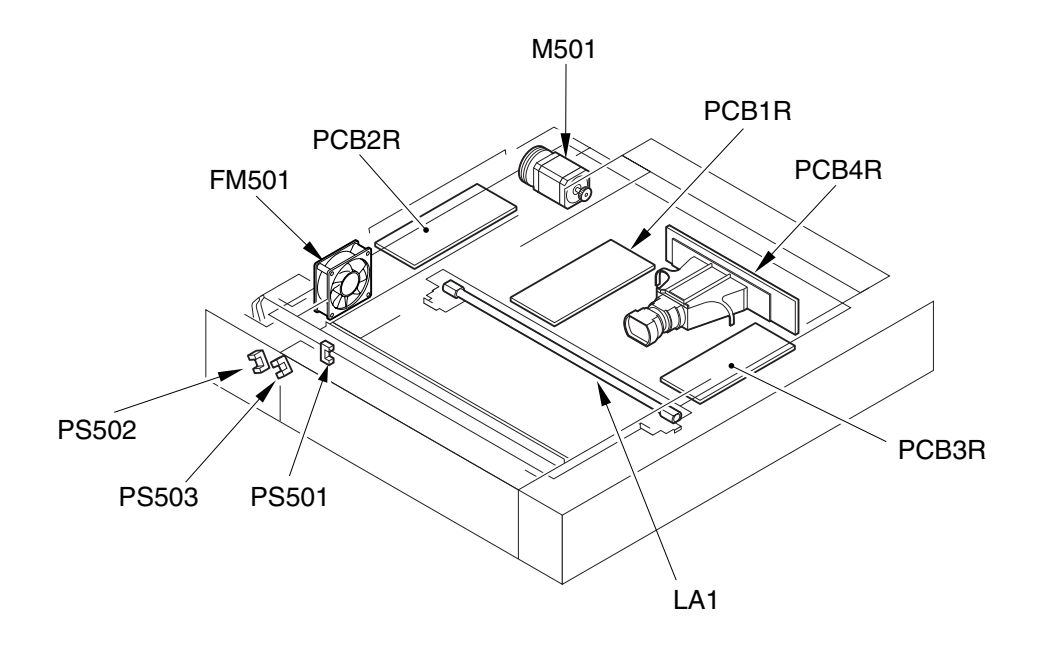

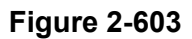

| Category          | Symbol | Name                  |
|-------------------|--------|-----------------------|
| Photo interrupter | PS501  | Scanner HP sensor     |
|                   | PS502  | ADF opening sensor 1  |
|                   | PS503  | ADF opening sensor 2  |
| Lamp              | LA1    | Scanning lamp         |
| Motor             | M501   | Scanner motor         |
| Fan               | FM501  | Cooling fan           |
| РСВ               | PCB1R  | Reader controller PCB |
|                   | PCB2R  | Interface PCB         |
|                   | PCB3R  | Inverter PCB          |
|                   | PCB4R  | CCD/AP PCB            |

Table 2-603

## 3. CONTROLLER

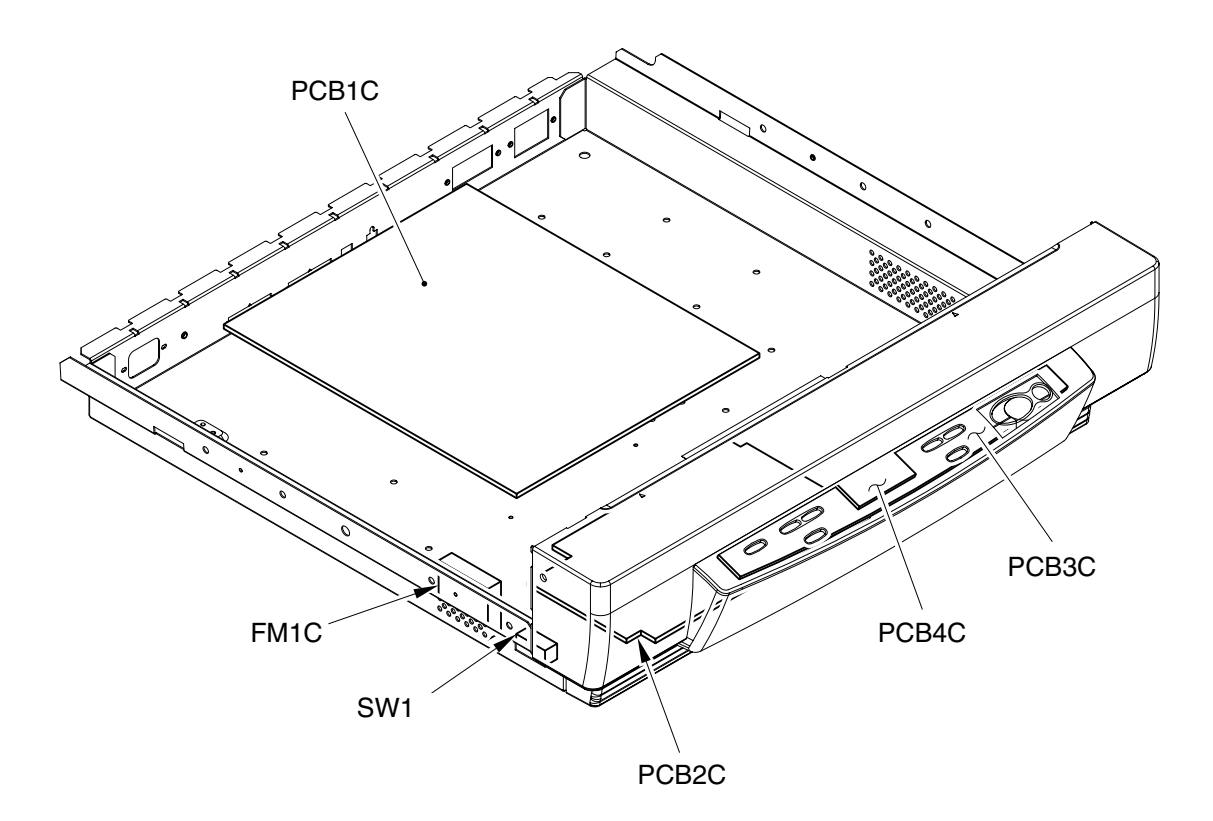

| Category | Symbol | Name              |
|----------|--------|-------------------|
| Switch   | SW1    | Power switch      |
| Fan      | FM1C   | Cooling fan       |
| РСВ      | PCB1C  | DC controller PCB |
|          | PCB2C  | Power supply PCB  |
|          | PCB3C  | Switch PCB        |
|          | PCB4C  | LCD               |

Table 2-604

## VII. LISTS OF CONNECTORS/SW/LED OF EACH PCB

Items that are not listed in the lists and items that are specified as usage prohibited must not be procured in the market.

## A. Controller

### 1. DC Controller PCB

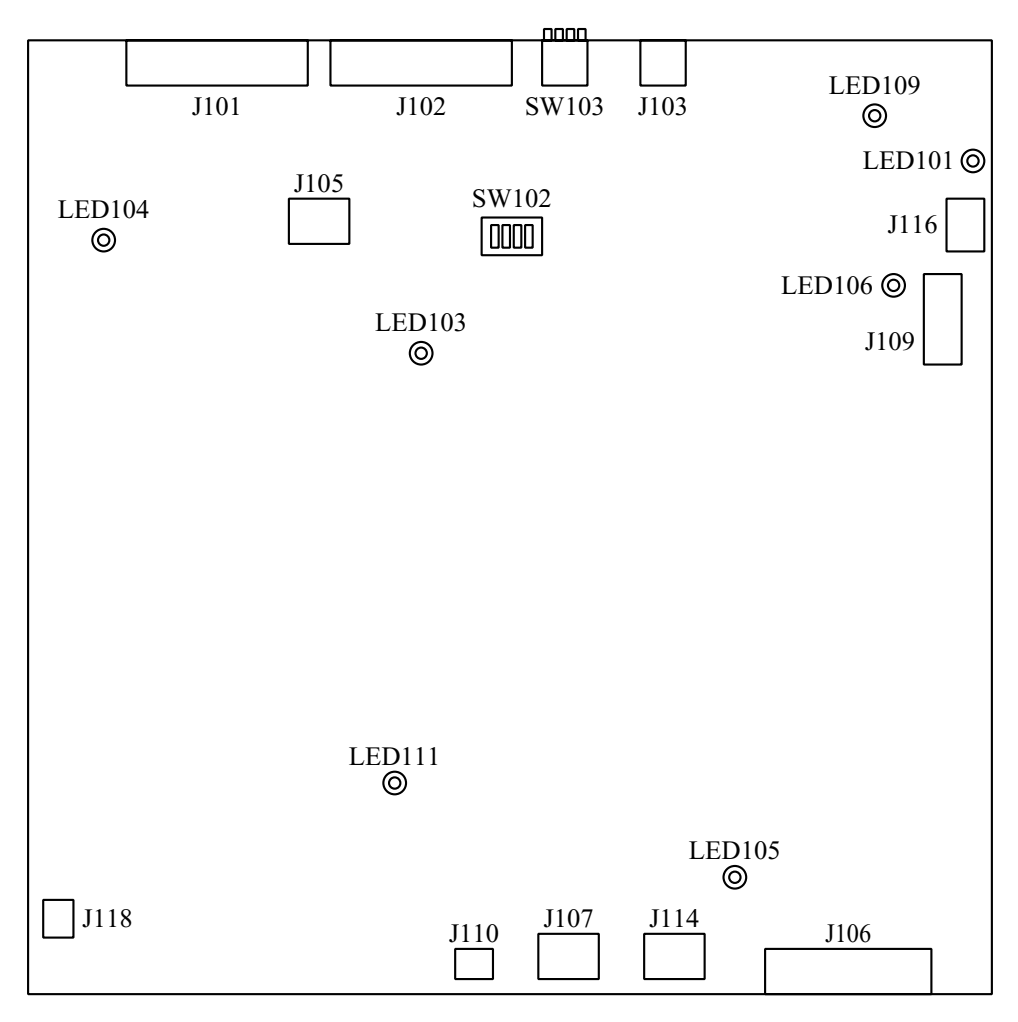

**Figure 2-701** 

| Connector Description |     | Description                 |
|-----------------------|-----|-----------------------------|
| J101                  | 50P | SCSI I/F                    |
| J102                  | 50P | SCSI I/F                    |
| J103                  | 4P  | USB I/F                     |
| J105                  | 4P  | (For factory/design)        |
| J106                  | 36P | Image data                  |
| J107                  | 4P  | 24VDC power supply input    |
| J109                  | 32P | Operation panel             |
| J110                  | 2P  | Power supply standby signal |
| J114                  | 4P  | 24VDC power supply input    |
| J116                  | 4P  | DC power supply output      |
| J118                  | 3P  | Cooling fan                 |

Table 2-701

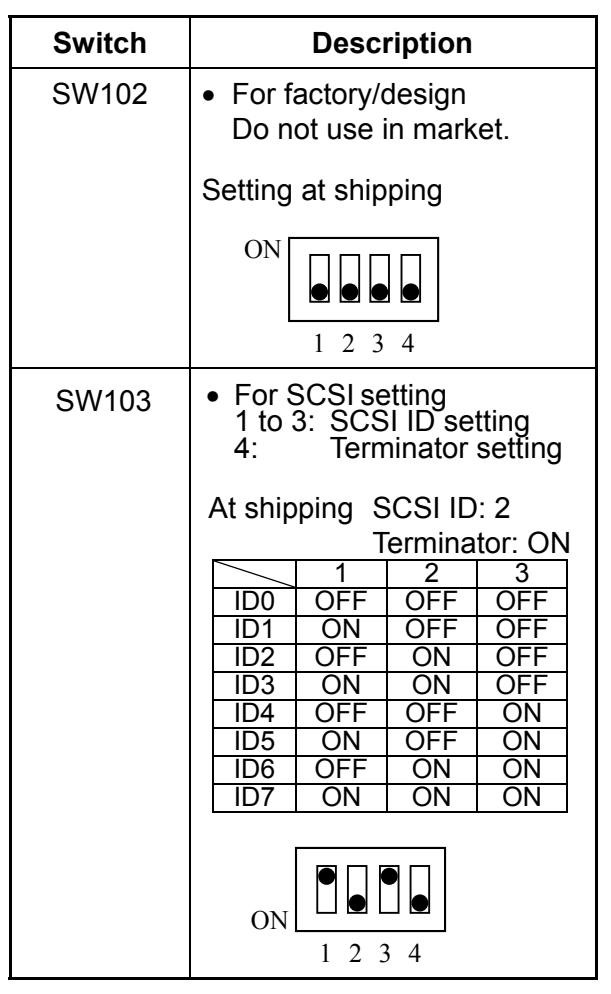

Table 2-702

| LED    | Description                               |
|--------|-------------------------------------------|
| LED101 | 24VDC supply: Lit*                        |
| LED103 | CPU (SH1) normal operation:<br>Flashing   |
| LED104 | IC (XILINX) normal operation:<br>Flashing |
| LED105 | 3.3VDC supply: Lit                        |
| LED106 | 13VDC supply: Lit*                        |
| LED109 | 5VDC supply: Lit                          |
| LED111 | 1.8VDC supply: Lit*                       |

Note:LED101/106 are extinguished during sleep.

LED111 is dark.

Table 2-703

### 2. Power Supply PCB

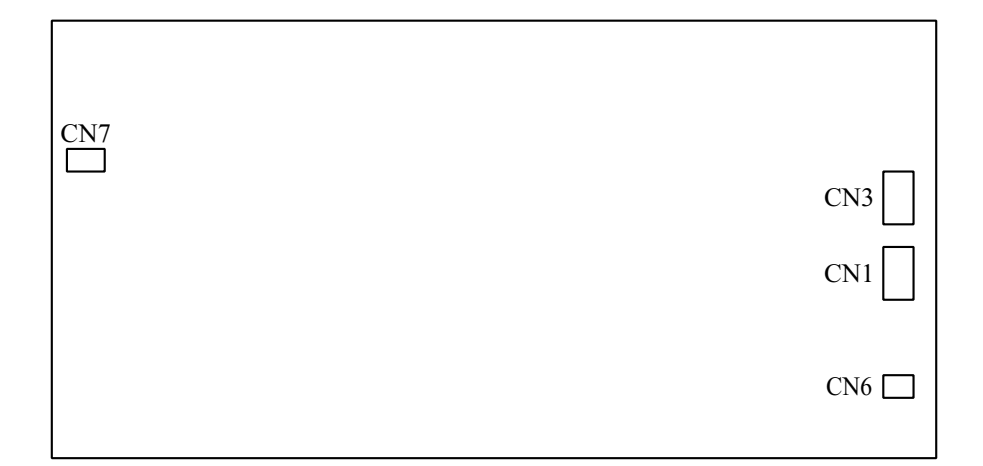

### Figure 2-702

| Connector Description |    | Description                 |
|-----------------------|----|-----------------------------|
| CN1                   | 4P | 24DVC power supply output   |
| CN3                   | 4P | 24DVC power supply output   |
| CN6                   | 3P | Power supply standby signal |
| CN7                   | 3P | AC power supply input       |

Table 2-704

### 3. Switch PCB

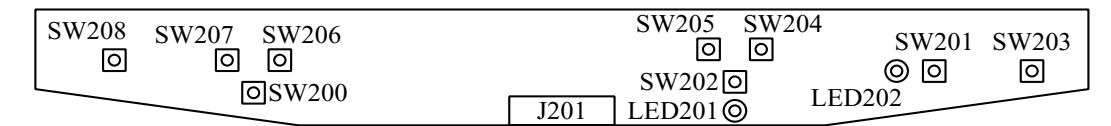

### Figure 2-703

| Connector E |     | Description   |
|-------------|-----|---------------|
| J201        | 14P | SW/LED signal |

Table 2-705

| LED    | Description  |
|--------|--------------|
| LED201 | For new file |
| LED202 | For start    |

Table 2-706

Note:For details on the switches (SW200 to SW208), refer to "CHAPTER 1 GENERAL DESCRIPTION" or to the user manual.

## **B. READER**

## 1. Reader Controller PCB

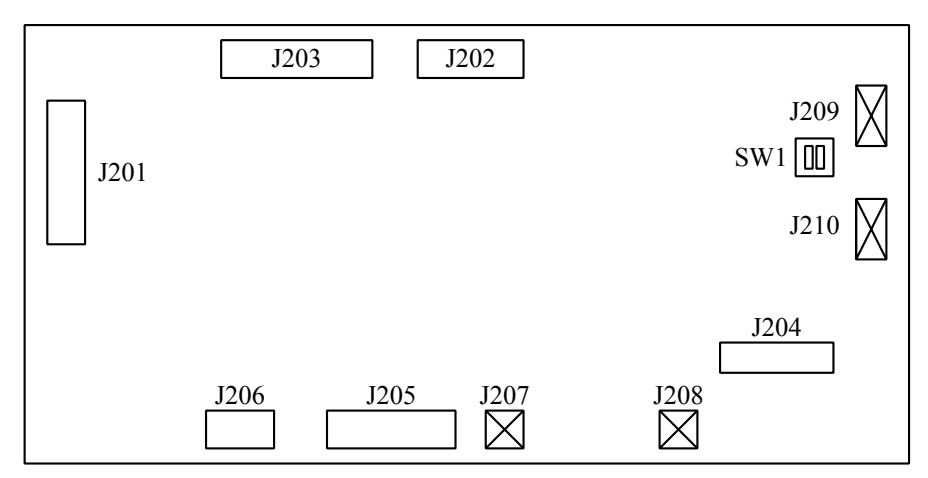

Figure 2-704

| Connector |     | Description                                    |  |
|-----------|-----|------------------------------------------------|--|
| J201      | 8P  | DC power supply input                          |  |
| J202      | 35P | Feeder system signal                           |  |
| J203      | 50P | Controller system signal, scanner motor signal |  |
| J204      | 50P | Communication with CCD                         |  |
| J205      | 40P | Communication with CCD                         |  |
| J206      | 9P  | Connected to inverter PCB                      |  |

Note: J207, 208, 209, and 210 are not used.

### Table 2-707

| Switch | Description                                                      |
|--------|------------------------------------------------------------------|
| SW1    | <ul> <li>For factory/design<br/>Do not use in market.</li> </ul> |
|        | Setting at shipping                                              |
|        | ON<br>1 2                                                        |

Table 2-708

## 2. Interface PCB

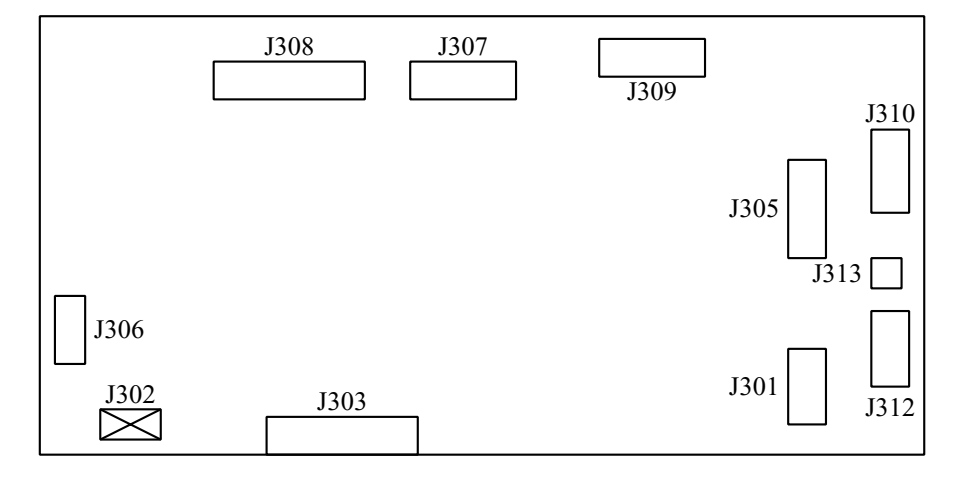

Figure 2-705

| Connector |     | Description                                     |
|-----------|-----|-------------------------------------------------|
| J301      | 4P  | DC power supply input                           |
| J303      | 36P | Communication with controller                   |
| J305      | 14P | Communication with feeder                       |
| J306      | 6P  | Scanner motor                                   |
| J307      | 50P | Communication with reader controller PCB        |
| J308      | 35P | Communication with reader controller PCB        |
| J309      | 9P  | DC power supply output to reader controller PCB |
| J310      | 9P  | Sensor (3 pcs)                                  |
| J312      | 2P  | DC power supply output to ADF driver PCB        |
| J313      | 3P  | Cooling fan                                     |

Note: J302 is not used.

### 3. Inverter PCB

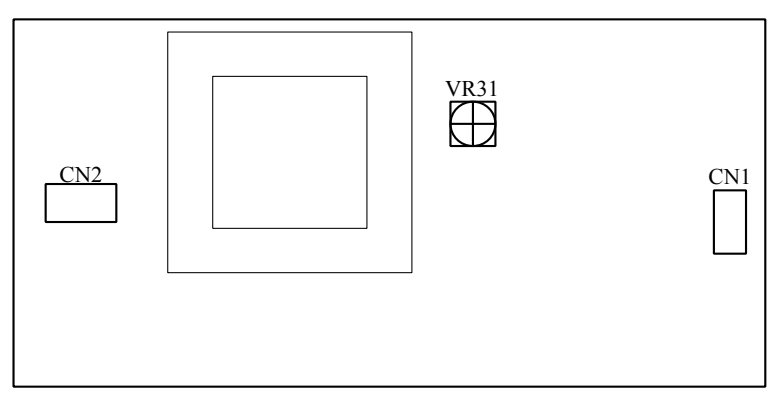

Figure 2-706

| Conn | ector | Description                        |
|------|-------|------------------------------------|
| CN1  | 9P    | Connected to reader controller PCB |
| CN2  | 4P    | Scanning lamp                      |

**Note:**CN2 carries a high voltage and caution is therefore required.

Table 2-710

**Note:** In the market, do not touch the volume (VR31).
# C. FEEDER

# 1. ADF Driver PCB

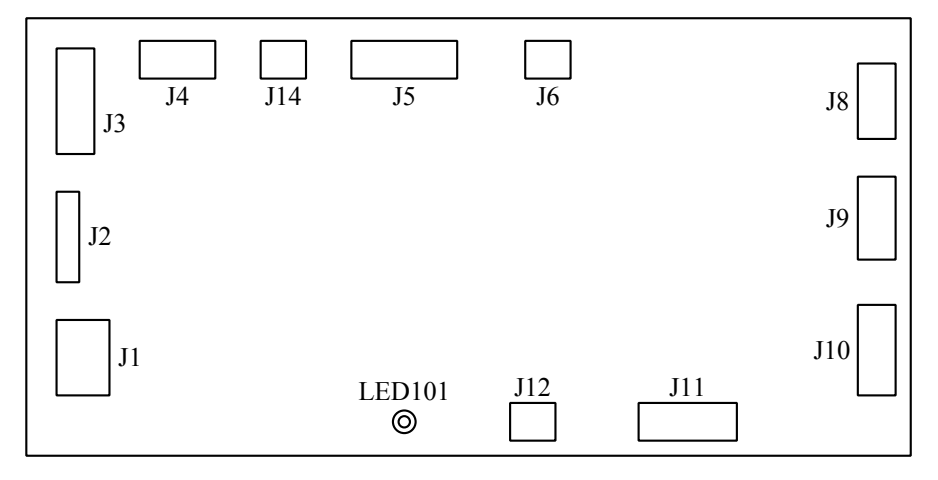

| Connector |     | Description                                                                                 |  |  |  |
|-----------|-----|---------------------------------------------------------------------------------------------|--|--|--|
| J1        | 16P | Read sensor, pressure HP sensor, delivery reversal sensor, stamp solenoid                   |  |  |  |
| J2        | 12P | Post-separation sensor,<br>document set sensor, feeder<br>cover sensor, document set<br>LED |  |  |  |
| J3        | 9P  | Document width volume,<br>A4R/LTRR sensor,<br>LGL sensor                                    |  |  |  |
| J4        | 7P  | Communication with reader                                                                   |  |  |  |
| J5        | 8P  | Communication with reader                                                                   |  |  |  |
| J6        | 2P  | 24VDC power supply input                                                                    |  |  |  |
| J8        | 7P  | Feed motor                                                                                  |  |  |  |
| J9        | 6P  | Pressure solenoid, pressure motor                                                           |  |  |  |
| J10       | 8P  | Pickup clutch, delivery reversal motor                                                      |  |  |  |
| J11       | 6P  | Pickup motor                                                                                |  |  |  |
| J12       | 3P  | Cooling fan                                                                                 |  |  |  |
| J14       | 3P  | Registration sensor                                                                         |  |  |  |
|           |     | Table 2-711                                                                                 |  |  |  |

#### Figure 2-707

| LED    | Description        |
|--------|--------------------|
| LED101 | 24VDC supply: Lit* |
|        |                    |

**Note:**LED101/106 are extinguished during sleep.

Table 2-712

# **CHAPTER 3**

# **DISASSEMBLY & REASSEMBLY**

| I.  | MAIN UNIT3-1 | 111. | READER3-35 |
|-----|--------------|------|------------|
| II. | FEEDER3-5    | IV.  | CONTROLLER |

# I. MAIN UNIT

When disassembling the main unit a preparation should be made to determine locations of units after disassembly. Since each of the units is heavy, it should be handled carefully to prevent damage and accidents. The feeder weighs approximately 15 kg, the reader, approximately 14 kg, and the controller, approximately 5 kg.

 Remove the 3 knurling screws ① and slide the feeder ② toward the rear, releasing it from the stoppers ③, and lift it away.

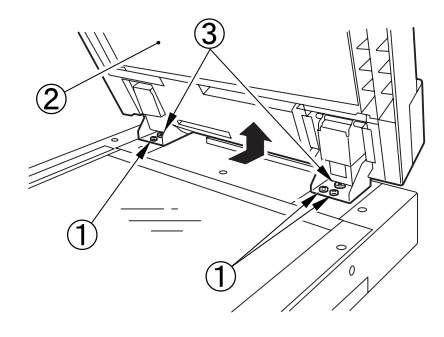

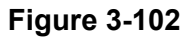

- 1. Feeder
- Remove the cable (with locks) ① Flip open the rubber covers of the left and right hinge parts, remove the screws ② (2 each on the left and right), and remove the angle guide plate ③.

Open the feeder to 90 degrees.

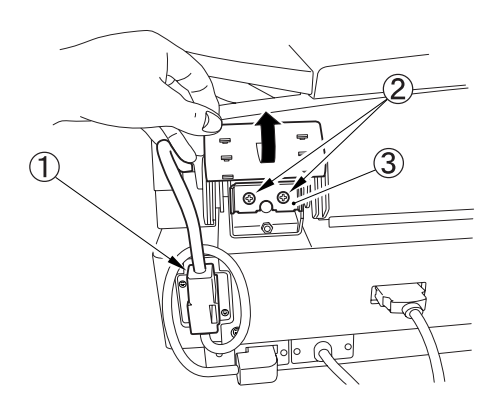

Figure 3-101

Note: When the feeder is opened to 90 degrees, the center of gravity moves backwards, so open it gently.

- **Note:**The feeder weighs approximately 15 kg, so handle it with care when removing it and placing it back. If necessary, perform such work with the assistance of another person.
- Note: If the failures such as the image right angle and so on occur after installing the feeder, adjust the position of feeder. Refer to the "CHAPTER 5 IV. FEEDER ADJUSTMENT" for details.

#### 2. Reader/Controller

- 1) Remove the feeder.
- 2) Remove the 2 cables (with locks) 1.

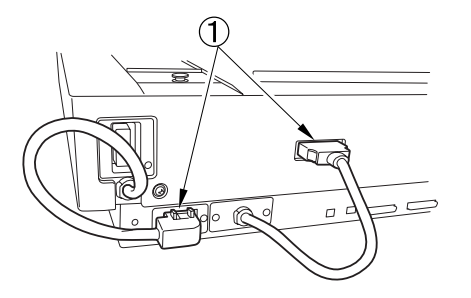

Figure 3-103

Remove the screws 2 holding the operating panel assembly 1 (1 each on the left and right).

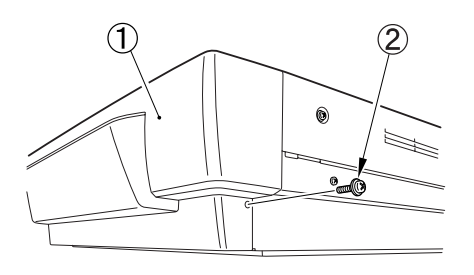

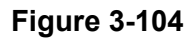

4) Remove the 2 fitting parts ① (marked with △) using a tool with a flat and thin tip, and detach the operation panel assembly ②.

Disconnect the connector that connects the operation panel assembly and controller.

Note:Take care to prevent damage to the platen glass.

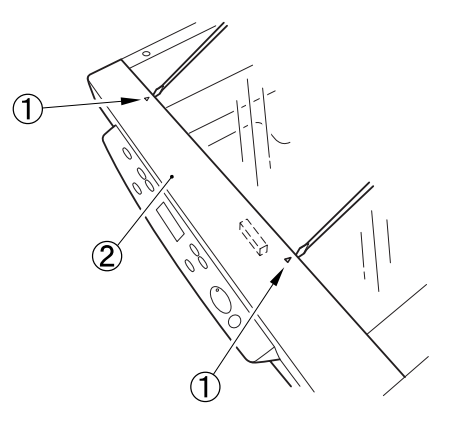

Figure 3-105

Note:When assembling the operation panel assembly, insert the pasted sheet ① under the platen glass.

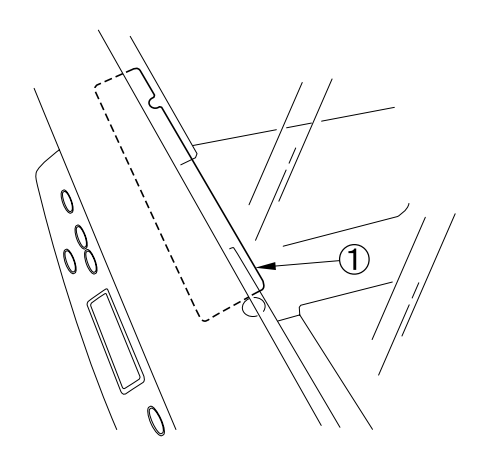

Figure 3-106

5) Remove the screws ① (2 each on the left and right), and remove the left and right bottom covers ②.

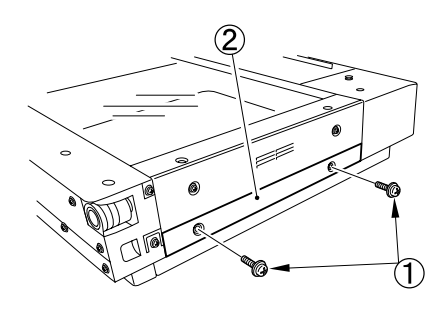

Figure 3-107

6) Remove the 12 screws ① (4 each on the left and right, 4 in front).

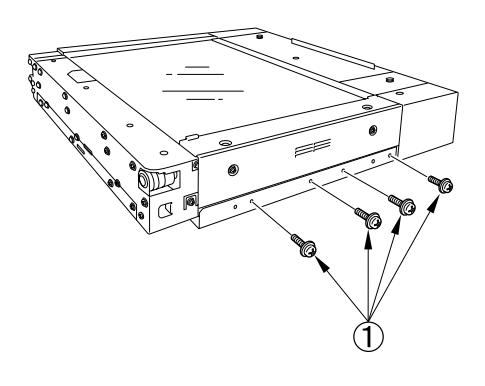

- Remove the 5 screws ①, release the left and right hooks ②, and detach the reader rear cover ③.
- **Note:** Take care to prevent damage the ADF opening sensor arm ④.

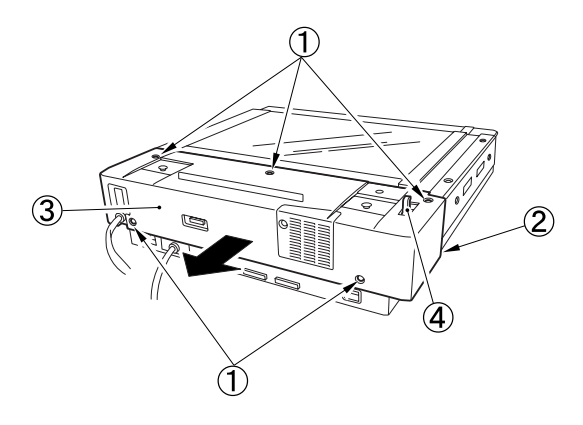

Figure 3-109

Note: When installing the reader rear cover, insert the pasted sheet under the platen glass. See the "Reader Rear Cover" Section for details.

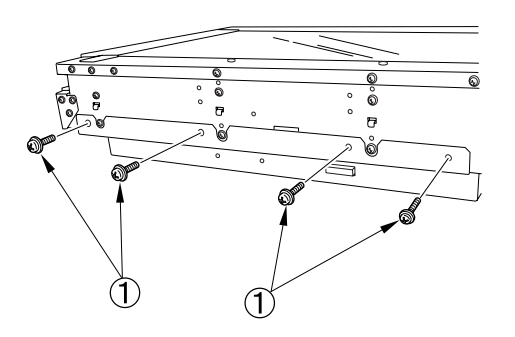

Figure 3-108

8) Slide the reader ① slightly to the rear. It stops soon because there is an emboss
② on the left. Release the emboss through the opening in the side plate. Lift the rear of the reader slightly and slide it to the position where your hand can be put into the front side.

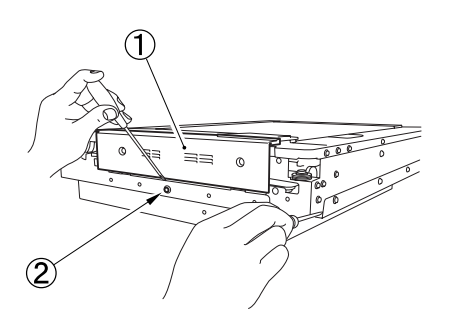

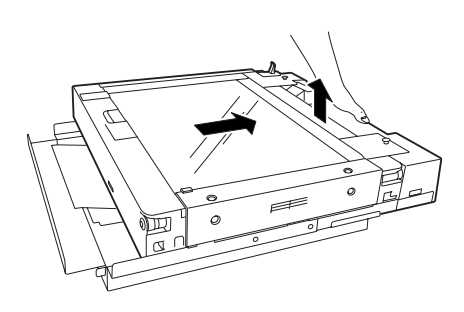

Figure 3-110

9) Hold tightly the reader and lift it up.

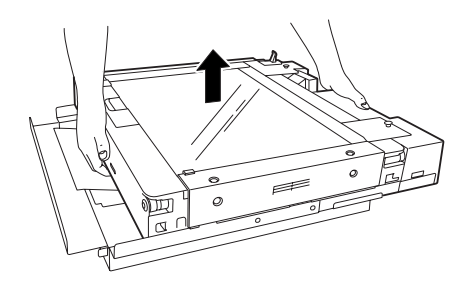

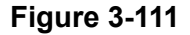

**Note:** The reader weighs approximately 14 kg and the controller approximately 5 kg, total 19 kg, so proceed with care when removing them and placing them back. In particular, be careful not to get your fingers pinched. If necessary, use the assistance of another person.

# Reference: How to remove the reader without sliding

The reader can also be removed as follows in place of performing steps 7 to 9. However, it should be done with care because you hold less areas.

Hold diagonal corners of the reader ① from bottom and lift the reader.

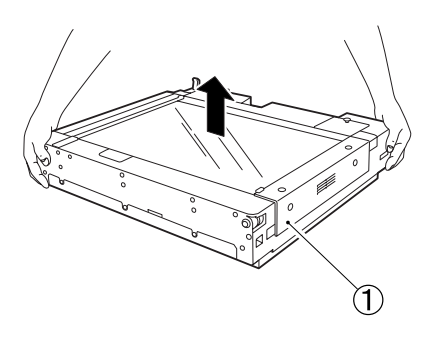

**Figure 3-112** 

#### CHAPTER 3 DISASSEMBLY & REASSEMBLY

# II. FEEDER

Take care not to damage the platen glass. It is recommended that you put a protective sheet on the platen glass.

When the feeder is opened slightly, it is automatically and fully opened.

# A. External Covers

## 1. Front Cover

 Remove the 3 screws ①, and detach the front cover ② in the direction of the arrow.

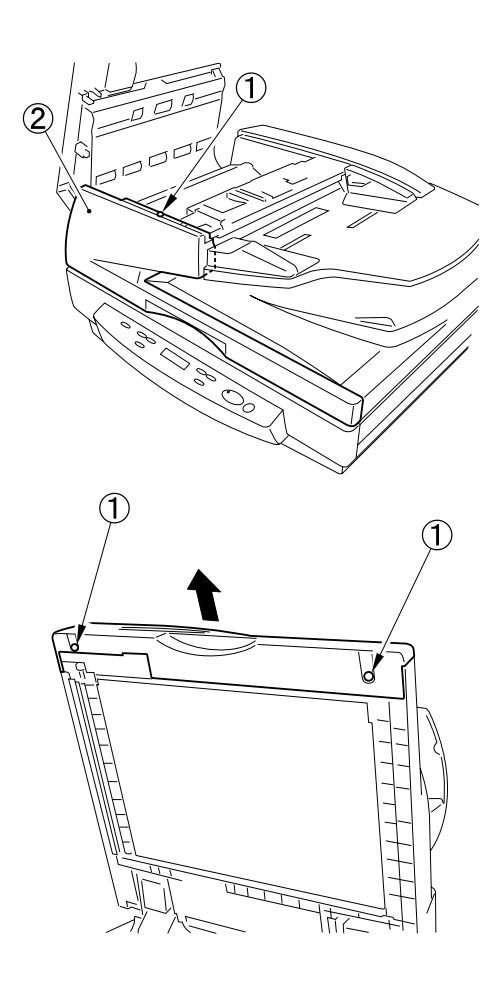

Figure 3-201

# 2. Rear Cover

 Open the feeder cover ① and the document pickup tray ②; then, remove the 4 screws ③. Widen the right side slightly, release the hook ④ and detach the rear cover ⑤.

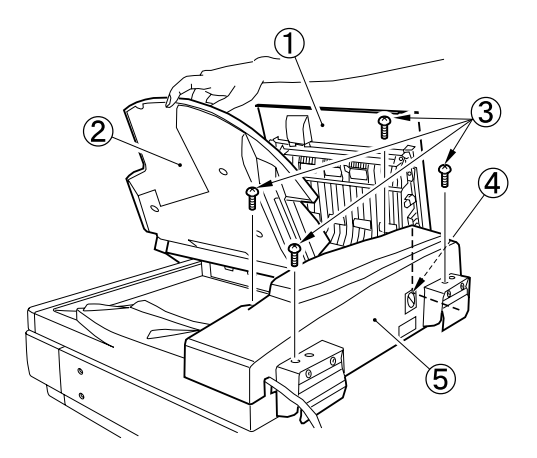

**Figure 3-202** 

### 3. Lower Left Cover

- 1) Remove the front cover.
- 2) Remove the 2 screws ①, and detach the lower left cover ②.

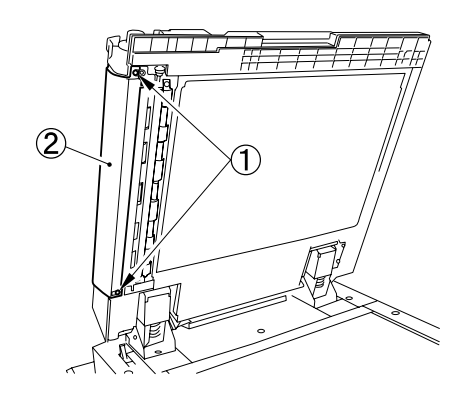

Figure 3-203

#### 4. Feeder Cover

- 1) Remove the front cover.
- 2) Remove the E-ring 1.

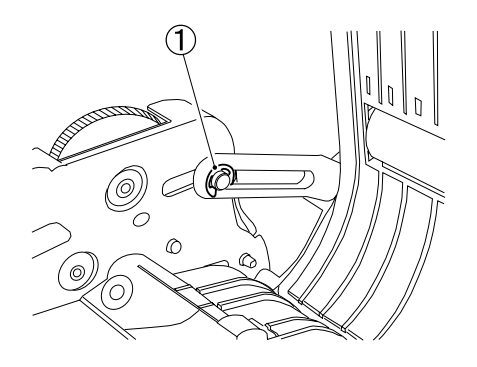

Figure 3-204

Remove the screw ① and the positioning pin ②; then, detach the feeder cover ③.

#### 5. Inside Cover

 Open the feeder cover, remove the 2 screws ①, and remove the fitting part ②; then, detach the inside cover ③.

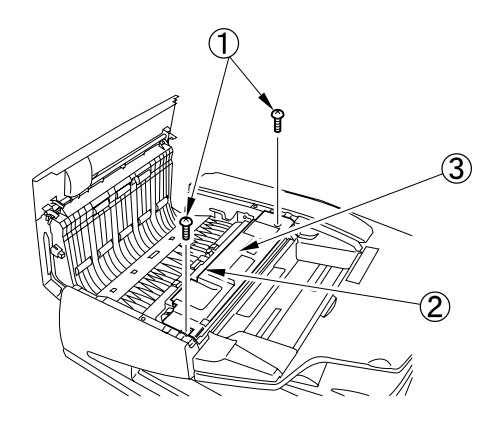

Figure 3-206

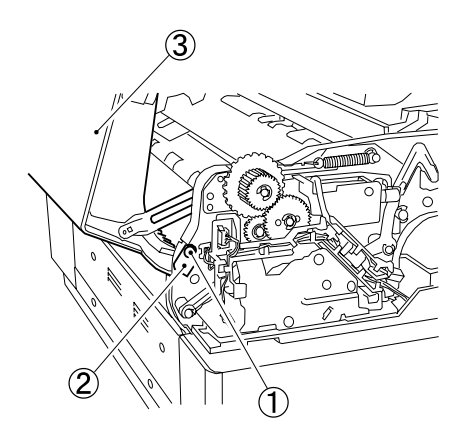

Figure 3-205

# B. Drive System

#### 1. Pickup Motor

- 1) Remove the rear cover.
- Disconnect the connector ①, and remove the 2 screws ②; then, detach the pickup motor ③.

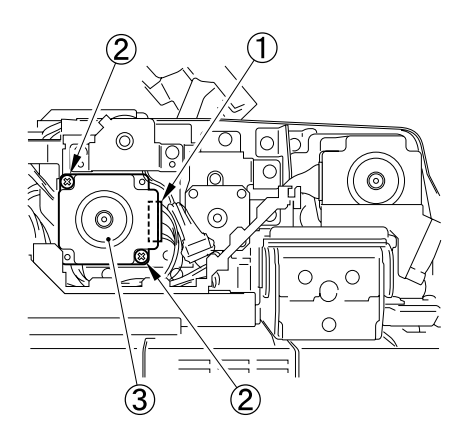

Figure 3-207

Note: When mounting it, be sure that the timing belt ① is securely fitted to the pulley. For this purpose, the pickup clutch or drive unit must be removed.

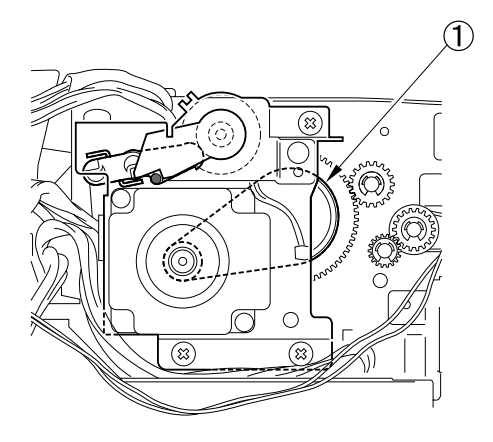

Figure 3-208

#### 2. Feed Motor

- 1) Remove the rear cover.
- 2) Remove the screw ①, and free the cooling fan ②.

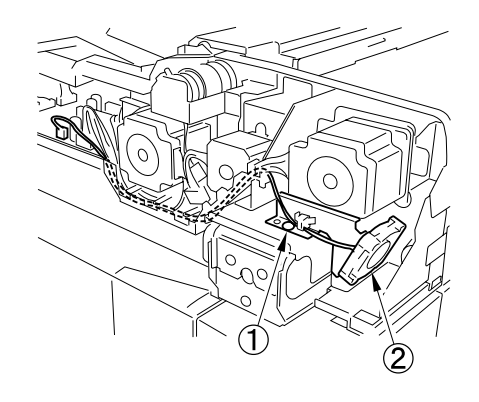

Figure 3-209

 Loosen the 2 screws ①, move the feed motor ② downwards, and tighten the 2 screws ①.

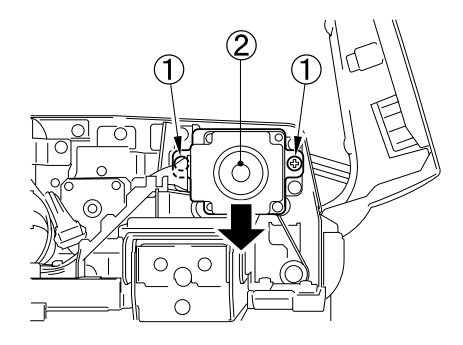

Figure 3-210

Note: When mounting it, loosen the screws and return the feed motor to its original position.

 Disconnect the connector ① and remove the 2 screws ②; then, detach the feed motor ③.

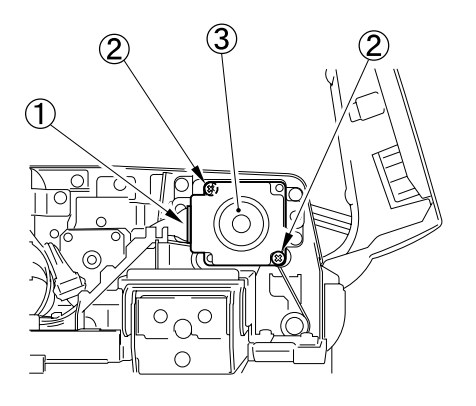

Figure 3-211

Note: When mounting it, be sure that the timing belt ① is securely fitted to the pulley.

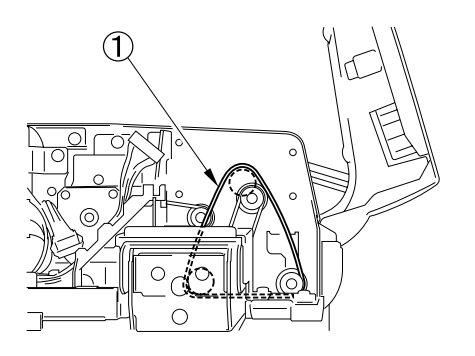

- 3. Delivery Reversal Motor
- 1) Remove the rear cover.
- Remove the 2 screws ①, and disconnect the connector ②; then, detach the delivery reversal motor ③.

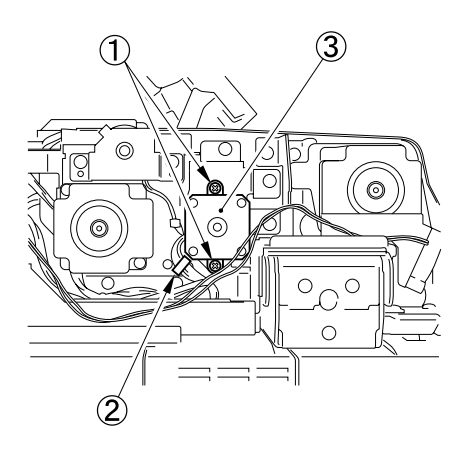

Figure 3-214

**Note:** If it is difficult to remove or tighten the lower screw holding the motor, remove the harness guide.

Figure 3-212

Note: The feed motor can be distinguished from the pickup motor by shaft length. The feed motor has a longer shaft than the pickup motor.

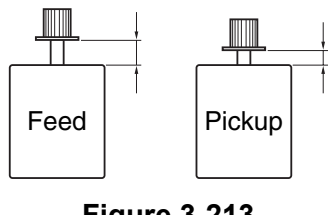

Figure 3-213

## 4. Pressure Motor

- 1) Remove the front cover.
- Remove the screw ①, and disconnect the 2 connectors ②; then, free the harness guide ③.

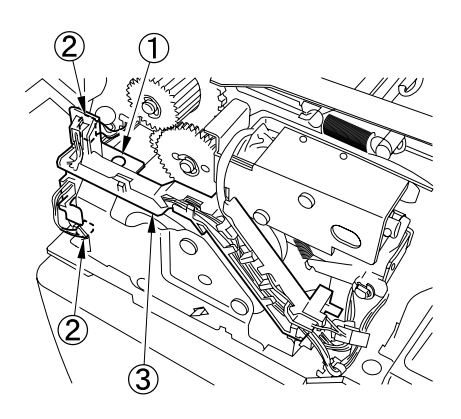

Figure 3-215

 Remove the 3 screws ①, and disconnect the connector ②; then, detach the pressure motor drive unit ③.

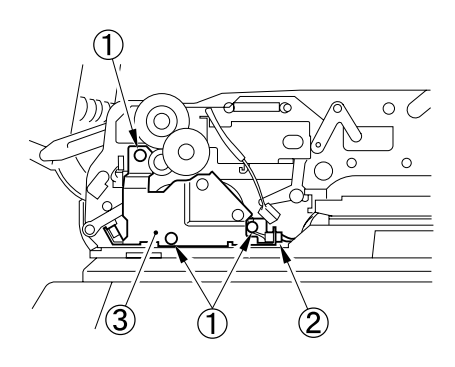

Figure 3-216

 Remove the 2 screws ①, and the fitting part ②; then, free the pressure motor assembly.

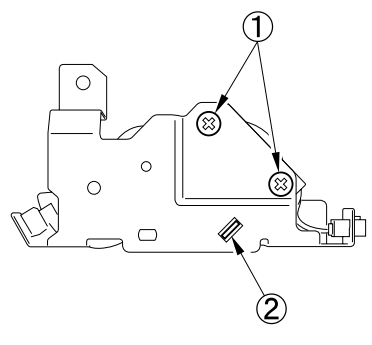

Figure 3-217

5) Remove the 2 screws ①, disconnect the connector ②, and remove the timing belt
③; then, detach the pressure motor ④.

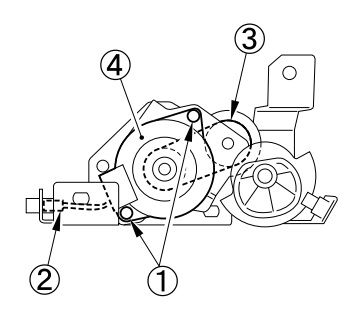

Figure 3-218

Note: When installing the pressure motor drive unit ①, place the pressure lever② on the upper part of the driving cam.

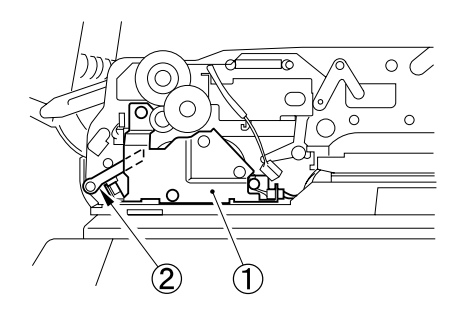

Figure 3-219

#### 5. Drive Unit

- 1) Remove the rear cover.
- 2) Remove the inside cover.
- Remove the screw ①, and disconnect the 4 connectors ②; then, detach the harness guide ③ from the harness.

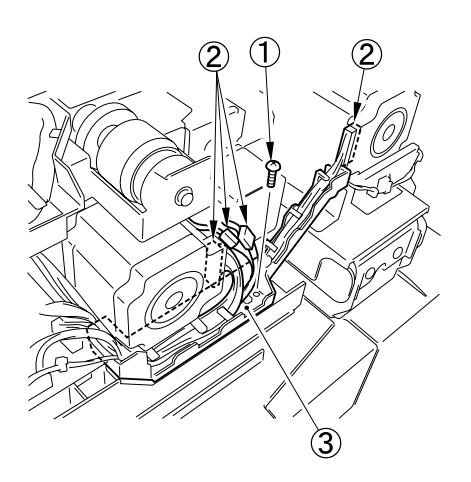

5) Remove the 2 screws ① and free the harness guide ②.

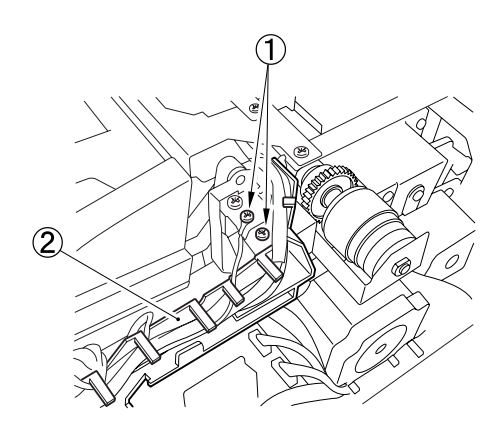

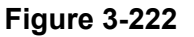

Figure 3-220

 Remove the 3 screws ①, and detach the delivery reversal roller unit ②.

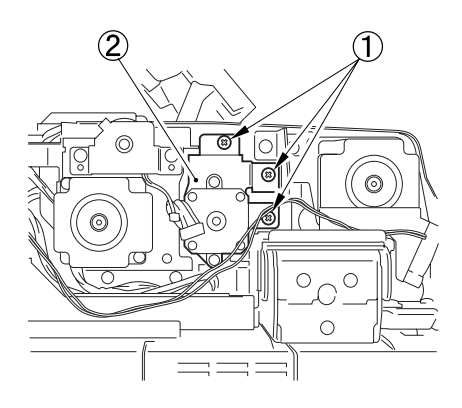

Figure 3-221

- Remove the 4 screws ①, remove the hook of the connection guide ② and detach the drive unit ③.
- Note: Be sure to free the harness from the wire saddle ④. Do not catch the cable that is located below the drive unit. Be careful not to lose the bearing of the pickup clutch shaft.

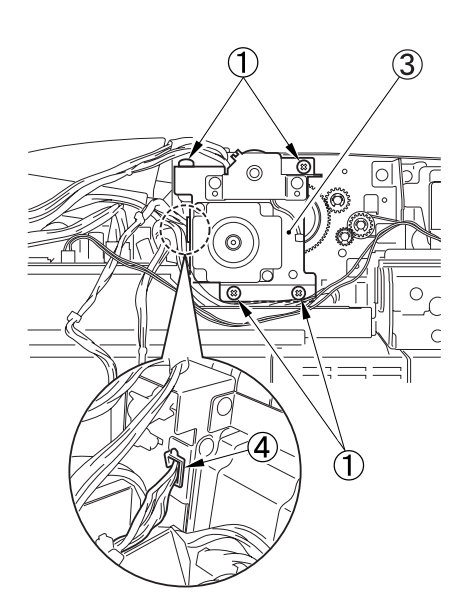

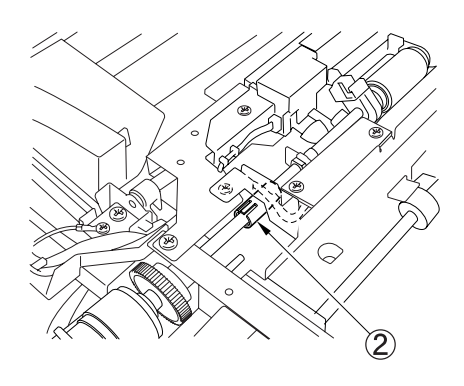

Figure 3-223

#### Precautions on assembly

- 1) Be careful not to get cables caught or pinched.
- Install the connection guide for the pickup unit by aligning groove direction and shaft end shape. Align the flat part ① of the shaft and the hook position ② of the connection guide.

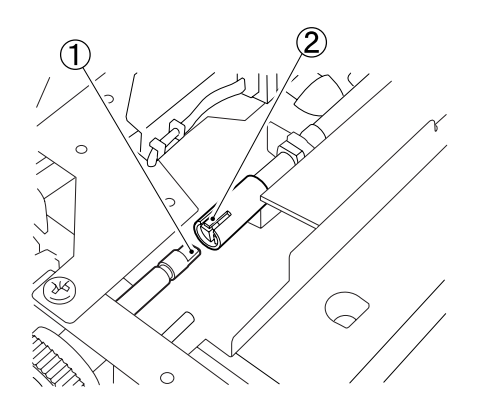

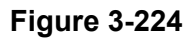

3) Make sure that the arm ① of the pickup clutch is above the pin ②. Be sure that the timing belt ③ is securely fitted to the pulley.

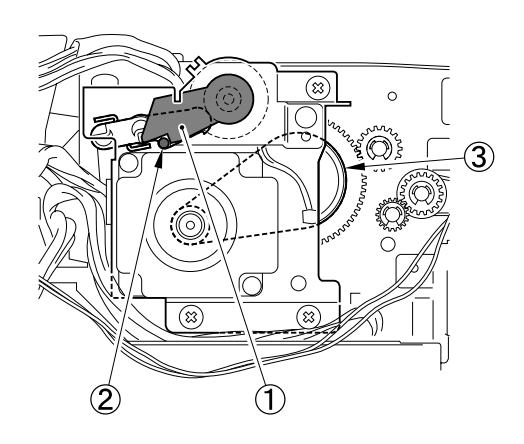

**Figure 3-225** 

## C. Feeding System

#### 1. Pickup Roller Unit

- 1) Open the feeder cover and detach the inside cover.
- Remove the 2 plastic E-rings ① and 2 bushings ②; then, detach the pickup roller unit ③.

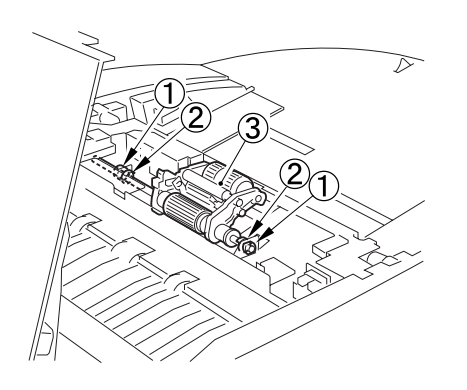

Figure 3-226

#### 2. Pickup Roller/Feeding Roller

- 1) Remove the pickup roller unit.
- Remove the 3 plastic E-rings ①, and detach the pickup roller support base ②.
- Note: The pin ③ will come off upon detachment. Take care not to lose it.

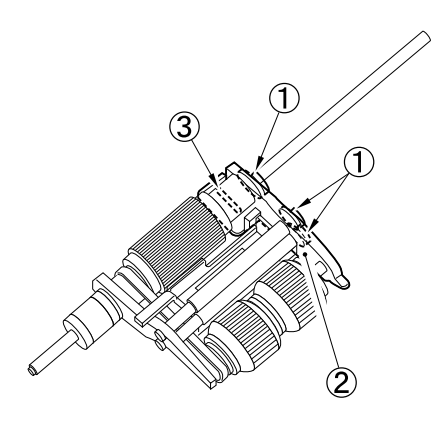

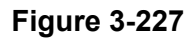

- Remove the pin ① and detach the feeding roller ②.
   Then, remove the plastic E-ring ③ and the pickup roller ④.
- Note: Pay attention to the installation direction of the pickup roller and the feeding roller. Install the pre-separation guide (5) at the fitting part for the roller support base by flexing it.

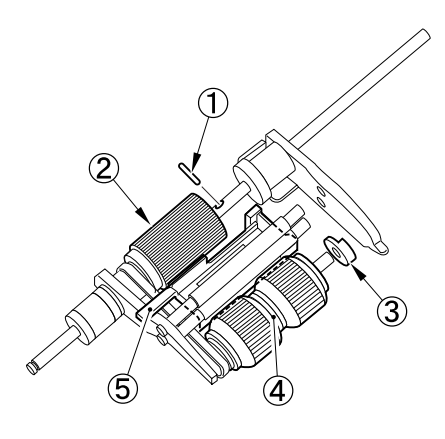

Figure 3-228

### 3. Separation Pad/ Separation Plate

- 1) Remove the inside cover
- 2) Remove the pickup roller unit.
- Remove the 2 screws ①, push down the top of the separation pad assembly ②, release the fitting part, and remove the assembly.

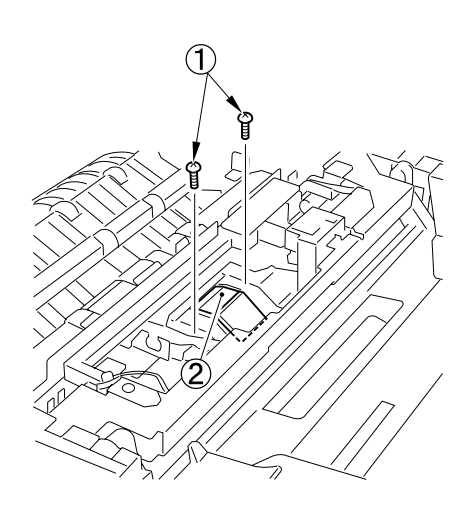

Figure 3-229

 Remove the two springs ① and one pressure adjustment block ② on the back of the separation pad assembly.

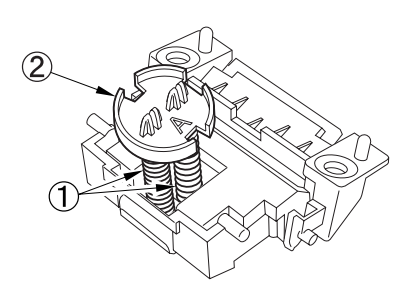

Figure 3-230

5) Push down the two hooks ② on the separation pad B ① and detach the separation pad B. At this time, the separation pad ③ and separation plate ④ will come off.

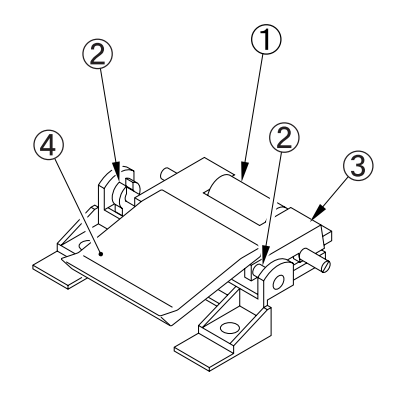

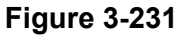

#### Notes on reassembly:

- Before installing the separation pad B, install the separation pad on the separation plate.
- Take care not to mistake the installation positions of the springs. Install the spring
   with a fold so that it is upstream to the feed direction.

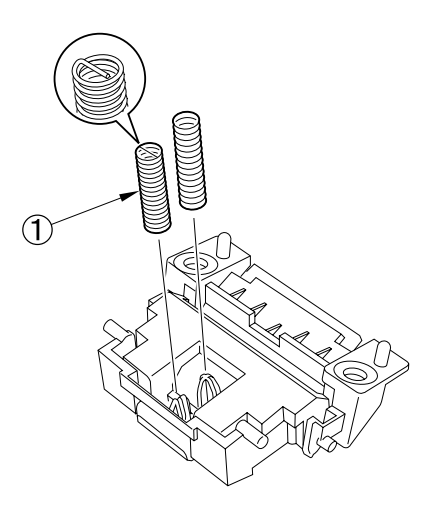

Figure 3-232

# Reference: Separation pressure adjustment

This adjustment should be performed in case of the double feed. Normally, it is not required.

| Pressure<br>adjustment block | Separation pressure |  |  |  |
|------------------------------|---------------------|--|--|--|
| Side A                       | Small               |  |  |  |
| Side B                       | Large               |  |  |  |
| Table 3-201                  |                     |  |  |  |

 Turn the pressure adjustment block ① installed on the spring over, and install it. (From side A to side B)

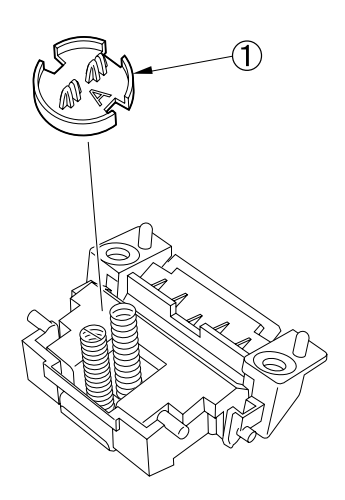

Figure 3-233

#### 4. No. 1 Registration Roller Follower

- 1) Remove the front cover.
- 2) Remove the feeder cover.
- Remove the 4 screws ① and detach the cover ②.

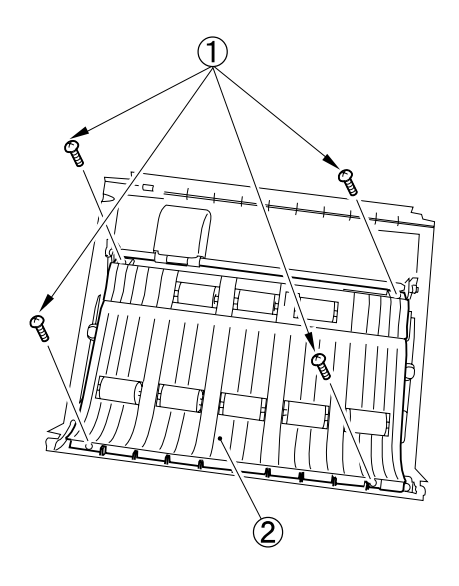

Figure 3-234

- Remove the screw ①, and remove the support plate; then, detach the No. 1 registration roller follower ②.
- Note: 4 coil springs may come off upon detachment. Be careful not to lose them.

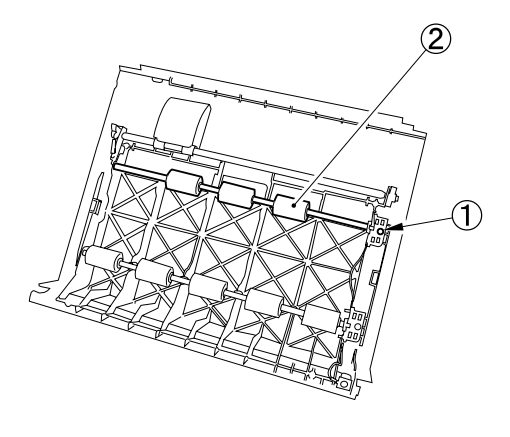

Figure 3-235

## 5. No. 1 Registration Roller

- 1) Remove the front cover.
- 2) Remove the rear cover.
- Remove the screw ①, and disconnect the 2 connectors ②; then, free the harness guide ③.

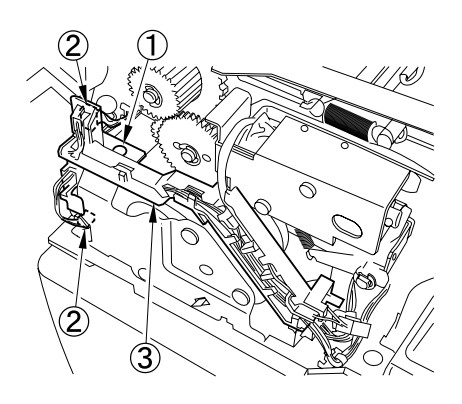

Figure 3-236

- 4) Remove the 2 screws ①, and remove the spring ②; then, detach the pressure solenoid unit ③.
- Note: It may be difficult to remove the unit because a cushioning rubber sheet has been attached to the rear of the solenoid mounting plate.

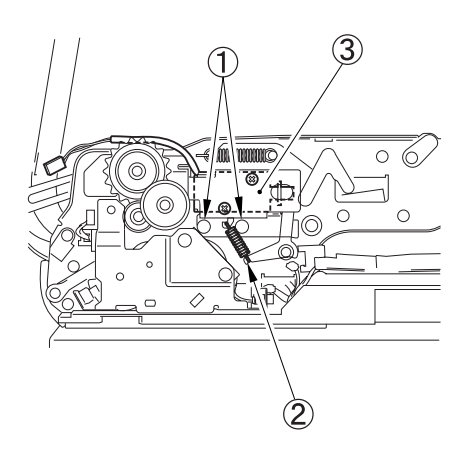

- Figure 3-237
- **Note:** Upon assembly, insert the solenoid plunger into the arm notch.

5) Remove the 3 screws ① and detach the delivery reversal roller unit ②.

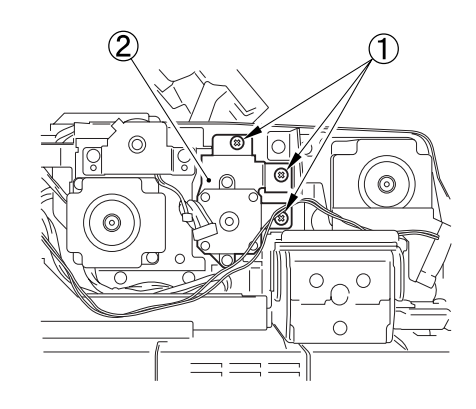

Figure 3-238

Remove the 2 screws ①, and detach the pre-registration guide ②.

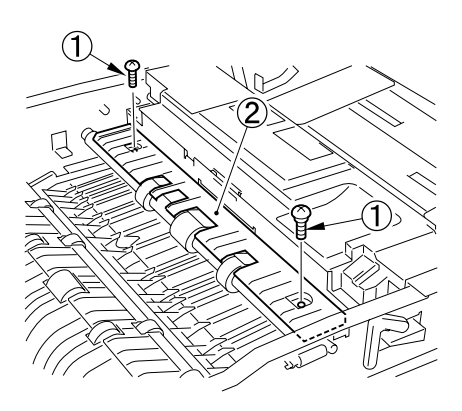

Figure 3-239

 Remove the E-ring ① and bushing ② on the front side.

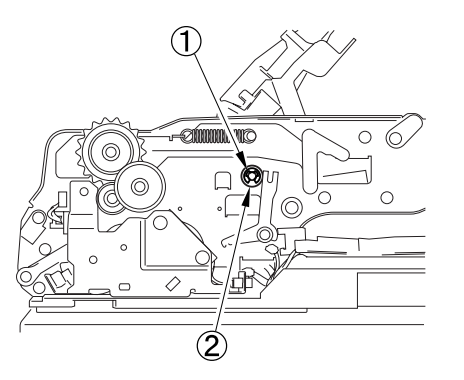

Figure 3-240

8) Remove the E-ring ①, gear ②, and bushing ③ on the rear side.

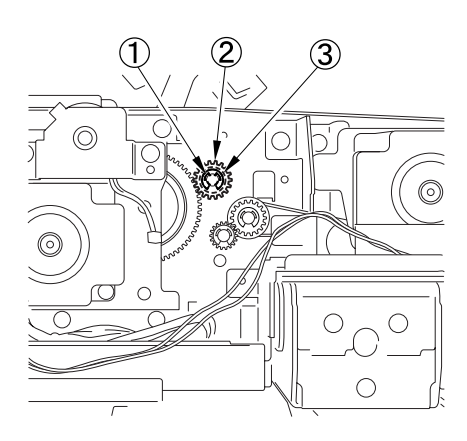

Figure 3-241

9) Remove the No. 1 registration roller ①.

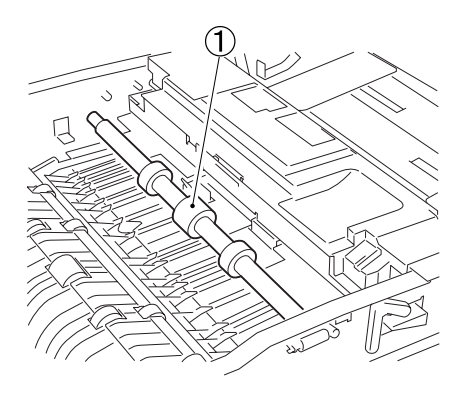

Figure 3-242

#### 6. No. 2 Registration Roller Follower

- 1) Remove the front cover.
- 2) Remove the feeder cover.
- Remove the 4 screws ① and remove the cover ②.

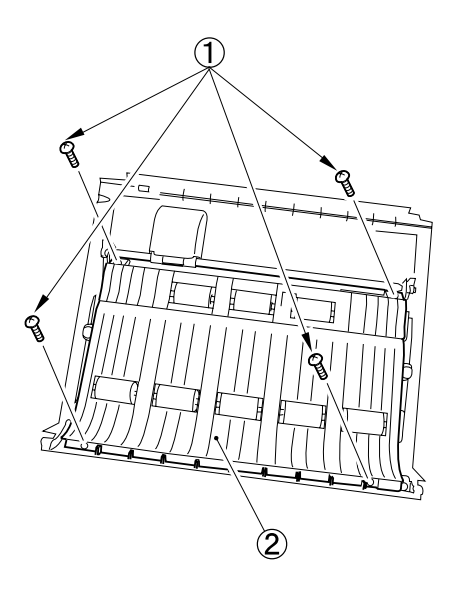

Figure 3-243

- Remove the screw ①, and remove the support plate; then, detach the No. 2 registration roller follower ②.
- Note: 4 coil springs may come off upon detachment. Be careful not to lose them.

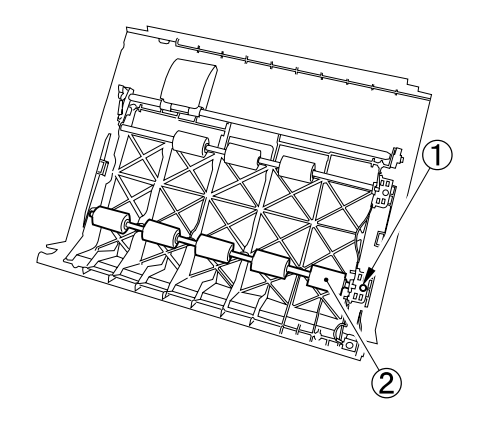

Figure 3-244

# 7. No. 2 Registration Roller

- 1) Remove the front cover.
- 2) Remove the rear cover.
- 3) Remove the screw ① and free the cooling fan ②.

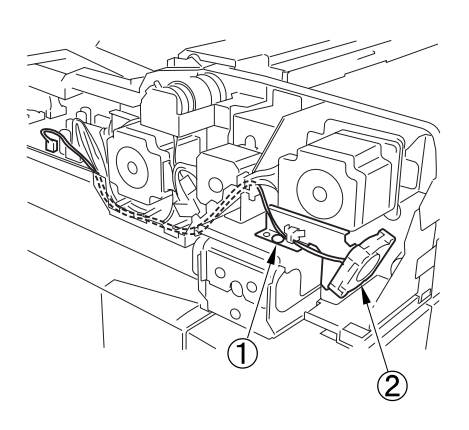

Figure 3-245

4) Loosen the 2 screws ①, move the feed motor ② downwards, and tighten the 2 screws ①.

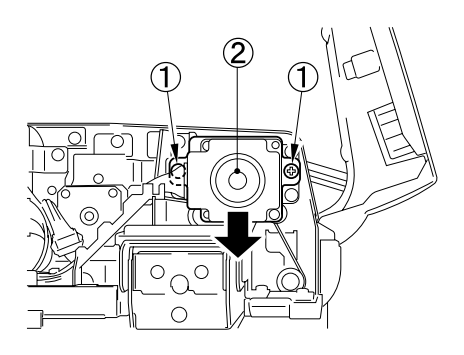

Figure 3-246

Note: When mounting it, loosen the screws and return the feed motor to its original position.

 Remove the 4 screws ①, and disconnect the connector ②; then, detach the feed motor unit ③.

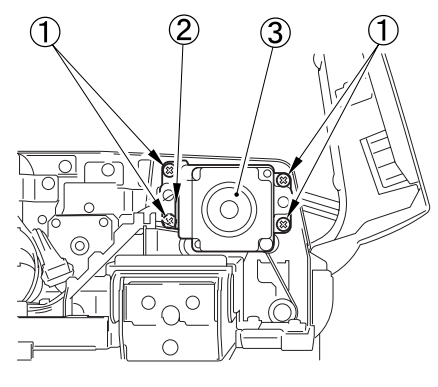

Figure 3-247

 Remove the 3 E-rings ①, the 3 gears ②, and the 2 bushings ③; then, open the roller cover ④ and detach the No. 2 registration roller ⑤.

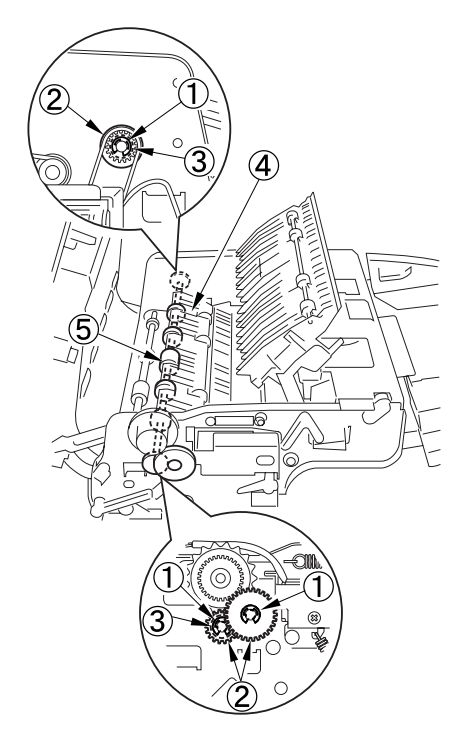

Figure 3-248

**Note:** Upon installation, install the timing belt on the feed roller side at its original position.

#### 8. Delivery Reversal Upper Roller

- 1) Remove the front cover.
- 2) Remove the rear cover.
- Remove the 3 screws ①, and detach the delivery reversal roller unit ②.

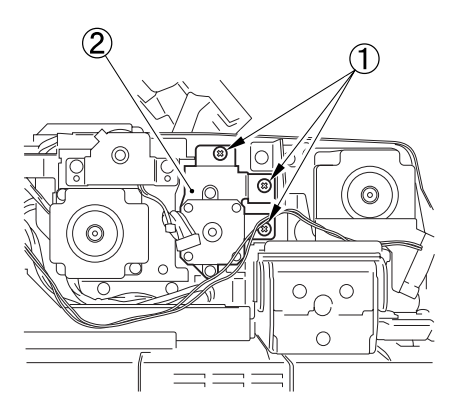

Figure 3-249

- 4) Remove the 4 screws ① and detach the drive unit ②.
- Note: Be sure to free the harness from the wire saddle ③. When mounting it, be sure to route the harness through the wire saddle.

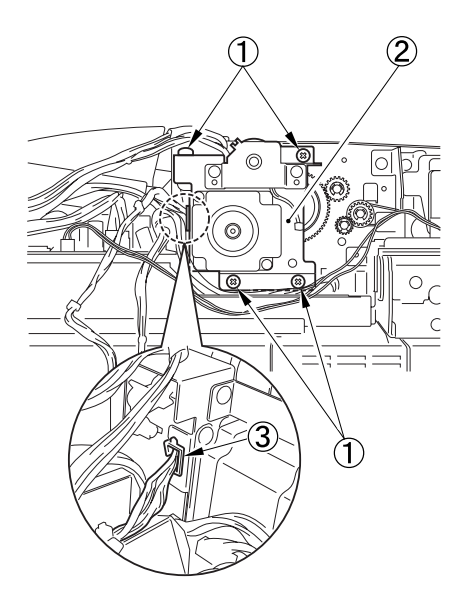

- **Note:**For precautions on drive unit installation, see the "B. Drive System, 5. Drive Unit".
- 5) Remove the E-ring ① and the bushing② on the front side.

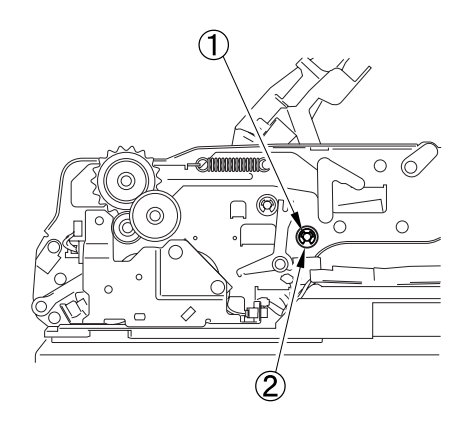

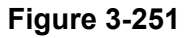

 Remove the E-ring ①, gear ②, and bushing ③ on the rear side.

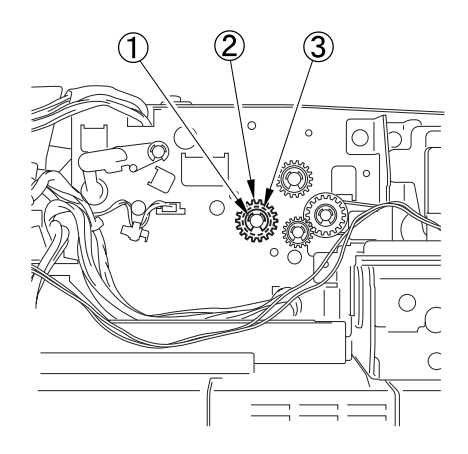

Figure 3-252

Figure 3-250

7) Remove the delivery reversal upper roller①.

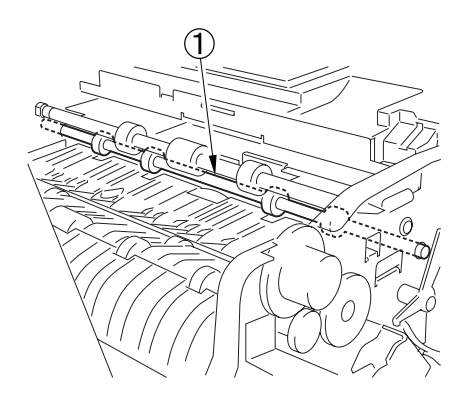

Figure 3-253

#### 9. Read Roller 1

- 1) Remove the front cover.
- 2) Remove the rear cover.
- 3) Remove the feeder cover.
- Remove the screw ①, and disconnect the 2 connectors ②; then, detach the harness guide ③.

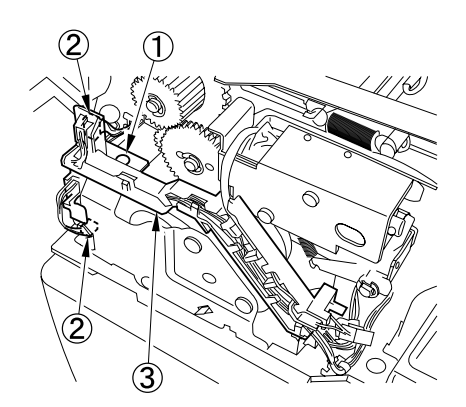

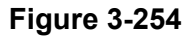

 Remove the 3 screws ①, and disconnect the connector ②; then, detach the pressure motor drive unit ③.

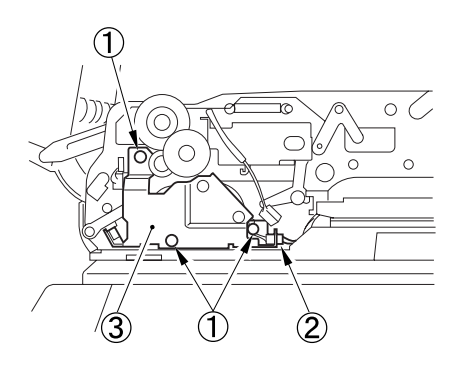

Figure 3-255

 Remove the screw ①, and disconnect the connector ②; then detach the cooling fan ③.

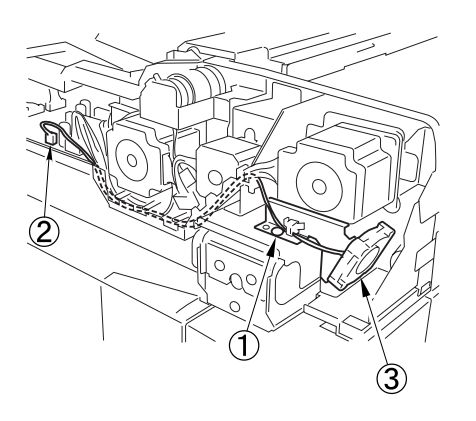

Figure 3-256

 Loosen the 2 screws ①, move the feed motor ② downwards, and tighten the 2 screws ①.

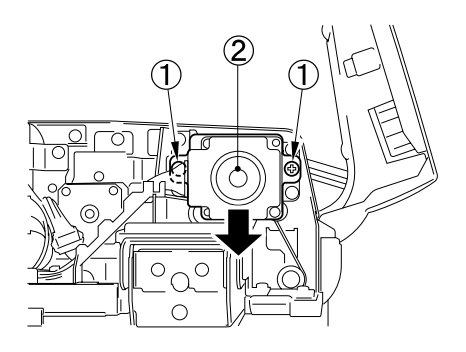

Figure 3-257

Note: When mounting it, loosen the screws and return the feed motor to its original position.

 Remove the 4 screws ①, and disconnect the connector ②; then, detach the feed motor unit ③.

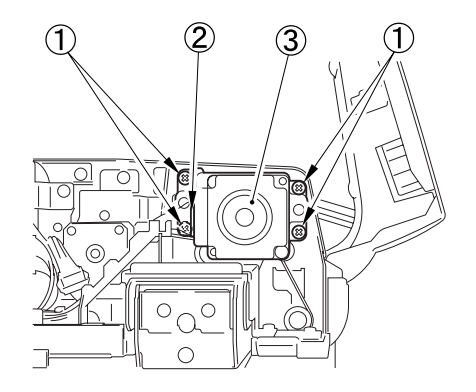

Figure 3-258

Note: When mounting it, be sure that the timing belt ① is securely fitted to the pulley.

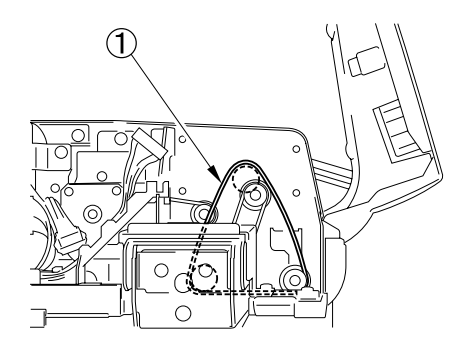

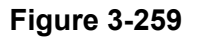

8) Remove the platen roller. See the "Platen Roller" Section for details.

 Open the opening guide ①, remove the two screws ②, and remove the feed guide ③ by freeing its bottom slightly from the read roller.

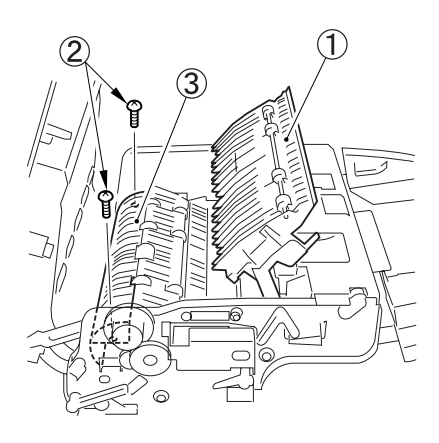

Figure 3-260

Note: When installing the feed guide, secure it so that (both) projections ① touch the metal plate ② to keep the clearance for document feeding constant.

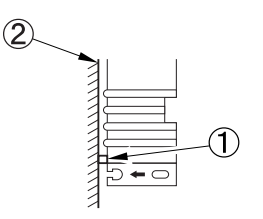

Figure 3-261

10) Remove the E-ring ①, gear ②, and bushing ③ on the front side.

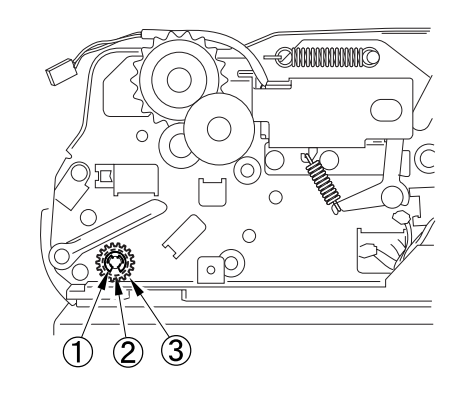

Figure 3-262

11) Remove the E-ring ①, gear ②, and bearing ③ on the rear side.

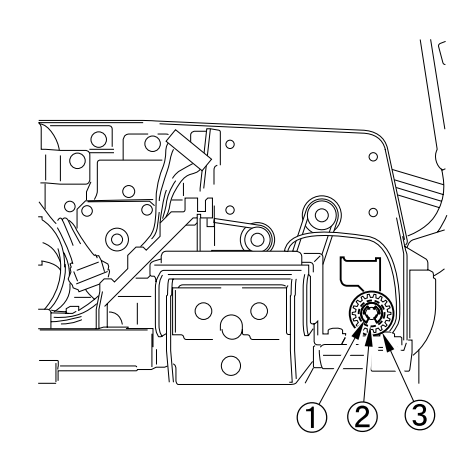

Figure 3-263

12) Release the pressure spring ①.

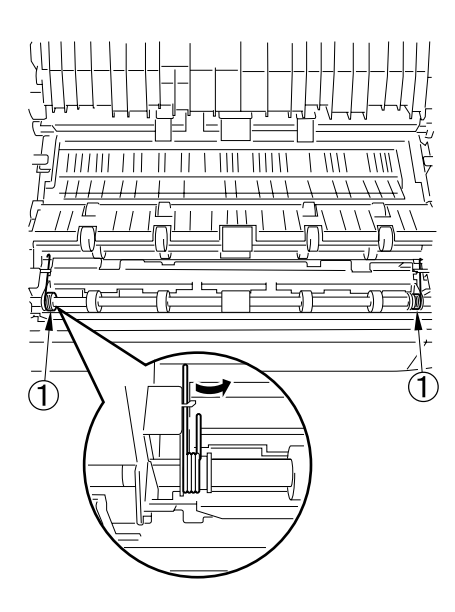

Figure 3-264

- Note: When installing the pressure spring, install it at its correct position so that both ends of it do not project to the outside.
- 13) Remove the 2 E-rings ①.

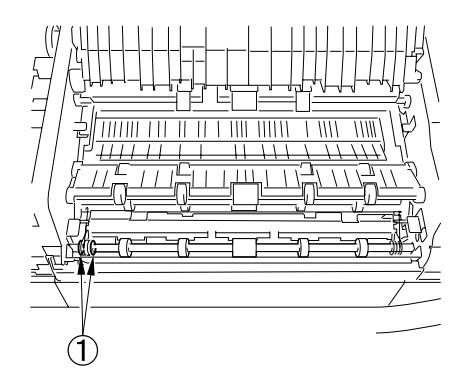

Figure 3-265

14) Slide the bushing ① (equipped with a plate) to the rear to detach the platen roller follower 1 unit ②.

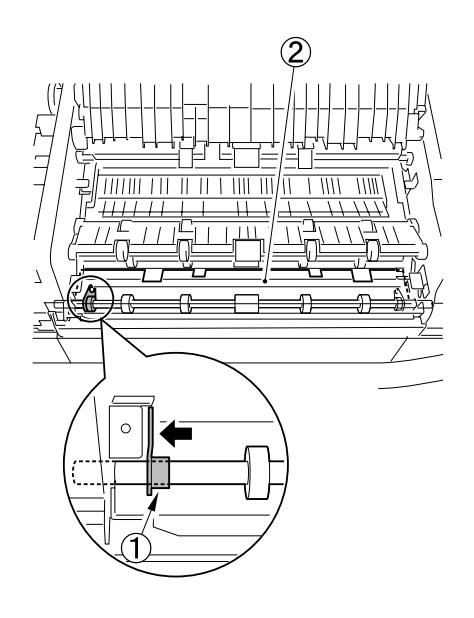

#### Figure 3-266

Note: When the roller shaft of the unit is removed, the platen roller follower 1 unit falls. Be careful not to lose it. When reinstalling it, insert both ends of the roller shaft into the holes in the bushings with a plate. 15) Open the feeder, and push down the read roller 1 unit ①, and remove it.

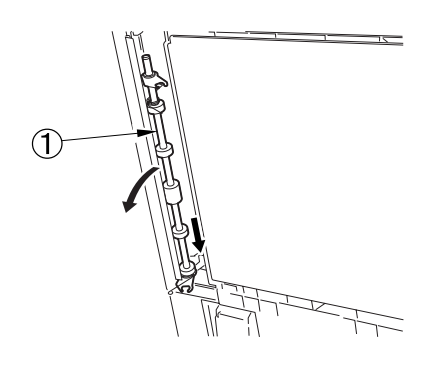

**Figure 3-267** 

16) Remove the 2 E-rings ①, the 2 pressure springs ②, and the 2 bushings ③ with a plate; then, detach the read roller 1 ④.

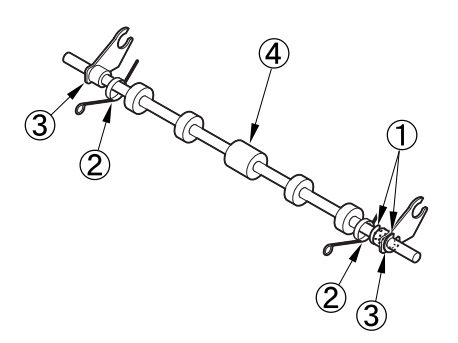

Figure 3-268

#### 10. Platen Roller

 Remove the screw (self-tapping) ①, slide the platen roller follower 2 unit ② upwards, and remove the fitting part ③. Then, remove the platen roller downstream.

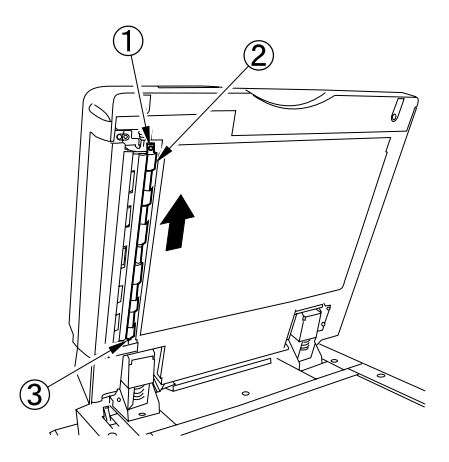

Figure 3-269

**Note:** Upon installation, push in the platen roller follower 2 unit.

2) Detach the belt ①, and remove the 2 plastic E-rings ②, and the 2 bushings ③; then, detach the platen roller ④.

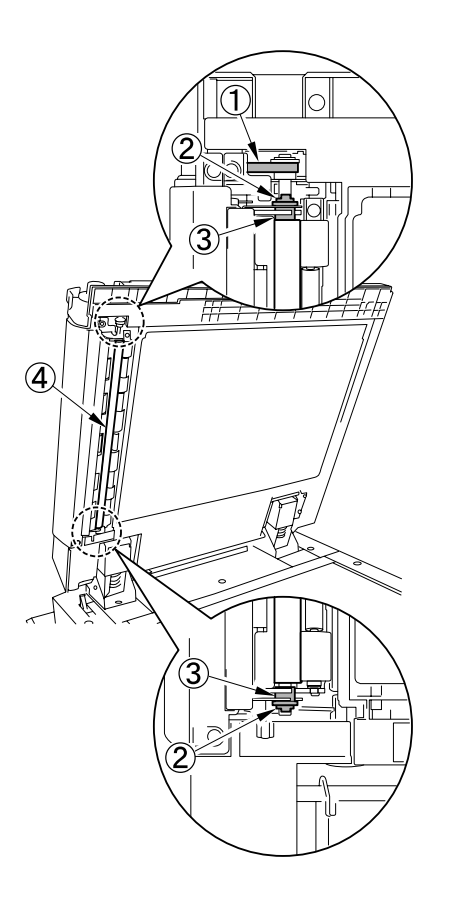

**Figure 3-270** 

**Note:** Upon installation, align the metal and plastic bushing insertion position with the bushing notch position to install the bushing.

#### 11. Delivery Reversal Lower Roller

- 1) Open the feeder cover, and detach the inside cover.
- Open the opening guide ① slightly and remove the section A, open it widely and slide it, remove the opposite fitting part.

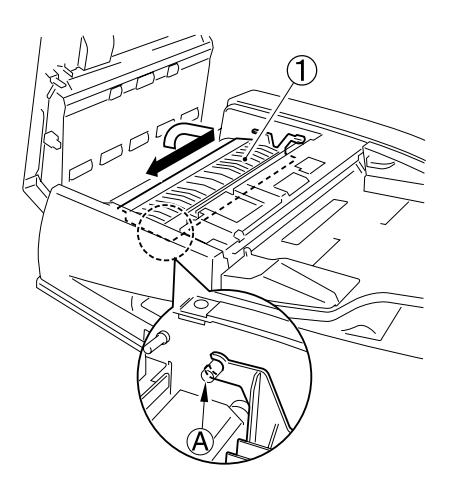

Figure 3-271

Remove the 2 screws ①, and detach the reversal guide ②.

**Note:** Cables are connected to the rear of the reversal guide.

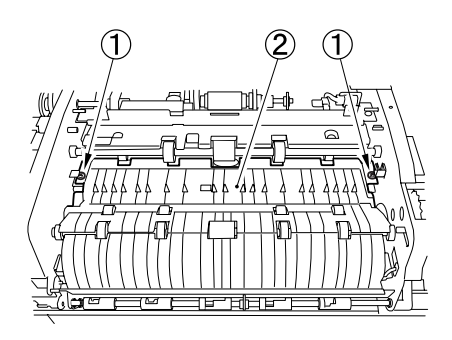

Figure 3-272

 Push down the roller guide ①, and push down and detach the delivery reversal lower roller ②.

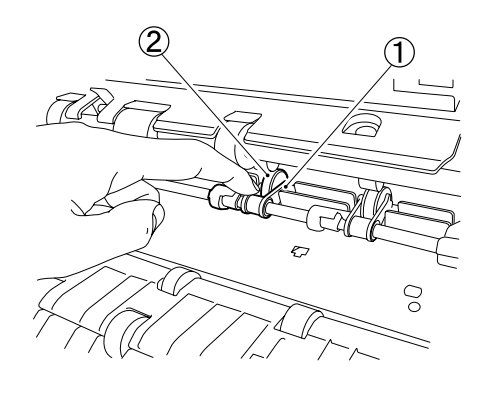

**Figure 3-273** 

**Note:** When installing the delivery reversal lower roller, align the roller shaft with the roller guide groove, then turn the roller.

#### 12. Reversal Upper Roller

- 1) Remove the opening guide.
- Remove the E-ring ①, and remove the shaft ②; then, detach the reversal upper roller ③.

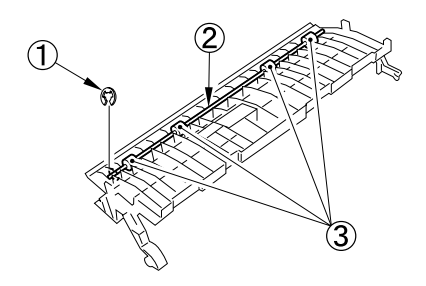

Figure 3-274

**Note:** 2 coil springs will come off. Be careful not to lose them.

#### 13. Reversal Lower Roller

- 1) Remove the front cover.
- 2) Remove the rear cover.
- Remove the screw ①, and disconnect the 2 connectors ②; then, free the harness guide ③.

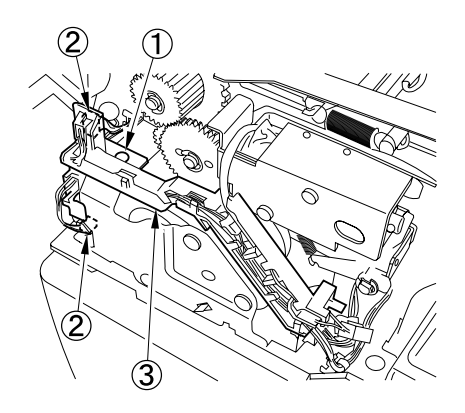

**Figure 3-275** 

 Remove the 3 screws ①, and disconnect the connector ②; then, detach the pressure motor drive unit ③.

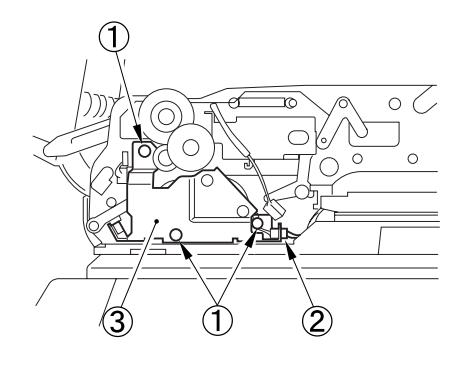

**Figure 3-276** 

5) Remove the screw ①, and free the cooling fan ②.

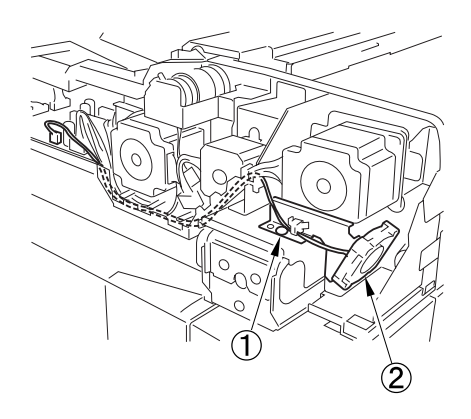

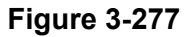

 Loosen the 2 screws ①, move the feed motor ② downwards, and tighten the 2 screws ①.

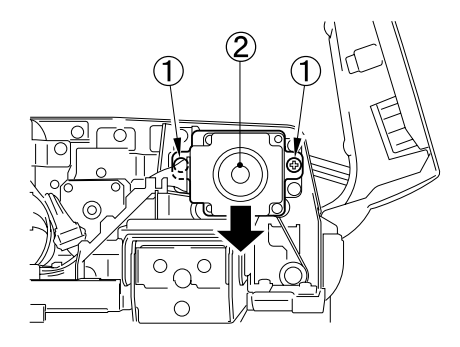

**Figure 3-278** 

**Note:** When mounting it, loosen the screws and return the feed motor to its original position.

 Remove the 4 screws ①, and disconnect the connector ②; then, detach the feed motor unit ③.

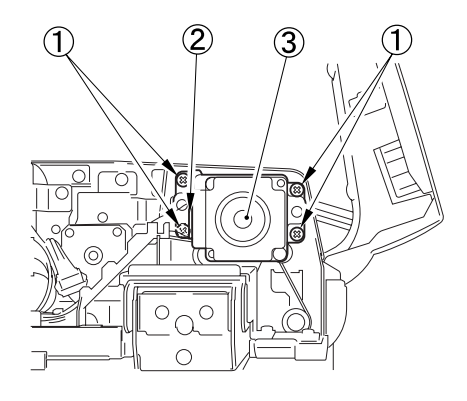

Figure 3-279

 Remove the 2 E-rings ①, gear ②, and 2 bushings ③; then, detach the reversal lower roller ④.

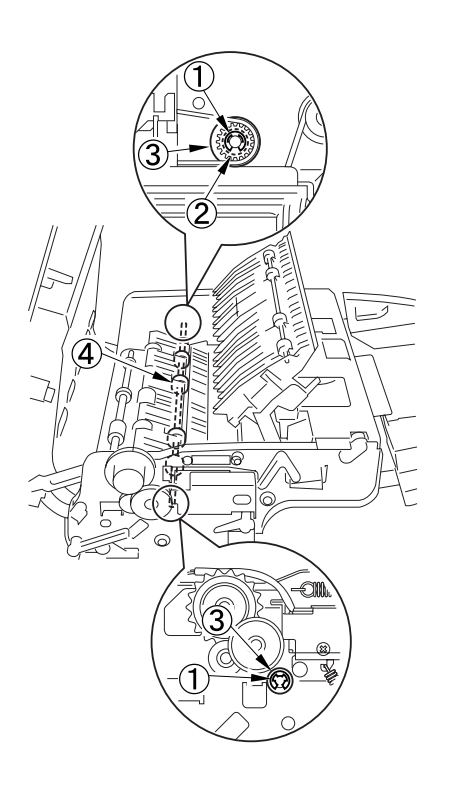

Figure 3-280

#### 14. Dust-Collecting Tape

Remove the dust-collecting tapes (A), (B), (C), (D), and (E); then, attach new dust-collecting tapes over the same locations (A), (B), (C), (D), and (E).

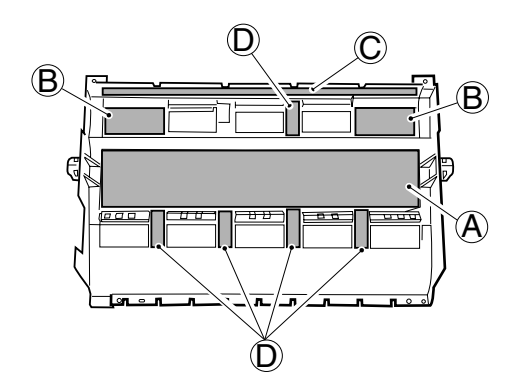

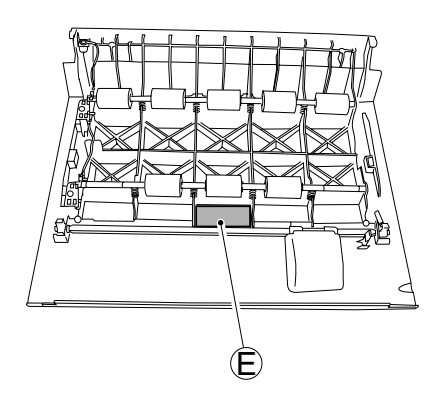

Figure 3-281

## **D.** Control System

### 1. ADF Driver PCB

- 1) Remove the rear cover.
- Remove the 3 screws ①, and disconnect the 7 connectors ②; then, detach the harness guide ③.

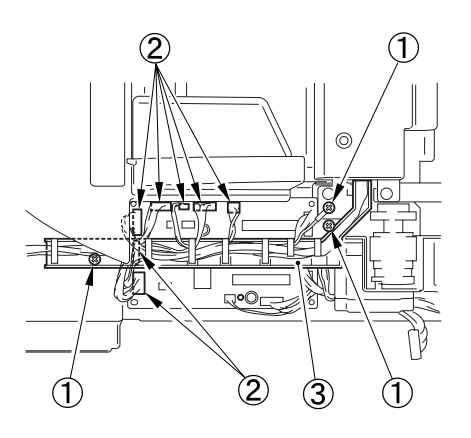

**Figure 3-282** 

 Disconnect the 5 connectors ①, and remove the 2 screws ②; then, detach the ADF driver PCB ③.

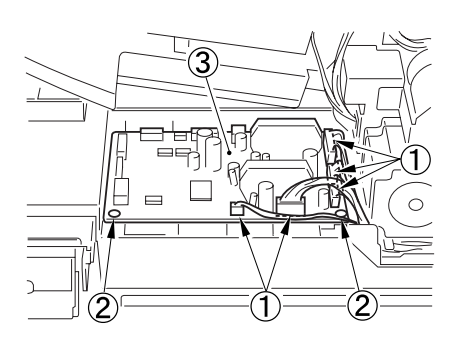

Figure 3-283

#### 2. Document Width Volume

- 1) Open the feeder cover and detach the inside cover.
- Shift up the document pickup tray; then, remove the 3 screws ①, and detach the document pickup tray cover ②.

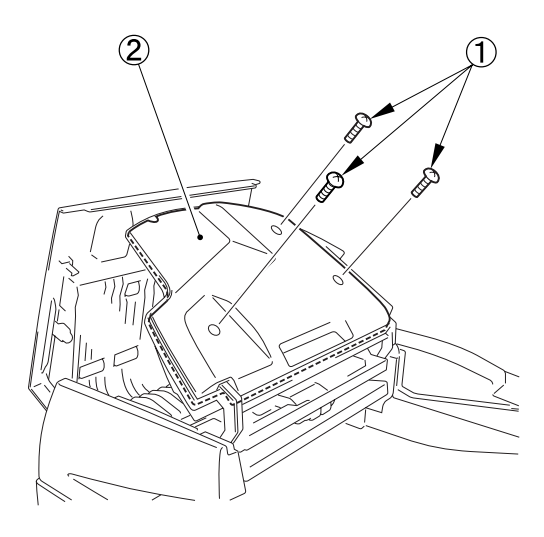

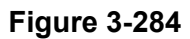

 Disconnect the 3 connectors ①, and remove the 2 screws ②; then, detach the document width volume ③.

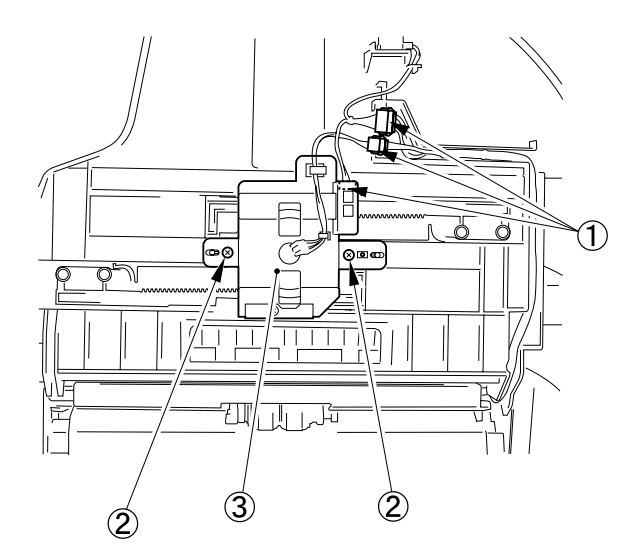

Figure 3-285

#### Note: Mounting

Widen the document guide ① to its maximum width. Next, fully rotate the gear ② counterclockwise so that the arrows ③ meet up.

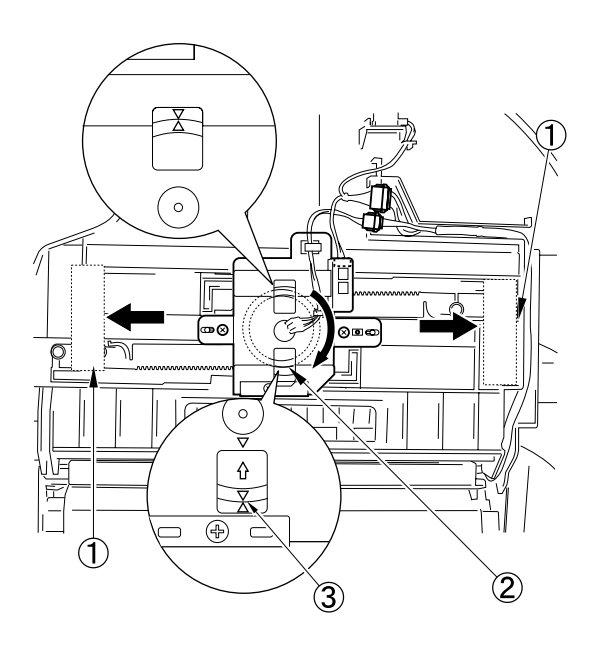

Figure 3-286

#### 3. Post-Separation Sensor

- 1) Open the feeder cover and remove the inside cover.
- Remove the two screws ①, and disconnect the connector on the back; then, detach the post-separation sensor ②.

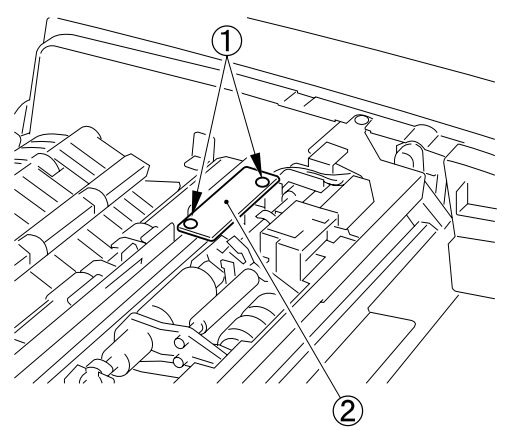

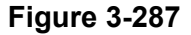

Note: After sensor replacement, sensor adjustment must be performed. See the "AFTER REPLACING PARTS" section for details.

#### 4. Read Sensor

- 1) Remove the front cover.
- Open the opening guide ①, remove the two screws ② and connector ③, and remove the feed guide ④ by freeing its bottom slightly from the read roller.

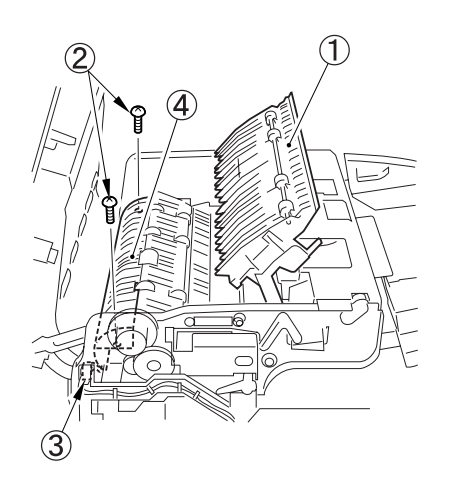

 Remove the 2 screws ①, and disconnect the connector ②; then, detach the read sensor ③.

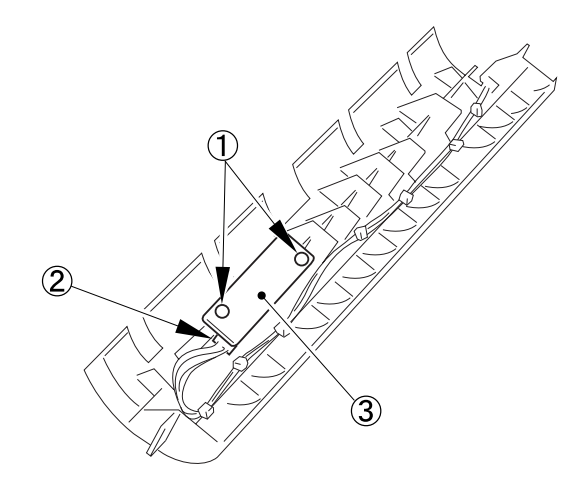

Figure 3-290

Note: After sensor replacement, sensor adjustment must be performed. See the "AFTER REPLACING PARTS" section for details.

**Figure 3-288** 

Note: When installing the feed guide, secure it so that (both) projections ① touch the metal plate ② to keep the clearance for document feeding constant.

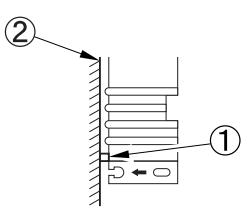

**Figure 3-289** 

### 5. Delivery Reversal Sensor

 Open the opening guide ① slightly and remove the section A, open it widely and slide it, remove the opposite fitting part, and remove the opening guide.

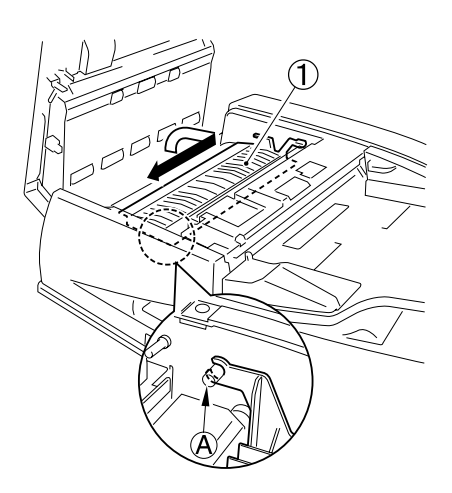

Figure 3-291

2) Remove the 2 screws ①, and turn the delivery guide ② over.

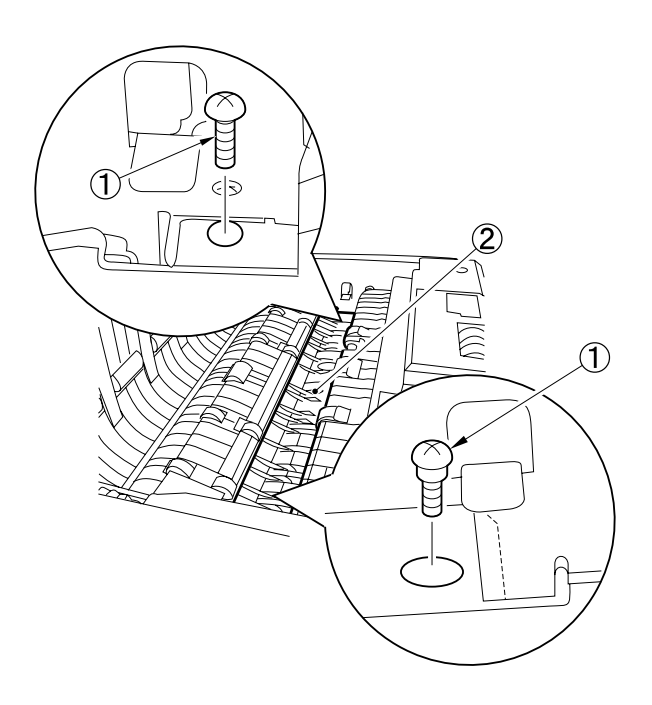

Figure 3-292

 Remove the 2 screws ①, and disconnect the connector ②; then, detach the delivery reversal sensor ③.

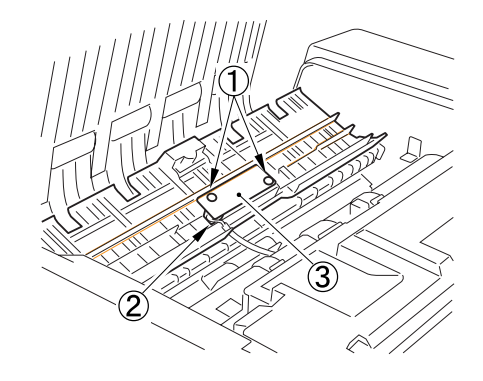

Figure 3-293

Note: After sensor replacement, sensor adjustment must be performed. See the "AFTER REPLACING PARTS" section for details.

#### 6. Pressure Solenoid

- 1) Remove the front cover.
- Remove the screw ①, and disconnect the 2 connectors ②; then, free the harness guide ③.

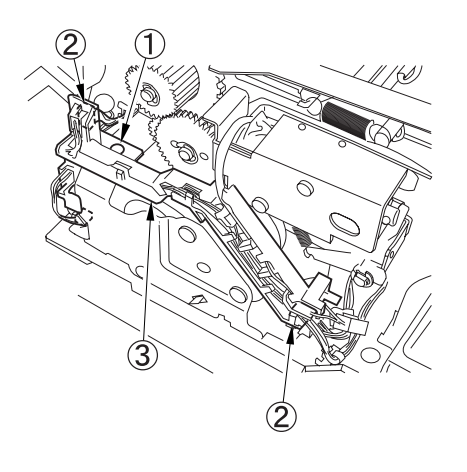

4) Remove the 2 screws ①, and detach the pressure solenoid ②.

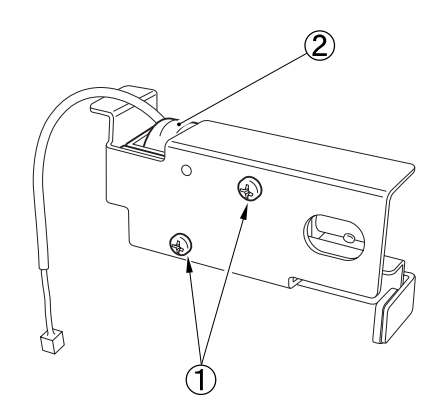

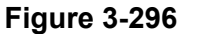

Figure 3-294

- Remove the 2 screws ①, and remove the spring ②; then, detach the pressure solenoid unit ③.
- **Note:** It may be difficult to remove the unit because a cushioning rubber sheet has been attached to the rear of the solenoid mounting plate.

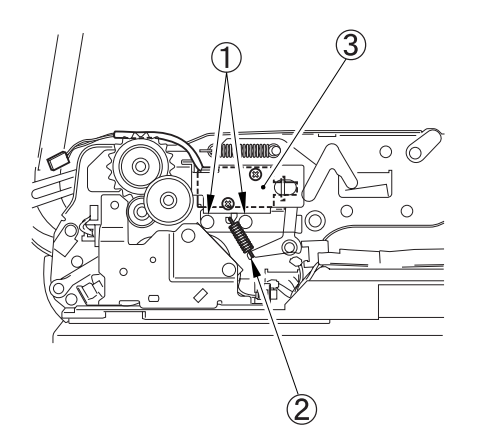

Figure 3-295

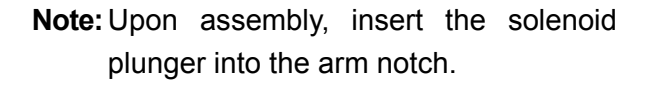
## 7. Pickup Clutch Unit

- Remove the 2 screws ①, disconnect the connector ②, and detach the mounting plate ③.
- **Note:**The bushing attached to the mounting plate will also come off. Be careful not to lose it.

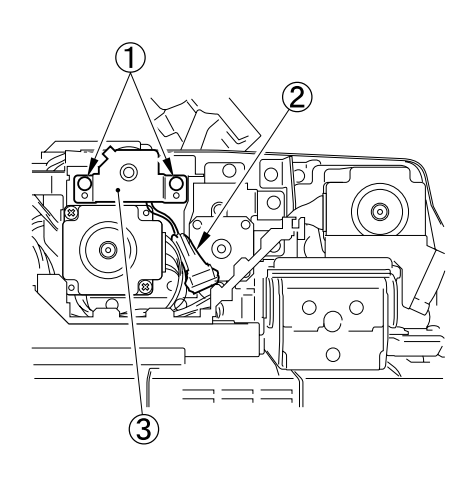

**Figure 3-297** 

- Slide the pickup clutch unit ① slightly toward you, and release the hook ② of the connection guide. Detach the pickup clutch unit while moving it so that the clutch arm ③ does not strike any other parts.
- **Note:** The bushing attached to the clutch shaft will also come off. Be careful not to lose it.

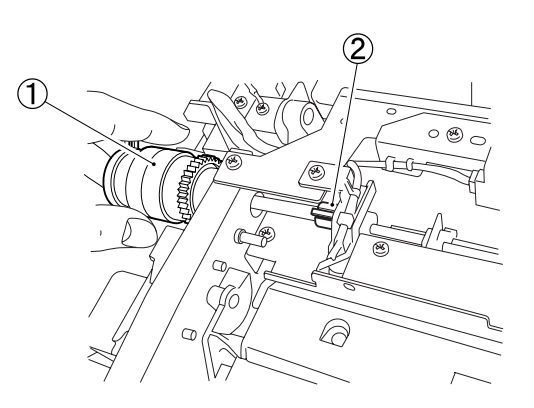

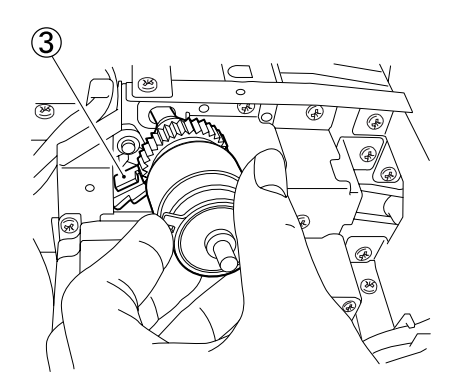

Figure 3-298

#### **Precautions on assembly**

- Align the connection guide position with the clutch shaft position for assembly. Pay attention to the clutch arm position. See the "Drive Unit" section for details.
- Insert the projection ② on the mounting plate into the groove ① for clutch positioning.

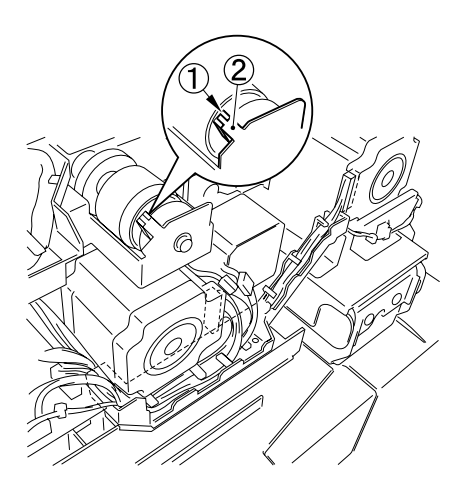

#### 8. Cooling Fan

- 1) Remove the rear cover.
- Remove the screws ①, and disconnect the connector ②; then, detach the cooling fan ③.

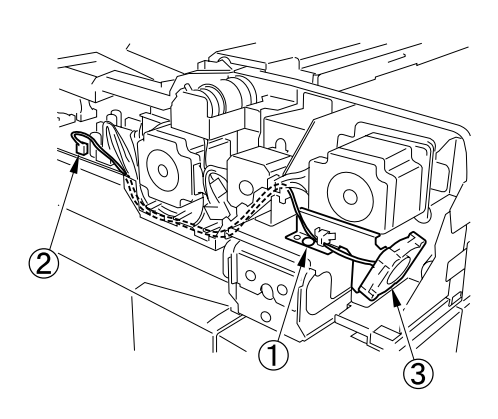

Figure 3-300

Figure 3-299

# III. READER

# A. Exterior

## 1. Platen Glass

 Remove the 2 screws ①, and detach the right glass retainer ②; then, detach the platen glass ③.

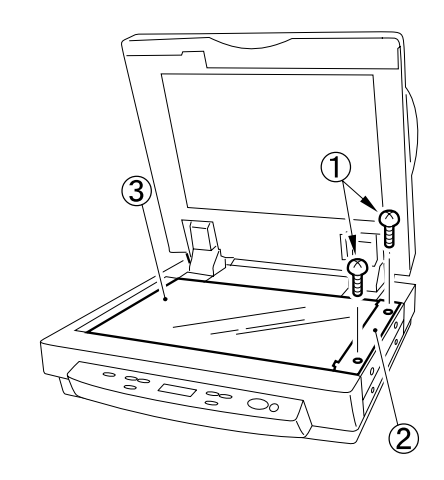

Figure 3-301

Note: When detaching the platen glass, take care not to touch the standard white plate attached to its back. If soiled, clean it.

# 2. ADF Reading Glass

1) Remove the 2 screws ①, and detach the glass retainer ②.

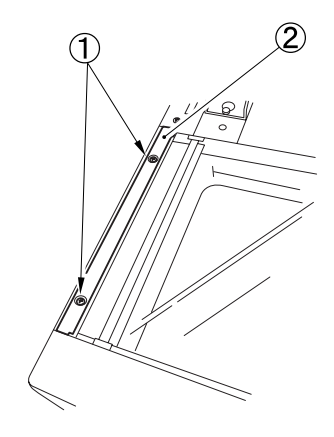

Figure 3-302

2) Pull out the ADF reading glass ①.

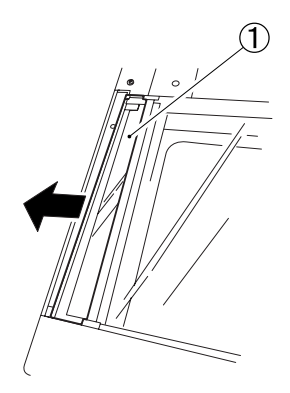

Figure 3-303

#### 3. Operation Panel Assembly

1) Remove the 2 screws ① (1 each on the left and right).

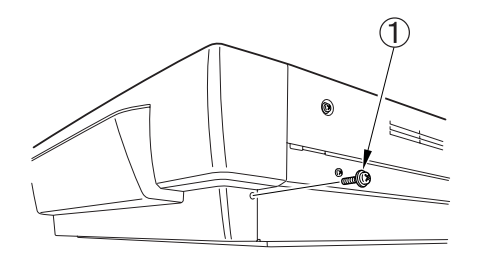

Figure 3-304

2) Remove the 2 fitting parts ① (marked with △) using a tool with a flat and thin tip, and detach the operation panel assembly ②.

Disconnect the connector that connects the operation panel assembly and controller.

**Note:**Take care to prevent damage to the platen glass.

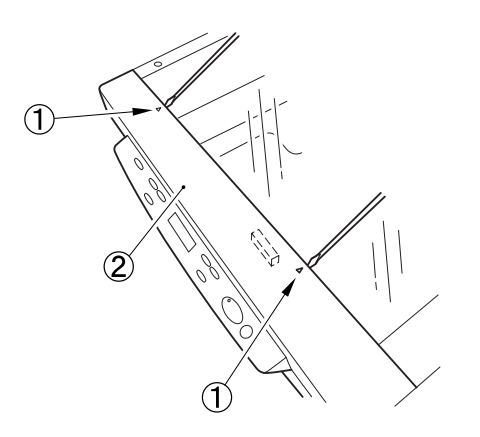

Figure 3-305

Note:When assembling the operation panel assembly, insert the pasted sheet ① under the platen glass.

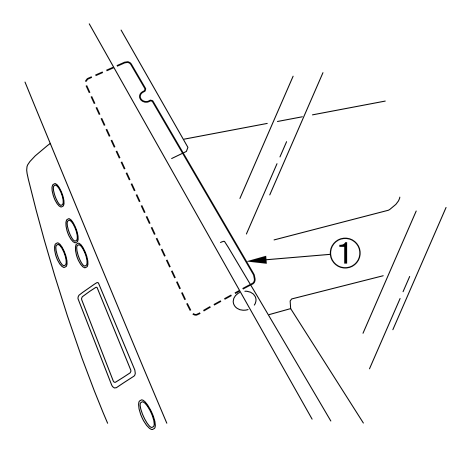

Figure 3-306

## 4. Reader Left/Right Covers

1) Remove the 2 screws ①, and detach the reader right cover ②.

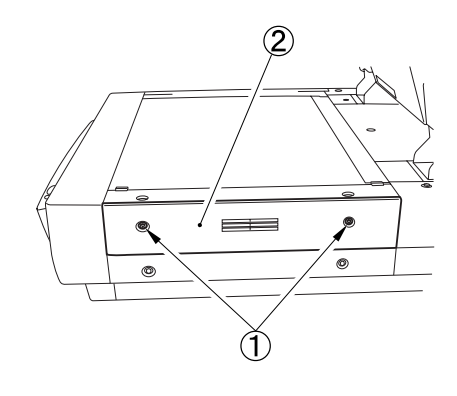

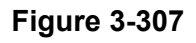

2) Remove the 2 screws ①, and detach the reader left cover ②.

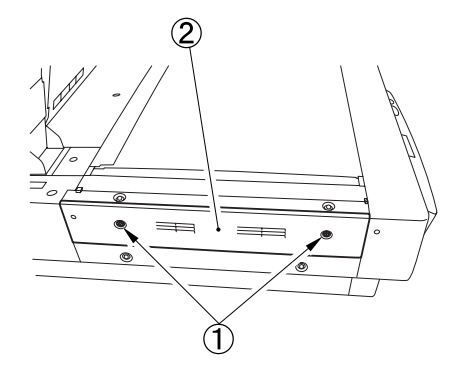

Figure 3-308

### 5. Reader Rear Cover

 Disconnect the 2 connectors ① (with locks) and remove the 2 screws ②.

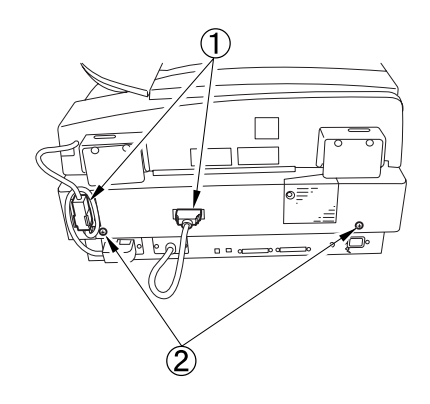

Figure 3-309

- 2) Flip open the rubber covers ① of the left and right hinge parts, remove the screws
  ② (2 each on the left and right), and detach the 2 angle control plates ③.
- **Note:** This work is performed to easily remove screws in step 3 below.

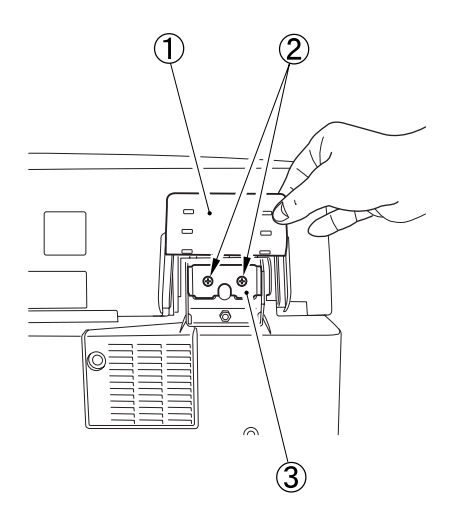

Figure 3-310

- Remove the 3 screws ①, and slide the reader rear cover ② toward the rear to detach.
- **Note:**Take care not to damage the ADF opening sensor arm ③.

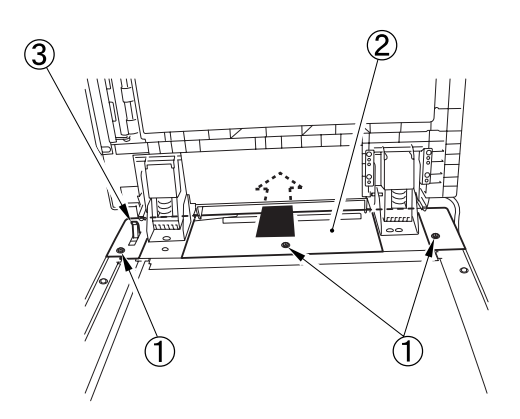

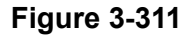

Note:When installing the reader rear cover, insert the sheet ① pasted to the cover under the platen glass.

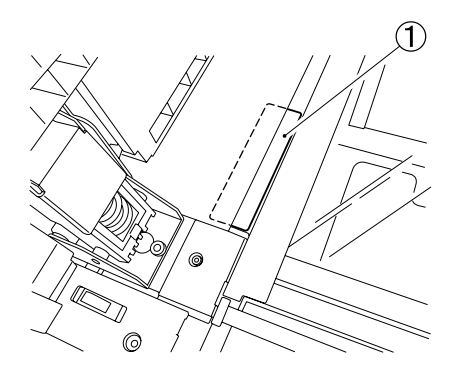

Figure 3-312

# **B. Drive/Control System**

## 1. CCD Unit Cover

- 1) Detach the platen glass, reader right cover.
- 2) Remove the 9 screws ①, release the 2 hooks ②, and detach the CCD unit cover ③.

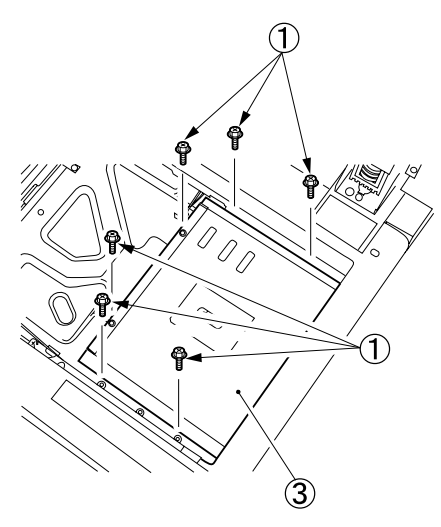

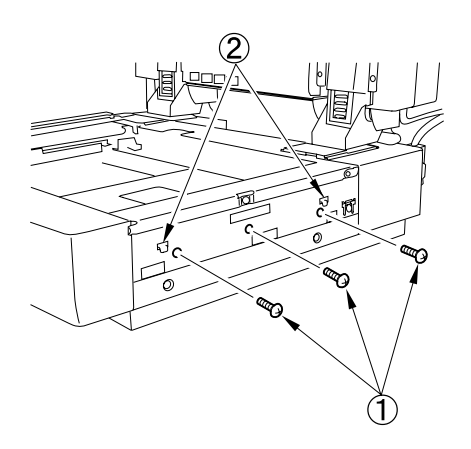

Figure 3-313

## 2. Scanning Lamp

- 1) Remove the platen glass and other external covers.
- 2) Detach the CCD unit cover.
- Disconnect the connector ①, release the hook of cable stopper ②, and free the cable ③ from the cable guide ④.

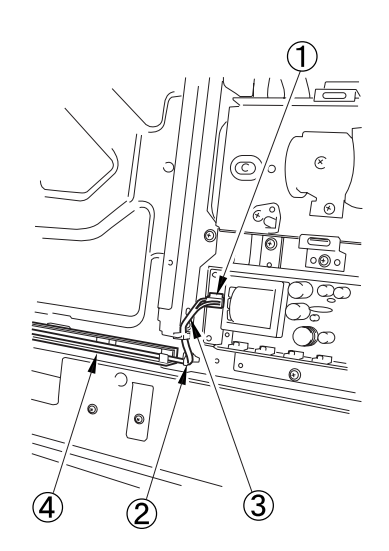

Figure 3-314

- Slide the No. 1 mirror base ① to the right to match it against the cut-off ② of the frame.
- Note: When sliding the No. 1 mirror base, be sure to hold it by the cut-up tab (A) of the mirror stay.

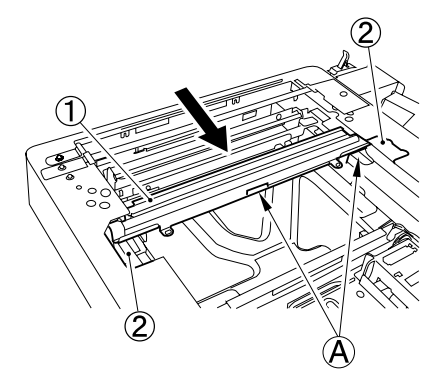

Figure 3-315

5) Remove the 2 screws ①, and detach the scanning lamp ②.

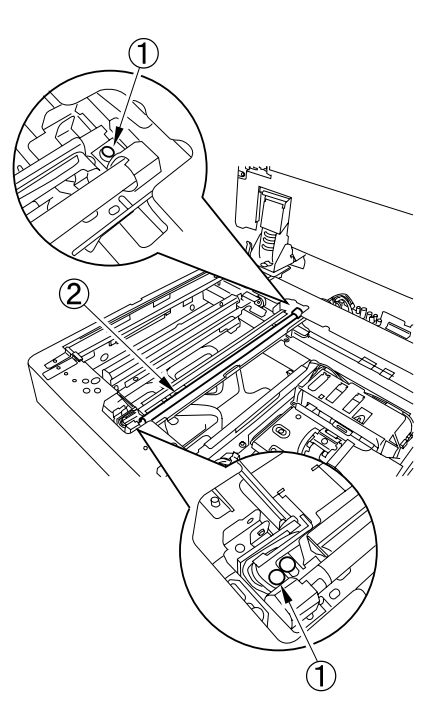

3. Reader Controller PCB

- 1) Remove the platen glass and reader right cover.
- 2) Detach the CCD unit cover.
- Disconnect the 5 flat cables ① and the connector ② then, remove the 4 screws
   ③, and detach the reader controller PCB
   ④.

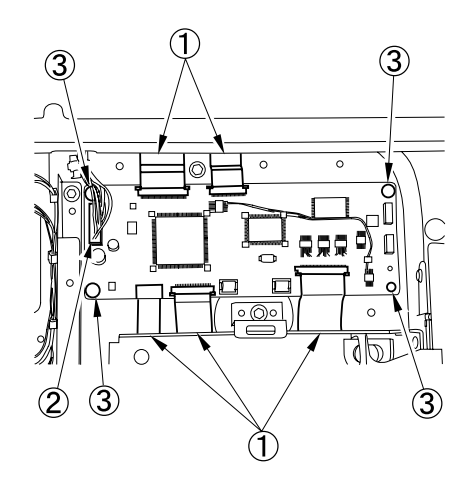

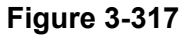

Note: Disconnecting the flat cable

Slide the locking lever ① to the direction of the arrow; then, disconnect the flat cable ②.

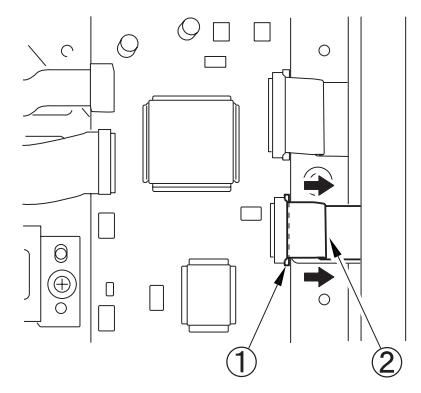

Figure 3-318

Note:For a measure to be taken after replacing the reader controller PCB, see the "AFTER REPLACING PARTS" section.

Figure 3-316

## 4. Interface PCB

- 1) Remove the reader rear cover.
- Remove the 4 RS tightening screws ①, and remove the 2 binding screws ②; then, detach the interface PCB cover ③.

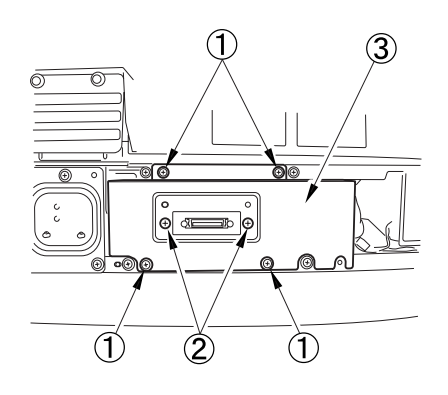

Figure 3-319

- Disconnect the 7 connectors ①, detach the 2 flat cables ②, and remove the 5 screws ③; then, detach the interface PCB unit ④.
- **Note:**The connectors for the flat cables have the locking lever.

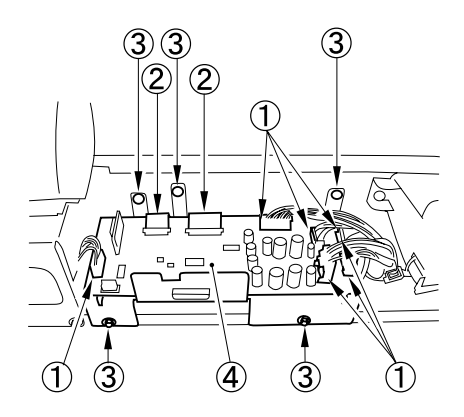

Figure 3-320

4) Remove the 9 screws ①, and detach the interface PCB ②.

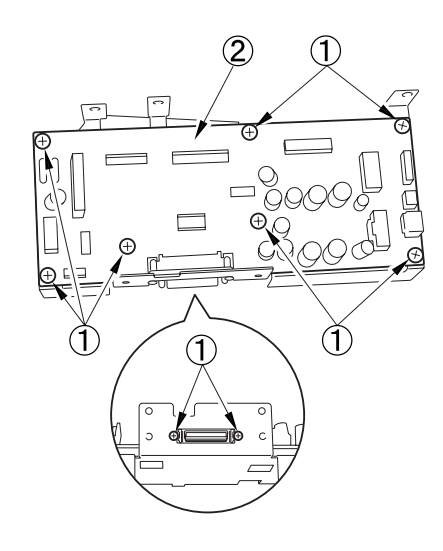

Figure 3-321

Note: When installing the interface PCB, place the tie-wrap ① closer to the PCB than to the wire guide ② so that the harness does not touch the scanner motor.

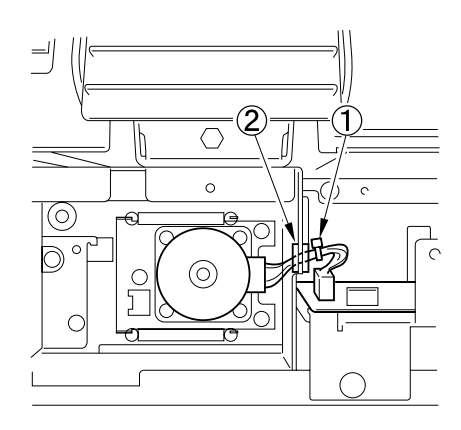

**Figure 3-322** 

#### 5. Inverter PCB

- 1) Remove the platen glass and reader right cover.
- 2) Detach the CCD unit cover.
- Disconnect the connector ① and the flat cable ②; then, remove a screw ③, free the 2 PCB supports ④, and detach the inverter PCB ⑤.

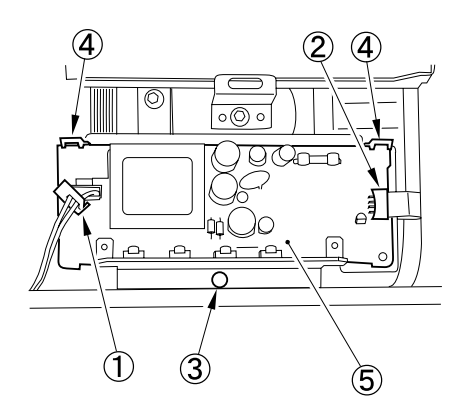

Figure 3-323

**Note:**For a measure to be taken after replacing the inverter PCB, see the "AFTER REPLACING PARTS" section.

#### 6. CCD Unit

- 1) Remove the platen glass and reader right cover.
- 2) Detach the CCD unit cover.
- Disconnect the 2 flat cables ① from the reader controller PCB; then, remove the 2 screws ②, detach the 2 leaf springs ③, and detach the CCD unit ④.
- **Note:**The connectors for the flat cables have the locking lever.

Note: Do not loose the other screws for positioning the CCD unit.

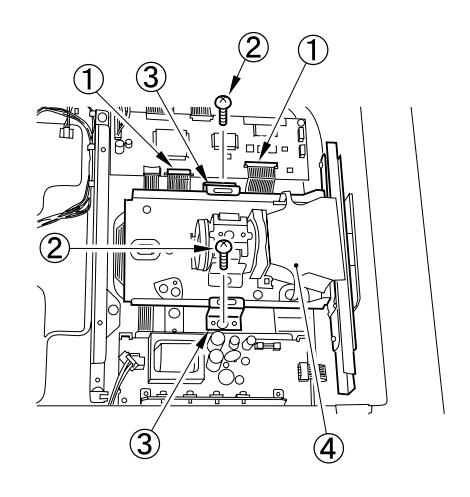

Figure 3-324

Note:For a measure to be taken after replacing the CCD unit PCB, see the "AFTER REPLACING PARTS" section.

## 7. Scanner Motor

- 1) Remove the reader rear cover.
- Remove the 4 screws ①, and detach the cover ②.

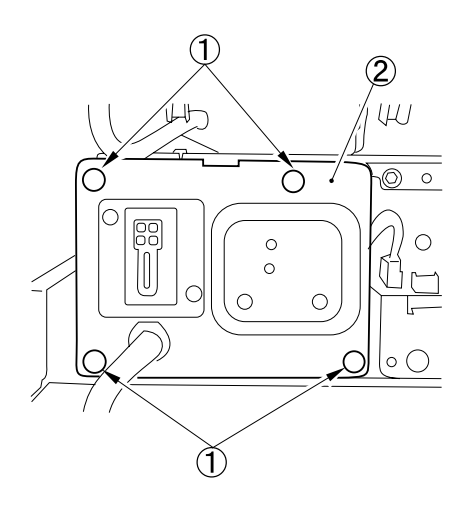

Figure 3-325

3) Release the 2 hooks of the cable stoppers ①, and free the cover ②.

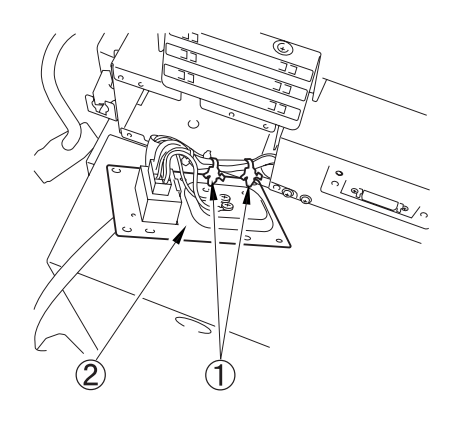

Figure 3-326

4) Remove the 3 screws ① and the 2 springs ②, and slide the scanner motor ③ toward the arrow.

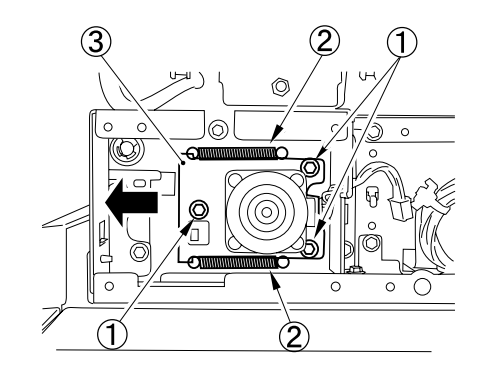

Figure 3-327

5) Disconnect the connector ①, and detach the scanner motor ②.

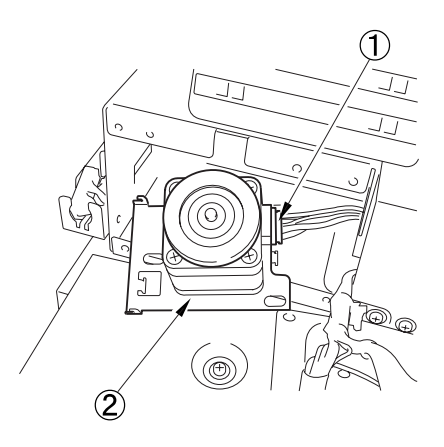

Figure 3-328

Note:When mounting the scanner motor, be sure that the timing belt ③ is securely attached to the scanner pulley ① and the motor shaft ②.

> Since the tension of the timing belt is adjusted with the force of 2 springs, install the springs, then secure the screws.

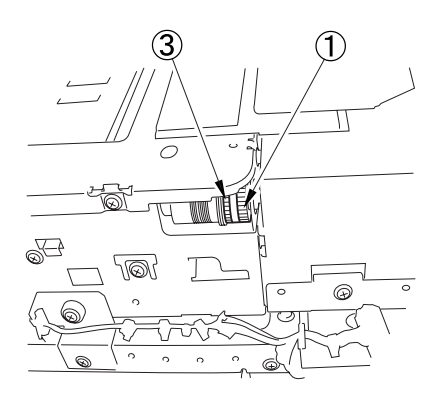

Figure 3-329

Note: When installing the scanner motor, place the tie-wrap ① closer to the interface PCB than to the wire guide ② so that the harness does not touch the scanner motor.

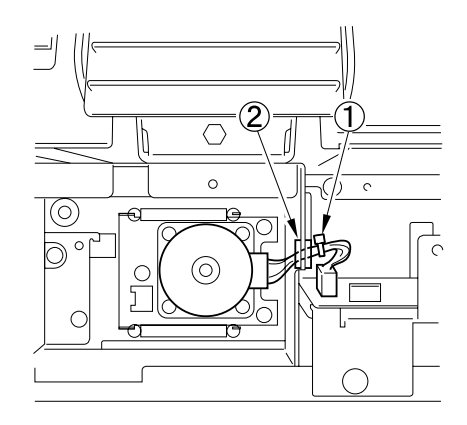

Figure 3-330

## 8. ADF Opening Sensor

- 1) Remove the reader rear cover.
- 2) Remove the 2 connectors ①.

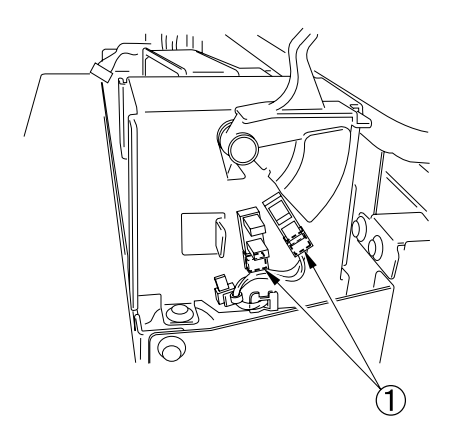

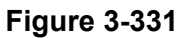

3) Remove the 4 screws ①, and detach the reinforcing plate ②.

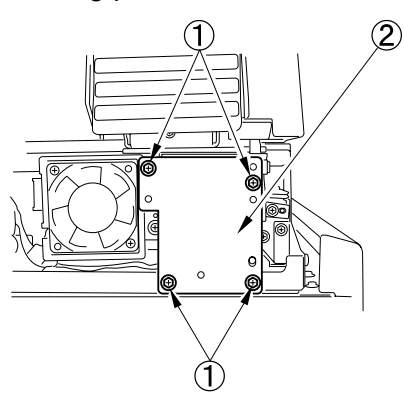

Figure 3-332

4) Free the hook ①, and detach the ADF opening sensor (1, 2).

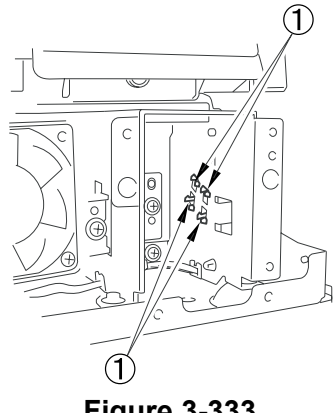

Figure 3-333

### 9. Scanner HP Sensor

- 1) Remove the reader rear cover.
- 2) Remove the 4 screws ①, and detach the cover ②.

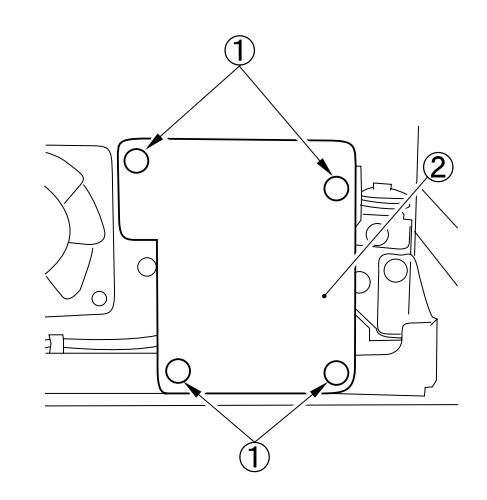

Figure 3-334

3) Remove the screw ①, and detach the sensor mounting plate 2.

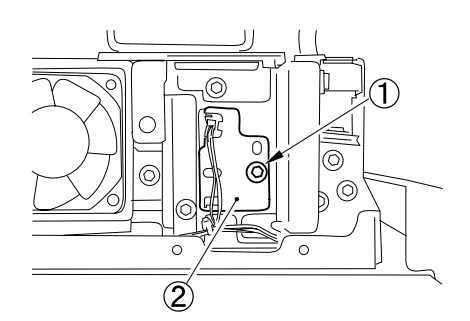

Figure 3-335

4) Remove the screw ①, and detach the scanner HP sensor ②.

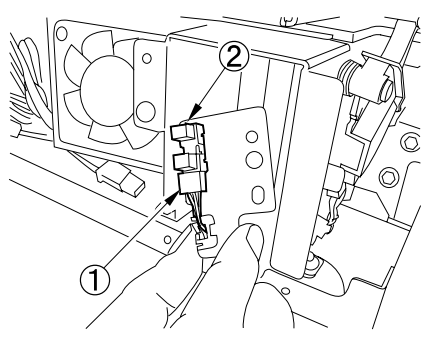

Figure 3-336

#### 10. Cooling Fan

- 1) Remove the reader rear cover.
- Remove the screw ① and 2 screws ②, and detach the cooling fan ③.

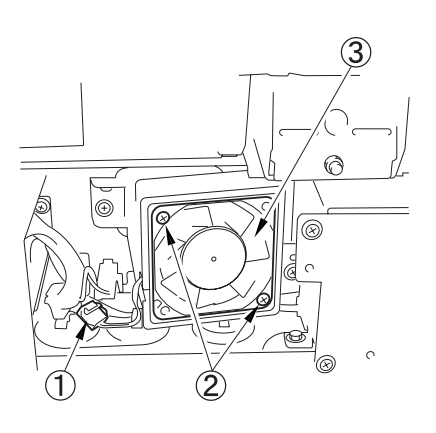

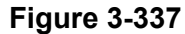

#### **11. Scanner Drive Cable**

- Note:Since this is a complicated disassembly, do it only when required. Special tools are required for assembly. Prepare for the following tools before disassembly:
  - Mirror positioning tool (front, rear) FY9-3009-040
- 1) Remove the feeder.
- 2) Remove the platen glass.
- 3) Remove the other external covers.
- After removing the 2 screws ① and detaching the ADF glass retainer ②, remove the ADF reading glass ③. And remove the 2 screws ④, and detach the left glass retainer ⑤.

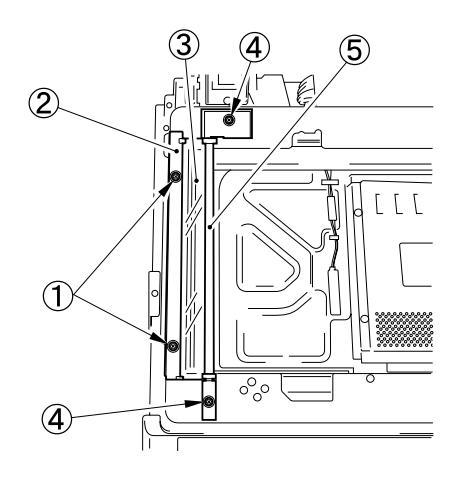

Figure 3-338

5) Remove the screw ①, and detach the ADF right screw cover ②.

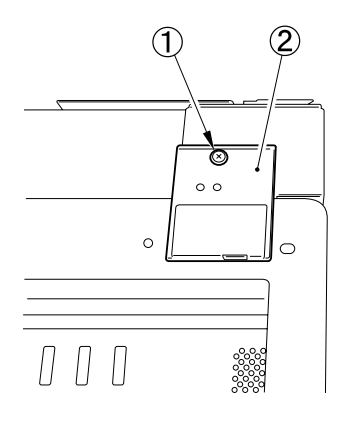

Figure 3-339

 Remove the screw ①, and detach the ADF left screw cover ②.

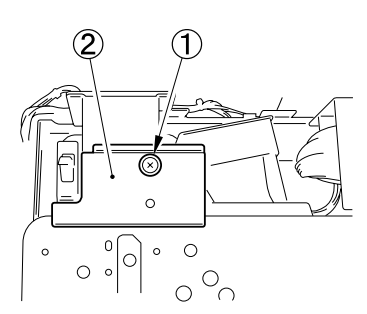

Figure 3-340

Remove the 6 screws ①, and detach the interface PCB cover ②.

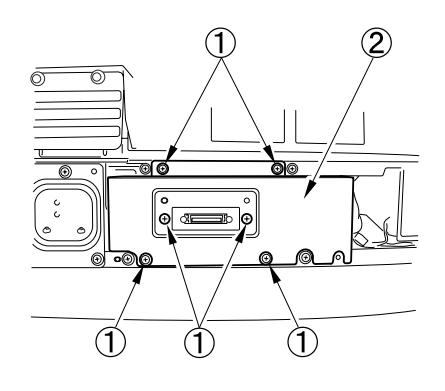

Figure 3-341

 Disconnect the 9 connectors ①, and remove the 5 screws ②; then, detach the interface PCB ③ together with its base.

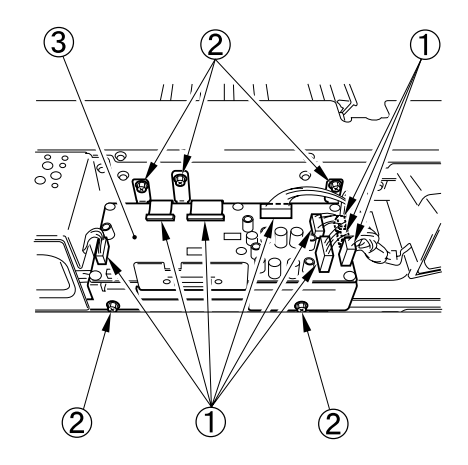

**Figure 3-342** 

9) Disconnect the connector ①, and open the 3 wire saddles ②. And remove the 4 screws ③, and detach the motor cover ④ together with the harness.

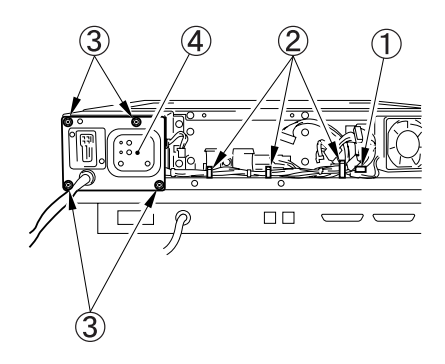

Figure 3-343

10) Free the harness from the wire saddle①, and remove the 6 screws ②; then, detach the motor frame ③.

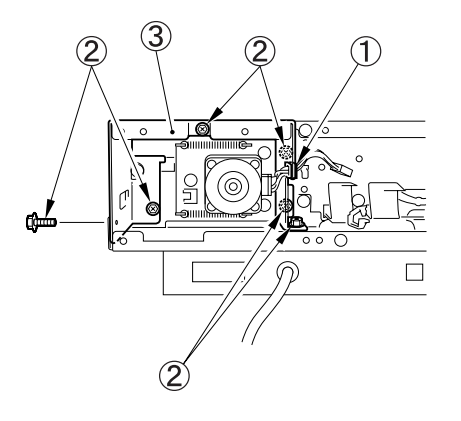

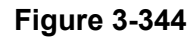

 Remove the 4 screws ①, and detach the ADF opening sensor cover ②.

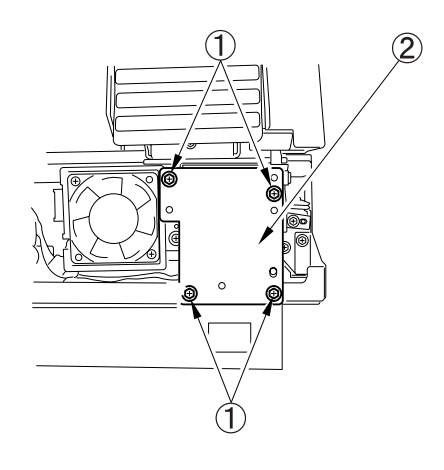

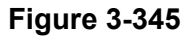

12) Disconnect the 2 connectors ①, and detach the snap-open band ②; then, free the harness from the wire saddle ③.

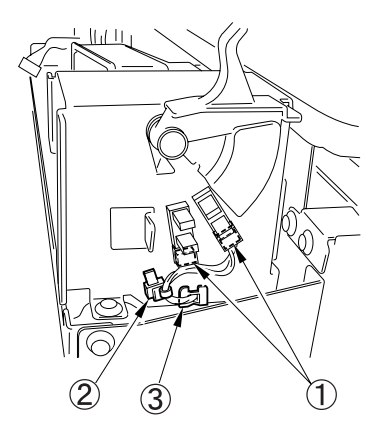

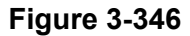

13) Free the harness from the wire saddle①, and remove the 6 screws ②; then, detach the ADF opening sensor base ③.

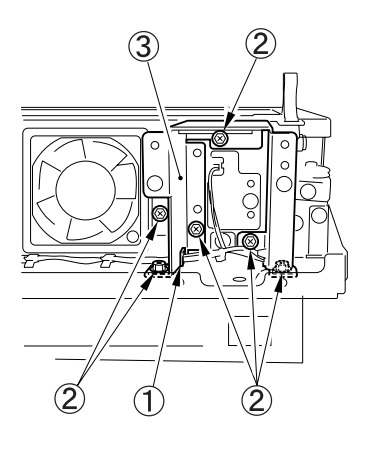

Figure 3-347

14) Remove the 24 screws ①, and detach the reader upper frame ②.

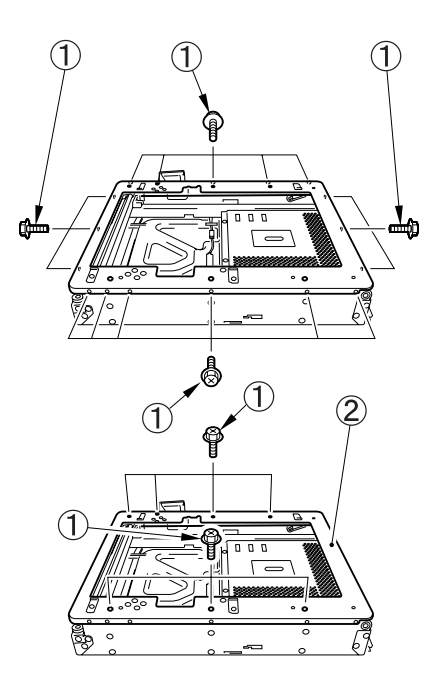

Figure 3-348

15) Remove the 2 cable fixing screws ② of the No. 1 mirror base ①. Remove the spring ③ used to hold the cable in place. Free the 2 hooks ④ of the cable from the right side of the reader frame. Then, free the cable from the pulleys.

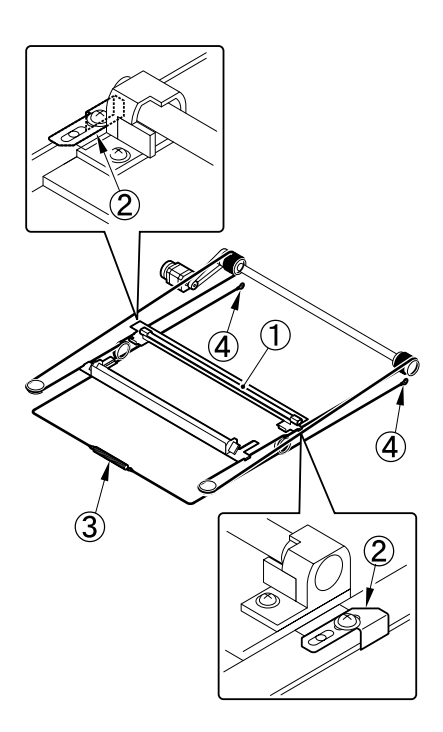

Figure 3-349

#### Note: Mounting

Fit the ball of the cable in the hole of the drive pulley ①, and wind the cable (4 times inside, 5 times outside); then, fix it in place using tape or the like. At this time, be sure that the cable fixing ② is on the inside. Next, engage the cable on the pulleys; then, engage one end of the cable on the hook ③ of the left side and the other end on the hook ④ of the right side. And temporarily fix the cable fixing plate ② in place to the No. 1 mirror base ⑤. After that, mount the reader upper frame.

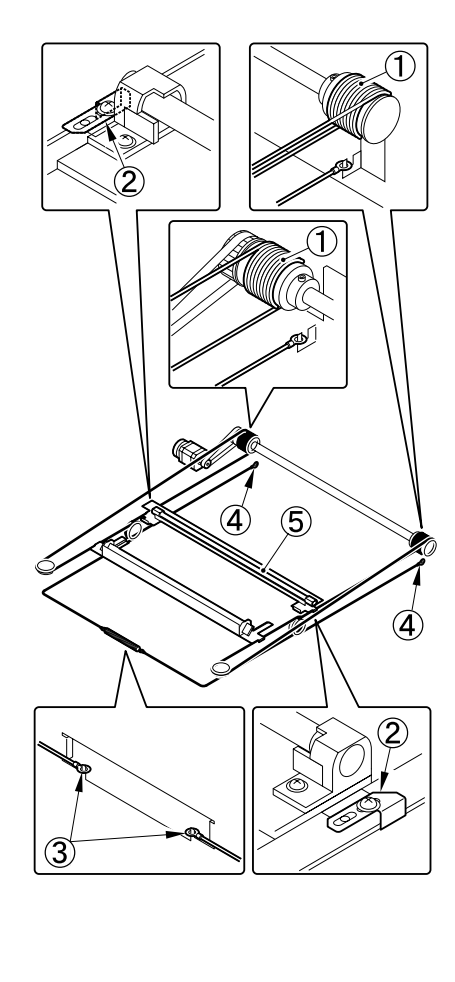

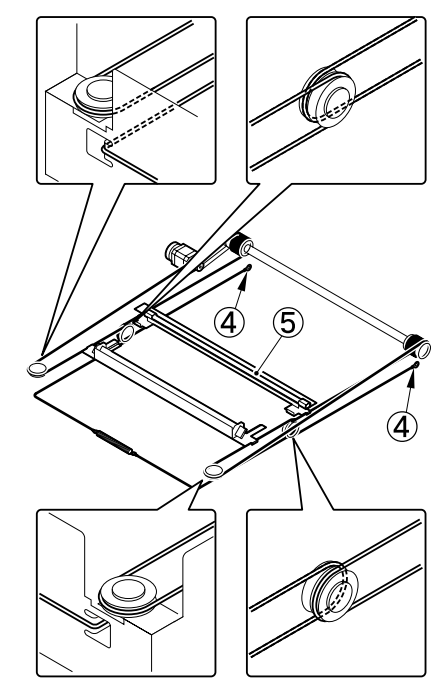

Figure 3-350

 Set the pins at the rear of the mirror positioning tool (FY9-3009-040) in such a way so that the tool may be used for the machine.

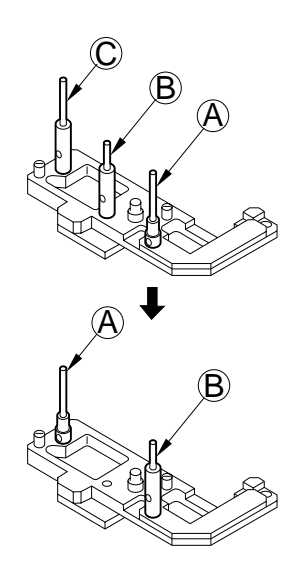

Figure 3-351

 Set the pins at the front of the mirror positioning tool in such a way so that the tool may be used for the machine.

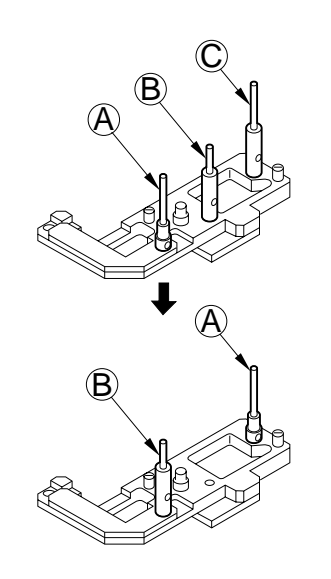

Figure 3-352

 Fit the pins of the mirror positioning tool (front ②; rear ③) of the mirror positioning tool into the holes ① of the No. 1 mirror base, No. 2 mirror base, and rail.

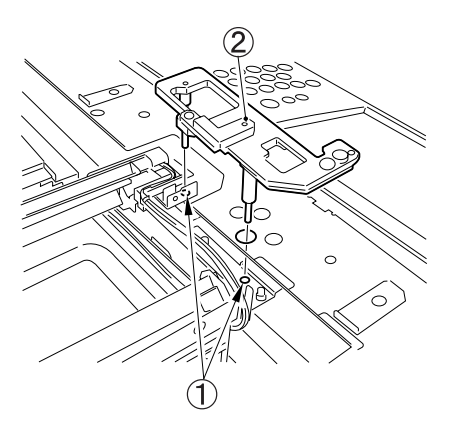

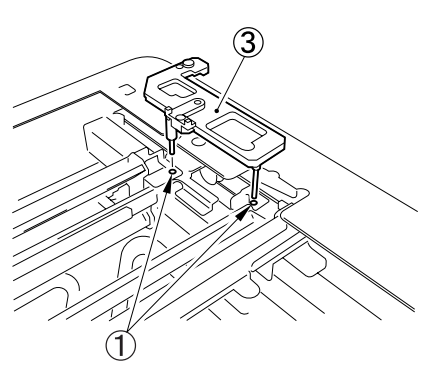

Figure 3-353

- 5) Fully secure the ends of the cable (you have temporarily fixed to the hooks of the reader frame previously).
- 6) Tighten the screws for cable fixing plates.
- 7) Detach the mirror positioning tool (front, rear).
- 8) Put back the parts by reversing the steps used to detach them.

# **IV. CONTROLLER**

- 1. DC Controller PCB
- 1) Remove the controller.
- Remove all the connectors connected to the DC controller PCB ①. Remove the 12 screws ②, the 4 screws (M2.5) ③, and then remove the DC controller PCB.

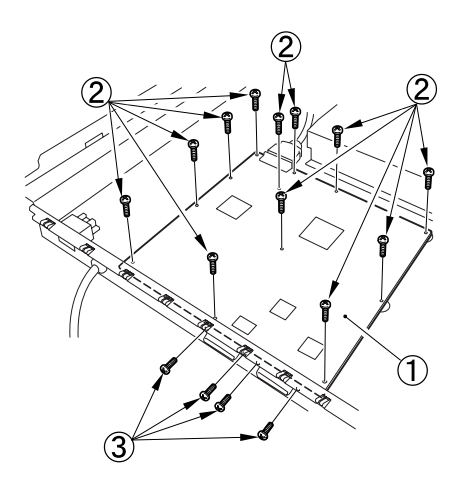

Figure 3-401

**Note:**Be careful not to get any screws caught between the PCB and the base plate.

## 2. Power Supply PCB

- 1) Remove the controller.
- 2) Remove the 2 screws (M3  $\times$  5) ① and flip away the protection sheet ②.

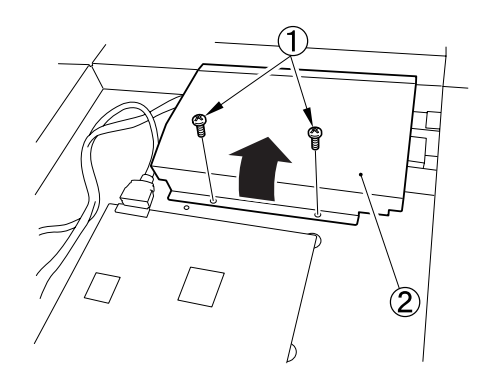

Figure 3-402

 Remove all the connectors connected to the power supply PCB ①.
 Remove the 6 screws ② and then remove the power supply PCB.

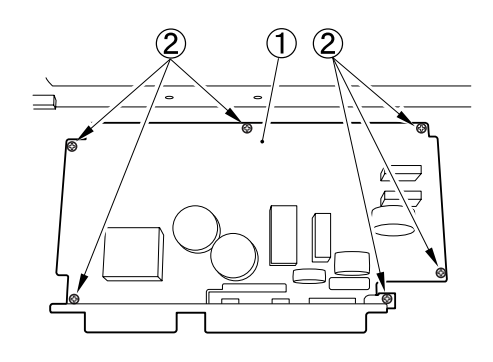

Figure 3-403

**Note:**Be careful not to get any screws caught between the PCB and the base plate.

#### 3. Cooling Fan

- 1) Remove the controller.
- 2) Remove the 2 screws ① for the protection sheet.

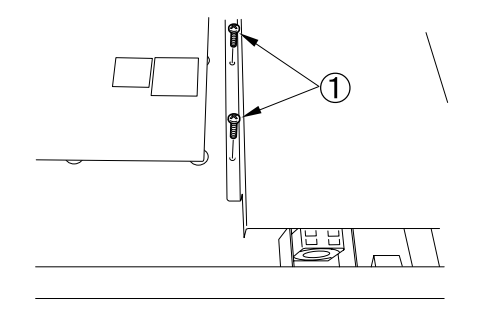

Figure 3-404

 Remove the 2 screws ① and then remove the cooling fan (with mounting plate).

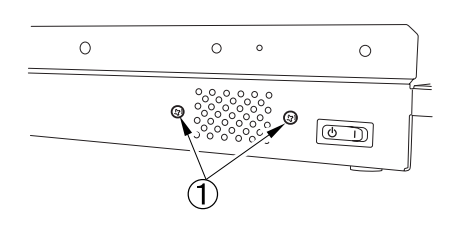

Figure 3-405

4) Remove the connector ① and the 2 screws ②, then remove the cooling fan ③.

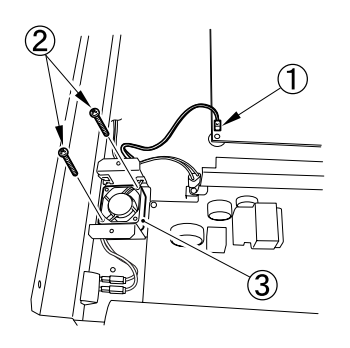

Figure 3-406

### 4. Operation Panel Assembly

1) Remove the 2 screws ① (1 each on the left and right).

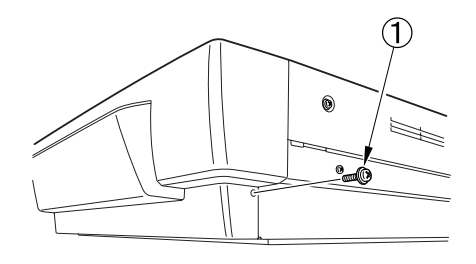

Figure 3-407

 Remove the 2 fitting parts ① (marked with △) using a tool with a flat and thin tip, and detach the operation panel assembly ②.

Disconnect the connector that connects the operation panel assembly and controller.

**Note:**Take care to prevent damage to the platen glass.

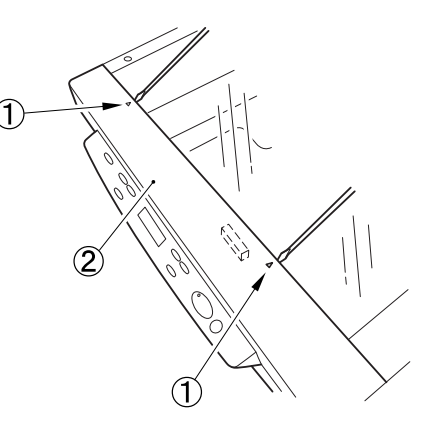

Figure 3-408

Note:When assembling the operation panel assembly, insert the pasted sheet ① under the platen glass.

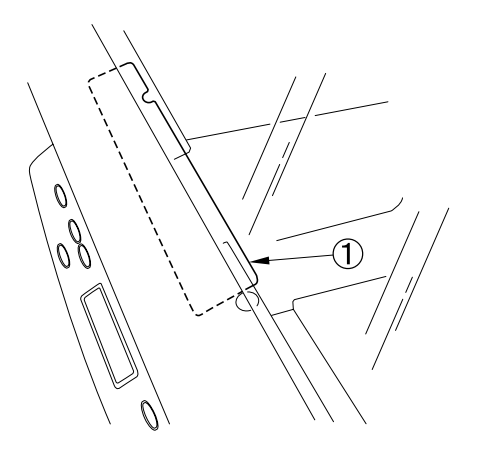

Figure 3-409

# 5. Operation Panel Cover/Panel Case Unit

- 1) Remove the operation panel assembly.
- Remove the 5 screws ① (self-tapping screws), and then separate the operation panel cover ② and the panel case unit ③.

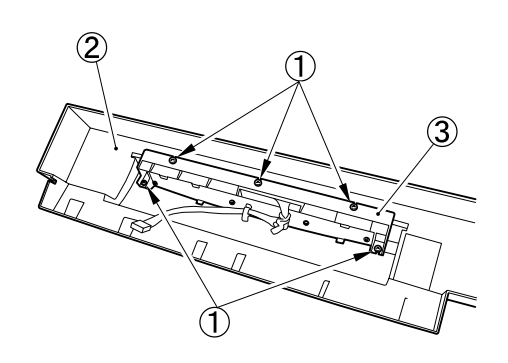

Figure 3-410

#### 6. Switch PCB/LCD Unit

- 1) Remove the operation panel assembly.
- 2) Remove the panel case unit.
- Remove the 4 screws ① (self-tapping screws), and then remove the assembly part ③ while pulling away the 2 hooks ②.

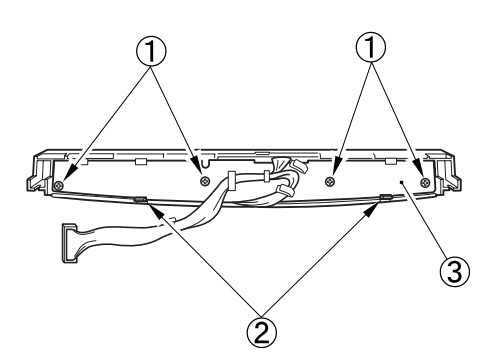

Figure 3-411

4) Remove the connector ① and separate the switch PCB ② and LCD unit ③.

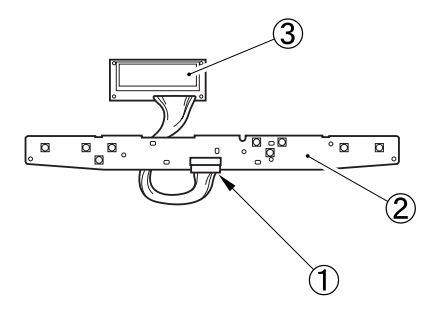

Figure 3-412

**Note:**Be careful not to lose the key tops embedded in the panel case.

# **CHAPTER 4**

# **INSTALLATION & MAINTENANCE**

I. SELECTION OF LOCATION......4-1
II. UNPACKING AND INSTALLATION ......4-2
III. STAMP UNIT INSTALLATION PROCEDURE .....4-6

| IV. | PERIODICALLY REPLACED PARTS4-8 |
|-----|--------------------------------|
| V.  | CONSUMABLE PARTS AND           |
|     | CONSUMABLES4-9                 |
| VI. | PERIODIC SERVICING4-11         |
|     |                                |

# I. SELECTION OF LOCATION

The installation location of DR-7080C should meet the following requirements.

The service technician must personally inspect the user's premises before installing the DR-7080C.

The power supply should be connected to an outlet capable of supplying the voltage shown on the rating plate plus or minus 5%. A grounding plug must be used.

#### Ground Items

- 1) Power outlet ground terminal
- 2) Lead that has been grounded for office equipment
- Do not install DR-7080C on a weak table, a tilted or unstable surface. The main body weighs approx. 34 kg.
- The theoretical temperature is between 15 to 30°C, and theoretical relative humidity between 25 to 80% RH. However, the temperature should be between 15 to 27.5°C, and relative humidity between 25 to 75% RH to guarantee performance.

In particular, do not install the machine near water faucets, humidifiers, hot water heaters, and refrigerators.

- DR-7080C should not be exposed to open flame, dust, ammonia or other corrosive gases, direct sunlight, intensive vibration or near machinery that generates electromagnetic waves.
  - \* Prevent cigarette smoke from coming into direct contact with DR-7080C.
  - \* At the places where installation of DR-7080C in the direct sunlight is unavoidable, a heavy curtain should be installed on the windows to protect DR-7080C.
- Maintain sufficient space around DR-7080C during operation and maintenance, and to allow ventilation.
  - \* The rear panel has a power cord and ventilation holes, therefore do not press it against a wall.
  - \* There must be a sufficient space on both sides of DR-7080C so that it can be held with hands when it is moved.

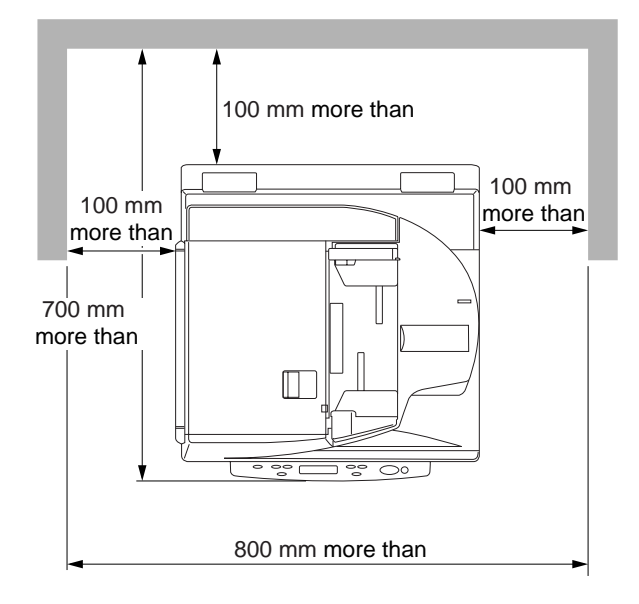

Figure 4-101

# II. UNPACKING AND INSTALLATION

Water droplets sometimes form on the surface of metal parts when the machine is brought into a warm place from a cold place. This phenomenon is called "condensation." Using DR-7080C when condensation has occurred might cause machine trouble. At least one hour should be allowed for DR-7080C to warm up to room temperature before the shipping container is opened after it has been moved to a warm place from a cold place.

| No. | Procedure                                                                                                    | Check Items/Remarks |
|-----|----------------------------------------------------------------------------------------------------|---------------------|
|     | Open the outer packaging box and take out the<br>main body and other items packed with it. Two<br>persons are required to take out the main body.<br>Check that there are no missing items. The<br>packed weight is approx. 47 kg, and the external<br>dimensions are approx. 740 (W) × 780 (D) × 600<br>(H) mm.<br>(1) Main body<br>(2) Power cord<br>(3) Grounding cord (only for 100 V model)<br>(4) Document size label<br>(5) Cleaning caution label (only for 120 V model<br>and 220-240 V models)<br>(6) Ferrite core (only for 220-240 V models)<br>(7) Quick reference guide<br>(8) Setup disk (CD-ROM)<br>(9) User manual<br>(10) Warranty card (only for 100 V and 120 V<br>models)<br>Note: The main body weighs approx. 34 kg.<br>Hold it firmly from both sides with two<br>persons. See the figure in step 2. |                     |

| No. | Procedure                                                                                                    | Check Items/Remarks                                  |
|-----|----------------------------------------------------------------------------------------------------|------------------------------------------------------|
| 2   | <ul> <li>Move the main body to the desired installation location.</li> <li>Note: When moving the main body, hold it firmly from both sides with two persons. A moveable cart may be used. The main body weighs approx. 34 kg.</li> </ul> |                                                      |
| 3   | Peel off all the protective tapes securing the<br>various parts.<br>Remove the protective sheet of the platen glass.<br>Check the covers for damage during shipping.                                                                     | <ul> <li>Inside the feeder</li> <li>Cable</li> </ul> |
| 4   | Connect the units of the machine with cables.                                                                                                    |                                                      |

| No. | Procedure                                                                                                    | Check Items/Remarks                                                                                                    |
|-----|----------------------------------------------------------------------------------------------------|----------------------------------------------------------------------------------------------------|
| 5   | Remove the screw for transportation.<br><b>Note:</b> If the power is turned ON without<br>removing this screw, "Please wait" is<br>kept displaying on the operation panel.<br>Turn the power OFF, then remove the<br>screw.<br>When transporting DR-7080C, be sure to<br>fix the mirror unit with the screw for<br>transportation. Refer to the "SERVICE<br>MODE" section for details.                                                                                                    | Contraction of the second second seco |
| 6   | <ul> <li>Attach labels as required.</li> <li>① Document size label<br/>Attach a label to the front as well so that a<br/>person in a wheelchair can adjust document<br/>size position easily. Select the best one of<br/>four types of labels.</li> <li>② Cleaning caution label (only 120 V model<br/>and 220-240 V models)<br/>Caution labels associated with glass<br/>staining in ADF mode. There are six kinds of<br/>labels. Select the one on which the<br/>language appropriate for the region is<br/>displayed.</li> </ul> |                                                                                                    |
| 7   | Connect the power cord.<br>In the case of the 100 V model, connect also the<br>grounding cord.                                                                                                    |                                                                                                    |

| No. | Procedure                                                                                                    | Check Items/Remarks                                                                                                    |  |  |
|-----|----------------------------------------------------------------------------------------------------|----------------------------------------------------------------------------------------------------|--|--|
| 8   | Connect the computer to DR-7080C using an SCSI cable or a USB cable. If the computer is connected to DR-7080C using an SCSI cable, change the SCSI ID and terminator settings as necessary. If DR-7080C is connected to the end of the daisy chain, turn the terminator ON. | SCSI ID<br>Terminator<br>(N)<br>1 2 3<br>(N)<br>1 2 3<br>(N)<br>1 2 3<br>(N)<br>(N)<br>(N)<br>(N)<br>(N)<br>(N)<br>(N)<br>(N) |  |  |
|     |                                                                                                    | SCSI IDSW1SW2SW30OFFOFFOFF1ONOFFOFF2OFFONOFF3ONONOFF4OFFOFFON5ONOFFON6OFFONON7ONONON                                          |  |  |
| 9   | For 220-240 V models, if a SCSI device is<br>connected to DR-7080C, attach a ferrite core to<br>the cable on the SCSI device side.<br><b>Note:</b> This is to satisfy radio interference<br>requirements for 220-240 V models.                                              | DR-7080C<br>SCSI Device<br>A<br>SCSI Cable<br>PC -> SCSI Device ->                                                            |  |  |
| 10  | After turning DR-7080C ON, turn the computer<br>ON.<br><b>Note:</b> Confirm that "Ready" is displayed on<br>DR-7080C operation panel before the<br>computer is turned ON.                                                                                                   |                                                                                                    |  |  |
| 11  | Install the driver and application software in the computer. Refer to the user manual for details.                                                                                                    |                                                                                                    |  |  |
| 12  | Check if DR-7080C operates normally. Refer to the user manual for details.                                                                                                    |                                                                                                    |  |  |

# III. STAMP UNIT INSTALLATION PROCEDURE

| No. | Procedure                                                                                                    | Check Items/Remarks |
|-----|----------------------------------------------------------------------------------------------------|---------------------|
| 1   | <ul> <li>Open the package, take out the contents, and check if there are any missing parts.</li> <li>① Stamp solenoid</li> <li>② Ink cartridge</li> <li>③ Screw (BH, M3×6)</li> <li>④ Installation procedure</li> <li>Note: The packed "Installation procedure" is a Japanese version for copiers. Follow the procedure instructions in this service manual for installation.</li> </ul> |                     |
| 2   | Open the feeder cover.                                                                                                    |                     |
| 3   | Open the opening guide ① slightly, remove<br>part A, open the guide widely and slide it,<br>remove the opposite fitting part and take out the<br>guide.                                                                                                    |                     |
| 4   | Remove the 2 screws ① and remove the reversal guide ②.<br><b>Note:</b> A cable is connected to the back of the reversal guide.                                                                                                    |                     |

| No. | Procedure                                                                                               | Check Items/Remarks |
|-----|----------------------------------------------------------------------------------------------------|---------------------|
| 5   | Install the solenoid ② with the screw ① supplied and connect the connector ③.                           |                     |
| 6   | Insert the cartridge ① into the end of the solenoid.<br>Note: Push the cartridge until it clicks.       |                     |
| 7   | Return the reversal guide and the opening guide to their original positions and close the feeder cover. |                     |
| 8   | Enter the service mode and enable "Feeder> OPTION>STAMP-SW".                                            |                     |
| 9   | Set the appropriate paper on the feeder and check operation.                                            |                     |

# IV. PERIODICALLY REPLACED PARTS

There are no parts that must be replaced periodically. However, there are consumable parts and consumables.

**Reference:** Differences between periodically replaced parts, consumable parts, and consumables.

- 1. Periodically replaced parts are the parts which are usually assigned as service parts and shall be replaced by service technicians. However, if the storage period is limited, parts are assigned as commercially available products.
- 2. Consumable parts are the parts which are assigned as service parts and shall be replaced (by users or service technicians) when becoming no good.
- 3 Consumables are the parts which are assigned as commercially available products and shall be replaced (usually by users) when becoming no good.

# V. CONSUMABLE PARTS AND CONSUMABLES

Consumable parts and consumables are listed below.

Have a service technician perform replacements of all parts except "stamp cartridge".

| No. | Part Name                      | Part No. | Q'ty | Replacement Cycle | Remark               |
|-----|--------------------------------|----------|------|-------------------|----------------------|
| 1   | Pickup roller                  | MA2-7046 | 1    | 400,000 sheets    | Unique parts, Note 2 |
| 2   | Feeding roller                 | MA2-7047 | 1    | 400,000 sheets    | Unique parts, Note 2 |
| 3   | Pre-separation base            | MF1-4291 | 1    | 400,000 sheets    | Unique parts, Note 2 |
| 4   | Separation pad holder          | MF1-4292 | 1    | 400,000 sheets    | Unique parts, Note 2 |
| 5   | Separation pad holder B        | MF1-4293 | 1    | 400,000 sheets    | Unique parts, Note 2 |
| 6   | Dust-collecting tape A         | MA2-7048 | 1    | 400,000 sheets    | Unique parts, Note 2 |
| 7   | Dust-collecting tape B         | MA2-7049 | 1    | 400,000 sheets    | Unique parts, Note 2 |
| 8   | Dust-collecting tape C         | MA2-7050 | 1    | 400,000 sheets    | Unique parts, Note 2 |
| 9   | Dust-collecting tape D         | MA2-7051 | 2    | 400,000 sheets    | Unique parts, Note 2 |
| 10  | Dust-collecting tape E         | MA2-7052 | 5    | 400,000 sheets    | Unique parts, Note 2 |
| 11  | No. 1 registration roller      | FC5-2994 | 1    | 1,000,000 sheets  |                      |
| 12  | No. 2 registration roller      | FC5-2995 | 1    | 1,000,000 sheets  |                      |
| 13  | Read roller 1                  | FC5-2997 | 1    | 2,000,000 sheets  |                      |
| 14  | Read roller 2                  | FC5-2998 | 1    | 2,000,000 sheets  |                      |
| 15  | Platen roller                  | FC5-3027 | 1    | 2,000,000 sheets  | Unique parts         |
| 16  | Reversal lower roller          | FC5-3010 | 1    | 2,000,000 sheets  |                      |
| 17  | Delivery reversal upper roller | FC5-2996 | 1    | 2,000,000 sheets  |                      |
| 18  | Pickup clutch                  | FK2-0209 | 1    | 2,000,000 sheets  |                      |
| 19  | Pressure solenoid              | FK2-0210 | 1    | 2,000,000 sheets  |                      |
| 20  | Scanning lamp                  | FK2-0224 | 1    | 2,000,000 sheets  | 500 hours lit        |
| 21  | Stamp solenoid                 | Note 3   | 1    | 300,000 stamps    | Option               |
| 22  | Stamp ink cartridge            | Note 4   | 1    | 7,000 stamps      | Option               |

#### Table 4-501

- **Note 1:** The values on this list are approximations and may be changed according to empirical data.
- Note 2: For the parts No. 1 to 10 with replacement cycles of 400,000 documents, "Exchange Kit" are also available instead of service parts. Their product code is "9664A002AA".

- Note 3: The product name is "Stamp unit A1". The code for Japan is "9011A001BA", and the code for other regions is "9664A001AA". It has a stamp ink cartridge.
- Note 4: The product name is "Stamp ink cartridge B1". The code is "6776001AA".
# **VI. PERIODIC SERVICING**

# 1. Periodic Servicing List

Table 4-601 gives a periodic servicing list. The maintenance intervals are replacement cycles of consumable parts. If paper dust or dirt attach to rollers or scrapers, black lines may appear on images. Therefore, clean rollers and scrapers carefully.

Note: Use only specified solvents/oils.

|        |                                    | <b>U</b> , e     |                |                 |                                               |  |
|--------|------------------------------------|------------------|----------------|-----------------|-----------------------------------------------|--|
| Unit   | Location/Parts                     | Intervals        |                |                 |                                               |  |
| name   | Location/Parts                     | 0.4<br>million   | one<br>million | two<br>millions | Remarks                                       |  |
| Feeder | Pickup roller                      | •                |                |                 | If replacement is                             |  |
|        | Feeding roller                     | •                |                |                 | follows: wipe with cloth                      |  |
|        | Separation pad assembly (3 parts)  | •                |                |                 | slightly moistened with water, then wipe dry. |  |
|        | Dust-collecting tape               | •                |                |                 |                                               |  |
|        | No. 1 registration roller          | $\bigtriangleup$ | •              |                 | Wipe with cloth slightly                      |  |
|        | No. 2 registration roller          | $\bigtriangleup$ | •              |                 | then wipe dry.                                |  |
|        | Read roller 1                      | $\bigtriangleup$ |                | •               |                                               |  |
|        | Platen roller                      | $\bigtriangleup$ |                | •               |                                               |  |
|        | Read roller 2                      | $\bigtriangleup$ |                | •               |                                               |  |
|        | Reversal lower roller              | $\bigtriangleup$ |                | •               |                                               |  |
|        | Delivery reversal lower roller     | $\bigtriangleup$ |                | •               |                                               |  |
|        | Delivery reversal upper roller     | $\bigtriangleup$ |                |                 |                                               |  |
|        | No. 1 registration roller follower | $\bigtriangleup$ |                |                 |                                               |  |
|        | No. 2 registration roller follower | $\bigtriangleup$ |                |                 |                                               |  |
|        | Read roller follower 1             | $\triangle$      |                |                 |                                               |  |
|        | Platen roller follower 1           | $\bigtriangleup$ |                |                 |                                               |  |
|        | Platen roller follower 2           | $\bigtriangleup$ |                |                 |                                               |  |
|        |                                    |                  |                |                 |                                               |  |

 $[\triangle: Cleaning, ullet: Replace, \lapha: Lubricate, \Box : Adjust, \Oints: Check]$ 

Figure 4-601a

| Unit   | Looofice/Doute                                             | Intervals        |                |                 | Demedia                                                                                               |  |
|--------|------------------------------------------------------------|------------------|----------------|-----------------|----------------------------------------------------------------------------------------------------|--|
| name   | Location/Parts                                             | 0.4<br>million   | one<br>million | two<br>millions | Remarks                                                                                               |  |
| Feeder | Read roller follower 2                                     | Δ                |                |                 | Wipe with cloth slightly                                                                              |  |
|        | Reversal upper roller                                      | Δ                |                |                 | then wipe dry.                                                                                        |  |
|        | Document pass parts of feed guide, etc.                    | Δ                |                |                 |                                                                                                    |  |
|        | Scraper of feed guide, etc.                                | $\bigtriangleup$ |                |                 |                                                                                                    |  |
|        | Black pressure board                                       | Δ                |                |                 |                                                                                                    |  |
|        | White sheet of platen parts                                | Δ                |                |                 |                                                                                                    |  |
|        | Post-separation sensor                                     | Δ                |                |                 | Clean the detection par                                                                               |  |
|        | Read sensor                                                | Δ                |                |                 | blower.                                                                                               |  |
|        | Delivery reversal sensor                                   | Δ                |                |                 |                                                                                                    |  |
|        | Pickup clutch                                              |                  |                | •               |                                                                                                    |  |
|        | Pressure solenoid                                          |                  |                | •               |                                                                                                    |  |
|        | Feeder height                                              |                  |                |                 | See the "Chapter 5 IV.<br>FEEDER ADJUSTMENT"<br>for details.                                          |  |
| Reader | Platen glass<br>(Clean the back side as<br>required.)      | Δ                |                |                 | Wipe with cloth slightly moistened with water, then wipe dry.                                         |  |
|        | ADF reading glass<br>(Clean the back side as<br>required.) | Δ                |                |                 | Apply silicon oil to the<br>"ADF reading glass" as<br>required. See the other<br>section for details. |  |
|        | Scanning lamp                                              |                  |                | •               |                                                                                                    |  |

Figure 4-601b

- **Note 1:** If stain is not removed, alcohol may be used.
- **Note 2:** If parts are very dirty, "customer maintenance" should be instructed.

# 2. Layout Plan

# 1) Rollers and sensors related

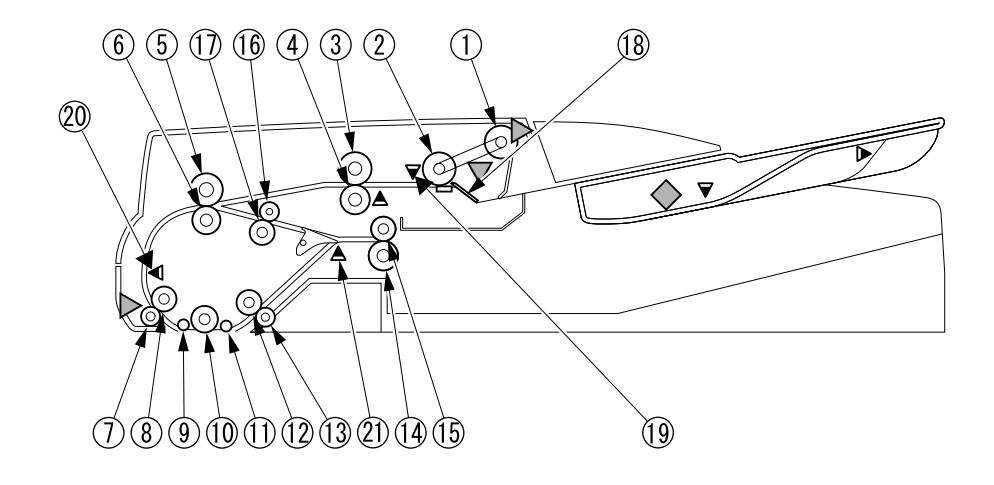

- ① Pickup roller
- ② Feeding roller
- ③ No. 1 registration roller follower
- ④ No. 1 registration roller
- (5) No. 2 registration roller follower
- 6 No. 2 registration roller
- ⑦ Read roller 1 follower
- ⑧ Read roller 1
- 9 Platen roller follower 1
- 1 Platen roller

- 1 Platen roller follower 2
- 1 Read roller 2
- ① Read roller 2 follower
- <sup>(1)</sup> Delivery reversal lower roller
- <sup>(15)</sup> Delivery reversal upper roller
- 16 Reversal upper roller
- 1 Reversal lower roller
- (B) Separation pad assembly (3 parts)
- 19 Post-separation sensor
- ② Read sensor
- 2 Delivery reversal sensor

### Figure 4-601

### 2) Feed guide related

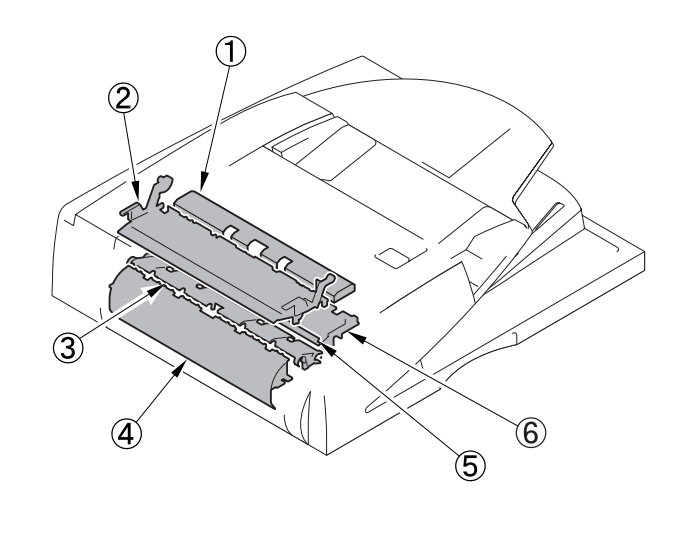

- ① Pre-registration guide
- ② Opening guide
- ③ Reversal guide

- ④ Feed guide
- ⑤ Reversal flapper
- ⑥ Delivery guide

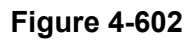

 Dust-collection tape, clutch, solenoid Dust-collection tape is located inside the feeder cover.

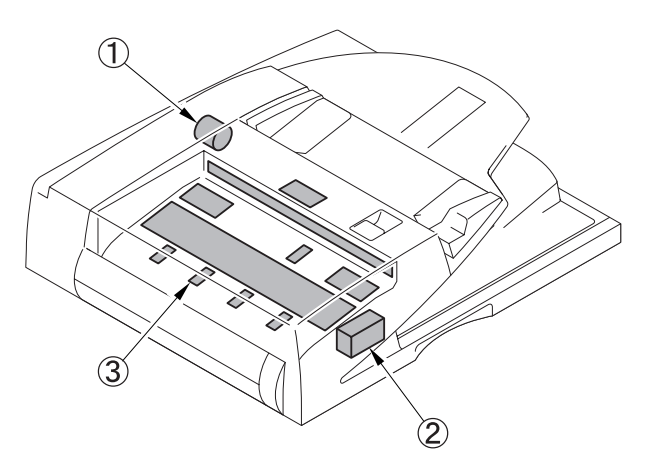

- ① Pickup clutch
- ② Lock solenoid
- ③ Dust-collecting tape (Total 10 sheets)

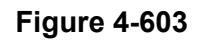

4) Black pressure board, platen glass, etc.

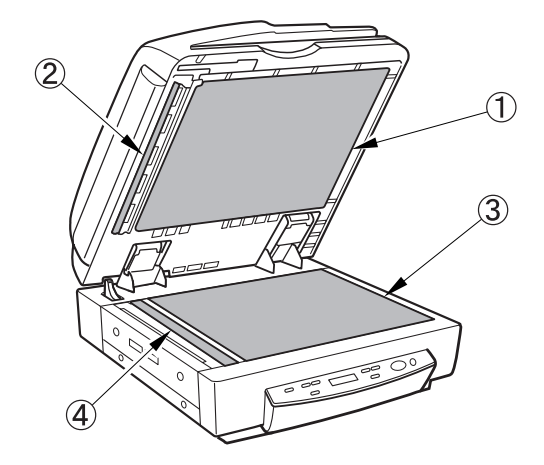

- ① Black pressure board
- ② White sheet
- ③ Platen glass
- ④ ADF reading glass

Figure 4-604

# 3. Silicon Oil Application

If the document does not move smoothly on the ADF reading glass, apply silicon oil to the ADF reading glass.

### \* Items to Prepare

• Silicone oil

(Tool number: FY9-6013-000)

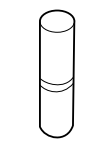

### Figure 4-605

Cleaning tissue

(Tool number: FC5-4430-000)

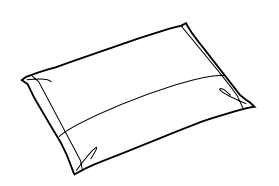

Figure 4-606

#### \* Procedure

- 1) Wipe the ADF reading glass ① using cleaning tissue.
- **Note:**Here, do not use silicone oil on the cleaning tissue.

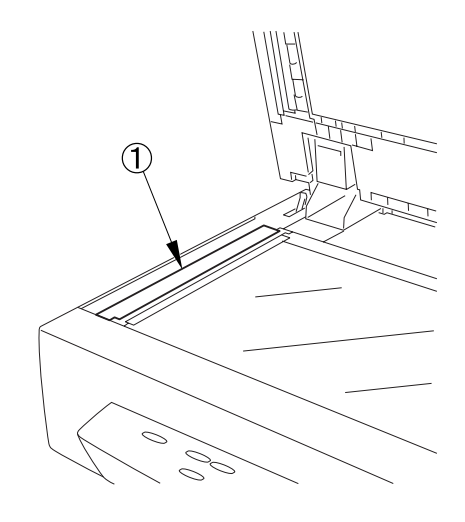

### Figure 4-607

 Squeeze the bottle ① of silicone oil 2 to 3 times to moisten cleaning tissue ② with silicone oil.

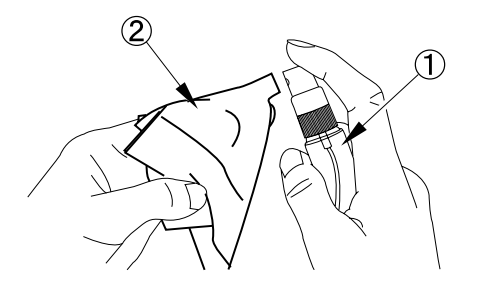

### Figure 4-608

- Apply the silicone oil on the reading glass with the cleaning tissue.
- 4) Dry wipe the reading glass with cleaning tissue (so as to even out the oil).

# **CHAPTER 5**

# TROUBLESHOOTING

I. ERROR DISPLAY AND REMEDY ......5-1
II. SERVICE MODE.....5-4
III. USER MODES .....5-34
IV. FEEDER ADJUSTMENT.....5-35

- V. AFTER REPLACING PARTS ......5-46
- VI. OPERATION TROUBLESHOOTING .....5-50
- VII. IMAGE TROUBLESHOOTING......5-54

# I. ERROR DISPLAY AND REMEDY

# 1. Feeder

If a document jam occurs, the document set display of the feeder flashes. In this case, remove the jammed document.

# 2. DR-7080C Operation Panel

When an error occurs in the DR-7080C, an error message is displayed in the operation panel display. Refer to Table 5-101.

Users are to implement actions for all error messages other than service calls. However, if a user implemented action does not handle the problem, a service technician is to service the DR-7080C.

| No. | Display                                                                                                    | Cause → Action                                                                                                    |
|-----|----------------------------------------------------------------------------------------------------|----------------------------------------------------------------------------------------------------|
| 1   | C         o         v         e         r         O         p         e         n         0         1                    0         1                                                                                                    | The feeder cover is open. $\rightarrow$ Close the feeder cover.                                                                                                    |
| 2   | C o v e r         O p e n         0 2                                                                                                    | The feeder is open. $\rightarrow$ Close the feeder.                                                                                                    |
| 3   | F   e   d   i   n   g   M   i   s   s                                                                                                    | <ul> <li>Pickup error</li> <li>→ Check the document and try again. If the document does not go through the ADF, scan it using the FB.</li> </ul>                                                                                                    |
| 4   | Jam xxx                                                                                                    | Jam<br>→ Handle the jam and remove the document.<br>Note: "XXXX" indicates the type of jam.<br>For details, refer to Table 5-102.                                                                                                    |
| 5   | Send failed                                                                                                    | Transmission error in job function $\rightarrow$ Check the settings with a job registration tool and try again.                                                                                                    |
| 6   | Detect Mix Doc.                                                                                                    | <ul> <li>Different size documents have been detected.</li> <li>→ After checking the front and back sides of the delivered document, set the different size documents mode to ON and perform the operation again.</li> </ul>                                |
| 7   | E       r       r       r       E       x       x       x       x       x       x         I       I | <ul> <li>An anomaly occurred inside the main unit (service call).</li> <li>→ Reset the machine. If the error is still displayed, switch the power OFF.</li> <li>→ A service technician should take measures. For details, refer to Table 5-103.</li> </ul> |
| 8   | Waitt.       It.       It.       It.         Display does not change from above message to "Ready".                                                                                                    | An anomaly occurred inside the main unit. $\rightarrow$ Same action as the above service call.                                                                                                    |

Table 5-101

| Code     | Cause                                                |
|----------|------------------------------------------------------|
| JAM 0001 | Document is not reached to<br>post-separation sensor |
| JAM 0002 | Document is stagnated in<br>post-separation sensor   |
| JAM 0003 | Document is not reached to registration sensor       |
| JAM 0004 | Document is stagnated in registration sensor         |
| JAM 0005 | Document is not reached to read sensor               |
| JAM 0006 | Document is stagnated in read sensor                 |
| JAM 0007 | Document is not reached to delivery reversal sensor  |
| JAM 0008 | Document is stagnated in delivery reversal sensor    |
| JAM 0066 | 1st document is stagnated in post-separation sensor  |

| Code     | Cause                          |
|----------|--------------------------------|
| JAM 0067 | 1st document is not reached to |
|          | registration sensor            |
| JAM 0068 | 1st document is stagnated in   |
|          | registration sensor            |
| JAM 0069 | 1st document is not reached to |
|          | read sensor                    |
| JAM 0070 | 1st document is stagnated in   |
|          | read sensor                    |
| JAM 0071 | 1st document is not reached to |
|          | delivery reversal sensor       |
| JAM 0072 | 1st document is stagnated in   |
|          | delivery reversal sensor       |
| JAM 0113 | Timing anomaly                 |
| JAM 0115 | Pressure sensor anomaly        |
| JAM 0144 | Feeder open                    |
| JAM 0146 | Feeder cover open              |
| JAM 0148 | Initial stagnation             |
| JAM 0149 | Pickup error                   |

Table 5-102

| Code           | Cause                                                | Problem location                              |
|----------------|------------------------------------------------------|-----------------------------------------------|
| Error E2020001 | Scanner HP sensor detects positioning forward error  | Scanner motor,<br>scanner HP sensor related   |
| Error E2020002 | Scanner HP sensor detects positioning backward error |                                               |
| Error E2250001 | Light intensity at power ON below reference level    | Scanning lamp related                         |
| Error E2270001 | 24V port OFF at power ON                             | 24 VDC power supply related                   |
| Error E2270002 | 24V port OFF at job start                            |                                               |
| Error E2270003 | 24V port OFF at job end                              |                                               |
| Error E2270004 | 24V port OFF during load driving                     |                                               |
| Error E2480001 | Error at EEPROM power ON                             | Reader controller PCB related                 |
| Error E2480002 | Error during EEPROM write                            |                                               |
| Error E2480003 | Error during EEPROM read                             |                                               |
| Error E4000001 | Feeder communication check-sum error                 | Feeder and reader connec-                     |
| Error E4000002 | Feeder communication status error                    | tion related,                                 |
| Error E4000003 | Feeder communication receive interrupt error         | ADF UNVELFCB related                          |
| Error E4130001 | Feeder pressure motor HP sensor open error           | Pressure motor,                               |
| Error E4130002 | Feeder pressure motor HP sensor close error          | pressure HP sensor related                    |
| Error E7430000 | Reader communication error                           | Reader and controller con-<br>nection related |
| Error E3000000 | Controller cooling fan error                         | Cooling fan related                           |

Table 5-103

### 3. Computer

Error messages are displayed to the display connected to the computer. The content of these messages vary according to the software that is used.

The majority of error messages are related to user operation errors or document jams. Moreover, they may duplicate error messages displayed to the operation panel.

The user is to implement handling actions as directed in the error message. However, if the problem is not resolved as the result of user handling, it must be handled by a service technician.

Figure 5-101 shows the main error messages displayed when using "CapturePerfect 2.0."

| Scanner Ei | rror 🔀                        |
|------------|-------------------------------|
|            | Scanner cover is open.(-4429) |
|            | OK                            |
|            |                               |

| Scanner                  | Error 🔀                                                   |
|--------------------------|-----------------------------------------------------------|
| $\triangle$              | No page was found in the feeder.(-4401)                   |
|                          | OK                                                        |
| o - 5                    |                                                           |
| Scanner Err              | or X                                                      |
| $\underline{\mathbf{N}}$ | Paper jammed in scanner; clear paper and continue.(-4426) |

ÖK

| Scanner Er | ror                                                |
|------------|----------------------------------------------------|
|            | Can't locate device; check cable and power.(-4536) |
|            | <u>[ОК]</u>                                        |

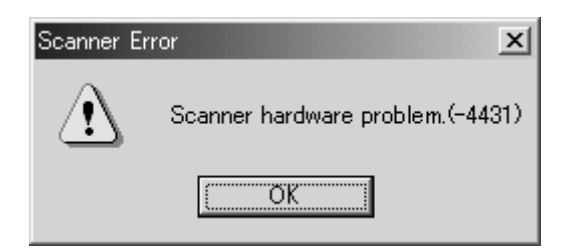

Figure 5-101

# II. SERVICE MODE

# 1. Outline

The service mode of the DR-7080C can be executed by installing the service mode software on the computer for service. The service mode software is located in the setup disk provided with the DR-7080C.

The system conditions for the computer to be used are the same as those described in the user manual. The lower the CPU performance or memory capacity, the longer the processing time, but the service mode can still be used.

Figure 5-201 shows the service screen.

| À QPServiceTool(STI USB)                | X                                                               |
|-----------------------------------------|-----------------------------------------------------------------|
| Vender:CANON Product:DR-7080C           | ver.1.12                                                        |
| Copier                                  | Co <u>n</u> troller Firm Load                                   |
| <u>F</u> eeder                          | <u>R</u> eader Firm Load                                        |
| Co <u>u</u> nter Set                    | Total Count : 107859<br>ADF Total Count :102301<br>Jam Count :8 |
| <u>P</u> anel Check                     |                                                                 |
| MAIN 1.12<br>SCANNER 07.01<br>ADF 01.00 | Mirror                                                          |

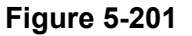

The service screen displays the buttons for selecting the various modes. Each service mode is started from this screen.

- 1) Copier Service mode related to reader
- Feeder Service mode related to feeder
- Counter Set Counter change
- Panel Check
   Operation panel check
- 5) Controller Firm Load Controller firmware change
- Reader Firm Load
   Reader and feeder firmware change
- 7) Mirror To move the mirror unit to a fixed position for transport.

In addition to the above buttons, counters and the version information are also displayed.

# 2. Installation Procedure

The service mode software installation procedure is described below. Do not install the service mode software on the user's computer.

- 1) Power ON the computer for service and start up the OS (Windows).
- 2) Set the setup disk supplied with the DR-7080C.
- Copy the "\Driver\Tools" folder in the setup disk to one of the drives of the computer for service.
- Note: To check the operation of the DR-7080C with the service computer, the required software must be installed. For how to install the software provided with the DR-7080C, refer to the user manual.

However, for the specifications, such as the maximum number of documents that can be scanned at one time, see the computer system conditions described in the user manual.

# 3. Starting Up and Exiting Service Mode

The procedure for starting up the service mode is described below.

- 1) Connect the computer with the DR-7080C using a SCSI cable or a USB cable.
- 2) After powering ON the DR-7080C, power ON the computer.
- 3) Check if the operation panel of the DR-7080C has changed to "Ready".
- Open the installed "Tools" folder and start up the "QPTool.exe" file. (See Figure 5-202.)
- 5) The password screen is displayed, so after inputting "qp", select [OK]. (See Figure 5-203.)
- 6) The service screen is displayed.

To exit the service mode, select [OK] in the service screen.

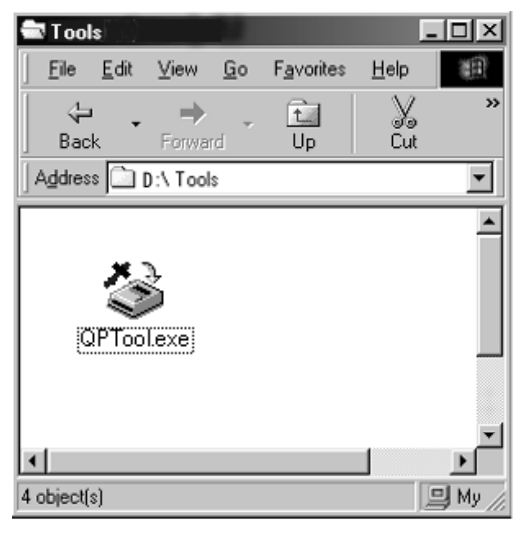

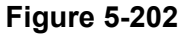

| PASSWORD           |          |                | × |
|--------------------|----------|----------------|---|
| <u>P</u> ASSWORD : | ** <br>K | <u>C</u> ancel | ] |

Figure 5-203

- Note:After the DR-7080C is connected to the computer and the computer is powered ON for the first time, a screen requesting installation of "New Hardware" or a "Device Driver" is displayed. In this case, perform the following procedure.
  - a) If only the service mode software has been installed, first click [Cancel] to close the screen.
  - b) If the driver provided with the DR-7080C has been installed, perform the actions indicated in the user manual.
- Note:Before starting the service mode file: "QPTool.exe", quit all scanner applications, such as "CapturePerfect". Also, start QPTool.exe only after checking that the operation panel of the DR-7080C displays "Ready". If scanning is attempted before "Ready" or while "Stand-by Mode" is displayed, software hangup will occur.

- Note: To execute the service mode with the user's computer, start up "\Driver\Tools\ QPTool.exe" on the setup disk supplied with the DR-7080C. Do not copy this program to the user's computer. Do not let the user know the folder name and password to be used.
- Note: The version screen is displayed by right-clicking the title bar of the service screen and selecting "About Service Tool". Alternatively, the version can also be displayed in "QPTool.exe" properties.

| About Servi | iceTool                                                                 | x        |
|-------------|-------------------------------------------------------------------------|----------|
| 3           | Service Tool version : 1.0.2004.115<br>Copyright CANON ELECTRONICS INC. | <u> </u> |

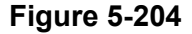

# 4. Service Mode List

There is a large number of service mode items related to the reader and feeder, as listed below. For more details about the contents, operation method, etc., refer to the relevant sections.

| Configuration/Name |          | ration/Name | Description |                                                         |  |  |
|--------------------|----------|-------------|-------------|---------------------------------------------------------|--|--|
| Сс                 | Copier   |             |             | Service mode related to reader                          |  |  |
|                    | Display  |             | у           | Control display mode                                    |  |  |
|                    | CCD      |             | D           | Display of measurement values related to CCD            |  |  |
|                    | TARGET-B |             | TARGET-B    | BLUE shading target value (4-digit display in decimal)  |  |  |
|                    |          |             | TARGET-G    | GREEN shading target value (4-digit display in decimal) |  |  |
|                    |          |             | TARGET-R    | RED shading target value (4-digit display in decimal)   |  |  |
|                    |          |             | GAIN-OB     | Gain level value of blue odd bits of CCD (for color)    |  |  |
|                    | GAIN-OG  |             | GAIN-OG     | Gain level value of green odd bits of CCD (for color)   |  |  |
|                    |          |             | GAIN-OR     | Gain level value of red odd bits of CCD (for color)     |  |  |
|                    |          | GAIN-EB     |             | Gain level value of blue even bits of CCD (for color)   |  |  |
|                    |          |             | GAIN-EG     | Gain level value of green even bits of CCD (for color)  |  |  |
|                    |          |             | GAIN-ER     | Gain level value of red even bits of CCD (for color)    |  |  |
|                    | I/C      | )           |             | PCB I/O port display mode                               |  |  |
|                    |          | R-0         | CON         | I/O port of reader controller PCB                       |  |  |
|                    |          |             | Port1       | Port 1, 8 bits                                          |  |  |
|                    |          |             | Port2       | Port 2, 8 bits                                          |  |  |
|                    |          |             | Port3       | Port 3, 8 bits                                          |  |  |
|                    |          |             | Port4       | Port 4, 8 bits                                          |  |  |
|                    |          |             | Port5       | Port 5, 8 bits                                          |  |  |
|                    |          |             | Port6       | Port 6, 8 bits                                          |  |  |
|                    |          |             | Port7       | Port 7, 8 bits                                          |  |  |
|                    |          |             | Port8       | Port 8, 8 bits                                          |  |  |
|                    |          |             | Port9       | Port 9, 8 bits                                          |  |  |
|                    |          | FE          | EDER        | I/O port of ADF driver PCB                              |  |  |
|                    |          |             | Port1       | Port 1, 8 bits                                          |  |  |
|                    |          |             | Port2       | Port 2, 8 bits                                          |  |  |
|                    |          |             | Port3       | Port 3, 8 bits                                          |  |  |
|                    |          |             | Port4       | Port 4, 8 bits                                          |  |  |
|                    |          |             | Port5       | Port 5, 8 bits                                          |  |  |
|                    |          |             | Port6       | Port 6, 8 bits                                          |  |  |
|                    |          |             | Port7       | Port 7, 8 bits                                          |  |  |
|                    |          |             | Port8       | Port 8, 8 bits                                          |  |  |
|                    |          |             | Port9       | Port 9, 8 bits                                          |  |  |
|                    |          |             | Port10      | Port 10, 8 bits                                         |  |  |
|                    |          |             | Port11      | Port 11, 8 bits                                         |  |  |

Table 5-201a

| Configuration/Name | Description                                                                                                    |  |  |
|--------------------|----------------------------------------------------------------------------------------------------|--|--|
| Adjust             | Adjustment mode (Changes are enabled by power RESET of machine.)                                                                                                    |  |  |
| ADJ-XY             | Image scanning start position adjustment                                                                                                    |  |  |
| ADJ-X              | Image scanning start position adjustment (X = sub-scan direction)<br>during the FB mode.<br>Adjustment range: 1 to 100 (Default: 20), 0.1 mm displacement when<br>value is changed by 1.                                                                                                    |  |  |
| ADJ-Y              | Image scanning start position adjustment (Y = main-scan direction)<br>during the FB mode.<br>Adjustment range: 47 to 131 (Default: 90), 0.1 mm displacement<br>when value is changed by 1.                                                                                                    |  |  |
| ADJ-S              | Shading position manual adjustment<br><b>Note:</b> No adjustment in market required.<br>Used during manual adjustment when white lines or black lines<br>caused by dust on the white plate occur, regardless of automatic<br>adjustment.<br>Adjustment range: 20 to 200 (Default: 50), 0.1 mm displacement<br>when value is changed by 1. |  |  |
| ADJ-Y-DF           | Image scanning start position adjustment (Y = main-scan direction)<br>during the ADF mode.<br>Adjustment range: 21 to 106 (Default: 53), 0.1 mm displacement<br>when value is changed by 1.                                                                                                    |  |  |
| STRD-POS           | Image scanning start position adjustment (X = sub-scan direction)<br>during the ADF mode.<br>Adjustment range: 1 to 200 (Default: 100), 0.1 mm displacement<br>when value is changed by 1.                                                                                                    |  |  |
| CCD                | CCD, shading related adjustment                                                                                                    |  |  |
| W-PLT-X            | X signal data of white plate.<br>Perform setting again after replacing platen glass, reader controller<br>PCB.<br>Setting range: 1 to 9999 (Default: 8271)                                                                                                    |  |  |
| W-PLT-Y            | Y signal data of white plate.<br>Perform setting again after replacing platen glass, reader controller<br>PCB.<br>Setting range: 1 to 9999 (Default: 8735)                                                                                                    |  |  |
| W-PLT-Z            | Z signal data of white plate.<br>Perform setting again after replacing platen glass, reader controller<br>PCB.<br>Setting range: 1 to 9999 (Default: 9418)                                                                                                    |  |  |
| CCDU-RG            | Color shift correction value in sub-scan direction between CCD unit dependent RG.<br>Also set when replacing the CCD unit, the reader controller PCB.<br>Setting range: -9 to 9 (Default: 0)                                                                                                    |  |  |
| CCDU-GB            | Color shift correction value in sub-scan direction between CCD unit dependent GB.<br>Also set when replacing the CCD unit, the reader controller PCB.<br>Setting range: -9 to 9 (Default: 0)                                                                                                    |  |  |

Table 5-201b

| Configuration/Name | Description                                                                                                    |  |  |
|--------------------|----------------------------------------------------------------------------------------------------|--|--|
| FCCDU-RG           | Color shift correction value in sub-scan direction between CCD unit<br>dependent RG at plant shipment.<br>Perform setting again after replacing reader controller PCB.<br><b>Note:</b> No adjustment in market required.<br>Adjustment range: -9 to 9 (Default: 0) |  |  |
| FCCDU-GB           | Color shift correction value in sub-scan direction between CCD unit<br>dependent GB at plant shipment.<br>Perform setting again after replacing reader controller PCB.<br><b>Note:</b> No adjustment in market required.<br>Adjustment range: -9 to 9 (Default: 0) |  |  |
| 50-RG              | Color shift (R-G) offset value display during FB mode/50% scanning Setting range: -256 to 256 (Default: 0)                                                                                                    |  |  |
| 50-GB              | Color shift (G-B) offset value display during FB mode/50% scanning Setting range: -256 to 256 (Default: 0)                                                                                                    |  |  |
| 50DF-RG            | Color shift (R-G) offset value display during ADF mode/50% scanning<br>Setting range: -256 to 256 (Default: 0)                                                                                                    |  |  |
| 50DF-GB            | Color shift (G-B) offset value display during ADF mode/50% scanning Setting range: -256 to 256 (Default: 0)                                                                                                    |  |  |
| 100-RG             | Color shift (R-G) offset value display during FB mode/100% scanning Setting range: -256 to 256 (Default: 0)                                                                                                    |  |  |
| 100-GB             | Color shift (G-B) offset value display during FB mode/100% scanning Setting range: -256 to 256 (Default: 0)                                                                                                    |  |  |
| 100DF-RG           | Color shift (R-G) offset value display during ADF mode/100% scanning<br>Setting range: -256 to 256 (Default: 0)                                                                                                    |  |  |
| 100DF-GB           | Color shift (G-B) offset value display during ADF mode/100% scanning<br>Setting range: -256 to 256 (Default: 0)                                                                                                    |  |  |
| DFTAR-R            | Red shading target value display during the ADF mode<br>Setting range: 1 to 2047 (Default: 1159)                                                                                                    |  |  |
| DFTAR-G            | Green shading target value display during the ADF mode<br>Setting range: 1 to 2047 (Default: 1189)                                                                                                    |  |  |
| DFTAR-B            | Blue shading target value display during the ADF mode<br>Setting range: 1 to 2047 (Default: 1209)                                                                                                    |  |  |

Table 5-201c

| Configuration/Name | Description                                                                                                    |  |  |
|--------------------|----------------------------------------------------------------------------------------------------|--|--|
| PASCAL             | Automatic gradation correction control adjustment                                                                                                    |  |  |
| OFST-P-Y           | Setting of high-density parts and Y target value during automatic gradation correction.<br>Perform setting again after replacing reader controller PCB.<br><b>Note:</b> Adjustments other than above resetting not required in market.<br>Adjustment range: -128 to 128 (Default: 0) |  |  |
| OFST-P-M           | Setting of high-density parts and M target value during automatic gradation correction.<br>Perform setting again after replacing reader controller PCB.<br><b>Note:</b> Adjustments other than above resetting not required in market.<br>Adjustment range: -128 to 128 (Default: 0) |  |  |
| OFST-P-C           | Setting of high-density parts and C target value during automatic gradation correction.<br>Perform setting again after replacing reader controller PCB.<br><b>Note:</b> Adjustments other than above resetting not required in market.<br>Adjustment range: -128 to 128 (Default: 0) |  |  |
| OFST-P-K           | Setting of high-density parts and K target value during automatic gradation correction.<br>Perform setting again after replacing reader controller PCB.<br><b>Note:</b> Adjustments other than above resetting not required in market.<br>Adjustment range: -128 to 128 (Default: 0) |  |  |
| Function           | Operation/inspection mode                                                                                                    |  |  |
| CCD                | CCD/shading related automatic adjustment                                                                                                    |  |  |
| DF-WLVL1           | White level adjustment during the FB mode.<br>Scan white paper on the platen glass and adjust white level.<br>Execute after replacing reader controller PCB.                                                                                                    |  |  |
| DF-WLVL2           | White level adjustment during the ADF mode<br>Scan white paper set on the document pickup tray and adjust white<br>level.<br>Execute after replacing reader controller PCB.                                                                                                    |  |  |
| CLEAR              | Clears RAM/OPTION                                                                                                    |  |  |
| R-CON              | Clears RAM of reader controller PCB.<br>Execute after replacing reader controller PCB.                                                                                                    |  |  |
| OPTION             | Clears option backup data.<br><b>Note:</b> This function need not be executed for DR-7080C.                                                                                                    |  |  |
| MISC-R             | Service mode related to other readers                                                                                                    |  |  |
| SCANLAMP           | Scanning lamp lighting check<br>When this function is executed, the scanning lamp lights for 3<br>seconds.                                                                                                    |  |  |

Table 5-201d

| Configuration/Name | Description                                                                                                    |  |  |
|--------------------|----------------------------------------------------------------------------------------------------|--|--|
| Option             | Specification setting mode (Changes are enabled by power RESET of machine.)                                                                                                    |  |  |
| BODY               | Settings related to selection of specifications related to machine                                                                                                    |  |  |
| SENS-CNF           | Selection of location of document detection sensor<br><b>Note:</b> No change required in DR-7080C.<br>AB system/Inch system (Default: AB system)                                                                                                    |  |  |
| MODELSZ2           | Global support through document detection during FB mode (AB/INCH mixed detection)<br><b>Note:</b> No change required in DR-7080C.<br>None/Detect (Default: None)                                                                                                    |  |  |
| SZDT-SW            | Switching from CCD detection to photo size detection during document size detection in the FB mode.<br><b>Note:</b> No change required in DR-7080C.<br>None/Detect (Default: None)                                                                                                    |  |  |
| SPECK-SW           | Dust detection timing switch<br>Switch the method of setting value for detecting white plate dust at<br>each job, in order to prevent image degradation (lines) due to dust<br>that adheres to the white plate following startup.<br><b>Note:</b> No change required in DR-7080C.<br>None/Detect (Default: None) |  |  |
| DFDST-L1           | <ul> <li>Adjustment of dust detection level when using ADF (sheet-to-sheet correction)</li> <li>0: Switches OFF this mode.</li> <li>Note: No adjustment in market required.</li> <li>Setting range: 0 to 255 (Default: 0)</li> </ul>                                                                             |  |  |
| DFDST-L2           | Adjustment of dust detection level when using ADF (detection after job)<br>0: Switches OFF this mode.<br><b>Note:</b> No adjustment in market required.<br>Setting range: 0 to 255 (Default: 0)                                                                                                    |  |  |
| USER               | Selection of main unit related specifications related to the user mode                                                                                                    |  |  |
| SIZE-DET           | Selects the document size detection function during the FB mode.<br><b>Note:</b> No execution required in DR-7080C.<br>None/Detect (Default: None)                                                                                                    |  |  |

Table 5-201e

| С  | Configuration/Name |           | Description                                                                                                    |  |  |
|----|--------------------|-----------|----------------------------------------------------------------------------------------------------|--|--|
| Fe | eder               |           | Service mode related to feeder                                                                                                    |  |  |
|    | DISPL              | .AY       | Control display mode                                                                                                    |  |  |
|    |                    | TRY-WIDE  | Amount of document guide opening (Unit: 0.1 mm)<br>Displays the distance between slides detecting the document width<br>of the document pickup tray (distance between 2 points)                                                                                                    |  |  |
|    |                    | SPSN-LMN  | Post-separation sensor light intensity<br>Displays the light emission voltage of the post-separation sensor.                                                                                                    |  |  |
|    |                    | SPSN-RCV  | Post-separation sensor light receiving intensity<br>Displays the light receiving voltage of the post-separation sensor.                                                                                                    |  |  |
|    |                    | RDSN-LMN  | Read sensor light emission intensity<br>Displays the light emission voltage for the read sensor.                                                                                                    |  |  |
|    |                    | RDSN-RCV  | Read sensor light receiving intensity<br>Displays the light receiving intensity of the read sensor.                                                                                                    |  |  |
|    |                    | DRSN-LMN  | Delivery reversal sensor light emission intensity<br>Displays the light emission voltage of the delivery reversal sensor.                                                                                                    |  |  |
|    |                    | DRSN- RCV | Delivery reversal sensor light reception intensity<br>Displays the light reception voltage of the delivery reversal sensor.                                                                                                    |  |  |
|    | ADJU               | ST        | Adjustment mode                                                                                                    |  |  |
|    |                    | DOCST     | Document stop position adjustment during the ADF mode<br>(leading edge registration adjustment)<br>The image reading timing is delayed when a larger value is set.<br>Perform setting again after replacing reader controller PCB.<br><b>Note:</b> Adjustments other than above resetting not required in market.<br>Adjustment range: -50 to 50 (Unit: 0.1 mm) |  |  |
|    |                    | LA-SPEED  | Document feed speed adjustment during the ADF mode<br>(magnification adjustment)<br>The speed slows down when a larger value is set. (The image<br>becomes smaller.)<br>Perform setting again after replacing reader controller PCB.<br><b>Note:</b> Adjustments other than above resetting not required in market.<br>Adjustment range: -30 to 30 (Unit: 0.1%) |  |  |
|    | FUNC               | TION      | Various automatic adjustments, operation check, cleaning mode                                                                                                    |  |  |
|    |                    | SENS-INT  | Adjustment of sensitivity of various feeder sensors (post-separation, read, delivery reversal sensors)<br>Execute after replacing various sensors, and reader controller PCB.                                                                                                    |  |  |
|    |                    | MTR-ON    | Motor operation check<br>Operates the selected motor.<br>Motor selection is done with [MTR-CHK].                                                                                                    |  |  |
|    |                    | MTR-CHK   | Motor selection<br>0: Pickup motor<br>1: Feed motor<br>2: Delivery reversal motor<br>3: Pressure motor                                                                                                    |  |  |
|    |                    | SL-ON     | Solenoid operation check<br>Operates the selected solenoid.<br>Solenoid selection is done with [SL-CHK].                                                                                                    |  |  |
|    |                    | SL-CHK    | Solenoid selection<br>0: Pressure solenoid<br>1: Stamp solenoid                                                                                                    |  |  |

#### Table 5-201f

| С | onfiguration/Name | Description                                                                                   |  |  |
|---|-------------------|-----------------------------------------------------------------------------------------------|--|--|
|   | FEED-ON           | Feed operation check                                                                          |  |  |
|   |                   | Executes the selected feed mode.                                                              |  |  |
|   |                   | Feed mode selection is done with [FEED-CHK].                                                  |  |  |
|   | FEED-CHK          | Feed mode selection                                                                           |  |  |
|   |                   | 0: Simplex feed                                                                               |  |  |
|   |                   | 1: Duplex feed                                                                                |  |  |
|   |                   | 2: Simplex feed with stamp                                                                    |  |  |
|   |                   | 3: Duplex feed with stamp                                                                     |  |  |
|   | FAN-ON            | Fan operation check                                                                           |  |  |
|   |                   | Operates the selected fan.                                                                    |  |  |
|   |                   |                                                                                               |  |  |
|   | FAN-CHK           | 0: Cooling fan of feeder                                                                      |  |  |
|   |                   | Clutch operation check                                                                        |  |  |
|   | CL-ON             | Operates the selected clutch                                                                  |  |  |
|   |                   | Clutch selection is done with [CL-CHK].                                                       |  |  |
|   | CL-CHK            | Clutch selection                                                                              |  |  |
|   |                   | 0: Pickup clutch                                                                              |  |  |
|   | TRY-A4            | Automatic adjustment of paper width detection reference point 1 in                            |  |  |
|   |                   | document pickup tray (A4)                                                                     |  |  |
|   |                   | Records a value when A4 paper is set in document pickup tray. Then,                           |  |  |
|   |                   | following execution of this item, execute TRY-A5R.                                            |  |  |
|   |                   | Execute after replacing reader controller PCB.                                                |  |  |
|   | TRY-A5R           | Automatic adjustment of paper width detection reference point 2 in                            |  |  |
|   |                   | document pickup tray (A5R)                                                                    |  |  |
|   |                   | Records a value when ASR paper is set in document pickup tray.                                |  |  |
|   |                   | Execute after replacing reader controller PCB.                                                |  |  |
|   | IRY-LIR           | Automatic adjustment of paper width detection reference point 1 in document nickup tray (LTP) |  |  |
|   |                   | Records a value when LTR paper is set in document pickup trav                                 |  |  |
|   |                   | Then, following execution of this item, execute TRY-LTRR.                                     |  |  |
|   |                   | Execute after replacing reader controller PCB.                                                |  |  |
|   | TRY-I TRR         | Automatic adjustment of paper width detection reference point 2 in                            |  |  |
|   |                   | document pickup tray (LTRR)                                                                   |  |  |
|   |                   | Records a value when LTRR paper is set in document pickup tray.                               |  |  |
|   |                   | Execute after replacing reader controller PCB.                                                |  |  |
|   | ROLL-CLN          | Roller cleaning mode                                                                          |  |  |
|   |                   | This mode automatically drives the drive rollers with motors.                                 |  |  |
|   |                   | When cleaning the rollers, use this mode instead of turning the rollers                       |  |  |
|   |                   | by hand. However, the pickup, feed, and reversal rollers are not                              |  |  |
|   |                   | Creating setting using feeder function                                                        |  |  |
|   |                   |                                                                                               |  |  |
|   | LO-DBL            | The OFF mode is provided to support users who use a document not                              |  |  |
|   |                   | suitable for the high-speed duplex mode.                                                      |  |  |
|   |                   | ON/OFF (Default: ON)                                                                          |  |  |
|   | STAMP-SW          | Stamp option installation setting                                                             |  |  |
|   |                   | Set when stamp solenoid is attached as option.                                                |  |  |
|   |                   | None/Stamp (Default: None)                                                                    |  |  |

Table 5-201g

# 5. Copier

1) Screen

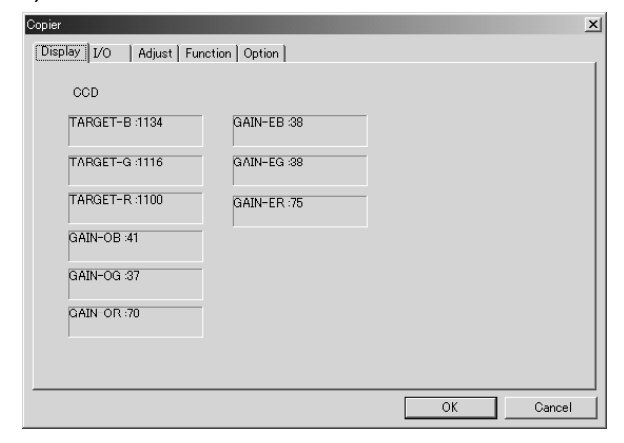

| Copier       |                  |            |          |      |            | × |
|--------------|------------------|------------|----------|------|------------|---|
| Display 1/0  | Adjust   Functio | n Option   |          |      |            |   |
| <u>360</u> - |                  |            |          |      |            |   |
|              |                  |            |          |      |            |   |
| W-PLT-X      | 8250             | 1 - 9999   | 50DF-RG  | 0    | -256 - 256 |   |
| W-PLT-Y      | 8687             | 1 - 9999   | 50DF-GB  | -40  | -256 - 256 |   |
| W-PLT-Z      | 9364             | 1 - 9999   | 100-RG   | 71   | -256 - 256 |   |
| CCDU-RG      | 0                | -9 - 9     | 100-GB   | 86   | -256 - 256 |   |
| CCDU-GB      | 0                | -9 - 9     | 100DF-RG | -4   | -256 - 256 |   |
| FCCDU-RG     | 0                | -9 - 9     | 100DF-GB | -68  | -256 - 256 |   |
| FCCDU-GB     | 0                | -9 - 9     | DFTAR-R  | 1131 | 1 - 2047   |   |
| 50-RG        | 60               | -256 - 256 | DFTAR-G  | 1158 | 1 - 2047   |   |
| 50-GB        | 49               | -256 - 256 | DFTAR-B  | 1218 | 1 - 2047   |   |
|              |                  |            |          | Send | 1          |   |
|              |                  |            |          |      |            |   |
|              |                  |            |          | OK   | Cancel     |   |

Figure 5-205a

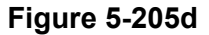

) Adjust Function Option

-128 - -128

-128 - -128

-128 - -128

×

| R-CON                                                                                                    | FEEDER                                                                                                    | PASMAL                                   |
|----------------------------------------------------------------------------------------------------|----------------------------------------------------------------------------------------------------|------------------------------------------|
| Port01 : 0000000000000<br>Port02 : 000000000011<br>Port03 : 00000000011011<br>Port04 : 00000000001<br>Port05 : 00000000111100<br>Port05 : 0000000000111100<br>Port07 : 0000000000000<br>Port08 : 00000000011100<br>Port09 : 00000000111000 | D         Port01 : 000000000001100           D         Port02 : 00000000001111           1         Port03 : 0000000011111001           1         Port04 : 000000011001111           1         Port05 : 000000011001101           1         Port05 : 0000000110011001           1         Port07 : 00000001000100000           0         Port07 : 0000000100100100           0         Port08 : 000000010111100           0         Port08 : 00000000101101001           Port10 : 000000001101001           Port11 : 000000001100110 | OFST-P-<br>OFST-P-<br>OFST-P-<br>OFST-P- |

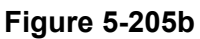

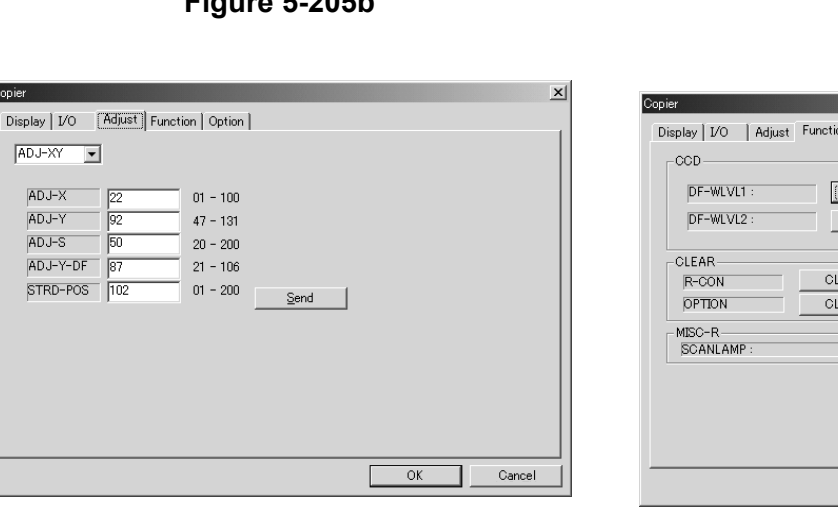

**v**1

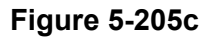

Figure 5-205e

OK

Cancel

X

-128 - -128 <u>S</u>end

| DF-WLVL1 : | START |       |   |  |
|------------|-------|-------|---|--|
| DF-WLVL2 : | START | ]     |   |  |
| CLEAR      |       |       |   |  |
| R-CON      | CLEAR |       |   |  |
| OPTION     | CLEAR |       |   |  |
| MISC-R-    |       | STADT | 1 |  |
| BUANLAMP : |       | START |   |  |
|            |       |       |   |  |
|            |       |       |   |  |

Figure 5-205f

ADJ-XY -ADJ-X ADJ-Y

ADJ-S

92

| Copier                                  | ×  |
|-----------------------------------------|----|
| Display I/O Adjust Function Option      |    |
| BODY                                    |    |
| SENS-CNF C AB C INCH DFDST-L1 0 0 - 255 |    |
| MODELSZ2 Detect DFDST-L2 0 0 - 255      |    |
| SZDT-SW Detect                          |    |
| SPECK-SW Detect Send                    |    |
| USER                                    |    |
| SIZE-DET Detect Send                    |    |
|                                         |    |
|                                         |    |
|                                         |    |
|                                         |    |
| OK Cano                                 | el |

Figure 5-205g

# 2) Copier>I/O

This operation indicates the I/O port statuses of the reader controller PCB and ADF driver PCB.

Basically, this mode is for factory/design, but since the sensor operation status, etc., of the ADF driver PCB marked [FEEDER] is known, these contents are indicated.

| Port01 : 000000000000000000<br>Port02 : 000000000000000000<br>Port03 : 0000000000000000000000000000000000 | Port01 : 000000000001100           Port02 : 000000000001111           Port03 : 000000011111001           Port04 : 000000011111001           Port06 : 000000011000111           Port07 : 00000001000000           Port08 : 000000011001000           Port08 : 00000001101100           Port08 : 00000001101100           Port09 : 00000001101100           Port010 : 00000001101001           Port10 : 00000000100100           Port11 : 00000000110010 |
|----------------------------------------------------------------------------------------------------|----------------------------------------------------------------------------------------------------|
|----------------------------------------------------------------------------------------------------|----------------------------------------------------------------------------------------------------|

Figure 5-206

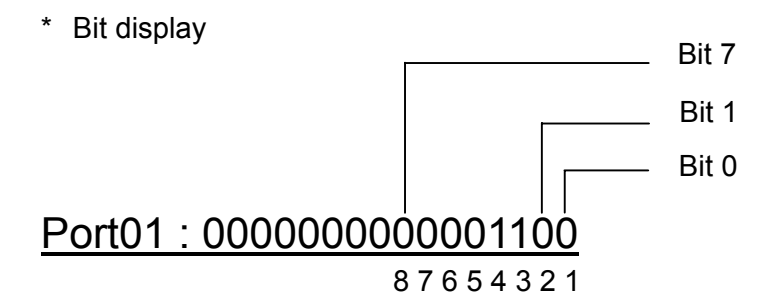

| Port | Bit | Name                                | Remarks                 |
|------|-----|-------------------------------------|-------------------------|
| P1   | 0   | Read sensor                         | 0: Document<br>supplied |
|      | 1   | Registration senor                  | 0: Document<br>supplied |
|      | 2   | Delivery reversal sensor            | 0: Document<br>supplied |
|      | 3   | ADF opening sensor                  | 0: Opened               |
|      | 4   | Unused                              |                         |
|      | 5   | Unused                              |                         |
|      | 6   | Unused                              |                         |
|      | 7   | Unused                              |                         |
| P2   | 0   | Delivery reversal motor             |                         |
|      | 1   | Delivery reversel meter             |                         |
|      | I   | current 2                           |                         |
|      | 2   | Pressure motor current<br>setting 1 |                         |
|      | 3   | Pressure motor current setting 2    |                         |
|      | 4   | Stamp solenoid drive                | 1:ON                    |
|      | 5   | Clutch drive                        | 1:ON                    |
|      | 6   | Document detection LED              | 1:ON                    |
|      | 7   | Cooling fan drive                   | 1:ON                    |
| P3   | 0   | Pickup motor current cut            |                         |
|      | 1   | Read motor current cut              |                         |
|      | 2   | Pressure motor current setting      |                         |
|      | 3   | Read motor mode setting             |                         |
|      | 4   | Read motor current setting 1        |                         |
|      | 5   | Read motor current setting 2        |                         |
|      | 6   | Pickup motor current setting 1      |                         |
|      | 7   | Pickup motor current setting 2      |                         |

| Port | Bit | Name                     | Remarks                 |
|------|-----|--------------------------|-------------------------|
| P4   | 0   | Feeder cover sensor      | 0: Opened               |
|      | 1   | Unused                   |                         |
|      | 2   | Unused                   |                         |
|      | 3   | Unused                   |                         |
|      | 4   | Unused                   |                         |
|      | 5   | Unused                   |                         |
|      | 6   | Unused                   |                         |
|      | 7   | Stamp                    | 1: Supplied             |
| P5   | 0   | Unused                   |                         |
|      | 1   | Pressure HP sensor       | 1: Released             |
|      | 2   | Delivery reversal sensor | 0: Document supplied    |
|      | 3   | Post-separation sensor   | 0: Document supplied    |
|      | 4   | LGL sensor               | 1: Document<br>supplied |
|      | 5   | A4R/LTRR sensor          | 1:AB system             |
|      | 6   | Unused                   |                         |
|      | 7   | Document set sensor      | 0: Document supplied    |
| P6   | 0-7 | For design               |                         |
| P7   | 0-7 | For design               |                         |
| P8   | 0-7 | For design               |                         |
| P9   | 0-7 | For design               |                         |
| P10  | 0-7 | For design               |                         |
| P11  | 0-7 | For design               |                         |

Table 5-202

3) Copier>Adjust>ADJ-XY

This mode adjusts the image read start position. The DR-7080C having been adjusted at factory, it can basically be used as is in the market, but if the reader controller PCB is replaced, the DR-7080C must be reset to the factory setting values. Moreover, this adjustment is used if for some reason, such as following disassembly and assembly, read images have defects, or if fine adjustments are required.

However, keep the value of "ADJ-S: Manual adjustment of shading position" the same as the factory setting value and do not adjust it in the market.

| Copier                   |                       | ×         |
|--------------------------|-----------------------|-----------|
| Display I/O Adjust Funct | tion   Option         |           |
| ADJ-XY                   |                       |           |
| ADJ-X 22                 | 01 - 100              |           |
| ADJ-S 50                 | 47 - 131<br>20 - 200  |           |
| ADJ-Y-DF 87              | 21 - 106              |           |
| STRD-POS 102             | 01 - 200 <u>S</u> end |           |
|                          |                       |           |
|                          |                       |           |
|                          |                       |           |
|                          |                       |           |
|                          |                       |           |
|                          |                       | OK Cancel |
|                          |                       |           |

Figure 5-207

- ADJ-X: Adjustment of sub-scan direction start position in FB mode (X direction)
- ADJ-Y: Adjustment of main scan direction start position in FB mode (Y direction)
- ADJ-Y-DF: Adjustment of main scan direction start position in ADF mode (Y direction)
- STRD-POS: Adjustment of sub-scan direction start position in ADF mode (X direction)

- Operation Procedure
  - a) Change the value according to the image.

Changing the value by 1 results in movement of 0.1 mm.

- b) Click the [Send] button.
- c) When transmission of the input data has been completed, the [Success] screen is displayed. Click the [OK] button.

| Success 🗶 |
|-----------|
| Success   |
| <u> </u>  |

# Figure 5-208

- d) End the service mode.
- e) Execute power supply reset. If power supply reset is not executed, some items will not be enabled.
- f) Check the image after changes have been made.

Direction in FB mode
 Document set status
 Read image
 Left rear of platen glass = origin

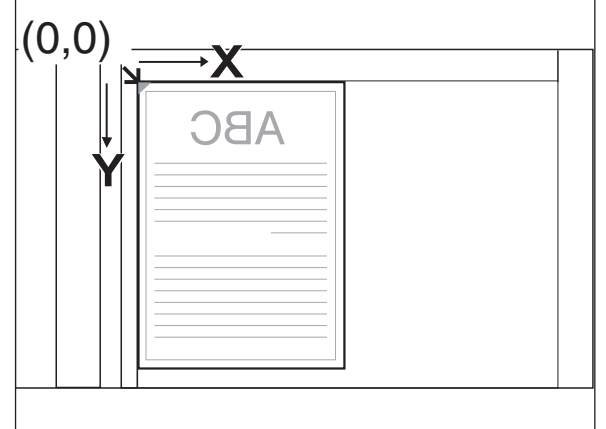

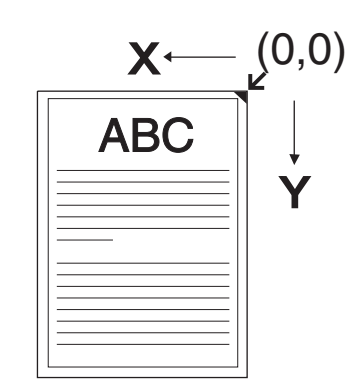

#### Figure 5-209

When the [ADJ-X] value is reduced, the read start position in the X direction enters the minus side, and when the [ADJ-X] value is increased, it enters the plus side.

In the example shown below, the right side of the read image was cut off, so the [ADJ-X] value was reduced to improve the image.

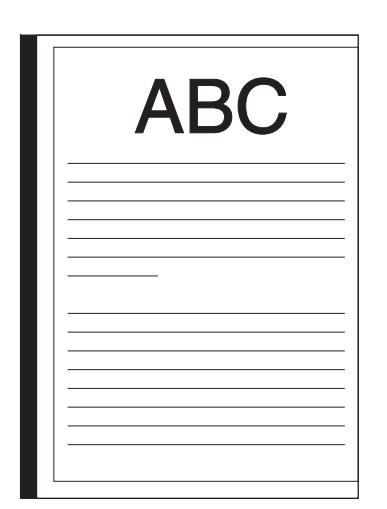

Reduce [ADJ-X] value

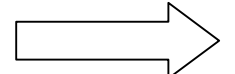

| ABC |  |  |
|-----|--|--|
|     |  |  |
|     |  |  |
|     |  |  |
|     |  |  |
|     |  |  |
|     |  |  |
|     |  |  |
|     |  |  |
|     |  |  |
|     |  |  |
|     |  |  |
|     |  |  |
|     |  |  |

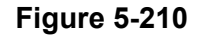

When the [ADJ-Y] value is reduced, the read start position in the Y direction enters the minus side, and when the [ADJ-Y] value is increased, it enters the plus side.

In the example shown below, the top side of the read image was cut off, so the [ADJ-Y] value was reduced to improve the image.

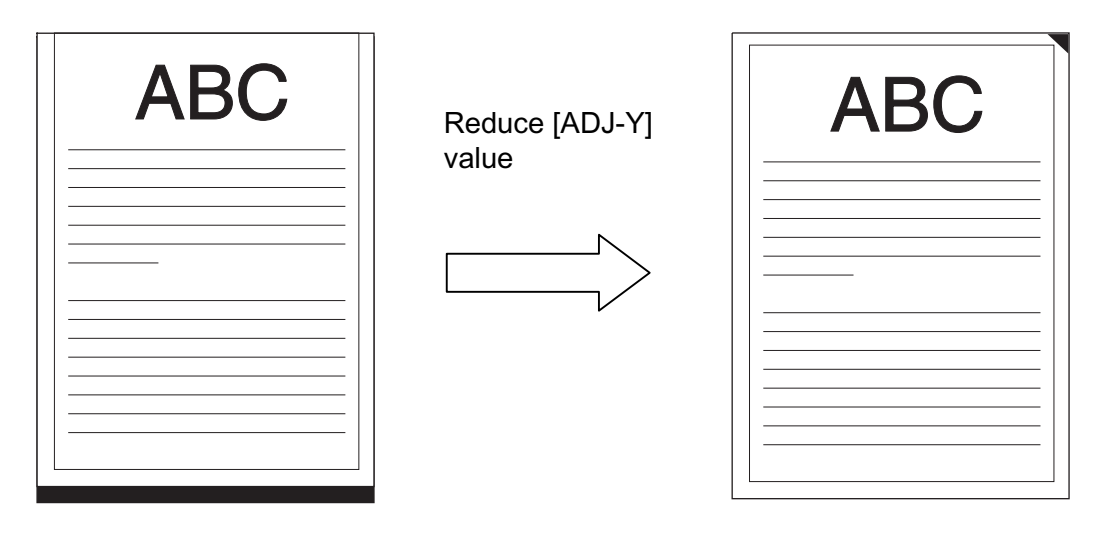

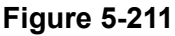

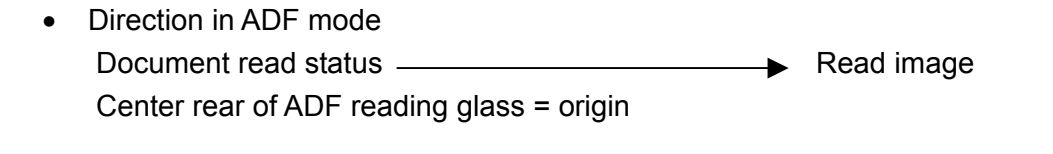

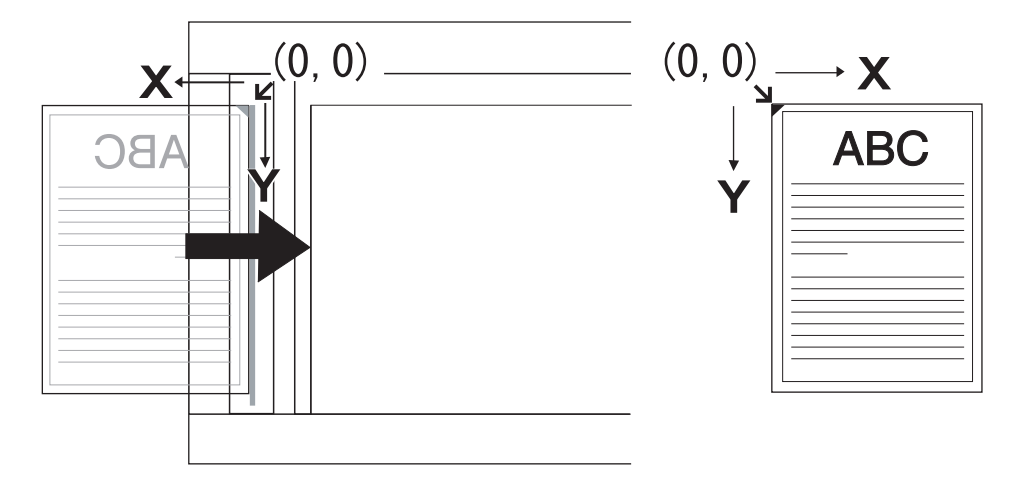

Figure 5-212

When the [STRD-POS] value is reduced, the read start position in the X direction enters the plus side, and then the [STRD-POS] value is increased, it enters the minus side. In the example shown below, the right side of the read image was cut off, so the [STRD-POS] value was reduced to improve the image.

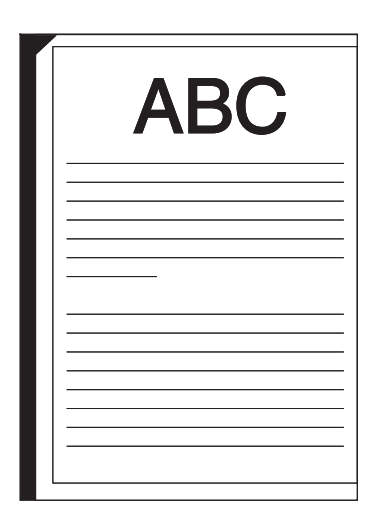

Reduce [STRD-POS] value

| ABC |
|-----|
|     |
|     |
|     |
|     |
|     |
|     |
|     |
|     |
|     |
|     |

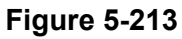

When the [ADJ-Y-DF] value is reduced, the read start position in the Y direction enters the plus side, and when the [ADJ-Y-DF] value is increased, it enters the minus side. In the example shown below, the top side of the read image was cut off, so the [ADJ-Y-DF] value was increased to improve the image.

|     | ۱ ا                          |    |
|-----|------------------------------|----|
| ABC | Increase [ADJ-Y-DF]<br>value | AB |
|     |                              |    |
|     |                              |    |
|     |                              |    |

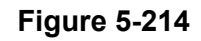

4) Copier>Adjust>CCD

This mode adjusts the CCD and shading-related data values. However, except for the [DFTAR-R], [DFTAR-G], and [DFTAR-B] values, all the values should remain the factory setting values, and if related parts are replaced in the market, the values should be adjusted again to the factory setting values. For details, refer to "AFTER REPLACING PARTS".

Note:The results of executing [Copier> Function>CCD] are displayed for the [DFTAR-R], [DFTAR-G], and [DFTAR-B] values.

If image anomalies occur for these values, set the factory setting values. For details, refer to [Copier>Function> CCD].

| Copier      |                  |            |          |      | ×          |
|-------------|------------------|------------|----------|------|------------|
| Display I/O | Adjust   Functio | n   Option |          |      |            |
| 30D -       |                  |            |          |      |            |
|             |                  |            |          |      |            |
| W-PLT-X     | 8250             | 1 - 9999   | 50DF-RG  | 0    | -256 - 256 |
| W-PLT-Y     | 8687             | 1 - 9999   | 50DF-GB  | -40  | -256 - 256 |
| W-PLT-Z     | 9364             | 1 - 9999   | 100-RG   | 71   | -256 - 256 |
| CCDU-RG     | 0                | -9 - 9     | 100-GB   | 86   | -256 - 256 |
| CCDU-GB     | 0                | -9 - 9     | 100DF-RG | -4   | -256 - 256 |
| FCCDU-RG    | 0                | -9 - 9     | 100DF-GB | -68  | -256 - 256 |
| FCCDU-GB    | 0                | -9 - 9     | DFTAR-R  | 1131 | 1 - 2047   |
| 50-RG       | 60               | -256 - 256 | DFTAR-G  | 1158 | 1 - 2047   |
| 50-GB       | 49               | -256 - 256 | DFTAR-B  | 1218 | 1 - 2047   |
|             |                  |            |          | Send | - II       |
|             |                  |            |          |      |            |
|             |                  |            |          | OK   | Cancel     |

Figure 5-215

- Operation Procedure
  - a) Input the factory setting value.
  - b) Click the [Send] button.
  - c) When transmission of the input data has been completed, the [Success] screen is displayed. Click the [OK] button.

| Success   | × |
|-----------|---|
| Success   |   |
| <u>OK</u> |   |

### Figure 5-216

- d) End the service mode.
- e) Execute power supply reset.
   If power supply reset is not executed, some items will not be enabled.
- f) Check the image after changes have been made.
- 5) Copier>Adjust>PASCAL

This mode adjusts the data values related to automatic gradation correction. However, leave all the values at their factory setting, and if the reader controller PCB is replaced in the market, set the values back to the factory setting values. For details, refer to "AFTER REPLACING PARTS".

The operation procedure is the same as [Copier>Adjust>CCD].

6) Copier>Function>CCD

This mode automatically adjusts the CCD's white level.

Execute this mode after replacing the reader controller PCB.

Both [DF-WLVL1] and [DF-WLVL2] must be executed.

| Copier                                |    | ×      |
|---------------------------------------|----|--------|
| CCD  CCD  DF-WLVL1:  DF-WLVL2:  START |    |        |
| CLEAR<br>R-CON<br>OPTION<br>CLEAR     |    |        |
| MISO-R<br>SCANLAMP: START             |    |        |
|                                       |    |        |
|                                       | ОК | Cancel |

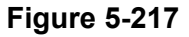

- Operation Procedure
  - a) Clean the platen glass and the rollers.
  - b) Set a blank A4 or LTR sized sheet of copy paper on the platen glass and click the [START] button of [DF-WLVL1].

Note: Execute [DF-WLVL1] first.

 c) Scanning is automatically performed.
 When completed, the [Success] screen is displayed, so click the [OK] button.

| Success | × |
|---------|---|
| Success |   |
| COK     |   |

- d) Set the same copy paper in the document pickup tray and click the [START] button of [DF-WLVL2].
- e) Duplex scanning is automatically executed. When completed, the [Success] screen is displayed. Click the [OK] button.
- f) End the service mode and check the image.

By executing this mode, the target value for white level is calculated at the actual read position taking into consideration the transparency of the glass. The calculated value is displayed in [DFTAR-R], [DFTAR-G], and [DFTAR-B] of [Copier>Adjust>CCD].

If the copy paper that is used is soiled, anomalies such as streaks and color irregularities may occur in the image after this mode is executed. In this case, after cleaning the DR-7080C, execute this mode again using clean copy paper. If the problem persists, input the factory setting values in [DFTAR-R], [DFTAR-G], and [DFTAR-B].

The standard white plate data that serves as the reference for white level adjustment is measured for every platen glass and is input to [W-PLT-X], [W-PLT-Y], and [W-PLT-Z] of [Copier>Adjust>CCD]. This value is described on the platen glass and service label.

Figure 5-218

7) Copier>Function>CLEAR

[R-CON] performs RAM clear for the reader controller PCB. Execute this mode in the market after replacing the reader controller PCB. Since related items need to be reset after this mode is executed, be careful not to perform this mode by mistake. For details, refer to "AFTER REPLACING PARTS".

[OPTION] performs option-related data clear. However, this mode need not be performed for the DR-7080C.

- Operation Procedure
  - a) Click the [CLEAR] button.
  - b) The [Confirm] screen is displayed, so click the [Yes] button.

| confirm        | ×          |
|----------------|------------|
| Are you sure ? |            |
| <u>Y</u> es    | <u>N</u> o |

Figure 5-219

 c) When RAM clear is completed, the [Success] screen is displayed. Click the [OK] button.

| Success 🔀    |
|--------------|
| Success      |
| OK           |
| Figure 5-220 |

- d) End the service mode.
- e) Execute power supply reset.
- f) Enter the service mode again and set again related items.

8) Copier>Function>MISC-R

[SCANLAMP] lights the scanning lamp. The scanning lamp lights approx. 3 seconds after [SCANLAMP] is executed. [SCAN LAMP] is not used only to check lighting, but also during feeder height adjustment.

- Operation Procedure
  - a) Click the [START] button. The lamp lights.
  - b) While the lamp is lit, the [Wait] screen is displayed.

| Wai | it   |  |
|-----|------|--|
|     | Wait |  |
|     | 4    |  |
|     |      |  |
|     |      |  |

### Figure 5-221

 c) The lamp goes out after approx. 3 seconds, and the [Success] screen is displayed. Click the [OK] button.

| Success 💌 | : |
|-----------|---|
| Success   |   |
| OK        |   |

### Figure 5-222

d) End the service mode.

# 6. Feeder

# 1) Operation screen

| Feeder                  |             | × |
|-------------------------|-------------|---|
| DISPLAY ADJUST FUNCTION | ON OPTION   |   |
| TRY-WIDE :2996          | RDSN-LMN :0 |   |
| SPSN-LMN :82            | RDSN-RCV:0  |   |
| SPSN-RCV :192           | DRSN-LMN :1 |   |
|                         | DRSN-RCV :0 |   |
|                         | Refresh     |   |
|                         | <u> </u>    |   |
|                         |             |   |
|                         |             |   |
|                         | OK Cancel   |   |

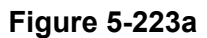

| Feeder  |        |             | x         |   |
|---------|--------|-------------|-----------|---|
| DISPLAY | ADJUST | FUNCTION OP | TION      | l |
|         |        |             |           | l |
| DC      | OCST   | 20          | -50 - 50  |   |
| LA      | -SPEED | 11          | -30 - 30  |   |
|         |        |             | SEND      |   |
|         |        |             |           |   |
|         |        |             |           | l |
|         |        |             |           |   |
|         |        |             |           |   |
|         |        |             | OK Cancel |   |

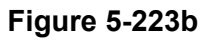

| Feeder       | ×                                | ( |
|--------------|----------------------------------|---|
| DISPLAY ADJU | T FUNCTION OPTION                | 1 |
| SENS-INT     | START CL-ON START ROLL-CLN START |   |
| MTR-ON       | START TRY-A4 START               |   |
| SL-ON        | START TRY-A5R START              |   |
| FEED-ON      | START TRY-LTR START              |   |
| FAN-ON       | START TRY-LTRR START             |   |
| MTR-CHK      | 0 - 3 FEED-CHK 0 - 3             |   |
| SL-CHK       | 0 0 - 1 CL-CHK 0 0 - 0           |   |
| FAN-CHK      | 0 - 0 SEND                       |   |
|              |                                  | 1 |
|              | OK Cancel                        | 1 |

 Feeder
 X

 DISPLAY | ADJUST | FUNCTION OPTION |

 LS-DBL

 High Speed Duplex Mode : • ON • OFF

 STAMP-SW

 Stamp

 Stamp

 OK

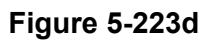

Figure 5-223c

### 2) Feeder>DISPLAY

This mode displays the document guide and sensors (post-separation, read, delivery reversal) status. Each status is displayed when [Feeder] is selected. Also, each status is displayed when the [Refresh] button is clicked. When the [Refresh] button is clicked after the amount of opening of the document guide is changed or the relevant sensor detection status is changed, that change can be checked with data.

| Feeder               |              | ×          |
|----------------------|--------------|------------|
| DISPLAY ADJUST FUNCT | ION   OPTION |            |
| TRY-WIDE :2996       | RDSN-LMN :0  |            |
| SPSN-LMN :82         | RDSN-RCV :0  |            |
| SPSN-RCV :192        | DRSN-LMN :1  |            |
|                      | DRSN-RCV :0  |            |
|                      | Refresh      |            |
|                      |              |            |
|                      |              |            |
|                      | OK OK        | <br>Dancel |

### Figure 5-224

- TRY-WIDE: Document guide opening amount (Unit: 0.1 mm)
- SPSN-LMN: Post-separation sensor lightemission voltage
- SPSN-RCV: Post-separation sensor lightreception voltage
- RDSN-LMN: Read sensor light-emission voltage
- RDSN-RCV: Read sensor light-reception voltage
- DRSN-LMN: Delivery reversal sensor light-emission voltage
- DRSN-RCV: Delivery reversal sensor light-reception voltage

# 3) Feeder>ADJUST

This mode performs adjustments related to document feeding. The DR-7080C having been adjusted at factory, it can basically be used as is in the market, but if the reader controller PCB is replaced, the DR-7080C must be reset to the factory setting values.

| Feeder                     | ×         |
|----------------------------|-----------|
| DISPLAY ADJUST FUNCTION OF | NOIT      |
|                            |           |
| DOCST                      | -50 - 50  |
| LA-SPEED 11                | -30 - 30  |
|                            | SEND      |
|                            |           |
|                            |           |
|                            |           |
|                            |           |
|                            | OK Cancel |

### Figure 5-225

- DOCST: Adjustment of document stop position in ADF mode (leading edge registration adjustment)
- LA-SPEED: Adjustment of document feed speed in ADF mode (magnification adjustment)

- Operation Procedure
  - a) Input the value.
  - b) Click the [Send] button.
  - c) When transmission of the input data has been completed, the [Success] screen is displayed. Click the [OK] button.

| Success X |  |
|-----------|--|
| Success   |  |
| <u>OK</u> |  |

Figure 5-226

- d) End the service mode.
- 4) Feeder>FUNCTION

This mode automatically adjusts the document guide and sensors (post-separation, read, delivery reversal), checks the operation of the motor, etc., and executes the roller cleaning mode. For the respective details, refer to the relevant sections.

| Feeder        | x                                |
|---------------|----------------------------------|
| DISPLAY ADJUS | T FUNCTION OPTION                |
|               |                                  |
| SENS-INT      | START CL-ON START ROLL-CLN START |
| MTR-ON        | START TRY-A4 START               |
| SL-ON         | START TRY-A5R START              |
| FEED-ON       | START TRY-LTR START              |
| FAN-ON        | START TRY-LTRR START             |
| MTR-CHK       | 0 0 - 3 FEED-CHK 0 0 - 3         |
| SL-CHK        | 0 0 - 1 CL-CHK 0 0 - 0           |
| FAN-CHK       | 0 0 - 0 SEND                     |
|               |                                  |
|               | OK Cancel                        |

Figure 5-227

5) Feeder>FUNCTION>SENS-INT

This mode adjusts the sensitivity of sensors (post-separation, read, delivery reversal). Execute this mode after replacing sensors and the reader controller PCB.

- Operation Procedure
  - a) When the [START] button is clicked, the mode is automatically executed.

Note:Be sure to close the feeder cover.

 b) When execution of the mode is completed, the [Success] screen is displayed. Click the [OK] button.

| Success  | × |
|----------|---|
| Success  |   |
| <u> </u> |   |

Figure 5-228

c) End the service mode.

6) Feeder>FUNCTION>MTR-ON

How to check the various operations, including those of the motor and other driving parts, is explained here.

The following table lists the mode names and the targets they cover.

| No. | Mode Name           | Target                                                                               |
|-----|---------------------|--------------------------------------------------------------------------------------|
| 1   | MTR-ON<br>MTR-CHK   | 0: Pickup motor<br>1: Feed motor<br>2: Delivery reversal motor<br>3: Pressure motor  |
| 2   | SL-ON<br>SL-CHK     | 0: Pressure solenoid<br>1: Stamp solenoid                                            |
| 3   | FEED-ON<br>FEED-CHK | 0: Simplex feed<br>1: Duplex feed<br>2. Simplex feed, stamp<br>3. Duplex feed, stamp |
| 4   | FAN-ON<br>FAN-CHK   | 0: Cooling fan of feeder                                                             |
| 5   | CL-ON<br>CL-CHK     | 0: Pickup clutch                                                                     |

# Table 5-203

Each mode is used by setting [ON] and [CHK] for that mode.

The motor operation procedures are indicated below. Refer to these procedures for the solenoid, fan, and clutch operation procedures.

- Motor Operation Procedure
  - a) Input the target number in [MTR-CHK] and then click the [SEND] button.
  - b) When transmission of the input data has been completed, the [Success] screen is displayed. Click the [OK] button.

- c) When the [START] button to the right of [MTR-ON] is clicked, the corresponding motor operates. At the same time, the button display changes to [STOP].
- d) When the [STOP] button is clicked, the operation stops. At the same time, the button display changes to [START].
- **Note:**The operation stops automatically approx. 5 seconds after the [START] button is selected. In this case, the button display remains [STOP].
- e) End the service mode.
- Feed Operation Procedure
  - a) Set the documents to be fed in the document pickup tray.
  - b) Input the target number in [FEED-CHK] and then click the [SEND] button.
  - c) When transmission of the input data has been completed, the [Success] screen is displayed. Click the [OK] button.
  - d) Click the [START] button to the right of [FEED-ON] to start the targeted feed operation.
  - e) The feed operation ends when no more of the set documents are left.
  - f) End the service mode.
  - **Note:**Even if [Feeder>OPTION>STAMP-SW] is OFF, the stamp operation is executed as long as the stamp solenoid it attached.

# 7) Feeder>FUNCTION>TRY-A4

This section describes automatic adjustment of the document guide including [TRY-A4].

Execute automatic adjustment of the document guide after replacing the reader controller PCB. At this time, either the combination of [TRY-A4] and [TRY-A5R], or [TRY-LTR] and [TRY-LTRR], can be executed.

The operation procedure for the [TRY-A4] and [TRY-A5R] combination is described below. Use this as reference for the operation procedure for the [TRY-LTR] and [TRY-LTRR] combination.

- Operation Procedure
  - a) Adjust the document guide to A4 size.
  - b) When the [START] button to the right of [TRY-A4] is clicked, the opening amount data for the document guide is transmitted.

Note: Execute [TRY-A4] first.

c) When transmission has been completed, the [Success] screen is displayed. Click the [OK] button.

| Success 🔀            |  |
|----------------------|--|
| Push TRY-A5R Button. |  |
| OK                   |  |

Figure 5-229

- d) Adjust the document guide to A5R size.
- e) When the [START] button to the right of [TRY-A5R] is clicked, the opening amount data for the document guide is transmitted.
- f) When transmission has been completed, the [Success] screen is displayed. Click the [OK] button.
- g) Check the opening amount value for the document guide in [Feeder> DISPLAY>TRY-WIDE].
- h) End the service mode.
- 8) Feeder>FUNCTION>ROLL-CLN

This is a convenient mode for cleaning rollers. Executing this mode causes the rollers to rotate.

However, the pickup, feed, and reversal rollers do not rotate due to the structure of the transmission system and to avoid pinching of hands.

- Operation Procedure
  - a) When the [START] button to the right of [ROLL-CLN] is clicked, the drive rollers rotate. At the same time, the button display changes to [STOP].
  - b) Clean the rollers while they are rotating.
  - c) Click the [STOP] button to stop the rollers.
  - Note: The rollers also stop rotating when the feeder cover is opened or closed, and upon feeder open/close detection.
  - d) End the service mode.
9) Feeder>OPTION

This mode executes the high-speed duplex mode and stamp settings.

| Feeder                             | ×         |
|------------------------------------|-----------|
| DISPLAY ADJUST FUNCTION OPTION     |           |
| LS-DBL<br>High Speed Duplex Mode : | OFF       |
|                                    | OK Cancel |

#### Figure 5-230

- [LS-DBL]:Setting of high-speed duplex mode This setting is [ON] at factory. Normally the [ON] setting is good, but when using documents for which feed problems often occur in the high-speed duplex mode, select the [OFF] setting.
- [STAMP-SW]: Setting of stamp This setting is [OFF] at factory. Set this setting to [ON] after the optional stamp solenoid has been installed.

- High-Speed Duplex Mode Operation Procedure
  - a) Click the radio buttons corresponding to the desired settings.

"ON" : ● ON ○ OFF "OFF": ○ ON ● OFF

- b) Click the [Send] button.
- c) When transmission of the data has completed, the [Success] screen is displayed. Click the [OK] button.
- d) End the service mode.
- Stamp Operation Procedure
  - a) To change the setting, click the checkbox to the left of [Stamp].
    "ON" : ☑ Stamp
    "OFF": □ Stamp
  - b) Click the [Send] button.
  - c) When transmission of the data has been completed, the [Success] screen is displayed. Click the [OK] button.
  - d) End the service mode.
  - e) Execute power supply reset.
  - **Note:** If power supply reset is not executed, the settings will not be enabled.
  - f) Check that the operation is performed as set.

#### 7. Counter Set

#### 1) Outline

Counter Set is used to change the values of the various counters. These values are used for counter display such as the service mode screen.

These data are saved to the DC controller PCB. Therefore, as these values are changed when the DC controller PCB is replaced, it is necessary to restore the pre-replacement values following DC controller PCB replacement. However, if the pre-replacement values are not known, estimated values can be used.

| Counter Set        |        |   |               | × |
|--------------------|--------|---|---------------|---|
| Total Counter :    | 107847 | • |               |   |
| ADF Total Counter: | 102290 | - |               |   |
| Jam Counter :      | 8      | - |               |   |
|                    | SEND   |   | <u>C</u> lose |   |

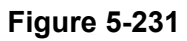

Total Counter

Total number of scanned sheets for both ADF and FB

- ADF Total Counter Total number of scanned (= fed) sheets for ADF
- Jam Counter
   Total number of document jam error occurrences

However, since the [ADF Total Counter] value is expressed as number of sheets, in the case of duplex scan, the counter is incremented by "1" each time both the front and back sides of a sheet are scanned. The first document scan (front side in the case of duplex scan) at the time of pickup and feed is not added to the [Jam Counter] value.

Moreover, the [Total Counter] and [ADF Total Counter] values are saved in the temporary memory of the DC controller PCB for an increase of up to 10 sheets, and to regular ROM if the increase exceeds 10 sheets. Therefore, when the power supply of this machine is switched off when the increase is 10 or fewer sheets, the increase portion gets deleted. However, regarding [Jam Counter], the count value is written to the regular ROM each time it is incremented.

2) Usage Method

The operation procedure is as follows.

- a) Input the new value in the box to the right of the desired item.
- b) When input of all the items has been completed, click the [SEND] button.
- c) When transmission of the data has been completed, the [Success] screen is displayed. Click the [OK] button.
- d) End the service mode.

## 8. Panel Check

## 1) Outline

Panel Check is used to check the operation panel keys, LEDs, and the LCD panel operation.

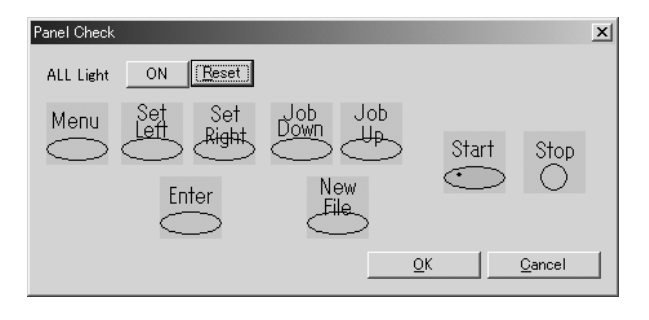

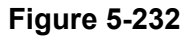

- 2) Usage Method
- Keys

When an operation panel key is pressed, the corresponding mark lights.

• LED, LCD

When the [ON] button at the right side of [ALL Lights] is clicked, all the LEDs and LCDs lights up. LEDs are provided for the Start key and New File key. When the [ON] button is clicked, the button display changes to [OFF]. When the [OFF] button is clicked, all the LEDs go out. When the [Reset] button is clicked, normal display is returned.

#### 9. Firm Load

"Controller Firm Load" and "Scanner Firm Load" are used when changing the respective firmware.

For details, refer to the service information issued when changing the firmware. Do not use this mode by mistake.

- Outline of operation procedure
  - 1) Select the [Firm Load] to be changed.
  - 2) The screen for selecting the file where the firmware is saved is displayed.
  - 3) Specify and open the file.
  - 4) The firmware is loaded to the DR-7080C.
  - Note: If the firmware has been changed, write the number on the [ROM Version] label attached to the left of the DR-7080C.

#### 10. Mirror

This mode is used to move the mirror unit to a fixed position for transport.

The mirror unit must be fixed with a special screw if the DR-7080C needs to be transported (by car, plane, etc.) after it has been installed. For this screw, refer to "CHAPTER 4, II. UNPACKING AND INSTALLATION".

- Operation Procedure
  - 1) Click the [Mirror] button.
  - After the mirror unit has been fixed, the [Success] screen is displayed. Click the [OK] button.

| Success 🗵              |
|------------------------|
| Success To Move Mirror |
| OK                     |

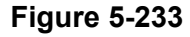

- 3) End the service mode.
- 4) Fix the mirror unit with a special screw.
- 5) Switch OFF the power supply.
- Note: The DR-7080C cannot function when the mirror unit is in a fixed position. After executing this mode, remove a screw and execute power supply reset before using the DR-7080C.

#### 11. Service Label

In order to allow re-input the required adjustment values after replacing a part, a "service label" containing the factory setting values is pasted on the rear side of the document pickup tray.

Figure 5-234 shows this service label.

The various items of the service label indicate the service mode item names. The corresponding factory setting values are indicated in the "Factory" column.

When parts (platen glass, CCD unit, etc.) are replaced in the market, change the corresponding value.

| COPIER    | > ADJUST              | Factory | 1     | 2    | COPIEF | R > ADJUST | Factory | 1 | 2 | COPIER | > ADJUST | Factory | 1 | 2 |
|-----------|-----------------------|---------|-------|------|--------|------------|---------|---|---|--------|----------|---------|---|---|
| ADJ-XY    | ADJ-X                 | 20      |       |      | CCD    | CCDU-RG    | 3       |   |   | PASCAL | OFST-P-Y | 1       |   |   |
|           | ADJ-Y                 | 91      |       |      |        | CCDU-GB    | 1       |   |   |        | OFST-P-M | 3       |   |   |
|           | ADJ-S                 | 50      |       |      |        | FCCDU-RG   | 0       |   |   |        | OFST-P-C | -2      |   |   |
|           | STRD-POS              | 118     |       |      |        | FCCDU-GB   | 1       |   |   |        | OFST-P-K | 1       |   |   |
|           | ADJ-Y-DF              | 72      |       |      |        | 100_RG     | 77      |   |   | FEEDER | > ADJUST |         |   |   |
| CCD       | W-PLT-X               | 8198    |       |      |        | 100_GB     | 38      |   |   |        | LA-SPEED | 10      |   |   |
|           | W-PLT-Y               | 8658    |       |      |        | 100DF-RG   | -13     |   |   |        | DOCST    | 4       |   |   |
|           | W-PLT-Z               | 9352    |       |      |        | 100DF-GB   | -12     |   |   |        |          |         |   |   |
|           | DFTAR-R               | 1180    |       |      |        | 50-RG      | 55      |   |   |        |          |         |   |   |
|           | DFTAR-G               | 1228    |       |      |        | 50-GB      | 18      |   |   |        |          |         |   |   |
|           | DFTAR-B               | 1296    |       |      |        | 50DF-RG    | 3       |   |   |        |          |         |   |   |
| No. XXXXX | x Date. <sup>yy</sup> | //mm/dd | FC5-0 | 0829 |        | 50DF-GB    | -10     |   |   |        |          |         |   |   |

Figure 5-234

# **III. USER MODES**

Table 5-301 lists the various user modes. For details, refer to the user manual.

| No. | ltem                          | Factory Setting                   |  |  |  |
|-----|-------------------------------|-----------------------------------|--|--|--|
| 1   | Count Only Mode               | OFF                               |  |  |  |
| 2   | Long Document<br>Mode         | OFF                               |  |  |  |
| 3   | Stand-by Mode                 | ON                                |  |  |  |
| 4   | Display Language<br>Mode      | 100 V: Japanese<br>Other: English |  |  |  |
| 5   | Display Contrast<br>Mode      | Center                            |  |  |  |
| 6   | Setting SCSI<br>Transfer Mode | 20 MB/sec                         |  |  |  |

Table 5-301

#### • Operation Procedure

- 1) Press the [Menu] key on the operation panel to display the user mode screen.
- 2) Press the [Menu] key to change the item.
- 3) Press the [Set] key to change the setting.
- 4) Press the [Enter] key.
- 5) Press the [Stop] key.
- Note: If the SCSI transfer speed has been changed, also execute power supply reset. If power supply reset is executed in the Count Only Mode, the setting returns to the [OFF] at factory setting.

# **IV. FEEDER ADJUSTMENT**

## 1. Outline

The feeder adjustment procedure must be performed after removing and reinstalling the feeder, after replacing the feeder, or when a feed problem or image problem has occurred.

The adjustment consists of the sequence described below. Items that are not a problem can be skipped.

Regarding items that use the service mode, refer to "SERVICE MODE". Moreover, if the factory setting values printed on the service label are changed at the time of adjustment, write down the new values on the label.

- Opening angle (90°)
- ② Tray width adjustment\*1
- ③ Sensor output\*1
- ④ Tilt correction
- (5) Height adjustment
- ⑥ Right angle adjustment (skew adjustment)
- ⑦ Opening angle (70°)
- ⑧ Magnification adjustment\*1
- Horizontal registration adjustment\*1
- ① Leading edge registration adjustment\*1
- ① White level adjustment\*1
- \*1: Service mode is used for these adjustments.
- **Note:**Be sure to clean the rollers, glasses, etc. before the image adjustments are preformed.

## 2. Opening Angle (90°)

Set the feeder opening angle to 90° before performing the following adjustments.

 Flip over the rubber cover ①, remove the 2 mounting screws ②, and detach the angle guide plate ③.

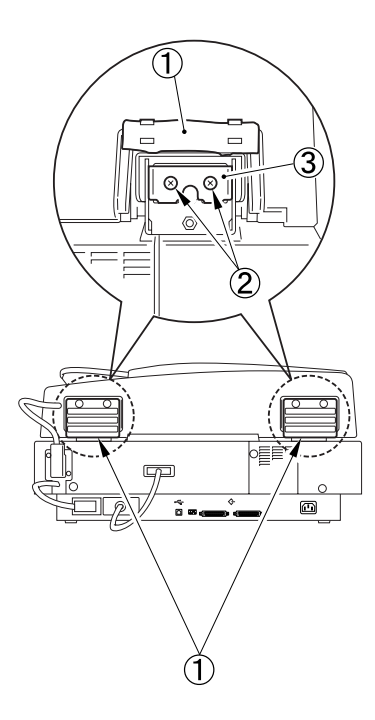

Figure 5-401

#### 3. Tray Width Adjustment

Adjust the tray width if there are feed mode related problems.

In the DR-7080C, the document guide opening amount data is used to determine the feed mode, but it is not used to determine the size of scanned images.

For example, in the case of a document size of A4 or LTR, and scanning performed under conditions that enable the high-speed duplex mode, the tray width adjustment must be performed if performing feed in the low-speed duplex mode.

Execute the service mode [Feeder> FUNCTION>TRY-A4, TRY-A5R] or [Feeder> FUNCTION>TRY-LTR, TRY-LTRR].

#### 4. Sensor Output Adjustment

Perform this adjustment after replacing the post-separation sensors, read sensors, and delivery reversal sensors.

- **Note**: Also perform this adjustment after replacing the reader controller PCB of the reader.
  - Adjustment Procedure
    - 1) Clean the sensors and the corresponding prisms.
    - 2) Check that there is no document inside the feeder.
    - Execute the service mode [Feeder> FUNCTION>SENS-INT].

# 5. Tilt Correction

 Loosen the nut ① behind the left hinge, turn the hex socket head bolt ②, moving the fixing member ③ until the line marking ④.

Rotate bolt clockwise to move member forward.

Rotate bolt counterclockwise to move member backward.

Then, tighten the nut and fix it.

# 6. Height Adjustment

- Check if the height adjusting blocks ① at the front left and rear are in contact with the reading glass ② when the feeder is closed.
- Note:Contact check is done either by performing actual scanning, or by lighting the scanning lamp with service mode [Copier>FUNCTION>MISC-R> SCANLANP].

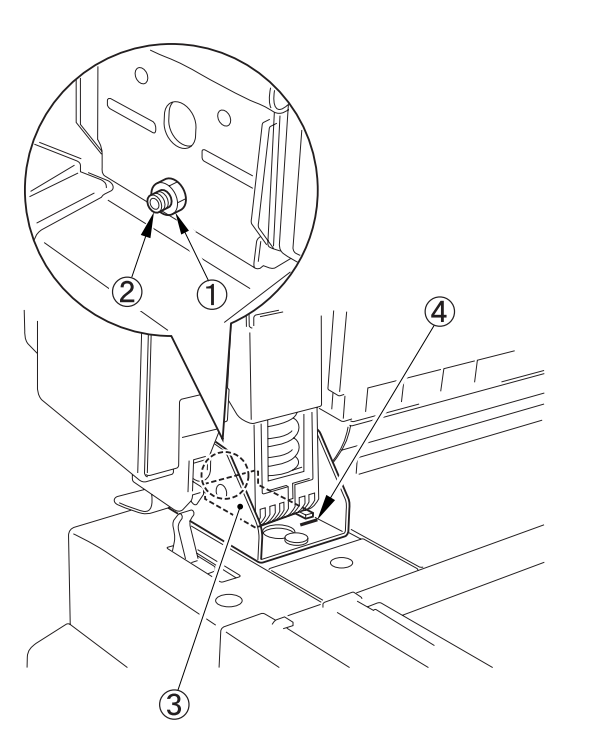

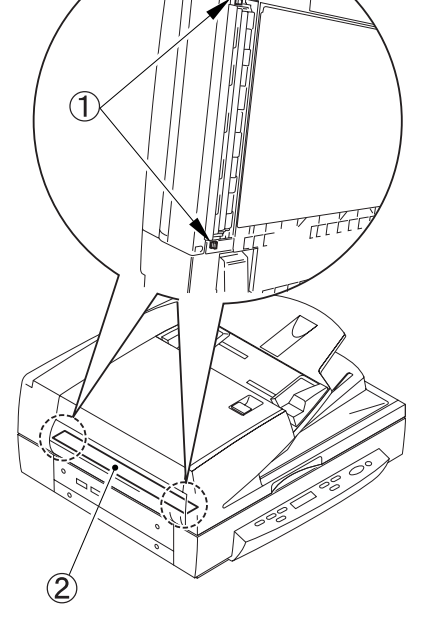

Figure 5-403

Figure 5-402

[When not contacted]

If the height adjusting blocks at the front left and rear are not in contact with the reading glass, adjust them by turning the fixing screw ① at the top of the left hinge.

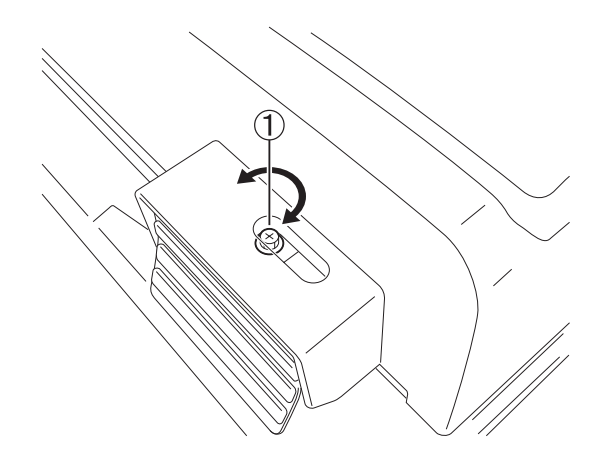

Figure 5-404

# 7. Right Angle Adjustment (Skew Adjustment)

This adjustment is performed to adjust the right angle of the scanner system of the reader and the feeder's document feed direction.

The skew adjustment is also described.

If the feeder is installed in a slanted position in relation to the reader, the read images will not be exactly at a right angle. Figure 5-405 shows an extreme example.

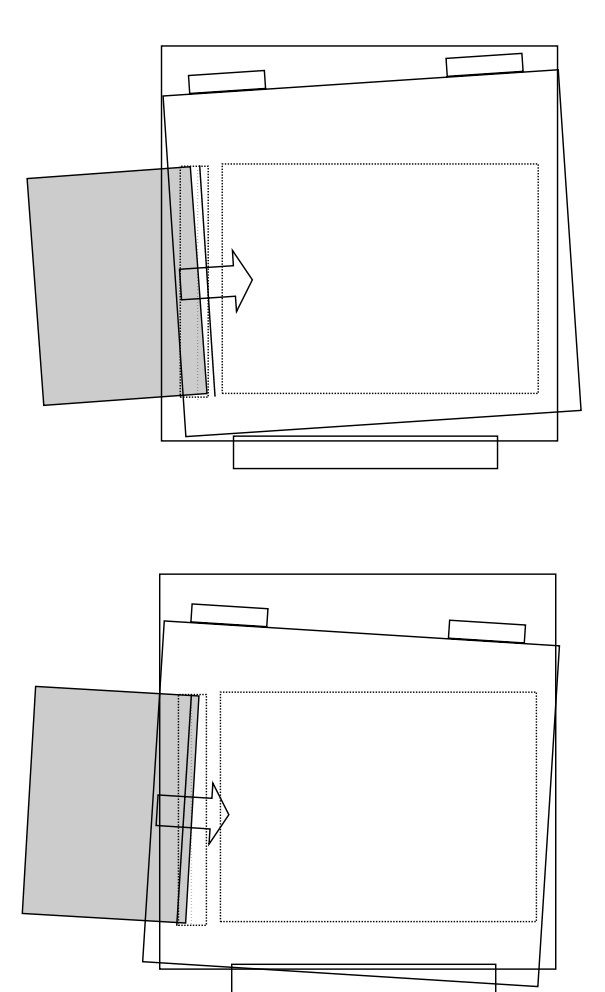

Figure 5-405

- Set the test chart on the document pickup tray and read the image. Correctly adjust the document guide.
- Note:Use a test chart with an A4 or LTR size frame as the test chart. No settings are provided for service tools, so create your own.
- Check the right angle of leading edge A of the image. If adjustments are necessary, perform adjustments from step 3.

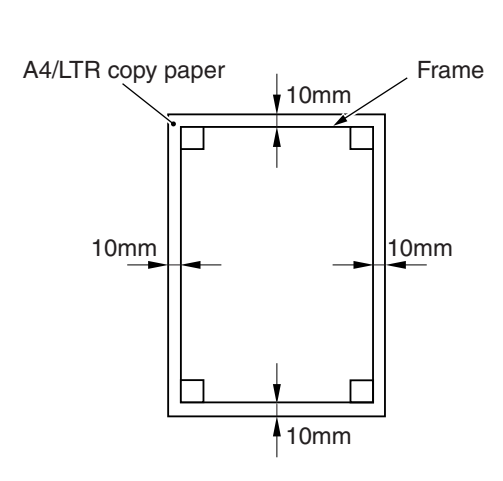

Figure 5-406

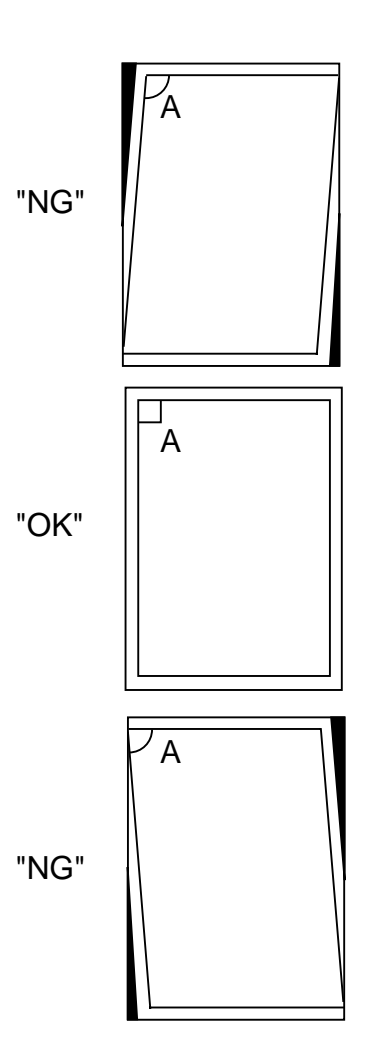

Figure 5-407

3) Loosen the 2 knurling screws ① at the front of the right hinge unit.

Next, flip over the rubber cover ② at the rear of the right hinge unit and loosen the fixing nut ③, then turn the hex socket head bolt ④ to make adjustment.

- If A > 90°, turn counterclockwise.
- If A < 90°, turn clockwise.

#### \* Skew adjustment

If the image is skewed as shown below even when right angle adjustment is performed, perform skew adjustment. And if the skewed image is caused by the skew failure not right angle failure, make a skew adjustment.

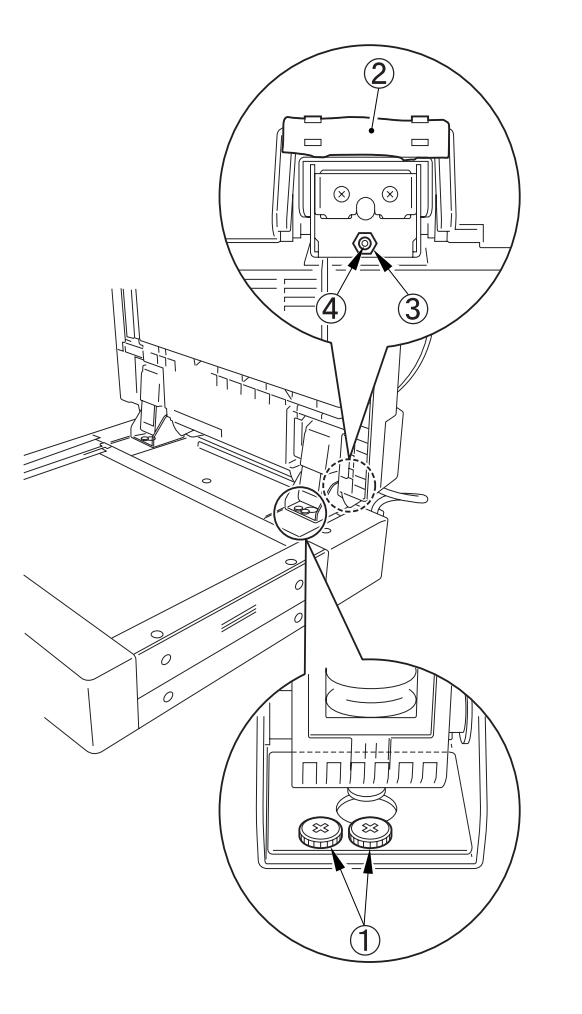

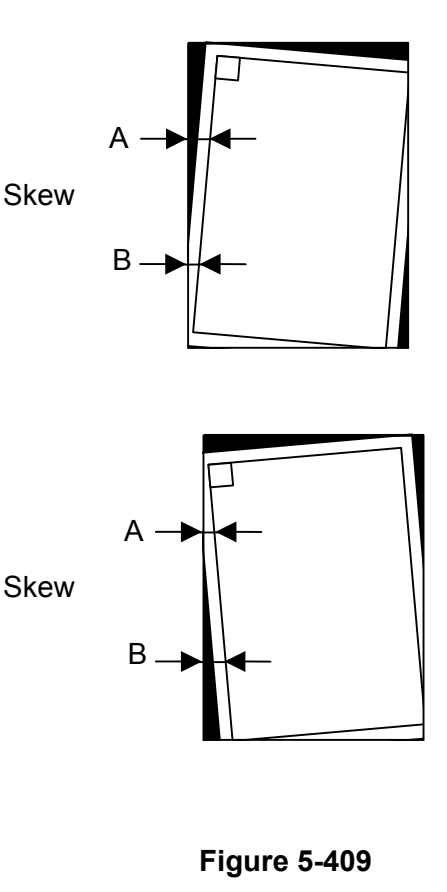

#### Figure 5-408

- After performing the adjustment, fix the hex socket head bolt by tightening the fixing nut. Then tighten the two knurling screws.
- 5) Scan again the test chart and check that part A is at a right angle. If not, do the same actions from the step 3.

- Adjustment Procedure
  - 1) Open the feeder cover.
  - Remove the screw ① of the No. 1 registration roller follower from the positioning hole, and gently tighten the screw through the adjustment slotted hole so that the stopper plate ③ can move along the adjustment slotted hole ②.

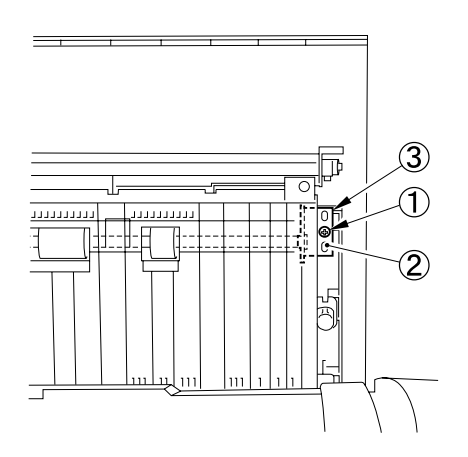

Figure 5-410

- If A > B, move the stopper plate downward and then tighten the screw.
   If A < B, move the stopper plate upward and then tighten the screw.
- Note: Be careful not to move the stopper plate too far so that the rollers come against the edge of the cover opening, as this will prevent the rollers from turning freely.
- Scan again the test chart and check that the adjustment has been properly made.

Note: Properly adjust the document guide.

## 8. Opening Angle (70°)

Set the feeder opening angle to 70° before performing the following adjustments.

- Flip over the rubber cover ① and attach the angle guide plate ③ with the two screws ②.
- **Note:**Check that the feeder opening angle is approximately 70°.

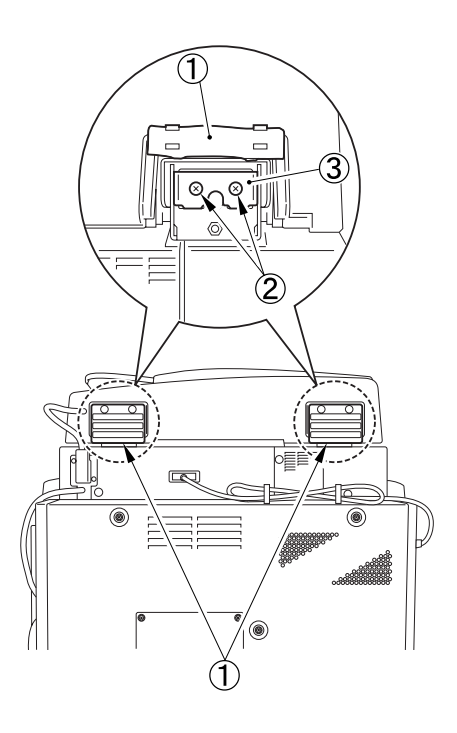

Figure 5-411

## 9. Magnification Adjustment

- 1) Prepare a test chart.
- Set the test chart on the platen glass and scan the image. Use this image as the FB image.
- Correctly set the same test chart on the document pickup tray and scan the image. Use this image as the ADF image.
- Compare the lengths in the feed direction of the FB image and the ADF image, and if dimension A is approximately 1 mm or more, proceed to step 5.
- **Note:**The rated value for the magnification error is 0.75% or less.

 Select service mode [Feeder>ADJUST> LA-SPEED] and perform adjustment by changing the value.

If ADF image is too short  $\rightarrow$  Decrease the value (slows the feed speed).

If ADF image is too long  $\rightarrow$  Increase the value (speeds the feed speed). [Unit: 0.1%]

<<Adjustment range: -30 to 30: -3 to +3%>>

6) Scan the test chart again and check that the image has been properly adjusted.

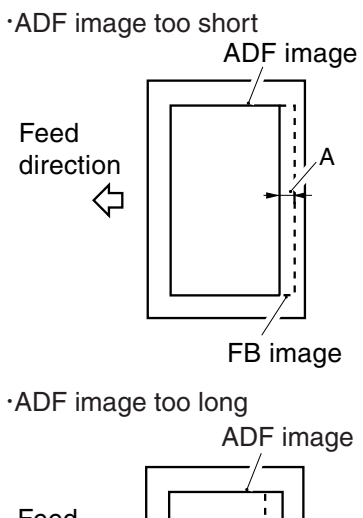

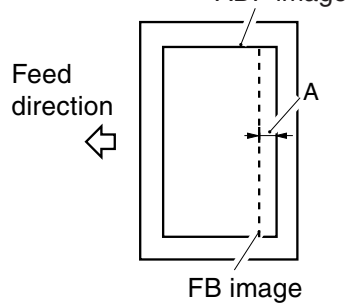

Figure 5-412

## **10. Horizontal Registration Adjustment**

This adjustment adjusts the position of the document guide when adjustments have been performed in the service mode but were unsuccessful.

- Adjustment Using Service Mode
- 1) Prepare a test chart.
- 2) Correctly set the test chart on the document pickup tray and scan it.
- Check the position of top side of the image obtained in step 2. If dimension [A] differs from the test chart dimension by more than approximately 1.5 mm, proceed to step 4 to make an adjustment.
- Note: The rated value for horizontal registration is 1.8 mm or less for each side.

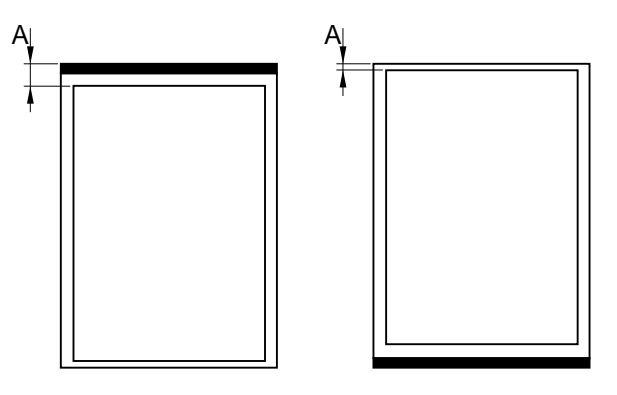

Figure 5-413

 Select service mode [Copier>ADJUST >ADJ-XY>ADY-Y-DF] and perform adjustment by changing the value. Increasing the value increases dimension [A].

[Unit: 0.1 mm]

<<Adjustment range: 21 to 106>>

5) Scan the test chart again and check that the image has been properly adjusted.

- Document guide position adjustment
- 1) Open the feeder cover and remove the internal cover.
- 2) Remove the three fixing screws ① and remove the cover ②.

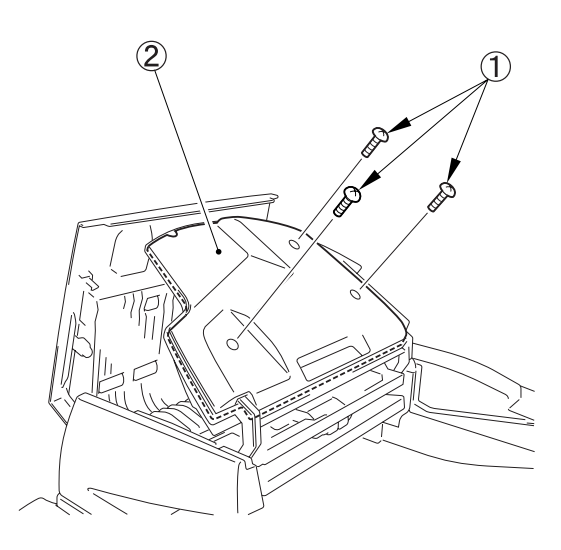

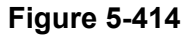

Loosen the screw ①, remove the screws
 ② from the positioning hole ③, and gently tighten the screw through the adjustment slotted hole so that the volume unit ④ can move along the adjustment slotted hole.

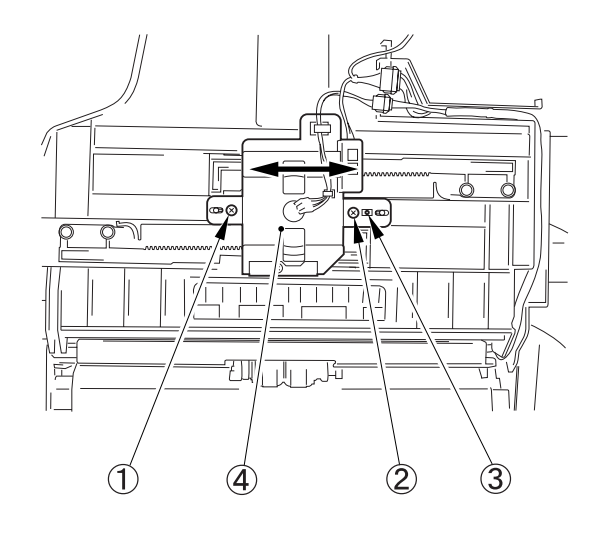

Figure 5-415

- If image dimension [A] is too large, move the volume unit to the left. If it is too small, move it to the right.
- Tighten the loosened screw ① and the screw ② attached to the adjustment slotted hole ③.
- 6) Return the removed cover to its original position.
- 7) Scan the test chart again and check that the image has been properly adjusted.

# 11. Leading Edge Registration Adjustment

- 1) Prepare a test chart.
- 2) Correctly set the test chart in the document pickup tray and scan it.
- Check the position of the left side of the image obtained in step 2. If Dimension [A] differs from the test chart dimension by more than approximately 1.5 mm, proceed to step 4 to make an adjustment.
- Note: The rated value for horizontal registration is 1.8 mm or less for each side.

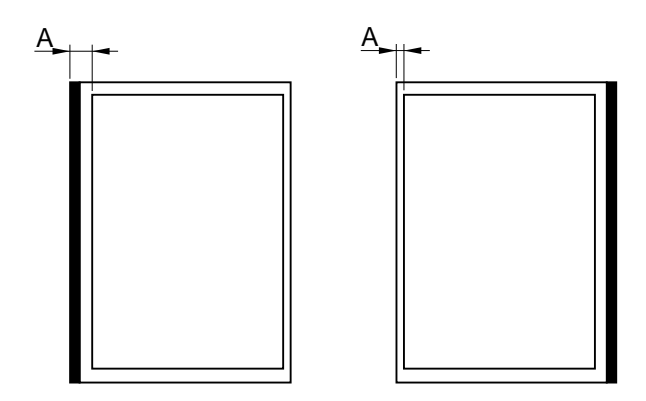

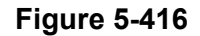

 Select service mode [Feeder>ADJUST> DOCST] and perform adjustment by changing the value.

Increasing the value reduces the margin of dimension [A].

[Unit: 0.1 mm]

<<Adjustment range: -50 to +50: -5 to +5 mm>>

5) Scan the test chart again and check that the image has been properly adjusted.

#### 12. White Level Adjustment

Perform this adjustment if you perform any of the adjustments described above.

Execute service mode [Copier>Function> CCD]. For details, refer to the section on service mode [Copier>Function>CCD]. **Note:**Execute [DF-WLVL1] for FB first.

#### 13. Hinge Pressure Adjustment

This adjustment is executed in case of a change request from the user regarding closing (position and speed) of the feeder under its own weight.

The feeder is designed to slowly close under its own weight between 10 and 20 cm as shown in the following figure. However, the closing performance of the feeder will change over time. This adjustment adjusts the closing performance of the feeder by adjusting the hinge pressure as needed.

- To lower the closing start position or reduce the closing speed, turn clockwise with an hex wrench.
- To increase the closing start position or increase the closing speed, turn counterclockwise with an hex wrench.
- **Note:**Use an hex wrench with face-to-face dimensions of 8 mm. If a commercially available hex wrench cannot be procured, purchase service tool CK-0540.

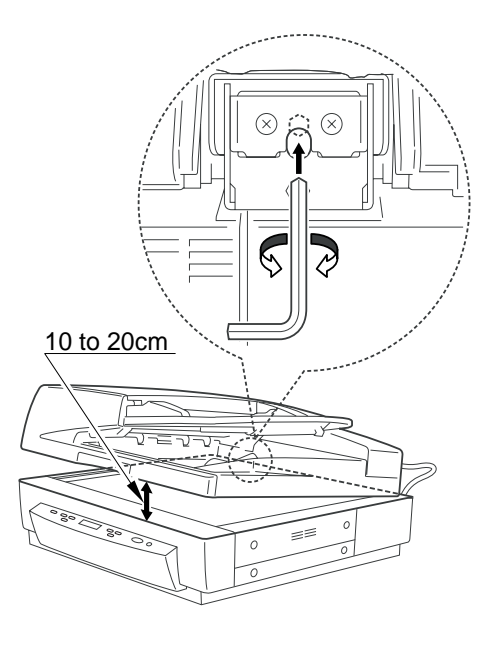

Figure 5-417

# V. AFTER REPLACING PARTS

## 1. Outline

Feed and image checks must be performed after replacing parts.

The parts used in the DR-7080C include parts that require the execution of adjustments and settings following replacement. Table 5-501 lists these parts.

If the entire feeder is replaced, refer to "FEEDER ADJUSTMENTS" section.

For position adjustments following replacement of the scanner drive cable, refer to "CHAPTER 3 DISSASSEMBLY AND REASSEMBLY".

| _    | Part                                    | Reader<br>Controller    | DC<br>Controller | CCD unit         | Sensors<br>(3 types)    | Document<br>width       | Platen<br>glass |
|------|-----------------------------------------|-------------------------|------------------|------------------|-------------------------|-------------------------|-----------------|
| Itei | m                                       | PCB                     | PCB              |                  | (* 5) * * *             | volume                  | <b>J</b>        |
| 1    | RAM clear                               | Clear                   |                  |                  |                         |                         |                 |
| 2    | Standard white plate data               | Input (label)           |                  |                  |                         |                         | Input (label)   |
| 3    | FB read start<br>position               | Input (label)           |                  |                  |                         |                         |                 |
| 4    | FB shading position                     | Input (label)           |                  |                  |                         |                         |                 |
| 5    | ADF horizontal registration             | Input (label)           |                  |                  |                         |                         |                 |
| 6    | ADF read position                       | Input (label)           |                  |                  |                         |                         |                 |
| 7    | CCD unit color shift                    | Input (label)           |                  | Input<br>(label) |                         |                         |                 |
| 8    | CCD unit factory<br>setting color shift | Input (label)           |                  |                  |                         |                         |                 |
| 9    | Automatic gradation correction          | Input (label)           |                  |                  |                         |                         |                 |
| 10   | ADF leading edge registration           | Input (label)           |                  |                  |                         |                         |                 |
| 11   | ADF magnification                       | Input (label)           |                  |                  |                         |                         |                 |
| 12   | Sensor output                           | Automatic<br>adjustment |                  |                  | Automatic<br>adjustment |                         |                 |
| 13   | Tray width                              | Automatic<br>adjustment |                  |                  |                         | Automatic<br>adjustment |                 |
| 14   | White level                             | Automatic<br>adjustment |                  |                  |                         |                         |                 |
| 15   | SCSI setting                            |                         | Manual setting   |                  |                         |                         |                 |
| 16   | Counter                                 |                         | Input            |                  |                         |                         |                 |
| 17   | User mode                               |                         | Manual setting   |                  |                         |                         |                 |

# 2. Reader Controller PCB

1) Version upgrade

First, check the reader firmware version in the service screen.

Look at the location where [SCANNER] is displayed.

If necessary, replace the firmware with the latest firmware corresponding to the unit. Use service mode [Reader Firm Load] to perform this change. For details, refer to the related service information.

| 😹 QPServiceTool(STI USB)<br>Vender:CANON Product:DR-7080C | хие:1.12 ОК                                                     |
|-----------------------------------------------------------|-----------------------------------------------------------------|
|                                                           |                                                                 |
| <u>C</u> opier                                            | Controller Firm Load                                            |
| <u>F</u> eeder                                            | Reader Firm Load                                                |
| Counter Set                                               | Total Count : 107847<br>ADF Total Count :102290<br>Jam Count :8 |
| Panel Check                                               |                                                                 |
| MAIN 1.12<br>SCANNER 07.01<br>ADF 01.00                   | Mirror                                                          |

#### Figure 5-501

2) RAM clear

Execute service mode [Copier>Function> CLEAR>R-CON].

Upon completion, execute power supply reset.

- Adjustment value re-input Input the values indicated on the service label for the following items in the service mode.
- Standard white plate data Copier>Adjust>CCD>W-PLT-X, Y, Z
- FB read start position Copier>Adjust>ADJ-XY>ADJ-X, Y
- FB shading position Copier>Adjust>ADJ-XY>ADJ-S
- ADF horizontal registration (Main scan position) Copier>Adjust>ADJ-XY>ADJ-Y-DF
- ADF read position Copier>Adjust>ADJ-XY>STRD-POS
- CCD unit color shift Copier>Adjust>CCD>CCDU>RG, GB
- CCD unit factory setting color shift Copier>Adjust>CCD>FCCDU>RG, GB
- Automatic gradation correction Copier>Adjust>PASCAL>OFSET-P-Y, M, C, K
- ADF leading edge registration (stop position)
  - Feeder>ADJUST>DOCST ADF magnification (feed speed)
  - Feeder>ADJUST>LA-SPEED

- Re-adjustments Re-adjust the following items in the service mode.
- Sensor output
   Feeder>FUNCTION>SENS-INT
- Tray width Feeder>FUNCTION>TRY-A4, A5R Feeder>FUNCTION>TRY-LTR, LTR-R
- White level Copier>Function>CCD>DF-WLVL1, WLVL2

#### 3. DC Controller PCB

1) Version upgrade

First, check the controller firmware version in the service screen.

Look at the location where [MAIN] is displayed.

If necessary, replace the firmware with the latest firmware corresponding to the unit. Use service mode [Controller Firm Load] to perform this change. For details, refer to the related service information.

If the version number indicated on the [ROM Version] label pasted on the left side of the unit is different, correct the version number information on the label.

2) SCSI setting

Make the setting of the SCSI setting switch (SW103) on the DC controller PCB the same as the setting prior to replacement. If the pre-replacement setting is not known, ask to the user.

3) Counter

Re-input the counter value in service mode [Counter Set].

4) User mode

Make the user mode settings on the operation panel of the unit the same as the settings prior to replacement. If the pre-replacement settings are not known, ask to the user.

# 4. Other Parts

# 1) CCD unit

Input the values indicated on the labels attached to the CCD unit in service mode [Copier>Adjust>CCD>CCDU>RG, GB]. Be sure to also change the service label values.

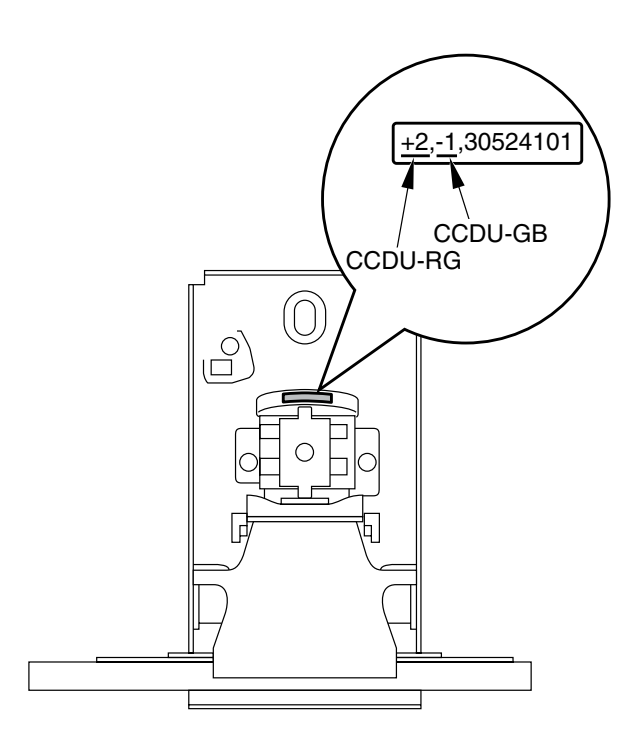

Figure 5-502

2) Sensors

After replacing the post-separation sensors, read sensors, or delivery reversal sensors, execute service mode [Feeder >FUNCTION>SENS-INT].

 Document width volume
 Execute service mode [Feeder> FUNCTION>SENS-INT]. 4) Platen glass

Input the values indicated on the label attached to the platen glass in service mode [Copier>Adjust>CCD>W-PLT-X, Y, Z]. Be sure to also change the service label values.

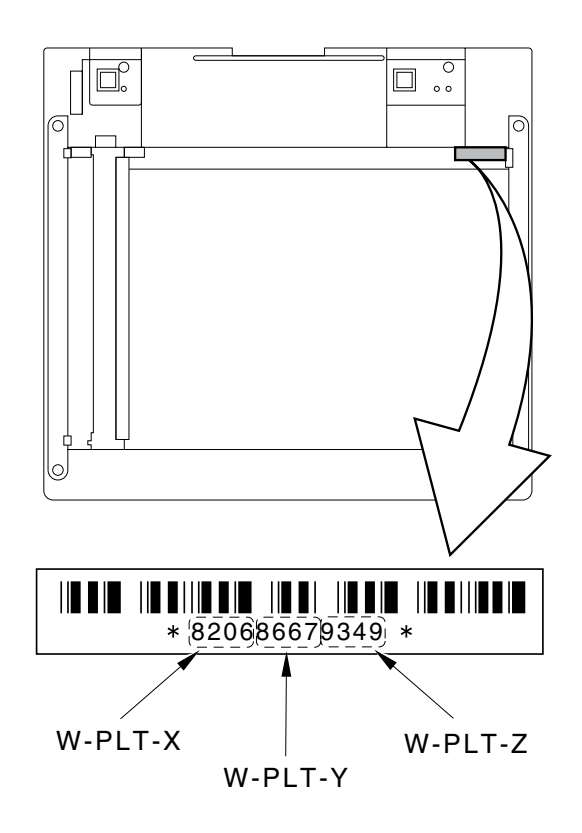

Figure 5-503

# VI. OPERATION TROUBLESHOOTING

**Note 1:** If a problem occurs, check the operation panel display of the DR-7080C and the screen display of the computer.

#### AC power does not come on

1

Nothing is displayed on the operation panel of the DR-7080C.

| Cause/Fault<br>Location                        | Step | Check Item                                              | Result | Action                                               |  |
|------------------------------------------------|------|---------------------------------------------------------|--------|------------------------------------------------------|--|
| Power cord connec-<br>tion                     | 1    | Is power cord correctly connected?                      | NO     | Correctly connect power cord.                        |  |
| Power switch ON                                | 2    | Is power switch ON?                                     | NO     | Set power switch to ON.                              |  |
| Connector connec-<br>tion<br>(Operation panel) | 3    | Is connector on operation panel properly connected?     | NO     | Properly connect connector.                          |  |
| AC power supply voltage                        | 4    | Is the proper voltage supplied to the outlet?           | NO     | Explain to user that a problem is not with DR-7080C. |  |
| Connector connec-<br>tion<br>(DC power supply) | 5    | Is connector on PCB properly connected?                 | NO     | Properly connect connector.                          |  |
| Power supply PCB                               | 6    | Does LED light on DC controller PCB?                    | NO     | Replace power supply PCB.                            |  |
| DC controller PCB                              | 7    | Is problem solved when DC con-<br>troller PCB replaced? | YES    | End.                                                 |  |

Table 5-601

# 2 Computer does not detect DR-7080C

The error message "Can't locate device; Check the cable and power supply." is displayed on the display connected to the computer.

| Cause/Fault<br>Location                    | Step | Check Item                                                                             | Result | Action                                                              |
|--------------------------------------------|------|----------------------------------------------------------------------------------------|--------|---------------------------------------------------------------------|
| I/F cable connection                       | 1    | Is I/F cable correctly connected?                                                      | NO     | Connect I/F cable correctly.                                        |
| Power supply                               | 2    | Is DR-7080C powered on?<br>Is the order of turning power ON<br>correct?                | NO     | Power ON again DR-7080C<br>and computer, starting with<br>DR-7080C. |
| I/F card                                   | 3    | Are specifications of I/F card suitable?                                               | NO     | Use I/F card with suitable specifications.                          |
|                                            | 4    | Is the I/F card installed correctly?<br>Is the I/F card recognized by the<br>computer? | NO     | Install the I/F card correctly.                                     |
| SCSI ID<br>(In case of SCSI<br>connection) | 5    | Is SCSI ID setting appropriate?                                                        | NO     | Perform correct setting.                                            |

Table 5-602

# 3 Scanning does not occur, no documents are fed. (Hardware failure)

Check the error code that is displayed on the operation panel. See "ERROR DISPLAY AND REMEDY" for details.

| Cause/Fault<br>Location               | Step | Check Item                                                            | Result | Action                                                                     |
|---------------------------------------|------|-----------------------------------------------------------------------|--------|----------------------------------------------------------------------------|
| DC power supply                       | 1    | Does LED101 light on ADF driver PCB?                                  | NO     | Check connector connection<br>from ADF driver PCB to DC<br>controller PCB. |
| Connector connec-<br>tion<br>(Motors) | 2    | Are connectors of motors, solenoids and clutches connected correctly? | NO     | Connect connectors cor-<br>rectly.                                         |
| Drive transmission system             | 3    | Is motor transmission system connected correctly?                     | NO     | Connect motor transmission system correctly.                               |
|                                       | 4    | Are gears, belt and other parts normal?                               | NO     | Replace defective parts.                                                   |
| Scanner motor                         | 5    | Is problem solved when scanner motor is replaced?                     | NO     | Check scanner HP sensor operation.                                         |
| Feed related motor                    | 6    | Is problem solved when feed related motor is replaced?                | NO     | Check feed related sensor operation.                                       |
| Scanning lamp                         | 7    | Is connector connected correctly?                                     | NO     | Connect connector correctly.                                               |
|                                       | 8    | Is problem solved when scanning lamp is replaced?                     | YES    | End.                                                                       |
| Reader controller<br>PCB              | 9    | Is problem solved when reader controller PCB is replaced?             | YES    | End.                                                                       |
| DC controller PCB                     | 10   | Is problem solved when DC controller PCB is replaced?                 | YES    | End.                                                                       |

Table 5-603

# 4 Document feed problem (jam, double feed, creases)

| Cause/Fault<br>Location   | Step | Check Item                                                                        | Result | Action                                                       |
|---------------------------|------|-----------------------------------------------------------------------------------|--------|--------------------------------------------------------------|
| Document                  | 1    | Do documents match specifica-<br>tions?<br>(thickness, size, crease, curls, etc.) | NO     | Use documents that match specifications or scan in FB mode.  |
| Rollers                   | 2    | Are rollers clean?<br>(Stain, wear)                                               | NO     | Clean or replace rollers.                                    |
| Separation pad            | 3    | Is separation pad clean?<br>(Stain, wear)                                         | NO     | Clean or replace separation pad.                             |
| Scraper                   | 4    | Is scraper clean?<br>(Dirt, deformation)                                          | NO     | Clean or replace scraper.                                    |
| Feed guide                | 5    | Is feed guide installed correctly?                                                | NO     | Install feed guide correctly.                                |
|                           | 6    | Is the surface that touches docu-<br>ments clean?                                 | NO     | Clean or replace feed guide.                                 |
| Drive transmission system | 7    | Turning smoothly?<br>Are gears broken or belt loose?                              | YES    | Perform assembly adjust-<br>ment or replace defective parts. |

Table 5-604

# VII. IMAGE TROUBLESHOOTING

- **Note 1:** Image problems may be caused by the display and the printer used by the user. In such a case, the problem cannot be corrected on the DR-7080C.
- **Note 2:** Depending on the type of image and on the setting, document reproducibility becomes poor. In such a case, the image may be improved by changing the setting items.

## 1 Image is not output (completely white, completely black, all gray)

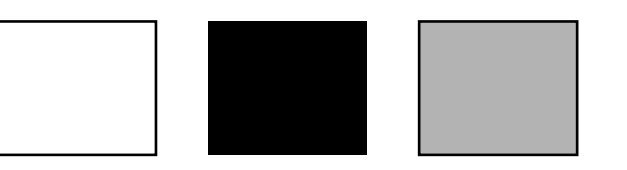

| Cause/Fault<br>Location                          | Step | Check Item                                                                       | Result | Action                                                                                           |
|--------------------------------------------------|------|----------------------------------------------------------------------------------|--------|--------------------------------------------------------------------------------------------------|
| Reading surface<br>setting<br>(Completely black) | 1    | Are documents set on document pickup tray and is reading side set to "flat bed"? | YES    | Change the setting.                                                                              |
| "Brightness" setting                             | 2    | Is "Brightness" setting good?                                                    | NO     | Change the setting.<br>Also change the "Contrast"<br>setting if necessary.                       |
| Connector<br>connection<br>(Images)              | 3    | Are reader and controller connected correctly?                                   | NO     | Connect reader and con-<br>troller correctly                                                     |
| Platen glass<br>(Standard white<br>plate)        | 4    | Is standard white plate on the back of the platen glass clean?                   | NO     | Clean standard white plate.<br>Take special care after<br>disassembly or parts re-<br>placement. |
| CCD unit connec-<br>tion                         | 5    | Is flat cable correctly connected?                                               | NO     | Correctly connect cable.                                                                         |
| CCD adjustment value                             | 6    | Is [Copier>Adjust>CCD]-related setting the same as the service label value?      | NO     | Change it to the service label value.                                                            |
| CCD unit                                         | 7    | Is problem solved when CCD unit is replaced?                                     | YES    | End.                                                                                             |
| Reader controller<br>PCB                         | 8    | Is problem solved when reader controller PCB is replaced?                        | YES    | End.                                                                                             |
| DC controller PCB                                | 9    | Is problem solved when DC controller PCB is replaced?                            | YES    | End.                                                                                             |

Table 5-701

# 2 Uneven density, streak (main scanning direction)

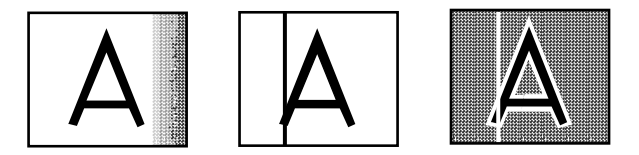

| Cause/Fault<br>Location         | Step | Check Item                                             | Result | Action                                                                      |
|---------------------------------|------|--------------------------------------------------------|--------|-----------------------------------------------------------------------------|
| Platen glass<br>(FB mode)       | 1    | Is platen glass clean?<br>(Stain, damage)              | NO     | Clean or replace platen glass.<br>Also clean the back if<br>necessary.      |
| ADF reading glass<br>(ADF mode) | 2    | Is ADF reading glass clean?<br>(Stain, damage)         | NO     | Clean or replace ADF reading<br>glass.<br>Apply "silicon oil" if necessary. |
| Roller                          | 3    | Is roller clean?<br>(Stain, wear)                      | NO     | Clean or replace roller.                                                    |
| Drive transmission system       | 4    | Turning smoothly?<br>Are gears broken or belt loose?   | NO     | Perform assembly adjustment or replace defective parts.                     |
| Feed related motor              | 5    | Is problem solved when feed related motor is replaced? | YES    | End.                                                                        |

Table 5-702

3 Uneven density, streak (sub scanning direction)

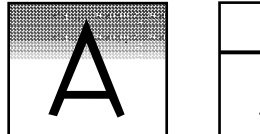

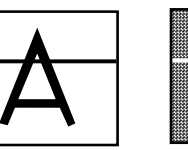

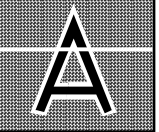

| Cause/Fault<br>Location         | Step | Check Item                                                                                       | Result | Action                                                                                                    |
|---------------------------------|------|--------------------------------------------------------------------------------------------------|--------|----------------------------------------------------------------------------------------------------|
| Platen glass                    | 1    | Is platen glass clean?<br>(Stain, damage)                                                        | NO     | Clean or replace platen glass.<br>Also clean the back if<br>necessary. (Including standard<br>white board) |
| ADF reading glass<br>(ADF mode) | 2    | Is ADF reading glass clean?<br>(Stain, damage)                                                   | NO     | Clean or replace reading glass.<br>Also clean the back if nec-<br>essary.                                  |
| White level ad-<br>justment     | 3    | Is problem solved when service<br>mode is executed?<br>Copier>Function>CCD><br>DF-WLVL1,DF-WLVL2 | YES    | End.<br>See the "Service Mode"<br>section for details.                                                     |
| CCD unit                        | 4    | Is problem solved when CCD unit is replaced?                                                     | YES    | End.                                                                                                    |

Table 5-703

# **APPENDIX**

| I.   | GENERAL DIAGRAM A- | -1 |
|------|--------------------|----|
| II.  | READER DIAGRAM A-  | .3 |
| III. | FEEDER DIAGRAM A-  | -5 |

| IV. | SIGNAL NAMES LIST    | A-7 |
|-----|----------------------|-----|
| V.  | SPECIAL TOOLS LIST A | -10 |

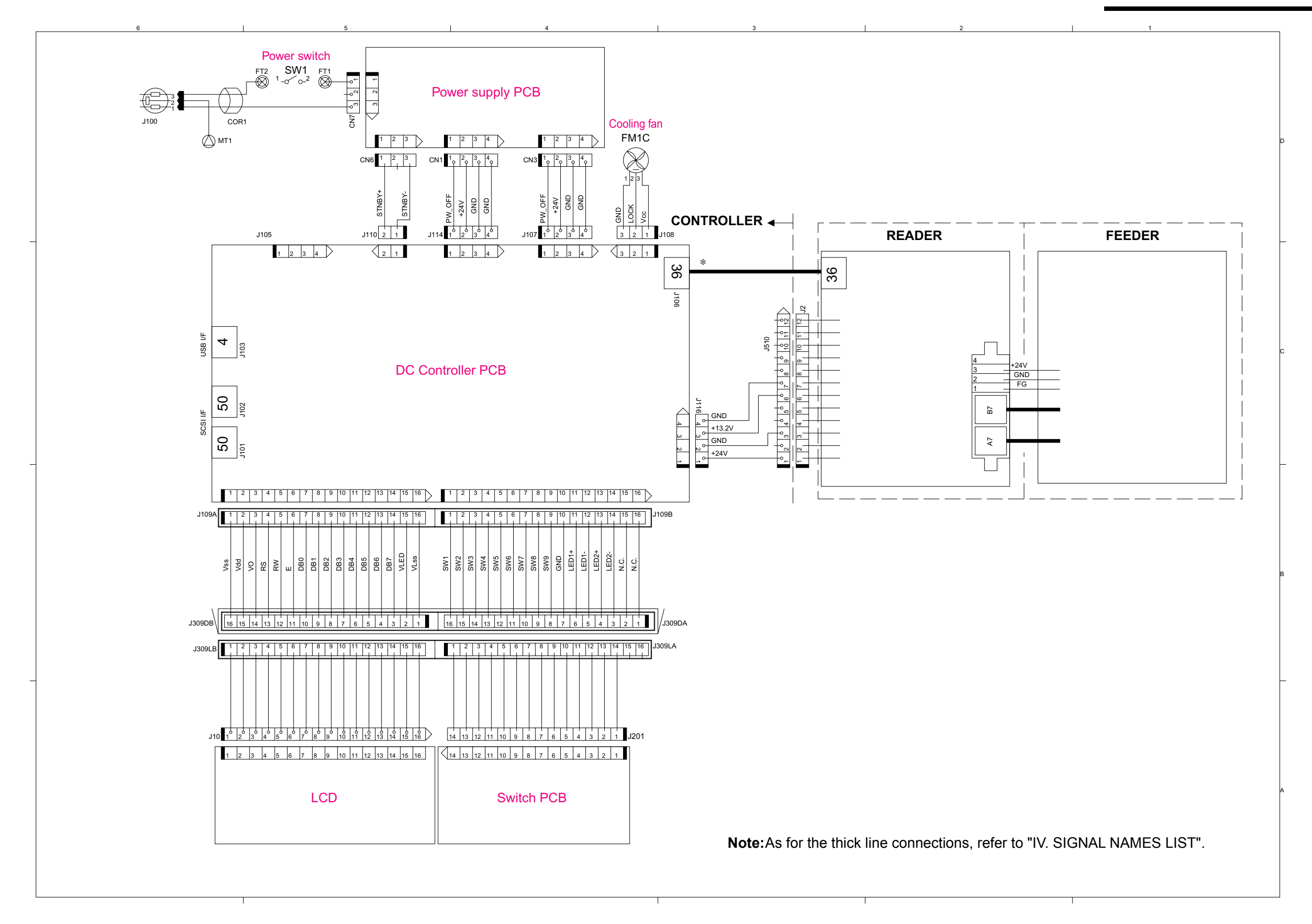

# I. GENERAL DIAGRAM

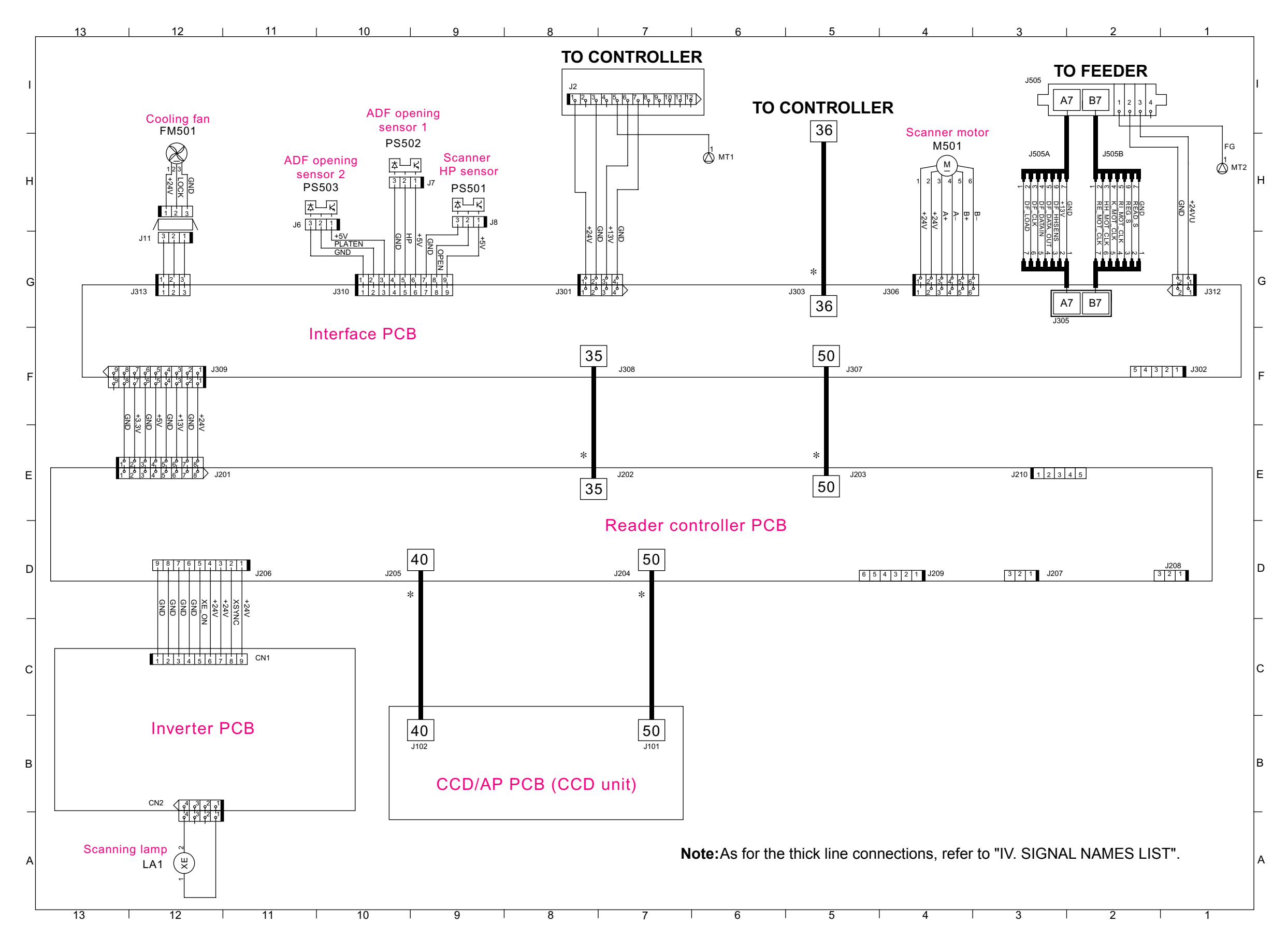

# II. READER DIAGRAM

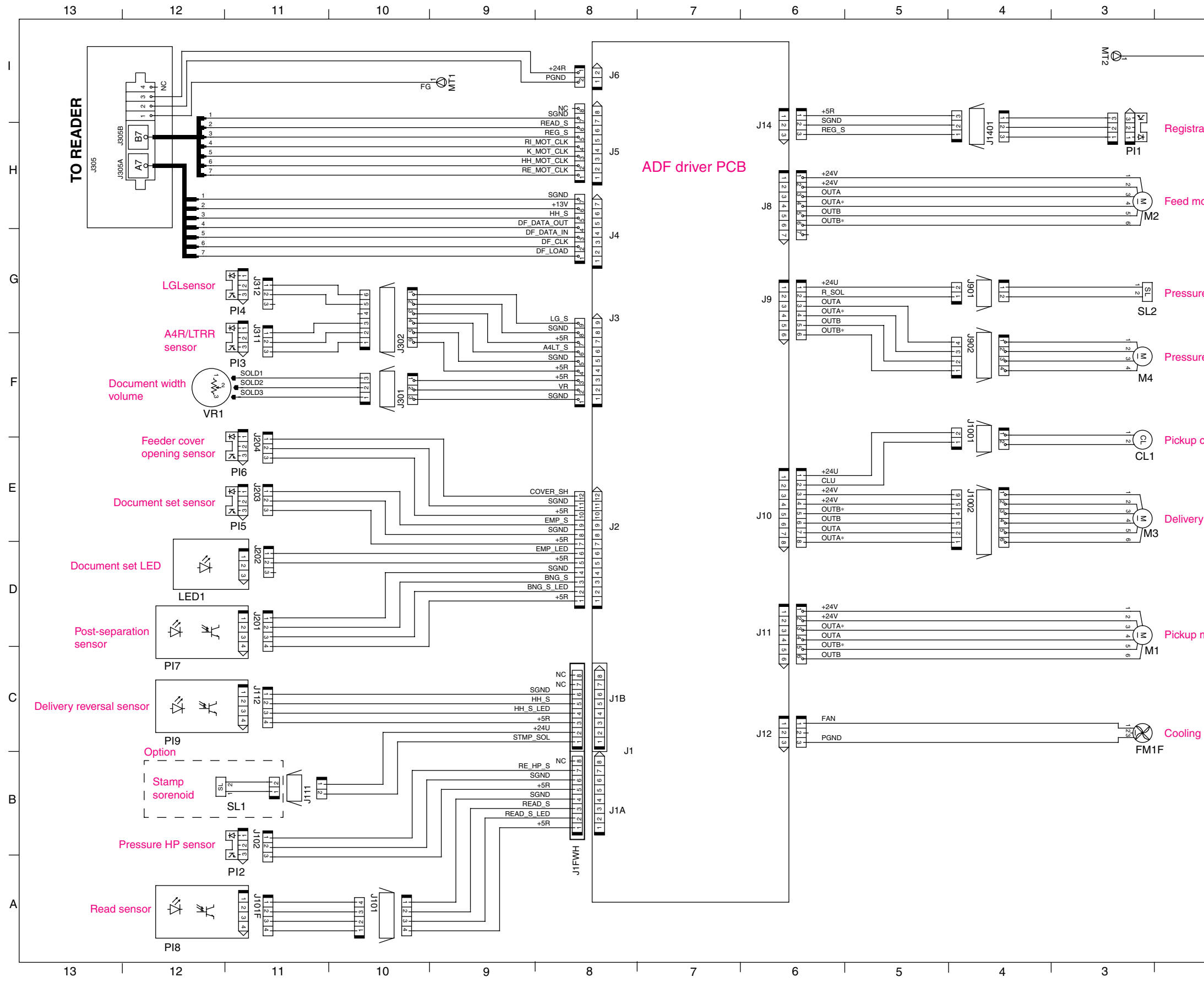

# III. FEEDER DIAGRAM

| 2 1               | 1 |
|-------------------|---|
| мд <u>-</u><br>Мд | 1 |
|                   | 1 |
| ation sensor      |   |
| otor              | н |
|                   |   |
| re solenoid       | G |
| ro motor          |   |
|                   | F |
| clutch            |   |
|                   | Е |
| / reversal motor  |   |
|                   | D |
| motor             |   |
|                   | - |
| fan               | C |
|                   | _ |
|                   | В |
|                   |   |
|                   | A |
| 2 1               |   |
#### **IV. SIGNAL NAMES LIST**

The list of signal names that could not be included in the circuit diagram is shown below.

| • Table 1              |    |             |    |                  |  |
|------------------------|----|-------------|----|------------------|--|
| DC<br>Controlle<br>PCB | ər | Signal Name | In | Interface<br>PCB |  |
|                        | 36 | *SPOWER     | 1  |                  |  |
| J106                   | 35 | SCMD+       | 2  | J303             |  |
|                        | 34 | SCMD-       | 3  |                  |  |
|                        | 33 | *SSCNST+    | 4  |                  |  |
|                        | 32 | *SSCNST-    | 5  |                  |  |
|                        | 31 | GND         | 6  |                  |  |
|                        | 30 | TxOUT1-     | 7  |                  |  |
|                        | 29 | TxOUT1+     | 8  |                  |  |
|                        | 28 | GND         | 9  |                  |  |
|                        | 27 | TxCLKOUT-   | 10 |                  |  |
|                        | 26 | TxCLKOUT+   | 11 |                  |  |
|                        | 25 | GND         | 12 |                  |  |
|                        | 24 | *SPRTST-    | 13 |                  |  |
|                        | 23 | *SPRTST+    | 14 |                  |  |
|                        | 22 | SCTS-       | 15 |                  |  |
|                        | 21 | SCTS+       | 16 |                  |  |
|                        | 20 | SPO1+       | 17 |                  |  |
|                        | 19 | SPO1-       | 18 |                  |  |
|                        | 18 | *SPBD-      | 19 |                  |  |
|                        | 17 | *SPBD+      | 20 |                  |  |
|                        | 16 | SRTS-       | 21 |                  |  |
|                        | 15 | SRTS+       | 22 |                  |  |
|                        | 14 | TxOUT0-     | 23 |                  |  |
|                        | 13 | TxOUT0+     | 24 |                  |  |
|                        | 12 | GND         | 25 |                  |  |
|                        | 11 | TxOUT2-     | 26 |                  |  |
|                        | 10 | TxOUT2+     | 27 |                  |  |
|                        | 9  | GND         | 28 |                  |  |
|                        | 8  | TxOUT3-     | 29 |                  |  |
|                        | 7  | TxOUT3+     | 30 |                  |  |
|                        | 6  | *SPRDY      | 31 |                  |  |
|                        | 5  | SSTS+       | 32 |                  |  |
|                        | 4  | SSTS-       | 33 |                  |  |
|                        | 3  | *SLIVEWAKE  | 34 |                  |  |
|                        | 2  | *SDOWNLOAD  | 35 |                  |  |
|                        | 1  | *SCPRDY     | 36 |                  |  |

| Table 2       |    |                       |    |                            |
|---------------|----|-----------------------|----|----------------------------|
| Interface PCB |    | Signal Name           | C  | Reader<br>ontroller<br>PCB |
|               | 35 | GND                   | 1  |                            |
| J308          | 34 | STM_VREF              | 2  | J202                       |
|               | 33 | GND                   | 3  |                            |
|               | 32 | PC_RxD                | 4  |                            |
|               | 31 | PC_TxD                | 5  |                            |
|               | 30 | GND                   | 6  |                            |
|               | 29 | SCPRDY                | 7  |                            |
|               | 28 | SPO_1                 | 8  |                            |
|               | 27 | SDOWNLOAD             | 9  |                            |
|               |    | (SPO_0+)              |    |                            |
|               | 26 | SLIVEWAKE<br>(SPO_0-) | 10 |                            |
|               | 25 | GND                   | 11 |                            |
|               | 24 | SCTS*                 | 12 |                            |
|               | 23 | SSTS*                 | 13 |                            |
|               | 22 | GND                   | 14 |                            |
|               | 21 | SPRDY                 | 15 |                            |
|               | 20 | GND                   | 16 |                            |
|               | 19 | SRTS                  | 17 |                            |
|               | 18 | SCMD                  | 18 |                            |
|               | 17 | GND                   | 19 |                            |
|               | 16 | DF_LOAD               | 20 |                            |
|               | 15 | DF_DATA_IN            | 21 |                            |
|               | 14 | DF_DATA_OUT           | 22 |                            |
|               | 13 | GND                   | 23 |                            |
|               | 12 | DF_CLK                | 24 |                            |
|               | 11 | GND                   | 25 |                            |
|               | 10 | DF_HHMCK              | 26 |                            |
|               | 9  | DF_KSMCK              | 27 |                            |
|               | 8  | DF_RDMCK              | 28 |                            |
|               | 7  | DF_RKMCK              | 29 |                            |
|               | 6  | GND                   | 30 |                            |
|               | 5  | FAN_ON                | 31 |                            |
|               | 4  | FAN_LOCK              | 32 |                            |
|               | 3  | HP                    | 33 |                            |
|               | 2  | PLATEN                | 34 |                            |

1 GND

Table 2

35

#### • Table 3

| Interface PCB |    | Signal Name        | Reader<br>ontroller<br>PCB |      |
|---------------|----|--------------------|----------------------------|------|
|               | 50 | GND                | 1                          |      |
| J307          | 49 | STM CLOCK          | 2                          | J203 |
|               | 48 | GND                | 3                          |      |
|               | 47 | STM STROBE         | 4                          |      |
|               | 46 | STM DATAA          | 5                          |      |
|               | 45 | STM DATAB          | 6                          |      |
|               | 44 | GND                | 7                          |      |
|               | 13 | SVSVNC             | 8                          |      |
|               | 42 |                    | 0                          |      |
|               | 11 | SVCLK*             | 10                         |      |
|               | 40 | GND                | 11                         |      |
|               | 30 | SHSVNC             | 12                         |      |
|               | 38 |                    | 12                         |      |
|               | 37 |                    | 17                         |      |
|               | 36 | SVD010<br>SVD017   | 14                         |      |
|               | 30 |                    | 10                         |      |
|               | 30 |                    | 10                         |      |
|               | 34 | SVDU19             | 17                         |      |
|               | 33 | GND                | 18                         |      |
|               | 32 | SVDO20             | 19                         |      |
|               | 31 | SVDO21             | 20                         |      |
|               | 30 | SVDO22             | 21                         |      |
|               | 29 | SVDO23             | 22                         |      |
|               | 28 | GND                | 23                         |      |
|               | 27 | SVDO8              | 24                         |      |
|               | 26 | SVDO9              | 25                         |      |
|               | 25 | SVDO10             | 26                         |      |
|               | 24 | SVDO11             | 27                         |      |
|               | 23 | GND                | 28                         |      |
|               | 22 | SVDO12             | 29                         |      |
| 21            |    | SVDO13             | 30                         |      |
| 20            |    | SVDO14             | 31                         |      |
|               | 19 | SVDO15             | 32                         |      |
|               | 18 | GND                | 33                         |      |
|               | 17 | SVDO0              | 34                         |      |
|               | 16 | SVDO1              | 35                         |      |
|               | 15 | SVDO2              | 36                         |      |
| 14            |    | SVDO3              | 37                         |      |
| 13            |    | GND                | 38                         |      |
| 12            |    | SVDO4              | 39                         |      |
| 11            |    | SVDO5              | 40                         |      |
| 10            |    | SVDO6              | 41                         |      |
| 9             |    | SVDO7              | 42                         |      |
| 8             |    | GND                | 43                         |      |
| 7             |    | GMKFLAG<br>(SPI 0) | 44                         |      |
| 6             |    | SPI 1              | 45                         |      |
| 5             |    | DF RDSENS          | 46                         |      |
|               | 4  | DE RMAESENS        | 47                         |      |
|               | 3  | DF HHSENS          | 48                         |      |
|               | 2  |                    | 10                         |      |
|               | 4  |                    | +3                         |      |
|               | 1  | GND                | 50                         |      |

| Controller<br>PCB |    | Signal Name | CCI | D/AP PCB |
|-------------------|----|-------------|-----|----------|
|                   | 50 | GND         | 1   |          |
| J204              | 49 | GND         | 2   | J101     |
|                   | 48 | AP SCLK*    | 3   |          |
|                   | 47 | AP SDATA*   | 4   |          |
|                   | 46 | AP SLOAD    | 5   |          |
|                   | 45 | GND         | 6   |          |
|                   | 40 | AP ACLP*    | 7   |          |
|                   | 43 |             | 8   |          |
|                   | 42 |             | q   |          |
|                   | 11 |             | 10  |          |
|                   | 40 | FCP         | 11  |          |
|                   | 30 | SG          | 12  |          |
|                   | 38 | GND         | 12  |          |
|                   | 37 | FRS         | 14  |          |
|                   | 36 | GND         | 15  |          |
|                   | 35 | CK1*        | 16  |          |
|                   | 34 | GND         | 17  |          |
|                   | 33 | CK2*        | 18  |          |
|                   | 32 | GND         | 19  |          |
|                   | 31 | GND         | 20  |          |
|                   | 30 | SW3*        | 21  |          |
|                   | 29 | SW2*        | 22  |          |
|                   | 28 | SW1*        | 23  |          |
|                   | 27 | GND         | 24  |          |
|                   | 26 | ST4*        | 25  |          |
|                   | 25 | ST3*        | 26  |          |
|                   | 24 | ST2*        | 27  |          |
|                   | 23 | ST1*        | 28  |          |
|                   | 22 | GND         | 29  |          |
|                   | 21 | TG4*        | 30  |          |
|                   | 20 | TG3*        | 31  |          |
|                   | 19 | TG2*        | 32  |          |
|                   | 18 | TG1*        | 33  |          |
|                   | 17 | GND         | 34  |          |
|                   | 16 | SH3*        | 35  |          |
|                   | 15 | SH2*        | 36  |          |
|                   | 14 | SH1*        | 37  |          |
|                   | 13 | CLR*        | 38  |          |
|                   | 12 | SG          | 39  |          |
|                   | 11 | GND         | 40  |          |
|                   | 10 | GND         | 41  |          |
|                   | 9  | +12V        | 42  |          |
|                   | 8  | N.C.        | 43  |          |
|                   | 7  | +5V         | 44  |          |
|                   | 6  | +5V         | 45  |          |
|                   | 5  | +5V         | 46  |          |
|                   | 4  | N.C.        | 47  |          |
|                   | 3  | GND         | 48  |          |
|                   | 2  | GND         | 49  |          |

Table 4

Reader

•

#### A-8 COPYRIGHT © 2004 CANON ELECTRONICS INC. CANON DR-7080C FIRST EDITION MAR. 2004 PRINTED IN JAPAN (IMPRIME AU JAPON)

1

GND

50

|   | <b>T</b> -1-1- | ~  |
|---|----------------|----|
| • | lable          | :5 |

| Reader<br>Controlle<br>PCB | er | Signal Name | сс | D/AP PCB |
|----------------------------|----|-------------|----|----------|
|                            | 40 | GND         | 1  |          |
| J205                       | 39 | CCD1        | 2  | J102     |
|                            | 38 | CCD2        | 3  |          |
|                            | 37 | CCD3        | 4  |          |
|                            | 36 | GND         | 5  |          |
|                            | 35 | CCD4        | 6  |          |
|                            | 34 | CCD5        | 7  |          |
|                            | 33 | CCD6        | 8  |          |
|                            | 32 | CCD7        | 9  |          |
|                            | 31 | GND         | 10 |          |
|                            | 30 | CCD8        | 11 |          |
|                            | 29 | CCD9        | 12 |          |
|                            | 28 | CCD10       | 13 |          |
|                            | 27 | GND         | 14 |          |
|                            | 26 | CCD11       | 15 |          |
|                            | 25 | CCD12       | 16 |          |
|                            | 24 | CCD13       | 17 |          |
|                            | 23 | GND         | 18 |          |
|                            | 22 | CCD14       | 19 |          |
|                            | 21 | CCD15       | 20 |          |
|                            | 20 | CCD16       | 21 |          |
|                            | 19 | CCD17       | 22 |          |
|                            | 18 | GND         | 23 |          |
|                            | 17 | CCD18       | 24 |          |
|                            | 16 | CCD19       | 25 |          |
|                            | 15 | CCD20       | 26 |          |
|                            | 14 | GND         | 27 |          |
|                            | 13 | CCD21       | 28 |          |
|                            | 12 | CCD22       | 29 |          |
|                            | 11 | CCD23       | 30 |          |
|                            | 10 | GND         | 31 |          |
|                            | 9  | CCD24       | 32 |          |
|                            | 8  | CCD25       | 33 |          |
|                            | 7  | CCD26       | 34 |          |
|                            | 6  | CCD27       | 35 |          |
|                            | 5  | GND         | 36 |          |
|                            | 4  | CCD28       | 37 |          |
|                            | 3  | CCD29       | 38 |          |
|                            | 2  | CCD30       | 39 |          |
|                            | 1  | GND         | 40 |          |

#### V. SPECIAL TOOLS LIST

The special tools required for performing the services of this machine are listed below.

| No. | Tool Name                  | Tool No.     | Shape | Rank | Use/Remark                           |
|-----|----------------------------|--------------|-------|------|--------------------------------------|
| 1   | Mirror<br>positioning tool | FY9-3009-040 |       | С    | Attachment of scanner<br>drive cable |

#### References: Rank symbols

- A = Tool one of which is owned by each service technician
- B = Tool one of which can be owned by a group of approx. 5 persons
- C = Tool one of which can be owned by each workshop

Prepared by

Quality Assurance Center Canon Electronics Inc.

1248 Shimokagemori, Chichibu-shi Saitama 369-1892, Japan

FIRST EDITION (MAR. 2004) [63999]

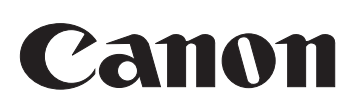

# **DR-7080C**

## PARTS 内部用 CATALOG

FIRST EDTION

DR-7080C

| 100V     |  |
|----------|--|
| 120V     |  |
| 220-240V |  |

50/60Hz 60Hz 50/60Hz

| M11-0493<br>M11-0494 | M11 <sup>.</sup> | -0491 |
|----------------------|------------------|-------|
| M11-0494             | M11 <sup>.</sup> | -0493 |
|                      | M11 <sup>.</sup> | -0494 |

DR-7080C Draft version

Part No. 変更あり 1)P11-11 FL2-0728 FL2-1305 2)210-18 FL2-0625 FL2-0645

### Canon

MAR. 2004

このパーツ・カタログは、DR-7080Cに対するサービス部品調達の手引として発行します。

サービス部品の要求は、キヤノン販売営業所にお願い致します。

製品に大きな変更がある場合は, 改訂版のパーツ・カタログを発行しますが, その他の場合は随時新しい情報をお届けします。

このパーツ・カタログは当社品質保証部品質推進課が発行管理を行っています。

キヤノン電子株式会社 品質保証部 品質推進課

#### PREFACE

This Parts Catalog contains listings of parts used in the DR-7080C. Diagrams are provided with the listings to aid the service technician in identifying clearly, the item to be ordered.

Whenever ordering parts, consult this Parts Catalog for all of the information pertaining to each item. Be sure to include in the Parts Request, the full item description, the item part number and the quantity.

Quality Assurance Center Canon Electronics Inc.

版権所有, 無断転載, 引用を禁ず。 Copyright © 2004 Canon Electronics Inc

本マニュアルについては、機密保持等その取扱には十分注意して下さい。 万一取扱を誤まりますと法律で処罰されることがあります。

Use of this manual should be strictly supervised to avoid disclosure of confidential information.

| A   | 主要部品配置図    | A   | AS |
|-----|------------|-----|----|
| P11 | フィーダ外装カバー部 | P11 | FE |
| P12 | 原稿トレイ部     | P21 | DO |
| P31 | 開閉カバー部     | P31 | OI |
| P41 | 搬送部        | P41 | PA |
| 001 | ADF付属品     | 001 | AI |
| 210 | リーダ部       | 210 | RE |
| 211 | リーダフレーム部   | 211 | RI |
| 194 | スキャナ冷却ファン部 | 194 | SC |
| 420 | 第1ミラー台部    | 420 | M  |
| 430 | 第2ミラー台部    | 430 | Μ  |
| 510 | 操作パネル部     | 510 | OI |
| 520 | コントローラ部    | 520 | CO |
|     |            |     |    |

次

#### CONTENTS

- A ASSEMBLY LOCATION DIAGRAM
- P11 FEEDER EXTERNAL COVERS
- P21 DOCUMENT TRAY ASSEMBLY
- P31 OPEN/CLOSE PANEL ASSEMBLY
- P41 PAPER FEEDER ASSEMBLY
- 001 ADF ACCESSORY
- 210 READER ASSEMBLY
- 211 READER FRAME ASSEMBLY
- 194 SCANNER COOLING FAN ASSEMBLY
- 420 MIRROR ASSEMBLY 1
- 430 MIRROR ASSEMBLY 2
- 510 OPERATION PANEL ASSEMBLY
- 520 CONTROLLER ASSEMBLY

部品索引表

日

NUMERICAL INDEX

#### パーツカタログの見方

#### 主要部品配置図について

部品図番号 (Figure No.) および各アセンブリの位置を捜 すとき,主要部品配置図を用います。

図中 \_\_\_\_\_ 内は部品図名称, (\_\_\_\_) 内は部品図番号を 示しています。

#### 部品番号の捜し方

どのアセンブリに使用されている部品かを,主要部品配置 図で調べその部品図番号 (Figure No.) のページをめくり ます。

部品図の中からその部品をみつけ,そのキーNo.を部品 番号リストの中から捜し出せば,部品番号・部品名称を知 ることができます。

注: 電源電圧・周波数等の仕様が異なる場合は、同一の キーNo.に複数の部品番号が記されているので "REMARKS"欄を注意して見るようにしてください。

部品番号リストについて

部品番号リストの内容項目は次のとおりです。

(1) <u>部品図番号およびキーNo. (FIGURE & KEY No.)</u>
 部品図番号は,各部品番号リスト欄の左上に示してあり,各部品図に対応しています。

また,キーNo. は,部品図中に示してある個々の部品 に対応します。

(2) <u>部品番号 (PART NUMBER)</u>

リストの2番目の欄には、部品番号が示してあります。 部品を発注する際は、必ずこの番号を明示してくださ い。NPNと記載されている部品はサービスパーツに設 定されていません。

注: 部品番号の末尾3桁を訂番といいます。部品改良等 の目的で部品の一部が変更になった場合, 訂番が 変わることがあります。これらの変更については, 技 術情報 (Service Information) で随時連絡されます ので, 常にこれらの情報も注意深く読むよう心がけて ください。 (3) <u>ランク(RANK)</u>

Nと記載されている部品はサービスパーツに設定され ていますが,在庫はされていません。注文を受けてか らの受注生産になります。

(4) <u>使用個数 (Q'TY)</u>

4番目の使用個数欄に示してある数字は,各部品図 中における各部品の使用数量を示しています。 使用個数欄には数字の他に以下のアルファベット文 字も表示されています。

- AR 数量を限定せず,組立時に必要に応じた数 量を使用するもの,および個数の明記できな いもの
- (5) 部品名称 (DESCRIPTION)

個々の部品の名称が英文と和文で記されています。 部品発注の際,部品名称も必ず明示してください。 電気部品等の主な仕様・型番は,英文の末尾に記し ているものもあります。

(6) <u>備考 (REMARKS)</u>

電源電圧・周波数等の仕様の違いがある場合に,表 示しています。

これらの表示のないものについてはすべての機械に 適用できます。

#### 部品索引表(NUMERICAL INDEX)

部品番号の索引が巻末にあります。

部品番号がわかっていて,使用場所を調べる場合に活用 できます。

索引表の左の欄が部品番号 (PART No.), 中央の欄が 部品図番号 (FIGURE No.) とキーNo. (KEY No.), 右の 欄が使用個数 (Q'TY) を示しています。

#### HOW TO USE PARTS CATALOG

#### **Assembly Location Diagrams**

These diagrams show Figure Number and the locations of major assemblies of the machine. Figure names are identified in rectangular boxes \_\_\_\_\_\_, and Figure numbers are identified in elliptic boxes \_\_\_\_\_\_.

#### **Finding a Parts Number**

Refer to the Assembly Location Diagrams and find out the Figure Number. Turn to the page (s), and find its Key Number. Refer to the Parts List, and find the Key Number, Part Number and Description.

Note : While looking for a Part Number, pay particular attention to the voltage listed in the "REMARKS" column to ensure that the Part Number selected is for your type of machine.

#### Part List pages

The Parts List pages contain the following columns and information.

(1) Figure and Key Number.

The first column shows the Figure Number of the illustration corresponding to the Parts List, and the Key Number that identifies the part on the illustration.

(2) Part Number.

The second column shows the Part Number for the part. This Number must be used when ordering replacement parts or assemblies. Parts marked "NPN" are not service parts.

Note : The last three digits (suffix) of the Parts Number are called the Revision Number. The Revision Number is changed of the part is modified. Information regarding such changes will be provided by Service Information Bulletins. These Bulletins should be read carefully. (3) Rank.

Parts marked "N" are service parts, but are not stock items. They are produced on a special-order basis.

#### (4) Quantity (Q'ty).

The quantity shown in this column is the number of parts used in the figure.

This column indicates the following alphabets as well as numeric characters.

- AR This indicates that the quantity of a part is not specified, allowing the use of the number of parts needed for assembly and that the quantity cannot be mentioned clearly.
- (5) Description.

The Description column lists the description in Japanese and in English. When ordering the part, such description should be use as well as the part number. Some major specifications and type numbers are described at the end of the description in English.

(6) Remarks.

When there are differences in the specifications of power supply voltage or others, the differences are described in this column. If there are not such differences, the part is available for all machines.

#### **Numerical Index**

There is a Numerical Index at the end of this catalog. It can be used when looking for the location where the part is used, if you know the part number. The first column shows the Part Number, the second column lists the Figure and Key Number and the third column shows the used quantities.

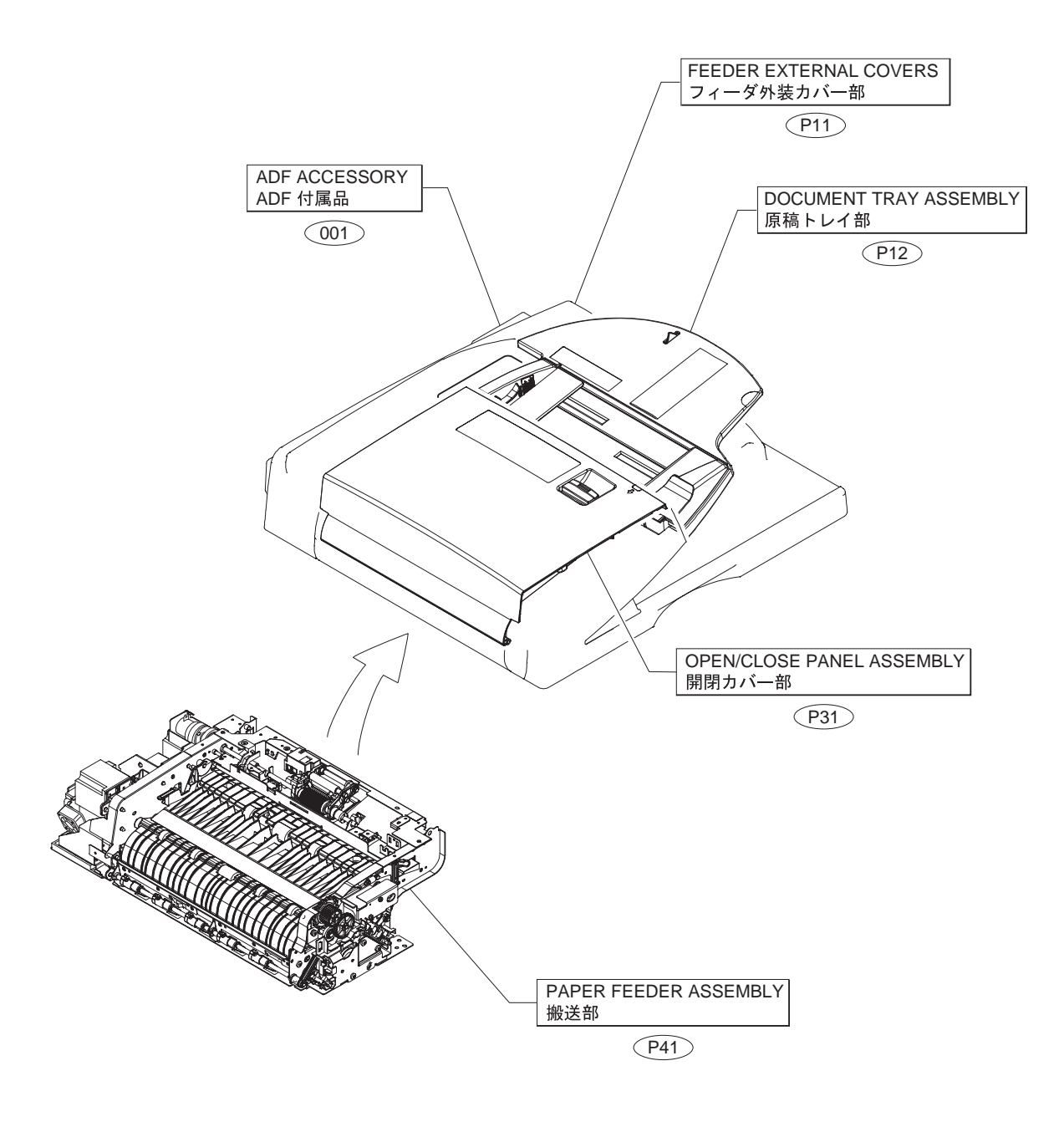

FIGURE A-2 ASSEMBLY LOCATION DIAGRAM-2 主要部品配置図-2

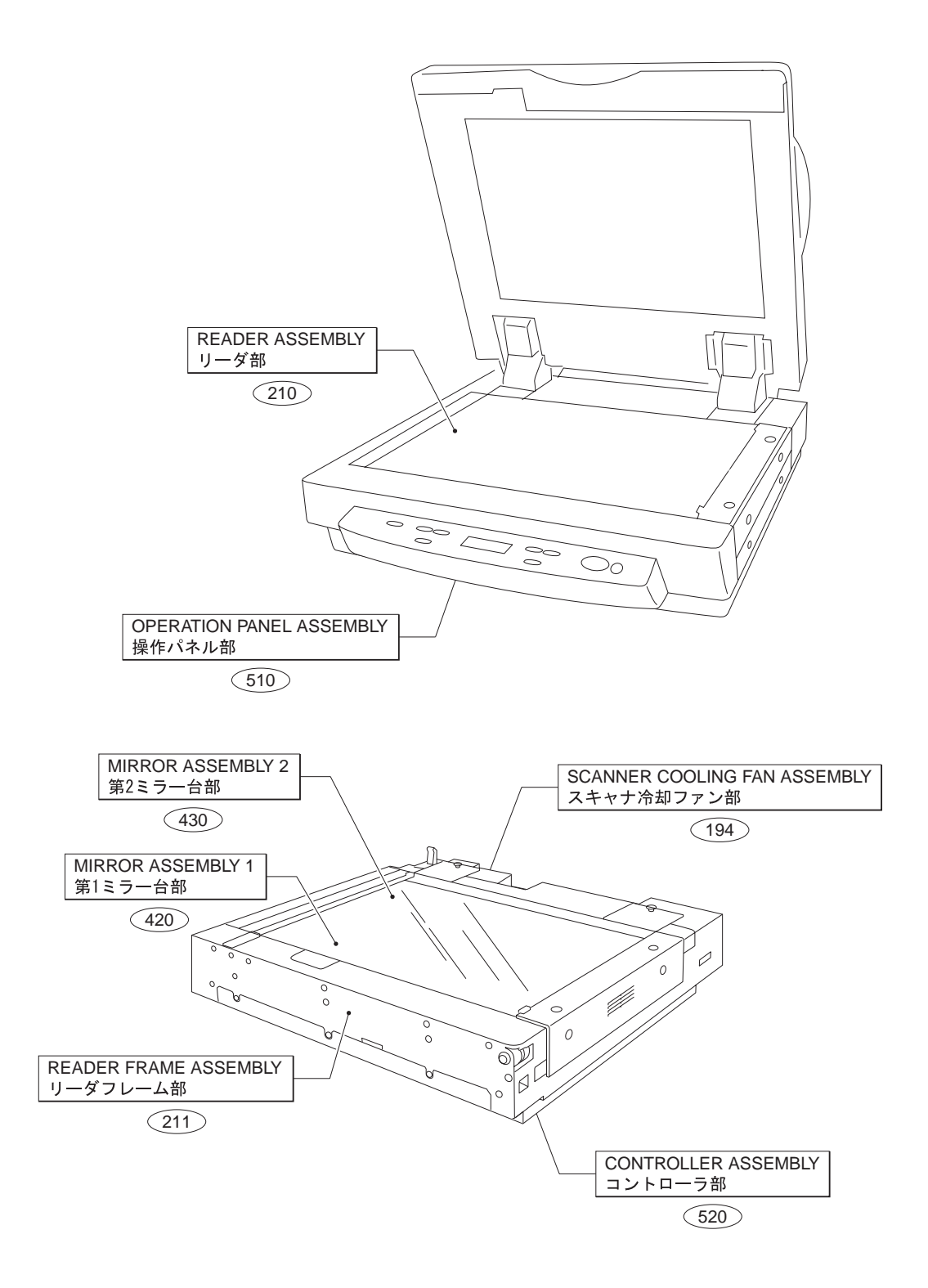

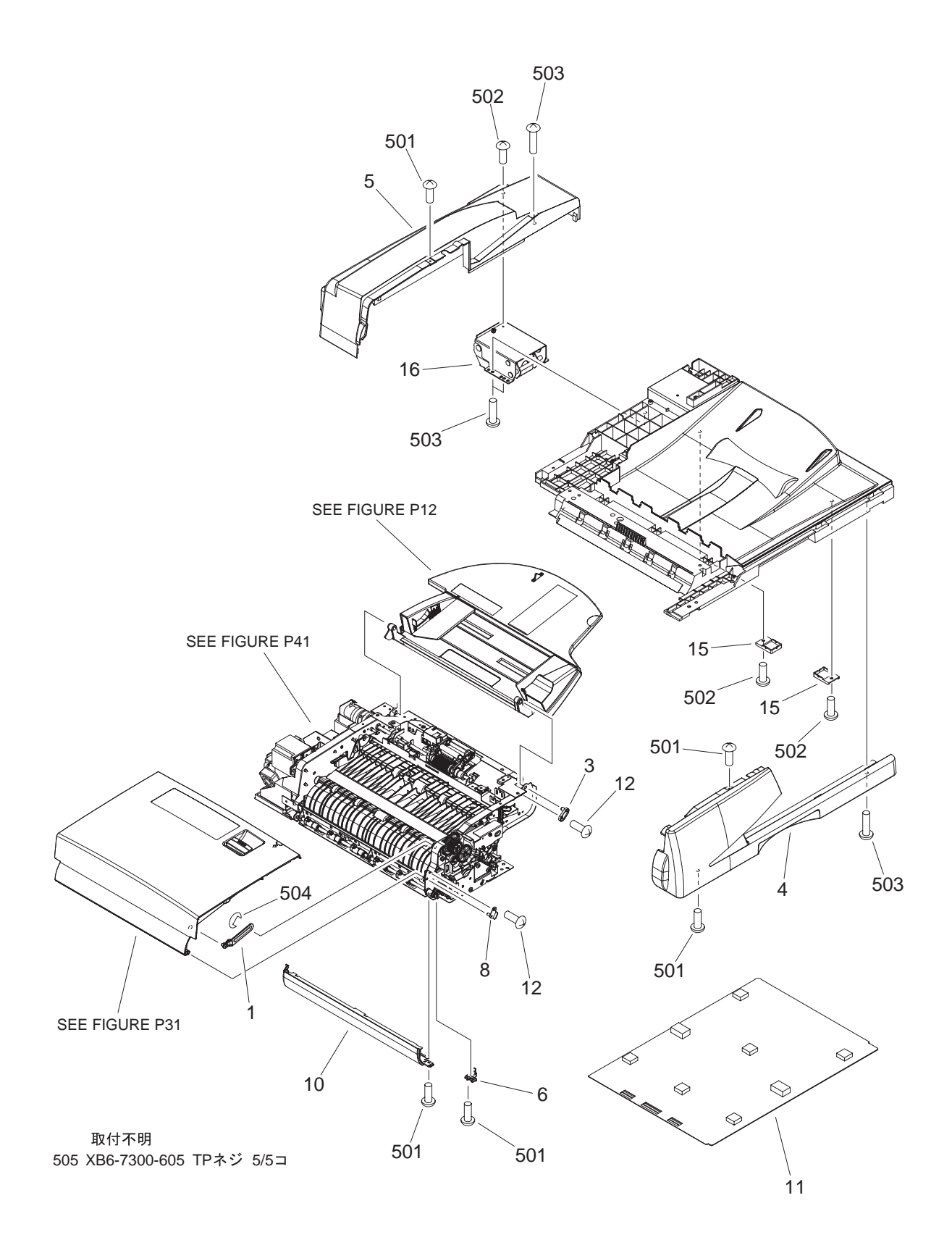

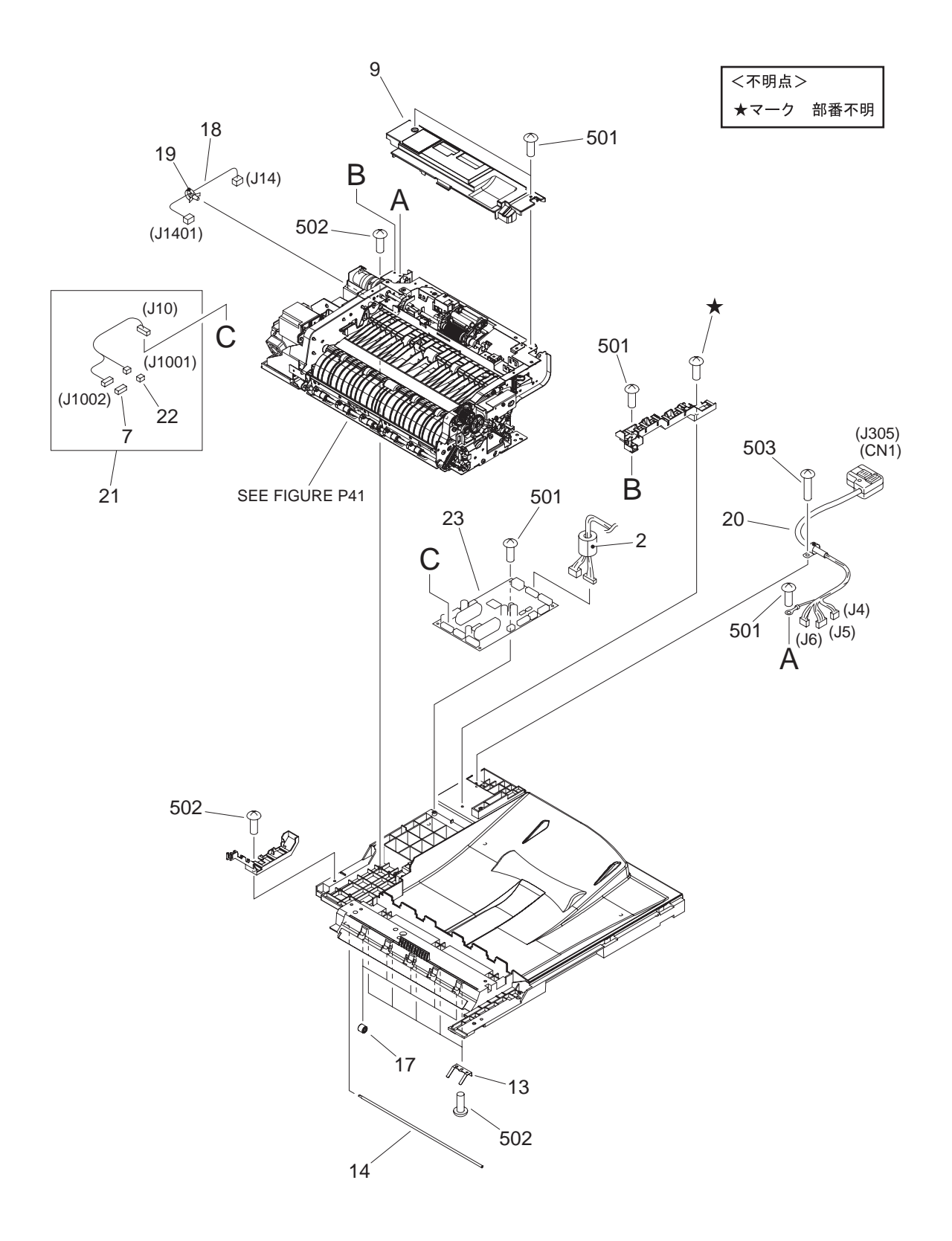

| FIGURE<br>&<br>KEY NO. | PART NUMBER    | R<br>A<br>N<br>K | Q'<br>T<br>Y | DESCRIPTION                                      | REMARKS |
|------------------------|----------------|------------------|--------------|--------------------------------------------------|---------|
| P11 - 1                | FC5-3015-000   |                  | 1            | ARM, OPEN/CLOSE PANEL STOPPER                    |         |
| 2                      | WE8-5256-000   |                  | 1            | 開閉カバー ストッパ アーム<br>CLAMP, FERRITE                 |         |
| 3                      | FC5-3102-000   |                  | 1            | フェライト クランプ<br>PIN, POSITIONING                   |         |
| 4                      | FC5-3202-000   |                  | 1            | 位置決めピン<br>PANEL, FRONT                           |         |
| 5                      | FL2-1303-000   |                  | 1            | 前カバー<br>PANEL, REAR<br>後カバー                      |         |
| 6                      | FC5-3214-000   |                  | 1            | BLOCK, HEIGHT                                    |         |
| 7                      | VS1-7177-006   |                  | 1            | 局さコマ<br>CONNECTOR, SNAP TIGHT, BK                |         |
| 8                      | FL2-0725-000   |                  | 1            | 中継コネクタ<br>PLATE, OPEN/CLOSE SHAFT                |         |
| 9                      | FL2-0726-000   |                  | 1            | 開閉支軸板<br>PANEL, CENTER                           |         |
| 10                     | FL2-0727-000   |                  | 1            | 中カバー<br>PANEL, SIDE<br>サイド カバー                   |         |
| 11                     | FL2-0728-000 * |                  | 1            | PANEL, COPYBOARD                                 |         |
| 12                     | XA9-1031-000   |                  | 7            | 原稿台カハー<br>SCREW, MACH., TRUSS HEAD, M4X8         |         |
| 13                     | FC5-3211-000   |                  | 5            | SPRING, LEAF                                     |         |
| 14                     | FC5-3212-000   |                  | 1            | 板 ハネ<br>SHAFT, PAPER READ ROLLER                 |         |
| 15                     | FC5-3221-000   |                  | 2            | リート コロ軸<br>SUPPORT, COPYBOARD PANEL<br>原稿台カバー支持板 |         |
| 16                     | FC5-3226-000   |                  | 1            | HINGE, RIGHT                                     |         |
| 17                     | FU5-6073-000   |                  | 5            | 石ビンシ<br>ROLLER, FEED                             |         |
| 18                     | FM2-1028-000   |                  | 1            | 版法コロ<br>CABLE, REGISTRATION SENSOR               |         |
| 19                     | WT2-5565-000   |                  | 1            | レジスト センサ東線<br>CLAMP, CABLE                       |         |
| 20                     | FM2-1032-000   |                  | 1            | ソクセン オサエ<br>CABLE, INTERFACE<br>インターフェース ケーブル    |         |
| 21                     | FM2-1034-000   |                  | 1            | CABLE, MOTOR/CLUTCH CONNECTING                   |         |
| 22                     | VS1-7177-002   |                  | 1            | モーダ/クラッチ 中継 束線<br>CONNECTOR, SNAP TIGHT, BK      |         |
| 23                     | FM2-1021-000   |                  | 1            | 中継コネクタ<br>ADF CONTROLLER PCB ASSEMBLY            |         |
| 501                    | XB1-2300-605   |                  | 7            | ADFコントローフ回路基板<br>SCREW, MACH., TRUSS HEAD, M3X6  |         |
| 502                    | XB4-5400-805   |                  | 15           | ハイント ネシ<br>SCREW, P. M4X8<br>P. タイト ネジ           |         |
| 503                    | XB4-5401-205   |                  | 7            | SCREW, P. M4X12                                  |         |
| 504                    | XD2-1100-502   |                  | 1            | P タイト ネジ<br>RING, E                              |         |
| 505                    | XB6-7300-605   |                  | 5            | E リング<br>SCREW. TP. M3X6                         |         |
|                        |                |                  |              | TP ネジ                                            |         |
|                        |                |                  |              |                                                  |         |
|                        |                |                  |              |                                                  |         |
|                        |                |                  |              |                                                  |         |
|                        |                |                  |              |                                                  |         |
|                        |                |                  |              |                                                  |         |
|                        |                |                  |              |                                                  |         |

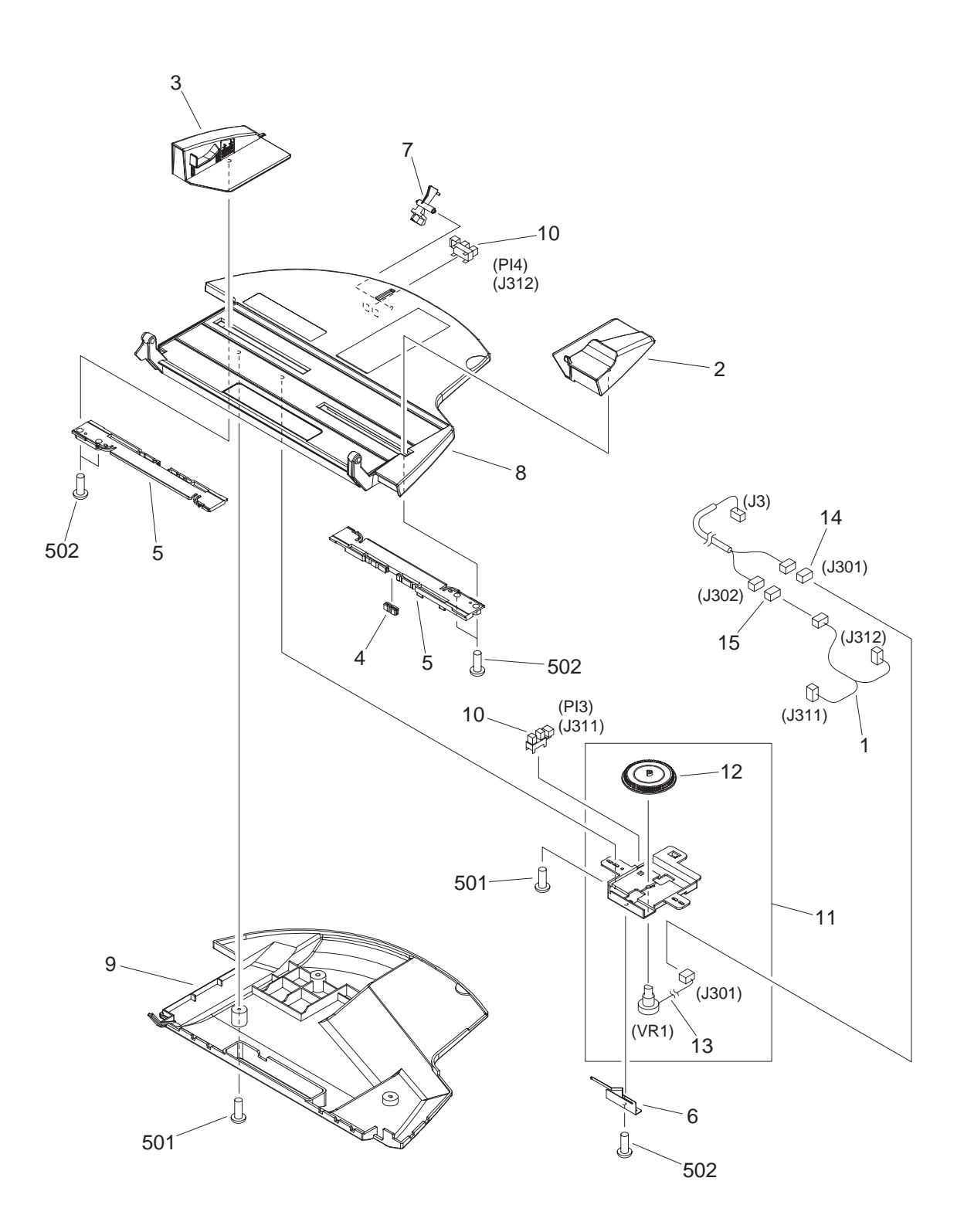

COPYRIGHT©2004 CANON ELECTRONICS INC. CANON DR-7080C FIRST EDTION MAR. 2004

P12-1

| FIGURE<br>&<br>KEY NO. | PART NUMBER  | R<br>A<br>N<br>K | Q'<br>T<br>Y | DESCRIPTION                                                                                                    | REMARKS |
|------------------------|--------------|------------------|--------------|----------------------------------------------------------------------------------------------------|---------|
| P12 - 1                | FM2-1031-000 |                  | 1            | CABLE, DOCUMENT TRAY CONNECT                                                                                                    |         |
| 2                      | FC5-3106-000 |                  | 1            | 原稿トレイ 中継東線<br>GUIDE, DOCUMENT SIDE, FRONT<br>医商品 ムレ ボンズ(が)                                                                                                    |         |
| 3                      | FL2-1304-000 |                  | 1            | 原稿サイト ガイト(前)<br>GUIDE, DOCUMENT SIDE, REAR<br>医商品 ムレ デンバ(※)                                                                                                    |         |
| 4                      | FC5-3108-000 |                  | 1            | 原稿サイト ガイト(友)<br>RACK<br>ニック                                                                                                    |         |
| 5                      | FC5-3111-000 |                  | 2            | ラッツ<br>RACK, DOCUMENT SIDE GUIDE<br>原稿サイド ガイド ラック                                                                                                    |         |
| 6                      | FC5-3113-000 |                  | 1            | SPRING, LEAF<br>振いさ                                                                                                    |         |
| 7                      | FC5-3137-000 |                  | 1            | 100 FLAG, DOCUMENT LENGTH SENSOR<br>「「「「「「」」」<br>「「「」」」」」<br>「「」」」」<br>「」」」<br>「」」」<br>「」」<br>「」<br>「 |         |
| 8                      | FL2-0735-000 |                  | 1            | 原摘及で使用フラク<br>TRAY, DOCUMENT, UPPER<br>「店店レイ(ト)                                                                                                    |         |
| 9                      | FL2-0736-000 |                  | 1            | 尿病にレイ(エ)<br>TRAY, DOCUMENT, LOWER                                                                                                    |         |
| 10                     | WG8-5593-000 |                  | 2            | 原稿トレイ(ト)<br>PHOTO INTERRUPTER TLP1242<br>フォトインタラプタ                                                                                                    |         |
| 11                     | FM2-0696-000 |                  | 1            | VOLUME HOLDER ASSEMBLY                                                                                                    |         |
| 12                     | FU5-0342-000 |                  | 1            | ホリューム ホルタ部<br>GEAR, 68T                                                                                                    |         |
| 13                     | FM2-1024-000 |                  | 1            |                                                                                                    |         |
| 14                     | VS1-7177-003 |                  | 1            | 可変抵抗ユニット<br>CONNECTOR, SNAP TIGHT, BK                                                                                                    |         |
| 15                     | VS1-7177-006 |                  | 1            | 中継コネクダ<br>CONNECTOR, SNAP TIGHT, BK<br>中継コネクタ                                                                                                    |         |
| 501                    | XB4-7300-805 |                  | 6            | SCREW, TAPPING, TRUSS HEAD, M3X8                                                                                                    |         |
| 502                    | XB4-7401-005 |                  | 4            | パイント ダッビン ネシ<br>SCREW, TAPPING, TRUSS HEAD, M4X10                                                                                                    |         |
|                        |              |                  |              | ハイント ダッビン ネシ                                                                                                    |         |
|                        |              |                  |              |                                                                                                    |         |
|                        |              |                  |              |                                                                                                    |         |
|                        |              |                  |              |                                                                                                    |         |
|                        |              |                  |              |                                                                                                    |         |
|                        |              |                  |              |                                                                                                    |         |
|                        |              |                  |              |                                                                                                    |         |
|                        |              |                  |              |                                                                                                    |         |
|                        |              |                  |              |                                                                                                    |         |
|                        |              |                  |              |                                                                                                    |         |
|                        |              |                  |              |                                                                                                    |         |
|                        |              |                  |              |                                                                                                    |         |
|                        |              |                  |              |                                                                                                    |         |
|                        |              |                  |              |                                                                                                    |         |
|                        |              |                  |              |                                                                                                    |         |
|                        |              |                  |              |                                                                                                    |         |
|                        |              |                  |              |                                                                                                    |         |
|                        |              |                  |              |                                                                                                    |         |
|                        |              |                  |              |                                                                                                    |         |

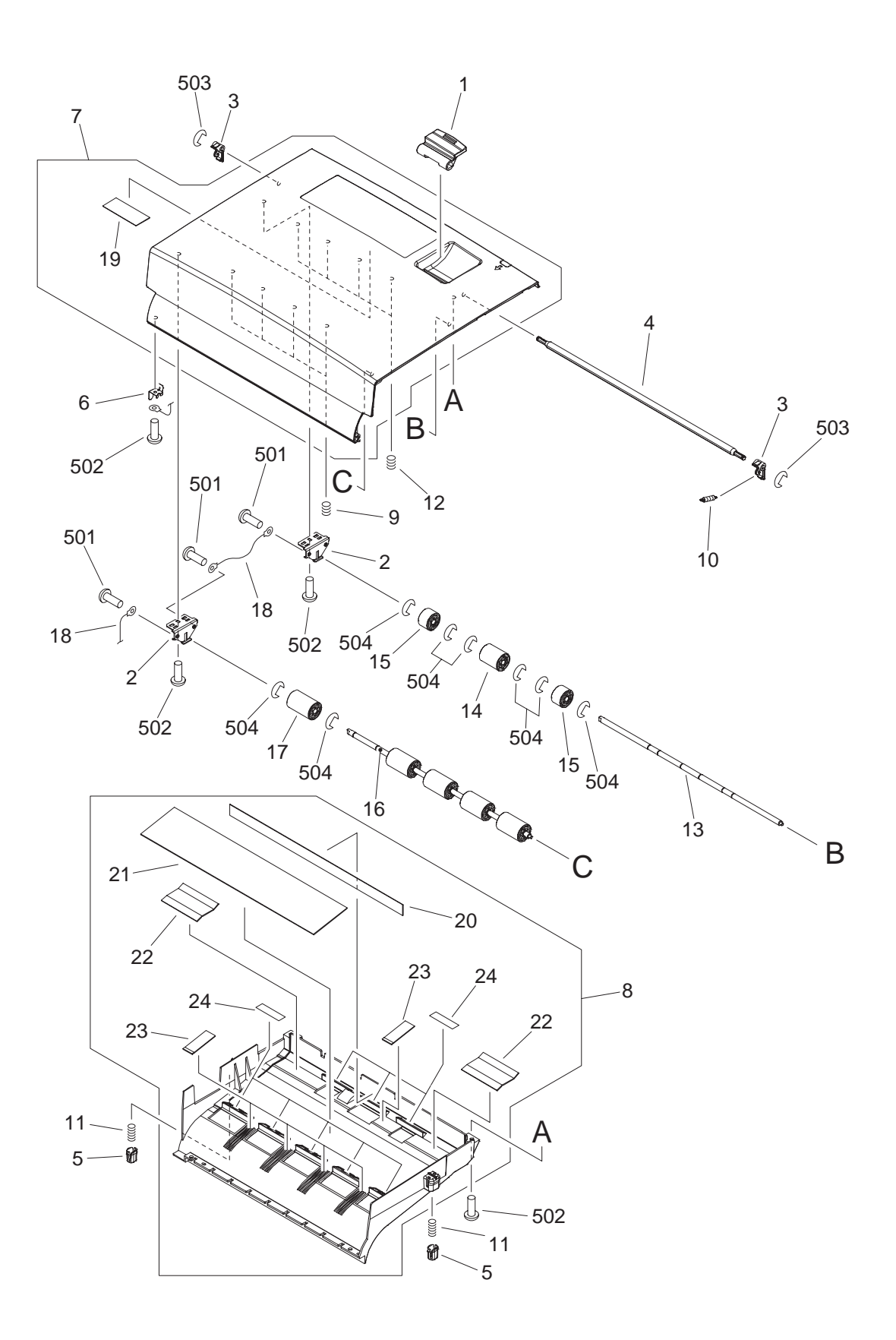

| FIGURE<br>&<br>KEY NO. | PART NUMBER    | R<br>A<br>N<br>K | Q'<br>T<br>Y | DESCRIPTION                                           | REMARKS |
|------------------------|----------------|------------------|--------------|-------------------------------------------------------|---------|
| P31 - 1                | FC5-2953-000   |                  | 1            | LEVER, OPEN/CLOSE                                     |         |
| 2                      | FC5-2956-000   |                  | 2            | 開閉レバー<br>PLATE, REGISTRATION ADJUSTMENT               |         |
| 3                      | FC5-2957-000   |                  | 2            | レジスト調整板<br>LEVER, LATCH                               |         |
| 4                      | FC5-2958-000   |                  | 1            | ラッチ レバー<br>SHAFT, LATCH                               |         |
| 5                      | FC5-2963-000   |                  | 2            | ラッチ軸<br>RETAINER, OPEN/CLOSE GUIDE<br>開閉ガイド押え         |         |
| 6                      | FC5-3014-000   |                  | 1            | SPRING, LEAF                                          |         |
| 7                      | FL2-0733-000   |                  | 1            | 板バネ<br>PANEL, OPEN/CLOSE                              |         |
| 8                      | FL2-0734-000   |                  | 1            | 開閉カバー<br>GUIDE, OPEN/CLOSE                            |         |
| 9                      | FU5-2234-000   |                  | 4            | 開閉ガイド<br>SPRING, COMPRESSION                          |         |
| 10                     | FU5-2235-000   |                  | 1            | 圧縮バネ<br>SPRING, TENSION<br>引っ張りバネ                     |         |
| 11                     | FU5-2236-000   |                  | 2            | SPRING, COMPRESSION                                   |         |
| 12                     | FU5-2250-000   |                  | 4            | 圧縮バネ<br>SPRING, COMPRESSION                           |         |
| 13                     | FC5-3025-000   |                  | 1            | 上箱//不<br>SHAFT, REGISTRATION ROLLER, 1                |         |
| 14                     | FU5-6075-000   |                  | 1            | レジスト ローラ軸(1)<br>ROLLER, REGISTRATION, 1               |         |
| 15                     | FU5-6079-000   |                  | 2            | レジスト ローフ(1)<br>ROLLER, REGISTRATION, 2<br>レジスト ローラ(2) |         |
| 16                     | FC5-2962-000   |                  | 1            | SHAFT, REGISTRATION ROLLER, 2                         |         |
| 17                     | FU5-6074-000   |                  | 5            | レジスト ローラ軸(2)<br>ROLLER, REGISTRATION, 3               |         |
| 18                     | FM2-1035-000   |                  | 2            | レジスト ローラ(3)<br>WIRE, GROUNDING                        |         |
| 19                     | MA2-7050-000 * |                  | 1            | アース ワイヤ<br>SHEET, CLEANING(C)                         |         |
| 20                     | MA2-7048-000 * |                  | 1            | クリーニンク シート<br>SHEET, CLEANING(A)<br>クリーニング シート        |         |
| 21                     | MA2-7049-000 * |                  | 1            | SHEET, CLEANING(B)                                    |         |
| 22                     | MA2-7051-000 * |                  | 2            | クリーニング・シート<br>SHEET, CLEANING(D)                      |         |
| 23                     | MA2-7052-000 * |                  | 5            | SHEET, CLEANING(E)                                    |         |
| 24                     | FC5-2954-000   |                  | 8            | クリーニング シート<br>SCRAPER                                 |         |
| 501                    | XB1-2300-605   |                  | 3            | スクレーハ<br>SCREW, MACH., TRUSS HEAD, M3X6<br>バインド ネジ    |         |
| 502                    | XB4-5300-809   |                  | 7            | SCREW, P, M3X8                                        |         |
| 503                    | XD2-1100-402   |                  | 2            | ビ タイト 不ジ<br>RING, E                                   |         |
| 504                    | XD2-1100-502   |                  | 16           | E リング<br>RING, E                                      |         |
|                        |                |                  |              | E リング                                                 |         |
|                        |                |                  |              |                                                       |         |
|                        |                |                  |              |                                                       |         |
|                        |                |                  |              |                                                       |         |
|                        |                |                  |              |                                                       |         |
|                        |                |                  |              |                                                       |         |
|                        |                |                  |              |                                                       |         |

FIGURE P41 (1/3)

PAPER FEEDER ASSEMBLY 搬送部

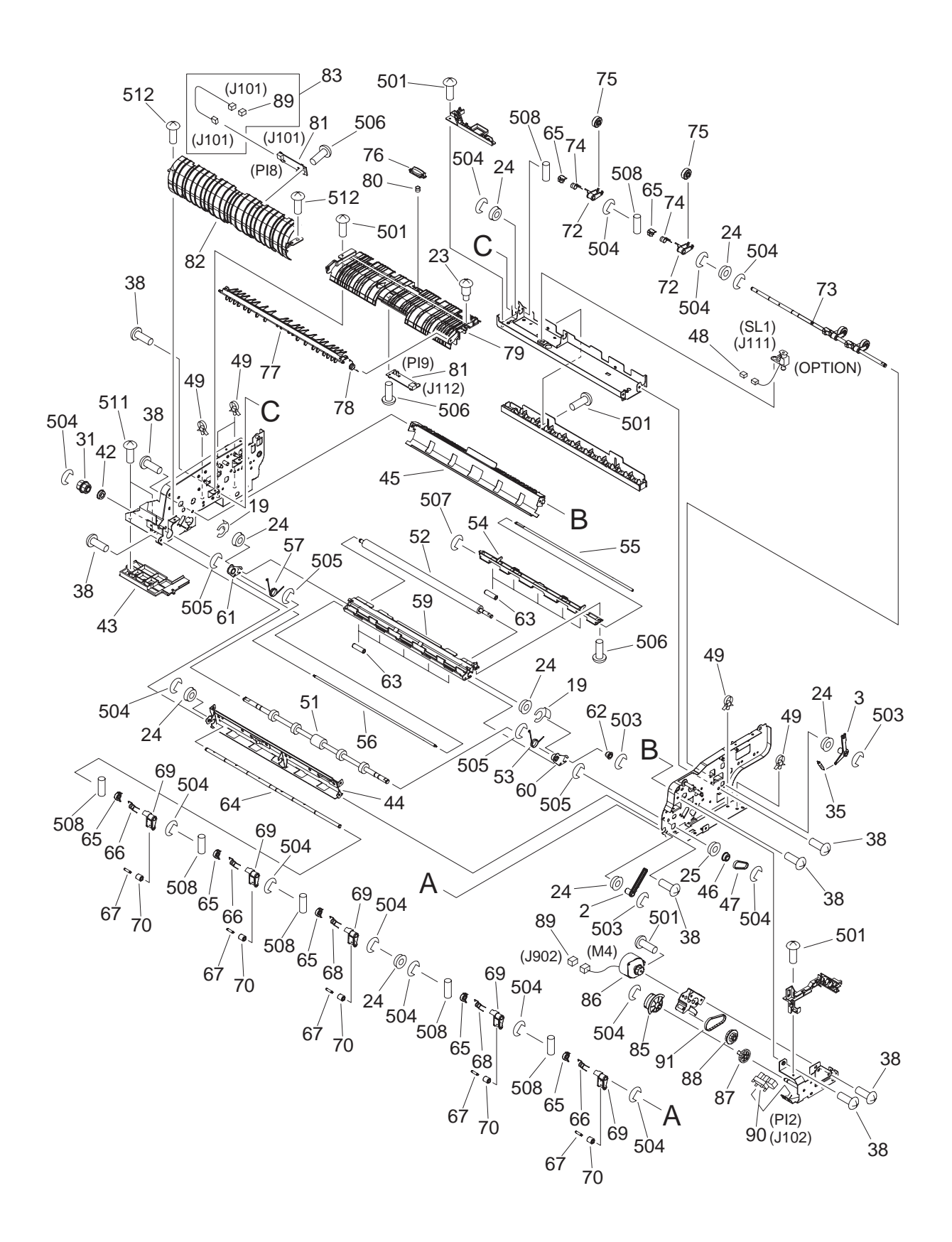

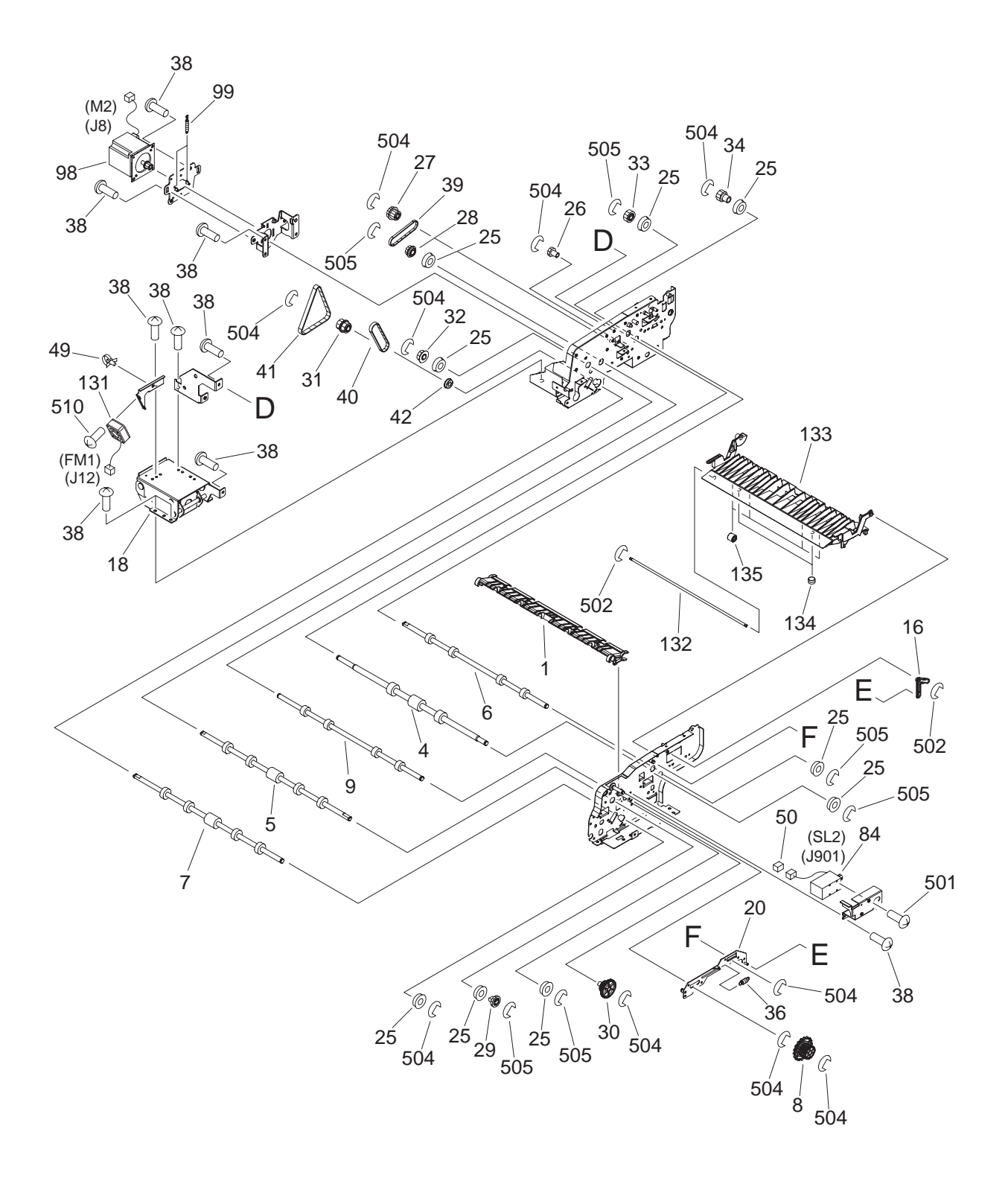

PAPER FEEDER ASSEMBLY 搬送部

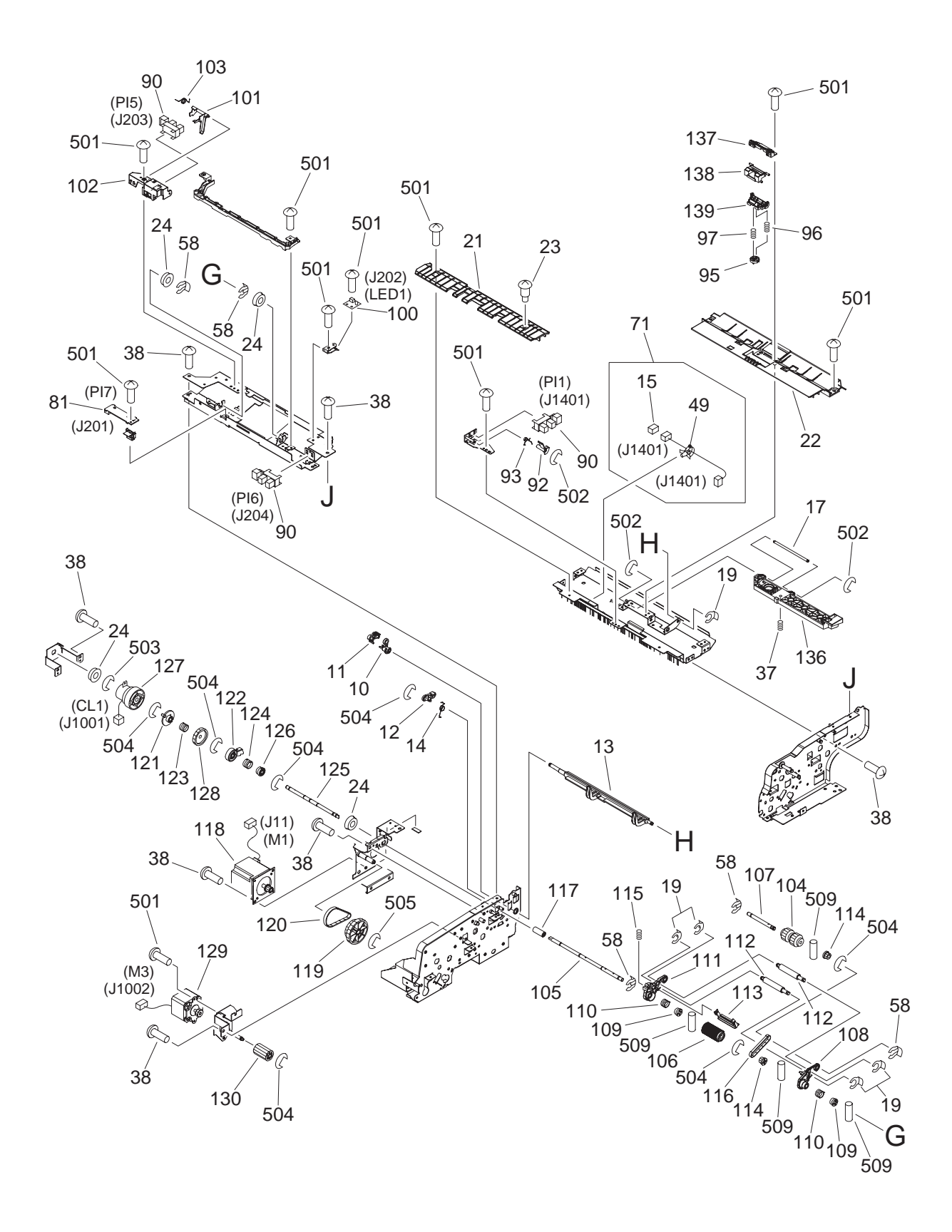

| FIGURE<br>&<br>KEY NO. | PART NUMBER  | R A N K | Q'<br>T<br>Y | DESCRIPTION                                           | REMARKS |
|------------------------|--------------|---------|--------------|-------------------------------------------------------|---------|
| P41 - 1                | FC5-2980-000 |         | 1            | GUIDE, REVERSE                                        |         |
| 2                      | FC5-2991-000 |         | 1            | 反転刀イト<br>ARM, RELEASE                                 |         |
| 3                      | FC5-2992-000 |         | 1            | 解除アーム<br>ARM, RELEASE                                 |         |
| 4                      | FC5-2994-000 |         | 1            | 時時アーム<br>ROLLER, REGISTRATION, 1                      |         |
| 5                      | FC5-2995-000 |         | 1            | レジスト ローラ(1)<br>ROLLER, REGISTRATION, 2<br>レジスト ローラ(2) |         |
| 6                      | FC5-2996-000 |         | 1            | ROLLER, PAPER DELIVERY                                |         |
| 7                      | FC5-2998-000 |         | 1            |                                                       |         |
| 8                      | FC5-3008-000 |         | 1            | リート ローノ<br>KNOB, JAM CLEARING                         |         |
| 9                      | FC5-3010-000 |         | 1            | ROLLER, PAPER FEEDER<br>地洋ローラ                         |         |
| 10                     | FC5-3144-000 |         | 1            | mcとローフ<br>LEVER, LOCK<br>ロック レバー                      |         |
| 11                     | FC5-3145-000 |         | 1            | LEVER, LOCK                                           |         |
| 12                     | FC5-3146-000 |         | 1            |                                                       |         |
| 13                     | FC5-3147-000 |         | 1            | SHUTTER, DOCUMENT                                     |         |
| 14                     | FC5-3148-000 |         | 1            | 原稿ンヤツダ<br>SPRING, TORSION<br>やドリップ                    |         |
| 15                     | VS1-7177-003 |         | 1            | ねじりハネ<br>CONNECTOR, SNAP TIGHT, BK<br>中継コネクタ          |         |
| 16                     | FC5-3154-000 |         | 1            |                                                       |         |
| 17                     | FC5-3177-000 |         | 1            | 加圧弾隊リング<br>SHAFT, PRESSURE RELEASE LINK               |         |
| 18                     | FC5-3225-000 |         | 1            | 加圧解除リング軸<br>HINGE, LEFT<br>キートンズ                      |         |
| 19                     | FC5-4424-000 |         | 7            | たしつジ<br>CLIP                                          |         |
| 20                     | FL2-0730-000 |         | 1            | クリッフ<br>LINK, PRESSURE RELEASE<br>加圧解除リンク             |         |
| 21                     | FL2-0731-000 |         | 1            | GUIDE, REGISTRATION                                   |         |
| 22                     | FL2-0732-000 |         | 1            |                                                       |         |
| 23                     | FS1-9003-000 |         | 2            | 方離トリットト<br>SCREW, STEPPED, M4<br>だいビス                 |         |
| 24                     | FS2-1052-000 |         | 12           | タンヒス<br>BUSHING                                       |         |
| 25                     | FS5-1605-000 |         | 10           | フッシンク<br>BUSHING<br>ブッシング                             |         |
| 26                     | FU5-0331-000 |         | 1            | GEAR, 18T                                             |         |
| 27                     | FU5-0332-000 |         | 1            | GEAR, 24T/PULLEY, 28T                                 |         |
| 28                     | FU5-0333-000 |         | 1            | PULLEY, 28T<br>$= 2 - \frac{1}{2}$                    |         |
| 29                     | FU5-0334-000 |         | 1            | 281 2–1<br>GEAR, 241                                  |         |
| 30                     | FU5-0335-000 |         | 1            | 241 キア<br>GEAR, 42T/24T<br>42T/24T ギア                 |         |
| 31                     | FU5-0336-000 |         | 2            | PULLEY, 30T                                           |         |
| 32                     | FU5-0338-000 |         | 1            |                                                       |         |
| 33                     | FU5-0340-000 |         | 1            | GEAR, 24T                                             |         |
| 34                     | FU5-0346-000 |         | 1            | 241 キア<br>  GEAR, 22T                                 |         |
| 35                     | FU5-2247-000 |         | 1            | 22T ギア<br>SPRING, TENSION<br>引っ張りバネ                   |         |

| FIGURE<br>&<br>KEY NO. | PART NUMBER    | R<br>A<br>N<br>K | Q'<br>T<br>Y | DESCRIPTION                                           | REMARKS |
|------------------------|----------------|------------------|--------------|-------------------------------------------------------|---------|
| P41 - 36               | FU5-2248-000   |                  | 1            | SPRING, TENSION<br>引っ張りバネ                             |         |
| 37                     | FU5-2249-000   |                  | 1            | SPRING, COMPRESSION<br>圧縮バネ                           |         |
| 38                     | XA9-1031-000   |                  | 51           | SCREW, MACH., TRUSS HEAD, M4X8<br>バインド ネジ             |         |
| 39                     | XF2-1108-040   |                  | 1            | BELT, TIMING<br>タイミング ベルト                             |         |
| 40                     | XF2-1108-860   |                  | 1            | BELT, TIMING, COGGED<br>タイミング ベルト                     |         |
| 41                     | XF9-0746-000   |                  | 1            | BELT, TIMING, COGGED<br>タイミング ベルト                     |         |
| 42                     | XG9-0237-000   |                  | 2            | BEARING, BALL<br>ベアリング                                |         |
| 43                     | FC5-3218-000   |                  | 1            | COVER, PAPER FEEDER FRAME<br>搬送フレーム カバー               |         |
| 44                     | FL2-0737-000   |                  | 1            | GUIDE, PAPER FEEDER, 1<br>搬送ガイド(1)                    |         |
| 45                     | FL2-1301-000   |                  | 1            | GUIDE, PAPER FEEDER, 2<br>搬送ガイド(2)                    |         |
| 46                     | FU5-0339-000   |                  | 1            | PULLEY, 23T                                           |         |
| 47                     | XF9-0747-000   |                  | 1            | EST ノーク<br>BELT, TIMING, COGGED                       |         |
| 48                     | VS1-7177-002   |                  | 1            | CONNECTOR, SNAP TIGHT, BK                             |         |
| 49                     | WT2-5565-000   |                  | 7            | CLAMP, CABLE                                          |         |
| 50                     | VS1-7176-002   |                  | 1            | CONNECTOR, SNAP TIGHT, BK<br>中継コネクタ                   |         |
| 51                     | FC5-2997-000   |                  | 1            |                                                       |         |
| 52                     | FC5-3027-000 * |                  | 1            | ROLLER, PLATEN                                        |         |
| 53                     | FC5-3002-000   |                  | 1            | SPRING, TORSION                                       |         |
| 54                     | FC5-3004-000   |                  | 1            | はしめへん<br>GUIDE, PLATEN, 2<br>プローン、ポイン(2)              |         |
| 55                     | FC5-3006-000   |                  | 1            | ンフテン ガイト(2)<br>SHAFT, PLATEN ROLLER, 1<br>プラテン コロ軸(1) |         |
| 56                     | FC5-3007-000   |                  | 1            | SHAFT, PLATEN ROLLER, 2                               |         |
| 57                     | FC5-3019-000   |                  | 1            | フラナン コロ軸(2)<br>SPRING, TORSION                        |         |
| 58                     | FC5-4425-000   |                  | 5            |                                                       |         |
| 59                     | FL2-0753-000   |                  | 1            | GUIDE, PLATEN, 1                                      |         |
| 60                     | FL2-0754-000   |                  | 1            | ARM, SWING BUSHING, FRONT<br>揺動ブッシング アーム(前)           |         |
| 61                     | FL2-1298-000   |                  | 1            | ARM, SWING BUSHING, REAR                              |         |
| 62                     | FU5-0341-000   |                  | 1            | 111111111111111111111111111111111111                  |         |
| 63                     | FU5-6078-000   |                  | 10           | ROLLER, PLATEN                                        |         |
| 64                     | FC5-2987-000   |                  | 1            | SHAFT, PAPER READ ROLLER                              |         |
| 65                     | FC5-2988-000   |                  | 9            | リート コロ軸<br>RETAINER, ROLLER<br>コロ押え                   |         |
| 66                     | FC5-3021-000   |                  | 3            | SPRING, TORSION                                       |         |
| 67                     | FC5-3024-000   |                  | 5            | ねしタハネ<br>SHAFT, PAPER FEEDER ROLLER<br>地学 コロホ         |         |
| 68                     | FC5-3026-000   |                  | 2            | 版本コロ判<br>SPRING, TORSION                              |         |
| 69                     | FL2-0741-000   |                  | 5            | ねしりハイ<br>HOLDER, PAPER FEEDER ROLLER                  |         |
| 70                     | FU5-6076-000   |                  | 5            | 掫达コロ ホルタ<br>ROLLER, PAPER FEEDER<br> 搬送コロ             |         |

| FIGURE<br>&<br>KEY NO. | PART NUMBER    | R A N K | Q'<br>T<br>Y | DESCRIPTION                                        | REMARKS |
|------------------------|----------------|---------|--------------|----------------------------------------------------|---------|
| P41 - 71               | FM2-1029-000   |         | 1            | CABLE, REGISTRATION CONNECTING                     |         |
| 72                     | FC5-2989-000   |         | 4            | レンスト中継東線<br>HOLDER, PAPER DELIVERY ROLLER          |         |
| 73                     | FC5-2990-000   |         | 1            | 排紙コロ バルダ<br>SHAFT, PAPER DELIVERY ROLLER<br>サダニロまた |         |
| 74                     | FC5-3022-000   |         | 4            | 排紙コロ軸<br>SPRING, TORSION<br>ただいです                  |         |
| 75                     | FU5-6077-000   |         | 4            | ねしりハネ<br>ROLLER, PAPER DELIVERY<br>排紙コロ            |         |
| 76                     | FC5-2978-000   |         | 1            | GUIDE, REFORM<br>時代けれてい                            |         |
| 77                     | FC5-2979-000   |         | 1            | DEFLECTOR, REVERSE                                 |         |
| 78                     | FC5-3020-000   |         | 1            | SPRING, TORSION                                    |         |
| 79                     | FL2-0742-000   |         | 1            | はCOTAT<br>GUIDE, PAPER DELIVERY<br>地紙ガイド           |         |
| 80                     | FU5-2240-000   |         | 1            | 芽和カイト<br>SPRING, COMPRESSION<br>圧縮バネ               |         |
| 81                     | FM2-1022-000   |         | 3            | SENSOR PCB UNIT                                    |         |
| 82                     | FC5-2975-000   |         | 1            | セノリ回路基板<br>GUIDE, PAPER FEEDER, 3<br>観光ガスビ(2)      |         |
| 83                     | FM2-1026-000   |         | 1            | 版区カイト(3)<br>CABLE, PAPER FEEDER SENSOR<br>観光ないせ声線  |         |
| 84                     | FK2-0210-000   |         | 1            | mx とビンリ 未稼<br>SOLENOID                             |         |
| 85                     | FC5-2967-000   |         | 1            | ンレンイト<br>CAM, READ ROLLER RELEASE<br>リード ローラ解除カム   |         |
| 86                     | FK2-0207-000   |         | 1            | MOTOR, STEPPING, DC                                |         |
| 87                     | FU5-0329-000   |         | 1            | GEAR 31T                                           |         |
| 88                     | FU5-0330-000   |         | 1            | PULLEY, 40T/GEAR, 20T                              |         |
| 89                     | VS1-7177-004   |         | 2            | CONNECTOR, SNAP TIGHT, BK                          |         |
| 90                     | WG8-5593-000   |         | 4            | 中枢コインジ<br>PHOTO INTERRUPTER TLP1242<br>フォトインタラプタ   |         |
| 91                     | XF2-1106-540   |         | 1            | BELT, TIMING, COGGED                               |         |
| 92                     | FC5-3149-000   |         | 1            | タイミング ヘルド<br>FLAG, REGISTRATION SENSOR             |         |
| 93                     | FC5-3150-000   |         | 1            | SPRING, TORSION                                    |         |
| 95                     | FC5-3152-000   |         | 1            | はしかれた<br>BLOCK, PRESSURE RELEASE<br>加圧報除コス         |         |
| 96                     | FU5-2245-000   |         | 1            | 加圧併除コマ<br>SPRING, COMPRESSION<br>圧縮バネ              |         |
| 97                     | FU5-2251-000   |         | 1            | SPRING, COMPRESSION<br>圧続パス                        |         |
| 98                     | FK2-0205-000   |         | 1            | Montor, STEPPING, DC<br>ステッピングDC モータ               |         |
| 99                     | FU5-2237-000   |         | 2            | SPRING, TENSION                                    |         |
| 100                    | FM2-1023-000   |         | 1            | コンボッハネ<br>LED PCB UNIT                             |         |
| 101                    | FC5-3128-000   |         | 1            | FLAG, EMPTY SENSOR<br>エンプティ センサ フラグ                |         |
| 102                    | FC5-3129-000   |         | 1            | HOLDER, SENSOR                                     |         |
| 103                    | FC5-3130-000   |         | 1            | センテ ホルタ<br>SPRING, TORSION                         |         |
| 104                    | MA2-7046-000 * |         | 1            | ねしッハイ<br>ROLLER, PICK-UP                           |         |
| 105                    | FC5-3114-000   |         | 1            | キュリン ローフ<br>SHAFT, SEPARATION ROLLER               |         |
| 106                    | MA2-7047-000 * |         | 1            | ア離ローフ軸<br>ROLLER, SEPARATION<br>分離ローラ              |         |

| FIGURE<br>&<br>KEY NO. | PART NUMBER    | R A N K | Q'<br>T<br>Y | DESCRIPTION                                    | REMARKS |
|------------------------|----------------|---------|--------------|------------------------------------------------|---------|
| P41 - 107              | FC5-3116-000   |         | 1            | SHAFT, PICK-UP ARM                             |         |
| 108                    | FC5-3118-000   |         | 1            | ビックアップ アーム軸<br>ARM, PICK-UP, FRONT             |         |
| 109                    | FC5-3119-000   |         | 2            | 給紙アーム(前)<br>BUSHING                            |         |
| 110                    | FC5-3120-000   |         | 2            | フッシンク<br>SPRING, CLUTCH                        |         |
| 111                    | FC5-3121-000   |         | 1            | クラッチ ハネ<br>ARM, PICK-UP, REAR<br>給紙アーム(後)      |         |
| 112                    | FC5-3124-000   |         | 2            | SHAFT, PAPER PICK-UP WEIGHT                    |         |
| 113                    | FL2-1299-000   |         | 1            | 給紙ウエイト軸<br>GUIDE, PAPER PICK-UP<br>ピックマップ      |         |
| 114                    | FU5-0343-000   |         | 2            | PULLEY, 18T                                    |         |
| 115                    | FU5-2244-000   |         | 1            | SPRING, COMPRESSION                            |         |
| 116                    | XF2-1106-140   |         | 1            | 圧縮ハネ<br>BELT, TIMING<br>タイミング ベルト              |         |
| 117                    | FC5-3163-000   |         | 1            | JOINT                                          |         |
| 118                    | FK2-0204-000   |         | 1            |                                                |         |
| 119                    | FU5-0344-000   |         | 1            | ステッピングDC モーダ<br>PULLEY, 60T/GEAR, 60T          |         |
| 120                    | XF2-1108-560   |         | 1            | BELT, TIMING                                   |         |
| 121                    | FC5-3165-000   |         | 1            | タイミング・ベルト<br>JOINT<br>ジョイント                    |         |
| 122                    | FC5-3166-000   |         | 1            | LEVER, SHUTTER                                 |         |
| 123                    | FC5-3167-000   |         | 1            | SPRING, CLUTCH                                 |         |
| 124                    | FC5-3168-000   |         | 1            | クラッチ バネ<br>SPRING, CLUTCH                      |         |
| 125                    | FC5-3169-000   |         | 1            | クラッチ<br>SHAFT, CLUTCH                          |         |
| 126                    | FC5-3170-000   |         | 1            | クラッチ軸<br>BUSHING<br>ブッシング                      |         |
| 127                    | FK2-0209-000   |         | 1            |                                                |         |
| 128                    | FU5-0345-000   |         | 1            | 電磁クラッチ<br>GEAR, 40T                            |         |
| 129                    | FK2-0217-000   |         | 1            | MOTOR, STEPPING, DC                            |         |
| 130                    | FU5-0328-000   |         | 1            | ステッピンクロレーモーダ<br>GEAR 24T                       |         |
| 131                    | FK2-0208-000   |         | 1            | 241 キア<br>FAN<br>ファン                           |         |
| 132                    | FC5-3009-000   |         | 1            | SHAFT, PAPER FEEDER ROLLER                     |         |
| 133                    | FL2-0747-000   |         | 1            | 版とコロ甲<br>GUIDE, OPEN/CLOSE<br>問題またい            |         |
| 134                    | FU5-2238-000   |         | 2            | 囲間ガンイト<br>SPRING, COMPRESSION                  |         |
| 135                    | FU5-6073-000   |         | 4            | 上稲ハネ<br>ROLLER, FEED                           |         |
| 136                    | FC5-3153-000   |         | 1            | 城区コロ<br>GUIDE, PRESSURE RELEASE<br>加圧解除ガイド     |         |
| 137                    | MF1-4291-000 * |         | 1            | HOLDER, SEPARATION PAD, 2                      |         |
| 138                    | MF1-4292-000 * |         | 1            | ) 分離バッド ホルタ(2)<br>HOLDER, SEPARATION PAD, 1    |         |
| 139                    | MF1-4293-000 * |         | 1            | 分離ハット ホルタ(1)<br>HOLDER, SEPARATION PAD, 3      |         |
| 501                    | XB1-2300-605   |         | 26           | 万離ハット ホルダ(3)<br>SCREW, MACH., TRUSS HEAD, M3X6 |         |
| 502                    | XD2-1100-322   |         | 5            | ハイント ネン<br>RING, E<br>E リング                    |         |

| FIGURE<br>&<br>KEY NO. | PART NUMBER  | R<br>A<br>N<br>K | Q'<br>T<br>Y | DESCRIPTION                          | REMARKS |
|------------------------|--------------|------------------|--------------|--------------------------------------|---------|
| P41 - 503              | XD2-1100-402 |                  | 4            | RING, E                              |         |
| 504                    | XD2-1100-502 |                  | 33           | E U20<br>RING, E                     |         |
| 505                    | XD2-1100-642 |                  | 11           | E リンク<br>RING, E                     |         |
| 506                    | XB4-7300-805 |                  | 5            | SCREW, TAPPING, TRUSS HEAD, M3X8     |         |
| 507                    | XD2-1100-242 |                  | 1            | ハイント ダッビン ネシ<br>RING, E<br>E リング     |         |
| 508                    | XD3-2200-122 |                  | 9            | PIN, DOWEL                           |         |
| 509                    | XD3-2200-102 |                  | 4            | PIN, DOWEL                           |         |
| 510                    | XB1-1301-209 |                  | 2            | SCREW, MACH., PAN HEAD, M3X12        |         |
| 511                    | XB4-5400-805 |                  | 2            | SCREW, P, M4X8                       |         |
| 512                    | XB6-7300-605 |                  | 2            | F ダイト ホジ<br>SCREW, TP, M3X6<br>TP ネジ |         |
|                        |              |                  |              |                                      |         |
|                        |              |                  |              |                                      |         |
|                        |              |                  |              |                                      |         |
|                        |              |                  |              |                                      |         |
|                        |              |                  |              |                                      |         |
|                        |              |                  |              |                                      |         |
|                        |              |                  |              |                                      |         |
|                        |              |                  |              |                                      |         |
|                        |              |                  |              |                                      |         |
|                        |              |                  |              |                                      |         |
|                        |              |                  |              |                                      |         |
|                        |              |                  |              |                                      |         |
|                        |              |                  |              |                                      |         |
|                        |              |                  |              |                                      |         |
|                        |              |                  |              |                                      |         |
|                        |              |                  |              |                                      |         |
|                        |              |                  |              |                                      |         |
|                        |              |                  |              |                                      |         |
|                        |              |                  |              |                                      |         |
|                        |              |                  |              |                                      |         |
|                        |              |                  |              |                                      |         |
|                        |              |                  |              |                                      |         |
|                        |              |                  |              |                                      |         |
|                        |              |                  |              |                                      |         |
|                        |              |                  |              |                                      |         |

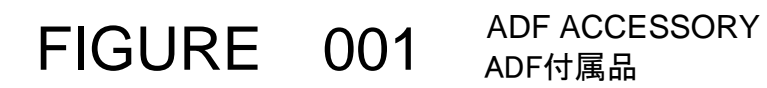

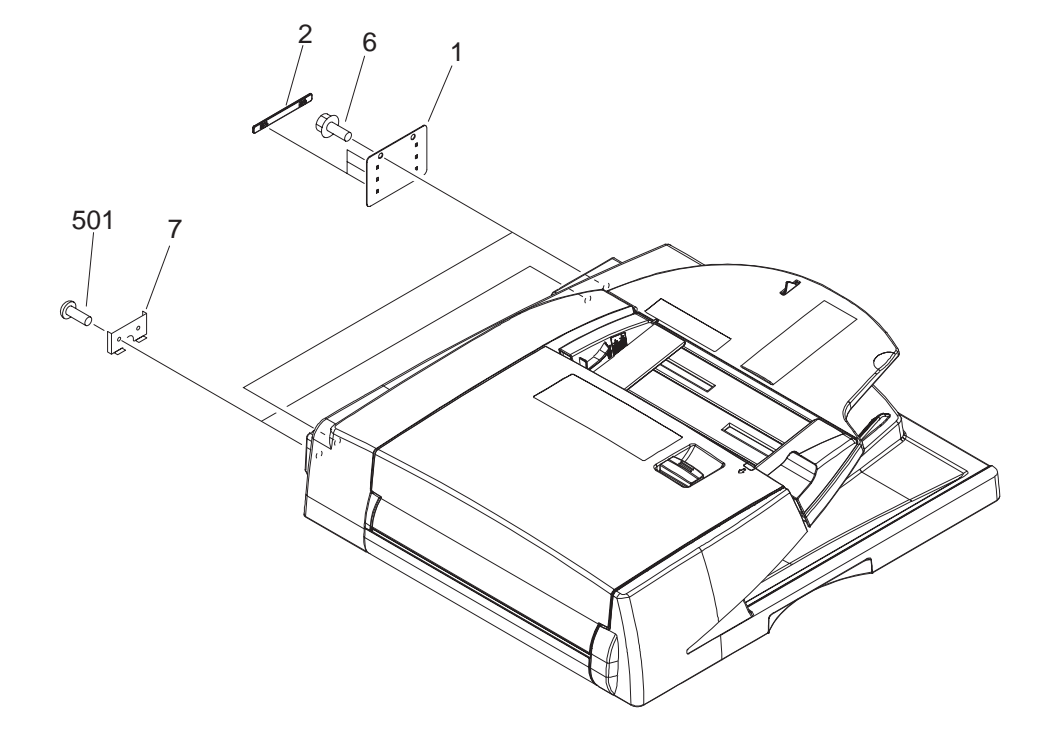

| FIGURE<br>&<br>KEY NO. | PART NUMBER                                                                  | R<br>A<br>N<br>K | Q'<br>T<br>Y     | DESCRIPTION                                                                                                    | REMARKS                              |
|------------------------|------------------------------------------------------------------------------|------------------|------------------|----------------------------------------------------------------------------------------------------|--------------------------------------|
| 001 - 1<br>2<br>3<br>4 | FC5-3207-000<br>FC5-3223-000<br>FC5-3060-000<br>FC5-3050-000<br>FC5-3051-000 |                  | 2<br>6<br>1<br>1 | COVER, HINGE<br>ヒンジ カバー<br>PLATE, HINGE COVER<br>ヒンジ カバー板<br>LABEL, DOCUMENT SIZE (DIS)<br>原稿サイズ ラベル<br>LABEL, SIZE (AB)<br>サイズ ラベル<br>LABEL, SIZE (INCH/A)<br>サイズ ラベル                                            | 100V<br>120V                         |
| 5                      | FC5-3052-000<br>FC5-3053-000<br>FC5-3055-000<br>FC5-3056-000<br>FC5-3057-000 |                  | 1<br>1<br>1<br>1 | LABEL, SIZE (A)<br>サイズ ラベル<br>LABEL, SIZE (INCH/AB)<br>サイズ ラベル<br>LABEL, PROHIBITION DOCUMENT (JPN)<br>禁止原稿ラベル<br>LABEL, PROHIBITION DOCUMENT (EFSP)<br>禁止原稿ラベル<br>LABEL, PROHIBITION DOCUMENT (EFIGS)<br>禁止原稿ラベル | 220-240V<br>100V<br>120V<br>220-240V |
| 6<br>7<br>501          | XA9-0874-000<br>FC5-3227-000<br>XB1-2400-605                                 |                  | 4<br>2<br>4      | SCREW, M3X8<br>B タイト ネジ<br>PLATE, ANGLE CONTROL<br>角度規制板<br>SCREW, MACH., TRUSS HEAD, M4X6<br>バインド ネジ                                                                                                    |                                      |
|                        |                                                                              |                  |                  |                                                                                                    |                                      |
|                        |                                                                              |                  |                  |                                                                                                    |                                      |
|                        |                                                                              |                  |                  |                                                                                                    |                                      |
|                        |                                                                              |                  |                  |                                                                                                    |                                      |

FIGURE 210 READER

READER ASSEMBLY リーダ部

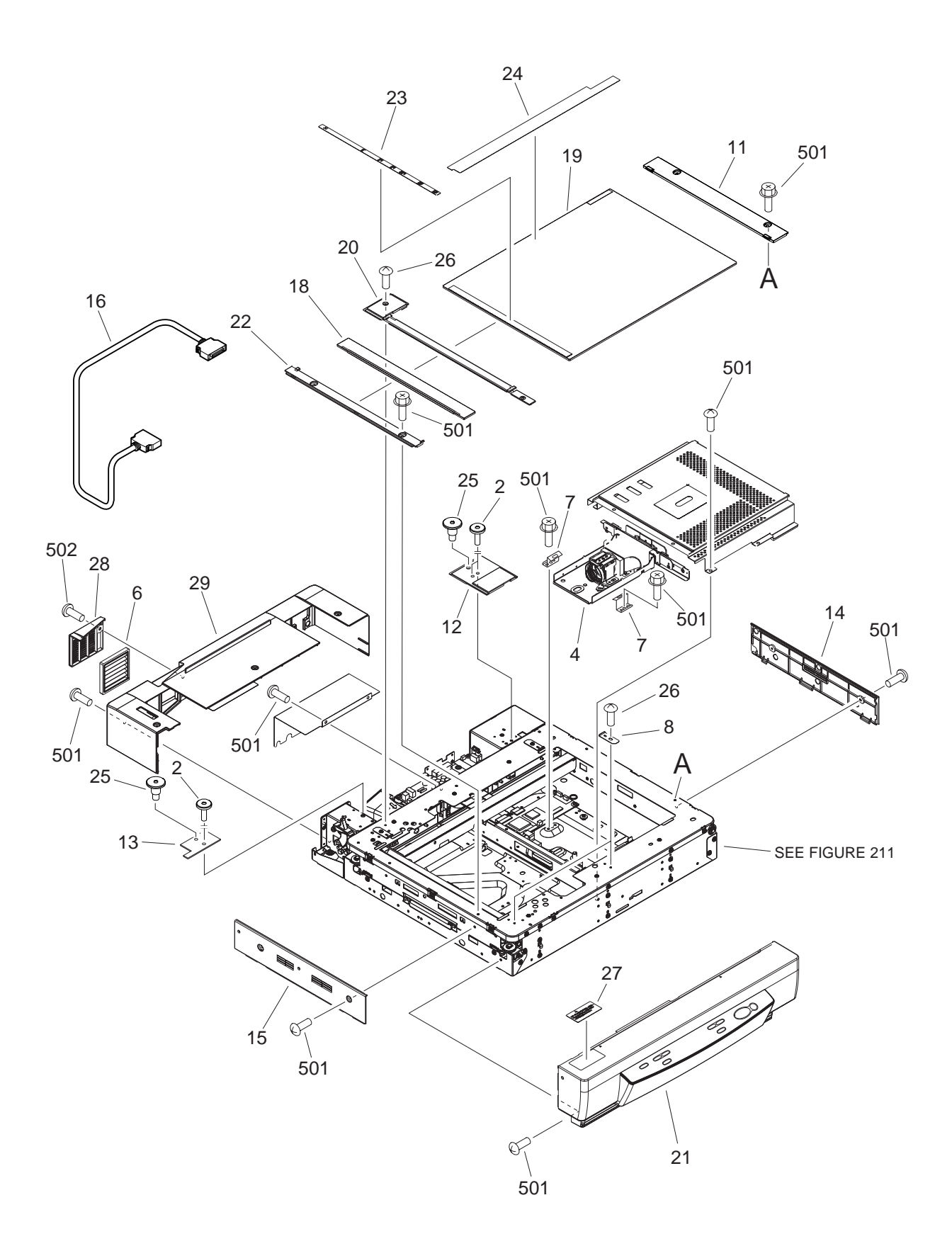

| FIGURE<br>&<br>KEY NO. | PART NUMBER    | R<br>A<br>N<br>K | Q'<br>T<br>Y | DESCRIPTION                                            | REMARKS        |
|------------------------|----------------|------------------|--------------|--------------------------------------------------------|----------------|
| 210 - 2                | FU5-9167-000   |                  | 3            | SCREW, FIXED, M4                                       |                |
| 4                      | FM2-0617-000   |                  | 1            | 固定ネジ<br>CCD UNIT                                       |                |
| 6                      | FL2-0644-000   |                  | 1            | FILTER, AIR                                            |                |
| 7                      | FB4-0726-000   |                  | 2            | SPRING, LEAF                                           |                |
| 8                      | FC5-2792-000   |                  | 2            | イメーバネ<br>PLATE, GLASS SUPPORT<br>ガラス突き当て板              |                |
| 9                      | FC5-2891-000   |                  | 4            | DAMPER, READER                                         |                |
| 11                     | FC5-2927-000   |                  | 1            | PANEL, RIGHT UPPER                                     |                |
| 12                     | FC5-2929-000   |                  | 1            | SPACER, DF MOUNTING, RIGHT<br>DE取付台スペーサ(右)             |                |
| 13                     | FC5-2930-000   |                  | 1            | SPACER, DF MOUNTING, LEFT<br>DF取付会スペーサ(左)              |                |
| 14                     | FC5-2937-000   |                  | 1            | PANEL, RIGHT<br>右カバー                                   |                |
| 15                     | FC5-2938-000   |                  | 1            | PANEL, LEFT                                            |                |
| 16                     | FH2-7036-000   |                  | 1            | CABLE, DDI-S SERIAL                                    |                |
| 18                     | FL2-0625-000 * |                  | 1            | GLASS, READER, FRONT LEFT<br>法しまえガラス(前左)               |                |
| 19                     | FL2-0627-000   |                  | 1            | GLASS, COPYBOARD<br>「 店会 ガラス                           |                |
| 20                     | FL2-0628-000   |                  | 1            | MOUNT, JUMP<br>ジャンプ台                                   |                |
| 22                     | FL2-0646-000   |                  | 1            | PANEL, LEFT UPPER                                      |                |
| 23                     | FU5-8264-000   |                  | 1            | テエリバー<br>PLATE, WIDTH SIZE (AB)                        | 100V           |
|                        | FU5-8265-000   |                  | 1            | 和にリイス シレート<br>PLATE, WIDTH SIZE (INCH/A)               | 120V           |
|                        | FU5-8266-000   |                  | 1            |                                                        | 220-240V       |
| 24                     | FU5-8268-000   |                  | 1            | 減りイス フレード<br>PLATE, LENGTH SIZE (AB)<br>横サイズ プレート      | 100V           |
|                        | FU5-8269-000   |                  | 1            | PLATE, LENGTH SIZE (INCH/A)                            | 120V           |
|                        | FU5-8270-000   |                  | 1            | していたい クレート<br>PLATE, LENGTH SIZE (A)<br>株サイブ プリート      | 220-240V       |
| 25                     | FU5-9168-000   |                  | 2            | 後 9 イス シレート<br>SCREW, STEPPED, M5<br>EPビュ              |                |
| 26                     | XA9-1521-000   |                  | 13           | なした<br>SCREW, RS, M3X6<br>PSタイト さい                     |                |
| 27                     | MA2-7054-000 * |                  | 1            | LABEL, GLASS CLEANING POSITION (JPN)<br>ガラス 清掃位置ラベル    | 100V           |
|                        | MA2-7055-000 * |                  | 1            | LABEL, GLASS CLEANING POSITION (EFIGSP)<br>ガニュ、連提位業ニベル | 120V, 220–240V |
| 28                     | FC5-2934-000   |                  | 1            | COVER, FILTER                                          |                |
| 29                     | FL2-0643-000   |                  | 1            | PANEL, REAR<br>後本バー                                    |                |
| 501                    | XB3-6400-805   |                  | 31           | SCREW, RS, M4X8                                        |                |
| 502                    | XB4-5400-806   |                  | 1            | SCREW, P, M4X8<br>P タイト ネジ                             |                |
|                        |                |                  |              |                                                        |                |

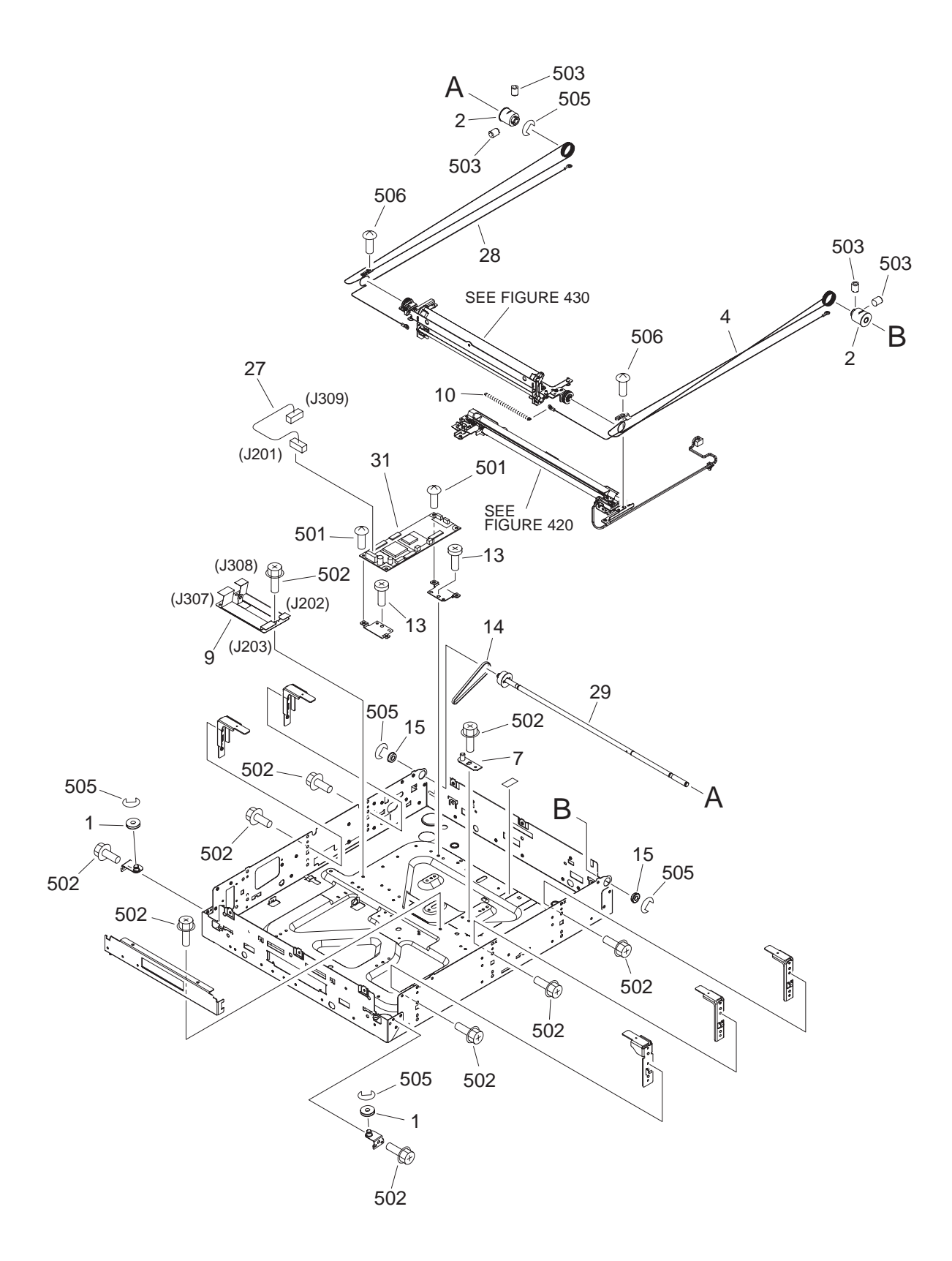

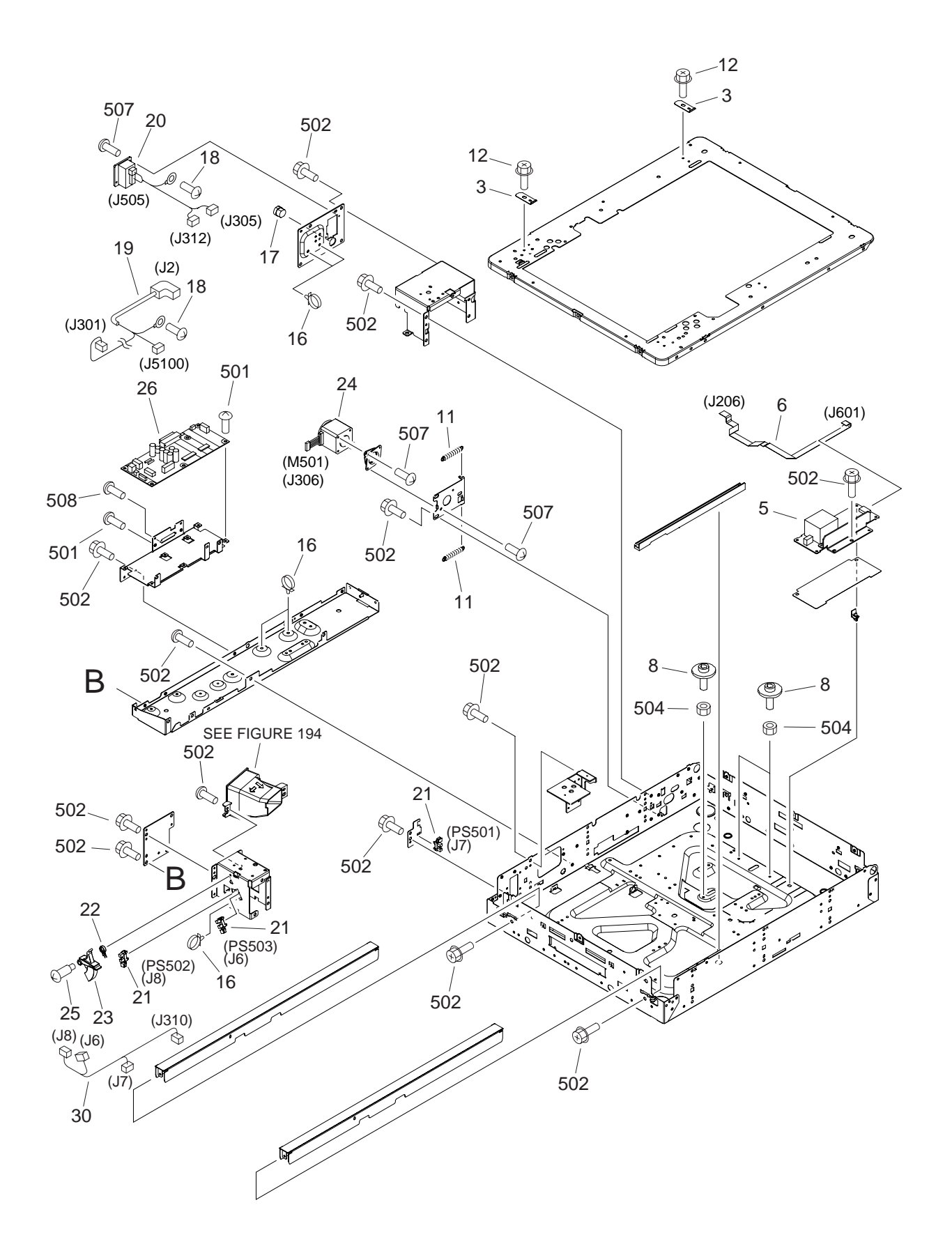

| FIGURE<br>&<br>KEY NO. | PART NUMBER    | R<br>A<br>N<br>K | Q'<br>T<br>Y | DESCRIPTION                                                | REMARKS |
|------------------------|----------------|------------------|--------------|------------------------------------------------------------|---------|
| 211 - 1                | FB1-7109-000   |                  | 2            | PULLEY                                                     |         |
| 2                      | FB5-3087-000   |                  | 2            | フーリ<br>PULLEY                                              |         |
| 3                      | FC5-2792-000   |                  | 2            |                                                            |         |
| 4                      | FC5-2804-000   |                  | 1            | ガラス突き当て板<br>WIRE, FRONT                                    |         |
| 5                      | FK2-0225-000   |                  | 1            | ワイヤ(前)<br>INVERTER, XENON LAMP<br>キセノン ランプ インバータ           |         |
| 6                      | FK2-0234-000   |                  | 1            | CABLE, FLAT                                                |         |
| 7                      | FL2-0642-000   |                  | 1            | フラット ケーフル<br>PLATE, POSITIONING                            |         |
| 8                      | FS5-9772-000   |                  | 3            | 位直決の板<br>SCREW, HEIGHT ADJUSTING                           |         |
| 9                      | FL2-0631-000   |                  | 1            | 高ご調整イン<br>CABLE, FLEXIBLE FLAT                             |         |
| 10                     | FU5-2284-000   |                  | 1            | フレキシフル フラット ゲーフル<br>SPRING, TENSION<br>引っ張りバネ              |         |
| 11                     | FU5-2285-000   |                  | 2            | SPRING, TENSION                                            |         |
| 12                     | XA9-1521-000   |                  | 9            | 51つ張りハイ<br>SCREW, RS, M3X6                                 |         |
| 13                     | XA9-1415-000   |                  | 2            | RS タイト ホン<br>SCREW, FLAT HEAD, M4<br>株式会社                  |         |
| 14                     | XF2-4610-840   |                  | 1            | 特半ホン<br>BELT, TIMING                                       |         |
| 15                     | XG9-0508-000   |                  | 2            | タイミング ヘルト<br>BEARING, BALL, F688ZZ<br>ボール ベアリング            |         |
| 16                     | WT2-5565-000   |                  | 6            | CLAMP, CABLE                                               |         |
| 17                     | WT2-5826-000   |                  | 1            | リクセン オサエ<br>BUSHING                                        |         |
| 18                     | XA9-0265-000   |                  | 2            | SCREW, W/WASHER, TRUSS HEAD                                |         |
| 19                     | FM2-1107-000   |                  | 1            | サツキ ハイント ネシ<br>CABLE, READER POWER SUPPLY                  |         |
| 20                     | FM2-1108-000   |                  | 1            | リーダ電源東線<br>CABLE, ADF LATTICE CONNECTOR<br>ADF ラティス コネクタ東線 |         |
| 21                     | FK2-0149-000   |                  | 3            | PHOTO-INTERRUPTER, TLP1253 (C6)                            |         |
| 22                     | FB5-3636-000   |                  | 1            | SPRING, TORSION                                            |         |
| 23                     | FC5-2882-000   |                  | 1            | LEVER, SENSOR                                              |         |
| 24                     | FK2-0237-000   |                  | 1            | MOTOR, STEPPING, DC                                        |         |
| 25                     | FS5-9227-020   |                  | 1            | ステッピングDC モーダ<br>SCREW, STEPPED, M4<br>段ビス                  |         |
| 26                     | FM2-1102-000   |                  | 1            |                                                            |         |
| 27                     | FM2-1104-000   |                  | 1            | ADF インターフェース回始金板<br>CABLE, READER POWER SUPPLY             |         |
| 28                     | FC5-2805-000   |                  | 1            | ・ ヮーァ コントローフ电源クーフル<br>WIRE, RIGHT<br>ロノタノた)                |         |
| 29                     | FL2-0638-000   |                  | 1            | ンイ かくロノ<br>SHAFT, DRIVE<br>取動軸                             |         |
| 30                     | FM2-1105-000   |                  | 1            | <sup>●ビジ1日</sup><br>CABLE, SENSOR<br>センサ束線                 |         |
| 31                     | FM2-1111-000 * |                  | 1            |                                                            |         |
| 501                    | XB1-2400-607   |                  | 17           | リーダ コントローフ回路基板<br>SCREW, MACH., TRUSS HEAD, M4X6           |         |
| 502                    | XB3-6400-805   |                  | 86           | バイント ネシ<br>SCREW, RS, M4X8                                 |         |
| 503                    | XB6-2400-508   |                  | 4            | RS ダイト イン<br>SETSCREW, M4X5                                |         |
| 504                    | XB7-2100-407   |                  | 3            | ロッカク アナツキ トメネジ<br>NUT, HEX, M4<br>ロッカク ナット                 |         |

| FIGURE<br>&<br>KEY NO.         | PART NUMBER                                                  | R<br>A<br>N<br>K | Q'<br>T<br>Y     | DESCRIPTION                                                                                                    | REMARKS |
|--------------------------------|--------------------------------------------------------------|------------------|------------------|----------------------------------------------------------------------------------------------------|---------|
| 211 - 505<br>506<br>507<br>508 | XD2-1100-642<br>XB6-7300-607<br>XB1-2300-606<br>XB1-2260-806 |                  | 6<br>2<br>6<br>2 | RING, E<br>E リング<br>SCREW, TP, M3X6<br>TP ネジ<br>SCREW, MACH., TRUSS HEAD, M3X6<br>バインド ネジ<br>SCREW, MACH., TRUSS HEAD, M2.6X8<br>バインド ネジ |         |
|                                |                                                              |                  |                  |                                                                                                    |         |
|                                |                                                              |                  |                  |                                                                                                    |         |
|                                |                                                              |                  |                  |                                                                                                    |         |
|                                |                                                              |                  |                  |                                                                                                    |         |
|                                |                                                              |                  |                  |                                                                                                    |         |
|                                |                                                              |                  |                  |                                                                                                    |         |
FIGURE 194 SCANNER COOLING FAN ASSEMBLY スキャナ冷却ファン部

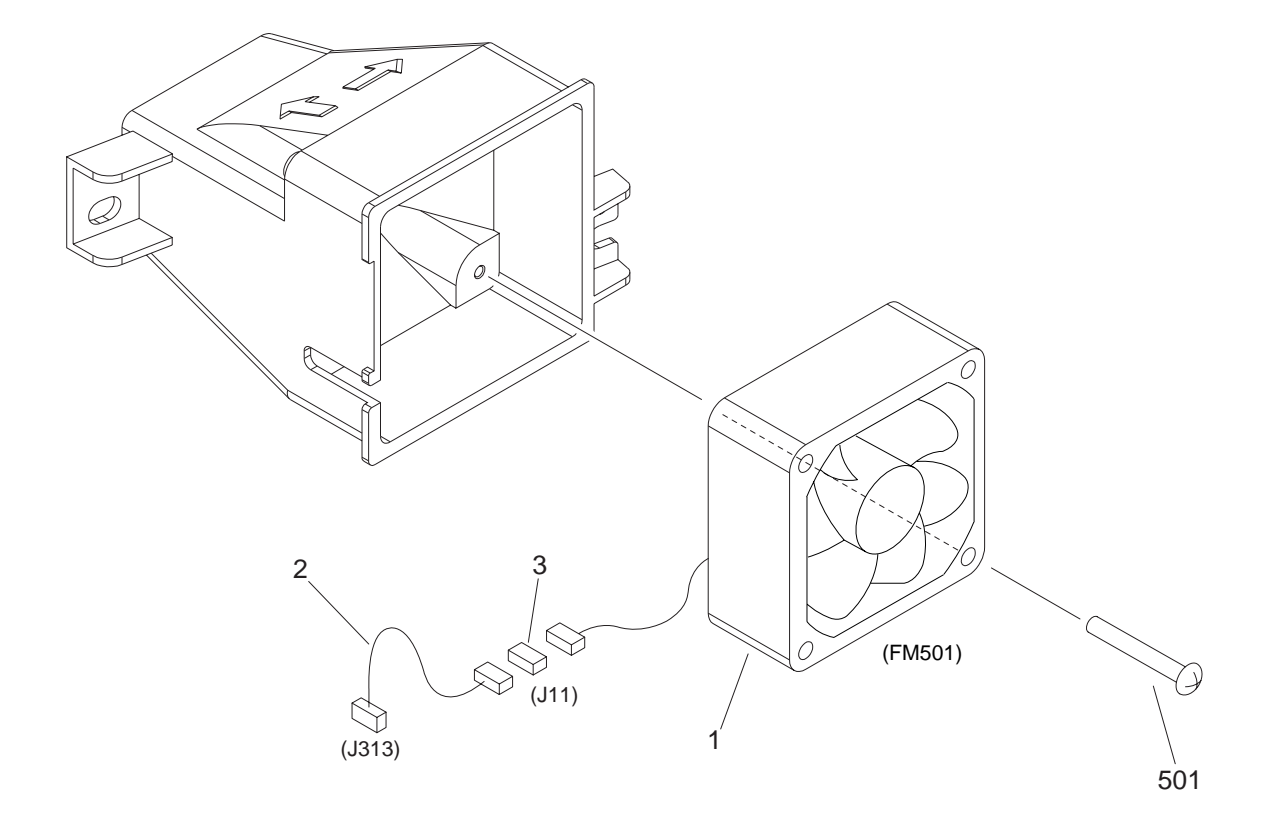

# Note: 「\*」印の部品は DR-7080C 専用部品です。その他は複写機流用部品です。

The parts marked "\*" mean the unique parts of DR-7080C. The others are the commoned parts of Copier.

| FIGURE<br>&<br>KEY NO.   | PART NUMBER                                                  | R A N K | Q'<br>T<br>Y     | DESCRIPTION                                                                                                    | REMARKS |
|--------------------------|--------------------------------------------------------------|---------|------------------|----------------------------------------------------------------------------------------------------|---------|
| 194 - 1<br>2<br>3<br>501 | FH5-1061-000<br>FM2-1109-000<br>VS1-7177-003<br>XB4-7303-007 |         | 1<br>1<br>1<br>2 | FAN<br>ファン<br>CABLE, FAN CONNECTING<br>ファン中継束線<br>CONNECTOR, SNAP TIGHT, BK<br>中継コネクタ<br>SCREW, SELF-TAPPING, M3X30<br>バインド タッピン ネジ |         |
|                          |                                                              |         |                  |                                                                                                    |         |
|                          |                                                              |         |                  |                                                                                                    |         |
|                          |                                                              |         |                  |                                                                                                    |         |
|                          |                                                              |         |                  |                                                                                                    |         |
|                          |                                                              |         |                  |                                                                                                    |         |
|                          |                                                              |         |                  |                                                                                                    |         |

FIGURE 420 MIRROR ASSEMBLY 1 第1ミラー台部

# Note: 「\*」印の部品は DR-7080C 専用部品です。その他は複写機流用部品です。

The parts marked "\*" mean the unique parts of DR-7080C. The others are the commoned parts of Copier.

| FIGURE<br>&<br>KEY NO.      | PART NUMBER                                                                  | R A N K | Q'<br>T<br>Y     | DESCRIPTION                                                                                                    | REMARKS |
|-----------------------------|------------------------------------------------------------------------------|---------|------------------|----------------------------------------------------------------------------------------------------|---------|
| 420 - 1<br>2<br>3<br>4<br>5 | FC5-0127-000<br>FC5-0128-000<br>FC5-2835-000<br>FK2-0224-000<br>FK2-0239-000 |         | 4<br>1<br>2<br>1 | PIN, SLIDER<br>スライダ ピン<br>REFLECTOR<br>反射笠<br>SPRING, LEAF, MIRROR<br>ミラー押さえバネ<br>LAMP, XENON<br>キセノン ランプ<br>HOLDER, XENON LAMP<br>キセノン ランプ ホルダ |         |
| 6<br>7<br>501               | FL2-0641-000<br>WT2-5565-000<br>XB2-8300-607                                 |         | 1<br>1<br>4      | MIRROR, 1<br>第1ミラー<br>CLAMP, CABLE<br>ソクセン オサエ<br>SCREW, W/WASHER, M3X6<br>バネツキ ネジ                                                              |         |
|                             |                                                                              |         |                  |                                                                                                    |         |
|                             |                                                                              |         |                  |                                                                                                    |         |
|                             |                                                                              |         |                  |                                                                                                    |         |
|                             |                                                                              |         |                  |                                                                                                    |         |
|                             |                                                                              |         |                  |                                                                                                    |         |

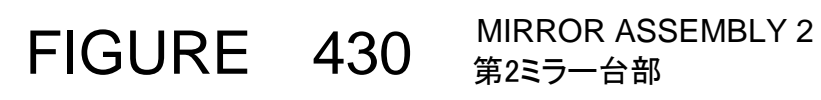

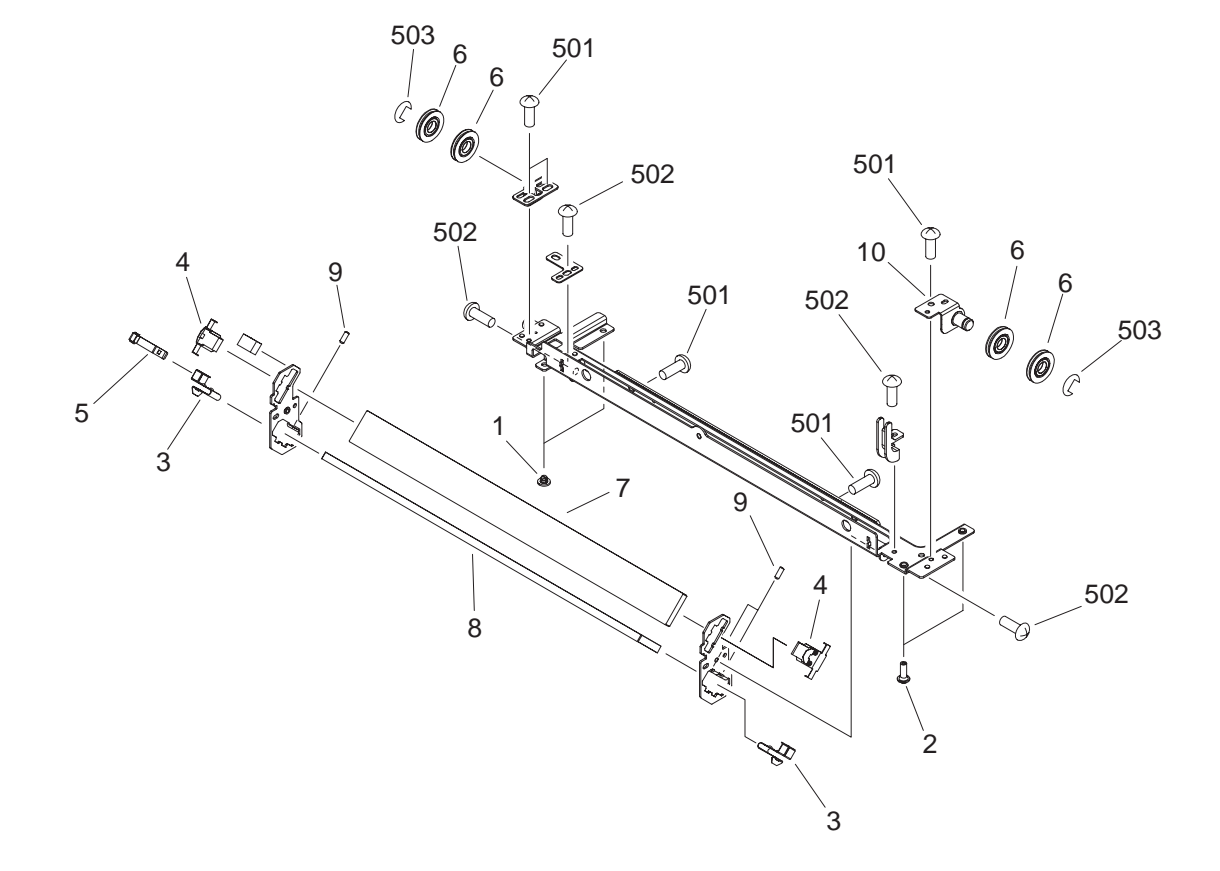

Note : 「\*」印の部品は DR-7080C 専用部品です。その他は複写機流用部品です。

The parts marked "\*" mean the unique parts of DR-7080C. The others are the commoned parts of Copier.

| FIGURE<br>&<br>KEY NO. | PART NUMBER  | R A N K | Q'<br>T<br>Y | DESCRIPTION                                       | REMARKS |
|------------------------|--------------|---------|--------------|---------------------------------------------------|---------|
| 430 - 1                | FC5-0127-000 |         | 2            | PIN, SLIDER                                       |         |
| 2                      | FC5-0136-000 |         | 2            | スライダ ビン<br>PIN, SLIDER                            |         |
| 3                      | FC5-0165-000 |         | 2            | スライダ<br>SPRING, LEAF, MIRROR                      |         |
| 4                      | FC5-2840-000 |         | 2            | ミラー押さえバネ<br>SPRING, LEAF, MIRROR                  |         |
| 5                      | FC5-2843-000 |         | 1            | ミラー押さえバネ<br>SPRING, LEAF<br>板バネ                   |         |
| 6                      | FL2-0647-000 |         | 4            | PULLEY                                            |         |
| 7                      | FN7-4012-000 |         | 1            | MIRROR, 2                                         |         |
| 8                      | FN7-4013-000 |         | 1            | 第2ミラー<br>MIRROR, 3<br>がわって                        |         |
| 9                      | XA9-0425-000 |         | 3            | 第3ミラー<br>SETSCREW, HEX SOCKET                     |         |
| 10                     | FL2-0639-000 |         | 1            | ロツカク アテツキ トメネシ<br>MOUNT, PULLEY, FRONT<br>プーリ台(前) |         |
| 501                    | XB1-2300-406 |         | 5            | SCREW, MACH., TRUSS HEAD, M3X4                    |         |
| 502                    | XB2-8300-607 |         | 4            | ハイント ネシ<br>SCREW, W/WASHER, M3X6                  |         |
| 503                    | XD2-1100-642 |         | 2            | ハネツキ ネシ<br>RING, E                                |         |
|                        |              |         |              | E 127                                             |         |
|                        |              |         |              |                                                   |         |
|                        |              |         |              |                                                   |         |
|                        |              |         |              |                                                   |         |
|                        |              |         |              |                                                   |         |
|                        |              |         |              |                                                   |         |
|                        |              |         |              |                                                   |         |
|                        |              |         |              |                                                   |         |
|                        |              |         |              |                                                   |         |
|                        |              |         |              |                                                   |         |
|                        |              |         |              |                                                   |         |
|                        |              |         |              |                                                   |         |
|                        |              |         |              |                                                   |         |
|                        |              |         |              |                                                   |         |
|                        |              |         |              |                                                   |         |
|                        |              |         |              |                                                   |         |
|                        |              |         |              |                                                   |         |
|                        |              |         |              |                                                   |         |
|                        |              |         |              |                                                   |         |
|                        |              |         |              |                                                   |         |
|                        |              |         |              |                                                   |         |
|                        |              |         |              |                                                   |         |
|                        |              |         |              |                                                   |         |
|                        |              |         |              |                                                   |         |

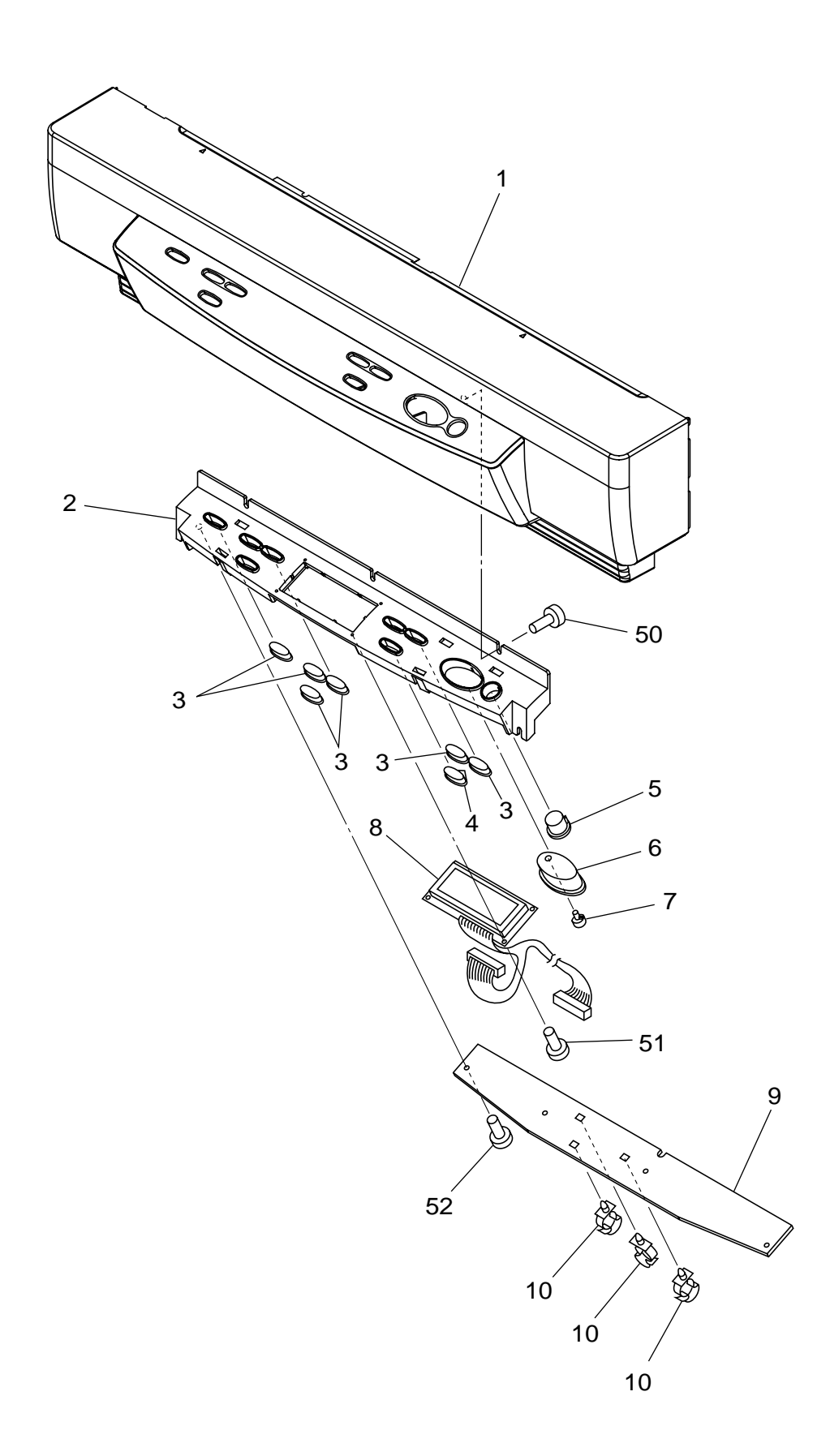

510-1

# Note:「\*」印の部品は DR-7080C 専用部品です。その他は複写機流用部品です。 The parts marked "\*" mean the unique parts of DR-7080C. The others are the commoned parts of Copier.

| FIGURE<br>&<br>KEY NO. | PART NUMBER    | R<br>A<br>N<br>K | Q'<br>T<br>Y | DESCRIPTION                               | REMARKS |
|------------------------|----------------|------------------|--------------|-------------------------------------------|---------|
| 510 - 1                | MF1-4274-000 * |                  | 1            | COVER, OPERATION                          |         |
| 2                      | MA2-6948-000 * | Ν                | 1            | CASE, PANEL                               |         |
| 3                      | MA2-6949-000 * | Ν                | 6            | KEY TOP, OPERATION                        |         |
| 4                      | MA2-6950-000 * | Ν                | 1            | KEY TOP, FILE                             |         |
| 5                      | MA2-6951-000 * | N                | 1            | ファイル キー<br>KEY TOP, STOP<br>ストップ キー       |         |
| 6                      | MA2-6952-000 * | Ν                | 1            | KEY TOP, START                            |         |
| 7                      | MA2-6953-000 * | Ν                | 1            | GUIDE, LIGHT                              |         |
| 8                      | MG1-3575-000 * |                  | 1            |                                           |         |
| 9                      | MG1-3569-000 * |                  | 1            | PCB ASSEMBLY, SWITCH                      |         |
| 10                     | WT2-5134-000   |                  | 3            | スイッチ ガイロ キハン<br>CLAMP, CABLE<br>ワイヤー ホルダー |         |
| 50                     | XB4-7300-609   |                  | 5            | SCREW, TAPPING, BH M3x6                   |         |
| 51                     | XB1-2250-405   |                  | 4            | B 21 N M3 L6<br>SCREW, BH M2.5×4          |         |
| 52                     | XB1-2300-605   |                  | 4            | SCREW, BH M3x6                            |         |
|                        |                |                  |              |                                           |         |
|                        |                |                  |              |                                           |         |
|                        |                |                  |              |                                           |         |
|                        |                |                  |              |                                           |         |
|                        |                |                  |              |                                           |         |
|                        |                |                  |              |                                           |         |
|                        |                |                  |              |                                           |         |
|                        |                |                  |              |                                           |         |
|                        |                |                  |              |                                           |         |
|                        |                |                  |              |                                           |         |
|                        |                |                  |              |                                           |         |
|                        |                |                  |              |                                           |         |
|                        |                |                  |              |                                           |         |
|                        |                |                  |              |                                           |         |
|                        |                |                  |              |                                           |         |
|                        |                |                  |              |                                           |         |
|                        |                |                  |              |                                           |         |
|                        |                |                  |              |                                           |         |
|                        |                |                  |              |                                           |         |
|                        |                |                  |              |                                           |         |
|                        |                |                  |              |                                           |         |

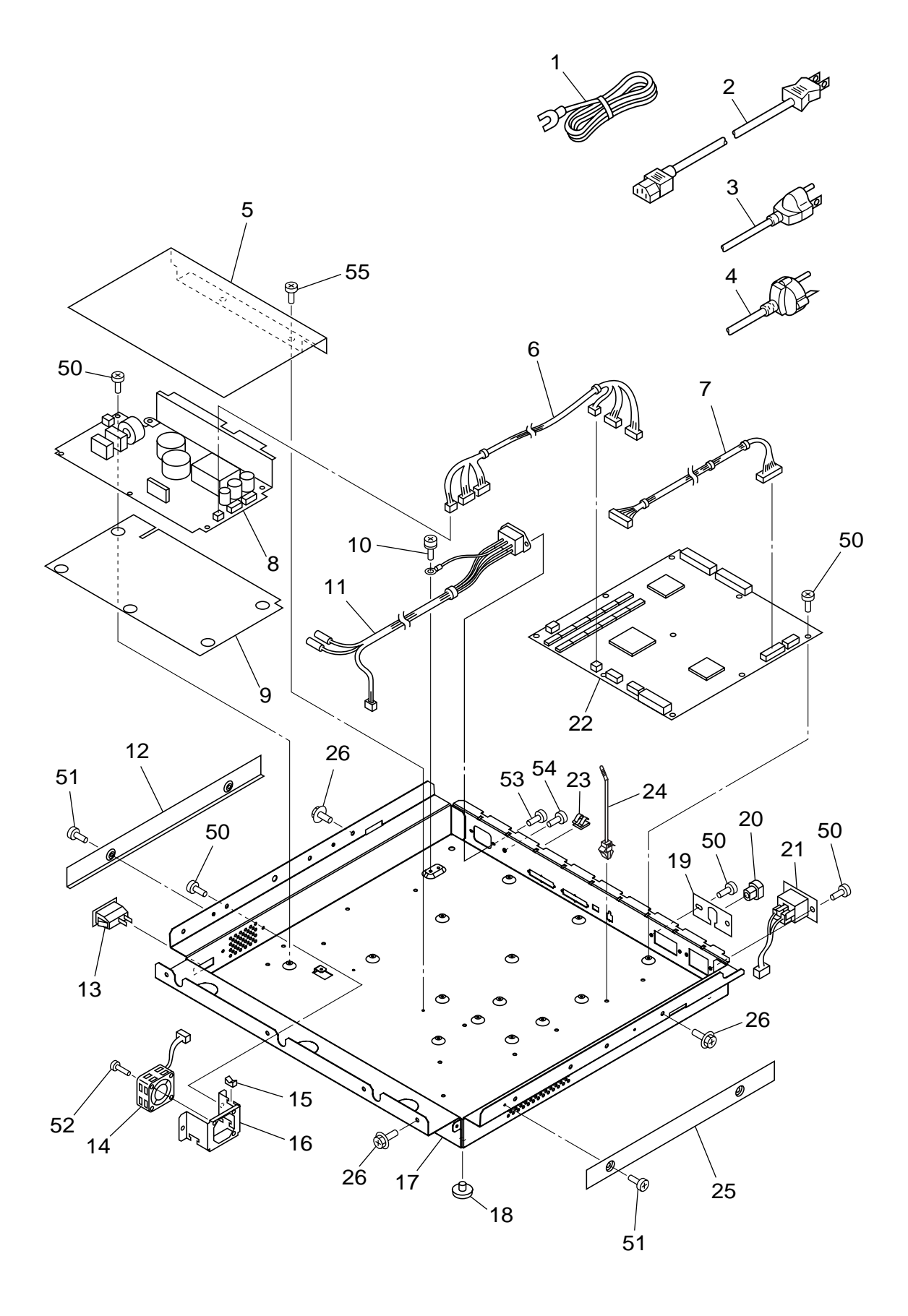

# Note: 「\*」印の部品は DR-7080C 専用部品です。その他は複写機流用部品です。

The parts marked "\*" mean the unique parts of DR-7080C. The others are the commoned parts of Copier.

| FIGURE<br>&<br>KEY NO. | PART NUMBER    | R<br>A<br>N<br>K | Q'<br>T<br>Y | DESCRIPTION                                              | REMARKS  |
|------------------------|----------------|------------------|--------------|----------------------------------------------------------|----------|
| 520 - 1                | FH2-5006-030 * |                  | 1            |                                                          | 100V     |
| 2                      | RH9-1015-020 * |                  | 1            | $\mathcal{Y} = \mathcal{X} = \mathcal{F}$<br>POWER CORD  | 100V     |
| 3                      | RH2-5145-020 * |                  | 1            | テンテン ヨート 100V<br>POWER CORD                              | 120V     |
| 4                      | RH2-5116-030 * |                  | 1            | テンテン ヨート 120V<br>POWER CORD                              | 220−240∨ |
| 5                      | MA2-6960-000 * | N                | 1            | テンゲン コート 230V<br>INSULATOR, UPPER<br>デンゲンヨウ ゼツエン シート(ウエ) |          |
| 6                      | MG1-3571-000 * |                  | 1            |                                                          |          |
| 7                      | MG1-3574-000 * |                  | 1            |                                                          |          |
| 8                      | MH3-2059-000 * |                  | 1            | PCB ASSEMBLY, POWER                                      |          |
| 9                      | MA2-6961-000 * | Ν                | 1            | リンワン<br>INSULATOR, LOWER<br>デンゲンヨウーゼッエン・シート(シタ)          |          |
| 10                     | FA9-2113-000   |                  | 1            | SCREW, W/TOOTH WASHER M4x8<br>キクザツキ バインド ビス              |          |
| 11                     | MG1-3570-000 * |                  | 1            | CABLE ASSEMBLY, AC                                       |          |
| 12                     | MA2-6962-000 * |                  | 1            | COVER, LOWER LEFT                                        |          |
| 13                     | MH7-6010-000 * |                  | 1            | SWITCH, POWER SUPPLY                                     |          |
| 14                     | MG1-3576-000 * |                  | 1            | FAN ASSEMBLY                                             |          |
| 15                     | WT2-5056-000   |                  | 1            | CLIP, CABLE<br>エッジーサドル                                   |          |
| 16                     | MA2-6959-000 * | Ν                | 1            | PLATE, FAN                                               |          |
| 17                     | MA2-6956-000 * | Ν                | 1            | BOX, BOTTOM                                              |          |
| 18                     | XH9-0133-000 * | Ν                | 4            | FOOT, PLASTIC                                            |          |
| 19                     | MA2-6958-000 * | Ν                | 1            | PLATE, DDI CABLE                                         |          |
| 20                     | WT2-0313-000   |                  | 1            | BUSHING, CABLE<br>ブッシュ                                   |          |
| 21                     | MG1-3573-000 * |                  | 1            | CABLE ASSEMBLY, DC OUT                                   |          |
| 22                     | MG1-3568-000 * |                  | 1            | PCB ASSEMBLY, CONTROL                                    |          |
| 23                     | MH7-9020-000 * | Ν                | 9            | PLATE, GROUNDING                                         |          |
| 24                     | WT2-5178-000   |                  | 4            | CLIP, CABLE                                              |          |
| 25                     | MA2-6963-000 * |                  | 1            | COVER, LOWER RIGHT<br>ミギ シタ カバー                          |          |
| 26                     | XA9-0633-000 * |                  | 12           | SCREW, W/WASHER M4x8<br>RS タイト ザガネツキ M4 18               |          |
| 50                     | XB1-2300-605   |                  | 27           | SCREW, BH M3x6<br>メインド M3 16                             |          |
| 51                     | XB4-7300-609   |                  | 4            | SCREW, TAPPING, BH M3x6                                  |          |
| 52                     | XB1-2302-509   |                  | 2            | SCREW, BH M3x25                                          |          |
| 53                     | XB1-2400-605   |                  | 2            | SCREW, BH M4x6<br>バインド M4 L6                             |          |
| 54                     | XB2-4400-605   |                  | 1            | SCREW, W-WASHER M4x6<br>ダブル・セルス・M4 L G                   |          |
| 55                     | XB1-2300-409   |                  | 2            | シフル セムス M4 L6<br>SCREW, BH M3x4<br>バインド M3 L4            |          |
|                        |                |                  |              |                                                          |          |
|                        |                |                  |              |                                                          |          |
|                        |                |                  |              |                                                          |          |

## 〒369-1892

- 埼玉県秩父市下影森1248番地
- キャノン電子株式会社品質保証部 品質推進課

2004年 3月 第1版発行

Prepared by QUALITY ASSURANCE CENTER CANON ELECTRONICS INC. 1248 Shimokagemori, Chichibu-shi, Saitama 369-1892, Japan

FIRST EDITION (MAR.2004)

# Canon

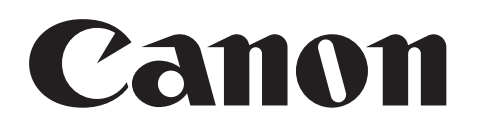

# Document Scanner DR-7080C

INSTRUCTIONS INSTRUCTIONS BEDIENUNGSANLEITUNG INSTRUCCIONES INSTRUZIONI INSTRUCTIES

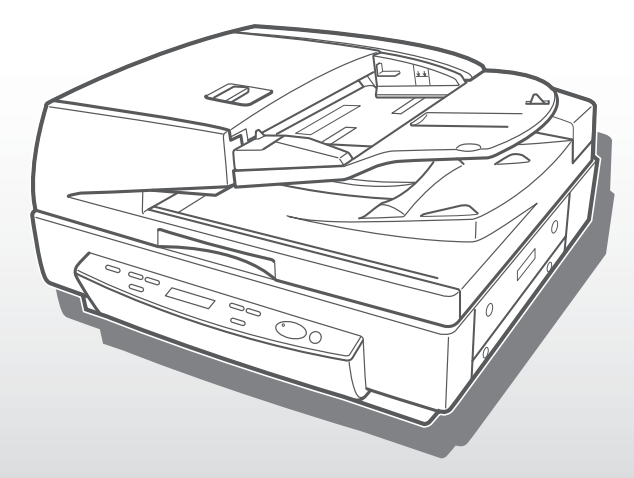

Canon DR-7080C

# INSTRUCTIONS

# Canon

CANON ELECTRONICS INC. 1248, SHIMOKAGEMORI, CHICHIBU-SHI, SAITAMA 369-1892, JAPAN CANON U.S.A. INC. ONE CANON PLAZA, LAKE SUCCESS, N.Y.11042, U.S.A. CANON CANADA INC. 6390 DIXIE ROAD, MISSISSAUGA, ONTARIO L5T 1P7, CANADA CANON EUROPA N.V. BOVENKERKERWEG 59-61, P.O.BOX 2262 AMSTELVEEN, THE NETHERLANDS CANON LATIN AMERICA, INC. 703 WATERFORD WAY SUITE 400 MIAMI, FLORIDA 33126 U.S.A. CANON AUSTRALIA PTY. LTD. 1 THOMAS HOLT DRIVE, NORTH RYDE, SYDNEY. N.S.W, 2113. AUSTRALIA CANON SINGAPORE PTE. LTD. 1 HARBOUR FRONT AVENUE #04-01 KEPPEL BAY TOWER SINGAPORE 098632 CANON HONGKONG COMPANY LTD. 9/F., THE HONG KONGCLUB BUILDING, 3A CHARTER ROAD, CENTRAL, HONG KONG.

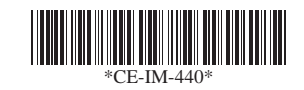

### FCC REGULATIONS (For 120V/220-240V models)

This equipment has been tested and found to comply with the limits for a Class A digital device, pursuant to Part 15 of the FCC Rules. These limits are designed to provide reasonable protection against harmful interference when the equipment is operated in a commercial environment. This equipment generates, uses, and can radiate radio frequency energy and, if not installed and used in accordance with the instruction manual, may cause harmful interference to radio communications. Operation of this equipment in a residential area is likely to cause harmful interference in which case the user will be required to correct the interference at his own expense.

Do not make any changes or modifications to the equipment unless otherwise specified in the manual. If such changes or modifications should be made, you could be required to stop operation of the equipment.

## RADIO INTERFERENCE REGULATIONS (For 120V models)

This digital apparatus does not exceed the Class A limits for radio noise emissions from digital apparatus as set out in the Interference-causing equipment standard entitled "Digital Apparatus", ICES-003 of the Industry Canada.

### **RÈGLEMENT SUR LE BROUILLAGE RADIOÉLECTRIQUE (For 120V models)**

Cet appareil numérique respecte les limites de bruits radioélectriques applicables aux appareils numériques de Classe A prescrites dans la norme sur le matériel brouilleur: "Appareils Numériques", NMB-003 édictée par l'Industrie Canada.

## Für EMVG

Dieses Produkt ist zum Gebrauch im Wohnbereich, Geschäfts-und Gewerbebereich sowie in Kleinbetrieben vorgesehen.

## MODEL NAMES

Model DR-7080C is identical to model M11049. Model DR-7080C is the sales name of model M11049.

### READ CAREFULLY BEFORE OPENING THE SEALED DISK PACKAGE

### CANON SOFTWARE LICENSE AGREEMENT

### IMPORTANT-READ THIS AGREEMENT BEFORE OPENING THE SEALED DISK PACKAGE! BY OPENING THE SEALED DISK PACKAGE, YOU ARE DEEMED TO AGREE TO BE BOUND BY THIS AGREEMENT.

This legal document is a license agreement between you and Canon Electronics Inc. ("Canon"). BY OPENING THE SEALED DISK PACKAGE, YOU ARE DEEMED TO AGREE TO BE BOUND BY THE TERMS OF THIS AGREEMENT. IF YOU DO NOT AGREE TO THE TERMS OF THIS AGREEMENT, DO NOT OPEN THE SEALED DISK PACKAGE AND PROMPTLY RETURN THE CANON SCANNER, THE DISK PACKAGE CONTAINING SCANNER DRIVER SOFTWARE PROGRAMS AND/OR SCANNER UTILITY SOFTWARE PROGRAM PROPRIETARY TO CANON OR ITS LICENSOR (THE "SOFTWARE") AND THE ACCOMPANYING DOCUMENTATION AND OTHER ITEMS TO THE PLACE WHERE YOU OBTAINED THEM FOR A REFUND BEFORE THEY ARE USED OR OPENED OR UNPACKED.

In consideration of the right to use the SOFTWARE, you agree to abide by the terms and conditions of this Agreement

1. GRANT OF LICENSE: Canon grants you the personal, non-exclusive right to use the SOFTWARE only on a single computer. You may physically transfer the SOFTWARE from one computer to another provided that the SOFTWARE is used on only one computer at any time.

You shall not assign, sublicense, sell, rent, lease, loan, convey or transfer to any third party, or send or bring the SOFTWARE out of the country where you originally obtain it to other countries without required authorization of applicable governments, or copy, duplicate, translate or convert to another programming language the SOFTWARE or accompanying documentation, except as expressly provided herein

Except as expressly permitted under the applicable law, you shall not alter, modify, disassemble, decompile or otherwise reverse engineer the SOFTWARE or accompanying documentation and you also shall not have any third party to do so.

2. BACK-UP COPY: You may make one copy of the SOFTWARE solely for a back-up purpose or copy the SOFTWARE onto the permanent storage device (e.g. a hard disk) of your computer and retain the original for a back-up purpose. Except as expressly permitted under the applicable law, any other copying of the SOFTWARE is a violation of this Agreement. You must reproduce and include the copyright notice on the back-up copy.

3. SUPPORT AND UPDATE: Canon, Canon's affiliate, their distributor or dealer is not responsible for maintaining or helping you to use the SOFTWARE. No updates, fixes or support will be made available for the SOFTWARE

4. LIMITED WARRANTY AND DISCLAIMER OF INDEMNITY: Canon, Canon's affiliate, their distributor or dealer will not guarantee uninterrupted service, or absence or correction of errors. Therefore, the SOFTWARE is licensed on an "AS IS" basis without warranty of any kind. The diskette on which the SOFTWARE is recorded is warranted against defective material or workmanship under normal use for a period of ninety (90) days from the date you purchased the same as evidenced by a receipt or otherwise. The limited warranty does not apply if the failure of the diskette resulted from accident, abuse or misapplication of the SOFTWARE and shall not extend to anyone other than the original user of the SOFTWARE.

CANON, CANON'S AFFILIATE, THEIR DISTRIBUTOR OR DEALER DISCLAIMS ALL IMPLIED WARRANTIES, INCLUDING ANY WARRANTY OF MERCHANTABILITY OR FITNESS FOR A PARTICULAR PURPOSE, WITH RESPECT TO THE SOFTWARE OR ACCOMPANYING DOCUMENTATION.

NEITHER CANON. CANON'S AFFILIATE. THEIR DISTRIBUTOR NOR DEALER IS LIABLE FOR ANY LOSS OR DAMAGE INCLUDING CONSEQUENTIAL OR INCIDENTAL LOSS OR DAMAGE SUCH AS LOSS OF PROFITS, EXPENSE OR INCONVENIENCE, WHATSOEVER CAUSED BY OR ARISING OUT OF THE SOFTWARE, ACCOMPANYING DOCUMENTATION OR THE USE THEREOF.

CANON, CANON'S AFFILIATE, THEIR DISTRIBUTOR OR DEALER SHALL HAVE NO OBLIGATION TO INDEMNIFY YOU AGAINST ANY CLAIM OR SUIT BROUGHT BY A THIRD PARTY ALLEGING THAT THE SOFTWARE, ACCOMPANYING DOCUMENTATION OR THE USE THEREOF INFRINGES ANY INTELLECTUAL PROPERTY OF SUCH THIRD PARTY.

THE ABOVE IS CANON'S ENTIRE LIABILITY AND YOUR EXCLUSIVE REMEDY IN CONNECTION WITH THE SOFTWARE AND ACCOMPANYING DOCUMENTATION

5. TERM: This Agreement is effective upon opening the sealed disk package and remains in effect until terminated. You may terminate this Agreement by destroying the SOFTWARE and any copy thereof. This Agreement will also terminate if you fail to comply with any of the terms of this Agreement. In addition to Canon enforcing its respective legal rights, you must then promptly destroy the SOFTWARE and any copy thereof.

6. U.S. GOVERNMENT RESTRICTED RIGHTS NOTICE: The SOFTWARE is provided with RESTRICTED RIGHTS. Use, duplication or disclosure is subject to restrictions as set forth in either subparagraph (c) (1) (ii) of the Rights in Technical Data and Computer Software clause at DFARs 252.227-7013 or subparagraph (c) (1) and (2) of the Commercial Computer Software Restricted Rights Clause at FAR 52.227-19, as applicable.

7. SEVERABILITY: In the event that provision of this Agreement is declared or found to be illegal by any court or tribunal of competent jurisdiction, such provision shall be null and void with respect to the jurisdiction of that court or tribunal and all the remaining provisions of this Agreement shall remain in full force and effect

8. ACKNOWLEDGEMENT: BY OPENING THE SEALED DISK PACKAGE, YOU ACKNOWLEDGE THAT YOU HAVE READ THIS AGREEMENT, UNDERSTOOD IT, AND AGREE TO BE BOUND BY ITS TERMS AND CONDITIONS. YOU ALSO AGREE THAT THIS AGREEMENT IS THE COMPLETE AND EXCLUSIVE STATEMENT OF AGREEMENT BETWEEN YOU AND CANON CONCERNING THE SUBJECT MATTER HEREOF AND SUPERSEDES ALL PROPOSALS OR PRIOR AGREEMENTS, VERBAL OR WRITTEN, AND ANY OTHER COMMUNICATIONS BETWEEN YOU AND CANON RELATING TO THE SUBJECT MATTER HEREOF. NO AMENDMENT TO THIS AGREEMENT SHALL BE EFFECTIVE UNLESS SIGNED BY A DULY AUTHORIZED REPRESENTATIVE OF CANON.

Should you have any questions concerning this Agreement, or if you desire to contact Canon for any reason, please write to Canon's local affiliate.

### A LIRE ATTENTIVEMENT AVANT D'OUVRIR L'EMBALLAGE SCELLE CONTENANT LA DISQUETTE !

### CONTRAT DE LICENCE D'UTILISATION D'UN LOGICIEL CANON

### Important — VEUILLEZ LIRE LE PRESENT CONTRAT avant d'ouvrir l'emballage scellé contenant lA DISQUETTE. EN OUVRANT CET EMBALLAGE SCELLE, VOUS ACCEPTEZ D'ETRE LIE PAR LE PRESENT CONTRAT.

Le présent acte juridique est un contrat de licence entre Canon Electronics Inc. (« Canon ») et vous-même, L'OUVERTURE DE L'EMBALLAGE SCELLE DE LA DISQUETTE INDIQUERA VOTRE ACCEPTATION DE VOUS LIER PAR LES DISPOSITIONS DU PRESENT CONTRAT. SI VOUS N'ACCEPTEZ PAS LES TERMES DU PRESENT CONTRAT, N'OUVREZ PAS L'EMBALLAGE SCELLE DE LA DISQUETTE ET RETOURNEZ RAPIDEMENT LE SCANNER CANON, L'EMBALLAGE AVEC LA DISOUETTE CONTENANT LES PROGRAMMES LOGICIELS PILOTES DE SCANNER ET/OU L'UTILITE-DE SCANNER PROPRIETE DE CANON OU DE SON CONCEDANT (CI-APRES DENOMMES LE « LOGICIEL ») AINSI OUE LA DOCUMENTATION ET LES AUTRES ARTICLES OUI L'ACCOMPAGNENT OU VOUS LES AVEZ ACHETES POUR EN OBTENIR LE REMBOURSEMENT AVANT UTILISATION, OUVERTURE OU DEBALLAGE.

En contrepartie du droit d'utiliser le Logiciel, vous acceptez de respecter les termes et conditions du présent Contrat.

1. CONCESSION DE LICENCE : Canon vous octroie le droit personnel et non exclusif d'utiliser ce LOGICIEL sur un ordinateur unique. Le LOGICIEL peut être physiquement transféré d'un ordinateur à un autre à condition qu'il ne soit utilisé que sur un ordinateur à la fois.

Vous n'êtes pas autorisé à céder, consentir une sous-licence, vendre, donner à bail, louer, prêter, transmettre à un tiers le LOGICIEL, ni à l'envoyer ou l'emmener hors du pays où vous vous l'êtes procuré sans l'autorisation nécessaire des autorités compétentes, ni à copier, dupliquer, traduire ou convertir dans un autre langage de programmation le LOGICIEL ou la documentation qui l'accompagne, à l'exception de ce qui est expressément prévu aux présentes.

Sauf autorisation expresse conforme a la legislation en vigueur, vous ne pouvez pas alterer, modifier, desassembler, decompiler ou effectuer des operations d'ingenierie inverse de quelque sorte que ce soit sur le LOGICIEL, ni autoriser une tierce personne a le faire.

2. COPIE DE SAUVEGARDE : Vous êtes autorisé à faire une copie du LOGICIEL uniquement à des fins de sauvegarde, ou à l'installer sur la mémoire permanente (disque dur par exemple) de votre ordinateur et à conserver l'original uniquement comme sauvegarde. Sauf autorisation expresse conforme a la legislation en vigueur, toute autre copie du LOGICIEL est une violation du présent contrat. L'avis sur les droits d'auteur doit être reproduit et inclus avec la copie de sauvegarde.

3. AIDE ET MISE A JOUR : Canon, sa filiale, leur distributeur ou revendeur ne sont pas responsables de la mise à jour ou de l'aide à l'utilisation du LOGICIEL. Aucune mise à jour, correction ni aide ne seront disponibles pour ce LOGICIEL.

4. EXCLUSION DE GARANTIE ET D'INDEMNISATION : Canon, sa filiale, leur distributeur ou revendeur ne garantissent pas un fonctionnement ininterrompu, ni l'absence ou la correction des erreurs. La licence est par conséquent concédée pour le LOGICIEL « en l'état », sans garantie de quelque nature que ce soit. La disquette contenant le LOGICIEL est garantie contre tout défaut de fabrication ou de main d'oeuvre pour autant qu'un usage normal en soit fait et ce pendant une période de quatre-vingt-dix (90) jours à compter de la date d'achat, reçu ou autre preuve d'achat faisant foi. La garantie limitée ne s'applique pas si la défaillance de la disquette résulte d'un accident, d'une utilisation abusive ou erronée du LOGICIEL et ne couvre en aucun cas une personne autre que le premier utilisateur du LOGICIEL.

CANON, SA FILIALE, LEUR DISTRIBUTEUR OU REVENDEUR EXCLUENT TOUTES GARANTIES, Y COMPRIS TOUTE GARANTIE DE QUALITE MARCHANDE OU DE CONVENANCE A UNE UTILISATION SPECIFIQUE, EN CE QUI CONCERNE LE LOGICIEL OU LA DOCUMENTATION QUI L'ACCOMPAGNE.

NI CANON, NI SA FILIALE, NI LEUR DISTRIBUTEUR OU REVENDEUR NE SONT RESPONSABLES D'AUCUN DOMMAGE OU PERTE INDIRECT OU ACCESSOIRE, Y COMPRIS D'UN MANQUE A GAGNER, DE FRAIS OU DE PERTURBATIONS, QUELS QU'ILS SOIENT, CAUSES PAR OU PROVENANT DU LOGICIEL, DE LA DOCUMENTATION QUI L'ACCOMPAGNE OU DE LEUR UTILISATION.

CANON, SA FILIALE, LEUR DISTRIBUTEUR OU REVENDEUR NE SERONT TENUS D'AUCUNE OBLIGATION D'INDEMNISATION À VOTRE EGARD RELATIVE A UNE OUELCONOUE RECLAMATION OU ACTION EN JUSTICE FORMEE PAR UN TIERS PRETENDANT OUE LE LOGICIEL, LA DOCUMENTATION OUI L'ACCOMPAGNE OU LEUR UTILISATION CONSTITUERAIENT LA CONTREFACON D'UN OUELCONOUE DROIT DE PROPRIETE INTELLECTUELLE DE CE TIERS.

CE OUI PRECEDE CONSTITUE L'INTEGRALITE DES OBLIGATIONS DE CANON ET REPRESENTE VOTRE SEUL RECOURS EN CE QUI CONCERNE LE LOGICIEL ET LA DOCUMENTATION QUI L'ACCOMPAGNE.

5. DUREE : Le présent Contrat entrera en vigueur au moment où vous ouvrirez l'emballage scellé de la disquette et demeurera applicable jusqu'à sa résiliation. Vous pouvez résilier le présent Contrat en détruisant le LOGICIEL et toute copie de ce dernier. Le présent Contrat sera également résilié si vous violez l'une des dispositions du présent Contrat. Outre l'application de ses droits propres par Canon, vous devrez alors détruire rapidement le Logiciel et toute copie de ce dernier

6. NOTICE RELATIVE AUX DROITS RESTREINTS IMPOSES PAR L'ADMINISTRATION FEDERALE AMERICAINE : Le LOGICIEL est fourni avec des DROITS RESTREINTS. Son usage, sa reproduction ou sa divulgation sont soumis aux restrictions énoncées soit au sous-paragraphe (c) (1) (ii) de l'article 252.227-7013 du DFARS relatif aux Droits sur les données techniques et les logiciels informatiques, soit au sous-paragraphe (c) (1) et (2) de l'article 52.227-19 du FAR relatif aux Droits restreints sur les logiciels informatiques à caractère commercial, selon le cas.

7. DIVISIBILITE : Au cas où une disposition du présent Contrat serait déclarée ou considérée comme illégale par un tribunal ou une juridiction ayant compétence, cette disposition sera nulle et non avenue au regard de ce tribunal ou de cette juridiction, et toutes les dispositions subsistantes du présent Contrat conserveront leur plein et entier effet.

8. RECONNAISSANCE : EN OUVRANT L'EMBALLAGE SCELLE DE LA DISQUETTE, VOUS RECONNAISSEZ AVOIR LU LE PRESENT CONTRAT, L'AVOIR COMPRIS, ET ACCEPTEZ D'ETRE LIE PAR SES TERMES ET CONDITIONS, VOUS ACCEPTEZ EGALEMENT OUE LE PRESENT CONTRAT CONSTITUE L'ACCORD INTEGRAL ET EXCLUSIF ENTRE CANON ET VOUS-MEME CONCERNANT L'OBJET DES PRESENTES ET SE SUBSTITUE A TOUTES LES PROPOSITIONS OU ENGAGEMENTS ANTERIEURS, VERBAUX OU ECRITS, ET TOUTES AUTRES COMMUNICATIONS ENTRE LES PARTIES RELATIVES A L'OBJET DES PRESENTES, AUCUNE MODIFICATION DU PRESENT CONTRAT NE POURRA EMPORTER EFFET A MOINS D'ETRE SIGNEE PAR UN RESPONSABLE DUMENT AUTORISE DE CANON

Si vous aviez des questions concernant le présent Contrat, ou si vous désiriez entrer en contact avec Canon pour quelque motif que ce soit, veuillez écrire à la filiale locale de Canon la plus proche de votre domicile.

### VOR DEM ÖFFNEN DER VERSIEGELTEN DISKETTENPACKUNG BITTE AUFMERKSAM LESEN

### CANON SOFTWARE-LIZENZVERTRAG

### WICHTIG - LESEN SIE DIESEN VERTRAG, BEVOR SIE DIE VERSIEGELTE DISKETTENPACKUNG ÖFFNEN! DURCH ÖFFNEN DER VERSIEGELTEN DISKETTENPACKUNG ERKLÄREN SIE SICH MIT DIESEN VERTRAGSBEDINGUNGEN EINVERSTANDEN.

Dieses juristische Dokument ist ein Lizenzvertrag zwischen Ihnen und Canon Electronics Inc. (im folgenden "Canon"). DURCH ÖFFNEN DER VERSIEGELTEN DISKETTENPACKUNG ERKLÄREN SIE SICH DAMIT EINVERSTANDEN: DIE BESTIMMUNGEN DIESES LIZENZVERTRAGES EINZUHALTEN: WENN SIE MIT DIESEN VERTRAGSBESTIMMUNGEN NICHT EINVERSTANDEN SIND, SO DÜRFEN SIE DIE DISKETTENPACKUNG NICHT ÖFFNEN. GEBEN SIE IN DIESEM FALL DEN CANON SCANNER UND DIE UNGEÖFFNETE DISKETTENPACKUNG MIT DEN CANON-EIGENEN BZW. DEM LIZENZNEHMER GEHÖRENDEN SCANNERTREIBER-SOFTWAREPROGRAMMEN UND/ODER SCANNER UTILITY SOFTWARE PROGRAM (IM FOLGENDEN "SOFTWARE") UND DIE DAZUGEHÖRIGE DOKUMENTATION SOWIE ALLE ANDEREN TEILE DES ERWORBENEN PRODUKTS UNVERZÜGLICH DA, WO SIE DAS PRODUKT ERWORBEN HABEN, ZURÜCK; DER ERWERBSPREIS WIRD IHNEN VOLL ZURÜCKERSTATTET, SOLANGE DIE VERSIEGELUNG UNBESCHÄDIGT IST.

In Anbetracht des Rechts, die SOFTWARE zu benutzen, erklären Sie sich mit den folgenden Bestimmungen dieses Vertrags einverstanden.

1. LIZENZERTEILUNG: Canon gewährt Ihnen das einfache, nicht-ausschließliche und persönliche Recht, die beiliegende Kopie der SOFTWARE nur auf einem einzelnen Computer zu benutzen. Als Lizenznehmer dürfen Sie die SOFTWARE in physikalischer Form von einem Computer auf einen anderen Computer übertragen, vorausgesetzt, daß sie zu irgendeinem Zeipunkt immer nur auf einem einzelnen Computer genutzt wird.

Sie dürfen die SOFTWARE weder weitergeben, unterlizensieren, verkaufen, vermieten, verleasen, verleihen, an einen Dritten übergeben oder einem Dritten sonstwie zugänglich machen oder die SOFTWARE aus dem Land, in dem sie ursprünglich erworben wurde in ein anderes Land senden oder bringen, ohne die erforderliche Genehmigung der entsprechenden Regierung einzuholen. Die SOFTWARE und das zugehörige schriftliche Material darf weiterhin nicht kopiert, dupliziert, übersetzt oder in eine andere Programmiersprache konvertiert werden, außer, dies wird hierin ausdrücklich festgelegt.

Anderung, Disassemblierung, Dekompilierung oder Reverse Engineering der SOFTWARE sowie der zugehorigen Dokumentation durch den Lizenznehmer oder durch Dritte sind untersagt. Falls diese Bestimmung nicht der gangigen Rechtsprechung entspricht, ist sie gegenstandslos.

2. SICHERUNGSKOPIE: Das Anfertigen einer einzigen Reservekopie der SOFTWARE nur zu Sicherungszwecken oder das Anfertigen einer Kopie der SOFTWARE auf dem permanenten Datenträger (z. B. Festplatte) Ihres Computers und das Behalten des Originals zu Sicherungszwecken ist erlaubt. Falls diese Bestimmung nicht der gangigen Rechtsprechung entspricht, ist sie gegenstandslos, jegliches weitere Kopieren der SOFTWARE stellt eine Verletzung dieses Vertrags dar. Sie sind verpflichtet, auf der Reservekopie den Urheberrechtsvermerk anzubringen bzw. ihn darin aufzunehmen.

3. SUPPORT UND AKTUALISIERUNG: Canon, Canon- Geschäftsstelle, der Verkäufer oder Händler ist nicht verantwortlich für die Pflege der SOFTWARE oder Unterstützung des Kunden bezüglich der Verwendung der SOFTWARE. Für die SOFTWARE werden weder Aktualisierungen, Reparaturen noch Support angeboten.

4. GEWÄHLEISTUNGSAUSSCHLUß UND HAFTUNGSBESCHRÄNKUNG: Canon, Canon- Geschäftsstelle, der Verkäufer oder Händler können nicht garantieren, daß ein ununterbrochener Service möglich ist oder daß keine Fehler auftreten bzw. diese Fehler korrigiert werden. Aus diesem Grunde wird die SOFTWARE im "Ist-Zustand" ohne jegliche Garantie lizensiert. Sollte die Diskette, auf der die SOFTWARE aufgezeichnet ist, fehlerhaft sein, so kann der Erwerber Ersatzlieferung während der Gewährleistungszeit von neunzig (90) Tagen ab Kaufdatum verlangen, wobei das Kaufdatum durch eine Rechnung oder Quittung belegt werden muß. Die eingeschränkte Garantie gilt nicht, wenn die Beschädigung der Diskette auf einen Unfall, Mißbrauch oder falsche Anwendung der SOFTWARE zurückzuführen ist und darf sich nicht auf eine andere Person als den ursprünglichen Benutzer der SOFTWARE ausdehnen.

CANON, CANON - GESCHÄFTSSTELLE, DER VERKÄUFER ODER HÄNDLER ÜBERNEHMEN KEINERLEI STILLSCHWEIGENDE GARANTIEN, DARUNTER GARANTIEN ZUR HANDELSÜBLICHEN BRAUCHBARKEIT ODER NUTZBARKEIT ZU EINEM BESTIMMTEN ZWECK BEZÜGLICH DER SOFTWARE ODER DES ZUGEHÖRIGEN SCHRIFTLICHEN MATERIALS.

WEDER CANON. CANON - GESCHÄFTSSTELLE. DER VERKÄUFER NOCH DER HÄNDLER KANN HAFTBAR GEMACHT WERDEN FÜR VERLUSTE ODER SCHÄDEN, EINSCHLIESSLICH FOLGESCHÄDEN ODER SONSTIGEN VERLUSTEN WIE ENTGANGENE GEWINNE, AUSGABEN ODER UNANNEHMLICHKEITEN. DIE EVENTUELL DURCH DIE SOFTWARE VERURSACHT WURDEN ODER DARAUS RESULTIEREN

CANON, CANON - GESCHÄFTSSTELLE, DER VERKÄUFER ODER HÄNDLER IST KEINESFALLS VERPFLICHTET, SIE GEGEN JEGLICHE ANSPRÜCHE ODER DURCH DRITTE PARTEIEN ANGESTRENGTE GERICHTSVERFAHREN SCHADLOS ZU HALTEN, WENN ES DARUM GEHT, DASS DIE SOFTWARE ODER DAS ZUGEHÖRIGE SCHRIFTLICHE MATERIAL ODER DEREN VERWENDUNG DAS GEISTIGE EIGENTUM DIESER DRITTEN PARTELANGEBLICH VERLETZT

DAS OBEN GESAGTE UMFASST CANONS GESAMTE HAFTUNG UND DEN EXKLUSIVEN RECHTSBEHELF DES LIZENZNEHMERS IN VERBINDUNG MIT DER SOFTWARE UND DEM ZUGEHÖRIGEN SCHRIFTLICHEN MATERIAL

5. DAUER DES VERTRAGS: Dieser Vertrag tritt nach Öffnen der versiegelten Diskettenpackung in Kraft und bleibt in Kraft, bis er beendet wird. Sie können diesen Vertrag beenden, indem Sie die SOFTWARE und alle Kopien vernichten. Dieser Vertrag endet ebenfalls, wenn eine Bedingung dieses Vertrags verletzt wird. Außerdem müssen Sie anschließend sofort die SOFTWARE und alle Kopien vernichten, damit Canon seine entsprechenden Rechte gerichtlich durchsetzen kann.

6. HINWEIS AUF EINGESCHRÄNKTE RECHTE DER US-REGIERUNG: Die SOFTWARE wird mit EINGESCHRÄNKTEN RECHTEN geliefert. Verwendung, Vervielfältigung oder Offenlegung unterliegt den Einschränkungen, die dargelegt sind in Unterabschnitt (c) (I) (ii) der Klausel "Rights in Technical Data and Computer Software" in DFARs 252.227-7013 oder Unterabschnitt (c)(I) und (2) der "Commercial Computer Software Restricted Rights Clause" in FAR 52.227-19, je nach Anwendbarkeit.

7. TEILNICHTIGKEIT: Falls eine Bedingung dieses Vertrags von einem Gericht oder Tribunal kompetenter Rechtssprechung für rechtswidrig erklärt oder befunden wird, ist diese Bedingung null und nichtig bezüglich der Rechtssprechung dieses Gerichts oder Tribunals, und die restlichen Bedingungen dieses Vertrags behalten volle Gültigkeit und bleiben in Kraft.

8. BESTÄTIGUNG: DURCH ÖFFNEN DER VERSIEGELTEN DISKETTENPACKUNG BESTÄTIGEN SIE, DASS SIE DIESEN VERTRAG GELESEN UND VERSTANDEN HABEN UND DIE BEDINGUNGEN DES VERTRAGS EINHALTEN. SIE SIND EBENFALLS EINVERSTANDEN, DASS DIESER VERTRAG DIE VOLLSTÄNDIGE UND EXKLUSIVE FINVERSTÄNDNISERKLÄRUNG ZWISCHEN IHNEN UND CANON BEZÜGLICH DIESER ANGELEGENHEIT DARSTELLT UND DASS ER ALLE VORSCHLÄGE UND VORHERIGEN VERTRÄGE - GANZ GLEICH OB MÜNDLICH ODER SCHRIFTLICH - UND ALLE ANDEREN ABSPRACHEN ZWISCHEN IHNEN UND CANON BEZÜGLICH DIESER ANGEL EGENHEIT AUSSER KRAFT SETZT, KEINE ERGÄNZUNG ZU DIESEM VERTRAG IST WIRKSAM, WENN SIE NICHT VON EINEM ORDNUNGSGEMÄSS BESTELLTEN VERTRETER VON CANON UNTERZEICHNET WURDE.

Falls Sie Fragen zu diesem Vertrag haben oder Canon aus einem anderen Grunde ansprechen wollen, wenden Sie sich bitte an die zuständige Canon-Geschäftsstelle, die in der Dokumentation zur Software aufgelistet ist.

### LEA ATENTAMENTE ESTA ADVERTENCIA ANTES DE ABRIR EL PAQUETE SELLADO QUE CONTIENE LOS DISCOS

### CONTRATO DE LICENCIA DE SOFTWARE DE CANON

### IMPORTANTE: LEA ESTE CONTRATO ANTES DE ABRIR EL PAQUETE SELLADO QUE CONTIENE LOS DISCOS. AL ABRIRLO, SE CONSIDERA OUE ACEPTA LAS CLÁUSULAS DE ESTE CONTRATO.

Este documento es un contrato de licencia entre usted y Canon Electronics Inc. ("Canon"). AL ABRIR EL PAQUETE SELLADO QUE CONTIENE LOS DISCOS, SE ENTIENDE QUE USTED ACEPTA LAS CLÁUSULAS DE ESTE CONTRATO. SI NO ESTÁ DE ACUERDO CON LAS CLÁUSULAS DE ESTE CONTRATO, NO ABRA EL PAQUETE SELLADO QUE CONTIENE LOS DISCOS Y DEVUELVA INMEDIATAMENTE, ANTES DE UTILIZARLOS, ABRIRLOS O DESEMPAQUETARLOS, EL ESCÁNER CANON, EL PAQUETE DE DISCOS QUE CONTIENE LOS PROGRAMAS DE SOFTWARE DEL CONTROLADOR DEL ESCÁNER PROGRAMA DE UTILIDAD DEL ESCANER Y/ O CANON O DE QUIEN LE OTORGÓ LA LICENCIA (EL "SOFTWARE") Y LA DOCUMENTACIÓN QUE LO ACOMPAÑABA, JUNTO CON CUALQUIER OTRO ELEMENTO QUE HAYA RECIBIDO, AL LUGAR DONDE LOS HAYA ADQUIRIDO, A EFECTOS DE UN REEMBOLSO TOTAL.

En contrapartida por el derecho de utilización del SOFTWARE, usted se compromete a cumplir los términos y condiciones de este contrato.

1. OTORGAMIENTO DE LICENCIA. Canon le otorga el derecho personal, no exclusivo, de utilizar el SOFTWARE en un solo ordenador. Está autorizado a transferir físicamente el SOFTWARE de un ordenador a otro, siempre que el SOFTWARE se utilice sólo en un ordenador a la vez.

No está autorizado a asignar, otorgar sublicencias, vender, alguilar, prestar, ceder ni transferir el SOFTWARE a terceros, ni a enviarlo ni llevarlo fuera del país donde lo adquirió originalmente sin obtener las autorizaciones que fueran necesarias de los gobiernos involucrados, ni a copiar, duplicar, traducir ni convertir a otro lenguaje de programación el SOFTWARE ni la documentación que lo acompaña, a menos que se establezca expresamente en este contrato

Excepto bajo aquellas condiciones permitidas expresamente por las leves aplicables, no podra alterar, modificar, descompilar o de cualquier otra forma invertir la ingenieria del SOFTWARE o la documentacion adjunta ni encargar a un tercero que lo realice.

2. COPIA DE SEGURIDAD. Usted está autorizado a hacer una copia del SOFTWARE con el único propósito de guardar una copia de seguridad, o copiar el SOFTWARE en un dispositivo de almacenamiento permanente (por ejemplo, un disco duro) de su ordenador y mantener el original como copia de seguridad. Excepto bajo aquellas condiciones permitidas expresamente por las leves aplicables, cualquier otra copia que se haga del SOFTWARE se considerará una violación de este contrato. La nota de derechos de autor debe reproducirse e incluirse en la copia de seguridad.

3. SOPORTES Y ACTUALIZACIÓN. Canon, la affiliada de Canon, el distribuidor o representante no son responsables del mantenimiento ni de enseñarle a utilizar el SOFTWARE. No se pondrán a su disposición actualizaciones, arreglos ni soporte para el SOFTWARE.

4. GARANTÍA LIMITADA E INDEMNIZACIÓN. Canon, la affiliada de Canon, el distribuidor o representante no garantizarán el servicio ininterrumpido, ni la ausencia ni la corrección de errores. Por lo tanto, la licencia para la utilización del SOFTWARE se entrega "TAL CUAL" sin garantías de ninguna índole. El disquete en el cual se entrega el SOFTWARE tiene garantía por defectos de material o de mano de obra en condiciones normales de uso por un período de noventa (90) días a partir de la fecha de compra según conste en el recibo u otro documento similar. Esta garantía limitada no se aplica a los errores del disquete que se deban a un accidente, abuso o mala utilización del SOFTWARE y no son aplicables a ninguna otra persona que no sea el otro usuario original del SOFTWARE

CANON, LA AFFILIADA DE CANON, EL DISTRIBUIDOR O EL REPRESENTANTE NO SE HACEN RESPONSABLES DE NINGUNA GARANTÍA IMPLÍCITA, INCLUYENDO CUALQUIER TIPO DE GARANTÍA DE COMERCIALIZACIÓN O ADECUACIÓN PARA UN PROPÓSITO DETERMINADO, RESPECTO AL SOFTWARE O A LA DOCUMENTACIÓN ADJUNTA.

CANON, LA AFFILIADA DE CANON, EL DISTRIBUIDOR Y EL REPRESENTANTE NO SE HACEN RESPONSABLES DE NINGÚN DAÑO O PÉRDIDA, INCLUYENDO CUALOUIER TIPO DE DAÑO O PÉRDIDA INCIDENTAL O QUE PUDIERA DERIVARSE, COMO UNA PÉRDIDA DE BENEFICIOS, POSIBLES GASTOS O INCONVENIENTES, SEA CUAL FUERE LA CAUSA O DERIVADOS DEL SOFTWARE, LA DOCUMENTACIÓN ADJUNTA O EL USO.

CANON, LA AFFILIADA DE CANON, EL DISTRIBUIDOR Y EL REPRESENTANTE NO TIENEN NINGUNA OBLIGACIÓN DE INDEMNIZARLE POR NINGUNA RECLAMACIÓN REALIZADA POR TERCEROS QUE ALEGUEN QUE EL SOFTWARE, LA DOCUMENTACIÓN ADJUNTA O SU USO INFRINJA CUALQUIER PROPIEDAD INTELECTUAL DE ESOS TERCEROS.

TODO LO ANTERIORMENTE EXPUESTO ES LA ÚNICA RESPONSABILIDAD QUE ASUME CANON, Y CONSTITUYE EL ÚNICO DERECHO DE REPARACIÓN QUE USTED PUEDE RECLAMAR EN RELACIÓN AL SOFTWARE Y LA DOCUMENTACIÓN ADJUNTA.

5. TÉRMINO. Este Contrato entrará en vigor a partir del momento en que se abra el paquete de discos sellado y seguirá en vigor hasta que lo finalice. Puede finalizar este Contrato destruyendo el SOFTWARE y todas sus copias. Este Contrato también finalizará si usted no cumple algunos de sus términos. Además de cumplir los derechos legales de Canon, en ese caso usted deberá destruir el SOFTWARE y todas sus copias de forma inmediata.

6. NOTA SOBRE LOS DERECHOS RESTRINGIDOS DEL GOBIERNO DE LOS EE.UU. Este SOFTWARE se entrega con DERECHOS RESTRINGIDOS. El uso, copia o difusi-n están sujetos a las restricciones que se establecen en el subapartado (c) (1) (ii) de la cláusula de Derechos de datos técnicos y software informático de DFAR 252.227-7013 o en el subapartado (c) (1) y (2) de la cláusula Derechos restringidos de software informático comercial de FAR 52.227-19, según proceda.

7. RESERVA. En el caso de que la provisi-n de este Contrato se declare o considere ilegal por parte de cualquier tribunal o comisi-n de jurisdicci-n competente, esa provisi-n será nula respecto a la jurisdicci-n de ese tribunal o comisi-n y las demás provisiones de este Contrato conservarán toda su vigencia.

8. RECONOCIMIENTO. AL ABRIR EL PAQUETE DE DISCOS SELLADO, USTED RECONOCE QUE HA LEÍDO ESTE ACUERDO, LO HA ENTENDIDO Y ESTÁ DE ACUERDO CON SUS CLÁUSULAS Y CONDICIONES. TAMBIÉN CONSIDERA OUE ESTE CONTRATO CONSTITUYE LOS TÉRMINOS DEL CONTRATO COMPLETOS Y EXCLUSIVOS ENTRE USTED Y CANON REFERENTE AL TEMA QUE NOS IMPLICA, Y REEMPLAZA TODAS LAS PROPUESTAS O CONTRATOS ANTERIORES, YA SEAN VERBALES O ESCRITOS, Y CUALQUIER OTRO TIPO DE COMUNICACIÓN ENTRE USTED Y CANON RELACIONADA CON ESTE TEMA. NINGUNA RECTIFICACIÓN DE ESTE ACUERDO SERÁ EFECTIVA A MENOS QUE ESTÉ FIRMADA POR UN REPRESENTANTE DE CANON DEBIDAMENTE AUTORIZADO.

En caso de que desee plantear alguna pregunta sobre este Contrato, o desee ponerse en contacto con Canon por cualquier motivo, escriba a la affiliada local de Canon

### **LEGGERE ATTENTAMENTE PRIMA DI APRIRE LA CONFEZIONE SIGILLATA**

### CONTRATTO DI LICENZA SOFTWARE CANON

IMPORTANTE: LEGGERE IL SEGUENTE CONTRATTO PRIMA DI APRIRE LA CONFEZIONE SIGILLATA. L'APERTURA DELLA CONFEZIONE SIGILLATA CONTENENTE IL SOFTWARE COMPORTA L'ACCETTAZIONE DEL CONTRATTO.

Il presente documento costituisce il contratto di licenza tra l'utente e Canon Electronics Inc. ("Canon"). L'APERTURA DELLA CONFEZIONE SIGILLATA COMPORTA L'ACCETTAZIONE DEI TERMINI DEL PRESENTE CONTRATTO, OUALORA NON SUNTENDESSE ADERIRE ALLE CONDIZIONI DEL PRESENTE CONTRATTO, NON APRIRE LA CONFEZIONE SIGILLATA E RESTITUIRE PRONTAMENTE LO SCANNER CANON, LA CONFEZIONE SIGILLATA CONTENENTE I DRIVER DELLO SCANNER E/O PROGRAMMA SOFTWARE UTILITY SCANNER DI PROPRIETÀ DI CANON O DEL SUO LICENZIATARIO ("SOFTWARE"), LA RELATIVA DOCUMENTAZIONE ED ALTRI COMPONENTI PRESSO IL LUOGO DI ACOUISTO PER IL RIMBORSO CHE VERRÀ CORRISPOSTO UNICAMENTE NEL CASO IN CUI I SUDDETTI COMPONENTI NON SIANO STATI USATI, APERTI O DISIMBALLATI.

Al fine di poter usufruire del diritto di utilizzare il SOFTWARE, l'utente accetta di rispettare i termini e le condizioni del presente Contratto.

1. CONCESSIONE DELLA LICENZA: Canon concede all'utente il diritto personale non esclusivo di usare il SOFTWARE unicamente su un solo computer. L'utente può trasferire fisicamente il SOFTWARE da un computer ad un altro, purché il SOFTWARE venga usato soltanto su una macchina alla volta.

L'utente non può assegnare, offrire in licenza, vendere, affittare, noleggiare, prestare, trasferire o cedere a terze parti, né spedire o esportare il SOFTWARE in un paese diverso da quello in cui è stato ottenuto originariamente senza la necessaria autorizzazione dei governi interessati, né copiare, duplicare, tradurre o convertire in un altro linguaggio di programmazione il SOFTWARE o la relativa documentazione, se non nei casi ivi espressamente previsti.

[Ad eccezione di quanto espressamente dichiarato dalle leggi in vigore] L'utente non può alterare, modificare, disassemblare, decompilare o altrimenti assemblare all'inverso il SOFTWARE o la relativa documentazione, né può autorizzare terze parti a fare quanto sopra descritto.

2. COPIA DI RISERVA: L'utente può creare una copia del SOFTWARE esclusivamente a scopo di archiviazione o copiare il SOFTWARE su un'unità di memorizzazione permanente (ad esempio, un disco fisso) del proprio computer e conservare la copia originale come copia di riserva. [Ad eccezione di quanto espressamente dichiarato dalle leggi in vigore] Qualsiasi altra copia del SOFTWARE costituisce una violazione del presente Contratto. L'utente è tenuto a includere le informazioni di copyright sulla copia di riserva.

3. SUPPORTO ED AGGIORNAMENTO: Canon, la consociata Canon, il loro distributore o rivenditore non sono responsabili della manutenzione o della prestazione di assistenza per l'uso del SOFTWARE. Per il SOFTWARE, non verranno resi disponibili aggiornamenti, correzioni o supporto di alcun genere.

4. GARANZIA LIMITATA: Canon, la consociata Canon, il loro distributore o rivenditore non garantiscono la prestazione continuata, né la mancanza o la correzione di errori. Di conseguenza, il SOFTWARE viene fornito in licenza "COSÌ COMÈ", senza alcuna garanzia. Il minidisco su cui il SOFTWARE è memorizzato è garantito da difetti di fabbricazione in condizioni di uso normale per un periodo di novanta (90) giorni dalla data di acquisto, come comprovato dalla necessaria documentazione. La garanzia limitata non è applicabile nel caso in cui il minidisco venga danneggiato accidentalmente o in caso di uso improprio del SOFTWARE e sarà comunque a solo beneficio dell'utente originale del SOFTWARE.

CANON, LA CONSOCIATA CANON, IL LORO DISTRIBUTORE O RIVENDITORE NON RICONOSCE ALCUNA GARANZIA IMPLICITA, IVI COMPRESA LA GARANZIA DI COMMERCIABILITÀ OD IDONEITÀ PER UNO SCOPO PARTICOLARE.

NÉ CANON, NÉ LA CONSOCIATA CANON, NÉ IL LORO DISTRIBUTORE O RIVENDITORE SARANNO IN NESSUN CASO RESPONSABILI DI ALCUNA PERDITA O DANNO, COMPRESA QUALSIVOGLIA PERDITA O DANNO CONSEQUENZIALE OVVERO ACCIDENTALE, QUALE AD ESEMPIO, MANCATO GUADAGNO, SPESA OD INCONVENIENTE IN QUALSIVOGLIA MODO DERIVANTE O PROVOCATO DAL SOFTWARE, DALLA DOCUMENTAZIONE CHE LO ACCOMPAGNA O DALL'UTILIZZO DI DETTO SOFTWARE O DETTA DOCUMENTAZIONE.

CANON, LA CONSOCIATA CANON, IL LORO DISTRIBUTORE O RIVENDITORE NON AVRÀ ALCUN OBBLIGO DI INDENNIZZO NEI CONFRONTI DELL'UTENTE RELATIVAMENTE A RIVENDICAZIONI SOLLEVATE O PROCEDIMENTI LEGALI INTENTATI DA TERZI CONTRO L'UTENTE MEDESIMO A CAUSA DELLA PRESUNTA VIOLAZIONE DELLA PROPRIETÀ INTELLETTUALE DI DETTI TERZI DERIVANTE DAL SOFTWARE, DALLA DOCUMENTAZIONE CHE LO ACCOMPAGNA O DALL'UTILIZZO DI DETTO SOFTWARE O DETTA DOCUMENTAZIONE

OUANTO SOPRA COSTITUISCE L'INTERA DICHIARAZIONE DI RESPONSABILITÀ DI CANON ED IL RIMEDIO ESCLUSIVO DELL'UTENTE IN RELAZIONE AL SOFTWARE ED ALLA DOCUMENTAZIONE CHE LO ACCOMPAGNA.

5. DURATA: Il presente Contratto entra in vigore all'atto dell'apertura del pacchetto sigillato e rimane in vigore fino a rescissione avvenuta. Il presente Contratto può essere rescisso distruggendo questo SOFTWARE ed ogni copia del medesimo. Il presente Contratto viene anche rescisso qualora l'utente manchi di ottemperare a qualsivoglia clausola del Contratto medesimo. Oltre ad onorare tutti gli obblighi legali nei confronti di Canon, l'utente è altresì tenuto a distruggere questo SOFTWARE ed ogni copia del medesimo.

6. NOTA SULLA LIMITAZIONE DEI DIRITTI SANCITA DAL GOVERNO U.S.A.: Questo SOFTWARE viene fornito con LIMITAZIONE DEI DIRITTI, L'utilizzo, la duplicazione o la diffusione è soggetta a limitazioni ai sensi del subparagrafo (c) (1) (ii) della clausola Rights in Technical Data and Computer Software, DFAR 252.227-7013, ovvero del subparagrafo (c) (1) e (2) della clausola Commercial Computer Software Restricted Rights, FAR 52.227-19. secondo applicabilità

7. STRALCIABILITÀ: Nel caso in cui una disposizione del presente Contratto venga ritenuta o dichiarata illegale da qualsivoglia corte o tribunale avente giurisdizione, detta disposizione sarà considerata nulla e senza effetto nell'ambito giurisdizionale di detta corte o detto tribunale, mentre tutte le altre disposizioni del presente Contratto continueranno ad avere piena validità ed effetto.

8. DICHIARAZIONE DI ACCETTAZIONE: L'APERTURA DEL PRESENTE PACCHETTO SIGILLATO COSTITUISCE IL RICONOSCIMENTO IMPLICITO DI AVER LETTO E COMPRESO IL PRESENTE CONTRATTO E DI AVERNE ACCETTATO I TERMINI E LE DISPOSIZIONI. L'UTENTE RICONOSCE ALTRESÌ CHE IL PRESENTE CONTRATTO RAPPRESENTA IL COMPLETO ED ESCLUSIVO ATTO DI INTESA TRA CANON E L'UTENTE MEDESIMO RELATIVAMENTE ALL'OGGETTO DEL CONTRATTO E CHE IL PRESENTE CONTRATTO SOSTITUISCE QUALSIVOGLIA PROPOSTA OD ACCORDO PRECEDENTE, SIA SCRITTO CHE ORALE, E OUALSIVOGLIA ALTRA COMUNICAZIONE INTERCORSA TRA CANON E L'UTENTE IN MERITO ALL'OGGETTO DEL CONTRATTO, NESSUN EMENDAMENTO AL PRESENTE CONTRATTO SARÀ RITENUTO VALIDO. SE NON SOTTOSCRITTO DA UN RAPPRESENTANTE DI CANON DEBITAMENTE AUTORIZZATO.

Se si desidera avere dei chiarimenti in merito al presente Contratto o si desidera contattare Canon per qualunque altra ragione, scrivere alla consociata locale.

### LEES DEZE INFORMATIE ZORGVULDIG ALVORENS DE VERZEGELDE VERPAKKING VAN DE DISK TE OPENEN

### LICENTIEOVEREENKOMST VOOR SOFTWARE VAN CANON

### BELANGRIJK - LEES DEZE OVEREENKOMST ALVORENS DE VERZEGELDE VERPAKKING VAN DE DISK TE OPENEN! DOOR DE VERZEGELDE VERPAKKING VAN DE DISK TE OPENEN WORDT U GEACHT AKKOORD TE GAAN MET DEZE OVEREENKOMST.

Dit juridische document is een licentieovereenkomst tussen u en Canon Electronics Inc. ("Canon"). DOOR DE VERZEGELDE VERPAKKING VAN DE DISK TE OPENEN WORDT U GEACHT AKKOORD TE GAAN MET DE VOORWAARDEN VAN DEZE OVEREENKOMST. ALS U HIERMEE NIET AKKOORD WILT GAAN OPEN DE VERZEGELDE VERPAKKING VAN DE DISK DAN NIET EN BRENG DE CANON SCANNER, DE VERPAKKING VAN DE DISK MET DE SCANNERBESTURINGSSOFTWARE EN/OF DE HULPPROGRAMMA'S VOOR DE SCANNER DIE EIGENDOM ZIJN VAN CANON OF VAN DEGENE DIE AAN CANON LICENTIE VERLEEND HEEFT (DE "SOFTWARE") EN DE BIJBEHORENDE DOCUMENTATIE EN OVERIGE ARTIKELEN ONGEBRUIKT, ONGEOPEND EN ONUITGEPAKT TERUG NAAR DE PLEK WAAR U ZE GEKOCHT HEBT EN VRAAG UW GELD TERUG.

Als tegenprestatie voor het recht de SOFTWARE te mogen gebruiken, verklaart u zich aan de voorwaarden van deze overeenkomst te zullen houden.

1. LICENTIEVERLENING: Canon verleent u het persoonlijke, niet-exclusieve recht de SOFTWARE op slechts één enkele computer te gebruiken. Het is u toegestaan de SOFTWARE fysiek over te brengen van de ene computer naar een andere computer op voorwaarde dat de SOFTWARE nooit op meer dan één computer tegelijk gebruikt wordt.

Het is u niet toegestaan de SOFTWARE aan derden toe te wijzen, in sublicentie te geven, te verkopen, te verkopen, te leasen, uit te lenen of over te dragen of de SOFTWARE uit het land waar u deze oorspronkelijk gekocht hebt te verzenden of te vervoeren naar andere landen zonder de vereiste toestemming van de desbetreffende overheden, dan wel de SOFTWARE of de bijbehorende documentatie te kopiëren, vermenigvuldigen, vertalen of in een andere programmeertaal om te zetten tenzij dit uitdrukkelijk in de SOFTWARE of documentatie toegestaan wordt.

Behoudens uitdrukkelijke toestemming onder het toepasselijk recht, is het u niet toegestaan de SOFTWARE of de bijbehorende documentatie te wijzigen, aan te passen, te decompileren of anderszins de broncode ervan te herleiden of dit door een derde te laten doen.

2. RESERVEKOPIE: Het is u toegestaan één kopie van de SOFTWARE te maken als back-up of de SOFTWARE op het permanente opslagapparaat (bijv. een harde schijf) van uw computer te kopiëren en de originele disk te bewaren als back-up. Tenzij uitdrukkelijk toegestaan krachtens het toepasselijk recht betekenen alle andere vormen van kopiëren van de SOFTWARE een schending van deze overeenkomst. U moet de copyrightvermelding kopiëren en aangeven op de back-up.

3. ONDERSTEUNING EN UPDATES: Canon, met Canon gelieerde ondernemingen, distributeurs of dealers daarvan zijn niet verantwoordelijk voor het onderhoud van de SOFTWARE of hulpverlening aan u voor het gebruik van de SOFTWARE. Er worden geen updates, verbeterde versies dan wel ondersteuning verstrekt voor de SOFTWARE.

4. BEPERKTE GARANTIE EN NIET-AANSPRAKELIJKHEIDSVERKLARING: Canon, met Canon gelieerde ondernemingen, distributeurs of dealers daarvan verstrekken geen garanties over probleemloze werking of het ontbreken of verhelpen van storingen. De SOFTWARE-licentie wordt daarom verstrekt op basis van de actuele staat van de SOFTWARE bij aflevering zonder enige garanties. De diskette waarop de SOFTWARE is opgenomen wordt bij normaal gebruik gedurende een periode van negentig (90) dagen vanaf de aankoopdatum gegarandeerd tegen ondeugdelijk materiaal of vakmanschap. De aankoopdatum dient aangetoond te worden met een kassabon of een vergelijkbaar bewijsstuk. De beperkte garantie geldt niet indien een defecte diskette het resultaat is van een ongeluk, misbruik of het verkeerde gebruik van de SOFTWARE en geldt uitsluitend voor de oorspronkelijke gebruiker van de SOFTWARE.

CANON, MET CANON GELIEERDE ONDERNEMINGEN, DISTRIBUTEURS OF DEALERS DAARVAN GEVEN GEEN ENKELE STILZWIJGENDE GARANTIE, WAARONDER GARANTIES BETREFFENDE DE VERHANDELBAARHEID OF GESCHIKTHEID VOOR EEN SPECIFIEK DOEL. MET BETREKKING TOT DE SOFTWARE OF DE BUBEHORENDE DOCUMENTATIE

NOCH CANON, NOCH MET CANON GELIEERDE ONDERNEMINGEN, DISTRIBUTEURS OF DEALERS DAARVAN ZIJN AANSPRAKELIJK VOOR EVENTUELE SCHADE WAARONDER VERVOLGSCHADE, WINSTDERVING, KOSTEN OF ONGEMAK VAN ENIGERLEI AARD, ALS GEVOLG VAN OF VOORTVLOEIEND UIT DE SOFTWARE, DE BIJBEHORENDE DOCUMENTATIE OF HET GEBRUIK DAARVAN.

CANON, MET CANON GELIEERDE ONDERNEMINGEN, DISTRIBUTEURS OF DEALERS DAARVAN ZIJN NIET GEHOUDEN U TE VRIJWAREN VAN OF SCHADELOOS TE STELLEN VOOR EVENTUELE CLAIMS OF JURIDISCHE PROCEDURES DIE ZIJN INGEDIEND OF AANHANGIG GEMAAKT DOOR EEN DERDE OP GROND VAN DE BEWERING DAT DE SOFTWARE, DE BIJBEHORENDE DOCUMENTATIE OF HET GEBRUIK DAARVAN INBREUK ZOU MAKEN OP DE EVENTUELE INTELLECTUELE EIGENDOM VAN DE DESBETREFFENDE DERDE

HETGEEN HIERBOVEN VERMELD IS. BEHELST DE VOLLEDIGE AANSPRAKELIJKHEID VAN CANON EN UW ENIGE VERHAALSRECHT IN VERBAND MET DE SOFTWARE EN DE BIJBEHORENDE DOCUMENTATIE.

5. DUUR: Deze overeenkomst wordt van kracht op het moment dat de verzegelde verpakking van de disk geopend wordt en blijft van kracht tot het moment van beëindiging. U kunt deze overeenkomst beëindigen door de SOFTWARE en eventuele kopieën daarvan te vernietigen. Deze overeenkomst eindigt ook als u niet voldoet aan een of meer bepalingen van deze overeenkomst. In dat geval kan Canon haar desbetreffende juridische rechten afdwingen en dient u de SOFTWARE en eventuele kopieën daarvan onmiddellijk te vernietigen.

6. OPMERKING VAN DE AMERIKAANSE OVERHEID BETREFFENDE BEPERKTE RECHTEN: De SOFTWARE wordt verstrekt met BEPERKTE RECHTEN. Voor het gebruik, de vermenigvuldiging of de openbaarmaking ervan gelden de beperkingen die vastgelegd zijn in subparagraaf (c) (1) (ii) van de Rights in Technical Data and Computer Software Clause in DFAR's 252.227-7013 dan wel subparagraaf (c) (1) en (2) van de Commercial Computer Software Restricted Rights Clause in FAR 52.227-19, zoals in het desbetreffende geval van toepassing is.

7. ONGELDIGHEID VAN LOSSE BEPALINGEN: Ingeval een bepaling van deze overeenkomst ongeldig, onwettig of nietig is of verklaard wordt door een bevoegd gerecht of tribunaal, vervalt de werking van de desbetreffende bepaling met betrekking tot de jurisdictie van het desbetreffende gerecht of tribunaal en wordt de geldigheid van de overige bepalingen van deze overeenkomst daardoor niet aangetast.

8. VERKLARING: DOOR DE VERZEGEL DE VERPAKKING VAN DE DISK TE OPENEN VERKLAART U DEZE OVEREENKOMST GELEZEN EN BEGREPEN TE HEBBEN EN ERMEE AKKOORD TE GAAN. VERDER VERKLAART U DAT DEZE OVEREENKOMST DE VOLLEDIGE EN UITSLUITENDE OVEREENKOMST TUSSEN U EN CANON IS BETREFFENDE HET ONDERWERP VAN DEZE OVEREENKOMST EN DAT DEZE OVEREENKOMST ALLE EVENTUELE VOORSTELLEN OF EERDERE, MONDELINGE OF SCHRIFTELIJKE, OVEREENKOMSTEN EN ANDERE BERICHTGEVING TUSSEN U EN CANON MET BETREKKING TOT HET ONDERWERP VAN DEZE OVEREENKOMST VERVANGT. WIJZIGINGEN OP OF AANVULLINGEN VAN DEZE OVEREENKOMST ZIJN NIET GELDIG TENZIJ ZE ONDERTEKEND ZIJN DOOR EEN RECHTSGELDIGE VERTEGENWOORDIGER VAN CANON.

Indien u nog vragen hebt over deze overeenkomst of om andere redenen contact wilt opnemen met Canon, verzoeken wij u naar de plaatselijke vestiging van Canon te schrijven.

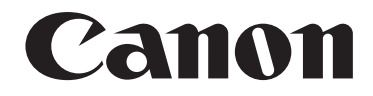

# Document Scanner DR-7080C INSTRUCTIONS

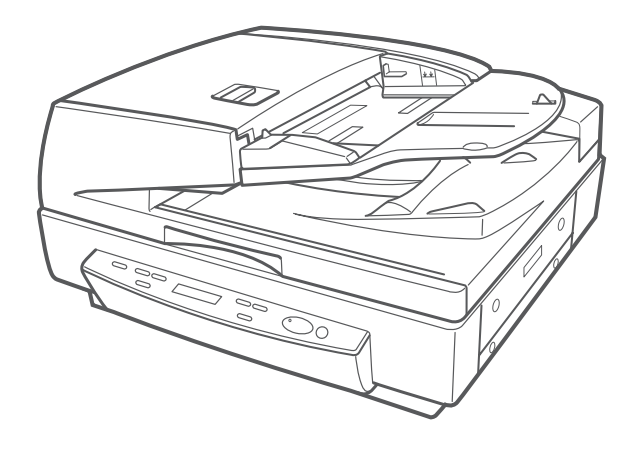

Please read this manual before operating this unit. After you finish reading this manual, store it in a safe place for future reference.

### International ENERGY STAR® Office Equipment Program

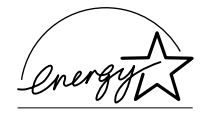

As an ENERGY STAR partner, Canon Electronics Inc. has determined that this product meets the ENERGY STAR guidelines for energy efficiency.

The International ENERGY STAR Office Equipment Program is an international program that promotes energy saving through the use of computers and other office equipment. The program backs the development and dissemination of products with functions that effectively reduce energy consumption. It is an open system in which business proprietors can participate voluntarily. The targeted products are office equipment such as computers, monitors, printers, fax machines, copiers and scanners. Their standards and logos are uniform among the participating nations.

### NOTICE

- ① Copyright 2004 by CANON ELECTRONICS INC. All rights reserved. No part of this publication may be reproduced, transmitted, transcribed, stored in a retrieval system, or translated into any language or computer language in any form or by any means, electronic, mechanical, magnetic, optical, chemical, manual, or otherwise, without the prior permission of CANON ELECTRONICS INC.
- (2) The contents of this manual are subject to change without notice.
- (3) Every effort has been made to ensure the accuracy of information presented in this manual. However, Canon Electronics Inc. and the subsidiaries on the back cover assume no responsibility for any errors or their consequences.
- ④ We do not assume any responsibility for damage resulting from operations regardless of item ③.

### **Trademarks and Registered Trademarks**

- ENERGY STAR is a United States registered mark.
- Microsoft Windows<sup>®</sup> and Microsoft Windows NT<sup>®</sup> are registered trademarks of Microsoft Corporation in the United States and in other countries.
- Product names mentioned herein are for identification purposes only and may be trademarks and/or registered trademarks of their respective companies.

# INTRODUCTION

Thank you for purchasing the Canon Document Scanner DR-7080C. Please read this manual thoroughly before operating the machine in order to familiarize yourself with its capabilities, and to make the most of its many functions. After reading this manual, store it in a safe place for future reference.

# **Conventions**

This manual uses the following symbols and indications. Before you start reading this manual, read the following and familiarize yourself with their meanings.

> Warnings are provided for your safety and contain extremely important information. Failure to observe the instructions provided in a warning could result in death or serious injury to yourself or your coworkers.

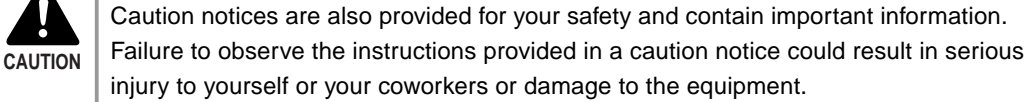

Important

WARNING

These important notes contain important information on procedures that must be followed or actions that must be avoided. Failure to observe a request could result in damage to the equipment or a malfunction.

Note

Notes provide additional tips or advice that can save you time and effort in using the scanner.

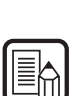

# CONTENTS

| INTRO  |                                | 1 |
|--------|--------------------------------|---|
| C      | Conventions                    | 1 |
| Safety | Precautions                    | 5 |
| S      | Safe Operation                 | 5 |
| h      | Installation Location          | 7 |
| F      | Power Supply                   | 8 |
| C      | Opening and Closing the Feeder | 8 |
| C      | Carrying                       | 9 |

# Chapter 1 Getting Ready

| Features of the DR-7080C          | 12                                                                                                    |
|-----------------------------------|----------------------------------------------------------------------------------------------------|
| Before Getting Started            | 14                                                                                                    |
| Unpacking                         |                                                                                                    |
| Removing the Transportation Screw | 15                                                                                                    |
| Ferrite Core                      | 15                                                                                                    |
| Part Names                        |                                                                                                    |
| Feeder                            |                                                                                                    |
| Flatbed                           | 17                                                                                                    |
| Rear                              | 18                                                                                                    |
| Operation Panel                   | 19                                                                                                    |
| Job Function                      |                                                                                                    |
| Optional Products                 |                                                                                                    |
| Stamp Unit                        |                                                                                                    |
|                                   | Features of the DR-7080C<br>Before Getting Started<br>Unpacking<br>Removing the Transportation Screw<br>Ferrite Core<br>Part Names<br>Feeder<br>Flatbed<br>Rear<br>Operation Panel<br>Job Function<br>Stamp Unit |

# Chapter 2 Connecting to a Computer

| 2.1 | Checking Your Operating Environment  | 24 |
|-----|--------------------------------------|----|
| 2.2 | Connecting to a Computer             | 25 |
|     | SCSI Connections                     | 25 |
|     | ♦ SCSI Cards                         | 25 |
|     | ♦ Connecting the SCSI Cable          |    |
|     | ♦ Attaching the Ferrite Core         |    |
|     | ◆ Setting the SCSI ID and Terminator | 27 |
|     | Setting the SCSI Transfer Speed      | 29 |

|     | USB Connections                                                                              | 29                    |
|-----|----------------------------------------------------------------------------------------------|-----------------------|
|     | ♦ USB 2.0 Interface Cards                                                                    | 29                    |
|     | <ul> <li>Connecting a USB Interface Cable</li> </ul>                                         | 30                    |
|     | Connecting the Power Cord                                                                    | 30                    |
|     |                                                                                              |                       |
| 2.3 | Turning ON or OFF the Power                                                                  | 31                    |
| 2.3 | Turning ON or OFF the Power         Turning ON the Power                                     | <b>31</b><br>31       |
| 2.3 | Turning ON or OFF the Power           Turning ON the Power           Recognizing the Scanner | <b>31</b><br>31<br>32 |

# Chapter 3 Using the Software

| 3.1 | About the Software                             | 36 |
|-----|------------------------------------------------|----|
| 3.2 | Installing the Software                        | 37 |
| 3.3 | How to Use the Software                        | 39 |
|     | How to Display the ISIS/TWAIN Driver Help File |    |
|     | How to Start CapturePerfect                    | 40 |
|     | How to Start the Job Registration Tool         | 41 |
| 3.4 | Uninstalling the Software                      | 43 |

# Chapter 4 Using the Scanner

| 4.1 | Documents                                            | 46 |
|-----|------------------------------------------------------|----|
|     | Types of Documents                                   | 46 |
|     | Feeder Capacity                                      | 47 |
| 4.2 | Placing Documents onto the Scanner                   | 48 |
|     | Loading a Document into the Feeder                   | 48 |
|     | Positioning a Document on the Flatbed (Platen Glass) | 51 |
| 4.3 | Document Feeding and Scanning                        | 54 |
|     | Scan Procedure                                       | 54 |
|     | ♦ Standard Feeding                                   | 55 |
|     | Panel Feeding                                        | 56 |
|     | Automatic Feeding                                    | 57 |
| 4.4 | Other Scanning Techniques                            | 59 |
|     | Using the Job Mode for Scanning                      | 59 |
|     | Setting the Event Function                           | 60 |
|     | Using the Count Only Mode                            | 63 |
|     | Using Patch Code Sheets                              | 64 |
|     | Patch Code Sheets                                    | 64 |
|     | ♦ Types of Patch Code Patterns                       | 65 |
|     | ♦ How to Use Patch Code Sheets                       | 66 |

# Chapter 5 User Modes

| 5.1 | About the User Modes      | 70 |
|-----|---------------------------|----|
|     | User Mode Functions       |    |
|     | How to Set the User Modes |    |

# Chapter 6 Troubleshooting

| 6.1 | When the Scanner Is Not Recognized   | 74 |
|-----|--------------------------------------|----|
|     | SCSI Connections                     |    |
|     | USB Connections                      |    |
| 6.2 | Clearing Paper Jams                  | 77 |
|     | Clearing a Paper Jam                 |    |
|     | Paper Jam Causes                     |    |
| 6.3 | When the Scanned Image Is Not Normal | 82 |
| 6.4 | Display Messages                     | 83 |
|     | Error Messages                       | 83 |
|     | Scanner Status Messages              | 85 |
| 6.5 | Troubleshooting                      | 86 |

# Chapter 7 User Maintenance

| Changing the Stamp Cartridge                                   | 90                                                                                                    |
|----------------------------------------------------------------|----------------------------------------------------------------------------------------------------|
| Daily Cleaning                                                 | 92                                                                                                    |
| Cleaning the Main Unit                                         | 92                                                                                                    |
| Cleaning the Flatbed (Platen Glass) and Pressure Board (Black) | 93                                                                                                    |
| Cleaning the Feeder                                            | 94                                                                                                    |
| Cleaning the Power Plug                                        | 98                                                                                                    |
|                                                                | Changing the Stamp Cartridge<br>Daily Cleaning<br>Cleaning the Main Unit<br>Cleaning the Flatbed (Platen Glass) and Pressure Board (Black)<br>Cleaning the Feeder<br>Cleaning the Power Plug |

# Appendix

| Specifications                |     |
|-------------------------------|-----|
| Specification for the Scanner | 100 |
| Options                       | 101 |
| Consumables                   |     |
| Exterior Dimensions           |     |
| Index                         |     |

# **Safety Precautions**

# **Safe Operation**

When you are working around the scanner, follow these precautions to avoid the hazards of fire and electrical shock:

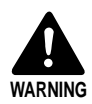

- Never install and operate the scanner near flammable substances such as alcohol, paint thinner, benzene, or any other type of volatile solution.
- Never damage or modify the power cord, and never place heavy objects on the power cord.
- Always make sure that your hands are dry when you are handling the power cord or plug. Never grasp the plug when your hands are wet.
- Never plug the scanner into a multiplug power strip.
- Never bundle, wrap, or tie the power cord around itself or another object. Connect the plug securely to the power source.
- Use only the power cord and plug provided with the scanner.
- Never attempt to disassemble or modify the scanner.
- Never use flammable aerosol products near the scanner.
- Before you clean the scanner, turn OFF the power and disconnect the power cord from the power outlet.
- To clean the scanner exterior, use a firmly wrung cloth moistened slightly with water or mild detergent. Never use any type of volatile solution such as alcohol, benzene, or paint thinner.
- If you hear a strange sound, detect smoke or abnormal heat, sense vibration, or smell odd odors around the scanner, turn OFF the power immediately and disconnect the power cord from the power outlet. Call for service immediately.
- Handle the scanner with care. Avoid shocks and vibrations to the scanner caused by reckless handling. If you suspect the scanner has been accidentally damaged, turn OFF the power immediately and disconnect the power cord from the power outlet. Call for service immediately.
- Before you move the scanner, always turn OFF the power and disconnect the power cord from the power outlet.
- The scanner weighs 33.6 kg. Two people must carry the scanner. You may drop the scanner, or pinch your fingers if you attempt to carry it by yourself.
- Notice to Cardiac Pacemaker Users

This product generates a weak magnetic field. If you use a cardiac pacemaker, move away from product in the event that you notice any unusual symptoms. Also, please consult a cardiologist.

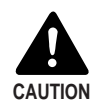

■ To avoid damage to the scanner, never place the scanner on an unstable or vibrating surface. The scanner may tip or fall over, and cause an injury.

- To avoid overheating and causing a fire, never block the air vents on the rear and side of the scanner.
- Keep all liquids, beverages, or any type of liquid, and clips, staples, necklaces, or other metal objects away from the scanner. If you accidentally spill liquid or drop a metal object into the scanner, turn OFF the power immediately and disconnect the power cord from the power outlet. Call for service immediately.
- Never install the scanner in humid or dusty locations. Doing so might cause a fire or electrical shock.
- Never place heavy objects on top of the scanner. Such objects may tip or fall over, and cause an injury.
- When you remove the power cord, grip it by the plug head. Never attempt to disconnect the power cord from the power outlet by pulling on the power cord. Doing so might expose or break the core leads, damage the power cord, and cause a fire or electrical shock.
- Keep the area around the power outlet clear of all obstacles so you can disconnect the power cord easily at all times.
- Never spill water or any type of volatile solution (alcohol, benzene, paint thinner) into the scanner. Doing so might cause a fire or electrical shock.
- When the scanner is not being used for a long time, disconnect the power cord from the power outlet.
- Avoid wearing loose fitting clothing, dangling jewelry, long ties, or even long hair that could become entangled with moving parts, especially the rollers that feed the scanner. If such objects become entangled, immediately disconnect the power plug from the power outlet to stop the scanner.
- Be very careful when you are loading a document or removing a paper jam. You may be injured unexpectedly. For example, the paper edges may cut your fingers.
- Do not open the feeder cover while the scanner is operating. Doing so might result in a malfunction or injury.
- Do not directly touch the pins and contacts on the scanner connector with your hands. Doing so might result in a malfunction.
- Open the feeder carefully and slowly, taking care to avoid letting it fall over backwards. Failure to do so might result in a malfunction or personal injury.
- Close the feeder carefully and slowly, taking care to avoid pinching your hands. Failure to do so might result in a malfunction or personal injury.
- When scanning a thick book or similar item from the flatbed (platen glass), avoid pressing down hard on the feeder. Doing so might damage the glass and create the risk of a malfunction or personal injury.
- Never place any object other than documents to be scanned onto the scanner's flatbed (platen glass). Doing so might result in a malfunction or personal injury.

# Installation Location

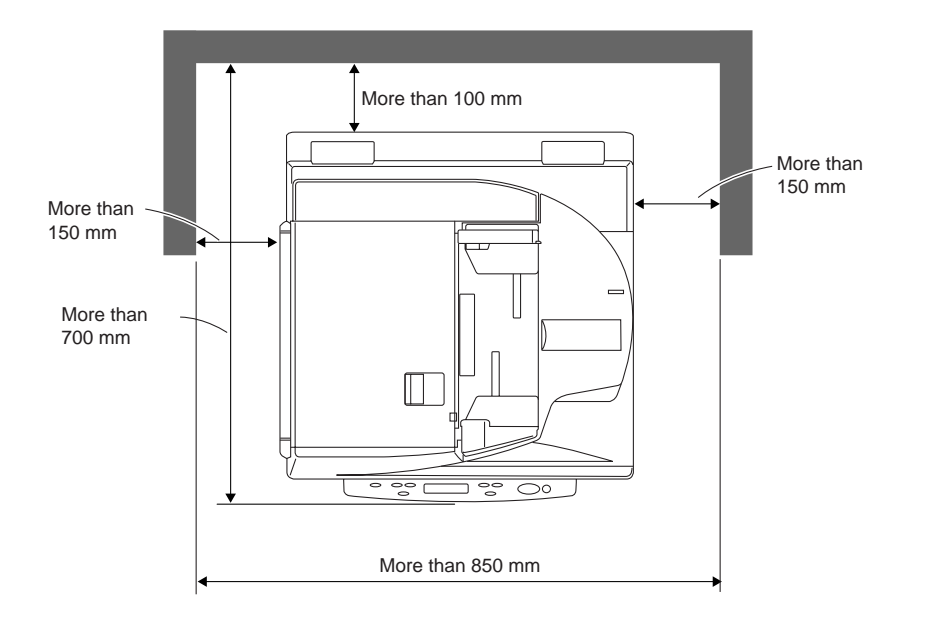

For operation, maintenance and ventilation, make sure that there is enough space around the scanner, as shown in the illustration above.

Avoid placing the scanner in the following places. Doing so may cause a malfunction and adversely affect the scanner or your computer.

- Places exposed to direct sunlight If installation in such places is unavoidable, provide a curtain or similar object to shade the scanner.
- Places subject to dust and fumes Dust and cigarette fumes adversely affect the components inside the scanner.
- Near running water, a heat source, water vapor, or in an area such as a laboratory exposed to ammonia gas, paint thinner, or other volatile chemicals.
- Places subject to vibration and strong shock
- Places subject to rapid changes in temperature or humidity Condensation occurring inside the scanner may impair scan image quality. Place the scanner in a room that is well within the following range:

Room temperature  $15^{\circ}$ C to  $30^{\circ}$ C ( $59^{\circ}$ F to  $86^{\circ}$ F)

- Relative humidity 25% to 80% RH
- Near electronic equipment or heavy equipment that generates a strong magnetic field, such as a speaker, TV, or radio.

# **Power Supply**

- Be sure to connect to an AC 220-240 V (50/60 Hz) power supply, according to your region's requirement.
- Ensure that the scanner is connected to an independent power outlet. Do not plug the scanner into an outlet shared with another device. If you use an extension cord, pay attention to the total amperage of the cord.
- If you are unsure of anything relating to the power supply, contact your service representative or the power company.
- Never place an object on top of the power cord or step on the power cord.
- Never bundle the power cord or wrap the cord around an object, such as a table leg.
- Do not tug the power cord. When you remove the power cord, grip it by the plug head.
- Keep the area around the power outlet free of obstacles.

# **Opening and Closing the Feeder**

Open the feeder carefully and slowly, taking care to avoid letting the feeder fall over backwards.

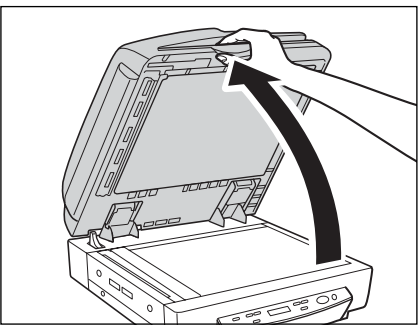

Close the feeder carefully and slowly, taking care to avoid pinching your fingers.

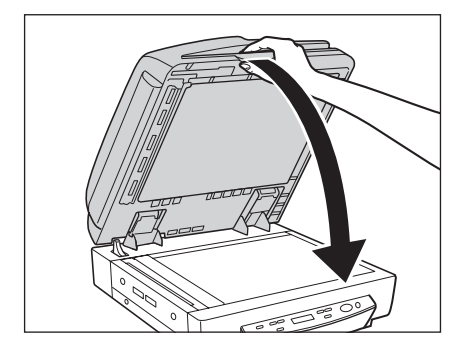

# Carrying

Take care when moving the scanner. Two people should hold the scanner firmly on opposite sides when lifting it.

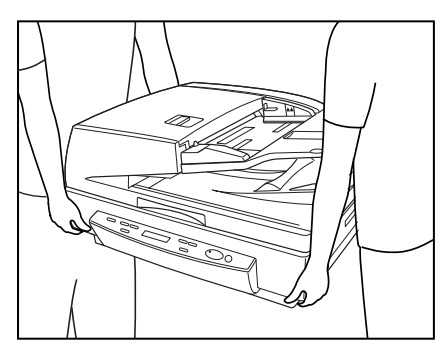

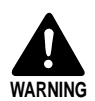

- The scanner weighs 33.6 kg. Two people must carry the scanner. You may drop the scanner, or pinch your fingers if you attempt to carry it by yourself.
- When moving the scanner, be sure to turn OFF the power and remove any cables. If the cables are not removed before moving the scanner, you may damage the plugs or connectors by forcibly pulling them out.
- Notice to Cardiac Pacemaker Users

This product generates a weak magnetic field. If you use a cardiac pacemaker, move away from product in the event that you notice any unusual symptoms. Also, please consult a cardiologist.

# **Chapter 1**

# **Getting Ready**

This chapter describes the features of the scanner, what's in the box, and the names and functions of parts on the scanner.

| 1.1 | Features of the DR-7080C          | 12 |
|-----|-----------------------------------|----|
| 1.2 | Before Getting Started            | 14 |
|     | Unpacking                         | 14 |
|     | Removing the Transportation Screw | 15 |
|     | Ferrite Core                      | 15 |
| 1.3 | Part Names                        | 16 |
|     | Feeder                            | 16 |
|     | Flatbed                           | 17 |
|     | Rear                              | 18 |
|     | Operation Panel                   | 19 |
| 1.4 | Job Function                      | 20 |
| 1.5 | Optional Products                 | 21 |
|     | Stamp Unit                        | 21 |

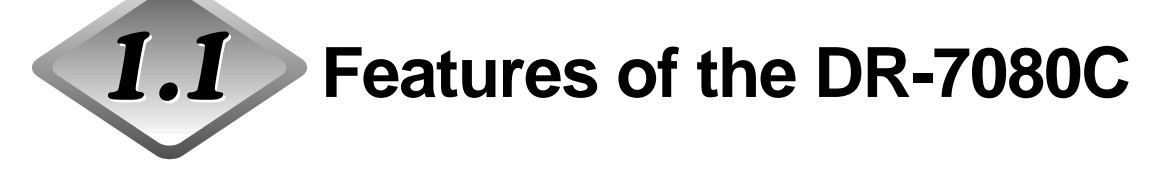

The DR-7080C is a desktop ADF/flatbed scanner for high-speed scanning of large volume documents. The following are the main features of the DR-7080C.

# • Black and white, grayscale, and 24-bit color output

Support for black and white, grayscale, and 24-bit color output.

# • High-speed scanning

The feeder supports scanning of A4/LTR-size documents at speeds up to 70 pages per minute.

# • Duplex (two-side) scanning

When scanning both sides of document pages with the feeder, the front is scanned first. After that the page is turned over automatically and the back is scanned.

# Flatbed scanning

Flatbed scanning is also supported for thin paper, paper that does not feed properly, magazines, bound documents, and other documents that cannot be scanned using the feeder.

# • Large capacity, reliable feeding

- A large capacity paper feed tray allows loading of up to 100 A4/LTR-size document pages.
- The document size is detected and adjusted automatically, which eliminates the need for troublesome manual settings. Document pages of different sizes can be mixed together and loaded for a single scan operation.

# Job Function<sup>\*1</sup>

To begin scanning, you need only to select a job with the [Job] keys of the scanner, and then press the [Start] key. Scanned images can be sent directly to a specific folder, printer, or e-mail address. (See "Job Function," on p. 20.)

# Skew correction

This feature automatically detects when a document page is fed unevenly, and automatically straightens it.

# • Text Orientation Recognition

The DR-7080C can detect the text orientation in scanned images and rotate the images in  $90^{\circ}$  increments to normalize text orientation.

# • High durability

A highly durable design provides scanning for up to 4 million scans.

# • Advanced Text Enhancement

This feature eliminates the background surrounding the text. This makes it easier to read the text on documents that are printed on a light colored background, or are written in pencil, or if the text is a color other than black.

# • Dropout color

This feature lets you skip ("drop out") a specific color when scanning.

# • Stamping (option)

This feature automatically marks the trailing edge of a scanned document page with a stamp to indicate that is has been scanned. (See "Optional Products," on p. 21.)

<sup>\*1</sup> This function is not supported on a computer that is running Windows NT.

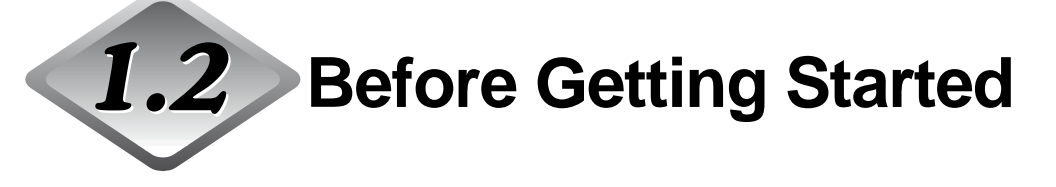

Make sure you perform the following procedures before using the DR-7080C for the first time.

- Unpacking
- Removing the Transportation Screw
- Attaching the Ferrite Core

# Unpacking

Make sure that you have everything. Check every item you have removed from the box. If any items are missing, contact your sales representative.

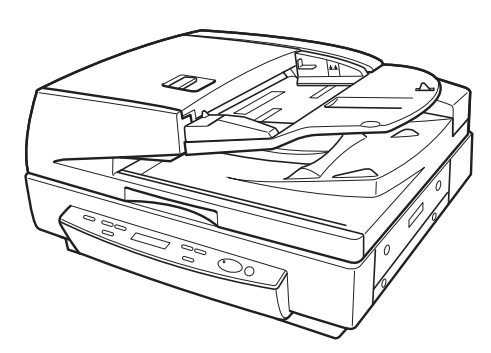

DR-7080C

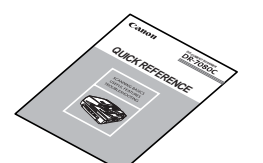

**Quick Reference** 

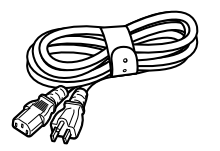

Power Cord<sup>\*</sup>

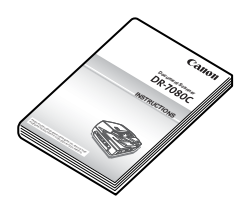

Instructions (this manual)

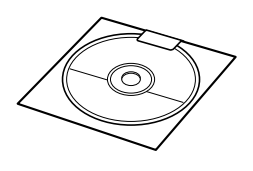

Setup Disc

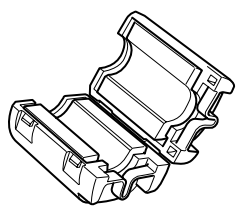

Ferrite Core

\* The power cord varies according to country of purchase.

# **Removing the Transportation Screw**

A transportation screw is installed at the factory to lock the scanner's optical unit in place and protect it against damage caused by vibration and other forces during shipment. You must remove the transportation screw before trying to use the scanner.

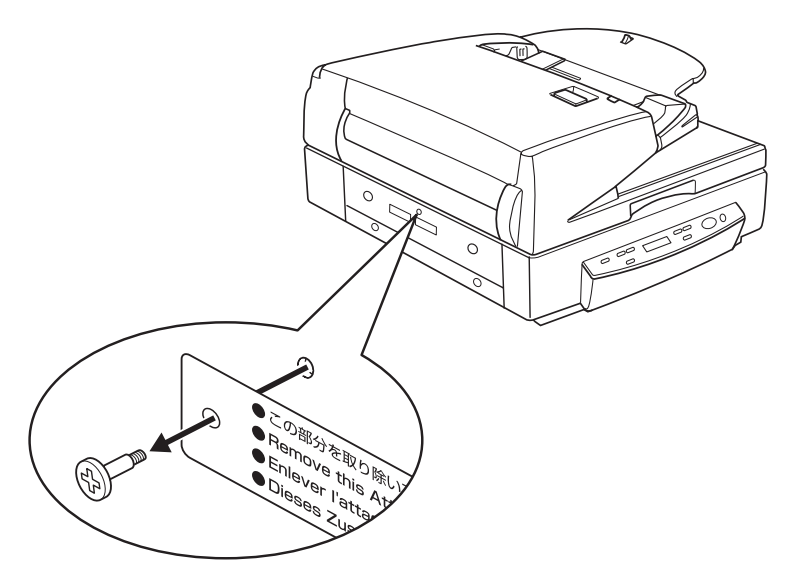

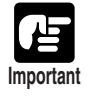

 If the transportation screw is not removed, then when the scanner is turned ON "Please wait" appears on the display panel and remains there unchanged. Turn OFF the scanner and remove the transportation screw.

# **Ferrite Core**

When connecting to another SCSI device sequentially for use after connecting a SCSI cable to the scanner, attach the supplied ferrite core to the SCSI cable. (See "Attaching the Ferrite Core," on p. 26.)

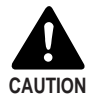

When connecting to another SCSI device sequentially after connecting a SCSI cable to the scanner, be sure to attach the ferrite core to the SCSI cable. If you use the scanner without attaching the ferrite core, radio wave interference may occur.

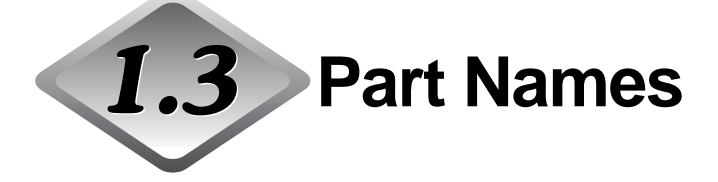

This section describes the names and functions of each part. Before you connect the DR-7080C, take a few minutes to familiarize yourself with the main parts.

# Feeder

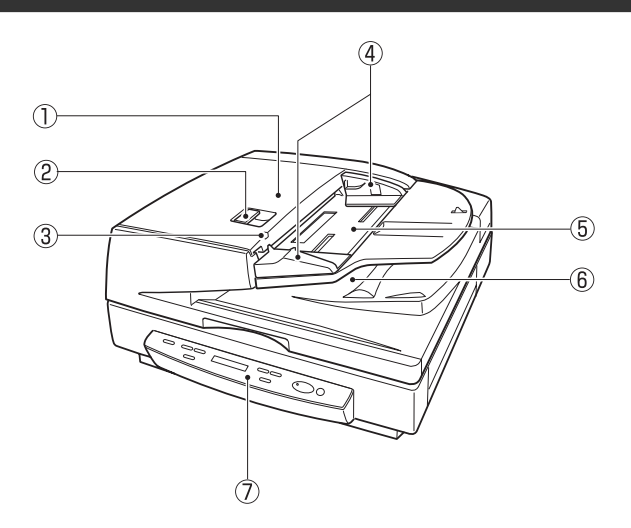

# 1) Feeder Cover

Open this cover to clear document jams and clean the rollers. (See pp. 77, 90.)

# **2** Opening Lever

Operate this release lever when opening or closing the feeder cover.

# **③** Document Set Indicator

This indicator lights when there is a document in the document feeder tray. (See p. 49.)

# (4) Slide Guide

Adjust this guide to the marking on the document size label that indicates the applicable document size. (See p. 48.)

# **5** Document Feeder Tray

Load documents to be scanned here. (See p. 49.)

# **6** Document Eject Tray

Scanned documents are ejected here. Raise the document feeder tray to remove ejected documents. (See p. 50.)

# ⑦ Operation Panel

(See p. 19.)

# Flatbed

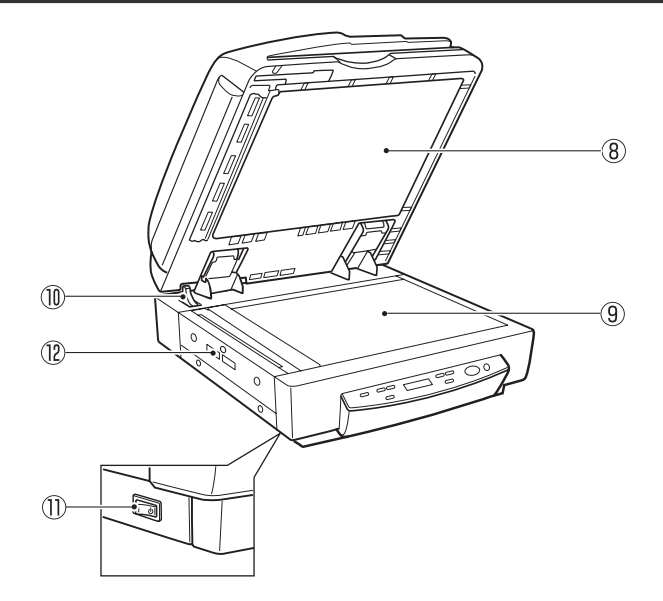

# (8) Pressure Board (Black)

This board presses the document page against the glass during scanning. (See p. 89.)

# (9) Flatbed (Platen Glass)

When placing the document onto the platen glass, align it with the arrow in the upper left corner of the glass. (See p. 51.)

# **10** Opening Sensor

This sensor detects whether the feeder is open or closed. (See p. 51.)

# 1 Power Switch

(See p. 31.)

# 12 Air Vents

# Rear

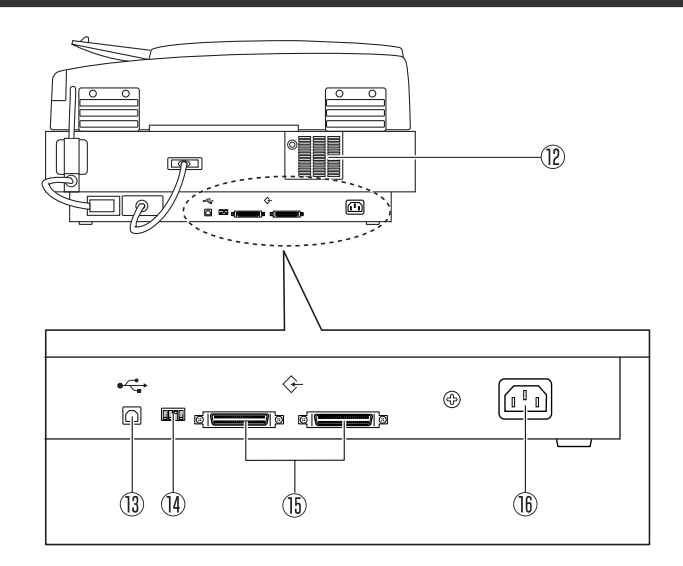

# 12 Air Vents

# **13 USB Connector**

Connect a Hi-Speed USB 2.0 compatible USB cable here. (See p. 30.)

# **14** DIP Switches

Configure these switches to specify the SCSI ID or terminator ON or OFF. (See p. 26.)

# **15 SCSI Connectors**

Connect a SCSI cable (50-pin half pitch, pin type) here. (See p. 26.)

# **16** Power Cord Connector

Connect the provided power cord here.

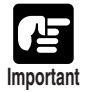

- Never touch the cables on the left side of the back panel. Disconnection of cables can cause a malfunction of the scanner.
- Take care to ensure that the vents never become blocked. Blocked vents can lead to heat build-up inside the scanner and create the risk of fire.
### **Operation Panel**

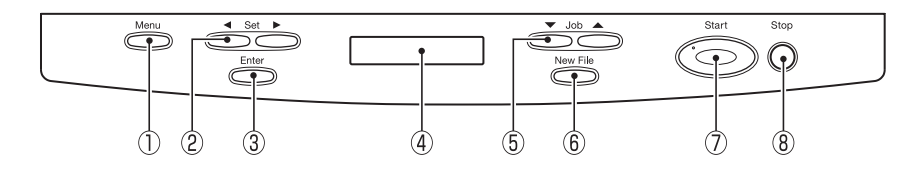

#### 1 Menu Key

Press this key to cycle the display through the various user modes, as shown below. (See "About the User Modes," on p. 68.)

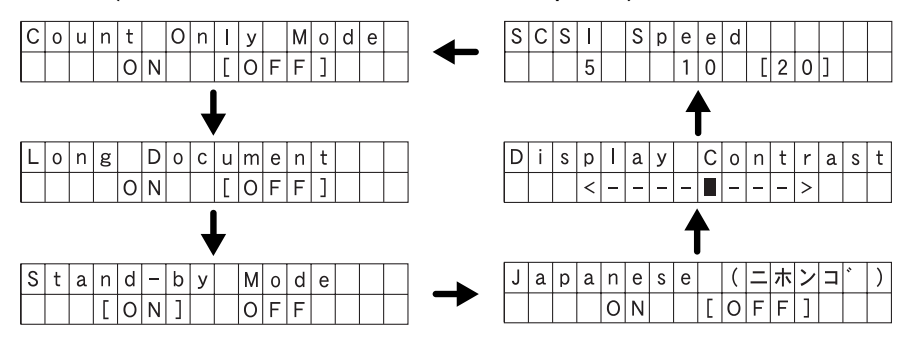

#### 2 Set Keys

Use these keys to change the setting of the currently displayed user mode. (See p. 72.)

#### 3 Enter Key

Press this key to register the currently displayed user mode setting. (See p. 72.)

#### (4) Display Panel

Displays the number of scanned pages, error codes, etc.

#### **5** Job Keys

Use these keys to scroll through registered job numbers (01 through 99) on the display panel. (See "Job Function," on p. 20.) Pressing the [Start] key while a job number is displayed starts scanning of the document and forwards the scanned image to the registered job.

#### 6 New File Key

This key is active for applications that support batch separation. This key lights when pressed or in accordance with the application's batch separation settings. Scanning the next document while this key is lit causes the scanned image to be stored in a different file or folder than the previously scanned document.

#### **7** Start Key

The Start key lamp lights when the key is enabled by the Count Only Mode or the application's settings. Pressing the [Start] key while its lamp is lit causes scanning to start.

#### (8) Stop Key

Pressing this key stops an ongoing scanning operation. This key is also used to cancel a mode setting and clear an error indicator from the counter display area.

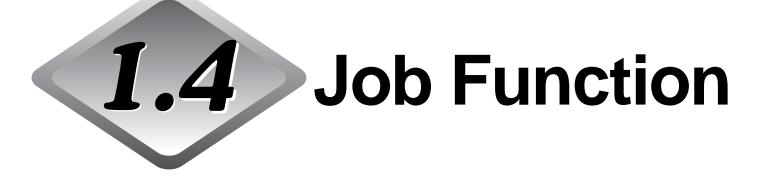

The DR-7080C comes with a "Job function" that makes it possible to perform scanning without starting a scanning application. The Job function lets you use the operation panel to perform scanning and forward image files to destinations in accordance with the currently selected job.

The Job function has the capabilities listed below, and jobs can be registered using Job Registration Tool. (See "How to Start the Job Registration Tool," on p. 41.)

- Images can be saved to a shared folder or other specified folder (Scan to PC).
- Images can be sent as e-mail attachments (Scan to Mail).
- Images can be output to a specified printer (Scan to Printer).

For details about using the Job function, see "Using the Job Mode for Scanning," on page 59.

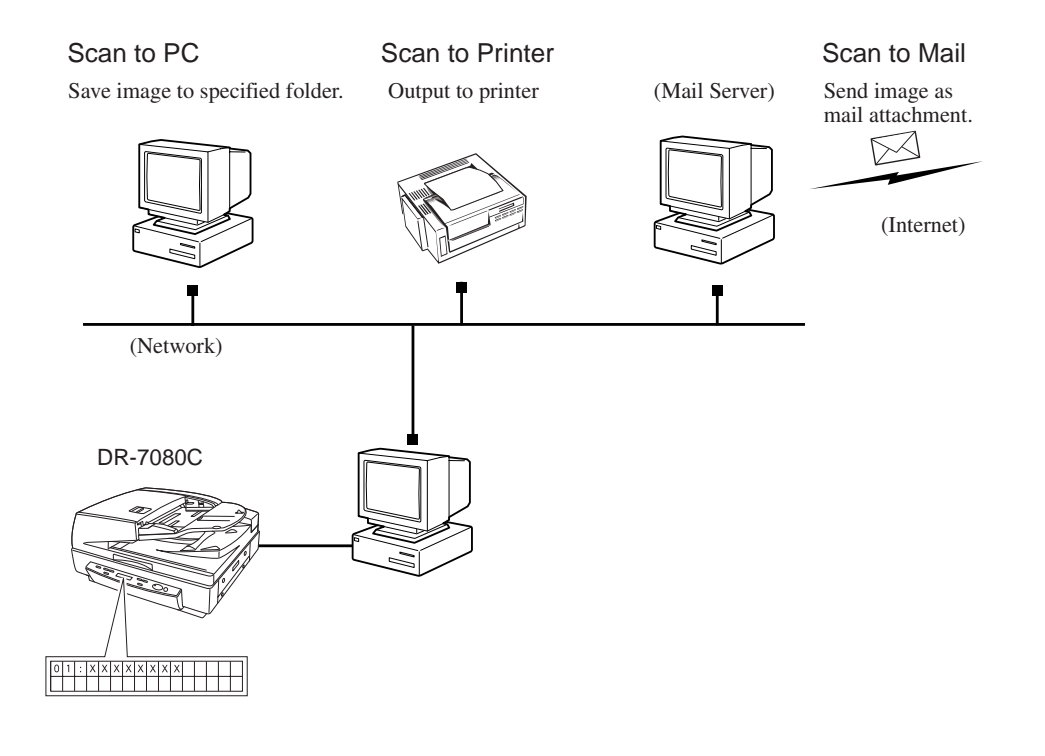

Note

The Job function is not supported on a computer that is running Windows NT.

1001

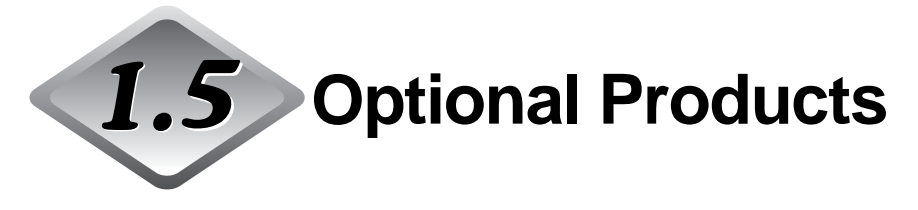

The following options can be purchased and used on the DR-7080C, if they are necessary. Contact your sales representative.

### **Stamp Unit**

The stamp unit affixes a "scanned" stamp on document pages that are scanned using the feeder. The application can be used to turn stamping on or off. The stamp is a circle that has a diameter of about 3 mm, with a cross in the center. It is stamped on the scanned side of the document page, about 7 mm from the trailing edge of the document page.

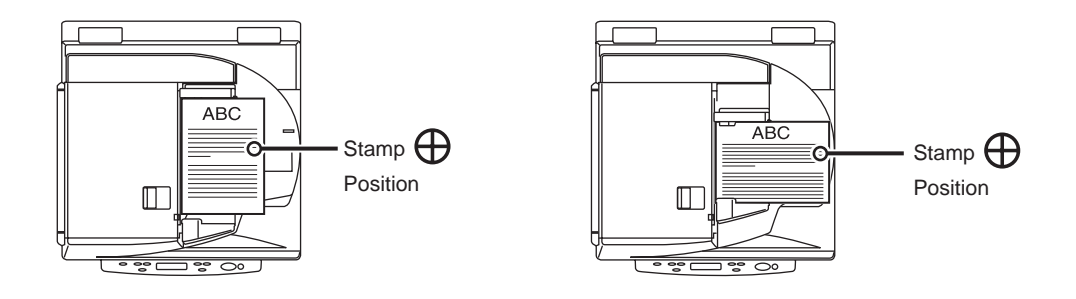

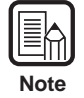

- The stamp pattern is fixed and cannot be changed.
- In the case of duplex scanning, both sides of the document page are stamped.
- The cross in the center of the stamp rotates during stamping.

## **Chapter 2**

## **Connecting to a Computer**

This chapter describes how to connect the scanner to a computer, and includes information about what you need to do to get Windows to recognize the scanner.

| 2.1 | Checking Your Operating<br>Environment | 24 |
|-----|----------------------------------------|----|
| 2.2 | Connecting to a Computer               | 25 |
|     | SCSI Connections                       | 25 |
|     | USB Connections                        | 29 |
|     | Connecting the Power Cord              | 30 |
| 2.3 | Turning ON or OFF the Power            | 31 |
|     | Turning ON the Power                   | 31 |
|     | Recognizing the Scanner                | 32 |
|     | Turning OFF the Power                  | 34 |

# 2.1 Checking Your Operating Environment

Your computer system must meet the following conditions to use the DR-7080C.

- IBM PC/AT or compatible machines that meet the following specifications:
  - Intel Celeron 733 MHz or faster
  - 256 MB main memory or more (recommended)
  - 100 MB or more of free space on the hard disk
- SCSI card that is compatible with this scanner or Hi-Speed USB 2.0 interface card (See "Connecting to a Computer," on p. 25.)
- Monitor that can display at a resolution of 1024 x 768 (XGA) or greater is recommended.
- One of the following operating systems: For SCSI
  - Microsoft Windows 98SE
  - Microsoft Windows Me
  - Microsoft Windows NT 4.0 Workstation SP6
  - Microsoft Windows 2000 Professional SP4
  - Microsoft Windows XP SP1

#### For USB

- Microsoft Windows 98SE
- Microsoft Windows Me
- Microsoft Windows 2000 Professional SP4
- Microsoft Windows XP SP1

 Either an ISIS (compatible) or a TWAIN (compatible) application that operates on one of the operating systems noted above.

| ſ    |       |
|------|-------|
| Impo | rtant |

- The DR-7080C does not support operation under Windows 95.
- The Job function is not supported on a computer that is running Windows NT. If you want to use the Job function, run the scanner with a computer running a supported operating system other than Windows NT.
- Use the latest USB 2.0 driver when using USB connections. Contact your sales representative.
- If the CPU, memory, SCSI card, or USB interface card does not meet the recommended specifications, the scanning speed may slow down or the time required to transfer data may increase.

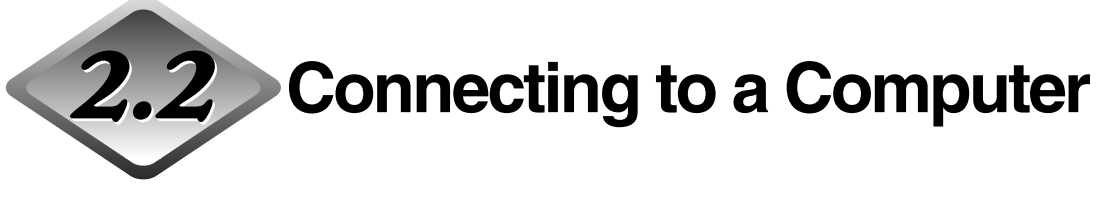

There are two ways to connect the scanner to your computer, SCSI or USB. Use the method that is compatible with your computer system.

■ Do not turn OFF the scanner or remove any interface cables when an application is running.

- $\blacksquare$  Do not connect both SCSI and USB interface cables at the same time.
- When connecting to another SCSI device sequentially after connecting a SCSI cable to the scanner, be sure to attach the ferrite core to the SCSI cable. If you use the scanner without attaching the ferrite core, radio wave interference may occur.
- Turn OFF the computer and the scanner before changing the cable format.

### **SCSI Connections**

Connect the scanner to the computer.

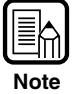

To connect the scanner with a SCSI cable, you will need the following items that are not included in the package:

• SCSI card

Check that the SCSI card is installed on your computer. Use one of the recommended SCSI cards.

SCSI cable

The scanner's SCSI connector is a half-pitch 50-pin (pin type) connector. Check the shape of the connector on your computer's SCSI card or on the SCSI device connected to your computer, and prepare a SCSI cable that is compatible with the connector that can be connected to the scanner.

## SCSI Cards

Be sure to use one of the recommended SCSI cards when connecting the scanner with a SCSI cable. The recommended SCSI cards are listed below.

#### **Recommended SCSI cards**

Manufacturer: Adaptec Product names: AHA-2930U, AHA-2940AU, ASC-19160, ASC-29160, APA-1480

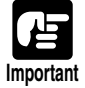

Be sure to follow the installation procedure in your computer's operation manual when installing the SCSI card on your computer.

### Connecting the SCSI Cable

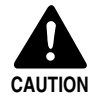

The SCSI cable should only be as long as the rating for the SCSI card being used. If the SCSI cable is longer than the rated length, the scanner may not operate correctly.

Before you connect the SCSI cable, make sure that the scanner and the computer are turned OFF.

Do not connect both SCSI and USB interface cables at the same time.

Connect your computer to the scanner using the SCSI cable.

Two SCSI connectors are located on the rear of the scanner. Insert the SCSI cable from the computer into one of the connectors on the bottom of the scanner. To connect another SCSI device to the computer, insert the other SCSI cable into the vacant SCSI connector on the rear of the scanner, and connect the other end of the SCSI cable into the SCSI device in a daisy chain.

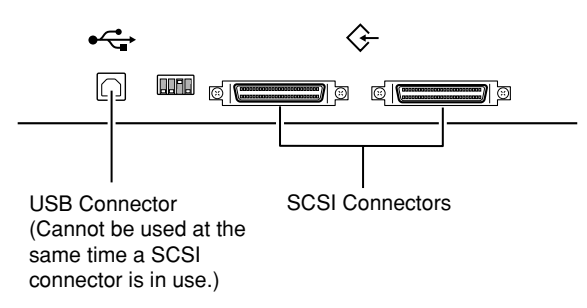

### Attaching the Ferrite Core

When connecting to another SCSI device sequentially for use after connecting a SCSI cable to the scanner in a daisy chain, attach the supplied ferrite core at the specified location. (See "Location for attaching ferrite core," on p. 27.)

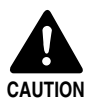

When connecting to another SCSI device sequentially after connecting a SCSI cable to the scanner, be sure to attach the ferrite core to the SCSI cable. If you use the scanner without attaching the ferrite core, radio wave interference may occur.

#### Location for attaching ferrite core

Attach the ferrite core to the SCSI cable connecting the scanner to the next SCSI device.

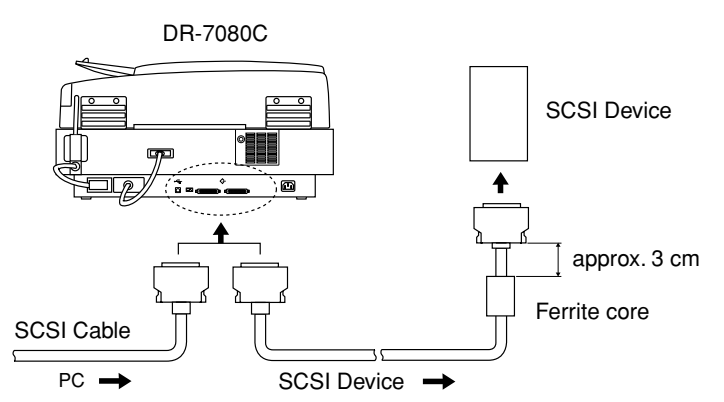

Clamp the ferrite core on the SCSI cable approximately 3 cm from the connector of the next SCSI device to be connected, closing it until you hear a clicking sound.

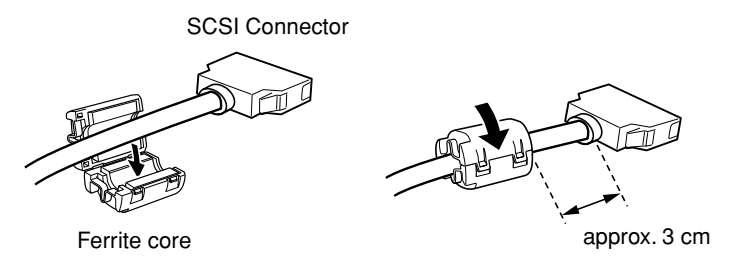

## Setting the SCSI ID and Terminator

Set the SCSI ID and the terminator on the DIP switches located between the SCSI connectors and the USB connector.

Move the DIP switch up to turn it OFF and move it down to turn it ON.

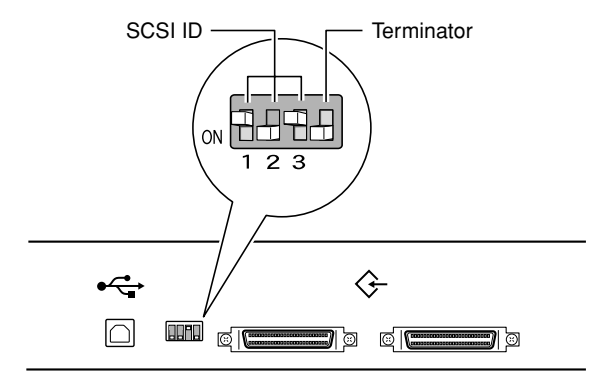

|         | 1   |     |     |
|---------|-----|-----|-----|
| SCSI ID | SW1 | SW2 | SW3 |
| 0       | OFF | OFF | OFF |
| 1       | ON  | OFF | OFF |
| 2       | OFF | ON  | OFF |
| 3       | ON  | ON  | OFF |
| 4       | OFF | OFF | ON  |
| 5       | ON  | OFF | ON  |
| 6       | OFF | ON  | ON  |
| 7       | ON  | ON  | ON  |
|         |     |     |     |

Set the SCSI ID referring to the table above.

Set unique SCSI IDs to any other built-in SCSI devices or SCSI devices connected to the computer.

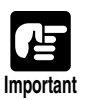

• The SCSI ID default is set to 2.

 Assign SCSI ID numbers ranging from 0 to 7 for each SCSI device. Do not select 7 as this is normally assigned to the SCSI controller. If a SCSI hard disk is mounted, do not use 0 and 1. Normally 0 and 1 are assigned for hard disks.

Set the terminator on the last SCSI device on a daisy chain to ON.

## <When only the scanner is connected to your computer, or when another SCSI device is connected on a daisy chain and the scanner is the last SCSI device on the end of the daisy chain>

Set the terminator switch on the scanner to ON.

In such a connection, be sure to set the terminator on all other SCSI devices to OFF.

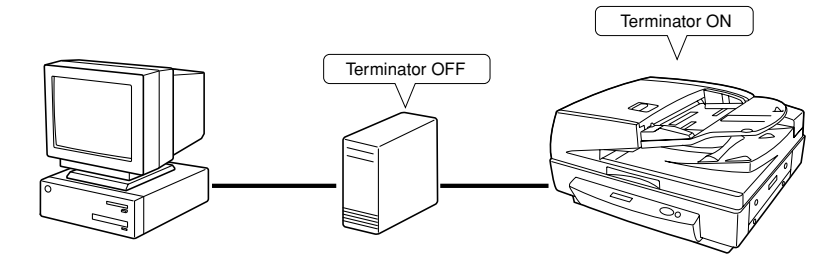

## <When another SCSI device is connected as the last device of the daisy chain>

Set the terminator switch on the scanner to OFF.

In such a connection, set the terminator on the SCSI device connected as the end device to ON.

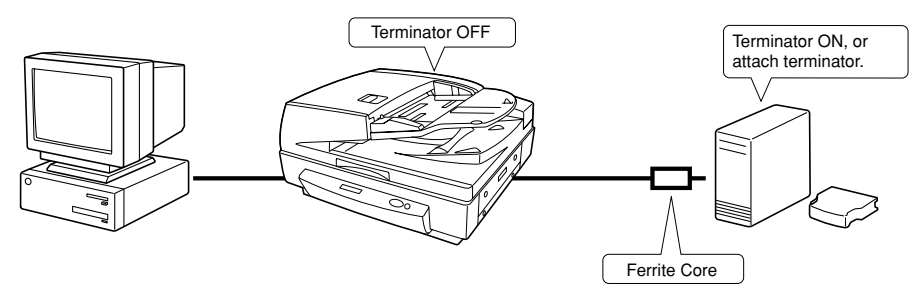

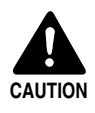

When connecting to another SCSI device sequentially after connecting a SCSI cable to the scanner, be sure to attach the ferrite core to the SCSI cable. If you use the scanner without attaching the ferrite core, radio wave interference may occur.

## Setting the SCSI Transfer Speed

When the scanner is hooked up with a SCSI cable, the scanner may not operate correctly depending on the length of the cable and the SCSI card being used. In this case, change the scanner's transfer speed in the user modes. (See "About the User Modes," on p. 70.)

### **USB** Connections

Connect the scanner to the computer.

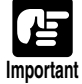

- To connect the scanner with a USB interface cable, you will need the following items that are not included in the package.
- USB interface cable
  Use an interface cable that supports Hi-Speed USB 2.0.
  USB interface card
  - Use an extended USB interface card that is compatible with Hi-Speed USB 2.0 and operationally tested by Canon.
- Turn the SCSI terminator on, even if you are using USB cables. If you use the scanner with the SCSI terminator turned OFF, the scanner might not operate correctly. (See "Setting the SCSI ID and Terminator," on p. 27.)

## ♦ USB 2.0 Interface Cards

Be sure to use one of the recommended USB 2.0 interface cards when connecting the scanner with a USB interface cable. The recommended USB 2.0 interface cards are listed below.

#### **Recommended USB 2.0 interface cards**

| Manufacturer: | Adaptec                                |
|---------------|----------------------------------------|
| Product:      | USB 2 Connect 2000LP (AUA-2000)        |
|               | USB 2 Connect 3100 (AUA-3100LP)        |
|               | USB 2 Connect 5100 (AUA-5100)          |
|               | USB 2 Connect for Notebooks (AUA-1420) |
|               | · · · · · · · · · · · · · · · · · · ·  |

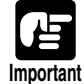

• Be sure to follow the installation procedure in your computer's operation manual when installing the USB 2.0 interface card on your computer.

- Use the most recent USB 2.0 driver provided by Adaptec or Microsoft.
- Windows NT operating system does not support USB. Use a SCSI cable to connect the scanner to computers with the Windows NT operating system.
- Use a USB hub that supports USB 2.0 if you need to use a USB hub.
- This scanner has passed the Hi-Speed USB 2.0 verification test. However, it may not function properly even when Hi-Speed USB 2.0 is built-in to a computer as standard.
- Scan speed may slow down when Hi-Speed USB 2.0 is not supported.

### Connecting a USB Interface Cable

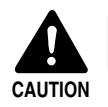

Do not connect both a SCSI cable and USB interface cable at the same time.

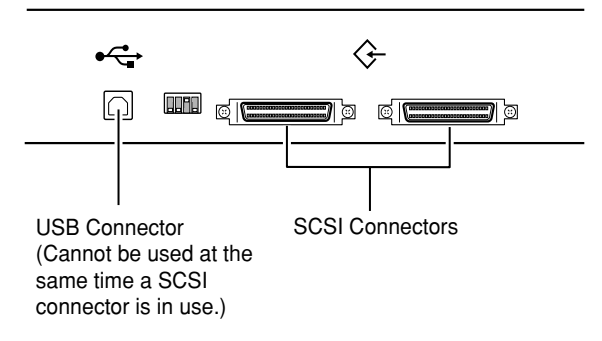

### **Connecting the Power Cord**

Connect the power cord.

Be sure to use only the power cord provided with the scanner.

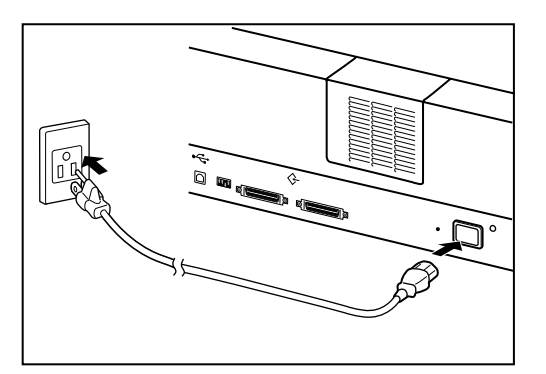

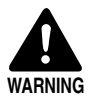

When connecting the power cord, follow these precautions. Failure to do so might cause a fire or electrical shock.

- Never grasp the plug when your hands are wet.
- Never plug the scanner into a multiplug power strip.
- Never bundle or tie the power cord around itself or another object. Connect the plug securely to the power source.
- Use only the power cord and plug provided with the scanner.
- Before you connect the power cord, be sure to turn OFF the power.
- Be sure to connect to an AC 220-240 V (50/60 Hz) power supply, according to your region's requirement.
- Do not plug the scanner into an outlet shared with another device. If you use an extension cord, pay attention to the total amperage of the cord.

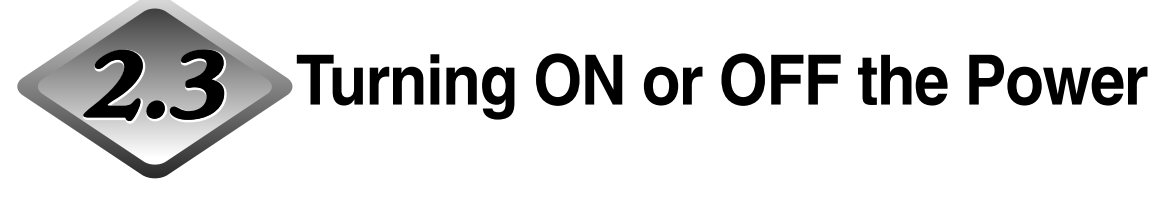

Follow the procedures below to turn ON or OFF the scanner power.

## **Turning ON the Power**

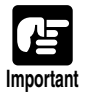

Be sure to turn ON the power of all connected SCSI devices before you turn ON the computer.

## Turn ON the scanner.

The illustration below shows the location of the power switch.

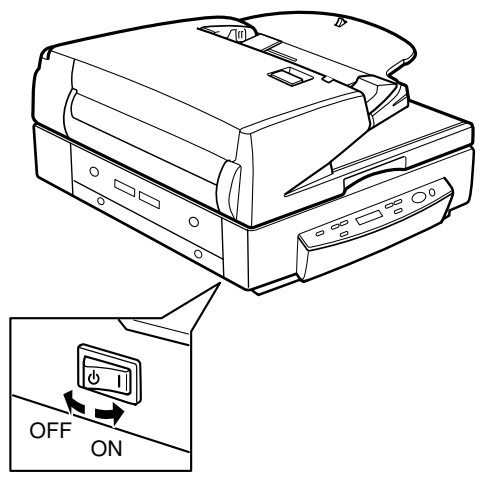

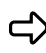

rightarrow Turning ON the scanner causes the display panel to appear as shown below.

| R | е | а | d | У |  |  |  |   |   |   |   |   |
|---|---|---|---|---|--|--|--|---|---|---|---|---|
|   |   |   |   |   |  |  |  | 0 | 0 | 0 | 0 | 0 |

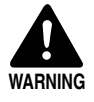

If you hear a strange sound, detect smoke or abnormal heat, sense vibration, or smell odd odors around the scanner, turn OFF the power immediately and disconnect the power cord from the power outlet. Contact your service representative immediately. Failure to do so might cause a fire.

## 2 Turn ON the computer.

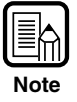

You will need to install the scanner device driver when you start Windows the first time after you connect the scanner to your computer. (See "Recognizing the Scanner," on p. 32.)

### **Recognizing the Scanner**

If you are using Windows 98/Me or Windows 2000/XP, then the first time that you turn ON your computer after connecting this scanner to your computer, Windows Plug and Play function automatically displays a screen prompting you to install the scanner driver. Follow the instructions on the screen to proceed with the installation. (The name of the installation dialog varies depending on the Windows operating system.)

#### If you are using Windows 98SE, the [Add New Hardware Wizard] dialog box appears.

- 1. Click the [Next] button.
- 2. Select [Search for the best driver for your device. (Recommended).], and then click the [Next] button.
- 3. Insert the setup disc into the computer's CD-ROM drive.
- 4. Select [Specify a location], enter "D:\INF" (assuming that "D" is assigned to your CD-ROM drive), and then click the [Next] button.
- 5. Click the [Next] button.
- 6. Click the [Finish] button.
- If you are using Windows Me, the [Add New Hardware Wizard] dialog box appears.
  - 1. Select [Specify the location of the driver (Advanced)], and then click the [Next] button.
  - 2. Insert the setup disc into the computer's CD-ROM drive.
  - 3. Select [Search for the best driver for your device. (Recommended).], and then select [Specify a location]. Enter "D:\INF" (assuming that "D" is assigned to your CD-ROM drive), and then click the [Next] button.
  - 4. Click the [Next] button.
  - 5. Click the [Finish] button.

#### If you are using Windows 2000 Professional, the [Found New Hardware Wizard] dialog box appears.

- 1. Click the [Next] button to proceed to the [Install Hardware Device Drivers] screen.
- 2. Select [Search for a suitable driver for my device (recommended)], and then click the [Next] button to proceed to the [Locate Driver Files] screen.
- 3. Select [Specify a location], and then click the [Next] button.
- 4. Insert the setup disc into the computer's CD-ROM drive.
- 5. Enter "D:\INF" (assuming that "D" is assigned to your CD-ROM drive), and then click the [OK] button.
- 6. In the [Driver Files Search Results] screen, click the [Next] button.
- 7. If the message "Digital Signature Not Found" appears, click [Yes] to continue installation.
- 8. On the [Completing the Found New Hardware Wizard] screen, click the [Finish] button.

## • If you are using Windows XP, the [Found New Hardware Wizard] dialog box appears.

- 1. Insert the setup disc into the computer's CD-ROM drive.
- 2. In the [Welcome to the Found New Hardware Wizard] screen, select [Install from a list or specific location (Advanced)], and then click the [Next] button.
- 3. Select [Search for the best driver in these locations], and then clear the [Search removable media (floppy, CD-ROM...)] check box. Select [Include this location in the search], enter "D:\INF" (assuming that "D" is assigned to your CD-ROM drive), and then click the [Next] button.
- 4. Click the [Continue Anyway] button in the [Hardware Installation] dialog box.
- 5. Click the [Finish] button in the [Completing the Found New Hardware Wizard] screen.

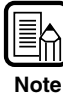

- Although a message appears in the [Hardware Installation] dialog box indicating that the driver "has not passed Windows logo testing," this is not a problem.
- The DR-7080C will be registered as "CANON DR-7080C SCSI" or "CANON DR-7080C USB" in the "Imaging Device" directory.
- Note that the SCSI connection device name is different from the USB connection device name. If you change from one type of connection to another, Windows will have to recognize the scanner again. The first time you turn ON the computer after changing the connection method, perform the device driver installation procedure from the beginning again.

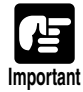

If you cancel device driver installation part way through, you will not be able to use the Job function. (See "Job Function," on p. 20.) Always perform the entire device driver installation procedure all the way to the end.

### **Turning OFF the Power**

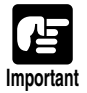

If you are using a SCSI connection, turn OFF the computer first, before turning OFF the scanner.

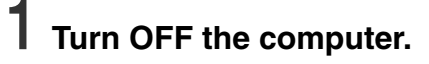

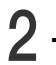

 $\mathbf{2}$  Turn OFF the scanner.

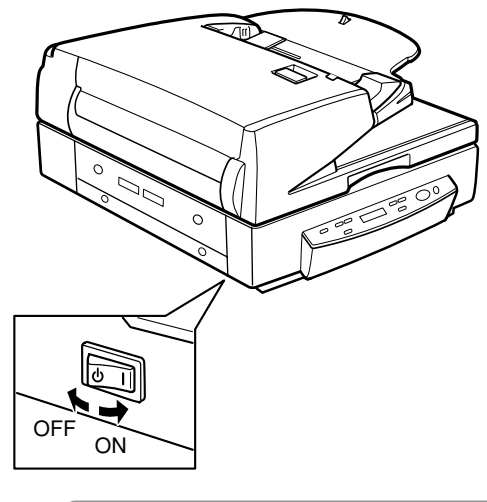

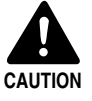

■ Wait at least 10 seconds before turning ON the scanner again. For your safety, disconnect the power plug from the power outlet if you are not using the scanner for a long time.

## Chapter 3

## Using the Software

This chapter describes how to install and use the ISIS/TWAIN driver, CapturePerfect, and Job Registration Tool that come packaged with the scanner.

- 3.2 Installing the Software ...... 37
- How to Display the ISIS/TWAIN How to Start CapturePerfect ...... 40 How to Start the Job Registration Tool .... 41
- 3.4 Uninstalling the Software ...... 43

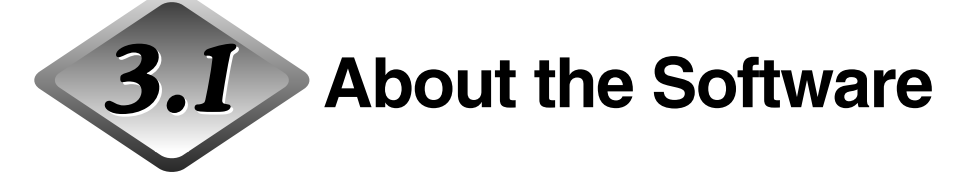

The following software applications are provided on the setup disc that is packaged with the scanner. Be sure to open and read the Readme.txt file on the setup disc before installing the software.

#### ISIS/TWAIN driver

This driver allows the scanner to use ISIS (Image and Scanner Interface Specification) compatible applications or TWAIN (Tool Without An Interesting Name) compatible applications to scan documents. Be sure to install the ISIS/ TWAIN driver to use this scanner.

#### CapturePerfect

This is a TWAIN compatible application for scanning images. Install it if necessary.

#### Job Registration Tool

Job Registration Tool is a TWAIN-compliant application for registering the jobs used by the Job function. Note, however, that the Job function is not supported on a computer that is running Windows NT. If you want to use the Job function, run the scanner with a computer running a supported operating system other than Windows NT. (See "Job Function," on p. 20.)

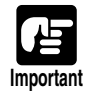

• CapturePerfect and the Job Registration Tool use the TWAIN Driver. Be sure to install the ISIS/TWAIN Driver before you install CapturePerfect or the Job Registration Tool.

- The ISIS/TWAIN driver provided with the scanner does not necessarily operate all ISIS compatible applications or all TWAIN compatible applications. Contact your sales representative for further information.
- Some functions mentioned in this manual may not operate in some applications.

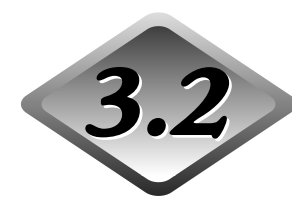

## Installing the Software

This section describes how to install the ISIS/TWAIN driver, CapturePerfect, and Job Registration Tool that are used when operating the scanner. CapturePerfect and the Job Registration Tool use the TWAIN Driver. Install the software in the order of the ISIS/TWAIN Driver, CapturePerfect, and then the Job

Registration Tool.

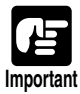

- The Job function is not supported on a computer that is running Windows NT. If you
  want to use the Job function, run the scanner with a computer running a supported
  operating system other than Windows NT.
- If another ISIS compatible driver is already installed on the computer, be sure to make a backup of the following file. The content of this file may be overwritten when the ISIS/TWAIN driver is installed.

C:\Windows\PixTran\\*.\*

C:\Windows\System\pix\*.dll

• The names of the "\Windows" and "\Windows\System" folders are different, depending on which Windows operating system you are using. The names of the above folders are representative and should be replaced by the name of the folder used in your operating system.

### Turn ON your computer and start Windows.

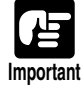

Be sure to log on as an administrator if your system is Windows NT 4.0 Workstation, Windows 2000 Professional, or Windows XP.

## 2 Insert the setup disc into the CD-ROM drive.

This manual assumes that "D" is assigned to your CD-ROM drive.

## **3** Click the [Start] button, and then select [Run].

The screen depends on which Windows operating system you are using.

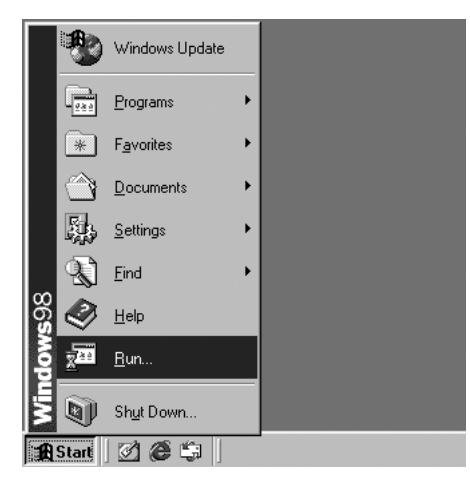

**4** Enter "D:\\*\*\*\*\setup.exe" in the [Open] field, and then click [OK].

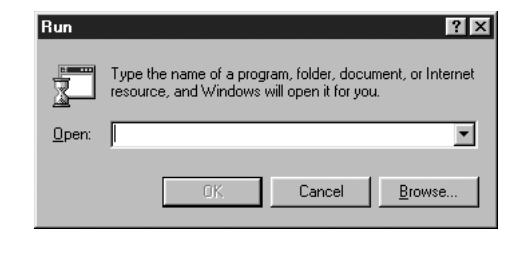

 In this example, the CD-ROM drive name is D:.
 \*\*\*\*\* stands for the name of the folder where you will install the applicable software. ISIS/TWAIN Driver: D:\Driver\setup.exe CapturePerfect: D:\CapturePerfect\setup.exe Job Registration Tool: D:\JobTool\setup.exe

**5** This starts the installer. Follow the instructions that appear on your computer screen to complete the installation.

**6** When the installation completes, restart your computer.

Note

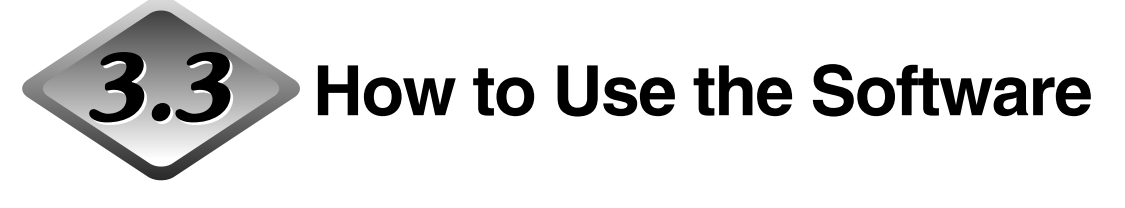

This section describes how to use CapturePerfect and Job Registration Tool for scanning.

Read the "ISIS/TWAIN Driver HELP" for information on using the ISIS/TWAIN driver.

### How to Display the ISIS/TWAIN Driver Help File

The explanation on how to use the ISIS/TWAIN driver is in the ISIS/TWAIN driver help file. To view the help file, click the [Start] button, and then click [Programs] - [Canon DR-7080C] - [Canon DR-7080C Help].

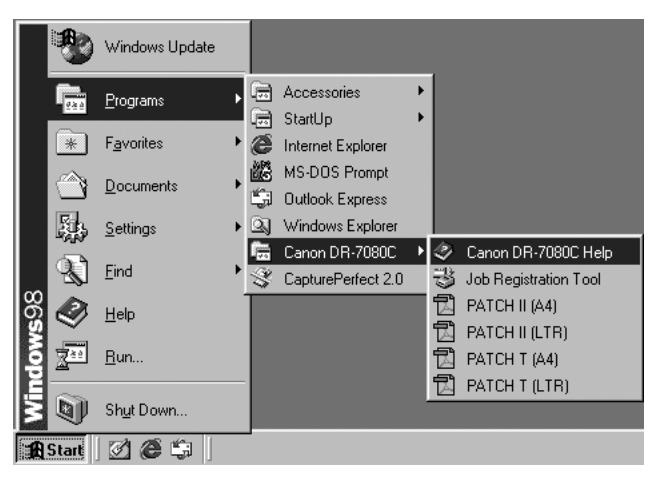

### How to Start CapturePerfect

This section describes the procedure to start and exit CapturePerfect. See [Help] in CapturePerfect for information on how to use CapturePerfect.

## Click the [Start] button, and then click [Programs] - [CapturePerfect 2.0].

Click [All Programs] - [CapturePerfect 2.0] if your OS is Windows XP.

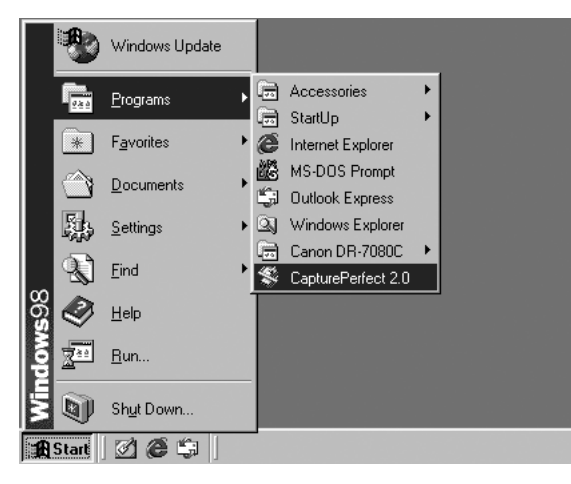

## **2** This starts CapturePerfect.

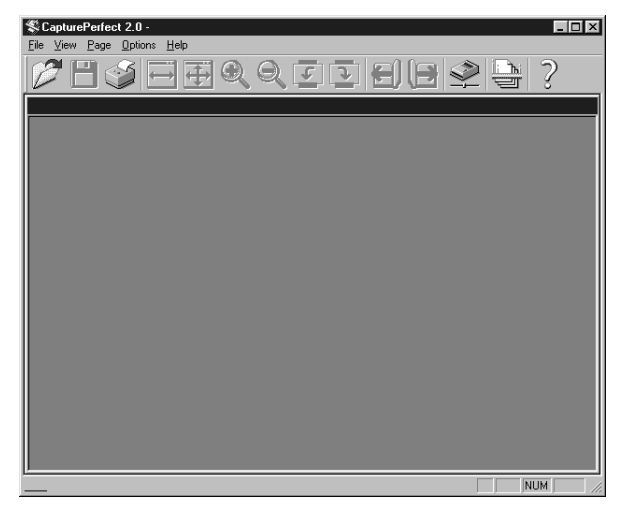

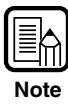

The basic operation of CapturePerfect is noted in the CapturePerfect help file. To view the explanation, select [Help] from the [Help] menu on the menu bar in CapturePerfect.

## **3** Select [Exit] from the [File] menu.

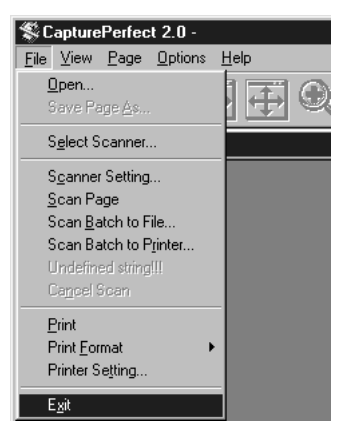

ENGLISH

## How to Start the Job Registration Tool

This section describes the procedure to start and end the Job Registration Tool. See [Help] in the Job Registration Tool for information on how to use the Job Registration Tool. Alternatively, for information on scanning procedures using the Job function, see "Using the Job Mode for Scanning," on p. 59.

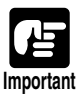

If you are using Windows 2000 or Windows XP, be sure to log on as an Administrator.
The Job function is not supported on a computer that is running Windows NT. If you want to use the Job function, run the scanner with a computer running a supported operating system other than Windows NT.

### Click the [Start] button, and then click [Programs] - [Canon DR-7080C] - [Job Registration Tool].

In the case of Windows XP, click [All Programs] - [DR-7080C] -[Job Registration Tool].

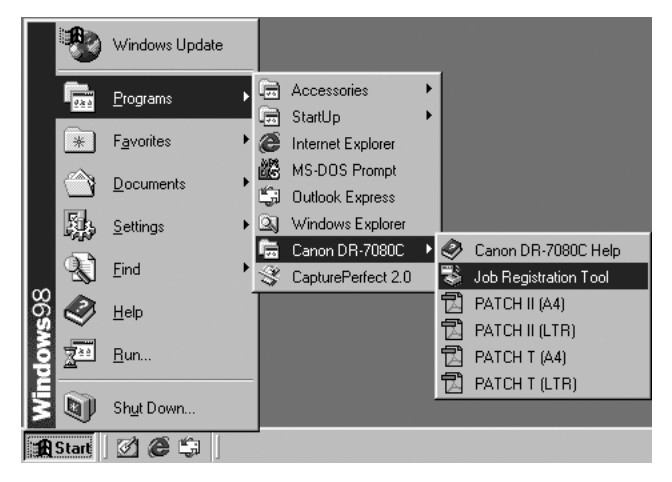

## 2 This starts Job Registration Tool.

| 00 113 | ι              |        |              |          |                |
|--------|----------------|--------|--------------|----------|----------------|
| No.    | Job title      |        |              | Function |                |
| 01     |                |        |              |          |                |
| 02     |                |        |              |          |                |
| 03     |                |        |              |          |                |
| 05     |                |        |              |          |                |
| 00     |                |        |              |          |                |
| 07     |                |        |              |          |                |
| 08     |                |        |              |          |                |
| 09     |                |        |              |          |                |
| 10     |                |        |              |          |                |
|        |                |        |              |          |                |
|        |                |        |              |          |                |
|        |                |        |              |          |                |
|        |                |        |              |          |                |
|        |                |        |              |          |                |
|        |                |        |              |          |                |
|        | New/F          | diting | Сори         | - 1      | Dielete        |
|        | <u>N</u> ew/Er | diting | <u>C</u> opy |          | <u>D</u> elete |
|        | <u>N</u> ew/E  | diting | Copy         |          | <u>D</u> elete |

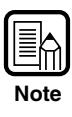

- See the Job Registration Tool help file for information about how to use the Job Registration Tool. To view the help file, click the [Help] button.
- The last page of this manual is "Job Title Record." Use it to record the titles of jobs that you register with the Job Registration Tool.

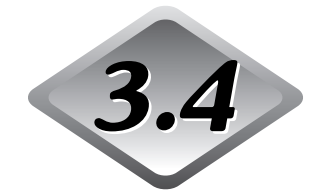

## 4 Uninstalling the Software

This section explains how to uninstall the software.

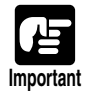

- Be sure to log on as an administrator if your system is Windows NT 4.0 Workstation, Windows 2000 Professional, or Windows XP.
- The dialogs and button names in Windows XP are different from those used in the explanations in this manual. Refer to the Windows XP "Help and Support Center" to uninstall the software.

## Click the [Start] button, and then click [Settings] - [Control Panel].

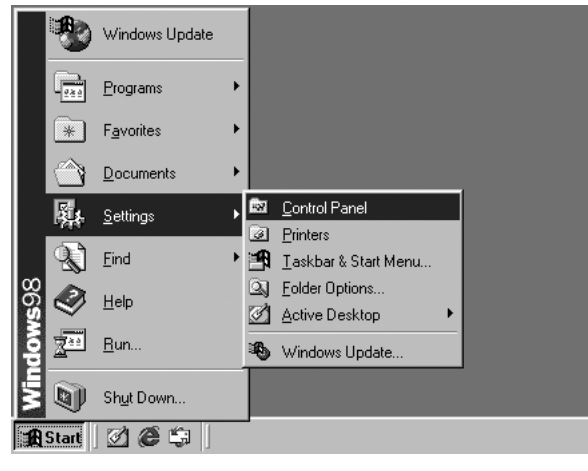

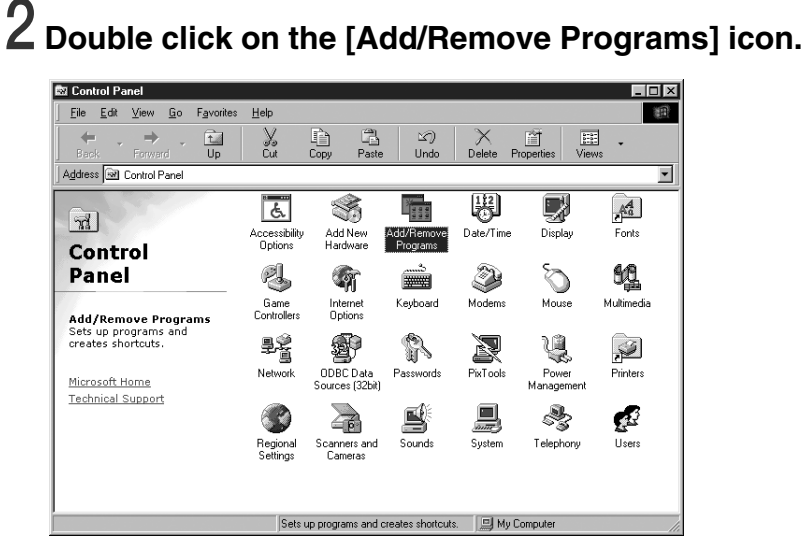

The [Add/Remove Programs Properties] dialog box appears.

**3** From the list in the dialog box, select the name of the application you want to remove, and then click the [Add/Remove] button.

| Add/Remo                     | ve Progra                                               | ns Propertie                                                   | s                                              |                                           | ? ×               |
|------------------------------|---------------------------------------------------------|----------------------------------------------------------------|------------------------------------------------|-------------------------------------------|-------------------|
| Install/Uni                  | nstall   Wind                                           | dows Setup   9                                                 | Startup Disk                                   | 1                                         |                   |
| Þ                            | To install a<br>drive, click                            | a new program<br>: Install.                                    | from a floppy                                  | disk or CD-                               | ROM               |
|                              |                                                         |                                                                | [                                              | <u>I</u> nstall.                          |                   |
| 8                            | <u>T</u> he followi<br>Windows,<br>componen<br>Add/Remo | ing software ca<br>To remove a p<br>ts, select it from<br>ove. | an be automa<br>rogram or to<br>n the list and | atically remo<br>modify its in<br>I click | ved by<br>stalled |
| Canon I<br>Capture<br>DR-708 | DR-7080C D<br>Perfect 2.0<br>0C Job Tool                | river                                                          |                                                |                                           |                   |
|                              |                                                         |                                                                |                                                | Add/ <u>R</u> emo                         | ove               |
|                              |                                                         | OK                                                             | Cance                                          | el 📃                                      | Apply             |

4 This displays a [Confirm File Deletion] dialog box for the application you are removing.

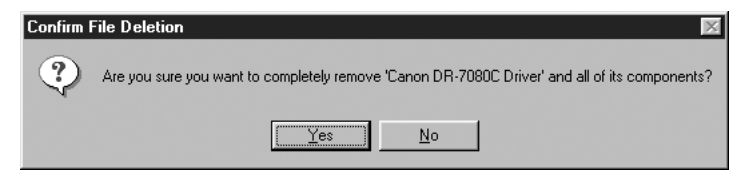

If you selected "Canon DR-7080C Driver," the above dialog box appears.

## 5 Click the [Yes] button, and the uninstaller starts.

Follow the instructions on the screen to finish uninstalling the software.

## Chapter 4

## **Using the Scanner**

This chapter describes precautions regarding documents that can be handled on this scanner and scanning operations.

| 4.1 | Documents                                                                                                    | .46                  |
|-----|----------------------------------------------------------------------------------------------------|----------------------|
|     | Types of Documents                                                                                                    | 46                   |
|     | Feeder Capacity                                                                                                    | 47                   |
| 4.2 | Placing Documents onto the                                                                                                    |                      |
|     | Scanner                                                                                                    | .48                  |
|     | Loading a Document into the Feeder                                                                                                    | 48                   |
|     | Positioning a Document on the                                                                                                    |                      |
|     | Flatbed (Platen Glass)                                                                                                    | 51                   |
| 4.3 | Document Feeding and Scanning                                                                                                    | .54                  |
|     | • •                                                                                                    |                      |
|     | Scan Procedure                                                                                                    | 54                   |
| 4.4 | Scan Procedure<br>Other Scanning Techniques                                                                                            | 54<br>. <b>59</b>    |
| 4.4 | Scan Procedure<br>Other Scanning Techniques<br>Using the Job Mode for Scanning                                                         | 54<br>59<br>59       |
| 4.4 | Scan Procedure<br>Other Scanning Techniques<br>Using the Job Mode for Scanning<br>Using the Count Only Mode                            | 54<br>59<br>59<br>63 |
| 4.4 | Scan Procedure<br>Other Scanning Techniques<br>Using the Job Mode for Scanning<br>Using the Count Only Mode<br>Using Patch Code Sheets | 54<br>59<br>63<br>64 |

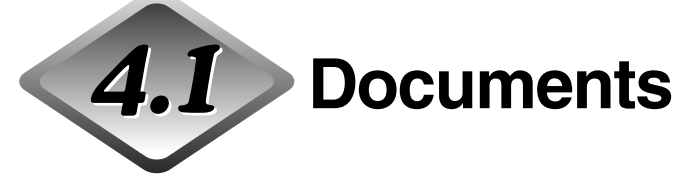

This section describes the various types of documents that can be scanned with the feeder.

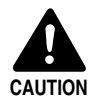

Handle documents with care. Improper handling of paper can cause paper cuts or other personal injury.

### **Types of Documents**

The following are the dimensions of the documents that can be fed by the feeder: Width: 139.7 mm to 304.8 mm Length: 128 mm to 432 mm (Normal Mode) 128 mm to 630 mm (Long Document Mode) 128 mm to 540 mm (Long Document Mode/Color 600 dpi Mode) **Document Thickness** Black-and-white Documents Simplex: 0.06 mm to 0.15 mm Duplex: 0.07 mm to 0.15 mm Black-and-white/Color Documents Mixed 0.07 mm to 0.15 mm **Color Documents** 0.08 mm to 0.15 mm Document Weight Black-and-white Documents Simplex: 42 to 128 g/m<sup>2</sup> 50 to 128 g/m<sup>2</sup> Duplex: Black-and-white/Color Documents Mixed 50 to 128 g/m<sup>2</sup> **Color Documents** 64 to 128 g/m<sup>2</sup>

Follow these guidelines when you prepare a document for scanning:

- When scanning long documents, turn the Long Document Mode "ON" in the user mode. (See "About the User Modes," on p. 70)
- Before scanning documents that contain pasted artwork, make sure that the ink or paste on the pages is thoroughly dry. If the documents are scanned with the ink or paste still wet, the scanner may malfunction.
- If you scan a document written in pencil, the letters may not scan properly or the pencil may rub off onto the rollers and stain subsequent documents. Before you scan this kind of document, make a copy and then scan the copy. After scanning a document written in pencil or some other soft writing material, be sure to clean the scanning rollers. (See "Cleaning the Feeder," on p. 94.)
- If you scan thin paper in the Duplex mode, the ink printed on the back side may be scanned. In this case, adjust the scanning density.

NGLISH

- If you scan documents with a rough surface, friction between the documents may cause a paper jam. In this case, select [Flatbed], and then scan the documents one page at a time.
- When you scan a batch of NCR documents, make sure that they are not stuck together. If a jam occurs, change the scanning side setting to "Flatbed," and then scan the document one page at a time.
- To avoid paper jams, damage to documents, and a scanner malfunction, do not feed the following types of paper. For such documents, scan one page at a time from the flatbed (platen glass).

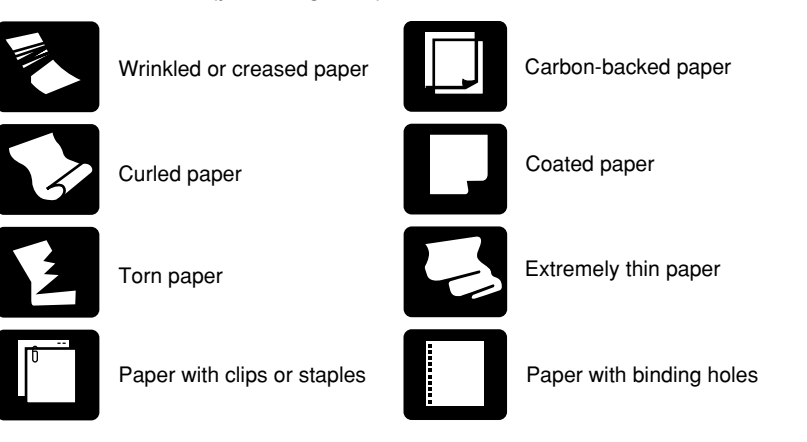

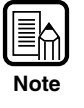

- Note that mixing documents of different thicknesses and sizes may cause a malfunction during feeding.
- Documents containing text or pictures within 5 mm of its edges or documents with a color background may cause erroneous skew detection or automatic size detection.

## **Feeder Capacity**

Note the following rules when loading a document into the feeder.

- Make sure the top of the document stack is not higher than the load limitation mark. Overloading the feeder can cause jamming.
- The feeder is designed to hold approximately 100 sheets of A4/LTR-size standard copy paper (80 g/m<sup>2</sup>).

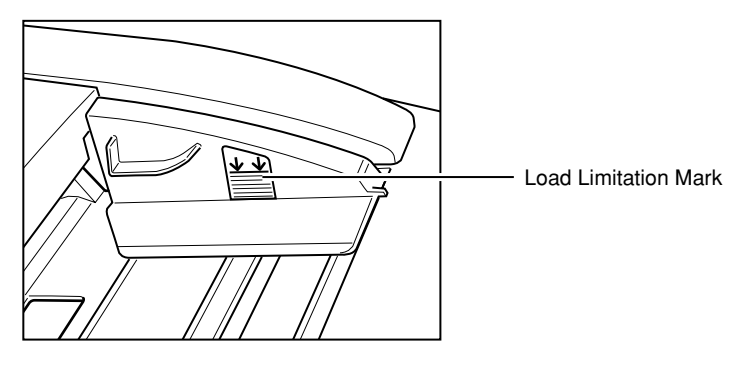

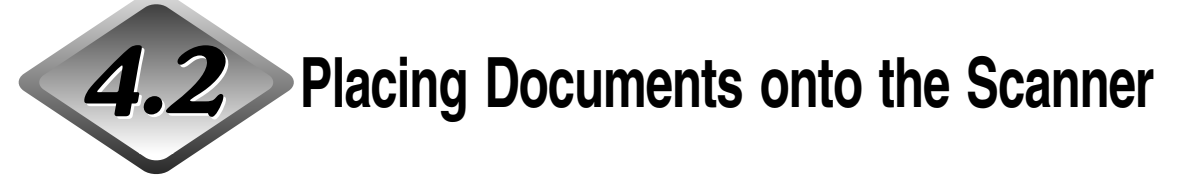

This section describes how to load documents into the feeder and how to position a document page on the flatbed (platen glass) for scanning.

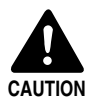

Handle documents with care. Improper handling of paper can cause paper cuts or other personal injury.

## Loading a Document into the Feeder

Perform the following steps to load the pages of a document into the feeder for scanning.

## Adjust each slide guide so its pointer is aligned with the corresponding paper size on the document size label.

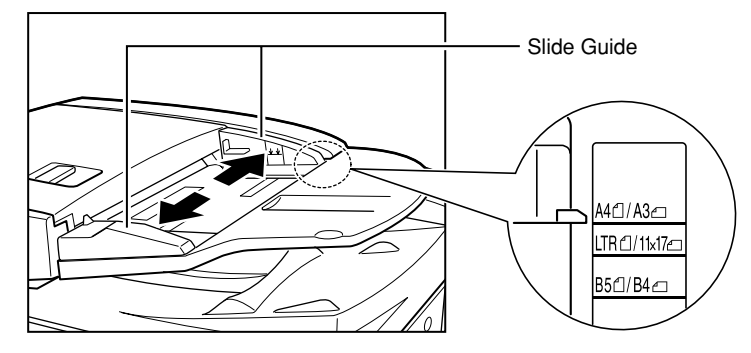

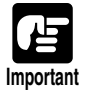

Use both hands to adjust both the left and right slide guides. Adjusting only one slide guide can lead to a malfunction.

# 2 Align the edges of the document stack on a flat surface, and then load the stack into the feeder with the scanning side facing upwards.

Insert the stack into the feeder as far as it will go, until the document set indicator lights.

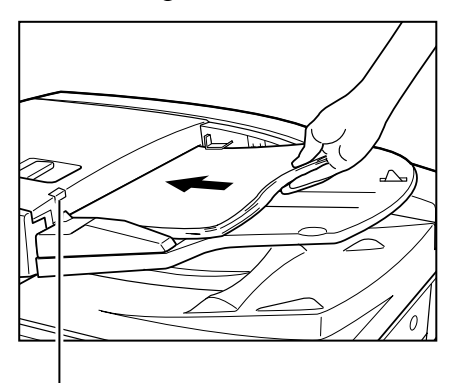

Document Set Indicator

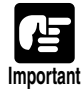

- Make sure the top of the document stack is not higher than the load limitation mark.
   Overloading the feeder can cause jamming.
- The feeder is designed to hold approximately 100 sheets of A4/LTR-size standard copy paper (80g/m<sup>2</sup>).

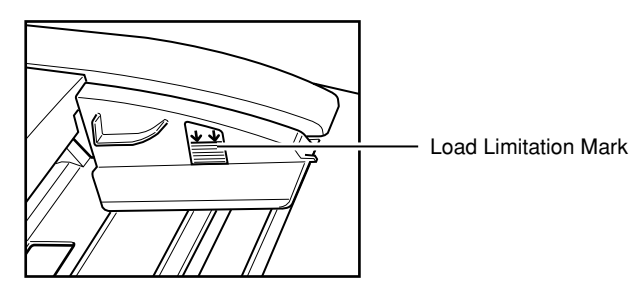

• When scanning NCR paper that is A3/11" x 17" or other large sizes, as well as paper that is very thin, the document may occasionally get caught in the paper eject mechanism. In this case, place some paper (auxiliary paper) in the document eject tray before scanning the document.

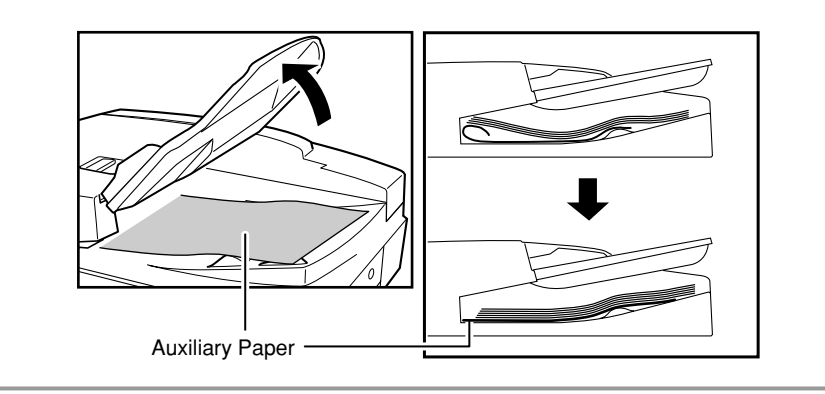

4 After scanning is complete, lift the document feeder tray, and then remove the document from the document eject tray.

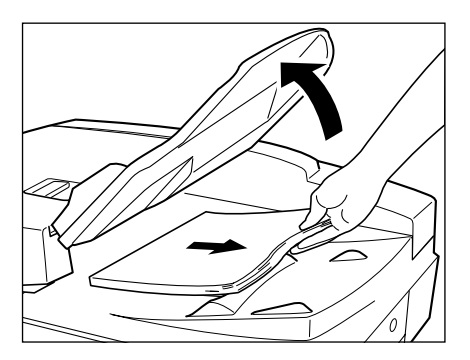

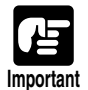

- Leaving a document in the document eject tray and scanning another document can cause jamming.
- Raise the document feeder tray only as much as you need to remove the ejected document pages. Trying to forcibly raise the document feeder tray can cause a malfunction.

### Positioning a Document on the Flatbed (Platen Glass)

Use the following procedure to scan on the flatbed (platen glass) when scanning a book, thick document, very thin document, an OHP (Overhead Transparency) transparency, or any other document that cannot be scanned using the feeder.

#### Raise the feeder.

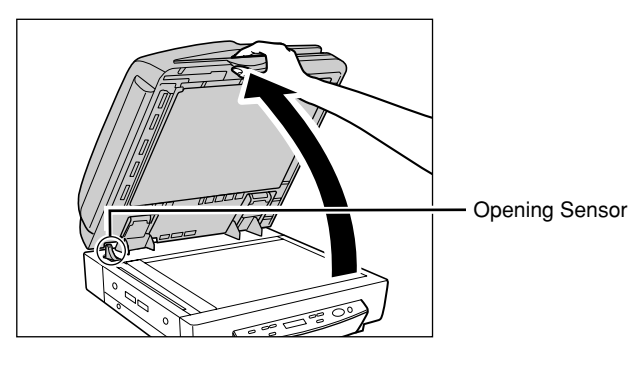

Important

1

- Lower the feeder slowly, taking care to avoid pinching your fingers. Failure to do so might result in personal injury.
- When scanning on the flatbed (platen glass), raise the feeder at least 300 mm until the opening sensor unit is disengaged.

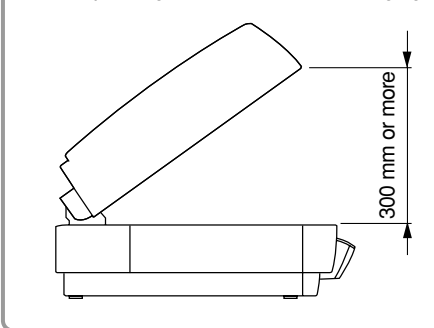

## **2** Place the document onto the flatbed (platen glass) with the scanning side facing downwards.

With the scanning side of the document facing downwards, align its corner with the arrow mark in the upper left corner of the flatbed (platen glass).

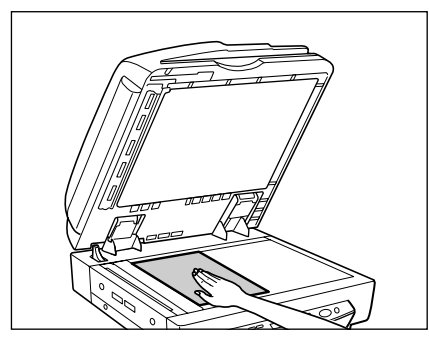

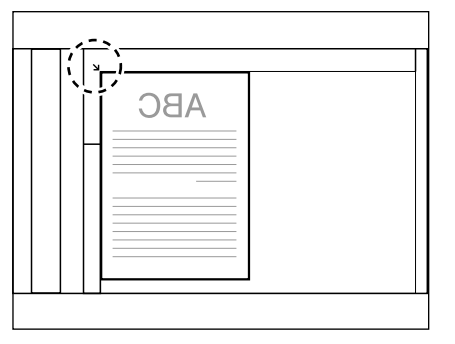

 ${\bf 3}$  Slowly and carefully lower the feeder back down.

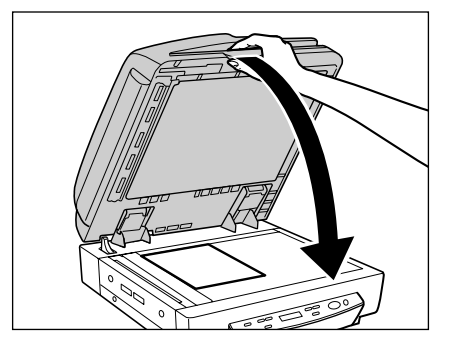

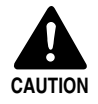

Lower the feeder slowly, taking care to avoid pinching your fingers. Failure to do so might result in personal injury.

When scanning a thick book or similar item on the flatbed (platen glass), avoid pressing down hard on the feeder. Doing so might damage the glass and create the risk of malfunction or personal injury.

## 4 Raise the feeder and remove the document from the flatbed (platen glass).

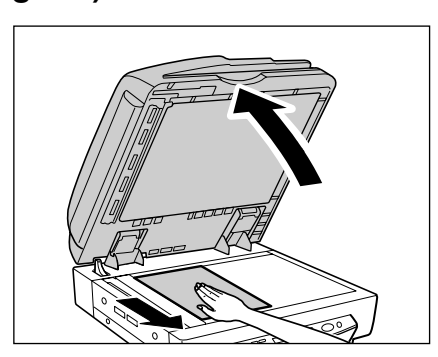

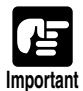

- Raise the feeder carefully and slowly, taking care to avoid letting the feeder fall over backwards.
- Leave the feeder raised when scanning thick documents like books, or operate the feeder as shown in the procedure below.
- 1. Raise the feeder.
- 2. While pressing on the bottom of the feeder ①, pull the feeder down and forward ②.

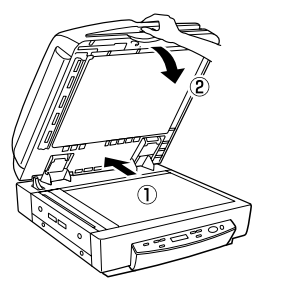

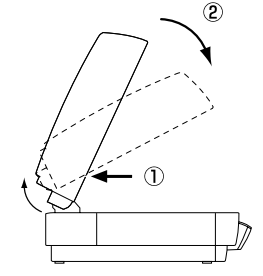

3. Set the thick document or book on the flatbed (platen glass) and hold the feeder lightly while scanning.

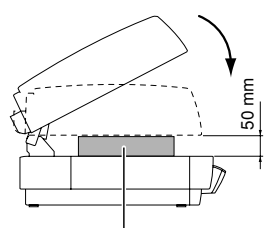

Book or Thick Document

4. To return the feeder to its original position, raise it all the way (1), then close it carefully and slowly. (2)

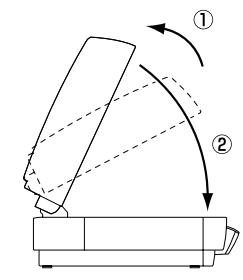

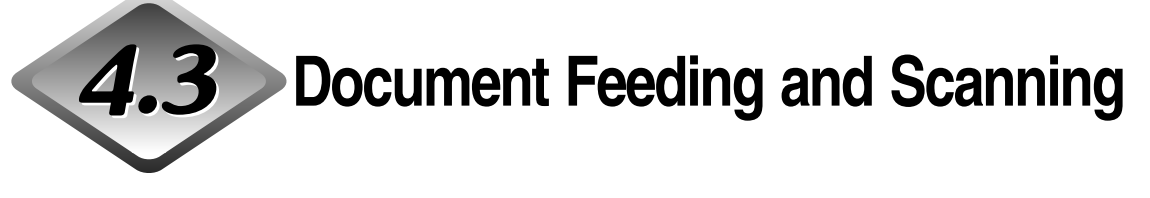

This section describes the various different document feeding modes that are available, and the basic steps to use each mode for scanning.

## 

- Avoid wearing loose fitting clothing, dangling jewelry, long ties, or even long hair that could become entangled with moving parts, especially the rollers that feed the paper. If such objects become entangled, immediately disconnect the power plug from the power outlet to stop the scanner.
- Check the stack and remove all clips, staples, pins, or any other type of metal or plastic fastener. They may damage the document, cause a paper jam, or scanner malfunction.

## Scan Procedure

The ISIS/TWAIN driver "Feeding Option" setting allows you to select from among the three feeding modes described below. The procedure you should use depends on the currently selected feeding mode.

#### • Standard Feeding (See p. 55.)

With this mode, you start and stop scanning from an application on your computer. After placing the document onto the scanner, instruct the scanner from your computer to start scanning.

#### • Panel Feeding (See p. 56.)

Panel feeding comes in handy when using the feeder for continuous scanning, for scanning page-by-page from a book, etc. After placing the document page onto the scanner, press the scanner's [Start] key to start scanning. When scanning is complete, place the next document page onto the scanner, and then press the [Start] key again.

#### • Automatic Feeding (See p. 57.)

Use this mode for scanning a stack of document pages with the feeder. The scanner will start scanning automatically when it detects a document in the document feeder tray. Scanning stops when the document feeder tray is empty. Loading the next document into the document feeder tray restarts scanning.
### Standard Feeding

To use the standard feeding mode, instruct the scanner to start from the application.

## Select [Standard Feeding] in [Feeding Option] on the ISIS/TWAIN driver's settings screen.

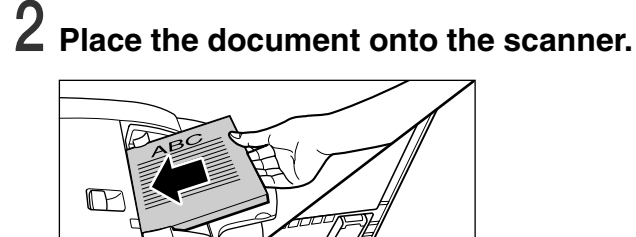

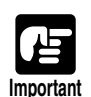

See "Placing Documents onto the Scanner," on page 48 for information about placing documents onto the scanner.

## **3** From the application you are using, execute the required command to start scanning.

rightarrow This starts scanning.

## **4** When scanning of the document is complete, the application goes into the Ready Mode.

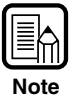

If paper feeding stops during scanning due to a system error or paper jam, make sure that the last page of the document was recorded properly before continuing to scan.

#### $\mathbf{5}$ If you want to scan another document, place it onto the scanner, and then execute the required command from the application to resume scanning. To finish scanning, execute the required command from the application.

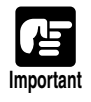

If you are using the feeder for scanning, be sure to remove ejected document pages from the document eject tray before scanning another document. Leaving a document in the document eject tray and scanning another document can cause a paper jam.

### Panel Feeding

With panel feeding, you execute the scan command from your application, and then use the scanner's [Start] and [Stop] keys to control the scanning operation.

#### Select [Panel-Feeding] in [Feeding Option] on the ISIS/TWAIN driver's settings screen.

### $\mathbf 2$ From the application you are using, execute the required command to start scanning.

This causes the [Start] key lamp to light green.

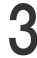

## **3** Place the document onto the scanner.

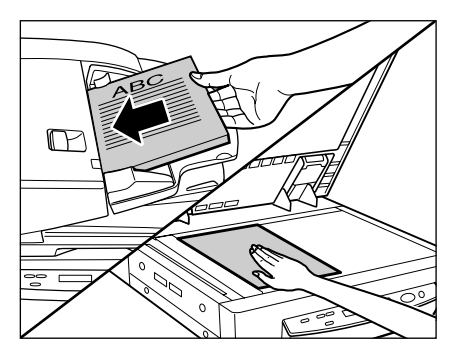

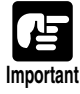

See "Placing Documents onto the Scanner," on page 48 for information about placing documents onto the scanner.

## 4 Press the [Start] key.

#### ${f 5}$ When scanning of the document is complete, the scanner goes into the Ready Mode.

Note

If paper feeding stops during scanning due to a system error or paper jam, make sure that the last page of the document was recorded properly before continuing to scan.

#### **6** If you want to scan another document, place it onto the scanner, and then press the [Start] key again to resume scanning. To finish scanning, press the [Stop] key.

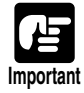

If you are using the feeder for scanning, be sure to remove ejected document pages from the document eject tray before scanning another document. Leaving a document in the document eject tray and scanning another document can cause a paper jam.

### Automatic Feeding

Automatic feeding can be used when feeding a document from the feeder. After you execute the scan start command from the application, the scanner starts scanning automatically whenever it detects a document loaded into the feeder.

Select [Automatic Feeding] in [Feeding Option] on the ISIS/TWAIN driver's settings screen.

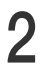

 $\mathbf{2}$  From your application, execute the command to start scanning.

This causes the [Start] key lamp to light green.

**3** Load the document into the document feeder tray.

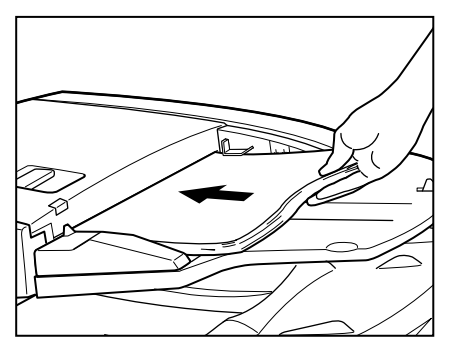

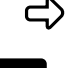

The scanner detects the documents, and scanning starts.

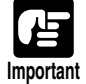

See "Placing Documents onto the Scanner," on page 48 for information about placing documents onto the scanner.

## **4** When scanning of the document is complete, the scanner goes into the Ready Mode.

## 5 Raise the document feeder tray to remove the ejected document pages.

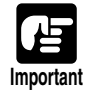

Be sure to remove ejected document pages from the document eject tray before scanning another document. Leaving a document in the document eject tray and scanning another document can cause a paper jam.

# **6** Loading another document into the document feeder tray causes scanning to start automatically. After you finish scanning, press the [Stop] key.

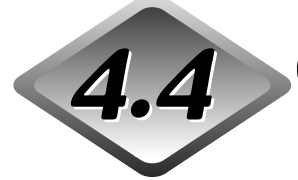

## Other Scanning Techniques

This section describes how to scan using the Job Mode and how to use the Count Only Mode to count the number of document pages. It also includes information about how to use the patch code sheet to perform automatic batch separation.

### Using the Job Mode for Scanning

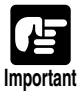

The Job function is not supported on a computer that is running Windows NT. If you want to use the Job function, run the scanner with a computer running a supported operating system other than Windows NT.

#### Set the Event function.

(See "Setting the Event Function," on p. 60.)

## 2 Use Job Registration Tool to register a job.

(See "How to Start the Job Registration Tool," on p. 41.)

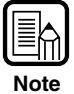

See [Help] in the Job Registration Tool for information on how to register jobs with the Job Registration Tool.

## **3** Press the Job $[\blacktriangle]$ key to enter the Job Mode.

rightarrow This causes the job number screen to appear on the display panel.

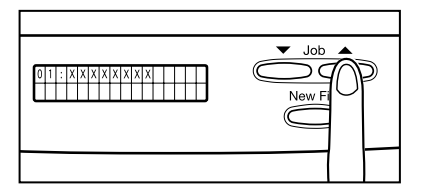

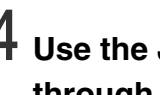

**4** Use the Job  $[\blacktriangle]$  and  $[\blacktriangledown]$  keys to select the number of the job (01 through 99) you want.

**5** Place the document onto the scanner.

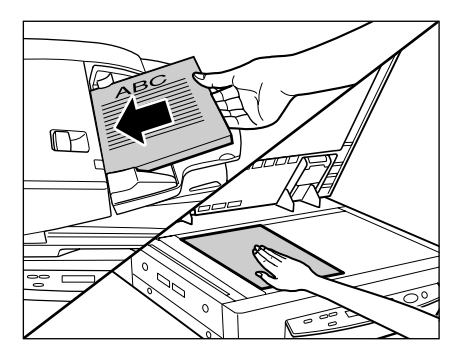

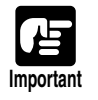

See "Placing Documents onto the Scanner," on page 48 for information about placing documents onto the scanner.

### 6 Press the [Start] key.

rightarrow The image file is forwarded in accordance with the selected job.

## 7 When scanning of the document is complete, press the [Stop] key to exit the Job Mode.

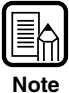

If you cannot get the Job Mode to operate correctly, see "Troubleshooting," on page 86.

### Setting the Event Function

The Job function does not function when [DR7080C Job Tool] has not been specified in the scanner's Event function. Before using the Job function, set the scanner's event according to the following procedure.

#### Click the [Start] button, then click [Settings] - [Control Panel].

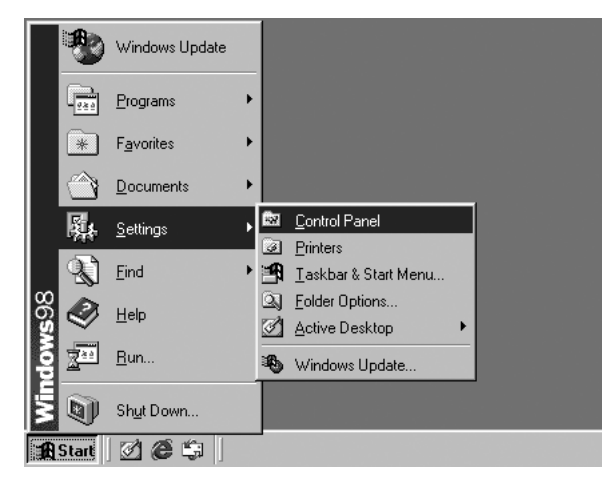

## **2** Double click [Scanners and Cameras].

| 🖾 Control Panel                        |                          |                              |                        |               |                     | _ 🗆 🗵      |
|----------------------------------------|--------------------------|------------------------------|------------------------|---------------|---------------------|------------|
|                                        | Help                     |                              |                        |               |                     | 1          |
| Back Forward Up                        | X<br>Cut                 | Copy Paste                   | 너)<br>Undo             | X<br>Delete F | Properties View     | -<br>vs    |
| Address R Control Panel                |                          |                              |                        |               |                     | •          |
| िन्न                                   | Ł                        | Ś                            | 1 0 0 0<br>0 0 0       | 122           |                     | A.         |
| Control                                | Accessibility<br>Options | Add New<br>Hardware          | Add/Remove<br>Programs | Date/Time     | Display             | Fonts      |
| Panel                                  | ø.                       | <b>(</b>                     |                        | ٩             | Ø                   | <u> 10</u> |
| Scanners and Cameras                   | Game<br>Controllers      | Internet<br>Options          | Keyboard               | Modems        | Mouse               | Multimedia |
| properties for a scanner or<br>camera. | şĝ                       | <b>B</b>                     | R                      | $\mathbb{R}$  | ų                   | ,          |
| Microsoft Home                         | Network                  | ODBC Data<br>Sources (32bit) | Passwords              | PixTools      | Power<br>Management | Printers   |
| Technical Support                      |                          |                              | Ľ                      |               | <b>.</b>            | 22         |
|                                        | Regional<br>Settings     | Scanners and<br>Cameras      | Sounds                 | System        | Telephony           | Users      |
|                                        |                          |                              |                        |               |                     |            |
|                                        | Instal                   | , remove or chang            | ge properties for      | a sc 🗐 My (   | Computer            | //         |

This displays the [Scanners and Cameras] dialog box.

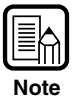

The dialog box that appears differs according to what version of Windows is running on the computer.

### **3** Select [Canon DR-7080C SCSI], and then click [Properties].

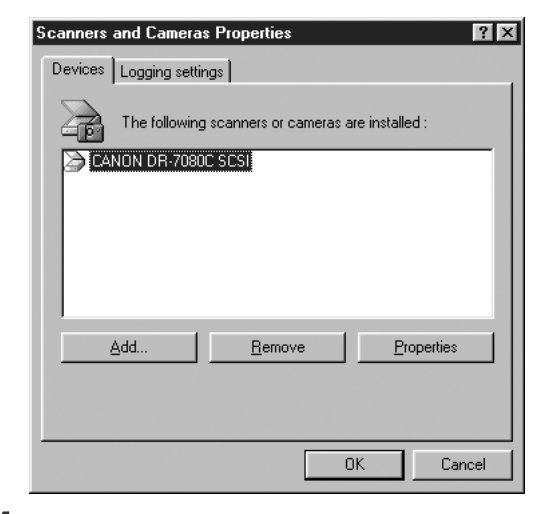

## 4 Click the [Events] tab.

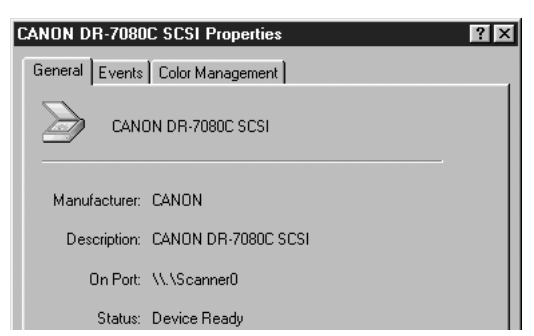

**5** Specify [Job Start Button] in the [Scanner events] field.

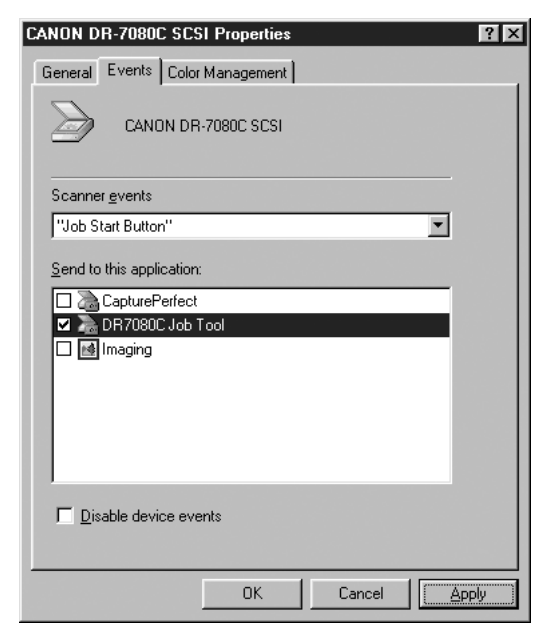

**6** Uncheck all the items in the [Send to this application] field except for [DR7080C Job Tool].

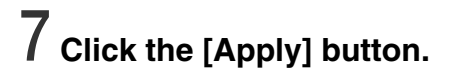

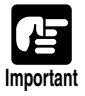

You cannot use the Job function if the [Disable device events] check box is checked.

8 Click the [OK] button.

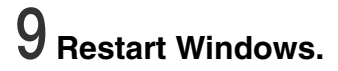

### **Using the Count Only Mode**

In the Count Only Mode, document pages are sent through the feeder in order to count them. The document is not scanned. You can perform Count Only Mode operations on the scanner, without using your computer.

#### Use the user modes to enter the scanner's Count Only Mode.

(See "How to Set the User Modes," on p. 72.)

| С | 0 | u | n | t | 0 | n | Ι | У | М | 0 | d | е |   |
|---|---|---|---|---|---|---|---|---|---|---|---|---|---|
|   |   |   |   |   |   |   |   |   | 0 | 0 | 0 | 0 | 0 |

rightarrow This causes the Start key lamp to light green.

## 2 Load the document into the feeder, and then press the [Start] key.

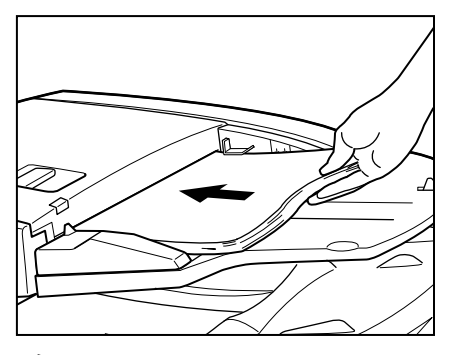

rightarrow This sends the pages of the document through the feeder and counts them.

## **3** After all of the document pages are fed, exit the Count Only Mode.

(See "How to Set the User Modes," on p. 72.)

To clear the page count from the display panel, hold down the [Stop] key for approximately two seconds.

#### **Using Patch Code Sheets**

Patch code sheets are sheets of paper on which a special pattern is printed so that files can be separated without stopping the scanning operation. The scanner can recognize the pattern on these sheets, which allows files to be separated.

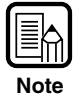

- Refer to "ISIS/TWAIN Driver HELP" when using patch code sheets.
- Patch code sheets are enabled only when the application being used for scanning supports file separation.

### Patch Code Sheets

Patch code sheets are PDF (portable document format) data of which there are four types: [PATCH II (A4)], [PATCH II (LTR)], [PATCH T (A4)], and [PATCH T (LTR)]. Click the [Start] button in Windows, and then click [Programs] – [Canon DR-7080C] – [PATCH X(XX)], and use the document that is printed.

| Γ |     | *          | Windows Update     |   |        |                                     |    |   |                                |
|---|-----|------------|--------------------|---|--------|-------------------------------------|----|---|--------------------------------|
|   |     | 240        | <u>P</u> rograms   | ۲ |        | Accessories<br>StartI In            | +  |   |                                |
|   |     | *          | F <u>a</u> vorites | Þ | ē      | Internet Explorer                   |    |   |                                |
|   |     | $\bigcirc$ | Documents          | • | iii ii | MS-DOS Prompt                       |    |   |                                |
|   |     |            | Callings           |   | Gal.   | Uutlook Express<br>Windows Explorer |    |   |                                |
|   |     |            | <u>5</u> ettings   | ſ |        | Canon DR-7080C                      | Þ  | ۲ | Canon DR-7080C Help            |
|   |     | R)         | <u>F</u> ind       | • | Ş      | CapturePerfect 2.0                  |    | 3 | Job Registration Tool          |
|   | 202 | Ø          | <u>H</u> elp       |   |        |                                     |    | 園 | PATCH II (A4)                  |
|   | MOD | 244        | <u>B</u> un        |   |        |                                     | I  | d | PATCH II (LTR)<br>PATCH T (A4) |
|   | Ĕ   | <b>B</b>   | Chud Davin         |   |        |                                     | I. | 囥 | PATCH T (LTR)                  |
| E | 1   | <u></u>    | Shut Down          |   |        |                                     |    |   |                                |
| 1 | £   | Start      | 265                |   |        |                                     |    |   |                                |

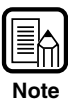

You need CapturePerfect or an application that can open PDF (portable document format) files.

### Types of Patch Code Patterns

There are two patch code patterns as shown below. The result varies depending on the pattern.

#### PATCH T (FILE A)

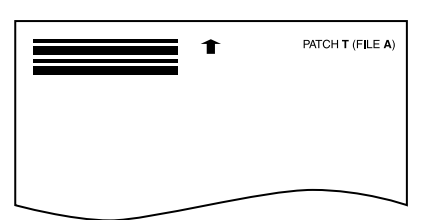

When this sheet is recognized, the document following the sheet is saved to a separate file.

#### • PATCH II (FILE B)

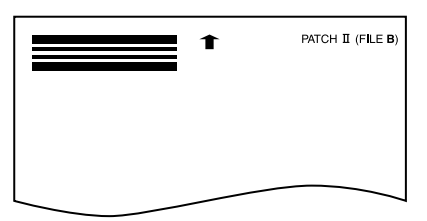

When this sheet is recognized, the file is separated after this sheet. This sheet is saved as an image, even if the patch code recognition setting is set not to save this sheet as an image.

### How to Use Patch Code Sheets

### **1** Print the patch code sheet on the following paper size:

- Print [PATCH II (A4)] and [PATCH T (A4)] on A4-size paper.
- Print [PATCH II (LTR)] and [PATCH T (LTR)] on letter size paper.

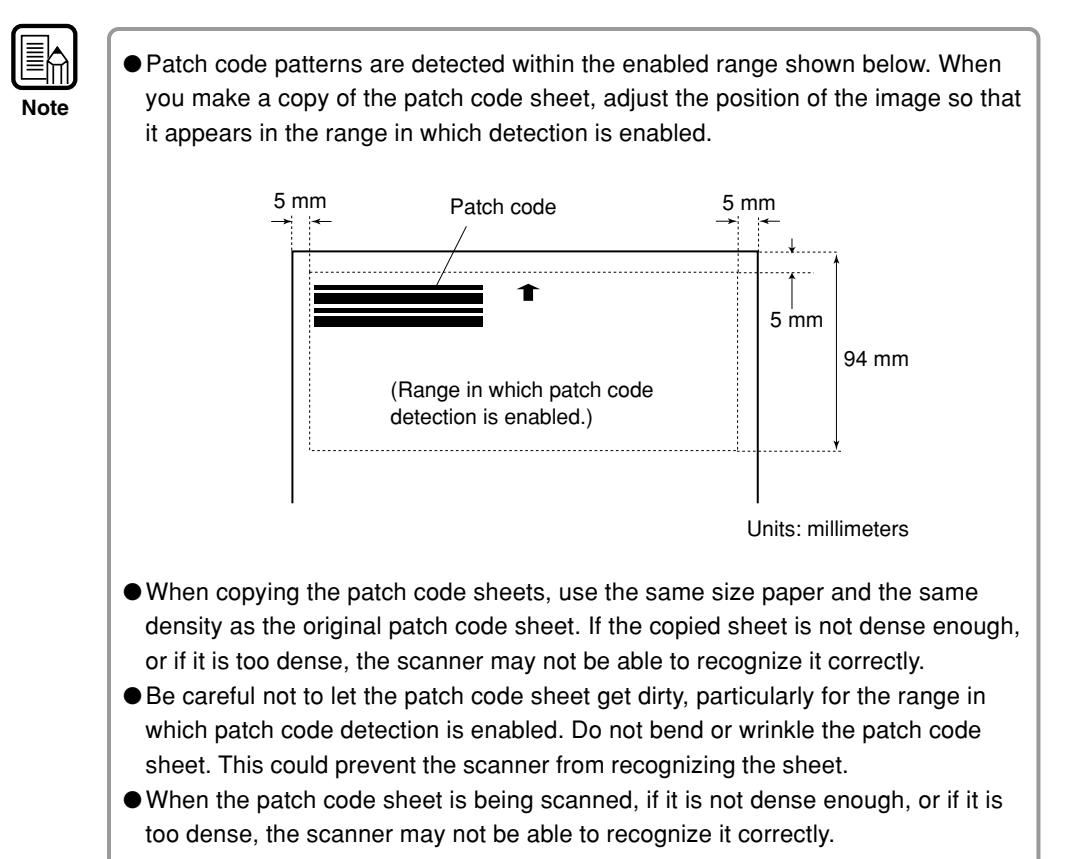

## **2** Place the patch code sheet on top of the documents that are to be saved to a separate file, and then scan the documents.

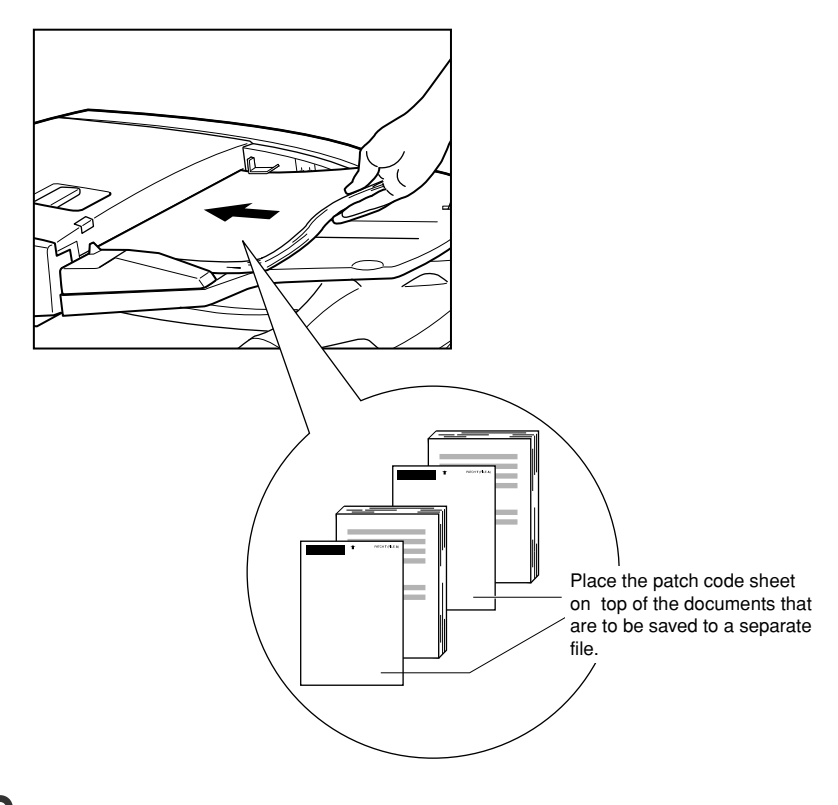

 $\boldsymbol{3}$  Set the scanning conditions, and then start scanning.

## **Chapter 5**

## **User Modes**

This chapter describes the user modes, which you can use to configure the scanner settings.

| 5.1 | About the User Modes      | 70 |
|-----|---------------------------|----|
|     | User Mode Functions       | 70 |
|     | How to Set the User Modes | 72 |

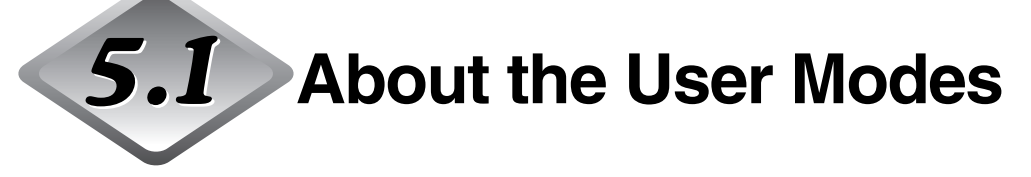

You can configure the scanner settings with the user modes described below.

#### **User Mode Functions**

User mode functions are as follows:

#### • Count Only Mode

| С | 0 | u | n | t |   | 0 | n | I | У |   | М | 0 | d | е |  |
|---|---|---|---|---|---|---|---|---|---|---|---|---|---|---|--|
|   |   |   |   | 0 | Ν |   |   | [ | 0 | F | F | ] |   |   |  |

ON: Count Only Mode (See "Using the Count Only Mode," on p. 63.) OFF: Normal Mode (default)

#### • Long Document Mode

| L | 0 | n | g |   | D | 0 | с | u | m | е | n | t |  |  |
|---|---|---|---|---|---|---|---|---|---|---|---|---|--|--|
|   |   |   |   | 0 | Ν |   |   | Γ | 0 | F | F | ] |  |  |

- ON: Enables detection of documents up to 630 mm long for auto document size detection. (See "Documents," on p. 46.)
- OFF: Enables detection of documents up to 432 mm long for auto document size detection (default).

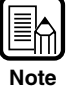

If you scan using Long Document Mode, the scanning speed may slow down.
If a document page is not aligned correctly when using the Long Document Mode, it might come into contact with the two sides of the feeder, which can damage the page. Take care to make sure that document pages are aligned correctly.

#### • Stand-by Mode

| S | t | а | n | d | - | b | У | М | 0 | d | е |  |  |
|---|---|---|---|---|---|---|---|---|---|---|---|--|--|
|   |   |   | [ | 0 | Ν | ] |   | 0 | F | F |   |  |  |

ON: Scanner enters Stand-by Mode after 10 minutes of non-use (default). OFF: Scanner does not enter Stand-by Mode.

#### • Display Language Mode

| J | a | р | a | n | е | s | е |   | ( | = | ホ | ン | * | ) |
|---|---|---|---|---|---|---|---|---|---|---|---|---|---|---|
|   |   |   |   | 0 | Ν |   |   | Γ | 0 | F | F | ] |   |   |

ON: Japanese

OFF: English (default)

#### • Display Contrast Mode

| D | i | s | р | I | а | У |   | С | 0 | n | t | r | a | s | t |
|---|---|---|---|---|---|---|---|---|---|---|---|---|---|---|---|
|   |   |   | < | - | _ | - | _ |   | _ | - | _ | > |   |   |   |

Use the Set  $[\blacktriangleleft]$  and  $[\blacktriangleright]$  keys to move the pointer  $(\blacksquare)$  to the left for lighter contrast or to the right for darker contrast.

#### • Setting SCSI Transfer Speed

| S | С | S | I | S | р | е | е | d |   |   |   |   |  |
|---|---|---|---|---|---|---|---|---|---|---|---|---|--|
|   |   |   | 5 |   |   | 1 | 0 |   | Γ | 2 | 0 | ] |  |

Set the maximum value for synchronous transfer speed for the SCSI interface. [5]: 5 Mbyte/sec

[10]: 10 Mbyte/sec (First SCSI)

[20]: 20 Mbyte/sec (Ultra SCSI) (default)

If the scanner does not operate correctly when the output speed is set to [20 Mbyte/sec], reduce the transfer speed to [10 Mbyte/sec] or [5 Mbyte/sec].

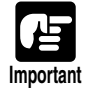

If you change the setting for the SCSI transfer speed, turn OFF the scanner, and then turn it ON.

#### How to Set the User Modes

Use the following procedure to configure user mode settings.

## **1** Press the [Menu] key to display the user mode screens.

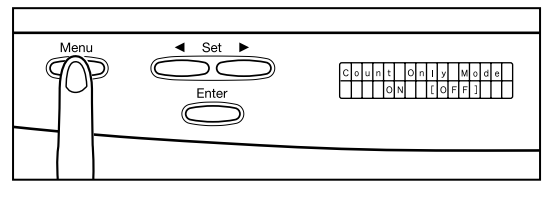

C Use the [Menu] key to cycle through the user modes in the sequence shown below.

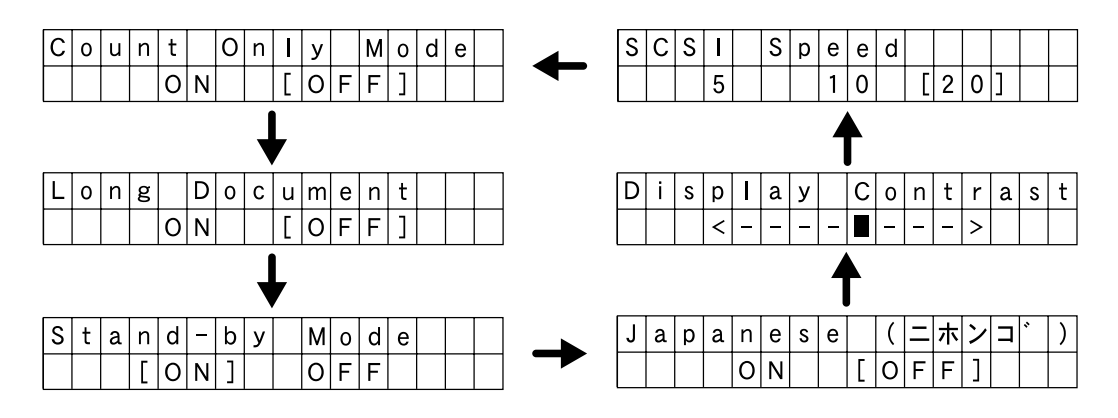

2 Use the Set [◀] and [▶] keys to change the currently displayed setting.

**3** Press the [Enter] key to register the displayed setting.

**4** To exit the user mode screens, press the [Stop] key.

## **Chapter 6**

## Troubleshooting

This chapter describes the trouble that may occur on the DR-7080C and how to correct it.

| 6.1 | When the Scanner Is Not                   |                   |
|-----|-------------------------------------------|-------------------|
|     | Recognized                                | . 74              |
|     | SCSI Connections                          | . 74              |
|     | USB Connections                           | . 76              |
| 6.2 | Clearing Paper Jams                       | . 77              |
|     | Clearing a Paper Jam                      | . 77              |
|     | Paper Jam Causes                          | . 81              |
| 6.3 | When the Scanned Image Is Not             |                   |
|     | Normal                                    | . 82              |
| 6.4 | Display Messages                          | . 83              |
|     | Error Messages                            | . 83              |
|     | Scanner Status Messages                   | . 85              |
| 65  | Troubleshooting                           | 86                |
| 6 5 | Error Messages<br>Scanner Status Messages | . 8<br>. 8<br>. 8 |

# When the Scanner Is Not Recognized

The following describes possible causes of your computer not recognizing the scanner. Remedy the problem by following the procedure for the respective cause.

### **SCSI Connections**

| Cause  | The scanner is not correctly connected.                                                                                                    |
|--------|----------------------------------------------------------------------------------------------------|
| Remedy | Connect the SCSI cables to the scanner in the correct way.                                                                                                    |
| Cause  | The SCSI card is not correctly recognized.                                                                                                    |
| Remedy | Correctly connect the SCSI card referring to the SCSI card manual.<br>Also, check the following according to the OS that your computer is<br>running on.                                                                                                    |
|        | <windows 98="" and="" me="" windows=""><br/>Click [Start]-[Settings]-[Control Panel]-[System], and then open<br/>[Device Manager] and check if "SCSI Controller" has an "x" or "!" on it.<br/>If you can see one of these, then refer to the SCSI card's operator's<br/>manual to reset the SCSI card.</windows>        |
|        | <windows 4.0="" nt="" workstation=""><br/>Click [Start]-[Settings]-[Control Panel], and then open [SCSI adapter]<br/>and check if the "SCSI card" is being recognized correctly. If it is not<br/>correctly recognized, then refer to the SCSI card's operator's manual<br/>to reset the SCSI card.</windows>           |
|        | <windows 2000="" professional=""><br/>Click [Start]-[Settings]-[Control Panel]-[System]-[Hardware], and then<br/>open [Device Manager] and check if "SCSI controller" has an "x" or "!"<br/>on it. If you can see one of these, then refer to the SCSI card's<br/>operator's manual to reset the SCSI card.</windows>   |
|        | <windows xp=""><br/>Click [Start]-[Control Panel]-[Performance and Maintenance]-[System]-<br/>[Hardware], and then open [Device Manager] and check if "SCSI<br/>controller" has an "x" or "!" on it. If you can see one of these, then refer<br/>to the SCSI card's operator's manual to reset the SCSI card.</windows> |

| <b>Cause</b><br>Remedy                      | <ul> <li>Same SCSI ID is used for other SCSI devices.</li> <li>Check the SCSI ID of all connected SCSI devices, and make sure the same SCSI ID is not set to two or more devices. Reset the SC IDs if the same SCSI ID is set. (See p. 27.)</li> </ul>                                                                                                    |  |  |  |  |  |
|---------------------------------------------|----------------------------------------------------------------------------------------------------|--|--|--|--|--|
| Cause                                       | The terminator is not correctly connected.                                                                                                    |  |  |  |  |  |
| Remedy                                      | Connect the terminator to the last SCSI device on the end of the daisy chain. Enable the terminator function if the SCSI device has a built-in terminator function. (See p. 27.)                                                                                                    |  |  |  |  |  |
| Cause                                       | The scanner was turned ON after the computer.                                                                                                    |  |  |  |  |  |
| Remedy                                      | Turn OFF the computer and scanner. Then, turn ON the scanner, and then turn ON the computer. (See p. 31.)                                                                                                    |  |  |  |  |  |
|                                             |                                                                                                    |  |  |  |  |  |
| Cause                                       | The scanner is OFF.                                                                                                    |  |  |  |  |  |
| <b>Cause</b><br>Remedy                      | <b>The scanner is OFF.</b><br>Turn OFF the computer. Then, turn ON the scanner, and then turn ON<br>the computer. (See p. 31.)                                                                                                    |  |  |  |  |  |
| Cause<br>Remedy<br>Cause                    | The scanner is OFF.<br>Turn OFF the computer. Then, turn ON the scanner, and then turn ON the computer. (See p. 31.)<br>The scanner's power cord is disconnected from the scanner or the AC power outlet.                                                                                                    |  |  |  |  |  |
| Cause<br>Remedy<br>Cause<br>Remedy          | The scanner is OFF.<br>Turn OFF the computer. Then, turn ON the scanner, and then turn ON<br>the computer. (See p. 31.)<br>The scanner's power cord is disconnected from the scanner or<br>the AC power outlet.<br>Turn OFF the computer, and correctly connect the scanner's power<br>cord. Then, turn ON the scanner, and then turn ON the computer.<br>(See p. 30.)                                                |  |  |  |  |  |
| Cause<br>Remedy<br>Cause<br>Remedy<br>Cause | The scanner is OFF.<br>Turn OFF the computer. Then, turn ON the scanner, and then turn ON<br>the computer. (See p. 31.)<br>The scanner's power cord is disconnected from the scanner or<br>the AC power outlet.<br>Turn OFF the computer, and correctly connect the scanner's power<br>cord. Then, turn ON the scanner, and then turn ON the computer.<br>(See p. 30.)<br>The scanner does not support the SCSI card. |  |  |  |  |  |

**USB** Connections

| <b>Cause</b><br>Remedy | Scanner is not correctly connected.<br>Connect the scanner correctly with a cable that supports USB 2.0.<br>(See p. 29.)                                                                       |
|------------------------|----------------------------------------------------------------------------------------------------|
| Cause                  | The USB 2.0 interface card is not correctly installed on the computer.                                                                                                    |
| Remedy                 | Refer to the USB 2.0 interface card operation manual and install it correctly. Also, check if the USB 2.0 interface card is being recognized by Windows in the operating system you are using. |
| Cause                  | The scanner is OFF.                                                                                                    |
| Remedy                 | Check the connections with the computer, and then turn ON the scanner. (See p. 31.)                                                                                                    |
| Cause                  | The USB 2.0 interface card does not support the scanner.                                                                                                    |
| Remedy                 | Use one of the recommended USB 2.0 interface cards. (See p. 29.)                                                                                                    |

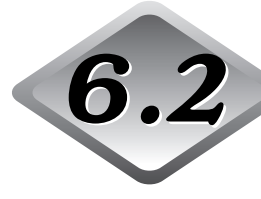

## 6.2 Clearing Paper Jams

A paper jam is indicated when scanning stops unexpectedly and the message shown below appears on the display panel. Use the procedure below to clear a paper jam.

| ĺ | F | е | е | d | i | n | g | М | i | s | s |  |  |
|---|---|---|---|---|---|---|---|---|---|---|---|--|--|
| I |   |   |   |   |   |   |   |   |   |   |   |  |  |

#### **Clearing a Paper Jam**

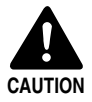

- Be careful when you clear a paper jam. You may be injured unexpectedly. For example, the paper edges may cut your fingers, or the document may be damaged.
- Remove all jammed sheets of paper. Paper scraps left inside the scanner may be drawn into the scanner again, causing another paper jam or malfunction.
- When opening or closing the feeder, take care not to get your fingers caught.

## Remove all document pages from the document feeder tray and the document eject tray.

## **2** Open the feeder cover.

Operate the opening lever, and then slowly raise the cover until it stops.

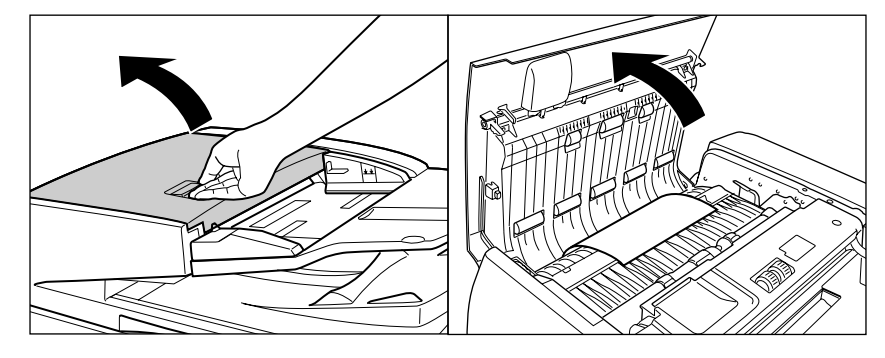

## ${\bf 3}$ Remove the jammed paper.

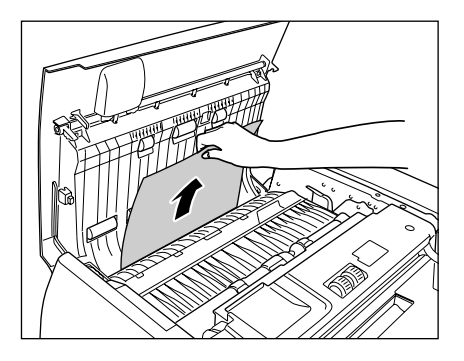

4 If the document is jammed under the feeder guide, grasp the tab inside the scanner to open the feeder guide.

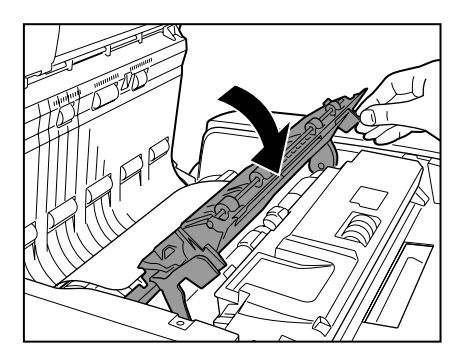

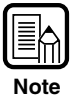

If you are duplex scanning, the document may be jammed under the feeder guide.

## **5** Rotate the dial on your side of the scanner to remove any paper jammed inside the feeder.

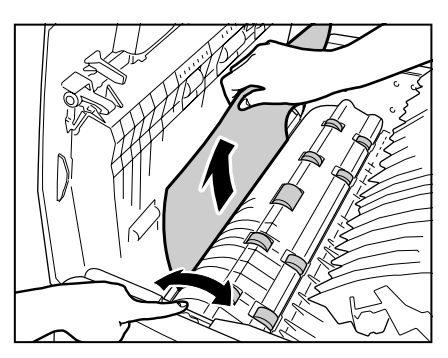

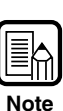

- Rotating the dial to the right reverse feeds any paper jammed inside the feeder. Gently pull the paper from the feeder as you rotate the dial.
- Rotating the dial to the left forward feeds jammed paper into the document eject tray. After feeding the paper, raise the document feeder tray and remove the paper.

### **6** Close the feeder guide.

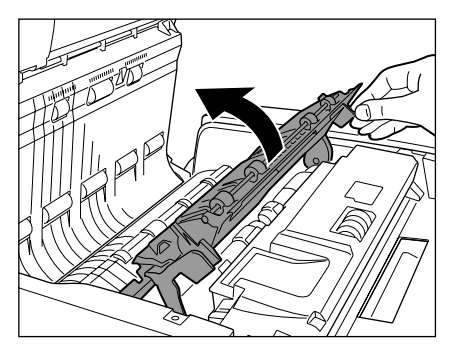

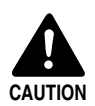

Take care to avoid pinching your fingers when closing the feeder guide.

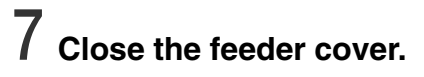

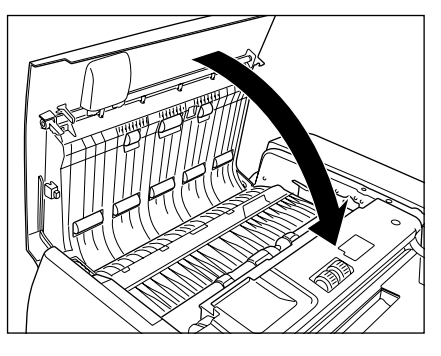

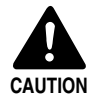

Take care to avoid pinching your fingers when closing the feeder cover.

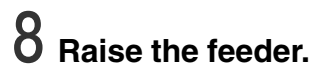

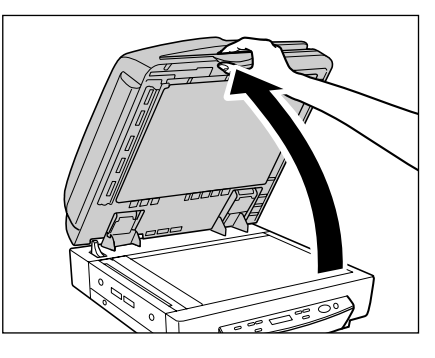

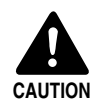

Open the feeder carefully and slowly, taking care to avoid letting the feeder fall over backwards.

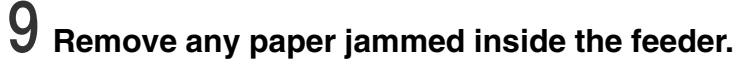

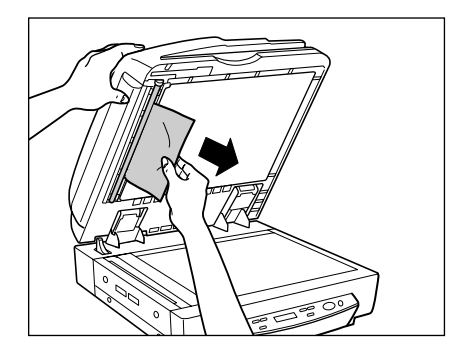

10 Slowly and carefully lower the feeder back down.

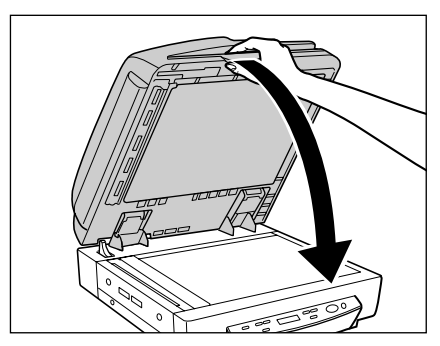

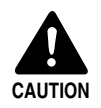

Lower the feeder slowly, taking care to avoid pinching your fingers. Failure to do so might result in personal injury.

#### Paper Jam Causes

Any of the following factors can cause paper to jam. If you experience paper jams, check the following points and take the required action:

- What to check: Is the document size or thickness outside the range supported by the feeder, or is the document paper of substandard quality?
   What to do: See "Documents," on p. 46 for information about required document properties.
- What to check: Is a jam being caused by document paper that is not sliding properly?
   What to do: Scan such paper from the flatbod (platen glass), one page at a

What to do: Scan such paper from the flatbed (platen glass), one page at a time. (See p. 51.)

What to check: Are the rollers inside the feeder dirty or worn?
 What to do: If the rollers are dirty, clean them. (See p. 93.) If the rollers are worn, contact your service representative to have them replaced.

# 6.3 When the Scanned Image Is Not Normal

If there is a problem on the scanned image (image is not sharp or stripes appear on the image), one of the following may be a probable cause. Check the following points and take the appropriate action.

#### • The scanning glass or rollers in the scanner are dirty.

If the scanning glass or rollers in the scanner are dirty, that dirt will appear on the scanned image.

→ Clean the scanning glass and rollers. For details, see "Daily Cleaning," on p. 92.

#### • The scan conditions are inappropriate.

When the scan condition setup is inappropriate, the scanned image will not be sharp or will appear darkish.

→ Check the brightness and other scanner settings. If the scanned image is foggy or the document is not scanned at all, a probable cause is that the brightness is set too high. If the scanned image appears darkish, a probable cause is that the brightness is set too low.

Also, check the settings on the driver and the application.

#### • The driver or application does not run correctly.

If the document cannot be scanned correctly even if the scan conditions are adjusted, a probable cause is that the driver or the application is not functioning correctly.

 $\rightarrow$  Uninstall and then reinstall the driver or application.

For details on how to install the driver, see "Installing the Software," on p. 37. For details on how to install the application, see the instruction manual for the application in use.

#### • Other Causes

Even if the computer is correctly recognizing the scanner, and the driver and the application are installed correctly, scanning may not be performed correctly. A probable cause is that the interface card is not compatible. Use the recommended interface card.

If the above remedies do not rectify the problem, contact your service representative.

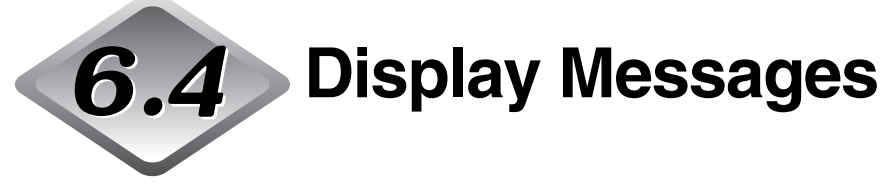

This section explains the error messages and scanner status messages that appear on the display panel.

#### **Error Messages**

The following are the messages that appear to indicate errors.

| Display | C         o         v         e         r         O         p         e         n         0         1                                                                                                    |
|---------|----------------------------------------------------------------------------------------------------|
| Cause   | The feeder cover is open.                                                                                                    |
| Remedy  | Close the feeder cover.                                                                                                    |
| Display | C     o     v     e     r     O     p     e     n     O     2                                                                                                    |
| Cause   | The feeder is raised.                                                                                                    |
| Remedy  | Lower the feeder back down.                                                                                                    |
| Display | F     e     d     i     n     g     M     i     s     s                                                                                                    |
| Cause   | Jam                                                                                                    |
| Remedy  | Check the document and try again. If this error continues to appear, scan the document from the flatbed (platen glass).                                                                                                    |
| Display | J a m     x x x x                                                                                                    |
| Cause   | Paper is jammed in the feeder.                                                                                                    |
| Remedy  | Use the procedure under "Clearing a Paper Jam," on p. 77 to clear the jammed paper.                                                                                                    |
| Display | S       e       n       d       f       a       i       I       e       d       .       .         I       I |
| Cause   | Scan to Mail send error occurs when sending images using the Job Registration Tool.                                                                                                    |
| Remedy  | Check the configuration of the Job Registration Tool settings and try again.                                                                                                    |

| Display<br>Cause | D       e       t       e       c       t       M       i       x       D       o       c       .         Vou are attempting to scan a document that contains mixed page sizes while the Different Size Originals Mode is off.       Size Originals Mode is off. |
|------------------|----------------------------------------------------------------------------------------------------|
| Remedy           | Confirm the front/rear sides of the ejected document, then turn on the Different Size Originals Mode and scan the document again.                                                                                                    |
| Display          | E r r o r E x x x x x x x                                                                                                    |
| Cause            | This is a "service call error," which indicates that the scanner has an internal problem.                                                                                                    |
| Remedy           | This error requires servicing from your service representative. Turn<br>off the scanner. With the displayed error code on hand, contact<br>your sales reprentative or your service representative.                                                               |

#### **Scanner Status Messages**

Display P I e a s e w|a|i|t|.|.|. The scanner is performing some process. Please wait. Status Display R | e | a | d | y 0 0 0 0 0 The scanner is in the Ready Mode. The scanner will go into the Status Stand-by Mode if you do not perform any operation for approximately 10 minutes. Display S|t|a|n|d|-|b|y M o d e The scanner is in the Stand-by Mode. A signal from the computer or Status an operation panel key operation will recover the scanner to Ready Mode. Display Count O|n|I|y M o d e 0 0 0 0 0 The scanner is in the Count Only Mode. (See "Using the Count Status Only Mode," on p. 63.) 0 1 = X X X X X X X X X X Display Status The scanner is in the Job Mode. Press the [Start] key to start scanning or the [Stop] key to exit the Job Mode. (See "Using the Job Mode for Scanning," on p. 59.)

The following messages indicate the current status of the scanner:

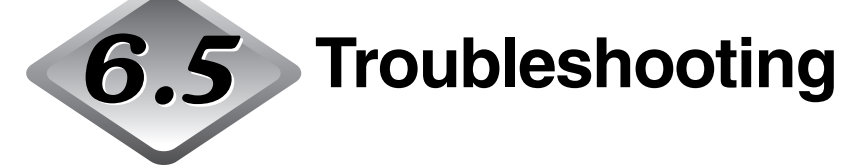

Check the following points when you have problems with the scanner operation:

- Display panel messages are in a different language.
   Cause: The user mode language setting is not configured correctly. Remedy: Display the user mode language setting and select the correct language. (See "About the User Modes," on p. 70.)
- Display panel is too dark or too bright.
  - Cause: The display panel brightness is not adjusted correctly. Remedy: Adjust the display panel brightness in the user modes. (See "About the User Modes," on p. 70.)

#### • Cannot scan with the feeder.

- Cause:The ISIS/TWAIN driver "Scanning Side" setting is "Flatbed."Remedy:Change the "Scanning Side" setting to something other than<br/>"Flatbed."
- Job titles do not appear when the [Job] keys are pressed.
   Cause 1: There are no jobs registered with the Job Registration Tool.
   Remedy 1: Use the Job Registration Tool to register a job. (See "How to Start the Job Registration Tool," on p. 41.)
  - Cause 2: The computer is turned OFF or it is not connected to the scanner.
  - Remedy 2: Job data is stored on the computer. Make sure the computer is connected properly and turned ON. (See "Connecting to a Computer," on p. 25.)
- The Job function does not work when the [Start] key is pressed after selecting a job.
  - Cause 1: The computer is running an operating system that does not support the Job function.
  - Remedy 1: The Job function is not supported under Windows 95 or NT. Use a computer running another operating system when you want to use the Job function. (See "Checking Your Operating Environment," on p. 24.)
  - Cause 2: The Windows Event function is not configured to start DR-7080C Job Tool.
  - Remedy 2: On the Windows Control Panel, double-click [Scanners and Cameras] to open DR-7080C SCSI properties. Specify "DR-7080C Job Tool" as the "Event" startup application. (See "Setting the Event Function," on p. 60.)

## • The Job function does not work when the [Start] key is pressed after selecting a job, and [Scan Error] is displayed.

#### Cause 1: Another application is using the DR-7080C ISIS/TWAIN Driver.

- Remedy 1: Close the other application that is using the DR-7080C ISIS/TWAIN Driver.
- Cause 2: Feeding is specified from the feeder, and a document is not loaded in the feeder.

Remedy 2: Reload a document into the feeder.

#### • Cannot scan with USB cable connections.

#### Cause: The SCSI terminator has not been turned ON.

Remedy: For this scanner to operate normally, the SCSI terminator needs to be turned ON even when using USB connections. Be sure to turn ON the SCSI terminator. (See "Checking Your Operating Environment," on p. 24.)

#### • The feeder does not close completely.

#### Cause: The feeder is in the book scanning position.

Remedy: Raise the feeder all the way, and then close it carefully and slowly. (See "Positioning a Document on the flatbed (platen glass)," on p. 51.)

## Chapter 7

## **User Maintenance**

This chapter describes daily cleaning of the scanner.

| 7.1 | Changing the Stamp Cartridge            |    |  |  |  |  |
|-----|-----------------------------------------|----|--|--|--|--|
| 7.2 | Daily Cleaning                          | 92 |  |  |  |  |
|     | Cleaning the Main Unit                  | 92 |  |  |  |  |
|     | Cleaning the Flatbed (Platen Glass) and |    |  |  |  |  |
|     | Pressure Board (Black)                  | 93 |  |  |  |  |
|     | Cleaning the Feeder                     | 94 |  |  |  |  |
|     | Cleaning the Power Plug                 | 98 |  |  |  |  |
|     |                                         |    |  |  |  |  |

## 7.1 Changing the Stamp Cartridge

When using the optional stamp unit (see p. 21) to stamp scanned documents, you should use the following procedure to replace the stamp cartridge whenever the stamp mark becomes smudged or faint. Contact your sales reprentative or service representative to purchase a new stamp cartridge.

### **1** Open the feeder cover.

Operate the opening lever, and then slowly raise the cover until it stops.

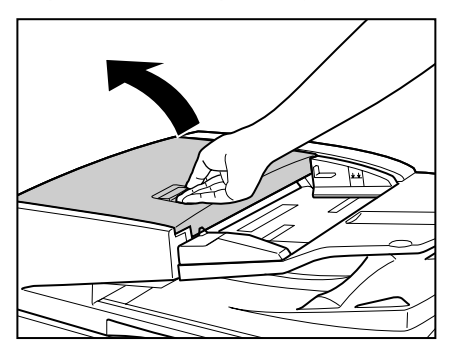

## 2 Grasping the tab inside the scanner, open the feeder guide.

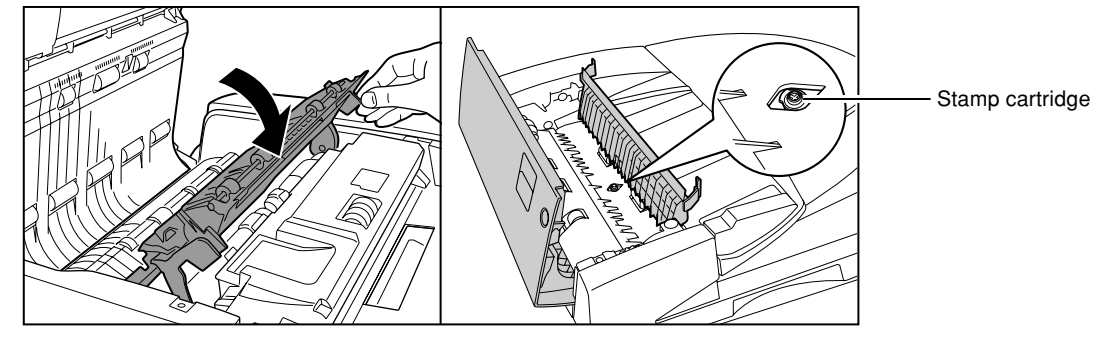

**3** Use a pair of tweezers or some similar tool to remove the old stamp cartridge.

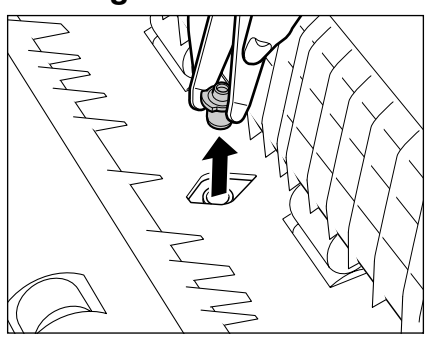
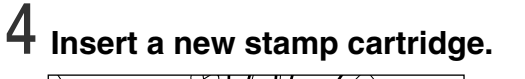

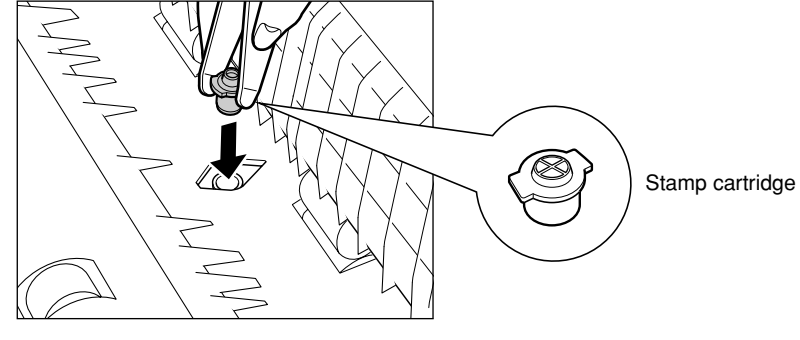

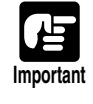

• When installing the stamp cartridge, make sure that the stamp does not protrude outside the hole.

• Improperly installing the stamp cartridge can cause paper jams.

# **5** Close the feeder guide.

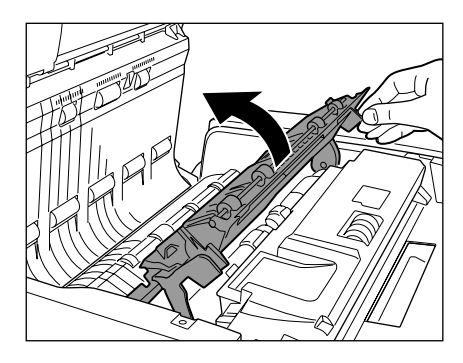

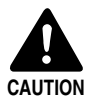

Take care to avoid pinching your fingers when closing the feeder guide.

# 6 Close the feeder cover.

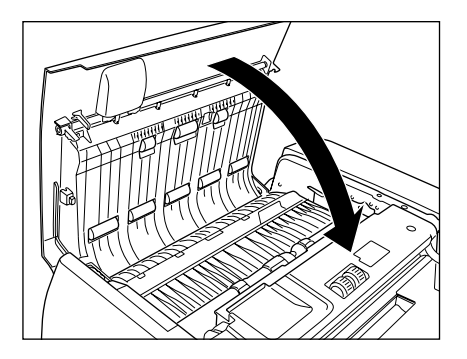

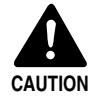

Take care to avoid pinching your fingers when closing the feeder cover.

#### Chapter 7 User Maintenance

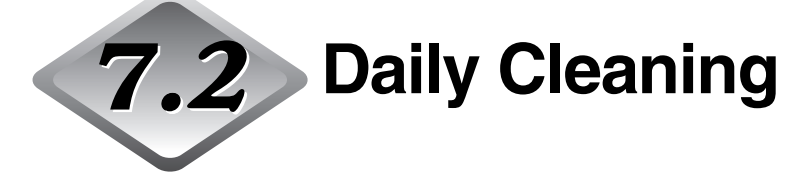

To maintain high-quality scanning, you should periodically clean the following:

- Main unit
- Flatbed (Platen glass)
- Pressure Board (Black)
- Feeder

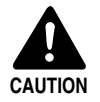

Before you clean the scanner, turn OFF the scanner and computer and disconnect the power cord from the power outlet. Otherwise, an electrical shock may result.

- Never clean the scanner with any kind of organic solvent, such as alcohol, benzene, or paint thinner. It might cause a fire and electrical shock, or cause the exterior of the scanner to disfigure or discolor.
- Never spray detergent or water directly onto the flatbed (platen glass). Sprayed liquid can get inside the scanner and soil the light source and lens.
- Overuse of water and allowing the scanner to become too wet during cleaning can damage scanned documents and cause malfunction of the scanner.

# **Cleaning the Main Unit**

Wipe the scanner with a firmly wrung cloth moistened slightly with water or mild detergent. Then wipe off with a clean, dry cloth.

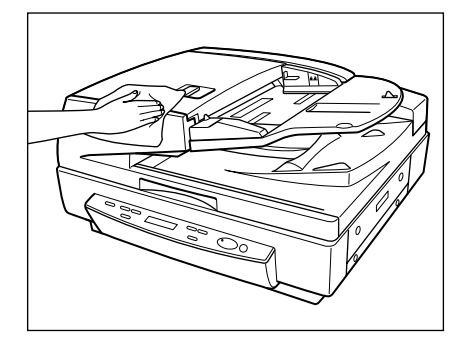

## Cleaning the Flatbed (Platen Glass) and Pressure Board (Black)

A dirty flatbed (platen glass) or pressure board (black) can cause soiling of scanned images, or document size detection errors. Clean the flatbed (platen glass) and pressure board (black) periodically.

#### Raise the feeder.

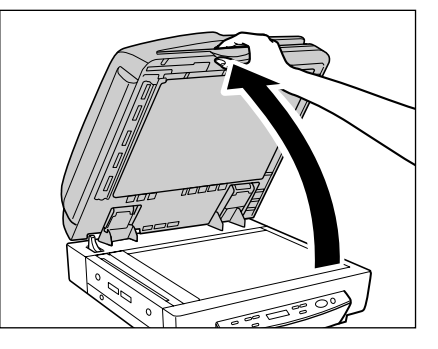

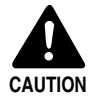

Open the feeder carefully and slowly, taking care to avoid letting the feeder fall over backwards.

2 Wipe the flatbed (platen glass) and pressure board (black) with a cloth moistened with plain water and thoroughly wrung out. Next, wipe the flatbed (platen glass) and pressure board (black) with a soft, dry cloth.

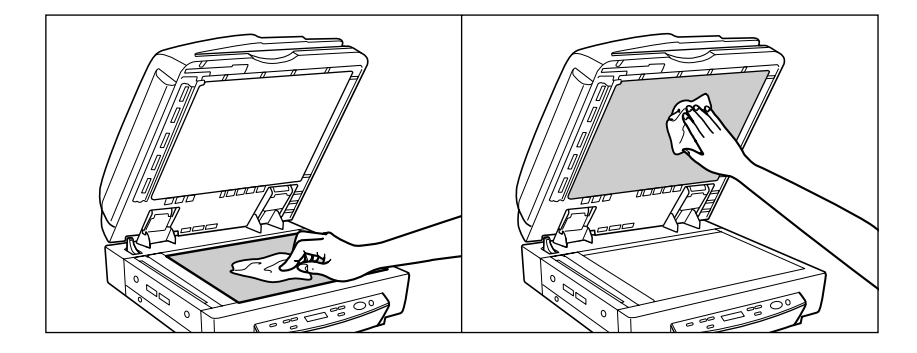

 ${\bf 3}$  Slowly and carefully lower the feeder back down.

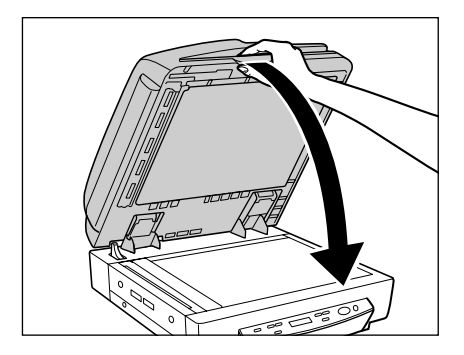

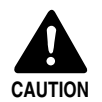

Lower the feeder slowly, taking care to avoid pinching your fingers. Failure to do so might result in personal injury.

# **Cleaning the Feeder**

Without periodical cleaning, a problem may be caused on the scanned image or the document may become soiled. Clean the feeder periodically.

# **1** Open the feeder cover.

Operate the opening lever, and then slowly raise the cover until it stops.

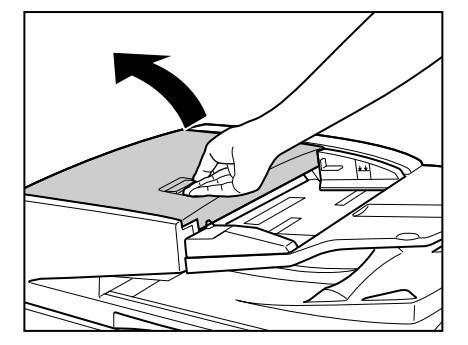

2 Wipe the eight rollers inside the feeder cover with a cloth moistened with plain water and thoroughly wrung out. Next, wipe the rollers dry with a soft, dry cloth.

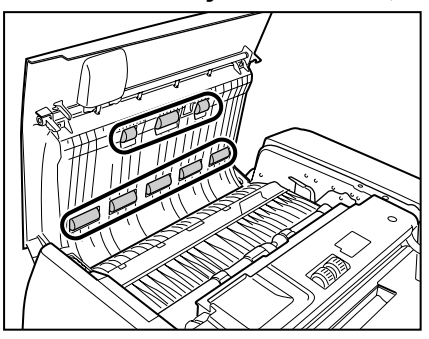

 ${f 3}$  Wipe the three rollers on the feeder guide with a cloth moistened with plain water and thoroughly wrung out. Next, wipe the rollers dry with a soft, dry cloth.

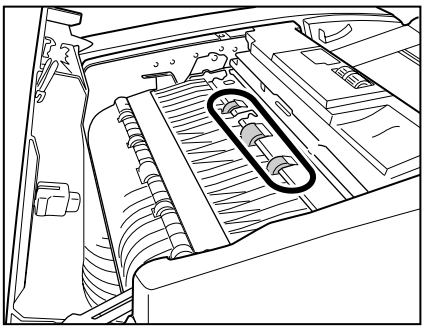

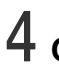

**4** Grasping the tab inside the scanner, open the feeder guide.

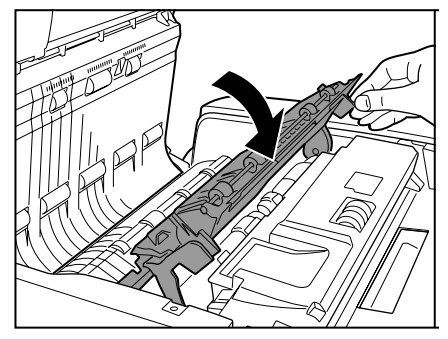

**5** Wipe the nine rollers with a cloth moistened with plain water and thoroughly wrung out. Next, wipe the rollers dry with a soft, dry cloth.

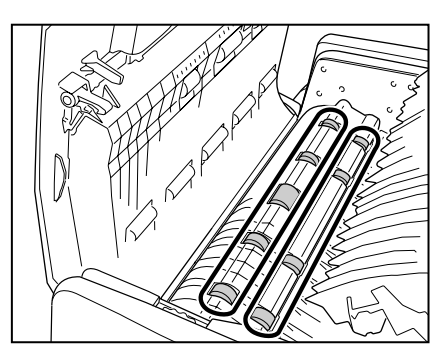

6 Wipe the four rollers inside the feeder guide with a cloth moistened with plain water and thoroughly wrung out. Next, wipe the rollers dry with a soft, dry cloth.

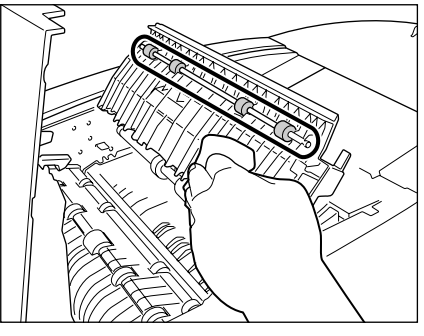

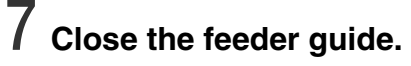

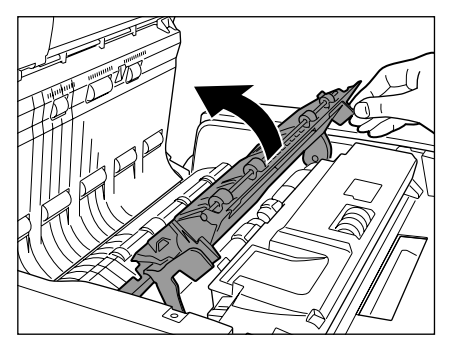

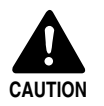

Take care to avoid pinching your fingers when closing the feeder guide.

# 8 Close the feeder cover.

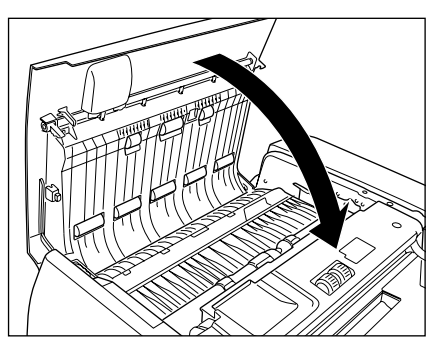

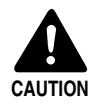

Take care to avoid pinching your fingers when closing the feeder cover.

# **9** Raise the feeder.

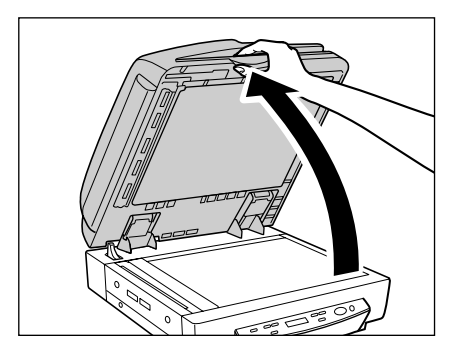

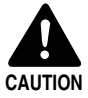

Open the feeder carefully and slowly, taking care to avoid letting the feeder fall over backwards.

10 Wipe the scanning glass (narrow strip of glass) to the left of the flatbed (platen glass) with a cloth moistened with plain water and thoroughly wrung out. Next, wipe the glass dry with a soft, dry cloth.

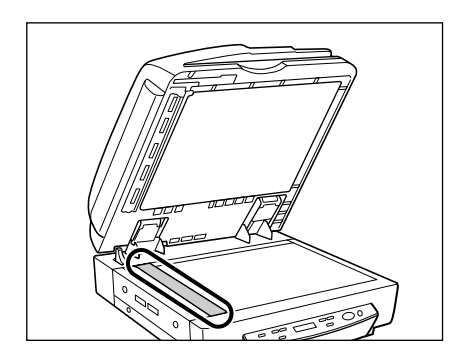

**11** Wipe the metal next to the rubber rollers with a cloth moistened with plain water and thoroughly wrung out. Next, wipe the metal dry with a soft, dry cloth.

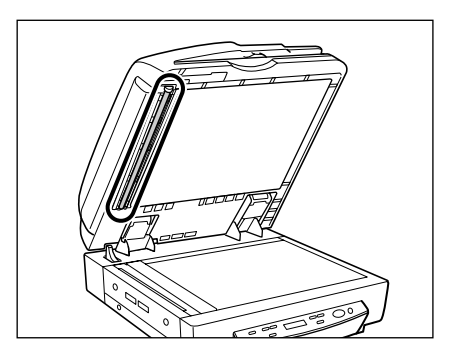

**12** Slowly and carefully lower the feeder back down.

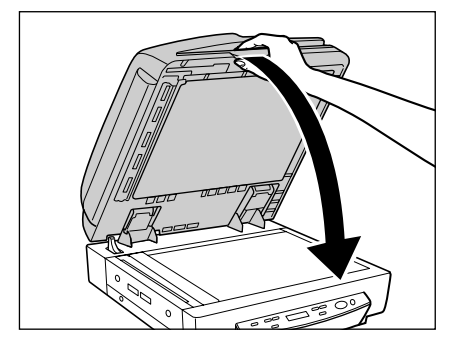

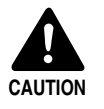

Lower the feeder slowly, taking care to avoid pinching your fingers. Failure to do so might result in personal injury.

# **Cleaning the Power Plug**

If you leave the power plug connected to the power outlet for a long period of time, dust may accumulate at the power outlet, and cause a fire or electrical shock. Clean the power plug periodically.

# Appendix

This appendix contains the specifications and index.

| Specifications                 | .100  |
|--------------------------------|-------|
| Specifications for the Scanner | . 100 |
| Options                        | . 101 |
| Consumables                    | . 101 |
| Exterior Dimensions            | . 102 |
| Index                          | .103  |

# **Specifications**

# Specifications for the Scanner

| Туре                    | Desktop A                                     | DF/flatbed scann                | er                                              |
|-------------------------|-----------------------------------------------|---------------------------------|-------------------------------------------------|
| Document Size           | Width:                                        | 139.7 mm to 3                   | 04.8 mm                                         |
|                         | Length:                                       | 128 mm to 432                   | 2 mm (Normal Mode)                              |
|                         |                                               | 128 mm to 630                   | ) mm (Long Document Mode)                       |
|                         |                                               | 128 mm to 540                   | 0 mm (Long Document Mode/Color<br>600 dpi Mode) |
| Document Thickness      | Black-and-                                    | white Documents                 | 6                                               |
|                         | • Simplex:                                    | 0.06 mm to 0.                   | 15 mm                                           |
|                         | <ul> <li>Duplex:<br/>Black-and</li> </ul>     | -white/Color Doci               | inents Mixed                                    |
|                         | 214011 4110                                   | 0.07 mm to 0.                   | 15 mm                                           |
|                         | Color Doc                                     | uments                          |                                                 |
|                         |                                               | 0.08 mm to 0.                   | 15 mm                                           |
| Document Weight         | Black-and-                                    | white Documents                 | 5                                               |
|                         | <ul> <li>Simplex:</li> <li>Duplex:</li> </ul> | 42 to 128 g/m                   | 2                                               |
|                         | Black-and                                     | -white/Color Doci               | uments Mixed                                    |
|                         |                                               | 50 to 128 g/m <sup>2</sup>      |                                                 |
|                         | Color Doc                                     | uments                          |                                                 |
|                         |                                               | 64 to 128 g/m                   | 2                                               |
| Document Feeding        | Feeder/Fla                                    | atbed                           |                                                 |
| Scanning Method         | 3-line CCI                                    | C                               |                                                 |
| Light Source            | Xenon lan                                     | ıp                              |                                                 |
| Scanning Side           | Simplex (a                                    | automatic inversio              | on of document for duplex scanning)             |
| Scanning Mode           | Black-and                                     | -white, advanced                | text enhanced, error diffusion,                 |
|                         | 256-level o                                   | grayscale, 24-bit o             | color                                           |
| Scanning Resolution     | 600 x 600                                     | dpi/400 x 400 dp                | i/300 x 300 dpi/                                |
| (primary scan lines x   | 240 x 240                                     | dpi/200 x 200 dp                | i/150 x 150 dpi/                                |
| secondary scan lines)   | 100 x 100                                     | dpi                             |                                                 |
| Scanning Speed (portrai | it LTR/A4-s                                   | size document):                 |                                                 |
| Black-and-White         | Simplex                                       | 300 x 300 dpi                   | 70 ppm                                          |
|                         | Duplex                                        | 300 x 300 dpi                   | 36 ipm                                          |
| 256-level grayscale     | Simplex                                       | 300 x 300 dpi                   | 68 ppm                                          |
| 04 h h a a han          | Duplex                                        | 300 x 300 dpi                   | 36 ipm                                          |
| 24-bit color            | Simplex                                       | 150 X 150 dpl                   | 70 ppm                                          |
| Automatia Food          |                                               | $150 \times 150 \text{ up}$     | or stack 12 mm or loss                          |
|                         |                                               |                                 | of stack 13 mm of less                          |
| Interface               | SCSI-III/H                                    | II-Speed USB 2.0                |                                                 |
| Other Functions         | Automatic<br>Mode, Job                        | paper size detect<br>p function | ction, Dropout color, Count Only                |

| Dimensions            | 300 mm (H) x                        | 575 mm (W) x 602 mm (D)                      |
|-----------------------|-------------------------------------|----------------------------------------------|
| Weight                | Approximately                       | 33.6 kg                                      |
| Power Requirement     | AC 220-240V (50/60 Hz), 0.6 A (max) |                                              |
| Power Consumption     | Operating:<br>Ready:                | 0.74 A maximum<br>Under 0.23 A               |
| Noise                 | Less than 78 c                      | JB                                           |
| Operating Environment | Temperature:<br>Humidity:           | 15°C to 30°C (59°F to 86°F)<br>25% to 80% RH |

- You can use the functions noted above if the software supports them.
- They may not work depending on your computer's capabilities and the software you are using.

Specifications are subject to change without notice.

# Options

Stamp Unit Stamps a mark on the surface of a document to indicate it has been scanned. (See "Stamp Unit," on p. 21.)

## Consumables

Stamp Cartridge For replenishing the stamp unit.

• For details about options and consumables, contact your sales representative or your service representative.

# **Exterior Dimensions**

Units: millimeters

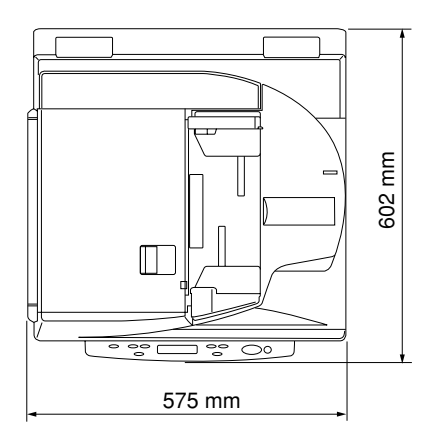

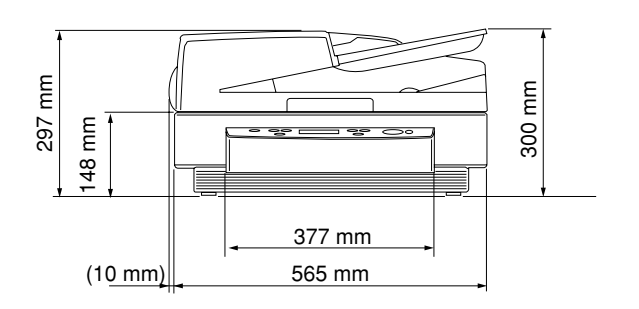

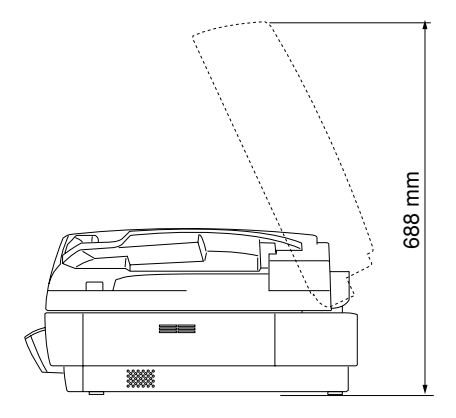

# Index

#### - A -

| <i>7</i> <b>、</b> |   |
|-------------------|---|
|                   | 8 |
| eding 5           | 7 |
| per 49            | 9 |
| eding5<br>per 4   | ) |

# - B -

| Batch separation       | 59 |
|------------------------|----|
| Before getting started | 14 |

# - C -

| CapturePerfect                     | 36  |
|------------------------------------|-----|
| -How to start CapturePerfect       | 40  |
| -How to start the Job Registration |     |
| Tool                               | 41  |
| -Installation                      | 37  |
| Carrying                           | 9   |
| Cleaning                           |     |
| -Feeder                            | 90  |
| -Main unit                         | 92  |
| -Platen glass                      | 93  |
| -Power plug                        | 98  |
| -Pressure board (Black)            | 93  |
| -Rollers                           | 95  |
| Connecting to a computer           | 25  |
| Consumables                        | 101 |
|                                    |     |

## - D -

| Daily cleaning                | 92 |
|-------------------------------|----|
| Desktop ADF/flatbed scanner 1 | 00 |
| DIP switch                    | 26 |
| Documents                     |    |
| -Capacity                     | 47 |
| -Placing                      | 48 |
| -Туре                         | 46 |
| Document eject tray 14,       | 49 |
| Document set indicator        | 49 |
| Document feeder tray          | 14 |
| Display Contrast Mode         | 71 |
|                               |    |

# - E -

| - E -               |      |
|---------------------|------|
| Enter key           | . 71 |
| Error messages      | . 83 |
| Event function      | . 60 |
| Exterior dimensions | 102  |

## - F -

| Features of DR-7080C    | 12       |
|-------------------------|----------|
| Feeder                  | 16       |
| -Document eject tray    | 16       |
| -Document feeder tray   | 16       |
| -Document set indicator | 16       |
| -Feeder cover           | 16       |
| -Opening lever          | 16       |
| -Slide guide            | 16       |
| Ferrite Core            | 15       |
| File separation         | 64       |
| Flatbed                 | . 17, 50 |
| -Opening sensor         | 17       |
| -Platen glass           | 17       |
| -Power switch           | 17       |
| -Pressure board (Black) | 17       |
| ( )                     |          |

#### - | -

| Installation location     | . 7 |
|---------------------------|-----|
| ISIS/TWAIN drivers        | 36  |
| -How to display the ISIS/ |     |
| TWAIN driver Help file    | 39  |
| -Installation             | 37  |

### - J -

| Job function          | 20 |
|-----------------------|----|
| Job key               | 59 |
| Job Mode              | 59 |
| Job Registration Tool | 36 |

### - L -

| Long Document Mode   | 70 |
|----------------------|----|
| Load limitation mark | 47 |

### - M -

| Messages 83 |
|-------------|
|-------------|

# - N -

| New File kev | <br>19 |
|--------------|--------|
|              | <br>   |

| New File key          | 19 |
|-----------------------|----|
| - 0 -                 |    |
| Operating environment | 24 |
| Operation panel 16,   | 19 |
| -Enter key            | 19 |

| -Job keys     | 19      |
|---------------|---------|
| -Menu key     | 19      |
| -New File key | 19      |
| -Set keys     | 19      |
| -Start key    | 19      |
| -Stop key     | 19      |
| Options       | 21, 101 |
|               |         |

# - P -

| •                             |    |
|-------------------------------|----|
| Panel feeding                 | 56 |
| Paper jams                    | 77 |
| -Clearing a paper jam         | 77 |
| -Paper jam causes             | 81 |
| Part names                    | 16 |
| Patch code patterns           | 65 |
| Patch code sheets             | 64 |
| -How to use patch code sheets | 66 |
| PATCH II                      | 65 |
| PATCH T                       | 65 |
| Power cord                    | 30 |
| Power cord connector          | 18 |
| Power supply                  | 8  |
|                               |    |

### - R -

#### Rear

| -Air vents                    | 18 |
|-------------------------------|----|
| -DIP switch                   | 18 |
| -SCSI connectors              | 18 |
| -Power cord connector         | 18 |
| Recommended SCSI cards        | 25 |
| Recommended USB 2.0 interface |    |
| cards                         | 29 |
| Recognizing the scanner       | 32 |
| Rubber roller                 | 96 |

### - S -

| Safe operation            | 5  |
|---------------------------|----|
| Scan procedure            | 54 |
| -Automatic feeding        | 57 |
| -Panel feeding            | 56 |
| -Standard feeding         | 55 |
| SCSI cable                | 26 |
| SCSI cards                | 25 |
| SCSI connections          |    |
| -Connecting to a computer | 25 |
| -Operating environment    | 24 |

| SCSI connectors          | i    | 25 |
|--------------------------|------|----|
| SCSI ID                  |      | 26 |
| SCSI Transfer Speed      |      | 29 |
| Set key                  | •••• | 72 |
| Setup disc               |      | 14 |
| Slide guide              | '    | 48 |
| Software                 | ;    | 36 |
| -How to use the software | ;    | 39 |
| -Installation            | ;    | 37 |
| -Uninstallation          | '    | 43 |
| Specifications           | . 1  | 00 |
| Stamp cartridge          | 9    | 90 |
| Stamp unit               |      | 21 |
| Standard feeding         | !    | 55 |
| Stand-by Mode            | •••• | 70 |
| Start key                |      | 19 |
| Stop key                 |      | 19 |

### - T -

| Terminator            | 27 |
|-----------------------|----|
| Transportation screw  | 15 |
| Troubleshooting       | 86 |
| Turning OFF the power | 34 |
| Turning ON the power  | 31 |

# - U -

| Unpacking                  | 14 |
|----------------------------|----|
| USB 2.0 interface cable    | 30 |
| USB 2.0 interface card     | 29 |
| USB connections            |    |
| -Connecting to a computer  | 25 |
| -Operating environment     | 24 |
| User modes                 | 69 |
| -Functions                 | 70 |
| -How to set the user modes | 72 |

# Job Title Record

This page is for recording the titles of jobs that you have registered with the Job Registration Tool. (See "Job Registration Tool," on p. 42.) Make a copy of this page and the next page and keep them near the scanner.

| Job No. | Job Title | Function                                    |                     |
|---------|-----------|---------------------------------------------|---------------------|
|         |           | $\Box$ Scan to PC<br>$\Box$ Scan to Printer | Scan to Mail        |
|         |           | ☐ Scan to PC<br>☐ Scan to Printer           | □ Scan to Mail      |
|         |           | □ Scan to PC<br>□ Scan to Printer           | □ Scan to Mail      |
|         |           | □ Scan to PC<br>□ Scan to Printer           | Scan to Mail        |
|         |           | □ Scan to PC<br>□ Scan to Printer           | □ Scan to Mail      |
|         |           | □ Scan to PC<br>□ Scan to Printer           | Scan to Mail        |
|         |           | ☐ Scan to PC<br>☐ Scan to Printer           | Scan to Mail        |
|         |           | □ Scan to PC<br>□ Scan to Printer           | Scan to Mail        |
|         |           | ☐ Scan to PC<br>☐ Scan to Printer           | $\Box$ Scan to Mail |
|         |           | $\Box$ Scan to PC<br>$\Box$ Scan to Printer | □ Scan to Mail      |
|         |           | □ Scan to PC<br>□ Scan to Printer           | $\Box$ Scan to Mail |
|         |           | □ Scan to PC<br>□ Scan to Printer           | $\Box$ Scan to Mail |
|         |           | □ Scan to PC<br>□ Scan to Printer           | $\Box$ Scan to Mail |
|         |           | ☐ Scan to PC<br>☐ Scan to Printer           | □ Scan to Mail      |
|         |           | ☐ Scan to PC<br>☐ Scan to Printer           | $\Box$ Scan to Mail |
|         |           | Scan to PC                                  | Scan to Mail        |
|         |           | Scan to PC                                  | Scan to Mail        |
|         |           | Scan to PC                                  | Scan to Mail        |

| Job No. | Job Title | Function                          |                     |
|---------|-----------|-----------------------------------|---------------------|
|         |           | ☐ Scan to PC<br>☐ Scan to Printer | $\Box$ Scan to Mail |
|         |           | □ Scan to PC<br>□ Scan to Printer | $\Box$ Scan to Mail |
|         |           | □ Scan to PC<br>□ Scan to Printer | $\Box$ Scan to Mail |
|         |           | □ Scan to PC<br>□ Scan to Printer | $\Box$ Scan to Mail |
|         |           | □ Scan to PC<br>□ Scan to Printer | $\Box$ Scan to Mail |
|         |           | □ Scan to PC<br>□ Scan to Printer | □ Scan to Mail      |
|         |           | □ Scan to PC<br>□ Scan to Printer | □ Scan to Mail      |
|         |           | □ Scan to PC<br>□ Scan to Printer | □ Scan to Mail      |
|         |           | ☐ Scan to PC<br>☐ Scan to Printer | $\Box$ Scan to Mail |
|         |           | ☐ Scan to PC<br>☐ Scan to Printer | □ Scan to Mail      |
|         |           | □ Scan to PC<br>□ Scan to Printer | □ Scan to Mail      |
|         |           | □ Scan to PC<br>□ Scan to Printer | $\Box$ Scan to Mail |
|         |           | □ Scan to PC<br>□ Scan to Printer | $\Box$ Scan to Mail |
|         |           | ☐ Scan to PC<br>☐ Scan to Printer | $\Box$ Scan to Mail |
|         |           | □ Scan to PC<br>□ Scan to Printer | $\Box$ Scan to Mail |
|         |           | □ Scan to PC<br>□ Scan to Printer | $\Box$ Scan to Mail |
|         |           | ☐ Scan to PC<br>☐ Scan to Printer | □ Scan to Mail      |
|         |           | Scan to PC                        | Scan to Mail        |
|         |           | Scan to PC                        | Scan to Mail        |
|         |           | Scan to PC                        | Scan to Mail        |